# SoftBank **941SH** User Guide 取扱説明書

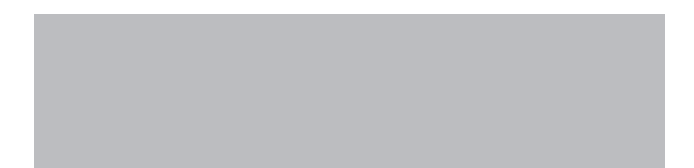

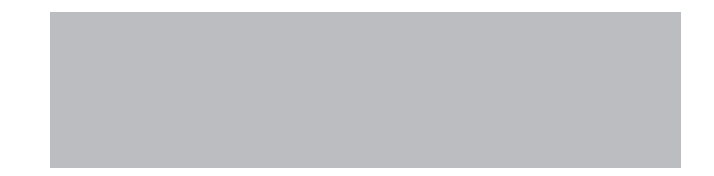

# SoftBank

# はじめに

# このたびは、「SoftBank 941SH」をお買い上げいただき、まことにありがとうございます。

- SoftBank 941SHをご利用の前に、「使い方ガイド」および「取扱説明書 (本書)」をご覧になり、正しくお取り扱いください。
- ●ご契約の内容により、ご利用になれるサービスが限定されます。

# SoftBank 941SHは、3G方式とGSM方式に対応しております。

# ご注意

- ●本書の内容の一部でも無断転載することは禁止されております。
- ●本書の内容は将来、予告無しに変更することがございます。
- ●本書の内容については万全を期しておりますが、万一ご不審な点や記載漏れなどお気づきの点がございましたらお問い合わせ先(℃ P.17-41)までご連絡ください。
- ●乱丁、落丁はお取り替えいたします。

本書の最新版は、ソフトバンクモバイルホームページからダウンロードできます。 http://www.softbank.jp/mb/r/support/941sh/

| 本書の                                                                    | 本機をお使いになるための準備や基礎的な知識、基本的な操作をまとめて説明<br>しています。必ずお読みください。<br>本機の代表的な機能を、章単位でまとめて説明しています。<br>お使いになりたい機能の章をお読みください。 | 準備/基礎知識        | 1  |
|------------------------------------------------------------------------|----------------------------------------------------------------------------------------------------|----------------|----|
|                                                                        |                                                                                                    | 基本操作           | 2  |
| 備成                                                                     |                                                                                                    | 共通操作           | 3  |
|                                                                        |                                                                                                    | 電話             | 4  |
|                                                                        |                                                                                                    | メール            | 5  |
|                                                                        |                                                                                                    | インターネット        | 6  |
| ブ決会                                                                    |                                                                                                    | テレビ            | 7  |
| こ 年志                                                                   |                                                                                                    | カメラ/静止画編集      | 8  |
|                                                                        |                                                                                                    | 動画/音楽          | 9  |
| 本書は、基本的にお買い<br>上げ時の状態での操作方<br>法を説明しています。<br>設定が変更されていた<br>り、他の機能や気がにして |                                                                                                    | S!アプリ/ウィジェット   | 10 |
|                                                                        | 本機で利用できるその他の便利なツールやサービスについて説明しています。                                                                             | ツール            | 11 |
|                                                                        |                                                                                                    | ニュース/エンタメ      | 12 |
| いるときなどは、動作が                                                            | 本機のセキュリティを強化する機能について説明しています。                                                                                    | セキュリティ         | 13 |
| 異なったり、動作しない<br>ことがあります。また、                                             | 本機に保存されるデータ、データの管理方法について説明しています。                                                                                | データフォルダ/メモリカード | 14 |
| 本書内の画面は実際の画<br>面表示とは異なります。<br>操作の目安としてご利用<br>ください。                     | データ通信やパソコン接続、データのバックアップについて説明しています。                                                                             | 通信/バックアップ      | 15 |
|                                                                        | 本機の表示や音、ネットワークなどの設定について説明しています。                                                                                 | 共通設定           | 16 |
|                                                                        | 本機についての資料や各種情報、索引をまとめています。                                                                                      | 資料/付録          | 17 |

# 機能の探しかた

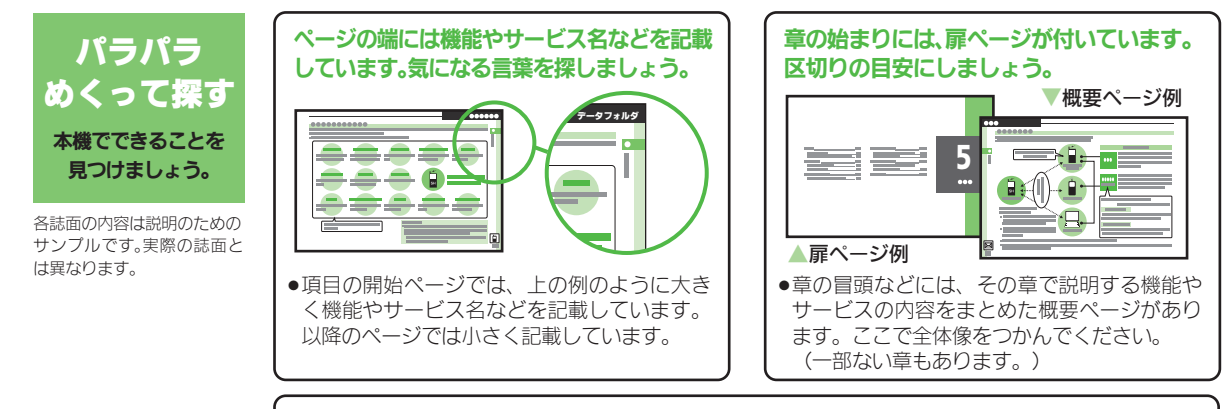

説明ページのレイアウトはいくつかのパターンに分かれています。それぞれのパターンの意味 を覚えておけば、必要な箇所だけを読むことができます。

●基本操作パターン

機能やサービスの基本操作を 説明しているページです。章の 前半にあります。

### ●応用操作パターン

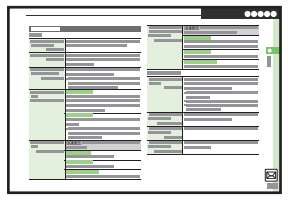

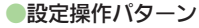

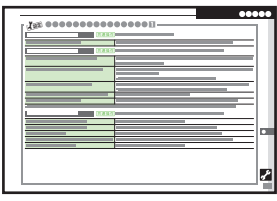

機能やサービスの応用的な操 作を説明しているページです。 章の後半にあります。

全般的な設定を説明している ページです。「**共通設定**」の章に あります。

・上記パターンのほか、各機能やサービスで動作がおかしいときなどに確認する「こんなときは」が各章 末にあります。(一部ない章もあります。)

i

### 機能の探しかた

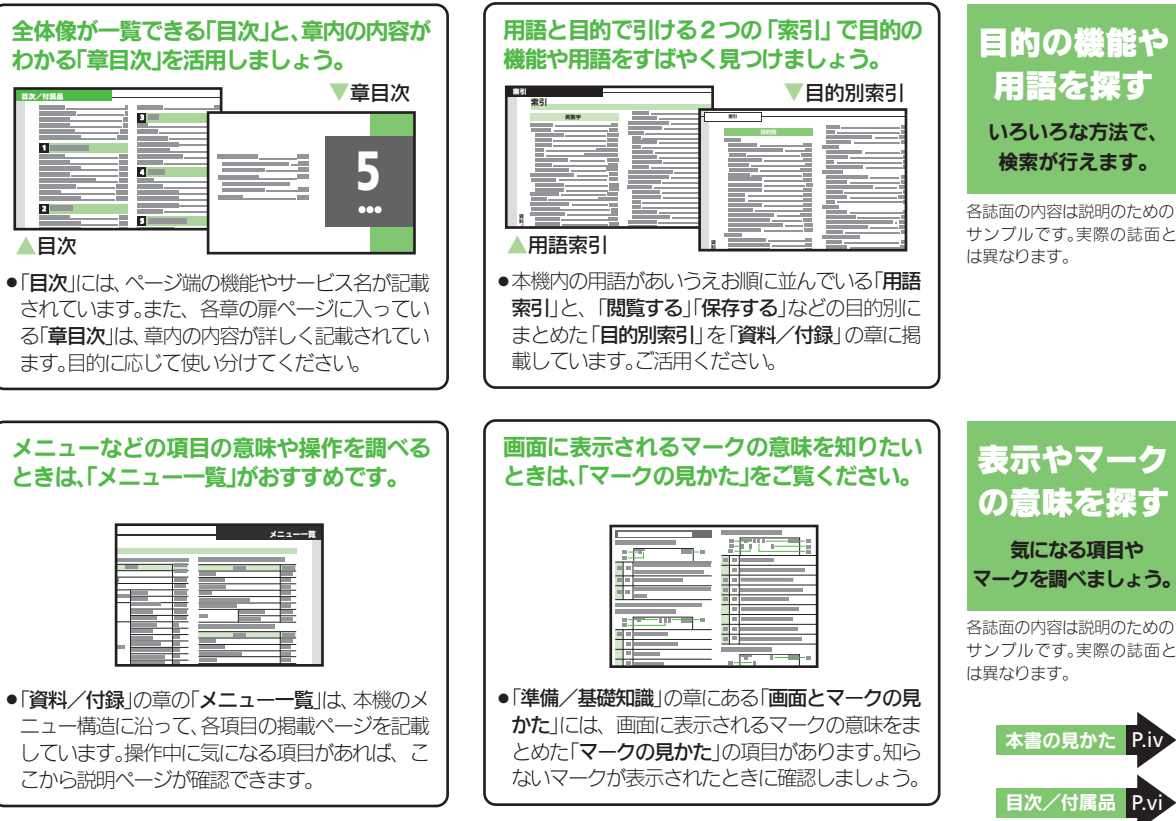

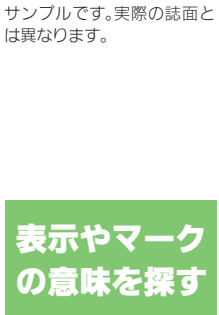

気になる項目や マークを調べましょう。

各誌面の内容は説明のための サンプルです。実際の誌面と は異なります。

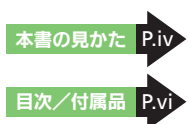

# 本書の見かた

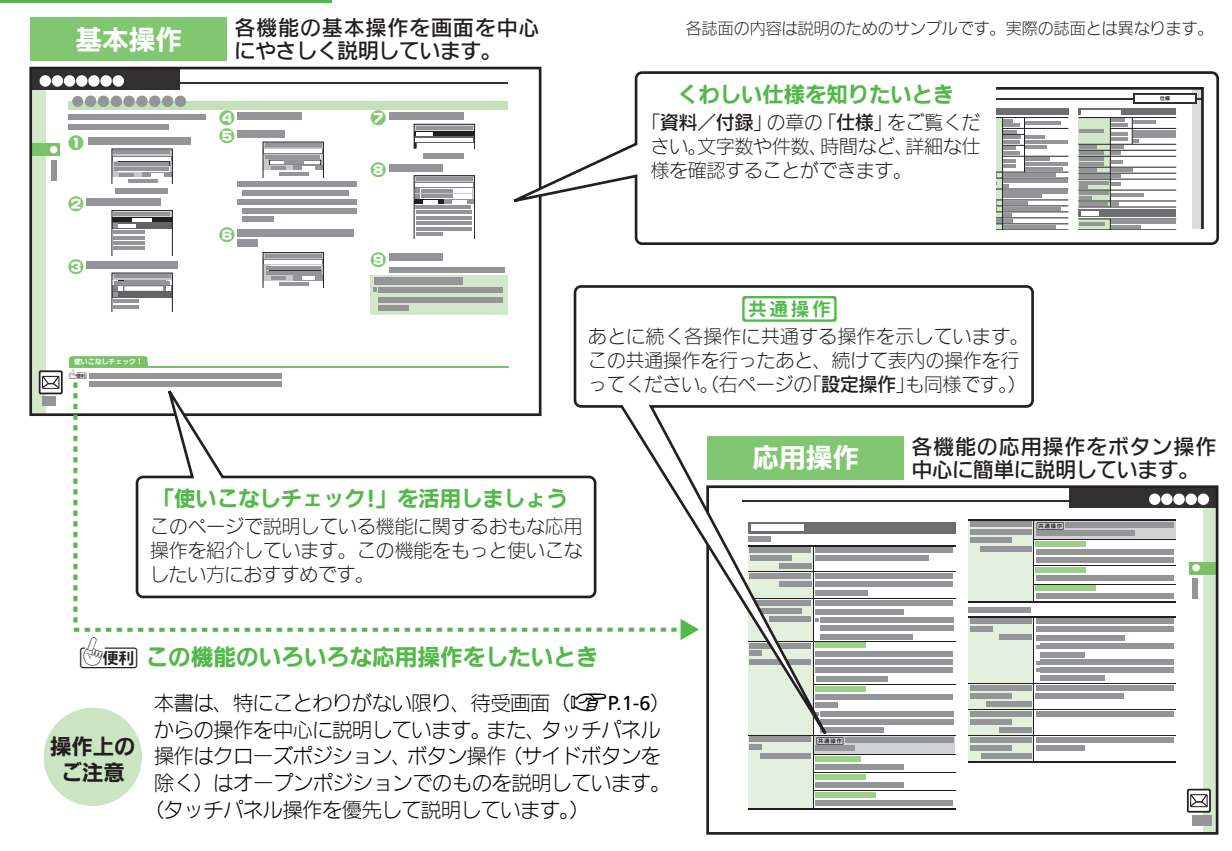

ĪV

### 本書の見かた

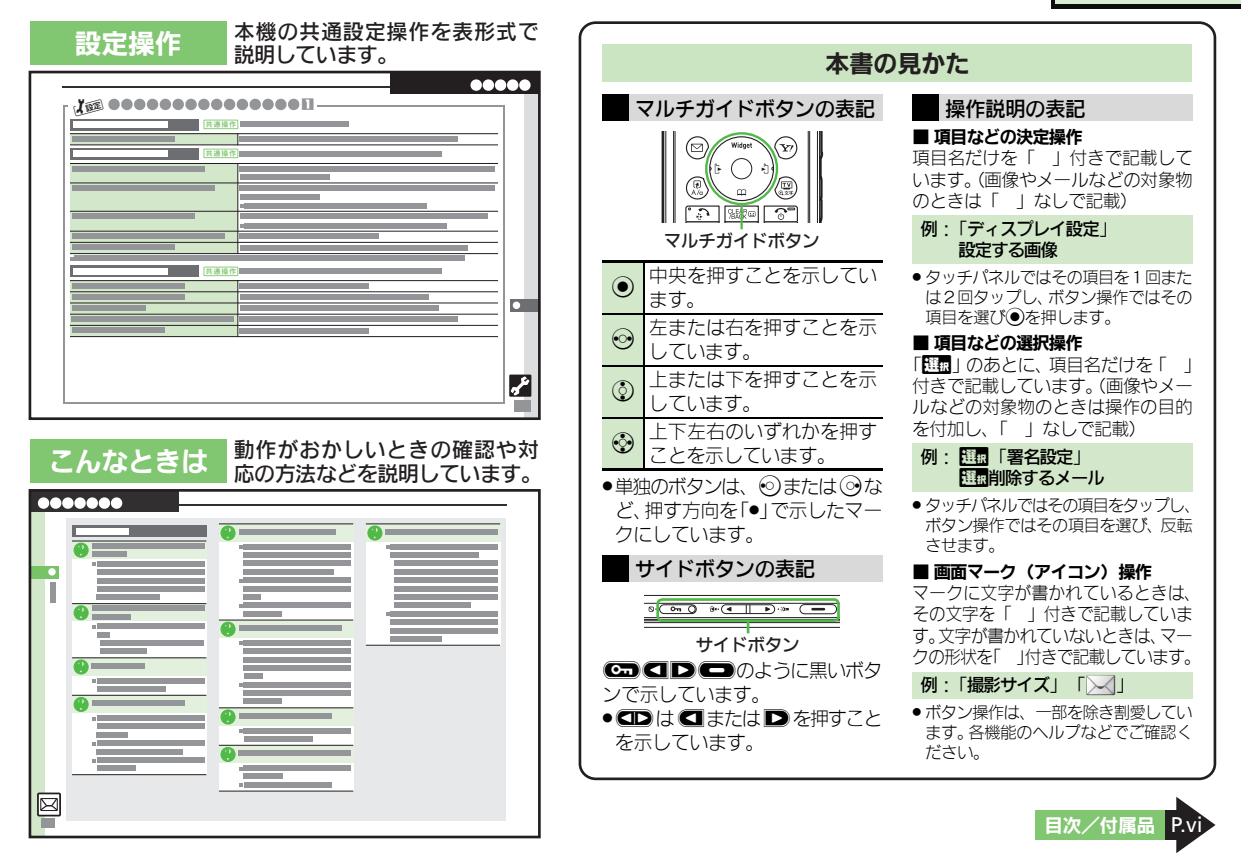

# 目次/付属品

| 本書の構成              | i   |
|--------------------|-----|
| 機能の探しかた            | ii  |
| 本書の見かた             | iv  |
| 目次/付属品             | vi  |
| 安全上のご注意            | ix  |
| Safety Precautions | xxi |

# 1 準備/基礎知識

| 各部の名称      | 1-2  |
|------------|------|
| 電池パックの充電   | 1-4  |
| 電源On/Off   | 1-6  |
| 画面とマークの見かた | 1-8  |
| 便利な機能      | 1-12 |

# 2 基本操作

| 本機のしくみ      | 2-2  |
|-------------|------|
| タッチパネル      | 2-4  |
| メニュー操作      | 2-6  |
| スピンぐるメニュー   | 2-10 |
| 機能呼び出し      | 2-13 |
| モーションコントロール | 2-16 |
| マナーについて     | 2-18 |
| 暗証番号        | 2-19 |
| その他の基本操作    | 2-20 |
| ダブルナンバー     | 2-21 |
| 便利な機能       | 2-24 |
|             |      |

# 3 共通操作

| 共通操作      | 3-2  |
|-----------|------|
| 文字サイズ     | 3-3  |
| 壁紙        | 3-4  |
| きせかえアレンジ  | 3-5  |
| 音・バイブ・ライト | 3-6  |
| 文字入力      | 3-7  |
| ユーザー辞書    | 3-14 |
| スマートリンク辞書 | 3-15 |
| 検索        | 3-18 |
| ちょこっとメモ   | 3-19 |
| 電話帳登録     | 3-20 |
| 電話帳利用     | 3-23 |
| 便利な機能     | 3-24 |
| こんなときは    | 3-29 |
|           |      |

# 4 電話

| 電話        | 4-2  |
|-----------|------|
|           | 4-3  |
| 「Vコール     | 4-6  |
| 着デコ       | 4-8  |
| スピードダイヤル  | 4-9  |
| 通話情報確認    | 4-10 |
| 発着信制限     | 4-11 |
| オプションサービス | 4-13 |
| 更利な機能     | 4-15 |
| こんなときは    | 4-23 |
|           |      |

| 5 メール    |      |
|----------|------|
| メール      | 5-2  |
| メール送信    | 5-4  |
| メール受信/確認 | 5-9  |
| メール管理/利用 | 5-12 |
| チャットフォルダ | 5-15 |
| メールグループ  | 5-16 |
| PCメール    | 5-17 |
| 便利な機能    | 5-20 |
| こんなときは   | 5-36 |

# 6 インターネット

| 6-2  |
|------|
| 6-3  |
| 6-5  |
| 6-6  |
| 6-9  |
| 6-10 |
| 6-11 |
| 6-19 |
|      |

# 7 テレビ デジタルTV.....

| <b>録画/ 倪聰予刹</b> | /-11 |
|-----------------|------|
| タイムシフト          | 7-12 |
| 便利な機能           | 7-13 |
| こんなときは          | 7-19 |

7-2

7-8

# 目次/付属品

# 8 カメラ/静止画編集

| カメラ          | 8-2  |
|--------------|------|
| 静止画撮影(カメラ)   | 8-5  |
| 動画撮影(ビデオカメラ) | 8-16 |
| 画像確認         | 8-18 |
| 静止画編集        | 8-22 |
| 静止画プリント      | 8-27 |
| 便利な機能        | 8-28 |
| こんなときは       | 8-33 |

# 9 動画/音楽

| 動画/音楽     |     |
|-----------|-----|
| メディアプレイヤー | 9-3 |
| 音楽再生      | 9-5 |
| 動画再生      |     |
| 音楽/動画管理   | 9-7 |
| 便利な機能     | 9-8 |
| こんなときは    |     |

# 10 S!アプリ/ウィジェット

| S!アプリ      | . 10-2 |
|------------|--------|
| モバイルウィジェット | . 10-3 |
| 便利な機能      | . 10-6 |
| こんなときは     | 10-10  |

# 11 ツール

|             | 11-2  |
|-------------|-------|
| カレンダー/予定リスト | 11-4  |
| アラーム        | 11-10 |
| お目覚めTV      | 11-12 |

| リラクゼーションタイム           | 11-14 |
|-----------------------|-------|
| 電卓                    | 11-15 |
| マネー積算メモ               | 11-16 |
| おサイフケータイ <sup>®</sup> | 11-17 |
| 見せかけコール               | 11-21 |
| ストップウォッチ              | 11-22 |
| キッチンタイマー              | 11-23 |
| 世界時計                  | 11-24 |
| 時報                    | 11-25 |
| 歩数計                   | 11-26 |
| 簡易方位計                 | 11-28 |
| S! GPSナビ              | 11-29 |
| ドキュメントビューア            | 11-32 |
| メモ帳                   | 11-33 |
| アスキーアート               | 11-34 |
| ボイスレコーダー              | 11-35 |
| バーコード読み取り             | 11-36 |
| QRコード作成               | 11-37 |
| 名刺読み取り                | 11-38 |
| 文字読み取り                | 11-39 |
| ラクラク瞬漢ルーペ             | 11-40 |
| 便利な機能                 | 11-41 |
| こんなときは                | 11-54 |
|                       |       |
|                       |       |
| ニュース/エンタメ             | 12-2  |
| S!速報ニュース              | 12-3  |
| S!情報チャンネル             | 12-4  |
| コンテンツ入手               | 12-5  |
| 電子ブック                 | 12-6  |
| S!ともだち状況              | 12-7  |

| S!一斉トーク<br>ちかチャット<br>ブログツール<br>便利な機能<br>こんなときけ                      |                |
|---------------------------------------------------------------------|----------------|
| 13 セキュリティ                                                           |                |
| セキュリティ<br>使用禁止/制限<br>ケータイ機能制御<br>便利な機能                              |                |
| 14 データフォルダ                                                          | <b>/メモリカード</b> |
| データフォルダ<br>メモリカード<br>便利な機能<br>こんなときは                                |                |
| 15 通信/バックア                                                          | ップ             |
| 通信/バックアップ…<br>Wi-Fi<br>赤外線通信<br>ICデータ通信<br>Bluetooth <sup>®</sup> … |                |
| 外部機器接続<br>バックアップ<br>S!電話帳バックアッフ                                     |                |
|                                                                     |                |

### 目次/付属品

# 16 共通設定

# 17 資料/付録

| USIMカード      | 17-2  |
|--------------|-------|
| 電池パック        | 17-4  |
| ソフトウェア更新     | 17-5  |
| 故障かな?と思ったら   | 17-6  |
| 文字入力用ボタン     | 17-8  |
| ポケベルコード      | 17-10 |
| 区点コード        | 17-11 |
| お天気アイコン      | 17-17 |
| 仕様           | 17-18 |
| メニュー一覧       | 17-24 |
| 索引           | 17-32 |
| 保証書/アフターサービス | 17-40 |
| お問い合わせ先      | 17-41 |
|              |       |

# 付属品

■電池パック(SHBBZ1)

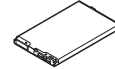

- ●付属品/オブション品については、お問い合わせ先(で)P.17-41)までご連絡ください。
- 充電器/イヤホンマイクは、ソフトバン クが指定したオブション品を使用してく ださい。

# 安全上のご注意

ご使用の前に、この「安全上のご注意」をよくお読みのうえ、正しく お使いください。また、お読みになったあとは大切に保管してください。

- ここに示した注意事項は、お使いになる人や、他の人への危害、財産への損害を未然に防ぐための内容を記載していますので、必ずお守りください。
- 本製品の故障、誤動作または不具合などにより、通話などの機会を 逸したために、お客様、または第三者が受けられた損害につきまし ては、当社は責任を負いかねますのであらかじめご了承ください。

次の表示の区分は、表示内容を守らず、誤った使用をした場 合に生じる危害や損害の程度を説明しています。内容をよく 理解したうえで本文をお読みください。

| ▲ 危険 | この表示は、取り扱いを誤った場合、「死亡<br>または重傷を負う危険が切迫して生じる<br>ことが想定される」内容です。       |
|------|--------------------------------------------------------------------|
| ▲警告  | この表示は、取り扱いを誤った場合、「死亡<br>または重傷を負う可能性が想定される」内<br>容です。                |
| ▲ 注意 | この表示は、取り扱いを誤った場合、「傷害<br>を負う可能性が想定される場合および物的<br>損害のみの発生が想定される」内容です。 |

次の絵表示の区分は、お守りいただく内容を説明しています。 内容をよく理解したうえで本文をお読みください。

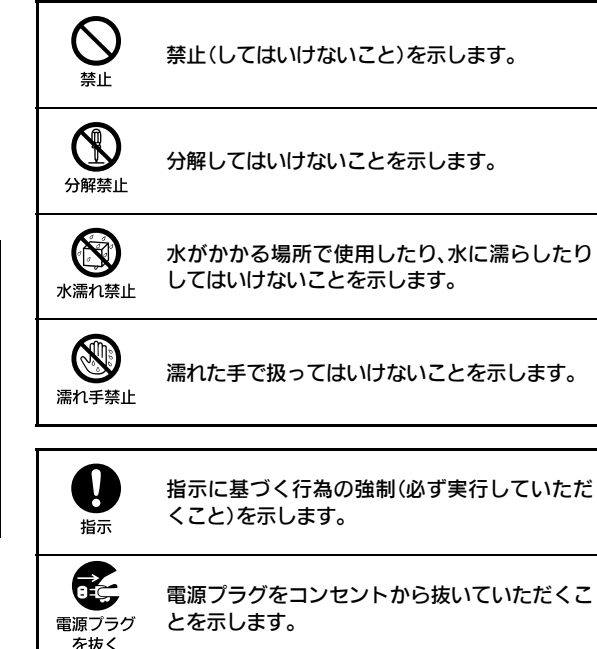

本機、電池パック、USIMカード、 充雷器(オプション品)、 メモリカード (オプション品) の取り扱いについて(共通)

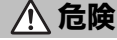

本機に使用する電池パック・充電器 (オプション品)・卓上ホルダー(オ プション品)は、ソフトバンクが指 定したものを使用してください。 指定品以外のものを使用した場合は、電 池パックの漏液・発熱・破裂・発火や、充 雷器の発熱・発火・故障などの原因とな ります。

分解・改造・ハンダ付けなどお客様 による修理をしないでください。 火災・けが・感雷などの事故または故障 の原因となります。また、雷池パックの 漏液・発熱・破裂・発火などの原因となり ます。 本機の改造は雷波法違反となり、罰則の

対象となります。

#### 濡らさないでください。

水やペットの尿などの液体が入ったと きに、濡れたまま放置したり、濡れた電 池パックを充電すると、発熱・感電・火 災・けが・故障などの原因となります。 使用場所、取り扱いにご注意ください。

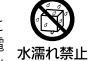

Ŋ

指示

分解禁止

高温になる場所(火のそば、暖房器 具のそば、 直射日光の当たる場所、 炎 天下の車内など) で充電・使用・放 置しないでください。 機器の変形・故障や電池パックの漏液・ 発熱・発火・破裂の原因となります。ま

た、ケースの一部が熱くなり、やけどな どの原因となることがあります。

本機に電池パックを取り付けたり、充 電器を接続する際、うまく取り付け や接続ができないときは、無理に行 わないでください。雷池パックや端 子の向きを確かめてから、取り付け や接続を行ってください。 雷池パックを漏液・発熱・破裂・発火させ るなどの原因となります。

# 警告

本機・電池パック・充電器を、加熱 調理機器 (電子レンジなど)・高圧容 器(圧力釜など)の中に入れたり、電 磁調理器(旧調理器)の上に置いた りしないでください。 雷池パックの漏液・発熱・破裂・発火や、

本機と充雷器の発熱・発煙・発火・故障な どの原因となります。

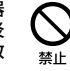

禁止

禁止

プロパンガス、ガソリンなどの引火 性ガスや粉塵の発生する場所(ガソ リンスタンドなど)では、必ず事前 に本機の電源をお切りください。 また、充電もしないでください。 ガスに引火する恐れがあります。 ガソリンスタンド構内などでおサイフ ケータイ®対応携帯電話をご利用にな る際は、電源を切った状態で使用してく ださい。(IC カードロックを設定されて いる場合は、ロックを解除した上で電源 をお切りください。)

落としたり、投げたりして、強い衝 撃を与えないでください。 雷池パックの漏液・発熱・破裂・発火や火 災・感雷・故障などの原因となります。

禁止

指示

指示

使用中、充電中、保管時に、異音・ 発煙・異臭など、今までと異なるこ とに気づいたときは、次の作業を行っ てください。

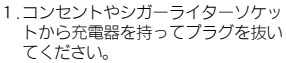

2. 本機の電源を切ってください。

3. やけどやけがに注意して、電池パッ クを取り外してください。 異常な状態のまま使用すると、<br />
火災や感

電などの原因となります。

充電端子や外部機器端子に水やペッ トの尿などの液体や導電性異物(鉛 筆の芯や金属片、金属製のネックレ ス、ヘアピンなど) が触れないよう にしてください。また内部に入れな いようにしてください。 ショートによる火災や故障などの原因 となります。

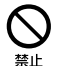

# ▲ 注意

ぐらついた台の上や傾いた所など、不 安定な場所に置かないでください。 落下して、けがや故障などの原因となり ます。バイブレータ設定中や充電中は、 特にご注意ください。

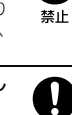

指示

0

指示

乳幼児の手の届かない場所に保管し てください。 誤って飲み込んだり、けがなどの原因と なります。

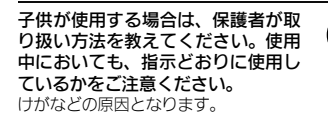

### 雷池パックの取り扱いについて

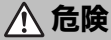

電池パックのラベルに記載されている表示によ り、電池の種類を確認した上で、ご利用・処分 をしてください。

| 表示       | 電池の種類     |
|----------|-----------|
| Li-ion00 | リチウムイオン電池 |

火の中に投下しないでください。 電池パックを漏液・破裂・発火させるな どの原因となります。

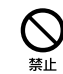

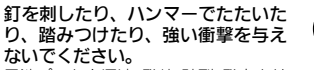

電池パックを漏液・発熱・破裂・発火させ るなどの原因となります。

電池パックの端子に、針金などの金 属類を接触させないでください。ま た、導電性異物(鉛筆の芯や金属片、 金属製のネックレス、ヘアピンなど) と一緒に電池パックを持ち運んだり 保管したりしないでください。 電池パックを漏液・発熱・破裂・発火させ るなどの原因となります。

雷池パック内部の液が眼の中に入っ たときは、こすらず、すぐにきれい な水で洗い流し、ただちに医師の診 察を受けてください。 失明などの原因となります。

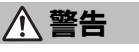

雷池パック内部の液が皮膚や衣服に 付着した場合は、ただちに本機の使 用をやめ、きれいな水で洗い流して ください。

皮膚に傷害を起こすなどの原因となり ます。

所定の充電時間を超えても充電が完 了しない場合は、充電を中止してく ださい。

電池パックを漏液・発熱・破裂・発火させ るなどの原因となります。

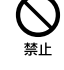

埜止

ļ

指示

Q

指示

V

指示

電池パックの使用中・充電中・保管 時に、異臭・発熱・変色・変形など、 今までと異なることに気づいたとき は、やけどやけがに注意して電池パッ クを取り外し、さらに火気から遠ざ けてください。

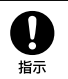

異常な状態のまま使用すると、 電池パッ クを漏液・発熱・破裂・発火させるなどの 原因となります。

ペットが電池パックに噛みつかない ようご注意ください。 雷池パックを漏液・発熱・破裂・発火させ るなどの原因となります。

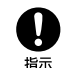

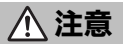

不要になった電池パックは、一般の ゴミと一緒に捨てないでください。 端子にテープなどを貼り、個別回収に出 すか、最寄りの「ソフトバンクショップ」 へお持ちください。 電池を分別している市町村では、その規 則に従って処理してください。

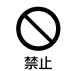

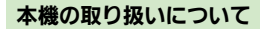

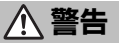

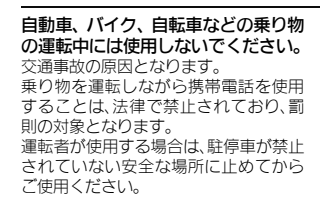

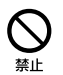

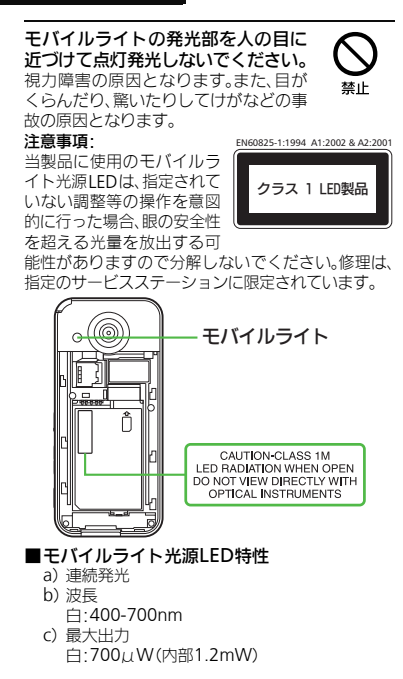

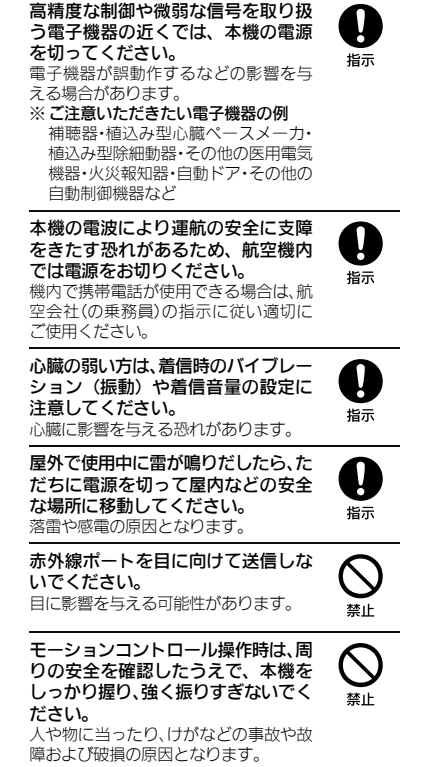

⚠ 注意

車両電子機器に影響を与える場合は 使用しないでください。 本機を自動車内で使用すると、車種によ りまれに車両電子機器に影響を与え、安 全走行を損なう恐れがあります。

本機の使用により、皮膚に異常が生 じた場合は、ただちに使用をやめて 医師の診察を受けてください。 本機では材料として金属などを使用し ています。お客様の体質や体調によって は、かゆみ・かぶれ、湿疹などが生じるこ とがあります。(使用材料: ビア 2.17-18)

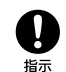

埜止

本機に磁気カードなどを近づけたり、 挟んだりしないでください。 キャッシュカード・クレジットカード・ テレホンカード・フロッピーディスクな どの磁気データが消えてしまうことが あります。

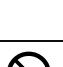

禁止

ストラップなどを持って本機を振り 回さないでください。 本人や周囲の人に当ったり、ストラップ が切れたりして、けがなどの事故や故障 および破損の原因となります。

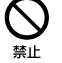

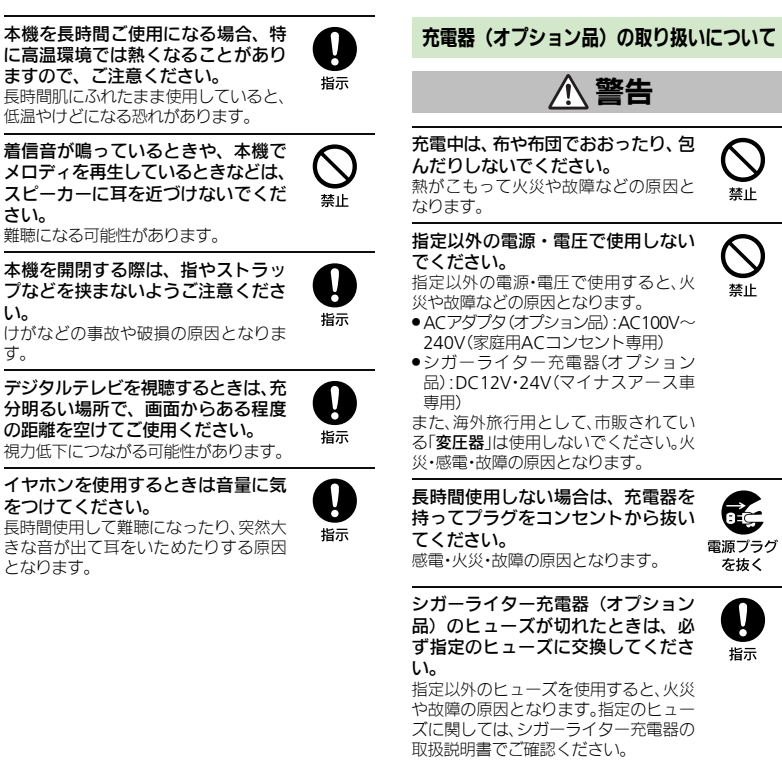

さい。

L1

す。

をつけてください。

となります。

万一、水やペットの尿などの液体が 入った場合は、ただちに充雷器を持っ て、コンセントやシガーライターソ ケットからプラグを抜いてください。 感雷・発煙・火災の原因となります。 プラグにほこりがついたときは、充 電器を持ってプラグをコンセントか 禁止 ら抜き、乾いた布などでふき取って ください。 火災の原因となります。 シガーライター充雷器(オプション 禁止 品)は、マイナスアース重専用です。 プラスアース車には絶対に使用しな

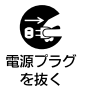

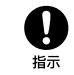

いでください。 火災などの原因となります。

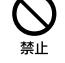

指示

充電器をコンセントに差し込むとき は、卓上ホルダーの端子および充電 器のプラグや端子に導電性異物(鉛 筆の芯や金属片、金属製のネックレ ス、ヘアピンなど) が触れないよう に注意して、確実に差し込んでくだ さい。 感雷・ショート・火災などの原因となり

ます。

濡れた手で充雷器のプラグを抜き差 ししないでください。 感電や故障などの原因となります。

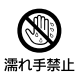

禁止

雷が鳴り出したら、充電器には触れ ないでください。 感電などの原因となります。

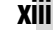

⚠ 注意

お手入れの際は、コンセントやシガー ライターソケットから、必ず充電器 を持ってプラグを抜いてください。 感電などの原因となります。

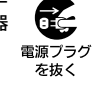

Ţ

指示

禁止

充電器をコンセントやシガーライター ソケットから抜くときは、コードを 引っ張らず、充電器を持ってプラグ を抜いてください。 コードを引っ張るとコードが傷つき、感

雷や火災などの原因となります。

#### ACアダプタ (オプション品)をコン セントに接続しているときは、引っ 掛けるなど強い衝撃を与えないでく ださい。

けがや故障の原因となります。

通雷中は卓トホルダー(オプション 品)の充電端子に長時間触れないで ください。

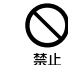

低温やけどになる恐れがあります。

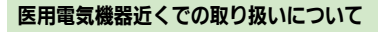

ここで記載している内容は、「医用電気機器への 雷波の影響を防止するための携帯電話端末等の 使用に関する指針」(雷波環境協議会「平成9年 4月1)に準拠、ならびに「電波の医用機器等へ の影響に関する調査研究報告書」(平成13年3月 「社団法人雷波産業会」)の内容を参考にしたも のです。

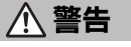

植込み型心臓ペースメーカおよび植 込み型除細動器を装着されている場 合は、ペースメーカ等の装着部位か ら22cm以上離して携行および使用し てください。

電波により植込み型心臓ペースメーカ および植込み型除細動器の作動に影響 を与える場合があります。

自宅療養など医療機関の外で、植込 み型心臓ペースメーカおよび植込み 型除細動器以外の医用電気機器を使 用される場合には、電波による影響 について個別に医用電気機器メーカ などに確認してください。 電波により医用電気機器の作動に影響

を与える場合があります。

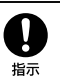

П

指示

医療機関などでは、以下を守ってく ださい。本機の雷波により医用雷気 機器に影響を及ぼす恐れがあります。 ●手術室·集中治療室(ICU)・冠状動脈疾

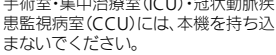

- 病棟内では、本機の電源を切ってくだ さい。
- ロビーなど、携帯電話の使用を許可さ れた場所であっても、近くに医用電気 機器があるときは本機の雷源を切っ てください。
- ●医療機関が個々に使用禁止、持ち込み 禁止などの場所を定めている場合は、 その医療機関の指示に従ってくださ L.

満員電車などの混雑した場所にいる ときは、本機の電源を切ってくださ い。付近に植込み型心臓ペースメー カおよび植込み型除細動器を装着さ れている方がいる可能性があります。 雷波により、植込み型心臓ペースメーカ および植込み型除細動器が誤動作する などの影響を与える場合があります。

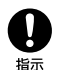

Q

指示

# お願いとご注意

### ご利用にあたって

- ●事故や故障などにより本体/メモリカードに登録したデータ(電話帳・画像・サウンドなど)や設定した内容が消失・変化した場合の損害につきましては、当社は責任を負いかねますのであらかじめご 了承ください。大切な電話帳などのデータは、控えをとっておかれることをおすすめします。
- ・本機は、電波を利用しているため、特に屋内や地下街、トンネル内などでは電波が届きにくくなり、通話やデジタルテレビ視聴が困難になることがあります。また、通話・デジタルテレビ視聴中に電波状態の悪い場所へ移動すると、通話やデジタルテレビ映像が急に途切れることがありますので、あらかじめご了承ください。
- 本機を公共の場所でご利用いただくときは、周囲の 人たちの迷惑にならないようにご注意ください。
- 本機は電波法に定められた無線局です。したがって、電波法に基づく検査を受けていただくことがあります。あらかじめご了承ください。
- 一般の電話機やテレビ、ラジオなどをお使いになっている近くで本機を使用すると、雑音が入るなどの影響を与えることがありますので、ご注意ください。
- メモリカード(市販)をご利用になるときは、あらかじめメモリカードの取扱説明書をよくお読みになり、安全に正しくご使用ください。

・傍受(ぼうじゅ)にご注意ください。 本機は、デジタル信号を利用した傍受されにくい 商品ですが、電波を利用している関係上、通常の手 段を超える方法をとられたときには第三者が故意 に傍受するケースもまったくないとはいえませ ん。この点をご理解いただいたうえで、ご使用くだ さい。

 傍受とは、無線連絡の内容を第三者が別の受信機 で故意または偶然に受信することです。 ・本機を他人に使わせたり譲渡する目的で海外へ持ち出す場合は、輸出許可が必要になることがありますが、旅行や出張時に本人が使用する目的で日本から持ち出し持ち帰る場合には許可は不要です。 米国輸出規制により本機をキューバ、イラン、朝鮮民主主義人民共和国、スーダン、シリアへ持ち込むためには米国政府の輸出許可が必要です。

### お取り扱いについて

- 本機は防水仕様ではありません。水に濡らしたり、 湿度の高い場所に置かないでください。
- 雨の日にバッグの外のポケットに入れたり、手に持って歩かないでください。
- エアコンの吹き出し口に置かないでください。
   急激な温度変化により結露し、内部が腐食する
   原因となります。
- 洗面所などでは衣服に入れないでください。ポケットなどに入れて、身体をかがめたりすると、洗面所に落としたり、水で濡らす原因となります。
- 海辺などに持ち出すときは、海水がかかったり 直射日光があたらないように、バッグなどに入 れてください。
- 汗をかいた手で触ったり、汗をかいた衣服のポケットに入れないでください。手や身体の汗が 本機の内部に浸透し、故障の原因となることが あります。
- ・本機の電池パックを長い間外していたり、電池装量のない状態で放置したりすると、お客様が登録・ 設定した内容が消失または変化してしまうことがありますので、ご注意ください。なお、これらに関しまして発生した損害につきましては、当社は責任を負いかねますので、あらかじめご了承ください。。
- 本機は温度:5℃~35℃、湿度:35%~85%の範囲 でご使用ください。

- 極端な高温や低温環境、直射日光のあたる場所でのご使用、保管は避けてください。
- お客様の取り扱いの不備による故障と認められたときは、保証の対象外となりますのでご了承ください。
- カメラ部分に、直射日光が長時間あたると、内部の カラーフィルターが変色して、画像が変色することがあります。
- 端子が汚れていると接触が悪くなり、充電不十分の原因となりますので、汚れたときは、端子を乾いた布、綿棒などでふいてください。
- お手入れは、乾いた柔らかい布などでふいてください。また、アルコール、シンナー、ペンジンなどを用いると色があせたり、文字が薄くなったりすることがありますので、ご使用にならないでください。
- 本機のディスプレイを堅い物でこすったり、傷つけないようご注意ください。
- 無理な力がかからないようにお取り扱いください。 か。故障やけがの原因となります。
- ズボンやスカートのポケットに入れたまま、しゃ がみこんだり椅子などに座らないでください。特 に厚い生地の衣服のときはご注意ください。
- カバンなどに入れるときは、重たい物の下にならないように十分ご注意ください。
- ●外部機器端子に指定品以外のものは、取り付けないでください。誤動作を起こしたり、破損することがあります。
- 電池パックを取り外すときは、必ず電源を切って から取り外してください。

データの登録やメールの送信等の動作中に電池 パックを取り外さないでください。データの消失・ 変化・破損などの恐れがあります。

- メモリカードの使用中は、メモリカードを取り外したり、本機の電源を切ったりしないでください。 データの消失・故障の原因となります。
- 歩行中は、周囲の音が聞こえなくなるほど、音量を 上げないでください。事故の原因となります。
- 卓上ホルダー(オプション品)は自動車内で使用しないでください。振動により、故障の原因となります。

# Bluetooth<sup>®</sup>機能について

Bluetooth<sup>®</sup>機能の利用時に、データや情報の漏洩に より発生した損害につきましては、責任を負いかね ますので、あらかじめご了承ください。

#### ■使用上の注意事項

本機のBluetooth<sup>®</sup>機能の周波数帯では、電子レンジ などの産業・科学・医療用機器や、工場の製造ライン 等で使用されている構内無線局、アマチュア無線局 など(以下、「他の無線局」と略す)が運用されていま す。他の無線機器との電波干渉を防止するため、下記 の事項に注意してご使用ください。

- 1 Bluetooth<sup>®</sup>機能を使用する前に、近くで同じ周波 数帯を使用する「他の無線局」が運用されていな いことを目視で確認してください。
- 2 万一、Bluetooth<sup>®</sup>機能の使用にあたり、本機と「他の無線局」との間に電波干渉の事例が発生した場合には、速やかに使用場所を変えるか、Bluetooth<sup>®</sup>機能の使用を停止(電波の発射を停止)してください。
- 3 その他不明な点やお困りのことが起きたときには、 次の連絡先へお問い合わせください。
  - 連絡先: ソフトバンクモバイルお客さまセンター ソフトバンク携帯電話から 157(無料) [一般電話からおかけの場合、「お問い合わ せ先」(で了 P:17-41)を参照してください。]

#### ・ 周波数帯について

この無線機器は、2.4GHz帯を使用します。変調方 式としてFH-SS変調方式を採用し、与干渉距離は 10m以下です。移動体識別装置の帯域を回避する ことはできません。

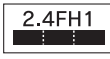

### Wi-Fi(無線LAN)について

無線LAN(以降「Wi-Fi」と記載)は、電波を利用して 情報のやりとりを行うため、電波の届く範囲であれ ば自由にLAN接続できる利点があります。その反面、 セキュリティの設定を行っていないときは、第三者 に情報を盗み見られてしまう可能性があります。お 客様の判断と責任において、セキュリティの設定を 行い、使用することを推奨します。

- 電気製品・AV・OA 機器などの近くでは利用しない でください。通信速度の低下や通信不可、雑音などの可能性があります。(特に電子レンジ使用時は、 影響を受けることがあります。)
- 複数のアクセスポイントが存在するときは、正しく検索できないことがあります。

#### ■使用上の注意事項

本機のWi-Fiの周波数帯では、電子レンジなどの産 業・科学・医療用機器や、工場の製造ライン等で使用 されている構内無線局、アマチュア無線局など(以 下、「他の無線局」と略す)が運用されています。他の 無線機器との電波干渉を防止するため、下記の事項 に注意してご使用ください。

- 1 Wi-Fiを使用する前に、近くで同じ周波数帯を使用 する「他の無線局」が運用されていないことを目 視で確認してください。
- 2万一、Wi-Fiの使用にあたり、本機と「他の無線局」 との間に電波干渉の事例が発生した場合には、速 やかに使用場所を変えるか、Wi-Fiの使用を停止 (電波の発射を停止)してください。
- 3 その他不明な点やお困りのことが起きたときには、 次の連絡先へお問い合わせください。

#### 連絡先:ソフトバンクモバイルお客さまセンター

ソフトバンク携帯電話から 157 (無料) [一般電話からおかけの場合、「お問い合わ せ先」(ど)P.17-41)を参照してください。]

#### ・ 問波数帯について

この無線機器は、2.4GHz帯を使用します。変調方 式としてDS-SS/OFDM変調方式を採用し、与干渉 距離は40m以下です。

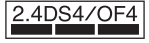

#### ■Bluetooth<sup>®</sup>との同時利用について

Wi-Fi(IEEE802.11b/g)は、Bluetooth®と同一周波数 帯(2.4GH2)を使用するため、近くでBluetooth<sup>®</sup>機器 を利用したり、本機のBluetooth<sup>®</sup>が「On」になってい ると、通信速度の低下や雑音、接続不能の原因になるこ とがあります。接続に支障があるときは、Bluetooth<sup>®</sup> 機器の利用を中止したり、本機のBluetooth<sup>®</sup>を「Off」 にしてください。

- 本機のWi-Fiで設定できるチャネルは1-13です。
   これ以外のチャネルのアクセスポイントには接続できませんのでご注意ください。
- ●利用可能なチャネルは、国により異なります。
- 航空機内の使用は事前に各航空会社へご確認く ださい。
- ●フランスなど、一部の国/地域では、Wi-Fiの使用が 制限されます。海外で利用するときは、その国/ 地域の法規制など条件をご確認ください。

### 機能制限について

本機を機種変更/解約したり、長期間使用しなかったときは、次の機能が利用できなくなります。 ●カメラ、メディアプレイヤー、S!アプリ、テレビ

#### モバイルカメラについて

- カメラ機能は、一般的なモラルを守ってご使用く ださい。
- 大切なシーンを撮影されるときは、必ず試し撮り を行い、画像を表示して正しく撮影されていることをご確認ください。
- ●撮影が禁止されている場所では撮影しないでください。

# 著作権等について

### 肖像権について

・他人から無断で写真を撮られたり、撮られた写真を無断で公表されたり、利用されたりすることがないように主張できる権利が肖像権です。肖像たには、誰にでも認められている人格権と、タレントなど経済的利益に着目した財産権(パブリシティ権)があります。したがって、勝手に他人やタレントの写真を撮って公開したり、配布したりすることは違法行為となりますので、適切なカメラ機能のご使用を心がけてください。

# 著作権について

●音楽、映像、コンピュータ・プログラム、データベー スなどは著作権法により、その著作物および著作 権者の権利が保護されています。こうした著作物 を複製することは、個人的にまたは家庭内で使用 する目的でのみ行うことができます。この目的を 超えて、権利者の了解なくこれを複製(データ形式 の変換を含む)、改変、複製物の譲渡、ネットワーク 上での配信などを行うと、「著作権侵害」「著作者人 格権侵害として損害賠償の請求や刑事処罰を受 けることがあります。本製品を使用して複製など をなされる場合には、著作権法を遵守のうえ、適切 なご使用を心がけていただきますよう、お願いい たします。また、本製品にはカメラ機能が搭載され ていますが、本力メラ機能を使用して記録したも のにつきましても、上記と同様の適切なご使用を 心がけていただきますよう、お願いいたします。

本機に搭載のソフトウェアは著作物であり、著作 権、著作者人格権などをはじめとする著作者等の 権利が含まれており、これらの権利は著作権法に より保護されています。ソフトウェアの全部また は一部を複製、修正あるいは改変したり、ハード ウェアから分離したり、逆アセンブル、逆コンパ イル、リパースエンジニアリング等は行わないで ください。第三者にこのような行為をさせること も同様です。 動画の撮影/再生の技術には「MPEG-4」が使われています。

This product is licensed under the MPEG-4 Visual Patent Portfolio License for the personal and non-commercial use of a consumer to (i) encode video in compliance with the MPEG-4 Video Standard ("MPEG-4 Video") and/or (ii) decode MPEG-4 Video that was encoded by a consumer engaged in a personal and noncommercial activity and/or was obtained from a licensed video provider. No license is granted or implied for any other use.

Additional information may be obtained from MPEG LA.

See http://www.mpegla.com.

This product is licensed under the MPEG-4 Systems Patent Portfolio License for encoding in compliance with the MPEG-4 Systems Standard, except that an additional license and payment of royalties are necessary for encoding in connection with (i) data stored or replicated in physical media which is paid for on a title by title basis and/or (ii) data which is paid for on a title by title basis and is transmitted to an end user for permanent storage and/or use. Such additional license may be obtained from MPEG LA, LLC. See http://www.mpegla.com for additional details.

本村 RSA SECURED SECURED SECURED す。

本機は、RSA Security Inc.のRSA<sup>®</sup> BSAFE<sup>TM</sup>ソフトウェアを搭載していま す。

 RSAはRSA Security Inc.の登録商標です。BSAFEはRSA Security Inc.の米国 およびその他の国における登録商標です。 この製品では、株式会社ア ブリックスがJavaTMアブ リケーションの実行速度 が速くなるように設計し たJBIendTMが搭載されて います。

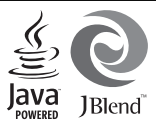

Powered by JBlend™.

Copyright 1997-2009 Aplix Corporation. All rights reserved.

JBIendおよびJBIendに関連する商標は、日本および その他の国における株式会社アプリックスの商標ま たは登録商標です。

JavaおよびJavaに関連する商標は、米国およびその 他の国における米国Sun Microsystems, Inc.の商標 または登録商標です。

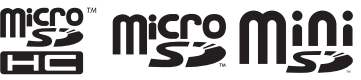

microSDHC™、microSD™、miniSD™はSD Card Associationの商標です。

# NetFront

本製品はインターネットブラウザおよびSMILプレー ヤとして、株式会社ACCESSのNetFront Browserお よびNetFront SMIL Playerを搭載しています。 Copyright© 2009 ACCESS CO., LTD. ACCESS、NetFrontは株式会社ACCESSの日本また はその他の国における商標または登録商標です。 本製品の一部分にIndependent JPEG Groupが開発 したモジュールが含まれています。

IrSimple™、IrSS™およびIrSimpleShot™は、 Infrared Data Association®の商標です。 Bluetooth<sup>®</sup> is a trademark of the Bluetooth SIG, Inc.

# **Bluetooth**

The Bluetooth word mark and logos are owned by the Bluetooth SIG, Inc. and any use of such marks by Sharp is under license. Other trademarks and trade names are those of their respective owners.

Bluetooth<sup>®</sup>は、米国Bluetooth SIG, Inc.の登録商標 です。

本製品は、無線LAN標準規格のIEEE802.11に基づ き、無線LAN機器の相互接続性を保証するために Wi-Fi Alliance®が定めている認証テストをパスし ており、「Wi-Fi CERTIFIED™」という認定が与えら れています。Wi-Fiロゴがついた製品と相互接続が保 証されます。

IEEE802.11bおよびIEEE802.11gに対応しており ます。

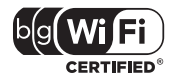

Wi-Fi Protected Setup™(WPS)で、無線LANの接 続設定内容(SSIDや認証方式、暗号キーなど)をブッ シュポタン方式、PINコード入力方式で設定できる機 能を有しています。

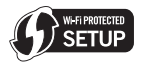

Wi-Fi<sup>®</sup>、Wi-Fi Alliance<sup>®</sup>、WPA<sup>®</sup>、WPA2<sup>®</sup>、Wi-Fi CERTIFIEDロゴはWi-Fi Allianceの登録商標です。 Wi-Fi CERTIFIED™およびWi-Fi Protected Setup™ はWi-Fi Allianceの商標です。 Microsoft、PowerPoint、Excelは、米国Microsoft Corporationの米国及びその他の国における登録商 標です。

Powered by MascotCapsule<sup>®</sup> Powered by MascotCapsule<sup>®</sup>/3DView package<sup>™</sup> MascotCapsule<sup>®</sup> is a registered trademark of HI CORPORATION ©2002-2009 HI CORPORATION. All Rights Reserved.

FeliCaはソニー株式会社が開発した非接触ICカードの技術方式です。

FeliCaはソニー株式会社の登録商標です。 のは、フェリカネットワークス株式会社の登録商標

です。

FeliCa is a contactless IC card technology developed by Sony Corporation. FeliCa is a trademark of Sony Corporation.

「おサイフケータイ」は、株式会社NTTドコモの登録 商標です。

QRコードは株式会社デンソーウェーブの登録商標です。

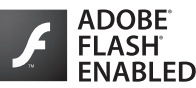

本製品はAdobe Systems IncorporatedのAdobe<sup>®</sup> Flash<sup>®</sup> Lite™ テクノロジーを搭載しています。 Adobe Flash Lite Copyright © 2003-2007 Adobe Systems Incorporated. All rights reserved.

Adobe、Flash、およびFlash Lite はAdobe Systems Incorporated (アドビシステムズ社)の米国ならび にその他の国における登録商標または商標です。 お目覚めTV、ベールビュー、VeilView、スマートリン ク、見せかけコール、スマートリサイズズーム、 AQUOS、チェイスフォーカス、スピンぐるメニュー、 おまかせアルバム、プリティアレンジカメラ、アニメ ビューはシャープ株式会社の登録商標または商標 です。

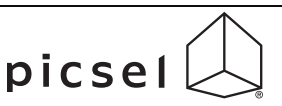

ドキュメントビューアは、Picsel Technologiesによ り実現しています。

Picsel, Picsel Powered, Picsel Viewer, Picsel File Viewer, Picsel Document Viewer, Picsel PDF ViewerまたはPicselキューブロゴはPicsel Technologiesの商標または登録商標です。

着うた<sup>®</sup>、着うたフル<sup>®</sup>は、株式会社ソニー・ミュー ジックエンタテインメントの登録商標です。

BookSurfingは株式会社セルシス、株式会社ボイジャー、株式会社インフォシティの登録商標です。

「ジーニアスモバイル英和辞典」©2005-2008 Taishukan 「ジーニアスモバイル和英辞典」©2005-2008 Taishukan 「明鏡モバイル国語辞典」©2005-2008 Taishukan

●「ジーニアス英和辞典MX.net」

©KONISHI Tomoshichi, MINAMIDE Kosei & Taishukan, 2009

●「ジーニアス和英辞典MX.net」 ©KONISHI Tomoshichi, MINAMIDE Kosei & Taishukan, 2009

#### ●「明鏡国語辞典MX.net」

©KITAHARA Yasuo & Taishukan, 2009

- 「**イミダス百科** | © 集英社
- ●「日本大百科全書(ニッポニカ)(ニッポニカ・プラ スを含む)|「デジタル大辞泉|「プログレッシブ英 **和中辞典**|「プログレッシブ和英中辞典|©/小学館
- 「Amazon.co.jp は、Amazon.com, Inc.または その関連会社の商標です。

#### • [Hot Pepper FooMoo]

Hot Pepper FooMooは株式会社リクルートの登 録商標です。

#### ●「家庭医学大全科」 ©Houken 2004

●「医者からもらった薬」

©Shigeru Kimura / Iyakuseidokenkyukai 2008

### ● [Yahoo!知恵袋]

©Yahoo Japan

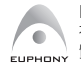

EUPHONY™は、DiMAGIC (ダイマジック 社)の仮想音源処理技術を含む総合的な音 管向上技術の商標です。

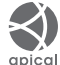

ダイナミックレンジ補正は、Apical Limited のiridixテクノロジーを使用しています。

「らくらく瞬達ルーペ™」は株式会社アイエスピーの 商標です。

PhotoSolid®, FaceSolid®, MovieSolid®, FrameSolid®, PhotoScouter<sup>®</sup>, TrackSolid<sup>®</sup>, Morpho Effect Library™ は株式会社モルフォの登録商標または商標です。

本製品は、沖電気工業株式会 社の顔認識エンジンFSE(Face Sensing Engine)を使用しています。

FSEおよびFSEロゴは沖電気工業株式会社の商標で す。

AOSS™は株式会社 バッファローの商標です。

[キャラタイム|および[ケータイ係長|はプライム ワークス株式会社の登録商標です。

SOFTBANK およびソフトバンクの名称、ロゴは日本 国およびその他の国におけるソフトバンク株式会社 の登録商標または商標です。

「Yahoo!」および「Yahoo!」「Y!」のロゴマークは、 米国Yahoo! Inc.の登録商標または商標です。

### **CP8 PATENT**

S!アプリ、S! GPSナビ、モバイルウィジェット、S! 速 報ニュース、S! 情報チャンネル、S! ともだち状況、S! 一斉トーク、ちかチャット、S!電話帳バックアップ、 お天気アイコン、ダブルナンバー、きせかえアレン ジ、TVコール、生活アプリ、インプットメモリ、着デ コ、PC メール、PC サイトブラウザ、マルチジョブ、デ コレメール、S! メール、フィーリングメール、位置ナ ビ、スカイメール、写メール、ムービー写メール、安心 遠隔ロックはソフトバンクモバイル株式会社の登録 商標または商標です。

その他の記載している会社名、製品名は各社の登録 商標または商標です。

# 携帯電話機の比吸収率(SAR)について

#### この機種【9415H】の携帯電話機は、国 が定めた電波の人体吸収に関する技術基 準に適合しています。

この技術事準は、人体頭部のそばで使 用する携帯電話機などの無線機器から送 出される電波が人間の健康に影響を及ぼ さないよう、科学的根拠に基づいて定め られたものであり、人体頭部に吸収され る電波の平均エネルギー量を表す以取収 率 (SAR: Specific Absorption Rate) に ついて、ごれが2 W/kg※の許容値を超 えないこととしています。この許容値 は、使用者の年齢や身体の大きさに関係 健機関 (WHO) と協力関係にある国際 非電離放射線防護委員会 (ICNIRP) が 示した国際的なガイドラインと同じ値に なっています。

すべての機種の携帯電話機は、発売開 始前に、雷波法に基づき国の技術基準に 適合していることの証明(技術基準適合) 証明)を受ける必要があります。この携 帯電話機【941SH】も財団法人テレコ ムエンジニアリングセンターから技術基 準適合証明を受けており、SARは0.731 W/kgです。この値は、技術基準適合証 明のために財団法人テレコムエンジニア リングセンターによって取得されたもの であり、国が定めた方法に従い、携帯電 話機の送信電力を最大にして測定された 最大の値です。個々の製品によって SAR に多少の差異が生じることもあります が、いずれも許容値を満足しています。 また、携帯電話機は、携帯電話基地局と の通信に必要な最低限の送信電力になる よう設計されているため、実際に通話し ている状態では、通常 SARはより小さ い値となります。

SARについて、さらに詳しい情報をお知りになりたい方は、下記のホームページをご参照ください。

総務省のホームページ http://www.tele.soumu.go.jp/j/ele/ index.htm

社団法人電波産業会のホームページ http://www.arib-emf.org/

※技術基準については、電波法関連省 令(無線設備規則第14条の2)で規 定されています。

「ソフトバンクのボディ SARポリシー」に ついて

\*ボディ(身体) SARとは:携帯電話機 本体を身体に装着した状態で、携帯電話 機にイヤホンマイク等を装着して連続通 話をした場合の最大送信電力時での比吸 収率(SAR)のごとです。

\*\*\*比吸収率(SAR):6分間連続通話 状態で測定した値を掲載しています。 当社では、ボディSARに関する技術基準 として、米国連邦通信委員会(FCC)の 基準および欧州における情報を掲載して います。詳細は「米国連邦通信委員会 (FCC)の電波ばく露の影響に関する情 報〕「欧州における電波はく露の影響に関する情 報」「欧州における電波はく露の影響に

\*\*\* よ身体装着の場合:一般的な携帯電 話の装着法として身体から1.5センドに 野難な保存携帯電話操の背面を身体に向 ける位置で測定試験を実施しています。 電波ばく露要件を満たすためには、身体 から1.5センチの距離に携帯電話を固定 出来る装身具を使用し、ペルトクリップ やホルスター等には金属部品の含まれて いないものを選んでください。

ソフトバンクモバイルホームページから も内容をご確認いただけます。 http://www.softbankmobile.co.jp/ ja/info/public/emf/emf02.html 「米国連邦通信委員会(FCC)の電波ば く露の影響に関する情報」

米国連邦通信委員会の指針は、独立した 科学機関が定期的かつ周到に科学的研究 を行った結果策定された基準に基づいて います。この許容値は、使用者の年齢や 健康状態にかかわらず十分に安全な値と なっています。

携帯電話機から送出される電波の人体に 対する影響は、比吸収率(SAR: Specific Absorption Rate)という単位を用いて 測定します。FCCで定められているSAR の許容値は、1.6VKgとなっています。 測定試験は機種ごとにFCCなが定基準 で実施され、下記のとおり本取扱説明書 の記載に従って身体に装着した場合は 0.454WK&です。

身体装着の場合:この携帯電話機 (2415H)では、一般的な携帯電話の装 着法として身体から1.5センチに距離を 保ち携帯電話機の背面を身体に向ける位 置で測定試験を実施しています。FCCの 電波ばく需要件を満たすためには、身体 から1.5センチの距離に携帯電話を固定 出来る装身具を使用し、ペルトクリップ やホルスター等には金属部品の含まれて いないものを選んでください。

上記の条件に該当しない装身具は、FCC の電波ばく露要件を満たさない場合もあ るので使用を避けてください。 比吸収率(SAR)に関するさらに詳しい 情報をお知りになりたい方は下記のホー ムページを参照してください。

Cellular Telecommunications & Internet Association (CTIA)  $\mathcal{O}\pi - \mathcal{A}$ 

http://www.phonefacts.net (英文のみ)

「欧州における電波ばく露の影響に関す る情報」

この携帯電話機 [9415H] は無線送受 信機器です。本品は国際指針の推奨する 電波の許容値を超えないことを確認して います。この指針は、独立した科学機関 である国際非電難放射線防護委員会 (ICNIRP) が策定したものであり、その 許容値は、使用者の年齢や健康状態にか かからず十分に安全な値となっています。 携帯電話機から送出される電波の人体に 対する影響は、比吸収率(SAR: Specific Absorption Rate)という単位を用いて 測定します。携帯機器におけるSAR許容 値は2 W/kgで、身体に装着した場合の SARの最高値は0.496W/ka\*です。

SAR測定の際には、送信電力を最大にし て測定するため、実際に通話している状 態では、通常SARはより小さい値となり ます。これは、携帯電話機は、通信に必 要な最低限の送信電力で基地局との通信 を行うように設計されているためです。 世界保健機関は、モバイル機器の使用に 関して、現在の科学情報では人体への悪 影響は確認されていないと表明していま す。また、電波の影響を抑えたい場合に は、通話時間を短くすること、または携 帯電話機を頭部や身体から離して使用す ることが出来るハンズフリー用機器の利 用を推奨しています。さらに詳しい情報 をお知りになりたい場合には世界保健機 関のホームページをご参照ください。 (http://www.who.int/emf) (英文の み)

\* 身体に装着した場合の測定試験は FCC が定めた基準に従って実施され ています。値は欧州の条件に基づいた ものです。

Read safety precautions before using handset.

- Observe precautions to avoid injury to self or others, or damage to property.
- SoftBank Mobile is not liable for any damages resulting from use of this product.

These labels indicate the degree of risk from improper use. Make sure you thoroughly understand their meanings before reading on.

| Great risk of death or<br>serious injury from<br>improper use        |
|----------------------------------------------------------------------|
| Risk of death or serious injury from improper use                    |
| Risk of serious injury or<br>damage to property from<br>improper use |

These symbols indicate prohibited or compulsory actions. Make sure you thoroughly understand their meanings before reading on.

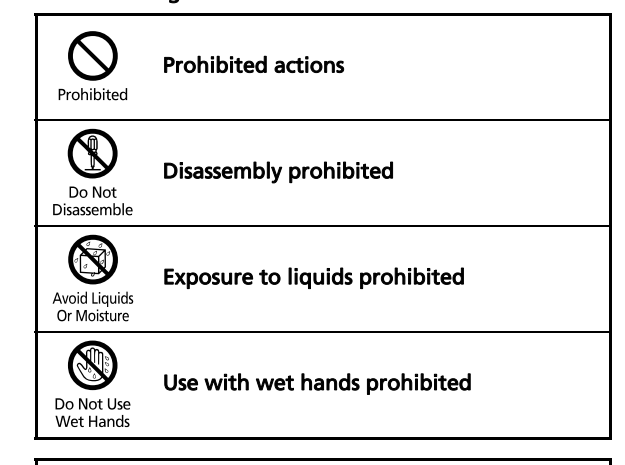

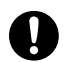

**Compulsory actions** 

Compulsory

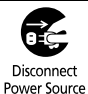

Unplug Charger from outlet

Handset, Battery, USIM Card, Charger (Sold Separately) & Memory Card (Sold Separately)

# 

#### Use specified battery, Charger (sold separately) and Desktop Holder (sold separately) only.

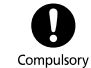

Do Not

Disassemble

Avoid Liquids

Or Moisture

Non-specified equipment use may cause battery to leak, overheat, burst or ignite, and may cause Charger to overheat, ignite, malfunction, etc.

#### Do not disassemble, modify or solder handset or related hardware.

May cause fire, injury, electric shock or malfunction. Battery may leak, overheat, burst or ignite.

Modifying handsets is prohibited by the Radio Law and subject to a penalty.

#### Do not expose handset or related hardware to liquids.

Do not let liquid-exposed handset/ related hardware remain wet after exposure to water, pet urine, etc.: do not charge wet battery. May cause overheating, electric shock, fire, injury or malfunction. Use handset and related hardware in an appropriate place properly.

Do not charge battery in or expose handset or related hardware to extreme heat (e.g., near fire or sources of heat, in direct sunlight. inside vehicles. etc.).

May cause warping/malfunction: battery may leak, overheat, ignite or burst Handset or related hardware may become hot to the touch, leading to burn injuries, etc.

#### Do not force battery/Charger into handset. Check the direction and retrv.

Battery may leak, overheat, burst, ianite, etc.

# 

Do not place handset, battery or Charger in/on ovens, microwave ovens, pressure cookers, induction stoves or other cooking appliances.

Battery may leak, overheat, burst or ignite. Handset/Charger may overheat, emit smoke, ignite, malfunction, etc.

#### Keep handset off and Charger disconnected near gas stations or places with fire/explosion risk.

Handset use near petrochemicals or other flammables may cause fire/ explosion: power handset off before using Osaifu-Keitai® at gas stations (cancel IC Card Lock beforehand).

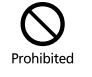

#### Do not apply strong shocks or impacts.

Do not drop/throw handset or related hardware. Battery may leak, overheat. burst or ignite, resulting in fire, electric shock, malfunction, etc.

### If there is unusual sound/odor. smoke or any other abnormality:

Continued use may cause fire, electric shock, etc.; grasp plug to disconnect Charger, power handset off, then remove battery, being careful not to burn or injure vourself.

#### Keep liquids (water, pet urine, etc.) or conductive material (pencil lead, metallic strip, metal jewelry, etc.) away from charging terminals or External Device Port.

Prohibited

May cause short circuit, resulting in fire, malfunction, etc.

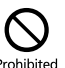

Prohibited

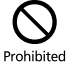

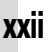

Compulsory

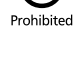

Compulsory

# 

#### Do not place handset or related hardware on unstable surfaces.

Handset or related hardware may fall. resulting in injury, malfunction, etc.; be especially careful when Vibration is set or while charging.

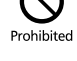

#### Keep handset and related hardware out of infants' reach.

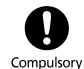

Infants may choke from swallowing handset or related hardware or be iniured, etc.

If your child is using handset/related hardware, explain all instructions and supervise usage.

Misuse may cause injury, etc.

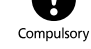

Batterv

# 

Read battery label to confirm battery type; use/dispose of battery accordingly.

| Symbol on Label | Battery Type |
|-----------------|--------------|
| Li-ion00        | Lithium-ion  |

### Do not dispose of battery in fire.

Battery may leak, burst, ignite, etc.

Prohibited

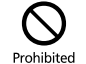

Do not damage battery (with a nail, hammer, foot, etc.) or subject it to strong impacts or shocks.

Battery may leak, overheat, burst. ignite, etc.

Keep wire or other metal objects away from battery terminals. Do not carry/store battery with conductive material (pencil lead. metallic strip, metal iewelry, etc.).

Battery may leak, overheat, burst, ianite, etc.

#### If battery fluid gets in eves, do not rub: rinse with water and consult a doctor immediately.

Eyes may be severely damaged.

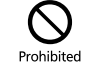

# 

If battery fluid contacts skin or clothes, discontinue handset use and rinse with clean water immediately.

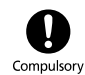

May cause skin damage.

#### If battery does not charge properly, stop trving. Battery may leak, overheat, burst,

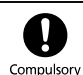

ignite, etc.

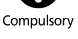

If there is abnormal odor, excessive heat. discoloration or distortion. remove battery, being careful not to burn or injure yourself. Avoid fire sources.

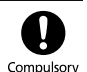

Continued use may cause battery to leak, overheat, burst, ignite, etc.

#### Keep battery away from pets. Pet bites may cause battery to leak. burst, overheat, ignite, etc.

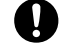

Compulsory

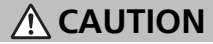

#### Do not dispose of an exhausted battery with ordinary refuse.

Tape over battery terminals before disposal. Take battery to a SoftBank Shop, or follow the local disposal regulations.

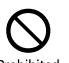

Prohibited

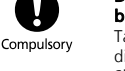

## Handset

# 

#### Do not use Mobile Light near people's faces.

Eyesight may be temporarily affected leading to accidents.

#### CAUTION

Use of controls, adjustments or performance of procedure other than those specified herein may result

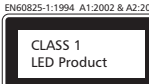

in hazardous radiation exposure. As the emission level from Mobile Light LED used in this product is harmful to the eves, do not attempt to disassemble the cabinet. Servicing is limited to gualified servicing station only.

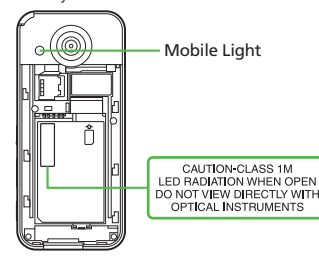

#### ■Mobile Light LED Properties

- a) Emission Duration: Continuous
- b) Wavelength
- White: 400 700 nm
- c) Maximum Emission Output White: 700 µW (1.2 mW inside handset)

#### Do not use handset while driving or cvclina.

Accidents may result. Phone use while driving or cycling is prohibited by law and subject to a penalty; park in a legal parking space beforehand

#### Power handset off near electronic devices that employ high precision control systems or weak signals.

May cause electronic malfunctions, etc. Be especially careful near the following devices.

Hearing aids, implanted pacemakers/ defibrillators and other electronic medical equipment: fire alarms. automatic doors and other automatic control devices

#### Power handset off before boarding aircraft to avoid radio waves from interfering with aircraft operation.

If mobile phone use is allowed on board, follow airline or cabin crew instructions regarding handset use.

Users with a heart condition should adjust ringtone Vibration and Volume as needed.

May cause heart damage.

#### If thunder is heard while outdoors. power handset off: find cover.

There is a risk of lightning strike or electric shock

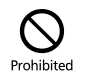

Compulsory

#### Do not look into Infrared Port during infrared transmissions. Evesight may be affected.

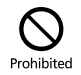

#### Confirm there is ample space for Motion Control use: hold handset firmly and shake it gently.

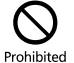

Handset may slip, resulting in injury or breakage.

# **A** CAUTION

#### Do not use handset when it may affect a vehicle's electronic equipment.

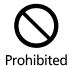

Handset use inside vehicles may cause electronic equipment to malfunction. resulting in accidents.

#### If you experience any skin irritation associated with handset use, discontinue handset use and consult a doctor.

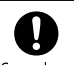

Compulsory

Metal and other materials may cause skin irritation, rashes, or itchiness depending on your physical condition.

#### Keep handset away from magnetic cards. etc.

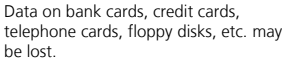

### Do not swing handset by strap.

May harm self or others; strap may break, resulting in injury or handset malfunction/breakage.

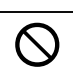

Prohibited

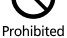

XXI

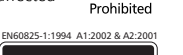

Compulsory

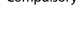

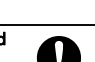

Compulsory

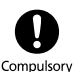

#### Handset may become hot while in use, especially at high temperature.

Prolonged contact with skin may cause burn injuries.

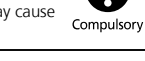

#### Always maintain some distance from Speaker while ringtones. music or other handset sounds play.

Excessive volume may damage ears or hearing.

#### Keep fingers, straps, etc. outside when opening/closing Slider.

May cause injury, breakage, etc.

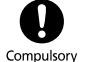

Prohibited

#### Watch TV from a distance in good liaht.

Watching in poor light or too close may Compulsory affect evesight.

#### Moderate handset volume when using Headphones.

Excessive volume may damage ears or hearing.

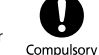

# Charger (Sold Separately)

# 

Do not cover/wrap Charger while charging.

Charger may overheat, resulting in fire. malfunction, etc.

### Use only the specified voltage.

Non-specified voltages may cause fire. malfunction, etc.

- AC Charger (sold separately): AC 100V-240V Input
- In-Car Charger (sold separately; use in negative earth vehicles only): DC 12V/24V Input

Do not use power adapters. Using Charger with step-up/step-down transformer may cause fire, electric shock or malfunction

Leave Charger unplugged during periods of disuse: grasp plug to disconnect it.

May cause electric shock, fire or malfunction

#### Use only the specified fuse for In-Car Charger (sold separately).

Non-specified fuse may cause fire or malfunction. See In-Car Charger manual for details.

#### If liquids (water, pet urine, etc.) seep inside Charger, grasp plug and disconnect it immediately.

May cause electric shock, smoke or fire.

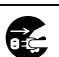

# Power Source

If plug is dusty, grasp it and disconnect Charger, then clean with drv cloth. Fire may result.

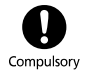

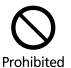

May cause fire, etc. Use in negative earth vehicles only.

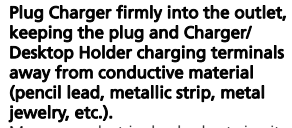

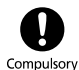

May cause electric shock, short circuit, fire. etc.

#### Do not touch Charger plug with wet hands.

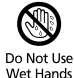

May cause electric shock, malfunction, etc.

#### Do not touch Charger if thunder is heard.

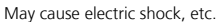

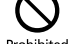

Prohibited

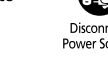

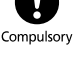

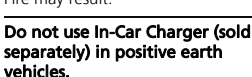

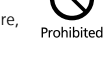

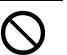

Prohibited

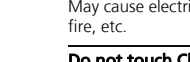

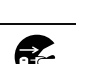

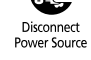

# **A** CAUTION

#### Grasp plug and disconnect Charger before cleaning.

May cause electric shock, etc.

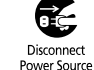

#### Always grasp plug (not cord) to disconnect Charger.

Pulling the plug by cord may damage cord, causing electric shock, fire, etc.

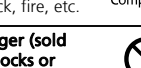

Compulsory

#### Do not subject AC Charger (sold separately) to strong shocks or impacts while it is plugged into the outlet.

May cause malfunction or injury.

Do not touch charging terminals of Desktop Holder (sold separately) while it is connected to the outlet.

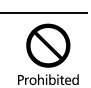

Prohibited

### Handset Use & Electronic Medical Equipment

This section is based on "Guidelines on the Use of Radio Communications Equipment such as Cellular Telephones and Safeguards for Electronic Medical Equipment" (Electromagnetic Compatibility Conference, April 1997) and "Report of Investigation of the Effects of Radio Waves on Medical Equipment, etc." (Association of Radio Industries and Businesses, March 2001).

# 

Persons with implanted pacemaker/ defibrillator should keep handset more than 22 cm away.

Radio waves may interfere with implanted pacemakers or defibrillators.

If you intend to use electronic medical equipment other than implanted pacemaker/defibrillator outside medical facilities, consult the vendor on radio wave effects.

Radio waves may interfere with electronic medical equipment.

#### Observe these rules inside medical facilities to avoid effects of radio waves on electronic medical equipment:

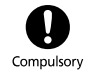

- Do not enter an operating room or an Intensive or Coronary Care Unit while carrving a handset.
- Keep handset off in hospitals.
- Even in lobbies or other places where handset use is permitted, keep handset off near electronic medical equipment.
- Obev medical facility rules on mobile phone use.

#### Power handset off in crowds or trains where persons with implanted pacemaker/defibrillator may be near.

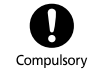

implanted pacemakers or defibrillators causing such devices to malfunction.

Radio waves may interfere with

May cause burn injuries.

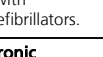

Compulsory

Compulsory

# **General Notes**

### **General Use**

- SoftBank Mobile is not liable for any damages resulting from accidental loss/alteration of files saved on handset/Memory Card. Keep separate copies of Phone Book entries, etc.
- Handset transmissions/TV signal reception may be disrupted inside buildings, tunnels or underground, or when moving into/out of such places.
- Use handset without disturbing others.
- Handsets are radios as stipulated by the Radio Law. Under the Radio Law, handsets must be submitted for inspection upon request.
- Handset use near landlines, TVs or radios may cause interference.
- For proper use of Memory Card (sold separately), read the manual beforehand.
- Beware of eavesdropping.

Because this service is completely digital, the possibility of signal interception is greatly reduced. However, some transmissions may be overheard.

#### Eavesdropping

Deliberate/accidental interception of communications constitutes eavesdropping.

 An export license may be required to carry the handset into other countries if it is to be used by or transferred to another person. However, no such license is required when you take the handset abroad for personal use on a vacation or business trip and then bring it back.
 Export control regulations in the United States provide that an export license granted by the US government is required to carry the handset into Cuba, Iran, North Korea, Sudan or Syria.

### Handset & Hardware Care

- Handset is not waterproofed. Avoid exposure to liquids and high humidity.
- Keep handset away from precipitation.
- Cold air from air conditioning, etc. may condense causing corrosion.
- Avoid dropping handset in damp places (restroom, bath/shower room, etc.).
- On the beach, keep handset away from water and direct sunlight.
- Perspiration may seep inside handset causing malfunction.
- If handset is left with no battery or an exhausted one, data may be altered/lost.
   SoftBank Mobile is not liable for any resulting damages.
- Use handset within 5°C 35°C (35% 85% humidity).
- Avoid extreme temperatures or direct sunlight.
- Malfunction resulting from misuse is not covered by the warranty.
- Exposing lens to direct sunlight may damage color filter and affect image color.
- Battery may not charge properly if ports/ terminals are obstructed by dust, etc. Clean with dry cloth, cotton swab, etc.
- Clean handset with soft dry cloth. Using alcohol, thinner, etc. may damage it.
- Avoid scratching Display.
- Avoid heavy objects or excessive pressure. May cause malfunction or injury.
  - Do not sit on handset in back pants pocket.
- Do not place heavy objects on handset inside handbags, packs, etc.

- Connect only specified products to External Device Port. Other devices may malfunction or cause damage.
- Always power handset off before removing battery. If battery is removed while saving data or sending mail, data may be lost, changed or destroyed.
- Do not remove Memory Card or power handset off while using the card; may result in data loss or malfunction.
- When walking outside, moderate handset volume to avoid accidents.
- Do not use Desktop Holder (sold separately) inside vehicles. Vibration may damage handset, etc.

### **Bluetooth®** Function

SoftBank Mobile is not liable for any damages resulting from data/information leakage due to use of handset Bluetooth® function.

#### Precautions

The frequency band utilized by handset Bluetooth<sup>®</sup> function is shared with industrial, scientific or medical equipment, including household microwave ovens, etc., and used by radio stations, amateur radio stations, etc. (hereafter "other radio stations").

- 1 Before using Bluetooth<sup>®</sup>, visually confirm that no other radio stations sharing the same frequency band are in use nearby.
- 2 Should interference occur between handset and other radio stations, move or cancel Bluetooth<sup>®</sup> function immediately.

3 For additional information and support, contact us at the following number.

#### SoftBank Mobile Customer Center, General Information

From a SoftBank handset, call toll free at 157 for General Information.

From landlines, see First Step Guide (**P.xvii** "Customer Service").

#### • Frequency Band

This radio station utilizes 2.4 GHz band with FHSS modulation. Maximum transmission radius is 10 meters (32 feet). It is not possible for the radio station to avoid using the frequency band of the mobile unit identification apparatus.

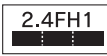

# Wi-Fi (Wireless LAN)

Wireless LAN (hereafter "Wi-Fi") uses radio waves to enable communication between compatible devices, thus allowing connection to a local area network from anywhere within the range. However, there is a risk of data interception unless security is established. It is advisable for the user to configure security settings on their own responsibility before using Wi-Fi.

- Do not use Wi-Fi near electrical appliances, audiovisual equipment or office automation equipment; may affect Wi-Fi transmission speed, availability, clarity, etc. (There is a possibility of interference especially when a microwave oven is in use.)
- The target access point may not be detected correctly if there are multiple access points nearby.

XXVII

### Precautions

The frequency band utilized by handset Wi-Fi is shared with industrial, scientific or medical equipment, including household microwave ovens, etc., and used by radio stations, amateur radio stations, etc. (hereafter "other radio stations").

- 1 Before using Wi-Fi, visually confirm that no other radio stations sharing the same frequency band are in use nearby.
- 2 Should interference occur between handset and other radio stations, move or disable Wi-Fi immediately.
- 3 For additional information and support, contact us at the following number.

#### SoftBank Mobile Customer Center, General Information

From a SoftBank handset, call toll free at 157 for General Information.

From landlines, see First Step Guide (**P.xvii** "Customer Service").

• Frequency Band

This radio station utilizes 2.4 GHz band with DSSS-OFDM modulation. Maximum transmission radius is 40 meters (131 feet).

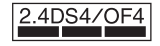

### ■ Simultaneous Use with Bluetooth®

Both Wi-Fi (IEEE802.11b/g) and Bluetooth<sup>®</sup> use the 2.4 GHz band. Therefore, Wi-Fi transmission speed, availability and clarity may be affected when Bluetooth<sup>®</sup> device is used near handset or when handset Bluetooth<sup>®</sup> is active. Should interference occur, discontinue use of the Bluetooth<sup>®</sup> device or cancel handset Bluetooth<sup>®</sup>.

- This handset supports Wi-Fi channels 1 13. Handset will not connect to access points set to other channels.
- Available channels vary by country.
- For use of Wi-Fi aboard aircraft, check with airline beforehand.
- In some countries/regions, such as France, there are restrictions on the use of Wi-Fi.
   If you intend to use Wi-Fi on the handset abroad, check the local laws and regulations beforehand.

### **Function Usage Limits**

These functions are disabled after handset upgrade/replacement or service cancellation: Camera; Media Player; S! Applications; TV. After a period of disuse, these functions may be unusable; retrieve Network Information to restore usability.

### **Mobile Camera**

- Mind your manners when using handset camera.
- Test the camera before capturing/recording special moments.
- Do not use handset camera in places where photography or videography is prohibited.

# **Portrait Rights**

Portrait rights protect individuals' right to refuse to be photographed or to refuse unauthorized publication/use of their photographs. Portrait rights consist of the right to privacy, which is applicable to all persons, and the right to publicity, which protects the interests of celebrities. Therefore, photographing others including celebrities and publicizing/distributing their photographs without permission is illegal; use handset camera responsively.

# Copyrights

Copyright laws protect sounds, images, computer programs, databases, other materials and copyright holders. Duplicated material is limited to private use only. Use of materials beyond this limit or without permission of copyright holders may constitute copyright infringement, and be subject to criminal punishment. Comply with copyright laws when using images captured with handset camera.

### **Electromagnetic Waves**

For body-worn operation, this phone has been tested and meets RF exposure guidelines when used with accessories containing no metal, that position handset a minimum of 15 mm from the body. Use of other accessories may not ensure compliance with RF exposure guidelines.

# CE Declaration of Conformity

In some countries/regions, such as France, there are restrictions on the use of Wi-Fi. If you intend to use Wi-Fi on the handset abroad, check the local laws and regulations beforehand.

Hereby, Sharp Telecommunications of Europe Ltd, declares that 9415H is in compliance with the essential requirements and other relevant provisions of Directive 1999/S/EC. A copy of the original declaration of conformity for each model can be found at the following Internet address: http://www.sharp.co.jp/k-tai/

# Battery - CAUTION

Use specified battery or Charger only. Non-specified equipment use may cause malfunctions, electric shock or fire due to battery leakage, overheating or bursting.

Do not dispose of an exhausted battery with ordinary refuse; always tape over battery terminals before disposal. Take battery to a SoftBank Shop, or follow the local disposal regulations.

Charge battery in ambient temperatures between 5°C and 35°C; outside this range, battery may leak/overheat and performance may deteriorate.

### European RF Exposure Information

Your mobile device is a radio transmitter and receiver. It is designed not to exceed the limits for exposure to radio waves recommended by international guidelines. These guidelines were developed by the independent scientific organization ICNIRP and include safety margins designed to assure the protection of all persons, regardless of age and health. The guidelines use a unit of measurement known as the Specific Absorption Rate, or SAR. The SAR limit for mobile devices is 2 W/kg. As mobile devices offer a range of functions, they can be used in other positions, such as on the body as described in this user guide\*. Highest SAR value:

| Model | At the Ear** | On the Body |
|-------|--------------|-------------|
| 941SH | 0.789 W/kg   | 0.496 W/kg  |

As SAR is measured utilizing the device's highest transmitting power the actual SAR of this device while operating is typically below that indicated above. This is due to automatic changes to the power level of the device to ensure it only uses the minimum level required to reach the Network.

The World Health Organization has stated that present scientific information does not indicate the need for any special precautions for the use of mobile devices. They note that if you want to reduce your exposure then you can do so by limiting the length of calls or using a handsfree device to keep the mobile phone away from the head and body.

\*Please see Electromagnetic Waves on the left for important notes regarding body-worn operation. \*\*Measured in accordance with international guidelines for testing.

XXX

### Safety Precautions

### FCC Notice

• This device complies with part 15 of the FCC Rules. Operation is subject to the following two conditions.

(1) This device may not cause harmful interference, and (2) this device must accept any interference received, including interference that may cause undesired operation.

 Changes or modifications not expressly approved by the manufacturer responsible for compliance could void the user's authority to operate the equipment.

# FCC Information to User

This equipment has been tested and found to comply with the limits of a Class B digital device, pursuant to Part 15 of the FCC Rules. These limits are designed to provide reasonable protection against harmful interference in a residential installation. This equipment generates, uses and can radiate radio frequency energy and, if not installed and used in accordance with the instructions, may cause harmful interference to radio communications However, there is no guarantee that interference will not occur in a particular installation; if this equipment does cause harmful interference to radio or television reception, which can be determined by turning the equipment off and on, the user is encouraged to try to correct the interference by one or more of the following measures: 1. Reorient/relocate the receiving antenna.

- 2. Increase the separation between the equipment and receiver.

- 3. Connect the equipment into an outlet on a circuit different from that to which the receiver is connected
- 4. Consult the dealer or an experienced radio/ TV technician for help.

### FCC RF Exposure Information

Your handset is a radio transmitter and receiver

It is designed and manufactured not to exceed the emission limits for exposure to radio frequency (RF) energy set by the Federal Communications Commission of the U.S. Government

The guidelines are based on standards that were developed by independent scientific organizations through periodic and thorough evaluation of scientific studies. The standards include a substantial safety margin designed to assure the safety of all persons, regardless of age and health.

The exposure standard for wireless handsets employs a unit of measurement known as the Specific Absorption Rate, or SAR. The SAR limit set by the FCC is 1.6 W/kg. Highest SAR value:

| Model | FCC ID      | At the Ear | On the Body |
|-------|-------------|------------|-------------|
| 941SH | APYHRO00109 | 0.460 W/kg | 0.454 W/kg  |

This device was tested for typical body-worn operations with the back of the handset kept 1.5 cm from the body. To maintain compliance with FCC RF exposure requirements, use accessories that maintain a 1.5 cm separation distance between the user's body and the back of the handset. The use of beltclips, holsters and similar accessories should not contain metallic components in its assembly.

The use of accessories that do not satisfy these requirements may not comply with FCC RF exposure requirements, and should be avoided. The FCC has granted an Equipment Authorization for this model handset with all reported SAR levels evaluated as in compliance with the FCC RF emission guidelines. SAR information on this model handset is on file with the FCC and can be found at http://www.fcc.gov/oet/fccid under the Display Grant section after searching on the corresponding FCC ID (see table on the left). Additional information on Specific Absorption Rates (SAR) can be found on the Cellular Telecommunications & Internet Association (CTIA) Website at http://www.phonefacts.net.

| 各部の名称           | 1-2 |
|-----------------|-----|
| 各部の名前とはたらき      | 1-2 |
| <b>電池パックの充電</b> | 1-4 |
| 電池パックな安全する      | 1 / |

| 電源On/Off   | 1-6  |
|------------|------|
| 電源を入れる/切る  | 1-6  |
| 画面とマークの見かた | 1-8  |
| 画面の見かた     | 1-8  |
| マークの見かた    | 1-10 |
| 便利な機能      | 1-12 |

準備/基礎知識

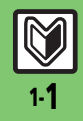

# 各部の名称

# 各部の名前とはたらき

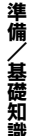

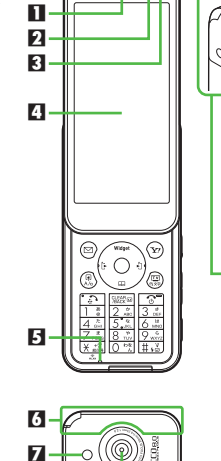

- П 13 14 19-16
- ■レシーバー (受話口) **ロ**スモールライト 日 明るさセンサー部 日ディスプレイ/タッチパネル **日**マイク(送話口) 6 通信用内蔵アンテナ 7 モバイルライト 日カメラ (レンズカバー) りんマーク 10 電池カバー ■ ストラップ取り付け穴 **I**A スピーカー ■ 赤外線ポート ■ テレビ受信用ホイップアンテナ **旧**充電端子 ■ 外部機器端子 (端子キャップ付) 明るさヤンサー部/内蔵アンテナについて ●感度に影響しますので、シールなどを貼っ たり手で覆ったりしないでください。 端子キャップについて ●通常は閉じたままでお使いください。 ストラップ取り付け穴について ●金属製のストラップを取り付けると、受 信感度に影響を与えることがあります。

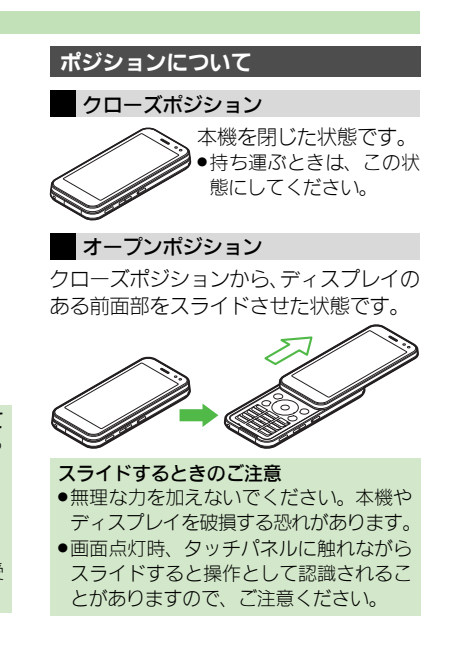

8

9

10

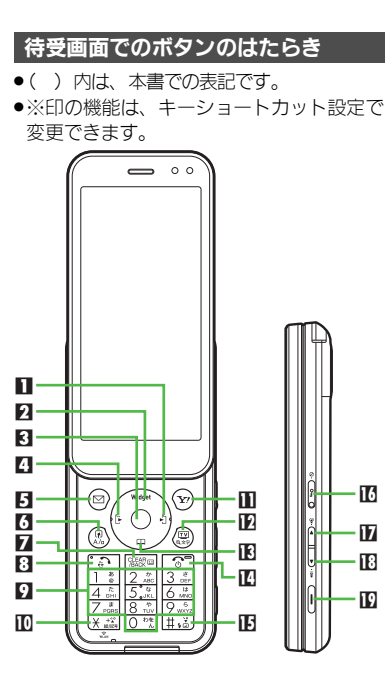

16

17

19

マルチガイド右ボタン(の) 着信履歴表示 [長く:赤外線通信On/Off※] **ロ**マルチガイド トボタン (③) モバイルウィジェット操作画面表示 [長く: PCサイトブラウザメニュー表示※] ■ センターボタン(●) メインメニュー表示 日マルチガイド左ボタン(の) 発信履歴表示 [長く: Bluetooth<sup>®</sup> On/Off※] 日メールボタン(図) メールメニュー表示 [長く:S!メール作成画面表示※] ⑤ ショートカット / A/aボタン(
⑧) ショートカットリスト表示 [長く:ステータスアイコンリスト表示] 7 クリア/バックボタン () 幽回) 簡易留守録再生 [長く:簡易留守録設定/解除] 日開始ボタン() 全诵話履歴表示 [長く:モード切替(ダブルナンバー)] **りダイヤルボタン**(0 %~ 9 km) 雷話番号入力/クイックオペレーション [長く: 電話帳あ行 (口: 1) ~ら行 (9.2)、 わ行 (回覧)表示] П ★ボタン (沃震) 「¥」「+」「P」「?」「-」入力 [長く:Wi-Fi設定On/Off] ■ Yahoo!ケータイ・ボタン ()) Yahoo!ケータイ接続 [長く:ファミリンクリモコン起動※] Ⅰ テレビ/文字ボタン(இ) テレビ起動 [長く:メニュー切替画面表示]

 IEマルチガイド下ボタン(①) 電話帳呼び出し [長く:電話帳新規登録※] □ 雷源/終了ボタン ( ) ⑦ )) 待受画面表示切替 [長く: 電源Off] 旧 #ボタン (耳道) 「#|入力 [長く:マナーモード設定/解除] サイドボタン 17 誤動作防止ボタン ( ) 【クローズ】誤動作防止設定/解除 [長く:ベールビュー設定/解除] 17日音量大ボタン (▲) 画面回転 (設定による) [長く:マナーモード設定/解除] 12 音量小ボタン (■) ガイド行表示/非表示 [長く・スポットライト] 取 カメラボタン (四) [長く:カメラ起動] ベクターパッドについて ●本機はマルチガイドボタン部分がセンサー (ベクターパッド)になっており、押す強 さによってスクロールの速さが変化した り、マルチガイドボタン部を回すことで、 便利なメニュー (スピンぐるメニュー)を 表示することができます。

各部の名称

準備/

/基礎知識

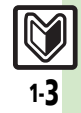

# 電池パックの充電

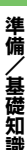

# 電池パックを充電する

電池パックを本機に取り付けて充電します。

# 海外での充電について

海外での充電に起因するトラブルについては、当社では責任を負いかねますのであらかじめご了承ください。

# ACアダプタで充電する

ソフトバンク指定のACアダプタ「ZTDAA1」 (オプション品)を使用して充電します。

- 本書内「ACアダプタ」は、この指定品を指しています。
- 充電中は、ACアダプタや本機があたたかくなることがあります。

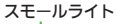

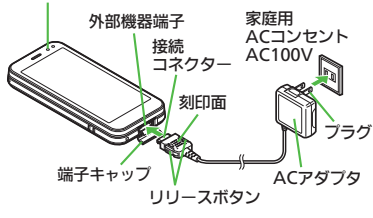

外部機器端子の端子キャップを 矢印の方向に開く

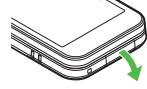

# ACアダプタの接続コネクター を本機に差し込む

 接続コネクターは刻印面を上にして、 水平に「カチッ」と音がするまで、しっ かりと差し込みます。

# ACアダプタのプラグを起こし、 家庭用ACコンセントに差し込む

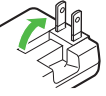

- 充電が始まり、スモールライトが赤色 で点灯します。
- スモールライトが消灯すれば、充電は 完了です。

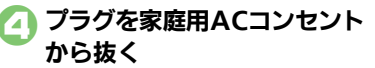

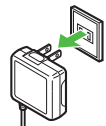

ひねらずまっすぐに抜いてください。

# 本機から接続コネクターを 取り外す

 リリースボタンを押さえながら、まっ すぐに引き抜いてください。

# うプラグと端子キャップを 元の状態に戻す

### スモールライトが点滅しているとき

 電池パックの異常か寿命のため、充電で きていません。新しい電池パックと交換 してください。

### ACアダプタ利用時のご注意

充電するとき以外、プラグは倒してください。また、コードを強くひっぱったり、ねじったりしないでください。断線の原因となります。

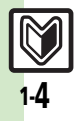
#### 電池パックの充電

基礎知識

### パソコンと接続して充電する

オプション品のUSBケーブルでパソコンと 接続すれば、本機の電源が入っているとき にパソコンのUSB端子からの電力で充電で きます。

- パソコンには、あらかじめUSBドライバ(サイトからダウンロード)をインストールしておいてください。
- ●電源が入っていないときは充電できません。
- ●USBハブを利用しているときは、充電できな いことがあります。

### シガーライター充電器で充電する

オプション品のシガーライター充電器を使 用して充電します。

- シガーライター充電器利用時のご注意
- シガーライター充電器の電源は、自動車のキースイッチに連動していますが、自動車の種類によっては、連動しないことがあります。自動車から離れるときは、電源が切れていることを確認してください。
- シガーライター充電器を卓上ホルダーに 接続しないでください。故障の原因とな ることがあります。
- ●炎天下で高温になった自動車内では、充 電しないでください。

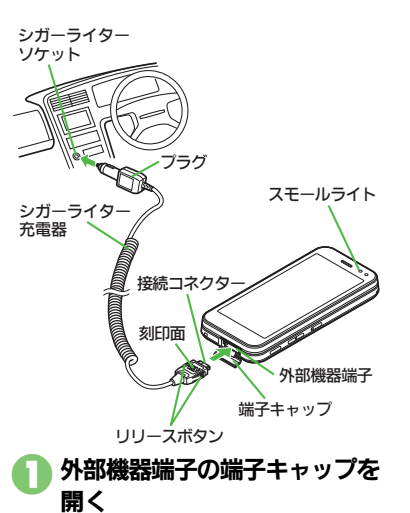

### シガーライター充電器の接続 コネクターを本機に差し込む

 接続コネクターは刻印面を上にして、 水平に「カチッ」と音が鳴るまで、しっ かりと差し込みます。 シガーライターソケットに プラグを差し込む

### ] 自動車のエンジンをかける

- 充電が始まり、スモールライトが赤色 で点灯します。
- スモールライトが消灯すれば、充電は 完了です。
- フラグをシガーライターソケットから抜く
- 本機から接続コネクターを 取り外す
  - リリースボタンを押さえながら、まっ すぐに引き抜いてください。

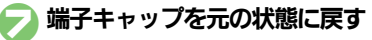

使いこなしチェック!

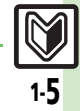

# 電源On/Off

### 電源を入れる/切る 電源を入れる

はじめて電源を入れたときの操作を説明します。

### ⓒ (長く)

「しばらくお待ちください」と表示されるまで押します。

### 🦻 利用するメニュー

本書は、「標準メニュー」を選んだ状態 での操作方法を説明しています。本書 を有効に利用したい方は、「標準メ ニュー」を選ぶことをおすすめします。

- •確認画面表示後、お客様の情報(オー ナー情報)の入力画面が表示されます。
- 중 名前(姓)入力⇒「完了」●名前(名)入力⇒「完了」

 以降もメニュー切替画面を表示するか どうかの、確認画面が表示されます。

### 🙆 「はい」 🦯 「いいえ」

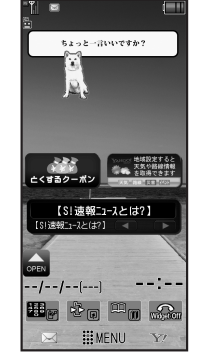

### 待受画面

 「いいえ」を選んだときは、次回 ●を 行うだけで、待受画面が表示されるようになります。

USIMカードを取り付けずに電源を入れた とき

画面にメッセージが表示されたままになります。このとき、本機は使用できません。

### ネットワーク自動調整について

はじめて

 、③、
 、
 、
 のなどのボタンを 押したときは、ネットワーク自動調整の確認
 認画面が表示されます。

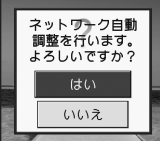

●次の操作を行うと日付/時刻が設定され、 メールやYahoo!ケータイなどネットワーク を利用するサービスや、テレビなどが利用 できるようになります。

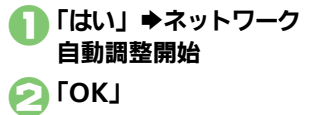

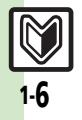

電源On/Off

、基礎知識

#### 画面の自動消灯と誤動作防止

本機は通話や操作をせずにそのままにして おくと、電池パックの消耗を抑えるため、自 動的に画面表示が消えます。(パネルセーブ) クローズポジションでは、タッチパネルの 誤動作を防ぐため、誤動作防止が設定され ます。解除するときは、次の操作を行います。

#### ■誤動作防止を解除する

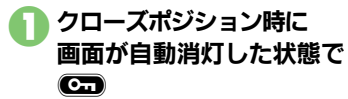

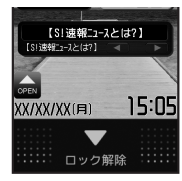

●画面が点灯します。ただし、まだ誤動 作防止がはたらいているため、操作は できません。

### 

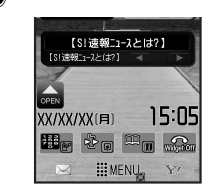

- 誤動作防止が解除され、タッチパネル での操作を行うことができます。
- 「▼ロック解除」部分を上から下にな ぞっても解除できます。

#### 誤動作防止を設定するとき クローズポジションで €

■ 画面が消灯し、誤動作防止が設定され ます。

### 電源を切る

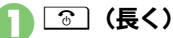

●終了画面が表示されたあと、画面が消 灯します。

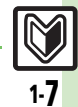

使いこなしチェック!

# 画面とマークの見かた

# | 準備/基礎知識

# 画面の見かた

### 待受画面について

待受画面は次のようなしくみになっていま す。

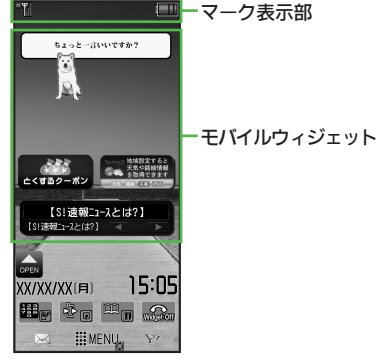

 以降の待受画面では、必要な場合を除きモバイルウィジェットなどのアイコン表示は 省略しています。

### マークの意味を確認する

現在表示されているマークの意味を確認す ることができます。 (ステータスアイコンリスト)

# 確認するマーク

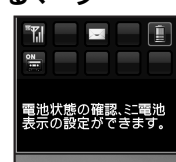

- 現在表示されているマークが拡大表示 され、選択しているマークの意味が表 示されます。
- マークをロングタッチすると、それぞれのマークの意味が表示されます。
- マークをタップすると関連する機能が 実行されるものもあります。(例:電 池レベル→バッテリーメーター)
- ●圆(長く)でも操作できます。

### インフォメーションについて

電話に出なかったり、メール着信がある と、下部にインフォメーションが表示され ます。

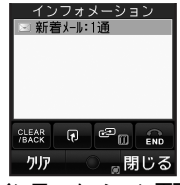

インフォメーション画面

- ●お知らせ内容(「新着メール」など)と件数が表示されます。お知らせ内容をタップすると、内容を確認できます。
- インフォメーションの履歴を確認するとき 「MENU」◆「電話機能」◆「インフォ メーション」 インフォメーションの履歴を削除するとき
  - 「MENU」◆「電話機能」◆「インフォ
  - メーション」◆「クリア」◆「はい」

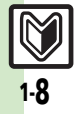

基礎知識

### ソフトキーについて

画面下部に表示される文字をタップする と、表示内容が動作します。それぞれ次の ボタンを押したときの動作が同じです。

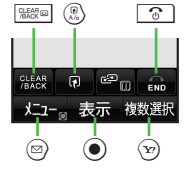

本書内では「います」を「CLEAR/BACK」、
 「この」を「END」と表記しています。

■ロングタッチで動作するソフトキー

ソフトキーの右下に表示されている機能や 動作は、ロングタッチで利用できます。

| XX/XX/XX(用) | 15:05 |
|-------------|-------|
| te to       |       |
| MEN MEN     | 12 Y7 |

 ●画面によっては、ソフトキーの下段に「長 押:」と表示されていることもあります。

### 画面自動回転について

クローズポジションでは、モーションコン トロールセンサーのはたらきで、本機の向 きに応じて縦画面/横画面が自動的に切り 替わります。

 設定によっては、オープンポジションでも 利用できるようになります。

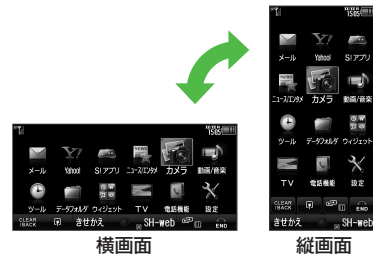

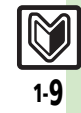

#### 画面とマークの見かた

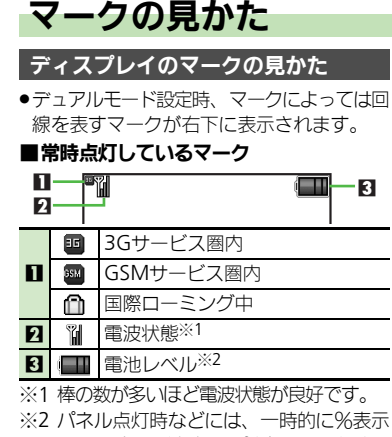

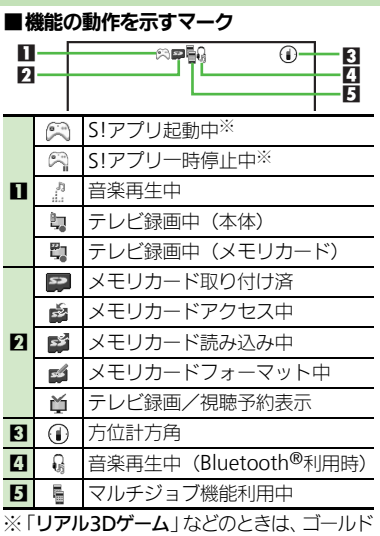

マークが表示されます。

#### ■お知らせのためのマーク

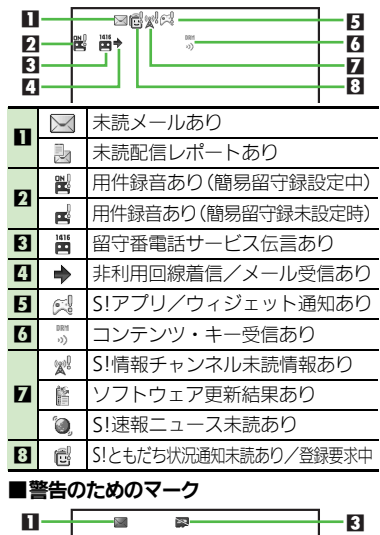

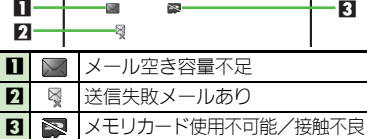

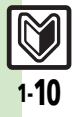

### 画面とマークの見かた

準備/

/基礎知識

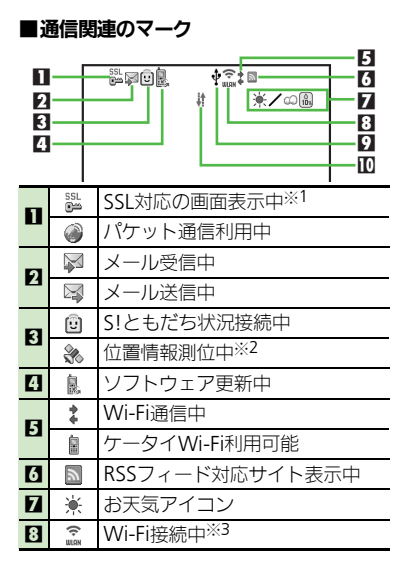

|    | Ŷ    | USBケーブル接続中                              |
|----|------|-----------------------------------------|
|    | ţ    | USB通信中                                  |
|    | ţ†   | 赤外線通信接続中                                |
|    | 儲    | 赤外線送受信中                                 |
|    | 8    | Bluetooth <sup>®</sup> 通信待機中            |
| 9  | Ø    | Bluetooth <sup>®</sup> 通信中 (複数のとき「🖏」)   |
|    | ę.   | Bluetooth <sup>®</sup> 通話中              |
|    | ê    | ICデータ通信中                                |
|    | 0    | S!電話帳バックアップ通信中                          |
|    | 8    | PCサイトブラウザ使用中                            |
|    |      | ダイレクトブラウザ使用中                            |
| 10 | ÷.   | 赤外線通信待機中                                |
| Ж1 | モバ   | イルウィジェット利用中は、表示さ                        |
|    | れま   | せん。                                     |
| ×2 | 位置   | 青報の送信中に点滅表示されます。                        |
| *: | 「水色7 | か多いはと電波状態が良好です。                         |
|    | 本機の  | 設定を示すマーク                                |
|    | ан   |                                         |
|    |      |                                         |
|    |      |                                         |
|    |      |                                         |
| 6  |      |                                         |
| 1  | a    | 電波Offモード設定中                             |
| 2  | N    | 簡易留守録設定中                                |
| 3  | 加    | 転送電話/留守番電話サービス<br>設定中(「 <b>呼出なし</b> 」)※ |
|    |      |                                         |

|   |            | 1      | カレンダー/予定リスト設定中<br>(アラームOn)        |
|---|------------|--------|-----------------------------------|
|   | 4          | î      | カレンダー/予定リスト設定中<br>(アラームOff)       |
| ĺ | 5          | â      | アラーム設定中                           |
| ĺ | 6          | ¢.     | 時報設定中                             |
| ĺ |            | 6      | マナーモード設定中                         |
|   | 5          | 8      | 運転中モード設定中                         |
|   | 4          | •      | オリジナルモード設定中                       |
|   |            | N      | ベールビュー設定中                         |
| ĺ | 0          |        | 誤動作防止設定中                          |
|   | 0          | (Sa)   | ICカードロック中                         |
| Ī |            | N.     | 着信音量サイレント設定中                      |
|   | 9          | ĥ      | 着信音量ステップトーン設定中                    |
|   |            | \$     | バイブレータ設定中                         |
|   | 0          | 環      | 自動応答/リモートモニタモード<br>設定中            |
|   | 8          | 6      | シークレットモード設定中<br>(「 <b>表示する</b> 」) |
|   |            |        | キー操作ロック設定中                        |
| l | 12         | ų<br>į | お目覚めTV設定中                         |
|   | <u>у</u> т | \/     | リナボンギジシー ただけのときけ フ                |

※TVコールを転送設定しただけのときは、マークは表示されません。

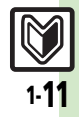

### 便利な機能

# USB充電

USB充電を無効にしたい [USB充電] 「MENU」 ⇒ 「ツール」 ⇒ 「外部接続」タブ ⇒ 「USB充電] → 「無効」

### 誤動作防止

| パネル点灯と同時に誤 | 「MENU」⇒「設定」⇒「本体・メモリカード」 |
|------------|-------------------------|
| 動作防止を解除したい | タブ⇒「タッチパネル設定」⇒「誤動作防止」⇒  |
| [ロックの設定]   | 「ロックの設定」⇒「シンプルロック」      |
| 誤動作防止の解除方法 | 「MENU」→「設定」→「本体・メモリカード」 |
| を設定したい     | タブ→「タッチパネル設定」→「誤動作防止」→  |
| [ロックの解除]   | 「ロックの解除」→設定する項目         |

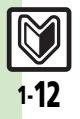

| 本機のしくみ                                                                                                   | 2-2                                                                          |
|----------------------------------------------------------------------------------------------------|------------------------------------------------------------------------------|
| 本機のしくみと基本操作について                                                                                          | 2-2                                                                          |
| 機能の呼び出しかた                                                                                                | 2-3                                                                          |
| タッチパネル                                                                                                   | 2-4                                                                          |
| タッチパネルについて                                                                                               | 2-4                                                                          |
| メニュー操作                                                                                                   | 2-6                                                                          |
| メインメニューの使いかた                                                                                             | 2-6                                                                          |
| 基本的な機能だけを利用する                                                                                            |                                                                              |
| (シンプルメニュー)                                                                                               | 2-9                                                                          |
| フレングスメニュー                                                                                                | 2-10                                                                         |
|                                                                                                    | .2-10                                                                        |
| スピンぐるメニューについて                                                                                            | . 2-10                                                                       |
| スピンぐるメニューについて<br>スピンぐるメニューを利用する                                                                          | . 2-10<br>. 2-10                                                             |
| スピンぐるメニューについて<br>スピンぐるメニューについて<br>スピンぐるメニューを利用する<br>機能呼び出し                                               | . 2-10<br>. 2-10<br>. 2-11<br>. <b>2-13</b>                                  |
| スピンぐるメニューについて<br>スピンぐるメニューを利用する<br>機能呼び出し                                                                | . 2-10<br>. 2-10<br>. 2-11<br>.2-13                                          |
| スピンぐるメニューについて<br>スピンぐるメニューを利用する<br>機能呼び出し                                                                | . 2-10<br>. 2-10<br>. 2-11<br><b>.2-13</b>                                   |
| スピンぐるメニューについて<br>スピンぐるメニューを利用する<br>機能呼び出し<br>簡単な操作で機能を呼び出す<br>(ショートカット)<br>複数の機能を切り替えて利用する               | . 2-10<br>. 2-10<br>. 2-11<br><b>.2-13</b><br>. 2-13                         |
| スピンぐるメニューについて<br>スピンぐるメニューを利用する<br>機能呼び出し<br>簡単な操作で機能を呼び出す<br>(ショートカット)<br>複数の機能を切り替えて利用する<br>(マルチジョブ機能) | . 2-10<br>. 2-10<br>. 2-11<br>. <b>2-13</b><br>. 2-13                        |
| スピンぐるメニューについて<br>スピンぐるメニューを利用する<br>機能呼び出し                                                                | . 2-10<br>. 2-10<br>. 2-11<br>. 2-13<br>. 2-13<br>. 2-14                     |
| スピンぐるメニューについて<br>スピンぐるメニューを利用する<br>機能呼び出し                                                                | . 2-10<br>. 2-10<br>. 2-11<br>. 2-13<br>. 2-13<br>. 2-13<br>. 2-14<br>. 2-15 |

| モーションコントロール     | 2-16 |
|-----------------|------|
| モーションコントロールについて | 2-16 |
| マナーについて         | 2-18 |
| マナーモード/電波Offモード | 2-18 |
| 暗証番号            | 2-19 |
| 暗証番号について        | 2-19 |
| その他の基本操作        | 2-20 |
| その他の基本操作        | 2-20 |
| ダブルナンバー         | 2-21 |
| ダブルナンバーを利用する    | 2-21 |
| モードについて         | 2-22 |
| 便利な機能           | 2-24 |

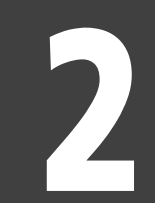

基本操作

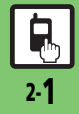

基本操作

# 本機のしくみと基本操作について

### 本機の操作方法

本機は、次の方法で操作を行うことができます。

### ボタン操作

オープンポジションで、ボタンを押して操 作する方法です。本機のすべての操作が行 えます。

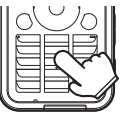

#### ■ベクターパッド

本機は、マルチガイドボタン部分がセン サー(ベクターパッド)になっており、押 す強さによってスクロールの速さが変化し ます。また、ベクターパッドをぐるっとな ぞることで、便利なメニュー(スピンぐる メニュー)を表示することができます。

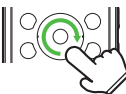

ベクターパッドは、端の方を押さえて操作するとカーソルが反応しないことや、動作が遅くなることがあります。ベクターパッドの中央寄りを押さえて操作してください。

### タッチパネル

画面の項目やボタン (マーク) に直接触れ て操作する方法です。オープンポジショ ン、クローズポジションで操作できます。

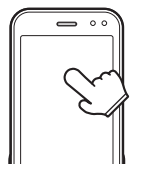

### モーションコントロール

本機を振ったり回転させて操作する方法で す。機能を呼び出したり、文字や画像の拡 大/縮小、コンテンツ選択などが行えま す。(あらかじめ設定が必要です。)

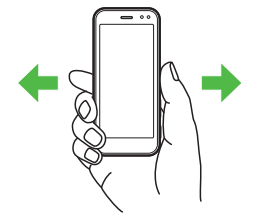

### 便利な横画面

本機を横向きに持つと、カメラボタンを シャッターにして、デジタルカメラのよう な使いかたが可能です。テレビもワイドに 楽しめます。

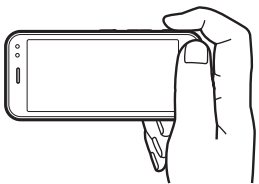

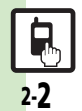

本機のしくみ

2

基本操作

# 機能の呼び出しかた

本機は、いろいろな方法で機能を呼び出すことができます。目的に応じて使い分けてください。

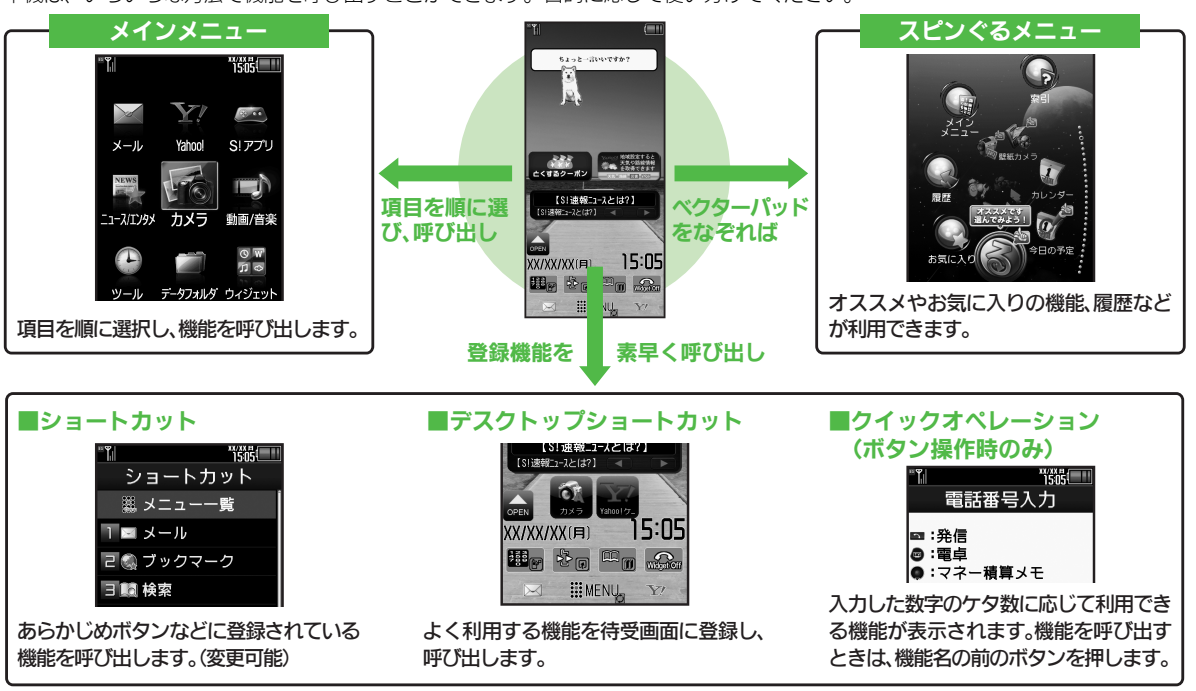

●機能の利用中にショートカットで他の機能を呼び出し、切り替えて利用することもできます。

### タッチパネル

2

基本操作

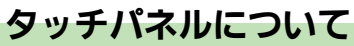

本機はディスプレイ部がタッチパネルとなっているため、指で触れたりなぞったりして操作することができます。 ●オープンポジションでもクローズポジションでも利用できます。(縦画面/横画面共)

### タッチパネルの使いかた

#### タップ (選択/決定)

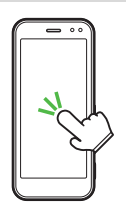

項目や画面内のボタン (ソフトキー) に軽 く触れて、すぐに指を離します。

■ダブルタップ

すばやく(約0.6秒以内に)2回タップします。

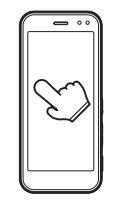

ロングタッチ(メニュー表示など)

画面に触れたまま、しばらくそのままにしておきます。画面が切り替われば指を離します。

### ドラッグ(移動/描画)

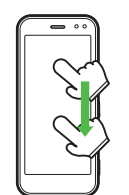

フリック(画面の移動)

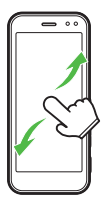

画面に触れて移動したい方向に軽く指をは じきます。

#### ピンチ(拡大/縮小)

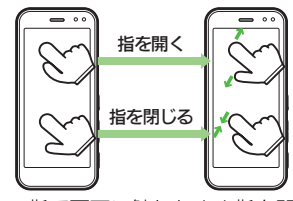

2本の指で画面に触れたまま指を開いた り、閉じたりします。

画面に触れたまま目的の場所まで移動して、指を離します。

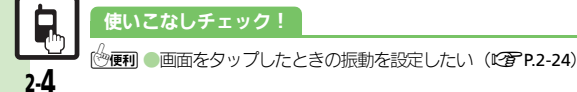

タッチパネル

### タッチパネルでの操作例

### 項目を選択/決定(実行)する

目的の項目をタップすると、その項目が決 定(実行)されます。

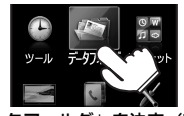

「データフォルダ」を決定(実行) ●ボタン操作で、「項目を選び●を押す」こと と同じです。

### ■2回タップが必要なとき

メニュー操作が行えるときなどは、項目を タップすると、項目が選択された(反転し ている)状態になることがあります。この ときは、選択した項目をもう一度タップす ると、決定(実行)されます。

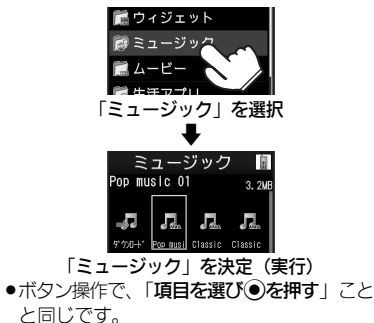

### 画面をスクロールする

移動したい方向にフリックすると、画面表示 が移動し、隠れている部分が表示されます。

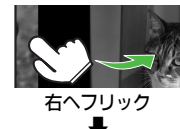

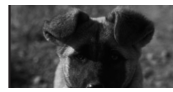

#### 左側に隠れていた部分が表示

 リスト画面などでは、ドラッグしてもスク ロールできます。

### 画像などを拡大/縮小する

ピンチで指を開くと拡大、指を閉じると縮 小できます。

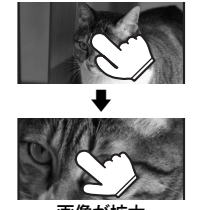

画像が拡大

- ダブルタップで拡大/縮小できることもあります。
- ●情報画面や静止画撮影後にロングタッチすると、部分拡大が行えます。

### メニューを表示する

「メニュー」をタップするか、画面をロン グタッチすると、その画面で利用できるメ ニューが表示されます。

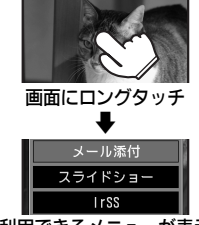

利用できるメニューが表示

### タッチパネル利用時のご注意

- 次のような操作を行うと、動作しないことがあります。
- ■手袋をした指や爪先での操作
- ■ペン、ボールペン、鉛筆など先の尖った ものでの操作
- 異物をディスプレイに載せたままでの操作
- ●誤動作の原因となりますので、次の点に ご注意ください。
- ■濡れた指で操作しない
- ■強く押し過ぎない
- タッチパネル(ディスプレイ)に、市販のシールなどを貼らない
- タッチパネルで思うように操作(ボタンや項目を選択)できないときは、タッチ パネル補正(ご)P.2-8)を行ってください。

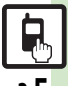

基本操作

### メニュー操作

### メインメニューの使いかた

基本操作

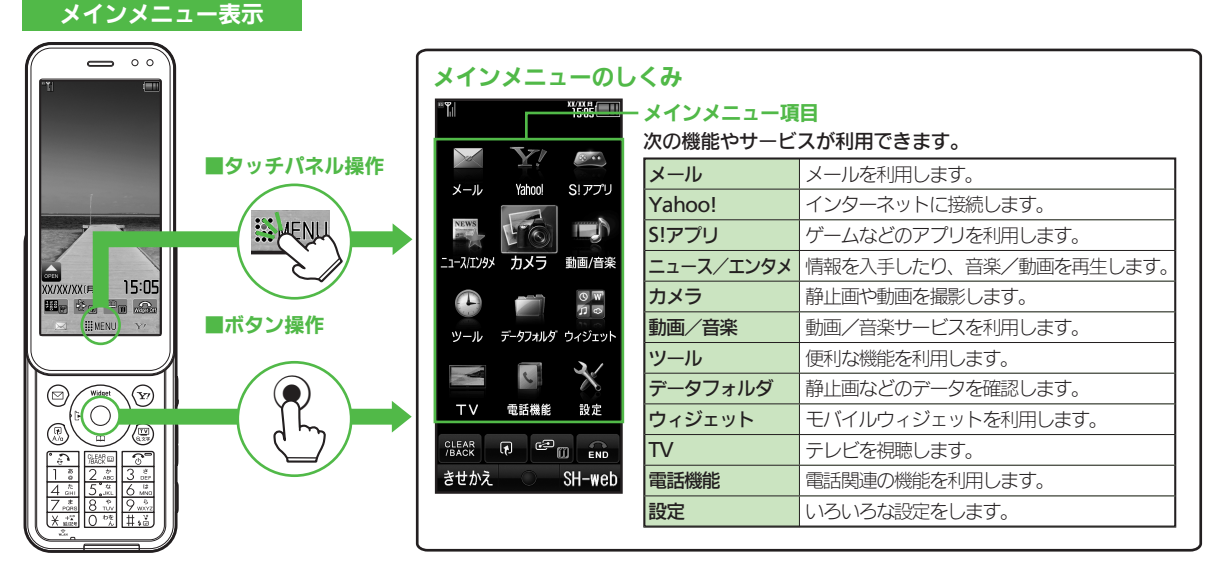

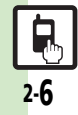

メニュー操作

基本操作

「世界時計」を表示することを例に、ボタンとタッチパネルのメニュー操作を説明します。

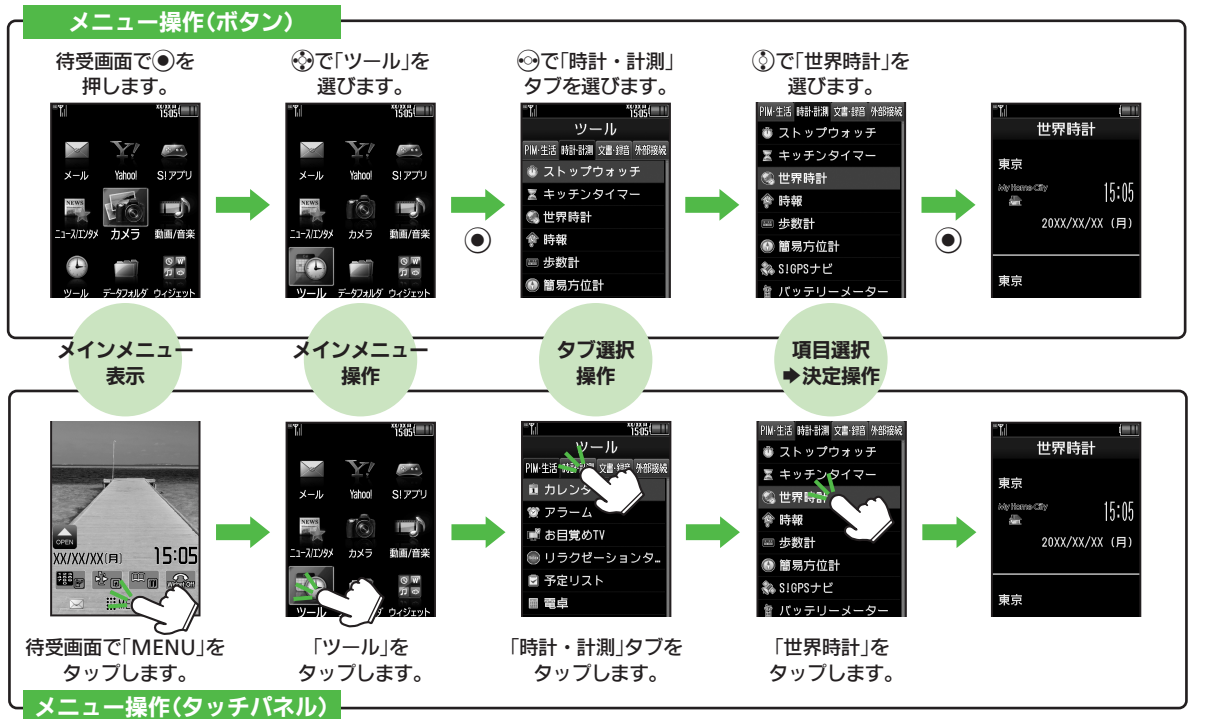

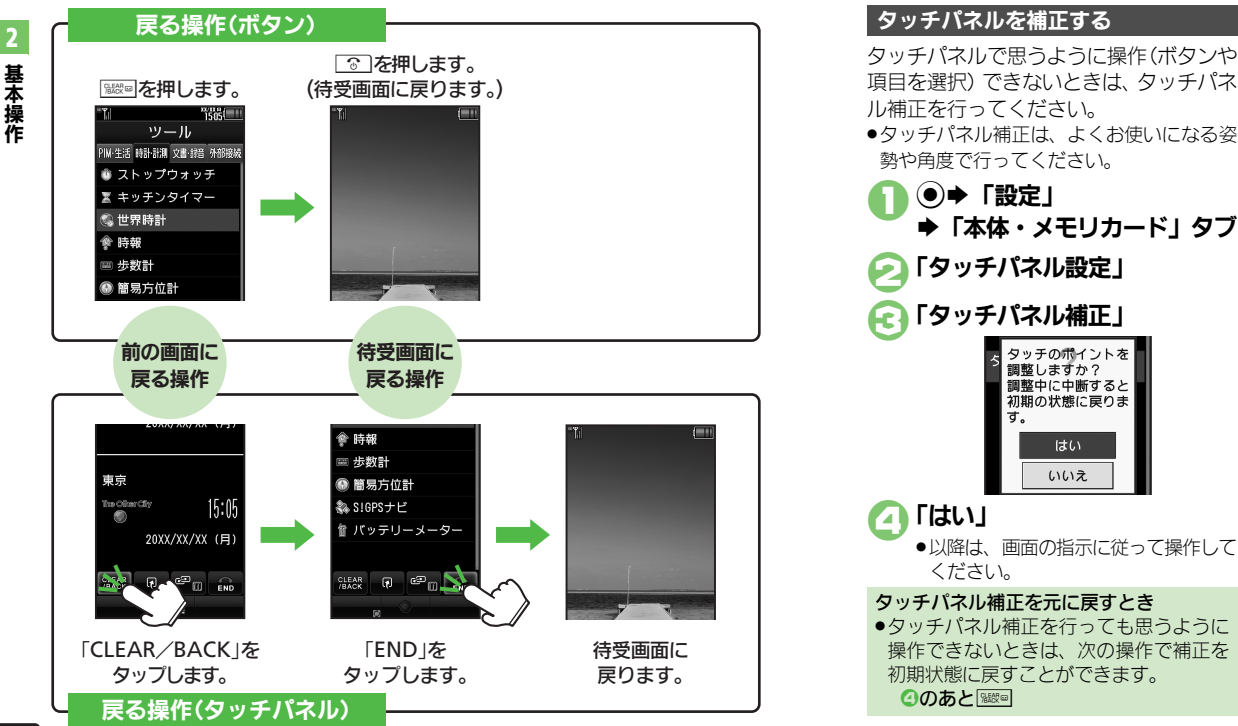

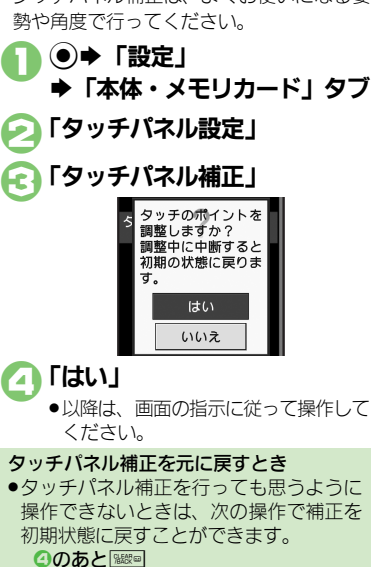

メニュー操作

# 基本的な機能だけを利用する(シンプルメニュー)

### シンプルメニューのはたらき

シンプルメニューに設定すると、基本的な 機能だけが表示されるようになります。

| * <b>*</b>     | "îšôs   |
|----------------|---------|
| لد ا           | ールを作成   |
| L              | たり、受信   |
| X              | ールを見る   |
| 52             | こができます  |
| $\sim$         | メール     |
| 5              | 電話機能    |
| 1              | カメラ     |
| 0              | 便利機能    |
|                | データフォルダ |
| M              | テレビ     |
| CLEAR<br>/BACK | CP END  |
| きせかえ           | 選択。     |

●画面に表示される文字が太くなり、文字サ イズも「**大**」に設定されます。

●時計/カレンダー表示が「時計(大)」に設定されます。

| ■シンプルメニューで使用できる機能 |                                                                                                    |  |
|-------------------|----------------------------------------------------------------------------------------------------|--|
| メール               | 受信ボックス、新規作成、<br>下書き、デコレメールテン<br>プレート、送信済みボック<br>ス、未送信ボックス、SMS<br>新規作成                                          |  |
| 電話機能              | 電話帳、新規登録、通話履<br>歴、簡易留守再生、簡易留<br>守設定、留守番電話再生、<br>オーナー情報、スピードダ<br>イヤル/メール                                        |  |
| カメラ               | 静止画撮影、動画撮影、お<br>まかせアルバム、バーコー<br>ドリーダー、名刺読み取<br>り、ラクラク瞬漢ルーペ、<br>画像レビュー                                          |  |
| 便利機能              | カレンダー、アラーム、電<br>卓、壁紙・着信音、スマー<br>トリンク辞書、メモ帳、S!<br>GPSナビ、歩数計、簡易方<br>位計、S!ともだち状況、S!<br>一斉トーク、ダブルナン<br>バー設定、メニュー切替 |  |
| データフォルダ           | —                                                                                                    |  |
| テレビ               | —                                                                                                    |  |

●待受画面でできるおもなボタン操作は、基本的に標準メニューと同様です。

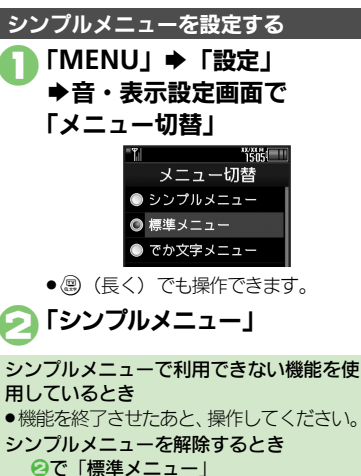

### スピンぐるメニュー

# スピンぐるメニューについて

### スピンぐるメニューでできること

スピンぐるメニューはベクターパッドをぐ るっとなぞると表示されるメニューです。 時刻や状況によって本機がオススメする機 能や、よく使うお気に入りの機能、いろい ろな履歴などをなぞって選び、利用するこ とができます。

- ●待受画面だけでなく、機能の利用中でも表 示されます。
- 待受画面では、タッチパネルを、円を描く ようになぞっても表示されます。
- クローズポジション時は、「〇」が表示されているソフトキーをロングタッチしても表示されます。

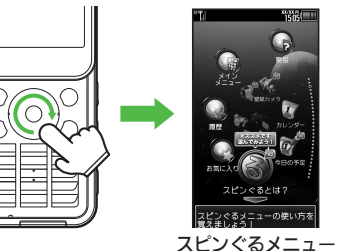

 スピンぐるメニューは、タッチパネルでも 操作できるため、横画面でも利用できます。

### スピンぐるメニューのしくみ

スピンぐるメニューは次のようなしくみに なっています。(例:待受画面からの表示例)

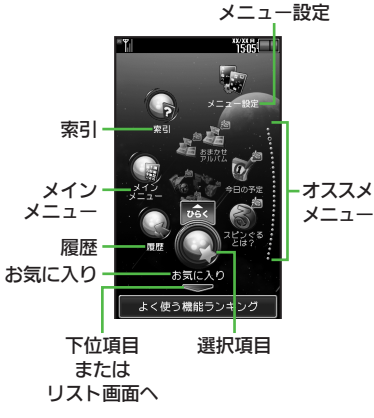

- ●機能の利用中にスピンぐるメニューを表示 すると、そのとき使用できるメニュー項目 も表示されます。
- ●お気に入りは、本機を使い始めた翌日から 表示されます。
- スピンぐるメニューの画面で「操作方法」
   をタップすると、スピンぐるメニューの操作方法が表示されます。

### ■画面の切り替え

「〜」をタップすると、下位項目やリス ト画面が表示されます。「〜」をタップ すると、上の階層に戻ります。

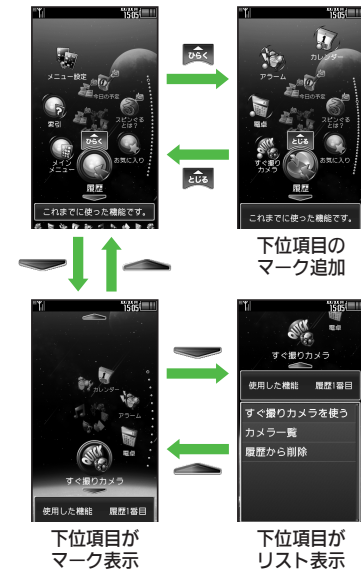

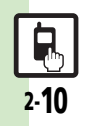

基本操作

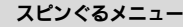

基本操作

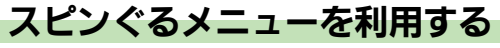

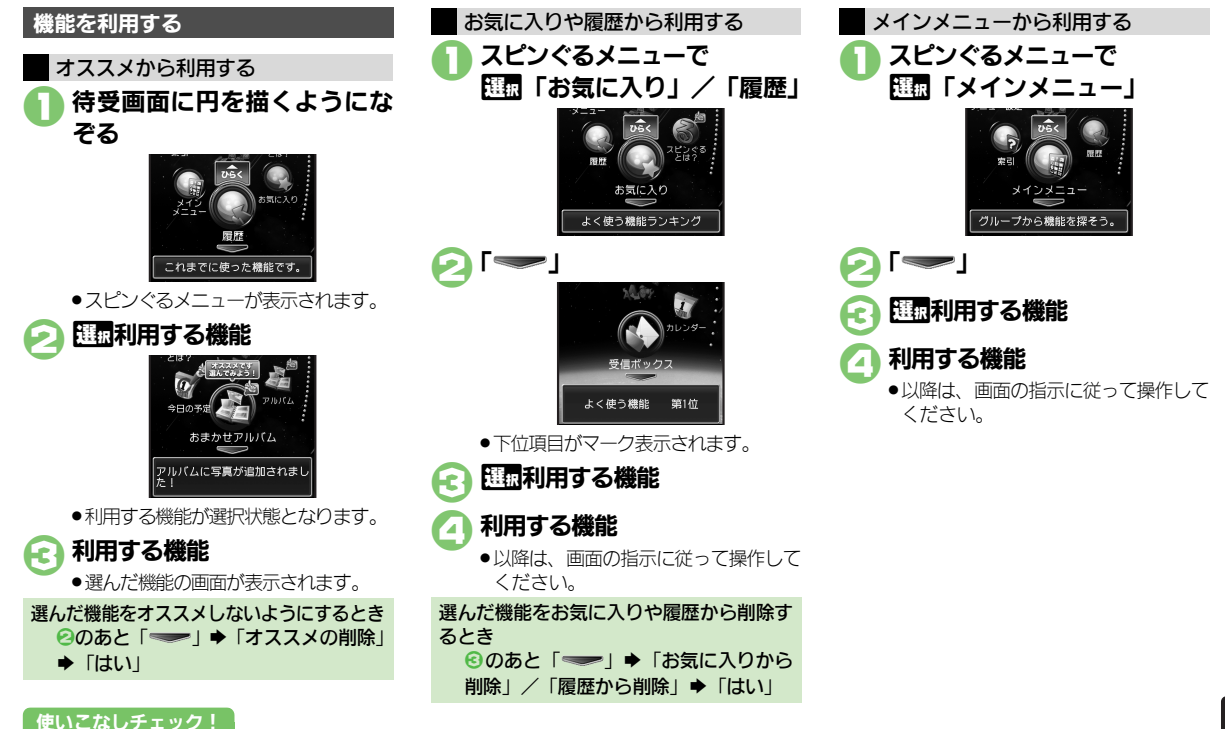

2-**11** 

(沙研)●お気に入りを並べ替えたい●お気に入りをすべて削除したい●履歴をすべて削除したい●削除したオススメを元に戻したい(ピア P.2-24)

#### スピンぐるメニュー

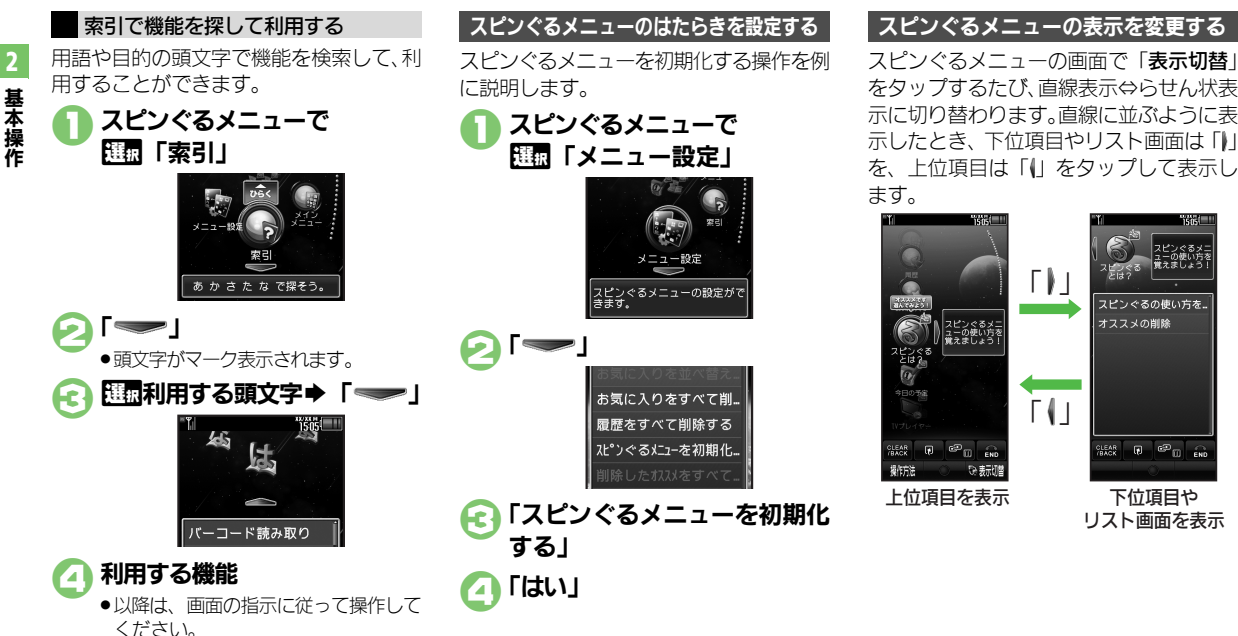

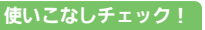

沙硬剤●スクロールの速度を設定したい●スピンぐるメニューが起動するタイミングを設定したい●スピンぐるメニューの回転速度を設定したい●ベクター パッドを補正したい(C) P.2-24)

2-12

基本操作

# 簡単な操作で機能を呼び出す(ショートカット)

### リストから選んで機能を呼び出す

あらかじめ登録されている機能のリストを 表示して、そこから機能を呼び出します。 (ショートカット)

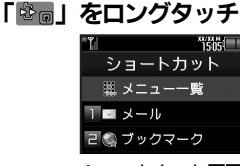

ショートカット画面

- 💫 利用する機能
  - ●選んだ機能の画面が表示されます。
- ■機能分類を登録するときは、機能分類を 選び「決定」をタップします。

データやフォルダを登録するとき ②で 団登録する番号◆「メニュー」 「データ登録」 ◆登録するデータ/フォ ルダ

フォルダを登録するときは、このあと
 「このフォルダを設定」をタップします。

### 使いこなしチェック!

### ボタンを長く押して機能を呼び出す

待受画面で回、
、

>

、

>

らかじめ登録されている次の機能を呼び出

すことができます。(キーショートカット)

● S!メール作成画面表示
 ● PCサイトブラウザメニュー表示
 ● 電話帳新規登録
 ● Bluetooth<sup>®</sup> On/Off
 ● 赤外線通信On/Off
 ● ファミリンクリモコン起動

登録されている機能を変更する
 ③ (長く) に電卓を登録する方法を例に説明します。

●「MENU」 ●「設定」
●「本体・メモリカード」タブ

こ
「キーショートカット設定」

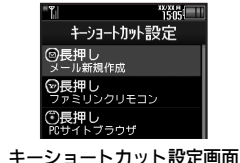

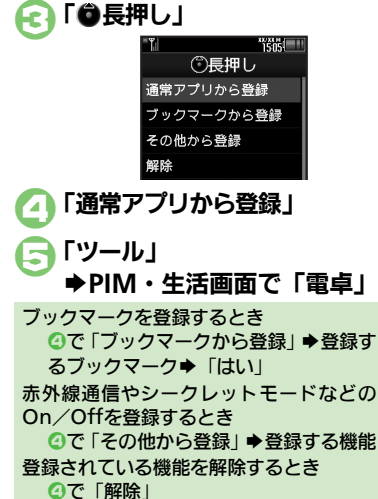

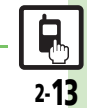

(ど便利●ショートカットの割り当てを変更したい●ショートカットを初期化したい(ビアP.2-24)

#### 機能呼び出し

2

基本操作

# 複数の機能を切り替えて利用する(マルチジョブ機能)

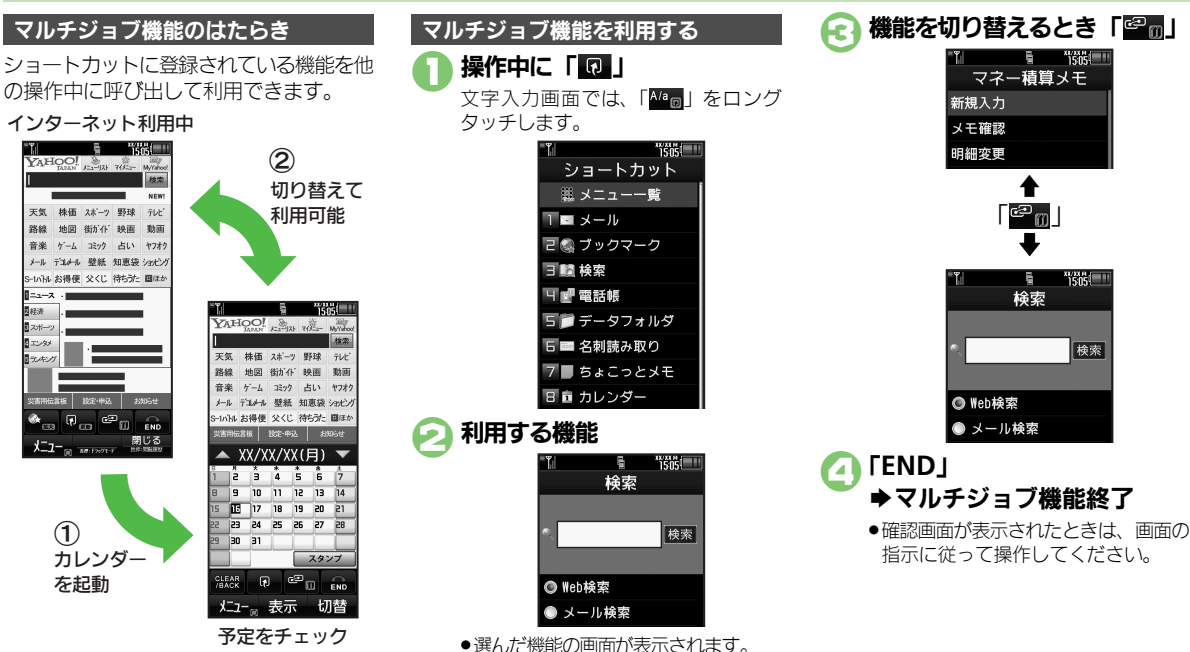

- ●着信音設定など一部の設定画面では、マルチ ジョブ機能が利用できないことがあります。
- 「へ」(ゴールド)が表示されているときは、 マルチジョブ機能が利用できません。

2.14

機能呼び出し

# 待受画面に機能を登録して呼び出す(デスクトップショートカット)

機能やデータの画面から登録するとき

🔼 [CLOSE]

待受画面に機能やデータのアイコンを貼り 付け、アイコンを選ぶだけで目的の機能や データを呼び出せる機能です。

### 待受画面に機能やデータを登録する

●「OPEN Iが表示されていないときは、「Widget On をタップしてください。

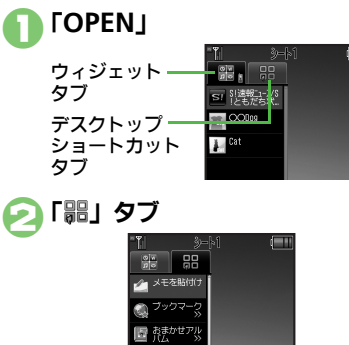

登録する機能やデータを 待受画面にドラッグ

- ●機能やデータが登録されます。
- ●[>>」は、下の階層にさらに機能など があることを示しています。

### 使いこなしチェック!

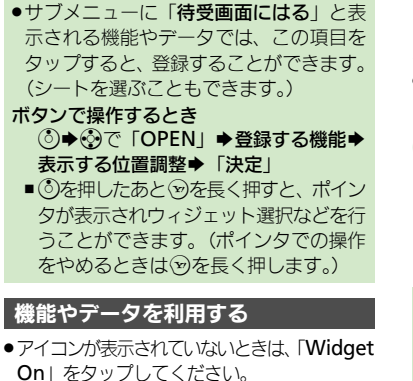

# 利用する機能

●機能やデータが起動(実行)されます。

ボタンで操作するとき (③) ◆ ④ で 選載利用する機能 ◆ ●

### シートを切り替える

シートを利用すると、シートごとにデスク トップショートカットやモバイルウィ ジェットを貼り付けて、切り替えて使用す ることができます。

● アイコンが表示されていないときは、「Widget On kタップしてください。

### 待受画面をフリック

- ●シート名は画面上部に表示され。しば らくすると消えます。
- ●このあと、デスクトップショートカッ トを登録すると、表示されているシー トに登録されます。
- ロックされたシートを利用するとき 「□」◆操作用暗証番号入力◆「OK」 ボタンで操作するとき (③) ◆ (細すたびに切り替え)

機能やデータを解除する(待受画面からはがす)

解除するアイコンを ロングタッチ

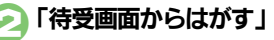

「はい」

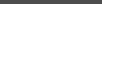

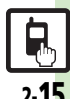

◎ 便利 ●アイコンを整列したい●アイコンの表示位置を移動したい●アイコンを前面/背面に移動したい●アイコンをまとめて解除したい●シート名を 変更したい。シートをロックしたい(『2 P.2-24~P.2-25)

筰

# モーションコントロール

# モーションコントロールについて

- 本機には、傾きや動きを検出するモーションコントロールセンサーが搭載されています。本機を動かすことで、画面を切り替えたり、 機能を呼び出すことができます。
- 誤動作防止が設定されているときや、画面が消灯しているときは利用できません。(クイックサイレントは利用できます。)
- ●はじめてモーションコントロールを利用するときは、必ず「モーションコントロール補正」(127 P.2-25)を行ってください。
- ●あらかじめ利用したい機能で、モーションコントロールが有効になるように設定しておく必要があります。

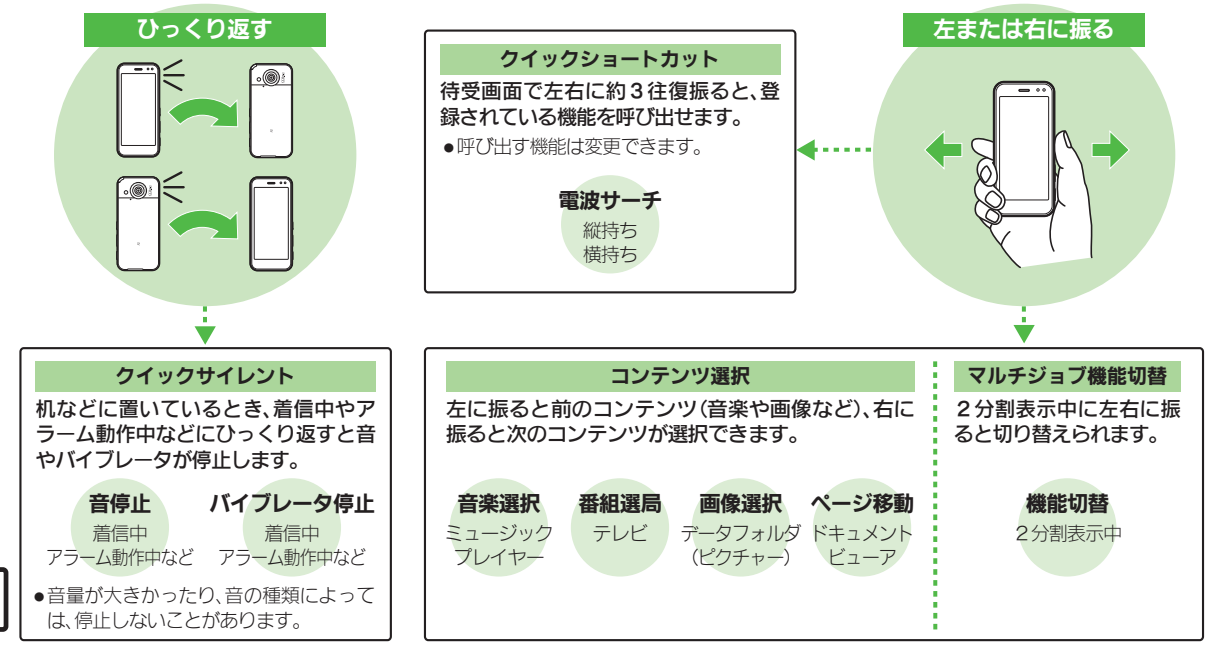

2

モーションコントロール

2

基本操作

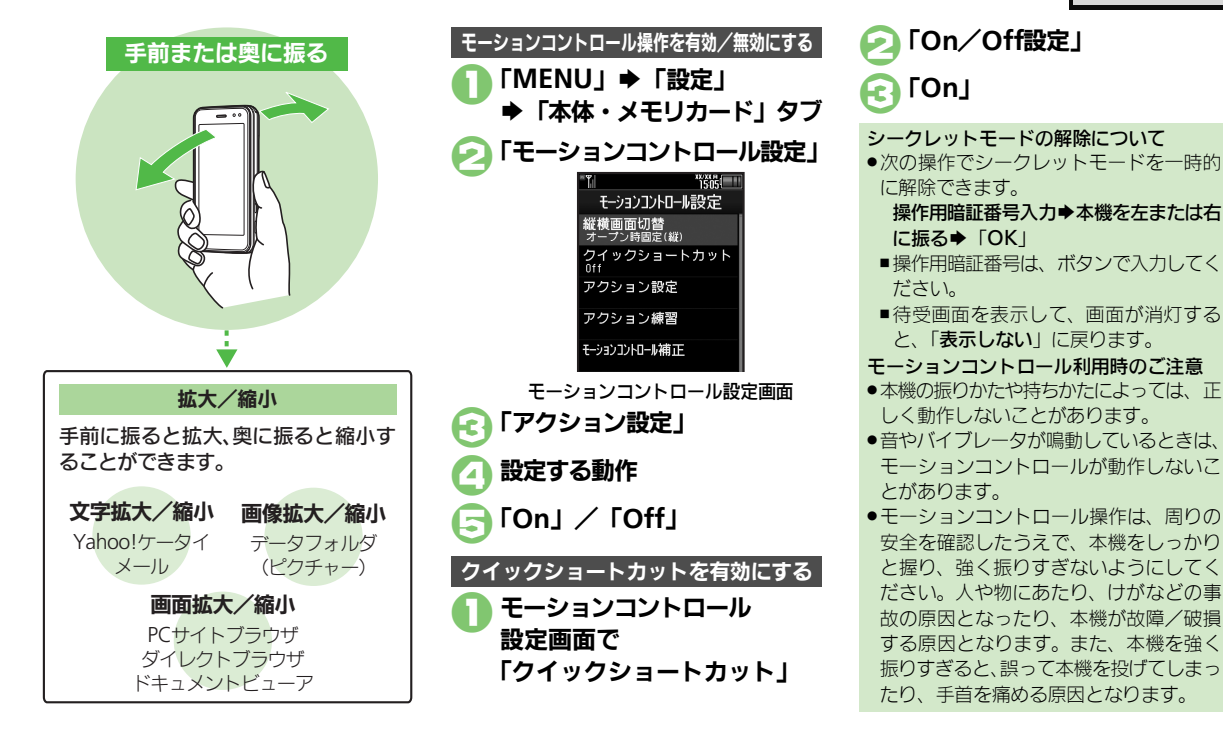

#### 使いこなしチェック!

◎便利 ●画面の切り替え方法を設定したい●クイックショートカットの操作を変更したい●登録したクイックショートカットを削除したい●登録したクイックショートカットを削除したい●登録したクイックショートカットをリセットしたい●モーションコントロール操作を練習したい●モーションコントロールを補正したい(ご)P2-25)

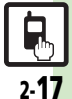

### マナーについて

# マナーモード/電波Offモード

携帯電話をお使いになるときは、周囲への 気配りを忘れないようにしましょう。

- 劇場や映画館、美術館などでは、周囲の人たちの迷惑にならないように電源を切っておきましょう。
- レストランやホテルのロビーなど、静かな 場所では周囲の人たちの迷惑にならないように気をつけましょう。
- ●電車やバスなどの交通機関では、車内のア ナウンスや掲示に従いましょう。
- ●街の中では、通行の妨げにならない場所で 使いましょう。

マナーモードを利用する

着信があったりアラームが動作しても、本 機から音が出ないようにします。

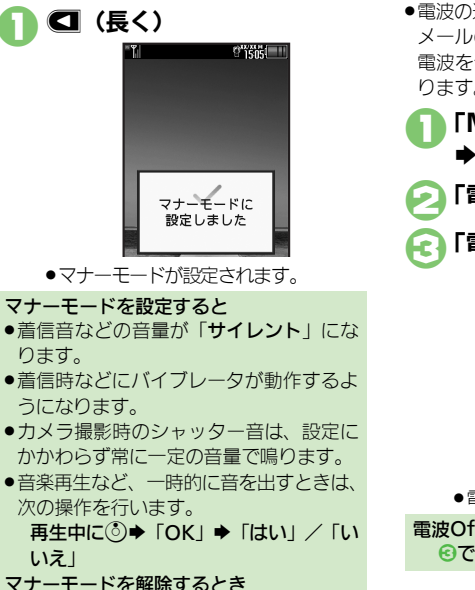

### 電波Offモードを利用する

電源は入れたまま、電波の送受信だけを停止します。

 電波の送受信を停止すると、電話の発着信、 メールの送受信、インターネット接続など、
 電波をやりとりする機能が利用できなくなります。

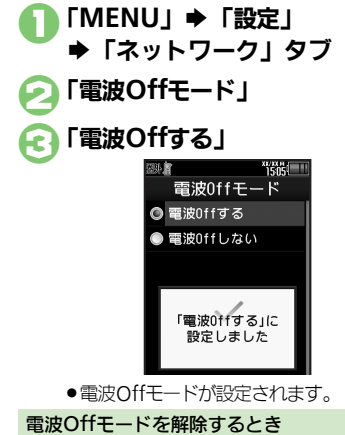

€で「電波Offしない」

### 使いこなしチェック!

塗硬剤●マナーモードの設定を変更したい●オリジナルのモードを作成したい●モードの設定を初期化したい(ピ゚゚゚゚ア.2-26)

マナーモード設定中に
(長く)

基本操作

基本操作

# 暗証番号について

本機の使用にあたっては、次の暗証番号が 必要になります。

- ●各暗証番号はお忘れにならないよう、また、
   他人に知られないようご注意ください。
- ●他人に知られ悪用されたときは、その損害
   について当社では責任を負いかねますので、
   あらかじめご了承ください。

| 操作用<br>暗証番号     | 各機能を利用するときに使います。(お買い上げ時は<br>「9999」に設定されています。)                                |
|-----------------|------------------------------------------------------------------------------|
| 管理者用<br>暗証番号    | 設定リセット、オールリセッ<br>ト、ダイレクトブラウザロッ<br>ク、プロキシ設定などのとき<br>に使います。(お買い上げ時<br>は「9999」) |
| 交換機用<br>暗証番号    | ご契約時の4ケタの番号で<br>す。契約内容の変更やオプ<br>ションサービスを一般電話か<br>ら操作するときに使います。               |
| 発着信規制用<br>暗証番号※ | ご契約時の4ケタの番号で<br>す。発着信規制サービスの<br>設定を行うときに使います。                                |

※発着信規制用暗証番号は変更できます。

🔼 現在の操作用暗証番号入力 各機能で暗証番号の入力を間違えると ●間違いを知らせるメッセージが表示され ます。操作をやり直してください。 新しい操作用暗証番号入力 ●発着信規制用暗証番号の入力を3回間違 67 ► ГОК えたときは、発着信規制サービスの設定 変更ができなくなります。このときは、発 再度新しい操作用暗証番号入力 着信規制用暗証番号と交換機用暗証番号 ♦ [OK] の変更が必要となりますので、ご注意く ださい。 ●このあと「はい」をタップすると、続け て管理者用暗証番号を変更できます。 暗証番号を変更する 管理者用暗証番号を変更する 4~8ケタの番号を設定できます。 セキュリティ設定画面で 操作用暗証番号を変更する 「管理者用設定」 「MENU」➡「設定」 「暗証番号変更」 ➡「本体・メモリカード」タブ 現在の管理者用暗証番号入力 闷 「セキュリティ設定」 1606. セキュリティ設定 新しい管理者用暗証番号入力 PIN認証 キー操作ロック 再度新しい管理者用暗証番号 IPサービス設定 入力⇒「OK」 ヤキュリティ設定画面 「暗証番号変更|

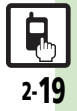

### その他の基本操作

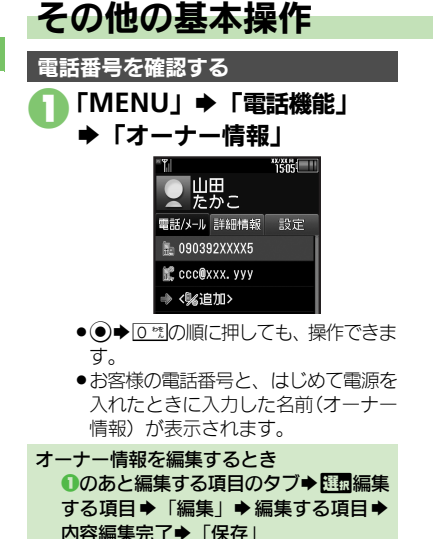

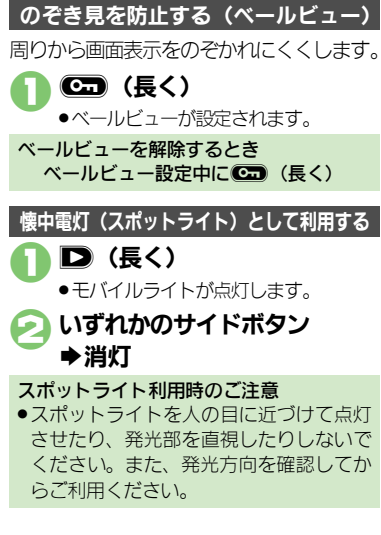

電池残量の詳細を表示する 「MENU」 ➡ 「ツール」 ➡「時計・計測」タブ 🕗 「バッテリーメーター | ● 雷池残量が表示されます。 ●雷池残量表示は、あくまでも月安です。 雷池残量表示について ●本機は、電池パックの性能劣化を軽減す るように、充電を制御しています。その ため充電が完了しても、電池残量表示は [100%] にならないことがあります。 操作方法を確認する 「MENU」 ➡ 「ツール」 ▶「文書・録音」タブ 🅟 「ガイド機能」 |確認する項目 £c. ● Cor 「マークの見かた」を選んだとき は、このあと確認するマークの種類を

タップします。

使いこなしチェック!

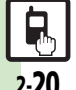

塗硬剤 ●オーナー情報をリセットしたい●オーナー情報送信時の送信項目を設定したい●デュアルモード時に別回線のオーナー情報を確認したい●電池 残量表示を設定したい●ベールビューの設定を変更したい(CPP P.2-26)

2

2.20

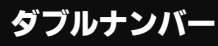

# ダブルナンバーを利用する

1台の携帯電話で、2つの回線(A回線/B回線:それぞれ別の電話番号とメールアドレス)を利用できるサービスです。

- ●ダブルナンバーの利用には、別途お申し込みが必要です。(有料)
- ●海外利用時、B回線でのSMS/S!メール送受信は、A回線に課金されます。
- ●ダブルナンバーについて詳しくは、「ソフトバンクモバイルホームページ」(© P.17-22)を参照してください。

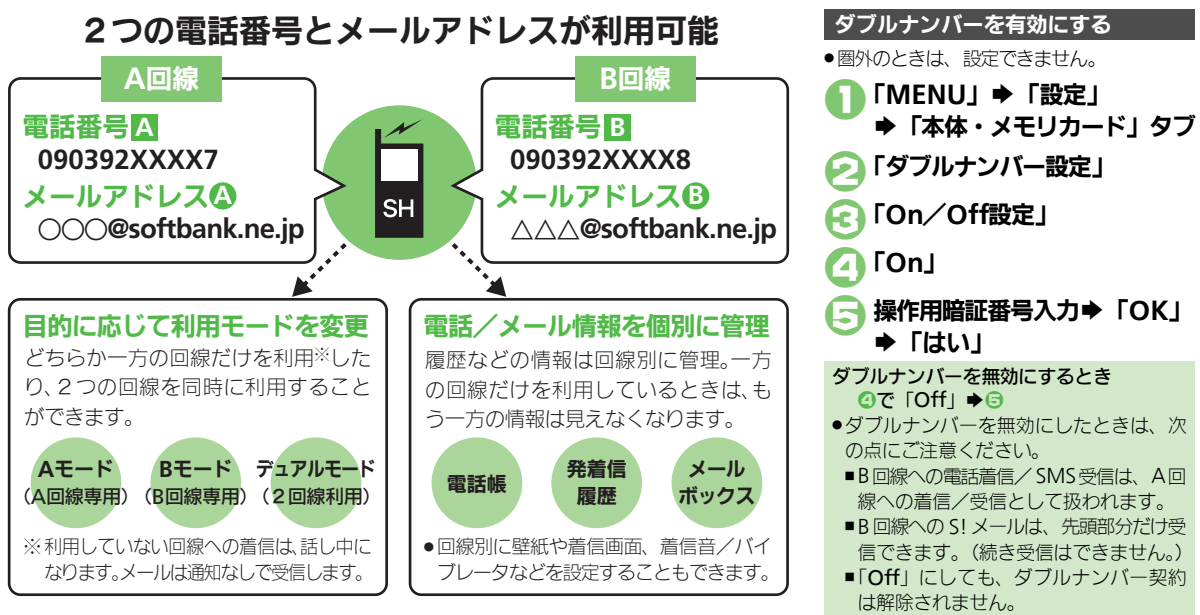

#### ダブルナンバー

# モードについて

基本操作

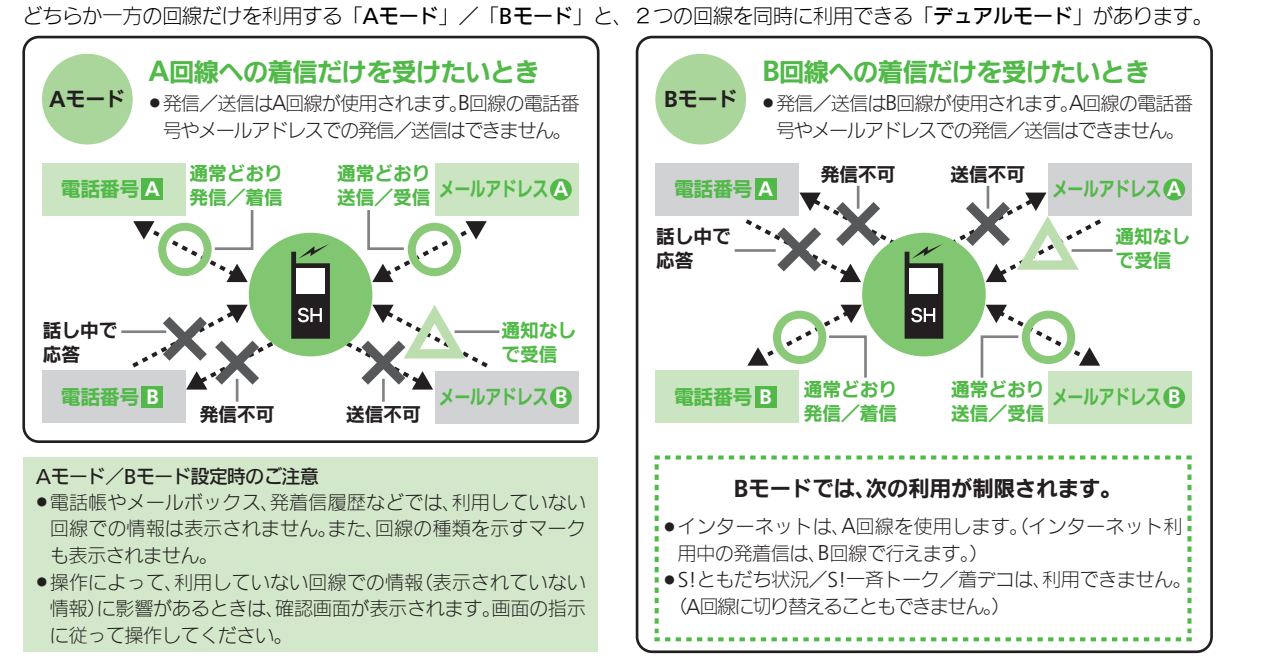

### 使いこなしチェック!

物便剤 ●モード切替時の操作用暗証番号の入力を省略したい●モード名を変更したい●未使用モードの着信をマークで通知したい●パケット接続時に確 認画面を表示しない(C) P.2-27)

2.22

#### ダブルナンバー

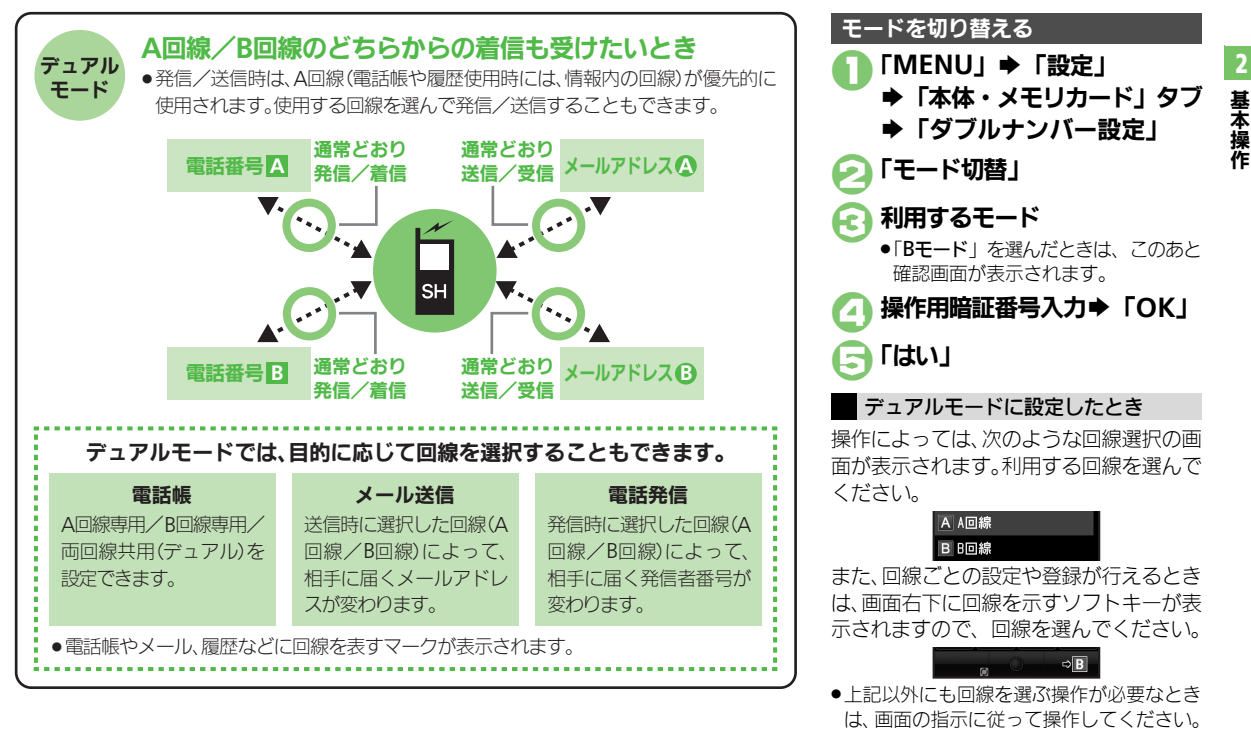

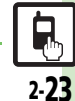

#### 使いこなしチェック!

◎ 便利 ●ボタン操作でモードを切り替えたい●回線を特定して着信を拒否したい●デュアルモード時の利用回線を設定したい(2) P.2-27)

### タッチパネル

画面をタップしたとき の振動を設定したい 【タッチパネル反応設定】 チパネル反応設定」→「タッチパネル設定」→「タッ チパネル反応設定」→下記の操作 マナーモード時は無効にする 「振動する(マナーモード中以外)」 振動を無効にする

「振動しない」

### スピンぐるメニュー

| お気に入りを並べ替え<br>たい<br>[お気に入りを並べ替える]     | スピンぐるメニュー表示 ◆ 1000 「メニュー設定」<br>◆ 「 → 」 → 「お気に入りを並べ替える」 → 「はい」     |
|---------------------------------------|-------------------------------------------------------------------|
| お気に入りをすべて削<br>除したい<br>[お気に入りをすべて削除する] | スピンぐるメニュー表示 ◆ 1000 「メニュー設定」<br>◆「 → 」 → 「お気に入りをすべて削除する」 →<br>「はい」 |
| 履歴をすべて削除した<br>い<br>[履歴をすべて削除する]       | スピンぐるメニュー表示 ◆ 匹雷「メニュー設定」<br>◆「 ── 」 → 「履歴をすべて削除する」 → 「はい」         |
| 削除したオススメを元<br>に戻したい                   | (共通操作) スピンぐるメニュー表示 ◆ (注意) 「メ<br>ニュー設定」 → 「 ● 下記の操作                |
| 「元に戻す」                                | 削除したオススメをすべて元に戻す<br>「削除したオススメをすべて元に戻す」 ⇒「はい」                      |
|                                       | 削除したオススメを個別に元に戻す<br>元に戻す項目⇒「はい」                                   |
| スクロールの速度を設<br>定したい<br>[スクロール速度]       | 「MENU」→「設定」→「本体・メモリカード」<br>タブ→「ベクターパッド設定」→「スクロール<br>速度」⇒設定する速度    |

| スピンぐるメニューが      | 「MENU」⇒「設定」⇒「本体・メモリカード」 |
|-----------------|-------------------------|
| 起動するタイミングを      | タブ⇒「ベクターパッド設定」⇒「スピンぐる   |
| 設定したい           | メニュー起動操作」⇒設定する操作        |
| [スピンぐるメニュー起動操作] |                         |
| スピンぐるメニューの      | 「MENU」⇒「設定」⇒「本体・メモリカード」 |
| 回転速度を設定したい      | タブ→「ベクターパッド設定」→「回転速度」→  |
| [回転速度]          | 設定する速度                  |
| ベクターパッドを補正      | 「MENU」⇒「設定」⇒「本体・メモリカード」 |
| したい             | タブ⇒「ベクターパッド設定」⇒「ベクターパッ  |
| [ベクターパッド補正]     | ド補正」⇒□ःः(長く)            |

### ショートカット

| ショートカットの割り<br>当てを変更したい         | 「謦爾」をロングタッチ⇒□■変更する番号⇒「メ<br>ニュー」⇒「移動」⇒移動する場所    |
|--------------------------------|------------------------------------------------|
| [移動]                           |                                                |
| ショートカットを初期<br>化したい<br>【設定リセット】 | 「墜回」をロングタッチ→配回いずれかの番号→<br>「メニュー」→「設定リセット」→「はい」 |
|                                |                                                |

### デスクトップショートカット

### ■待受画面での操作

| アイコンを整列したい<br>[アイコン整列]            | <ul> <li>「メニュー」 (アイコン整列) 利用する整列方法</li> <li>サイズによっては、ウィジェットも整列されることがあります。</li> </ul> |
|-----------------------------------|-------------------------------------------------------------------------------------|
| アイコンの表示位置を<br>移動したい<br>[移動モード]    | ③◆「メニュー」→「移動モード」→移動するウィジェットをドラッグ→「確定」                                               |
| アイコンを前面/背面<br>に移動したい<br>【前面へ/背面へ】 | ③◆ ④で 四面移動するアイコン ◆ 「メニュー」<br>◆「操作」 ◆「前面へ」 /「背面へ」                                    |

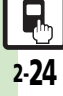

便利な機能

| アイコンをまとめて解<br>除したい       | <ul> <li>(共通操作) ③ ◆「メニュー」 ◆「一覧から操作」</li> <li>「待受画面からはがす」 ◆下記の操作</li> </ul>                                        | モーションコント                                    | ・ロール                                                                                                    |
|--------------------------|----------------------------------------------------------------------------------------------------|---------------------------------------------|----------------------------------------------------------------------------------------------------|
| [全部はがす/<br>選択してはがす]      | すべて解除する<br>「全部はがす」→「ショートカット」タブ→ 団<br>解除するシート→「はがす」→「はい」                                                           | 画面の切り替え方法を<br>設定したい<br>[縦横画面切替]             | 「MENU」→「設定」→「本体・メモリカード」<br>タブ→「モーションコントロール設定」→「縦<br>横画面切替」→設定する項目                                                                                                    |
|                          | 複数選択して解除する<br>「選択してはがす」⇒「ショートカット」タブ<br>➡配面解除するアイコン(▽)⇒アイコン指定<br>完了⇒「はがす」⇒「はい」                                     | クイックショートカッ<br>トの操作を変更したい<br>[クイックショートカット登録] | 「MENU」→「設定」→「本体・メモリカード」<br>タブ→「モーションコントロール設定」→「ク<br>イックショートカット」→「クイックショート<br>カット登録」→「縦持ち」/「横持ち」→登録                                                                            |
| ■シート<br>シート名を変更したい       | [共通操作] ③◆「メニュー」◆「設定」◆「シー                                                                                          |                                             | する機能のメニュー ◆登録する機能<br>●メニュー項目そのものを登録するときは、メニュー<br>を選択したあと、「決定」をタップします。                                                                                                    |
| [シート名変更]                 | ト設定」◆「シート名変更」◆下記の操作<br>シート名を変更する<br>変更するシート→シート名修正→「完了」<br>変更したシート名をすべて元に戻す                                       | 登録したクイック<br>ショートカットを削除<br>したい<br>[1件削除]     | 「MENU」→「設定」→「本体・メモリカード」<br>タブ→「モーションコントロール設定」→「ク<br>イックショートカット」→「クイックショート<br>カット登録」→Ⅲ」「縦持ち」/「横持ち」→「メ                                                                          |
| シートをロックしたい<br>[シートロック設定] | 「リセット」→「はい」<br>(共通操作)③→「メニュー」→「設定」→「シート<br>ト設定」→「シートロック設定」→操作用暗証<br>番号入力→「OK」→下記の操作<br>シートをロックする<br>ロックするシート〜「Op」 | 登録したクイック<br>ショートカットをリ<br>セットしたい<br>[設定リセット] | <br>「MENU」 ◆「設定」 ◆「本体・メモリカード」<br>タブ ◆「モーションコントロール設定」 ◆「ク<br>イックショートカット」 ◆「クイックショート<br>カット登録」 ◆「メニュー」 ◆「設定リセット」<br>◆操作用暗証番号入力 ◆「OK」 ◆「はい」                                      |
|                          | <b>シートロックー時解除方法を変更する</b> 「ロック解除方法」◆「パスワードなし」 ●「①」をタップするだけで、シートロックが一時解 除できるようになります。                                | モーションコントロー<br>ル操作を練習したい<br>【アクション練習】        | 「MENU」→「設定」→「本体・メモリカード」<br>タブ→「モーションコントロール設定」→「ア<br>クション練習」→練習する内容<br>●以降は、画面の指示に従って操作してください。                                                                                 |
|                          |                                                                                                    | モーションコントロー<br>ルを補正したい<br>【モーションコントロール補正】    | 「MENU」 ⇒ 「設定」 ⇒ 「本体・メモリカード」<br>タブ → 「モーションコントロール設定」 → 「モー<br>ションコントロール補正」<br>● 以降は、画面の指示に従って操作してください。<br>● 補正するときは、金属性のものや磁気のあるものか<br>ら離れて行ってください。また、電車内や自動車内<br>では行わないでください。 |

2 基本操作

### 便利な機能

|                                   | マナーモード                                          |                                                                                                    |
|-----------------------------------|-------------------------------------------------|----------------------------------------------------------------------------------------------------|
| マナーモードの設定を<br>変更したい<br>【マナーモード設定】 | [共通操作]「MENU」⇒「設定」⇒音・表示設定<br>画面で「マナーモード設定」⇒下記の操作 |                                                                                                    |
|                                   | 「イナーモート設定」                                      | 利用モードを変更する<br>利用するモード                                                                                                    |
|                                   |                                                 | <ul> <li>各モードの設定内容を変更する</li> <li>              ⊡園変更するモード⇒「編集」⇒設定する項目⇒      </li> <li>             各設定項目の操作         </li> <li>             「通常モード」では変更できません。         </li> </ul> |
|                                   | オリジナルのモードを<br>作成したい<br>【オリジナルモード】               | 「MENU」→「設定」→音・表示設定画面で「マ<br>ナーモード設定」→「オリジナルモード」→「編<br>集」→設定する項目→各設定項目の操作                                                                                                    |
|                                   | モードの設定を初期化<br>したい<br>[リセット]                     | 「MENU」 ◆「設定」 ◆ 音・表示設定画面で「マ<br>ナーモード設定」 ◆ 証 初期化するモード ◆「リ<br>セット」 ◆ 操作用暗証番号入力 ◆「OK」 →「はい」                                                                                         |

### オーナー情報

| オーナー情報をリセッ                                       | 「MENU」⇒「電話機能」⇒「オーナー情報」⇒                         |
|--------------------------------------------------|-------------------------------------------------|
| トしたい                                             | 「メニュー」⇒「オーナー情報リセット」⇒「は                          |
| <b>[オーナー情報リセット]</b>                              | い」                                              |
| オーナー情報送信時の                                       | 「MENU」⇒「電話機能」⇒「オーナー情報」⇒                         |
| 送信項目を設定したい                                       | 「メニュー」⇒「オーナー情報送信設定」⇒送信                          |
| [オーナー情報送信設定]                                     | する項目(□─/▽)⇒項目指定完了⇒「確定」                          |
| デュアルモード時に別<br>回線のオーナー情報を<br>確認したい<br>[Bへ切替/Aへ切替] | 「MENU」◆「電話機能」◆「オーナー情報」◆<br>「メニュー」◆「Bへ切替」/「Aへ切替」 |

### 電池残量表示

| 電池残量表示を設定し<br>たい<br>[ミニ電池表示] | 「MENU」→「設定」→音・表示設定画面で「ディ<br>スプレイ設定」→「ミニ電池表示」→設定する<br>表示形式 |  |
|------------------------------|-----------------------------------------------------------|--|
|                              | ●表示される数値は、あくまでも目安です。                                      |  |
|                              |                                                           |  |
| ベールビュー                       |                                                           |  |
|                              |                                                           |  |

| ベールビューの設定を<br>変更したい<br>【ベールビュー】 | ( <u>共通操作</u> )「MENU」⇒「設定」⇒音・表示設定<br>画面で「ディスプレイ設定」⇒「ベールビュー」<br>⇒下記の操作            |
|---------------------------------|----------------------------------------------------------------------------------|
|                                 | パターンを設定する<br>「パターン設定」⇒設定するパターン                                                   |
|                                 | バターンの大きさを設定する<br>「倍率設定」⇒設定する倍率(または「アニメ」)                                         |
|                                 | パターンの色を設定する<br>「カラー設定」⇒設定する色                                                     |
|                                 | 濃度を設定する<br>「濃度設定」→設定する濃度→「OK」<br>●「濃度2」または「濃度3」のときは、正面から見<br>たときの見ばえ(濃度)も設定できます。 |

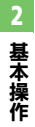

### ダブルナンバー

### ■全般

| ボタン操作でモードを<br>切り替えたい<br><b>[モード切替]</b>      | <ul> <li>○・・・・・・・・・・・・・・・・・・・・・・・・・・・・・・・・・・・・</li></ul>                                   |
|---------------------------------------------|--------------------------------------------------------------------------------------------|
| モード切替時の操作用<br>暗証番号の入力を省略<br>したい<br>[暗証番号入力] | 「MENU」⇒「設定」⇒「本体・メモリカード」<br>タブ⇒「ダブルナンバー設定」⇒「暗証番号入<br>カ」⇒「入力しない」⇒操作用暗証番号入力⇒<br>「OK」          |
| モード名を変更したい<br>【回線名/アイコン編集】                  | 「MENU」→「設定」→「本体・メモリカード」<br>タブ→「ダブルナンバー設定」→「回線名/ア<br>イコン編集」→設定するモード→回線名入力→<br>「完了」→設定するアイコン |

### ■Aモード/Bモード

| 未使用モードの着信を                           | 「MENU」→「設定」→「本体・メモリカード」                                                                     |
|--------------------------------------|---------------------------------------------------------------------------------------------|
| マークで通知したい                            | タブ→「ダブルナンバー設定」→「着信通知ア                                                                       |
| 【着信通知アイコン表示】                         | イコン表示」→「表示する」                                                                               |
| パケット接続時に確認<br>画面を表示しない<br>[パケット接続確認] | 「MENU」 → 「設定」 → 「本体・メモリカード」<br>タブ → 「ダブルナンバー設定」 → 「パケット接<br>続確認」 → 「Off」<br>● Bモード設定時に有効です。 |

### ■デュアルモード

| 回線を特定して着信を | 「MENU」⇒「設定」⇒「本体・メモリカード」     |
|------------|-----------------------------|
| 拒否したい      | タブ⇒「ダブルナンバー設定」⇒「回線別着信       |
| 【回線別着信拒否】  | 拒否」⇒拒否する回線⇒「拒否する」           |
| デュアルモード時の利 | 「MENU」 → 「設定」 → 「本体・メモリカード」 |
| 用回線を設定したい  | タブ → 「ダブルナンバー設定」 → 「利用回線設   |
| [利用回線設定]   | 定」 → 設定する項目                 |

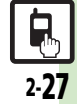

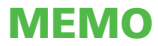
| 共通操作             | 3-2    |
|------------------|--------|
| 共通操作について         | 3-2    |
| 文字サイズ            | 3-3    |
| 文字サイズを変更する       | 3-3    |
| 壁紙               | 3-4    |
| <br>待受画面の画像を変更する | 3-4    |
| きせかえアレンジ         | 3-5    |
| メニュー画面などを一括で変更する | 3-5    |
| 音・バイブ・ライト        | 3-6    |
| 着信時の動作を変更する      | 3-6    |
| 文字入力             | 3-7    |
| 文字入力について         | 3-7    |
| ひらがな/漢字を入力する     | 3-8    |
| その他の文字を入力する      | 3-9    |
| 便利な入力/変換方法を利用する  | . 3-11 |
| 文字を編集する          | . 3-13 |

| ユーザー辞書       | 3-14 |
|--------------|------|
| よく使う単語を登録する  | 3-14 |
| スマートリンク辞書    | 3-15 |
| 単語を辞書で調べる    | 3-15 |
| 検索           | 3-18 |
| 文字列を検索する     | 3-18 |
| ちょこっとメモ      | 3-19 |
| ちょこっとメモを利用する | 3-19 |
| 電話帳登録        | 3-20 |
| 電話帳について      | 3-20 |
| 電話帳に登録する     | 3-21 |
| 電話帳利用        | 3-23 |
| 電話帳を利用する     |      |
| 便利な機能        |      |
| こんなときは       | 3-29 |
|              |      |

3

共通操作

共通操作

# 共通操作について

お使いになる前に、画面/音のアレンジ方法や、いろいろな機能で共通に利用できる操作について知っておきましょう。

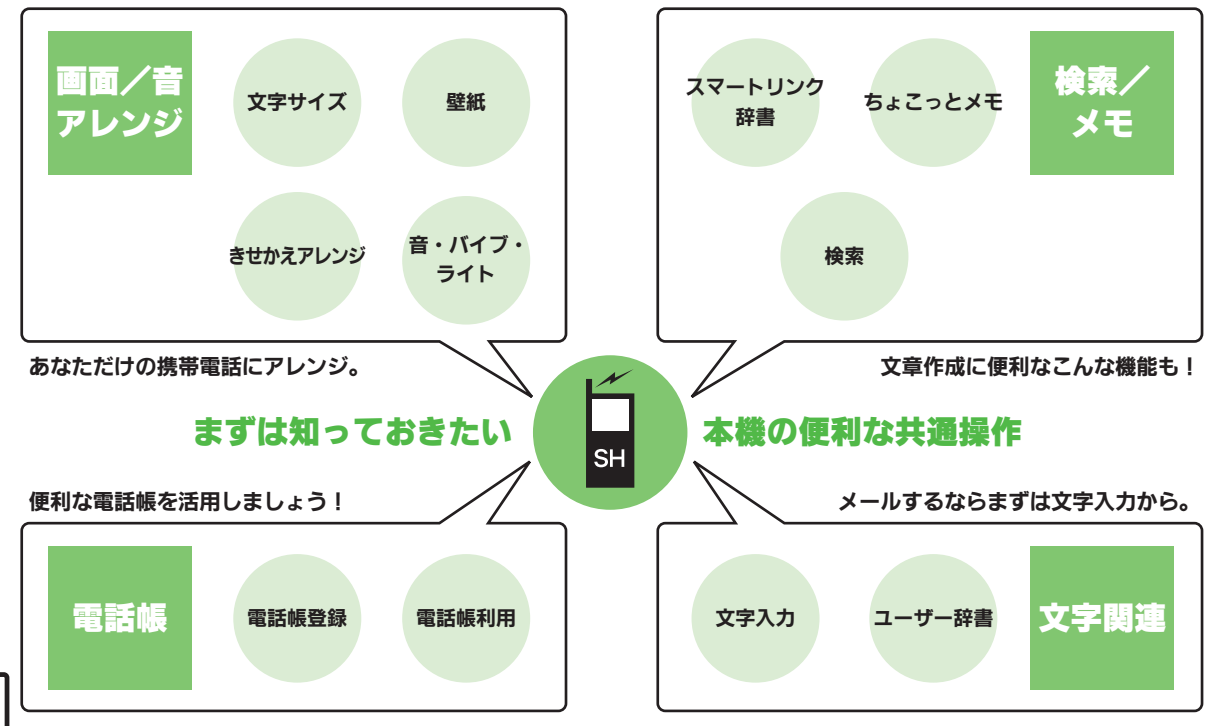

# 文字サイズ

共通操作

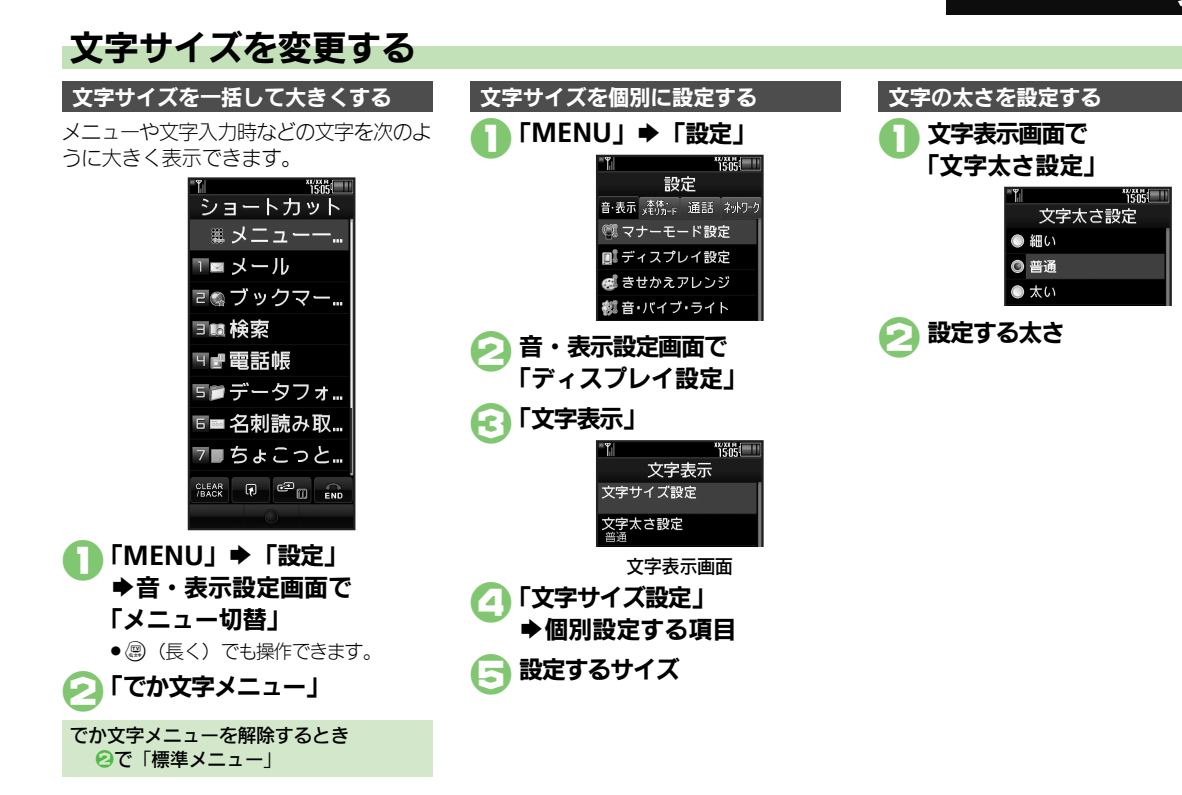

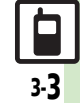

# 待受画面の画像を変更する

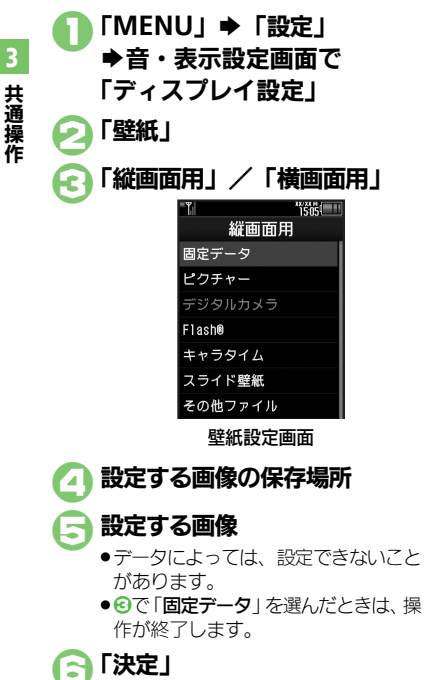

画面サイズ以外の画像を選んだとき ⑤のあと設定する表示方法◆「決定」 ■「センタリング」を選んだときは、拡大 縮小バーをドラッグすると画像の拡大縮 小が、「回転」をタップすると画像を回 転できます。 インターネットで入手するとき ④で「Y!ケータイで探す」 ■以降は、利用規約などの内容を十分に確 認しながら、画面の指示に従って操作し てください。 利用期間に制限のある画像を選ぶと ●確認画面が表示されます。このときは、次 の操作を行います。 「はい」 ◆ 「決定」 モード(ダブルナンバー)の選択画面が表 示されたとき 設定するモードをタップします。 キャラタイムを設定するとき ④で「キャラタイム」 ◆設定するファイ ル◆「OK」◆「決定」 ■確認画面が表示されたときは、「はい」 をタップします。

### 複数の画像を壁紙に設定する

待受画面に複数の画像をスライド表示できます。

データによっては、表示できないことがあります。

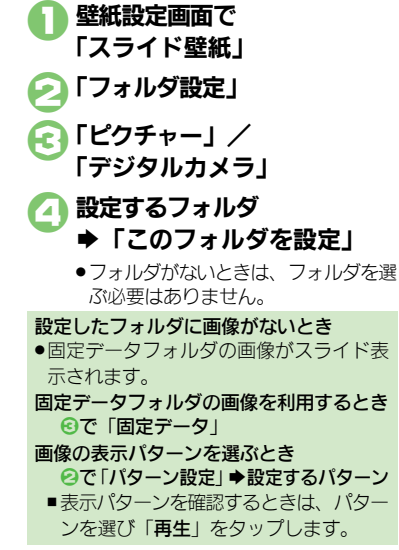

# きせかえアレンジ

3

共通操作

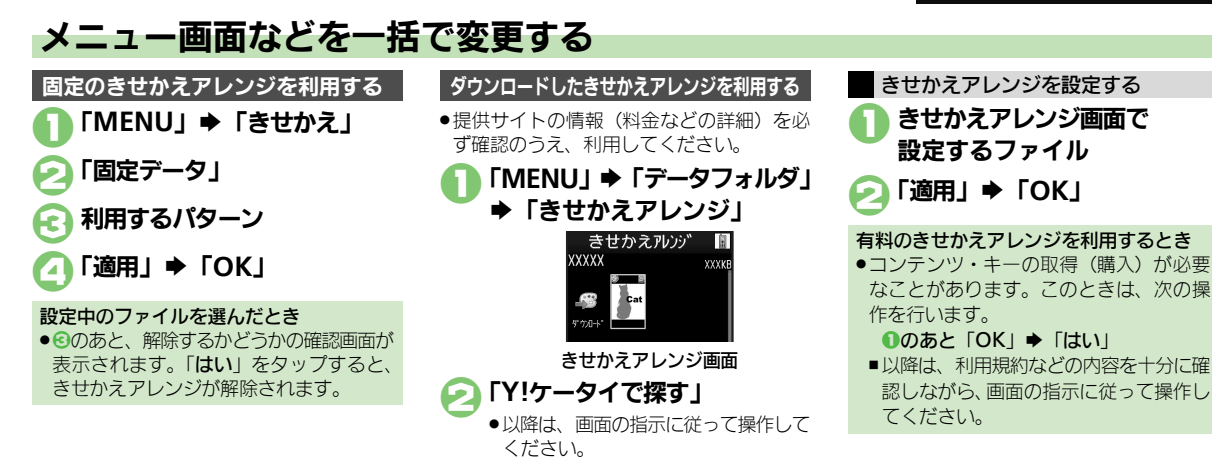

#### 使いこなしチェック!

◎ 使用 ●きせかえアレンジを解除したい●きせかえアレンジを強制解除したい●きせかえアレンジを削除したい●きせかえアレンジの提供サイトに接続したい (127 P.3-24)

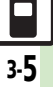

# 音・バイブ・ライト

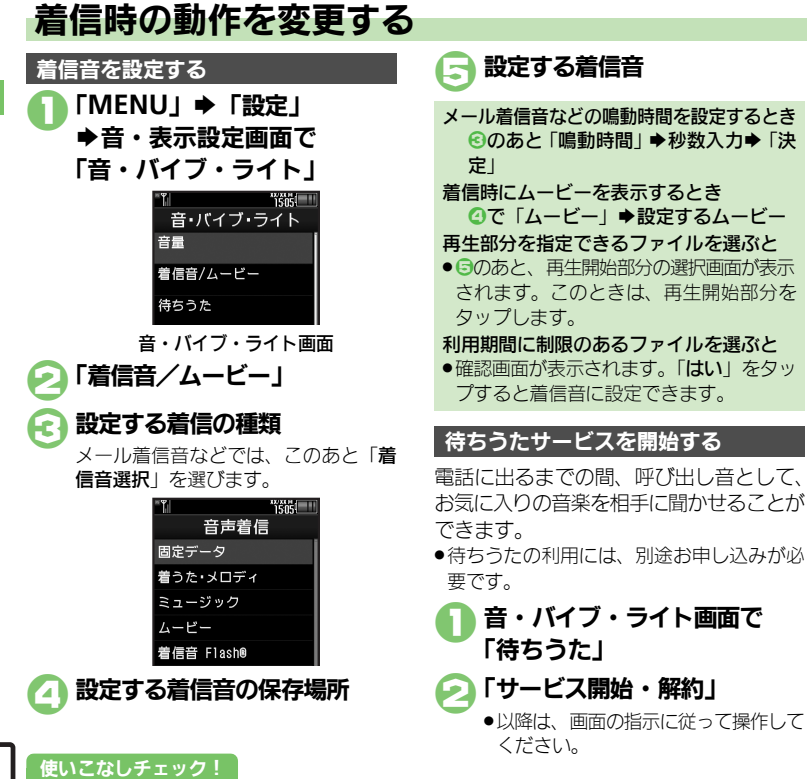

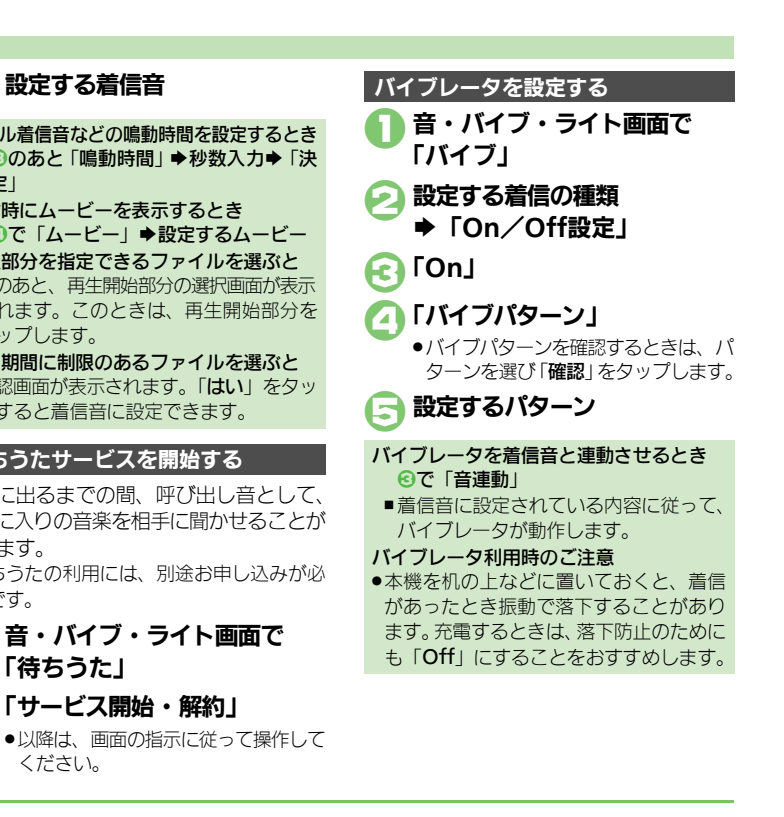

3 共通操作

共通操作

# 文字入力について

本機の文字入力は、ボタンでもタッチパネルでも行うことができます。 • 文字入力についての説明は、ことわりがない限り文字入力画面からの操作を説明しています。

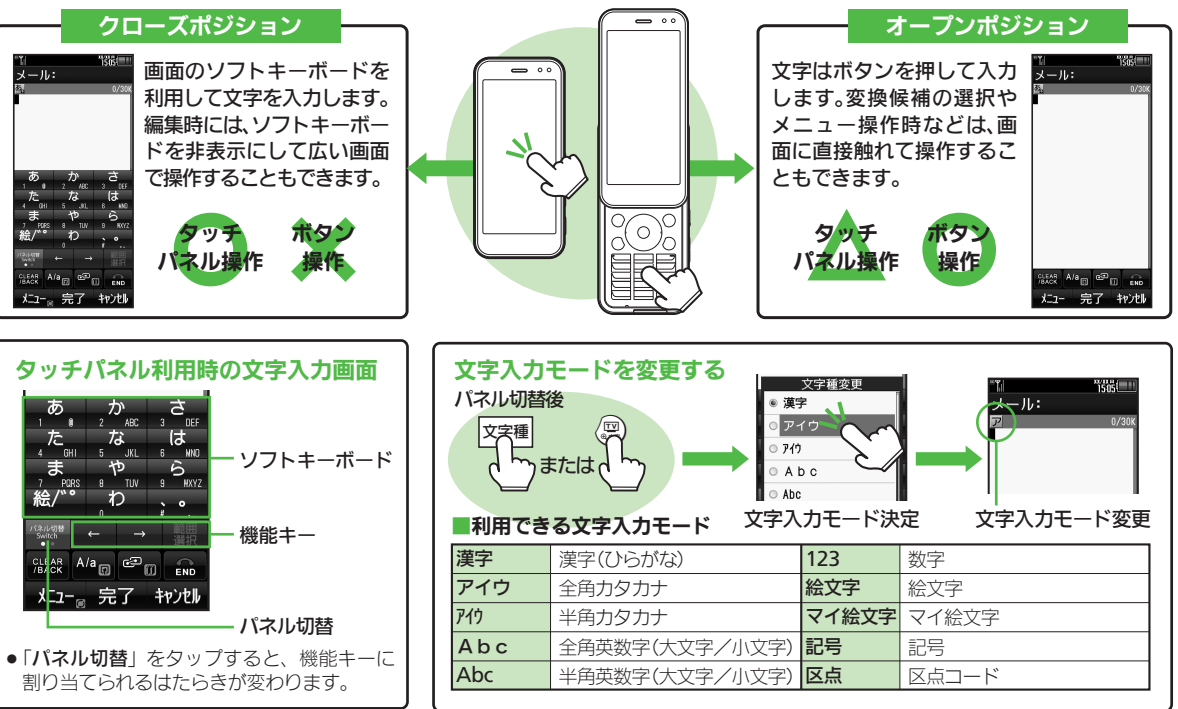

#### 文字入力

# ひらがな/漢字を入力する

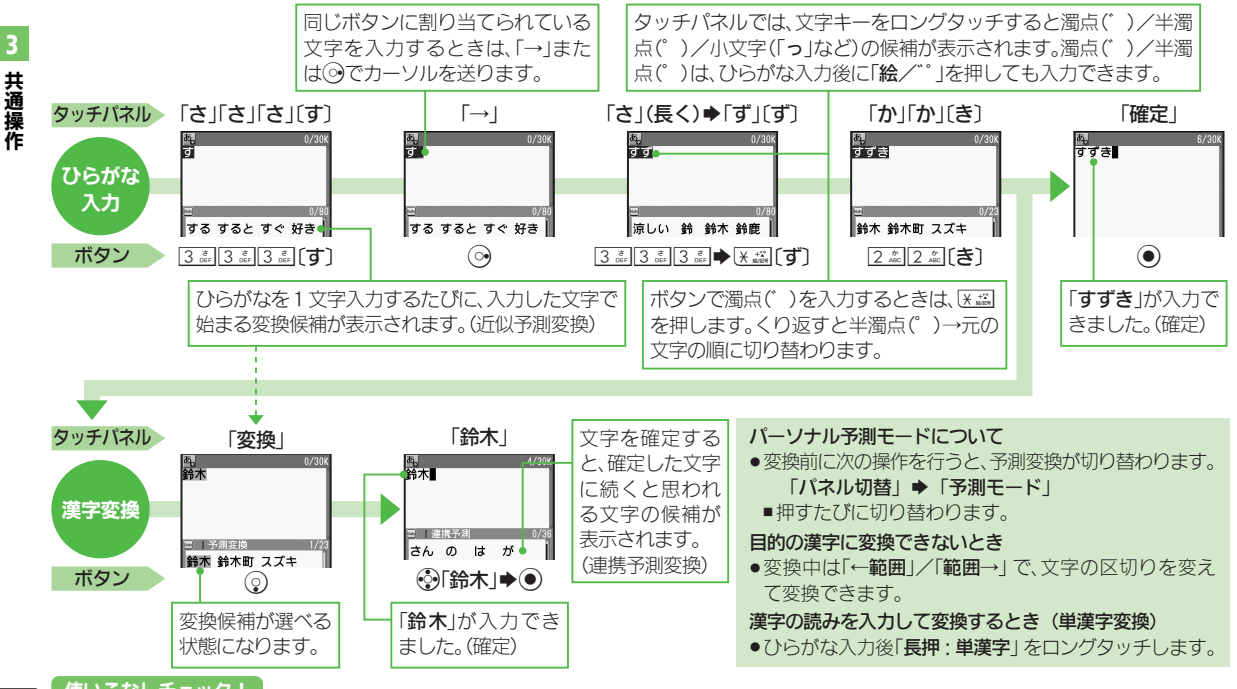

### 使いこなしチェック!

●便利 ●文字入力の操作を確認したい●改行したい●スペースを入力したい●入力中の文字のサイズを変更したい●入力した文字列から変換候補を予測しない ほか (ピアP.3-24~P.3-25)

3

共通操作

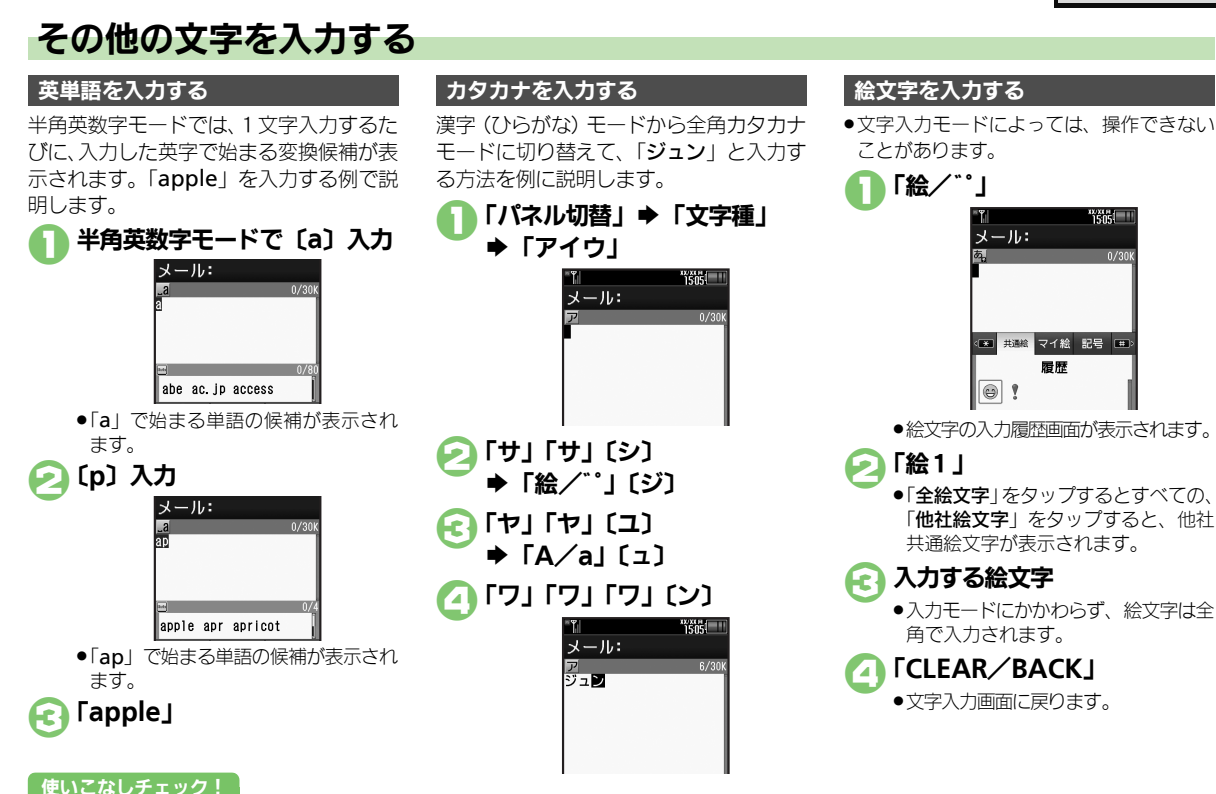

#### 文字入力

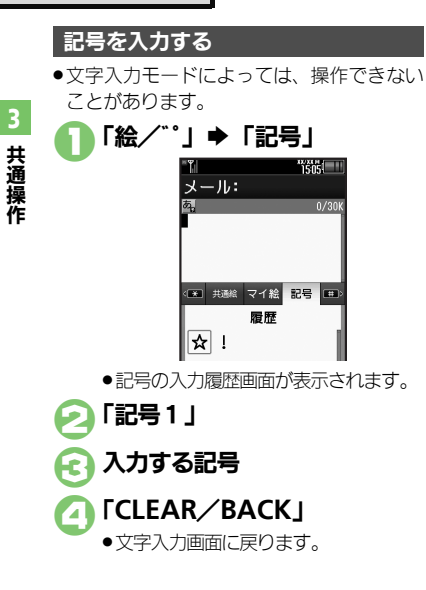

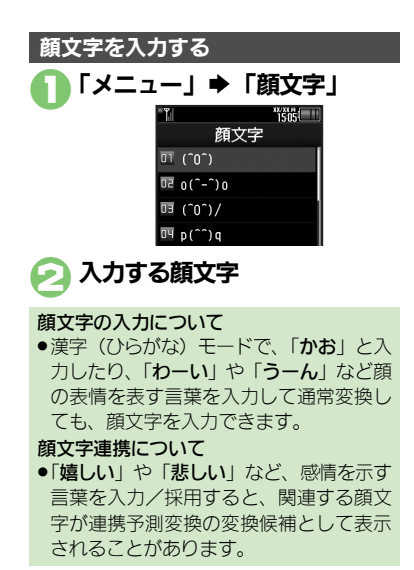

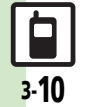

文字入力

3

共通操作

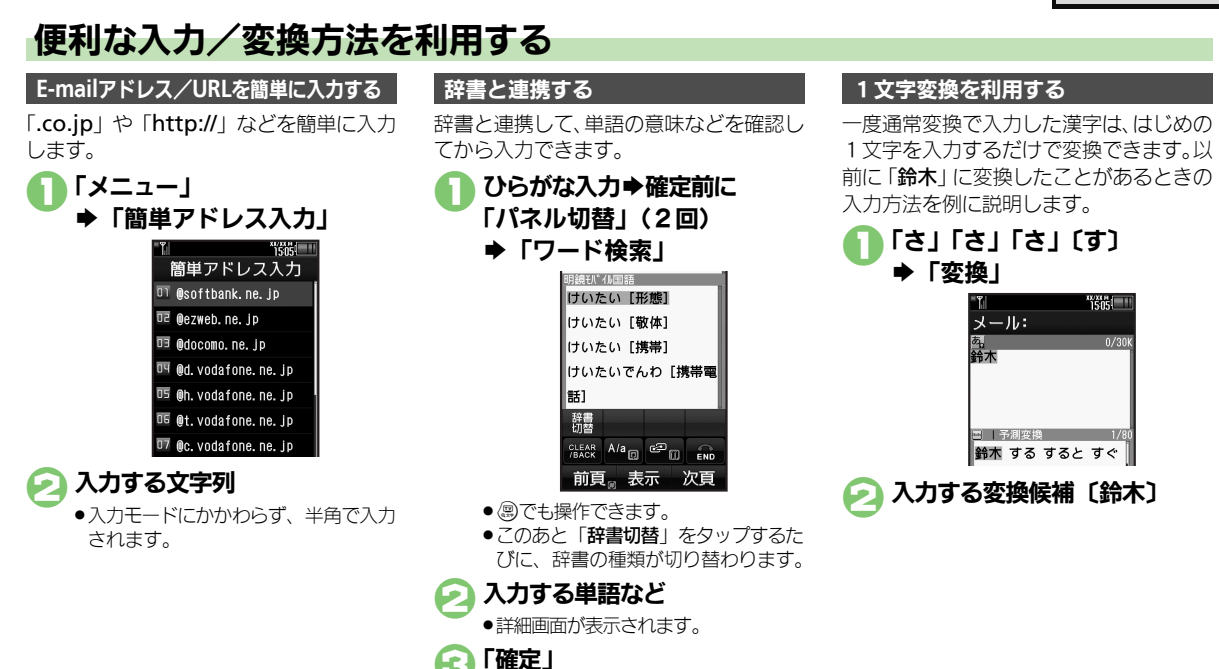

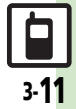

#### 文字入力

3

共通操作

### カナ英数字変換を利用する

漢字(ひらがな)モードのまま、カタカナ や英数字を入力します。「PM」と入力す る方法を例に説明します。

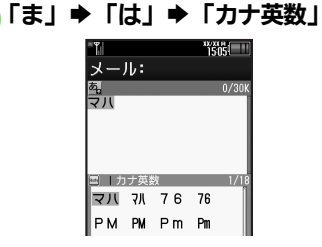

🕗 入力する変換候補〔PM〕

ワンタッチ変換を利用する

押したボタンに割り当てられている、すべてのひらがなの組み合わせを利用して、漢字に変換します。「終電」と入力する方法を例に説明します。

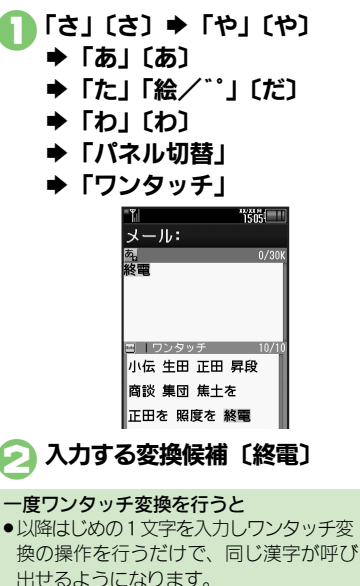

(ワンタッチ1文字学習)

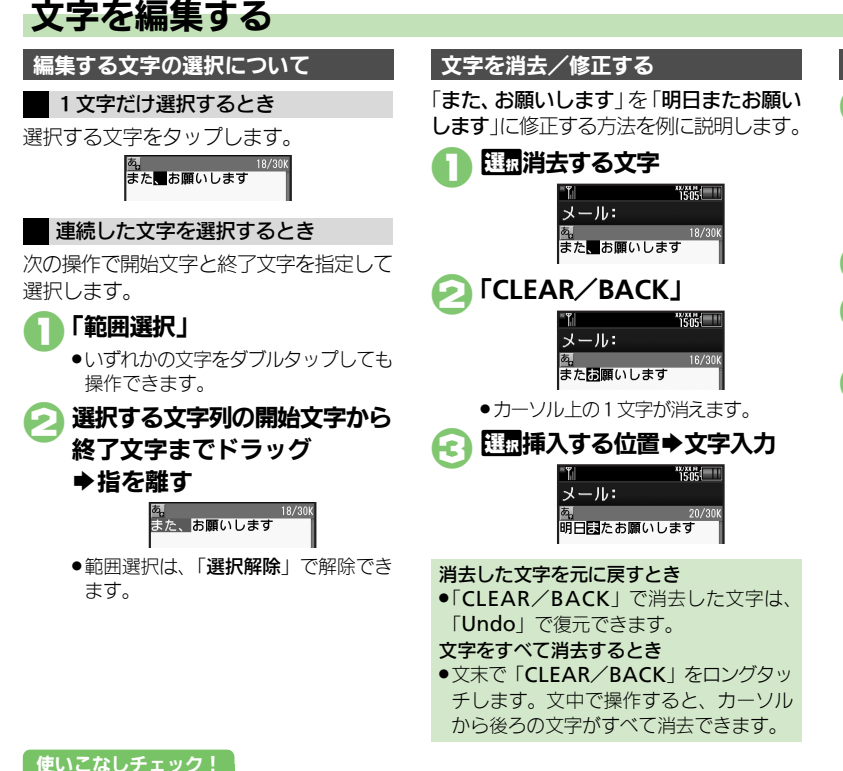

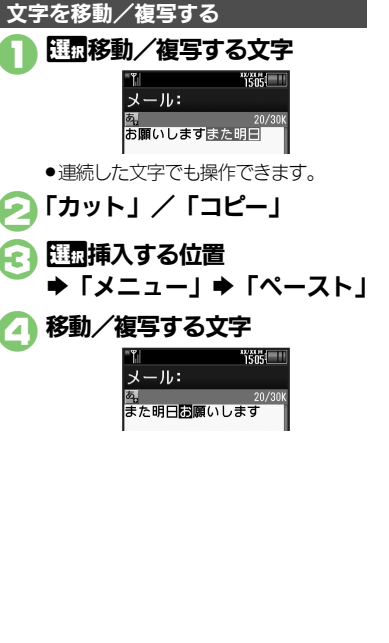

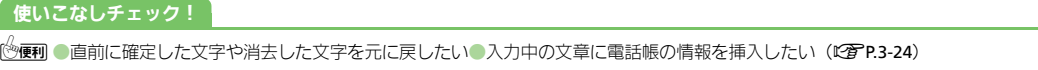

# 3 共通操作

# ユーザー辞書

# よく使う単語を登録する

ユーザー辞書に単語を登録する

ユーザー辞書に登録すると、変換候補に表 示されるようになります。

「MENU」 → 「設定」 → 「本体・メモリカード」 タブ

➡「ユーザー辞書」

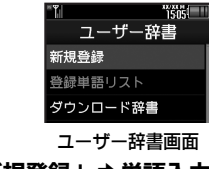

●「新規登録」●単語入力 ●「完了」

読み入力⇒「完了」

登録した単語を修正するとき ②で「登録単語リスト」◆修正する単語 ◆単語修正◆「完了」◆読み修正◆「完 了」◆「はい」

### ダウンロード辞書を利用する

専門用語などの辞書をダウンロードして使 用すると、その辞書に登録されている用語 が変換候補に表示されるようになります。 ●辞書の入手方法は、本機に登録されている ブックマーク「シャープメーカーサイトSH-

- ノックマーク「シャーノメーカーサイトSF web」で確認できます。
- 辞書によっては、登録できないことがあります。

# ユーザー辞書画面で 「ダウンロード辞書」

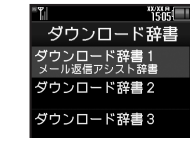

- 2 設定する番号 ➡利用するダウンロード辞書
  - すでにダウンロード辞書が設定されている番号を選んだときは、上書きされます。

- ダウンロード辞書の使用をやめるとき ②で
  100
  日本時にする番号◆「メニュー」◆ 「設定解除」
- ダウンロード辞書の情報を確認するとき ②で
  歴歴
  確認する番号◆「メニュー」◆ 「詳細」
- メール返信アシスト辞書について
- ●本機には、あらかじめ「メール返信アシスト辞書」が設定されています。メール返信時、元の受信メールに使われている単語が優先的に変換候補に表示されます。
- ●漢字(ひらがな)モードのときに有効です。

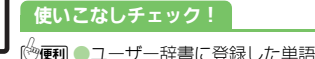

スマートリンク辞書

# 単語を辞書で調べる

本機では次の辞書が利用できます。

| 本機搭載<br>辞書 <sup>※</sup> | 明鏡モバイル国語辞典、<br>ジーニアスモバイル英和辞典、<br>ジーニアスモバイル和英辞典                                                                                                    |
|-------------------------|----------------------------------------------------------------------------------------------------|
| ネット辞書                   | Yahoo!知恵袋、明鏡国語辞典<br>MX.net、ジーニアス英和辞典<br>MX.net、ジーニアス和辞辞典<br>MX.net、イミダス百科、日本<br>大百科全書(ニッポニカ)、デジ<br>タル大辞泉、プログレッシブ英<br>和中辞典、プログレッシブ和英<br>中辞典、Hot Pepper FooMoo、<br>Amazon.co.jp、家庭医学大全<br>科、医者からもらった薬 |

※ 専用サイトから辞書をダウンロードして追 加することもできます。

#### ネット辞書について

- ネット辞書とは、インターネットに接続して利用する辞書です。利用にあたっては、パケット通信料が発生します。また、情報料がかかるものもありますので、内容を十分に確認しながら、画面の指示に従って操作してください。
   辞書リストを更新すると、最新の辞書を
- ●辞書リストを更新すると、最新の辞書を 利用することができます。

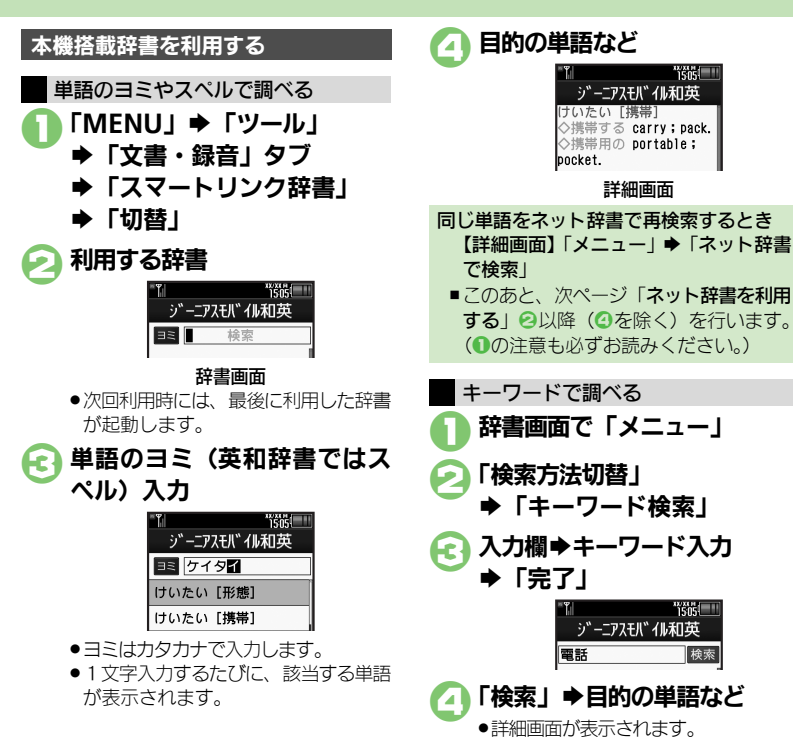

#### 使いこなしチェック!

◎便利●文字サイズを設定したい●コピーした文字列で検索したい●辞書の詳細を確認したい●辞書リストを更新したい ほか (27 P.3-25~P.3-26)

#### スマートリンク辞書

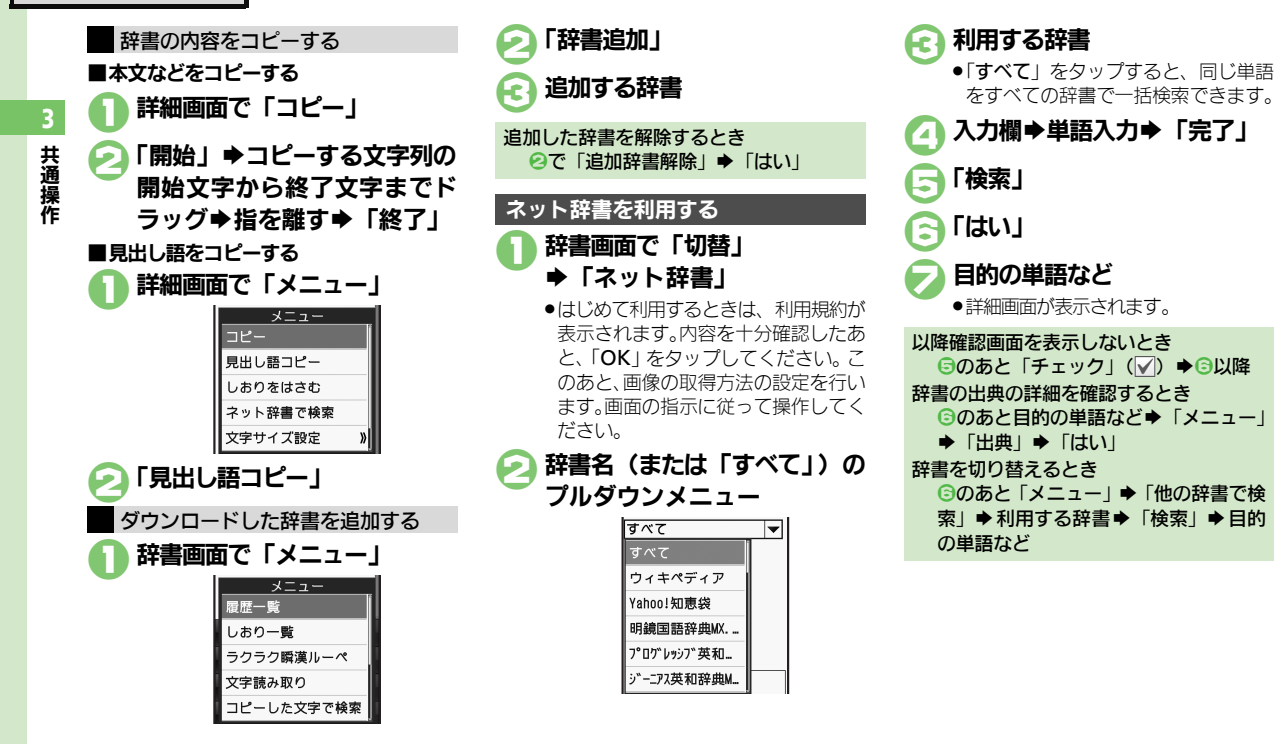

#### 使いこなしチェック!

3-16

●使刊 ●文字サイズを設定したい●利用するネット辞書だけリストに表示したい●ネット辞書の検索方法を設定したい●ネット辞書の検索範囲を設定したい ほか (『27 P.3-25~P.3-26)

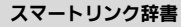

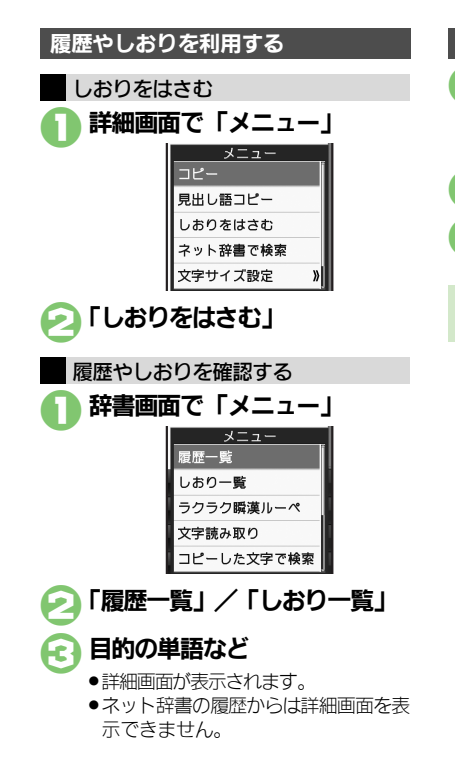

使いこなしチェック!

◎便利 ●履歴やしおりを削除したい (℃ P.3-25)

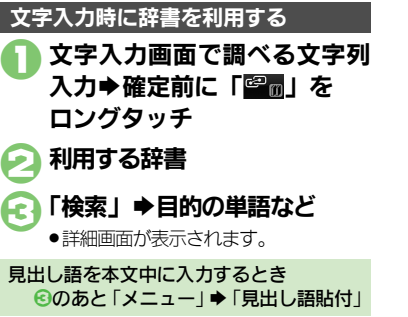

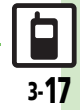

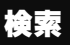

# 文字列を検索する

インターネットで文字列を検索する

- ●Web検索の利用には、パケット通信料が発 生します。
  - 「MENU」⇒「ツール」 ⇒「文書・録音」タブ

| 🕗 「検索」 |            |                |      |
|--------|------------|----------------|------|
|        | * <b>*</b> |                | 1505 |
|        |            | 検索             |      |
|        | e,         |                | 検索   |
|        | 0          | Web検索<br>メール検索 |      |

### 検索画面

はじめて利用するときは、「Web検索」
 に設定されています。

入力欄 ◆検索する文字列入力
 ◆「完了」

🕢 「検索」

検索が始まり、検索結果が表示されます。

ブラウザを変更するとき 【検索画面】「メニュー」◆「ブラウザ種 別変更」◆利用するブラウザ 送受信メール内の文字列を検索する 検索画面で「メール検索」 2 入力欄 → 検索する文字列入力 →「完了」 C 「検索」 <sup>検索対象選択</sup> <sup>検索対象選択</sup> <sup>検索対象選択</sup> <sup>検索対象選択</sup> <sup>検索対象選択</sup> <sup>検索対象選択</sup> <sup>検索対象選択</sup> <sup>検索技像変対象選択</sup>

] 検索する対象

受信メール/送信メールどちらかだけを検 索するとき 【検索画面】「メニュー」◆「メール検索 対象変更」◆「受信メール」/「送信 メール」

**3** 共通操作

# ちょこっとメモを利用する

ちょっとしたメモをとりたいときなどに手 軽に呼び出せて、いろいろな用途に利用で きます。

- 「MENU」⇒「ツール」 ⇒「文書・録音」タブ
- 闷 「ちょこっとメモ」

£1

ちょこっとメモの入力画面が表示されます。

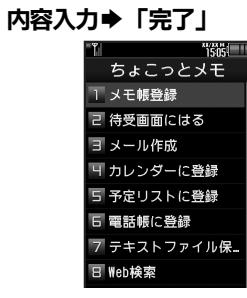

# 🕗 「メモ帳登録」

登録した内容はメモ帳で確認できます。

| メモ帳に登録する以外にも、次のように利<br>用できます。        |                                                                             |  |  |
|--------------------------------------|-----------------------------------------------------------------------------|--|--|
| 利用方法                                 | 操作方法                                                                        |  |  |
| 待受画面にメモ<br>として貼る                     | 「待受画面にはる」 ◆貼り<br>付けるシート                                                     |  |  |
| メールの本文に<br>利用                        | 「メール作成」 ◆利用する<br>メールの種類                                                     |  |  |
| 予定の件名や内<br>容に利用                      | 「カレンダーに登録」                                                                  |  |  |
| 用件の件名や内<br>容に利用                      | 「予定リストに登録」                                                                  |  |  |
| 電話帳の名前/<br>姓/電話番号/<br>メールアドレス<br>に利用 | 「 <b>電話帳に登録」</b><br>■ヨミは自動的に入力されま<br>せん。                                    |  |  |
| テキストファイ<br>ルとして保存                    | 「テキストファイル保存」<br>⇒ファイル名入力→「完<br>了」→「ここに保存」<br>■データフォルダの「その他<br>ファイル」に保存されます。 |  |  |
| インターネット<br>に接続して用語<br>検索             | 「Web検索」◆ 利用する<br>検索経路                                                       |  |  |

その他の用途で利用する

ここでは利用方法だけを説明しています。
 以降の操作は、各機能の説明を参照するか、
 画面の指示に従って操作してください。

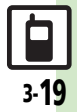

# 電話帳登錄

# 電話帳について

本機の電話帳は、電話番号やメールアドレスをはじめ、いろいろな情報を登録して利用できます。

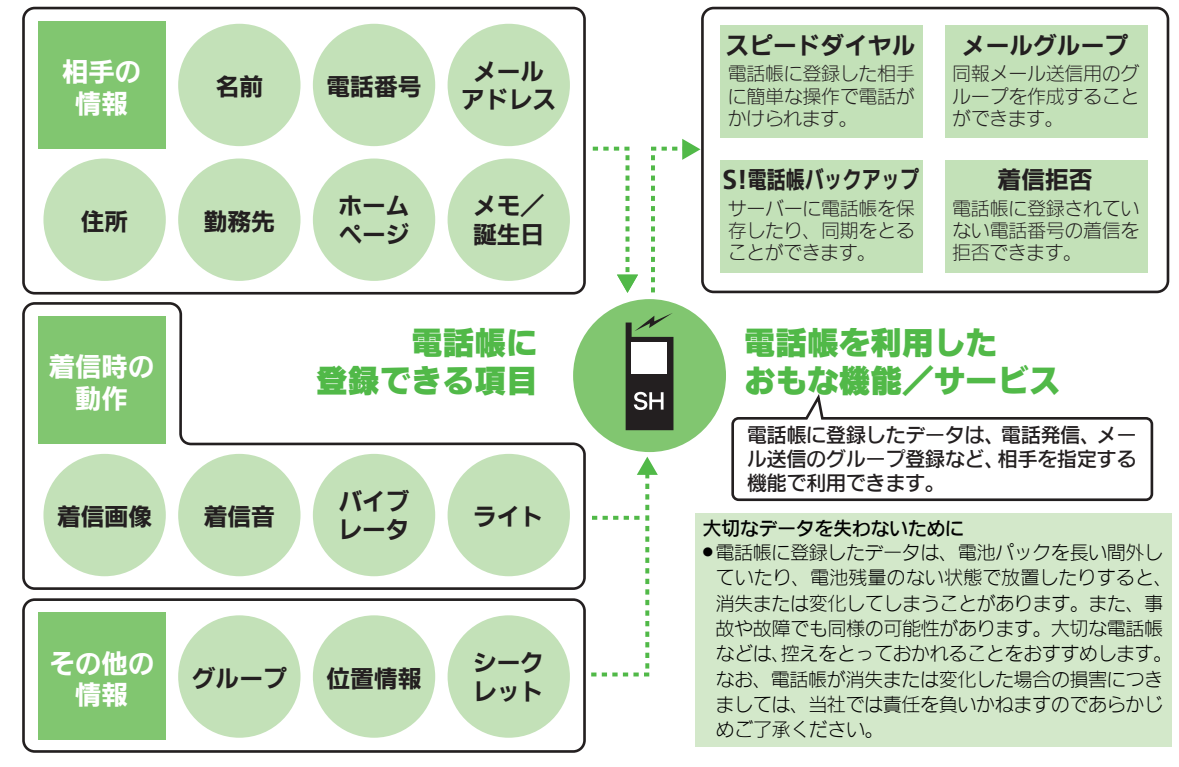

共通操作

3

共通操作

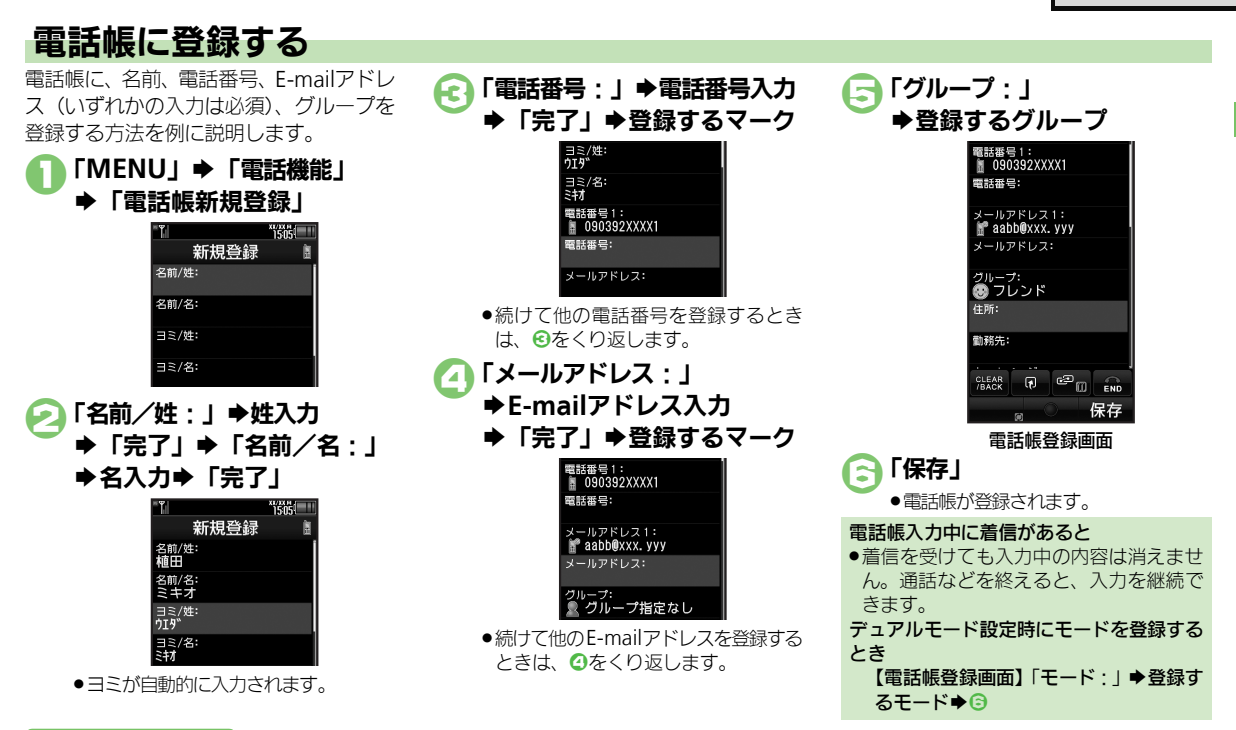

#### 使いこなしチェック!

◎使剤 ●その他の項目を登録したい●ライト色を設定したい●バイブレータの動作を設定したい●電話帳を修正したい●個別に設定したメール着信音を 鳴らす時間を設定したい●電話帳のグループ名を変更したい●電話帳のグループのマークを変更したい●電話帳のグループを並べ替えたい (ピアP.3-27)

#### 電話帳登錄

共通操作

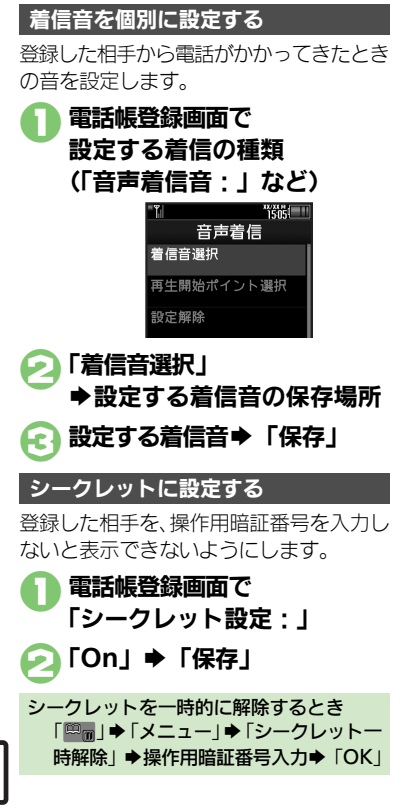

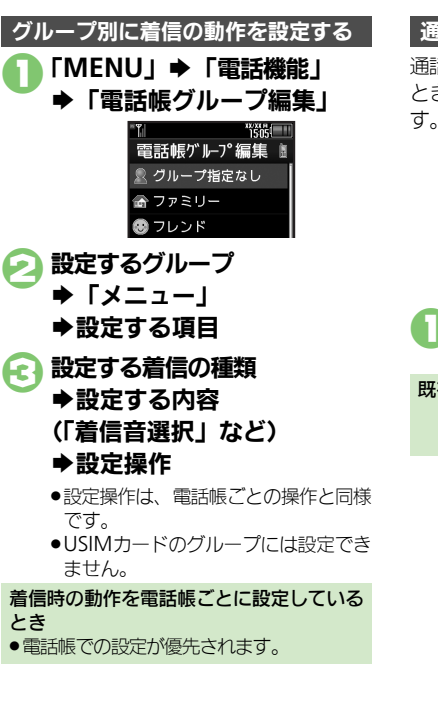

通話後の確認画面から登録する

通話後に次のような確認画面が表示された ときは、この画面から電話帳に登録できま す。

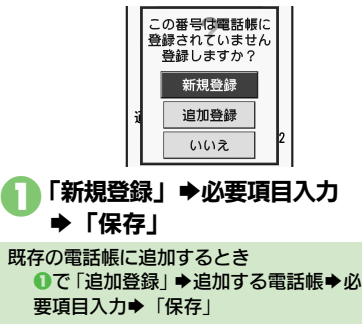

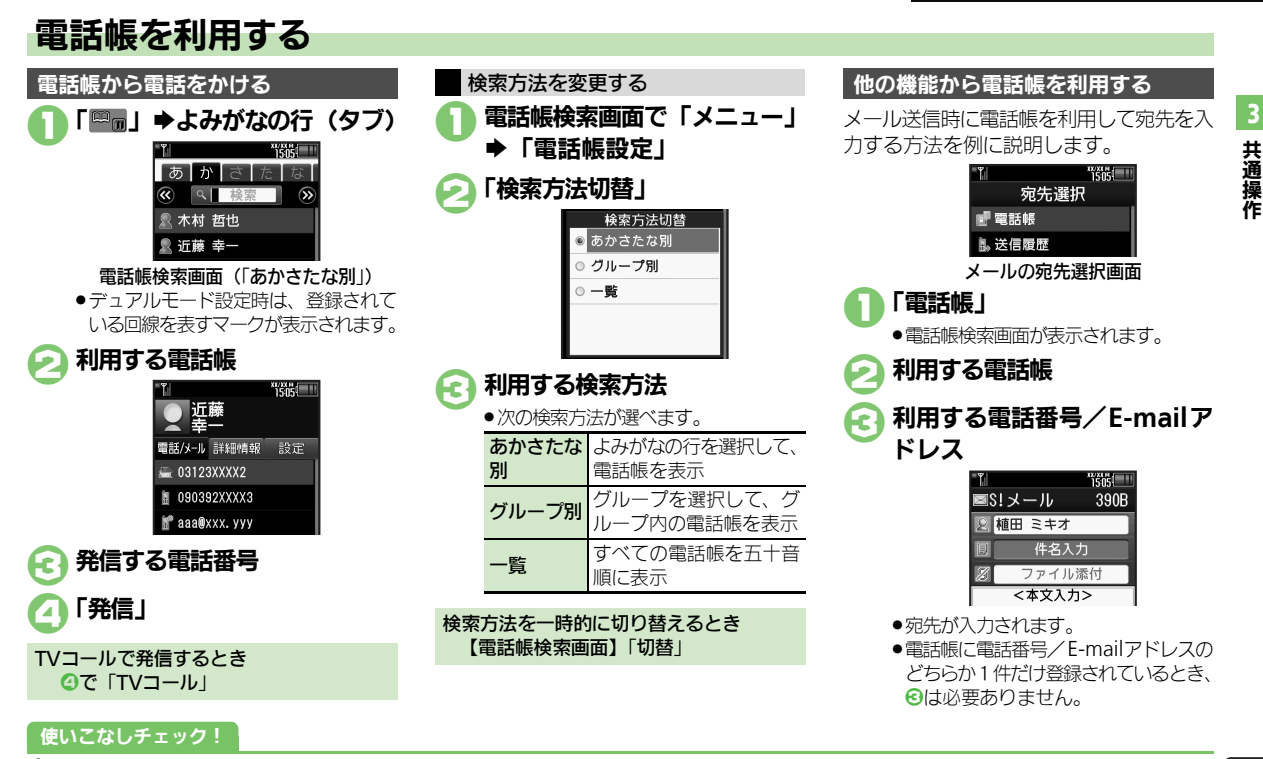

●電話帳検索画面の表示方法を設定したい●画像を登録して着信時に表示したい ほか (ビア P.3-26)
 ●電話帳からメールを作成したい●電話帳から着デコで電話をかけたい●電話帳を削除したい●電話帳の登録件数を確認したい●電話帳をコピーしたい ほか (ビア P.3-27~P.3-28)

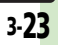

共通操作

| きせかえアレンジ                                                   | 文字入力                                                  |
|------------------------------------------------------------|-------------------------------------------------------|
| きせかえアレンジを解 「MENU」 → 「きせかえ」 → 「Off」 → 「はい」                  | ■文字入力/編集                                              |
| 除したい<br>[きせかえアレンジ解除]                                       | 文字入力の操作を確認   文字入力画面で「メニュー」 → 「ヘルブ」<br>したい             |
| きせかえアレンジを強「響」(長く)⇒「メニュー一覧」⇒「設定」⇒                           | [~]// ]                                               |
| 制解除したい<br>[きせかえアレンジ0ff] ●「はい」                              | 区点コードで入力した 文字入力画面で「パネル切替」→「文字種」→<br>い<br>「区点」→区点コード入力 |
| きせかえアレンジを削「MENU」 ⇒「データフォルダ」 ⇒「きせかえア                        |                                                       |
| 除したい レンジ」 → 1000 レンジ」 → 1000 レンジ」 → 1000 レンジ」 → 1000 レンジョン | ホケベル人力方式で人   文字人力画面で   メニュー」 →   入力 / 変換設             |
| Lきせかえアレンジ削除] → 「削除」 → 「はい」                                 |                                                       |
| ●コンテンツ・キーがあるときは、このあと「はい」/<br>「いいえ」をタップします。                 | しん し 、 し 、 し 、 し 、 し 、 し 、 し 、 し 、 し 、                |
| きせかえアレンジの提<br>「MENU」 ⇒「データフォルダ」 ⇒「きせかえア                    | 改行したい 文末で改行する                                         |
| 供サイトに接続したいレンジ」→ 国語接続するファイル→「メニュー」                          | 「していた」「文字人力画面でタフルタッフ                                  |
| [Webアクセス]   「Webアクセス」                                      | 文の途中で改行する                                             |
| <ul> <li>●以降は、画面の指示に従って操作してください。</li> </ul>                | 又字入刀画面で「、。」⇒ 「 √ 」                                    |
|                                                            | スペースを入力したい   文字入力画面で 「→」                              |
| 待ちうた                                                       | レスペース」                                                |
|                                                            | 入力履歴を消去したい 文字入力画面で「メニュー」→「入力/変換設                      |
|                                                            | 「していた」に、●「入力履歴リセット」●「はい」                              |
| 「「「「」」「「」」「「」」「「」」」「「」」」「「」」」「「」」」「「」                      | 直前に確定した文字や文字入力画面で「メニュー」→「元に戻す/復元」                     |

| 待ちうたを利用したい<br>【待ちうた】 | (共通操作)「MENU」⇒「設定」⇒音・表示設定<br>画面で「音・バイブ・ライト」⇒「待ちうた」⇒<br>下記の操作 | 直洋              |
|----------------------|-------------------------------------------------------------|-----------------|
|                      | 曲を探す<br>「楽曲を探す」<br>● 以降は、画面の指示に従って操作してください。                 | נ<br>ז          |
|                      | 待ちうたの設定を行う<br>「待ちうた設定」<br>●以降は、画面の指示に従って操作してください。           | <i>0</i> .<br>7 |
|                      | 待ちうたの詳細を確認する<br>「待ちうたとは?」<br>●以降は、画面の指示に従って操作してください。        | 夜               |

| ポケベル入力方式で入<br>力したい<br><b>[ポケベルコード入力]</b>     | 文字入力画面で「メニュー」→「入力/変換設<br>定」→「入力方式」→「ポケベル」<br>●このあと文字入力画面に戻り、ポケベルコードで入<br>力します。 |
|----------------------------------------------|--------------------------------------------------------------------------------|
| 改行したい<br>【改行】                                | 文末で改行する<br>文字入力画面でダブルタップ                                                       |
|                                              | 文の途中で改行する<br>文字入力画面で「、。」                                                       |
| スペースを入力したい<br><b>[スペース]</b>                  | 文字入力画面で「→」                                                                     |
| 入力履歴を消去したい<br>[入力履歴リセット]                     | 文字入力画面で「メニュー」⇒「入力/変換設<br>定」⇒「入力履歴リセット」⇒「はい」                                    |
| 直前に確定した文字や<br>消去した文字を元に戻<br>したい<br>[元に戻す/復元] | 文字入力画面で「メニュー」→「元に戻す/復元」                                                        |
| 入力中の文章に電話帳<br>の情報を挿入したい<br>【電話帳引用】           | 文字入力画面で「メニュー」 → 「挿入/文字サ<br>イズ」 → 「電話帳引用」 → 引用する電話帳 → 引<br>用する項目                |
| 入力中の文字のサイズ<br>を変更したい<br>[ <b>文字サイズ</b> ]     | 文字入力画面で「メニュー」 → 「挿入/文字サ<br>イズ」 → 「文字サイズ」 → 設定するサイズ                             |

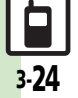

### ■文字変換

| 入力した文字列から変<br>換候補を予測しない<br>[近似予測]               | 文字入力画面で「メニュー」→「入力/変換設<br>定」→「近似予測」→「Off」                  |
|-------------------------------------------------|-----------------------------------------------------------|
| 入力した単語から次の<br>変換候補を予測しない<br>[連携予測]              | 文字入力画面で「メニュー」→「入力/変換設<br>定」→「連携予測」→「Off」                  |
| 入力した単語から次の<br>変換候補に顔文字/絵<br>文字を表示しない<br>[顔文字連携] | 文字入力画面で「メニュー」→「入力/変換設<br>定」→「顔文字連携」→「Off」                 |
| 予測変換の優先度を下<br>げたい<br>【予測候補優先度低】                 | 文字入力画面で「メニュー」→「入力/変換設<br>定」→「予測候補優先度低」→設定する種類(✔)<br>→「OK」 |
| パーソナル予測モードを<br>あらかじめ設定したい<br>[パーソナル予測切替]        | 文字入力画面で「メニュー」→ 「入力/変換設<br>定」→ 「パーソナル予測切替」→設定する項目          |

## ユーザー辞書

| ユーザー辞書に登録し | 「MENU」⇒「設定」⇒「本体・メモリカード」 |
|------------|-------------------------|
| た単語を削除したい  | タブ⇒「ユーザー辞書」⇒「登録単語リスト」   |
| [単語削除]     | ⇒ 🔠 削除する単語⇒「削除」⇒「はい」    |

#### スマートリンク辞書 ■共通

| 文字サイズを設定したい<br>[文字サイズ設定]           | 「MENU」⇒「ツール」⇒「文書・録音」タブ⇒<br>「スマートリンク辞書」⇒「メニュー」⇒「文字<br>サイズ設定」⇒設定するサイズ                                   |
|------------------------------------|----------------------------------------------------------------------------------------------------|
| コピーした文字列で検<br>索したい<br>[コピーした文字で検索] | 文字列をコピーしたあと「MENU」→「ツール」<br>→「文書・録音」タブ→「スマートリンク辞書」<br>→「メニュー」→「コピーした文字で検索」→<br>「検索」→目的の単語など            |
| 履歴やしおりを削除し<br>たい<br>【履歴/しおり削除】     | <u>共通操作</u>  「MENU」→「ツール」→「文書・録<br>音」タブ→「スマートリンク辞書」→「メニュー」<br>→「履歴一覧」/「しおり一覧」→下記の操作                   |
|                                    | 1件削除する<br>配罰削除する履歴/しおり⇒「メニュー」⇒「削<br>除」 ◆「はい」                                                          |
|                                    | 全件削除する<br>「メニュー」→「全件削除」→操作用暗証番号入<br>カ→「OK」→「はい」                                                       |
| 読み取った漢字で検索                         | 「MENU」⇒「ツール」⇒「文書・録音」タブ⇒                                                                               |
| [ラクラク瞬漢ルーペ]                        | ラク瞬凜ルーベ」→漢字をルーベ内に表示→「選<br>択」→「辞書」→「検索」→目的の単語など<br>●詳細画面が表示されます。                                       |
| 読み取った文字列で検                         | 「MENU」→「ツール」→「文書・録音」タブ→                                                                               |
| ※0/200<br>[文字読み取り]                 | スペートワンク辞書」●「メニュー」●「文字<br>読み取り」●文字列を画面中央に表示●「認識」<br>●読み取る行●「選択」●「決定」●「検索」●<br>目的の単語など<br>●詳細面面が表示されます。 |

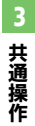

## ■本機搭載辞書

| 辞書の詳細を確認したい | 「MENU」⇒「ツール」⇒「文書・録音」タブ⇒                          |
|-------------|--------------------------------------------------|
| 【辞書について】    | スマートリンク辞書」⇒ メニュー」⇒ 辞書                            |
|             | について」                                            |
|             | -                                                |
| ■ネット辞書      |                                                  |
| 辞書リストを更新したい | 「MENU」⇒「ツール」⇒「文書・録音」タブ⇒                          |
| [辞書リスト更新]   | 「スマートリンク辞書」⇒「切替」⇒「ネット辞                           |
|             | 書」⇒「メニュー」⇒「辞書リスト更新」⇒「はい」                         |
| 利用するネット辞書だ  | 「MENU」⇒「ツール」⇒「文書・録音」 タブ⇒                         |
| けリストに表示したい  | 「スマートリンク辞書」⇒「切替」⇒「ネット辞                           |
| [辞書リスト編集]   | 書」⇒「メニュー」⇒「辞書リスト編集」⇒リ                            |
|             | ストに表示する辞書(──/  )→「保存」                            |
| 画像の取得方法を設定  | 「MENU」⇒「ツール」⇒「文書・録音」タブ⇒                          |
| したい         | 「スマートリンク辞書」⇒「切替」⇒「ネット辞                           |
| [画像取得設定]    | 書  ●「メニュー  ●「画像取得設定  ● 設定                        |
|             | する取得方法                                           |
|             | ●「 <b>自動取得</b> 」を選んだときは、このあと「はい」/                |
|             | 「いいえ」をタップします。                                    |
| ネット辞書の検索方法  | 「MFNU」 ◆「ツール」 ◆「文書・録音」 タブ ◆                      |
| を設定したい      | 「スマートリンク辞書」 ▶ 「切替」 ▶ 「ネット辞                       |
| 「検索方法設定]    | ま  ● 辞書名(または「すべて」)のプルダウン                         |
|             |                                                  |
|             | スニューマ 設定する叶音マ 「スニュー」マ 「侯」<br>  あ方注設完   ▲設完する絵あ方注 |
|             | ●選択していろネット辞書が「 <b>すべて</b> 」のときや 対応               |
|             | していないネット辞書のときは、設定できません。                          |
| ネット辞書の検索範囲  | 「MFNU」 ⇒「ツール」 ⇒「文書・録音」 タブ⇒                       |
| を設定したい      | 「スマートリンク辞書」 ▶ 「切替」 ▶ 「ネット辞                       |
| [検索範囲設定]    | 書   ● 辞書名(または「すべて」)のプルダウン                        |
|             | メニュー → 設定する辞書 → 「メニュー」 → 「検                      |
|             | 索範囲設定   ●設定する検索範囲                                |
|             | ● 選択しているネット辞書が「 <b>すべて</b> 」のときや、対応              |
|             | していないネット辞書のときは、設定できません。                          |

| 利用規約を確認したい<br>[利用規約]       | 「MENU」→「ツール」→「文書・録音」タブ→<br>「スマートリンク辞書」→「切替」→「ネット辞<br>書」→「メニュー」→「利用規約」<br>• このあと「OK」をタップすると、辞書画面に戻り<br>ます。                  |
|----------------------------|----------------------------------------------------------------------------------------------------|
| 辞書の利用方法を確認<br>したい<br>[ヘルプ] | 「MENU」 ◆「ツール」 ◆「文書・録音」タブ ◆<br>「スマートリンク辞書」 ◆「切替」 ◆「ネット辞<br>書」 ◆辞書名(または「すべて」)のプルダウン<br>メニュー ◆確認する辞書 ◆「メニュー」 ◆「へ<br>ルブ」 ◆「はい」 |

### 電話帳

### ■電話帳表示設定

| 電話帳検索画面の表示<br>方法を設定したい<br>【縦画面時表示設定/<br>横画面時表示設定】 | <u> 井通操作</u> 「MENU」→「電話機能」→「電話帳 設定」→下記の操作             |
|---------------------------------------------------|-------------------------------------------------------|
|                                                   | 縦画面時の表示を設定する<br>「縦画面時表示設定」⇒「リスト+名刺風表示」                |
|                                                   | 横画面時の表示を設定する<br>「横画面時表示設定」 ⇒「名前+メールアドレス」              |
| 画像を登録して着信時<br>に表示したい<br>[フォト]                     | <u>共通操作</u> 「MENU」◆「電話機能」→「電話帳<br>新規登録」◆「フォト:」◆下記の操作  |
|                                                   | 画像を選択する<br>「フォト選択」⇒表示する画像                             |
|                                                   | 画像を撮影する<br>「撮影」→画面に画像を表示→「io」→「『ジ」                    |
| 電話帳未登録相手との<br>通話後確認画面を表示<br>しない<br>[未登録番号追加]      | 「MENU」→「電話機能」→「電話帳設定」→「未<br>登録番号追加」→「着信時」/「発信時」→「Off」 |

| ■電話帳登録/変更                                           |                                                                                                    | ■電話帳編集/グル・                      | ープ関連                                                                                                    |
|-----------------------------------------------------|----------------------------------------------------------------------------------------------------|---------------------------------|----------------------------------------------------------------------------------------------------|
| <ul> <li>電話帳を登録するとさく</li> <li>(名前、電話番号、E</li> </ul> | きは、各操作のあと「 <b>保存</b> 」をタップします。                                                                                                    | 電話帳を修正したい                       | 「■」 → 理想修正する電話帳 → 「メニュー」 →                                                                                                    |
|                                                     | -mailアドレスのいずれかの登録が必須です。)                                                                                                    | [編集]                            | 「編集」 → 修正する項目 → 電話帳修正 → 「保存」                                                                                                    |
| その他の項目を登録し                                          | 【 <u>共通操作</u> 】「MENU」→「電話機能」→「電話帳」                                                                                                    |                                 | <ul> <li>●名前を修正したときは、ヨミを確認し、必要に応し</li></ul>                                                                                                    |
| たい                                                  | 新規登録」→下記の操作                                                                                                    |                                 | て修正してください。                                                                                                    |
| [その他の項目]                                            | 住所を登録する                                                                                                    | 個別に設定したメール                      | 「■■」→ 10回修正する電話帳 「メニュー」→                                                                                                    |
|                                                     | 「住所:」→登録する項目→内容入力→「完了」                                                                                                    | 着信音を鳴らす時間を                      | 「編集」→「メール着信音:」→「鳴動時間」→                                                                                                    |
|                                                     | → 「OK」                                                                                                    | 設定したい                           | 秒数入力→「決定」→「保存」                                                                                                    |
|                                                     | ●「アイコン:」を選んだときは、設定するアイコン                                                                                                    | [鳴動時間]                          | ● 唱動時間を変更できる着信音で、利用できます。                                                                                                    |
|                                                     | をタップします。                                                                                                    | 電話帳のグループ名を                      | 「MENU」→「電話機能」→「電話帳グループ編                                                                                                    |
|                                                     | 勤務先を登録する                                                                                                    | 変更したい                           | 集」→設定するグループ→「グループ名編集」→                                                                                                    |
|                                                     | 「勤務先:」→登録する項目→内容入力→「完了」                                                                                                    | [グループ名編集]                       | グループ名入力→「完了」                                                                                                    |
|                                                     | - 「OK」                                                                                                    | 電話帳のグループの                       | 「MENO」→「電話機能」→「電話機グループ編                                                                                                    |
|                                                     | ホームページを登録する                                                                                                    | マークを変更したい                       | 集」→変更するグループ→「アイコン変更」→                                                                                                    |
|                                                     | 「ホームページ : 」→URL入力→「完了」→登録                                                                                                    | [アイコン変更]                        | 設定するマーク                                                                                                    |
|                                                     | するマーク                                                                                                    | 電話帳のグループを並                      | 「MENU」 ◆「電話機能」 ◆「電話帳グルーブ編                                                                                                    |
|                                                     | メモを登録する                                                                                                    | べ替えたい                           | 集」 ◆ 10回移動するグループ ◆「移動」 ◆ 移動す                                                                                                    |
|                                                     | 「メモ:」 ⇒ 内容入力 → 「完了」                                                                                                    | 【移動】                            | る場所                                                                                                    |
|                                                     | 誕生日を登録する<br>「誕生日:」⇒年月日入力⇒「決定」                                                                                                    | ■電話帳利用                          | ●电品帳快米回回リプループリス小順も変わります。                                                                                                    |
| ライト色を設定したい<br>[ライト色設定]                              | □□□ 時報ではます。<br>「位置情報:」> 位置情報登録<br>「MENU」→「電話機能」→「電話帳新規登録」<br>→設定する項目(「ライト(音声着信):」など)→                                                 | 電話帳からメールを作<br>成したい<br>【メール作成】   | (共通操作)「■□」→利用する電話帳→下記の操作<br>電話番号を利用する<br>利用する電話番号→「メール作成」→「S!メー                                                                                   |
| バイゴリークの動作を                                          | 「On/Off設定」→設定する項目→「ライト色設<br>定」→設定する色→「CLEAR/BACK」                                                                                     |                                 | ル」/「SMS」→メール作成→「送信」<br>E-mailアドレスを利用する<br>利用するE-mailアドレス→メール作成→「送信」                                                                               |
| Nr フレーシの到作を<br>設定したい<br>[バイブバターン]                   | <ul> <li>● 設定する項目(「パイプ(メール着信):」など)</li> <li>● 同の/Off設定) ● 設定する内容●「パイプパターン)</li> <li>● 同の/Off設定) ● 設定するバイブパターン●「CLEAR/BACK」</li> </ul> | 電話帳から着デコで電<br>話をかけたい<br>【着デコ発信】 | 「■」 → 利用する電話帳 → 発信する電話番号<br>「着デコ発信」 → 「着デコファイル」 → 「着デコ<br>フォルダ」 → 利用する着デコファイル 「発信種<br>別」 → 「音声発信」 / 「TVコール発信」 → 「発信」<br>● はじめて着デコで電話をかけるときは、画面の指示 |
|                                                     |                                                                                                    |                                 | に従って操作してください。                                                                                                    |

3-**27** 

| 電話帳からS!一斉トー<br>クを発信したい<br>[S!一斉トーク発信] | 「 ■ 」 ◆利用する電話帳 ◆ 発信する電話番号 ◆<br>「S! - 斉トーク発信」 ◆ 「発信」<br>● あらかじめ私の状況接続設定を「オンライン」にしておいてください。   | USIMカードのグルー<br>プを編集したい<br>[USIMカードグループ設定]               | (共通操作)「MENU」⇒「電話機能」⇒「電話帳<br>グループ編集」⇒「メニュー」⇒「USIMへ切<br>替」⇒下記の操作<br>グループ名を編集する<br>(クロープ名を編集する)           |
|---------------------------------------|---------------------------------------------------------------------------------------------|---------------------------------------------------------|----------------------------------------------------------------------------------------------------|
| 電話帳がら国際電話を<br>かけたい<br>[国際発信]          |                                                                                             |                                                         | 編集9 るグルーフ⇒「グルーフ名編集」= グルー<br>ブ名入力⇒「完了」<br>移動(並べ替え)する                                                    |
| 電話帳に登録した位置<br>情報を利用したい<br>[目的地へ設定]    | 「■■□」 利用9 る電話帳 「設定」 タノ □□<br>「⑦」 → 「メニュー」 → 「目的地へ設定」<br>● 以降は、画面の指示に従って操作してください。            |                                                         | 1000 (ごべ替え)するグループ→「移動」→ 移動する場所 マーク(アイコン)を設定する                                                          |
| ■電話帳管理                                |                                                                                             |                                                         | 編集するグループ⇒「アイコン変更」⇒ 設定す<br>るマーク                                                                         |
| 電話帳を削除したい<br>【削除/全件削除】                | 1 (午前除する<br>「■■」 → 1000<br>「前除」 → 「はい」                                                      | 電話帳の登録先を変更<br>したい<br>[登録先設定]                            | 「MENU」→「電話機能」→「電話帳設定」→<br>「登録先設定」→「USIM」/「毎回確認」                                                        |
|                                       | すべく削除する<br>「MENU」→「電話機能」→「電話帳管理」→<br>「全件削除」→削除する電話帳の登録先→「はい」<br>→操作用暗証番号入力→「OK」             | 利用する電話帳を変更<br>したい<br>【メモリ切替】                            | 「MENU」→「電話機能」→「電話帳設定」→<br>「メモリ切替」→「USIM」/「本体とUSIM」                                                     |
| 電話帳の登録件数を確認したい                        | 「MENU」⇒「電話機能」⇒「電話帳管理」⇒<br>「メモリ確認」                                                           | ■モード設定<br>●ダブルナンバーを有効                                   | 効にしているとき、利用できます。                                                                                       |
| 電話帳をコピーしたい [コピー]                      | 本体からUSIMカードへ1件コピーする                                                                         | すべての電話帳のモー<br>ドを一括で変更したい<br>【全件モードー括変換】                 | MENU」◆ 電話機能」◆ 電話帳管理」◆<br>「全件モードー括変換」◆利用するモード◆操作<br>用暗証番号入力◆「OK」                                        |
|                                       |                                                                                             | 複数選択して電話帳の<br>モードを変更したい<br>[モード変換]                      | 「■■」 ◆「メニュー」 ◆「電話帳管理」 ◆「複数<br>選択」 ◆ 変更する電話帳 ( √ /) ) 「メニュー」<br>◆「モード変換」 ◆ 変換するモード                      |
|                                       | とうぶら、マーク3100、マレジュビーク30年80版<br>◆「メニュー」→「電話帳管理」→「本体にコビー」<br>全件コビーする<br>「■■」→「メニュー」→「電話帳管理」→「全 | 同じグループに登録し<br>ている相手のモードを<br>一括で変更したい<br>「グループカテータモード変換1 | 「四面」 記価変更するグループ 「メニュー」<br>「電話帳管理」 「グループ内データモード変換」<br>変換するモード 操作用暗証番号入力 「OK」<br>●電評価の検索さ注を「グループ型」」 2019 |
|                                       | <ul> <li>件コピー」→利用するコピー方法→「はい」</li> <li>容量が足りないときは、保存可能件数までコピーされます。</li> </ul>               |                                                         | * Hachway ステキャンス (1910-70)」に改たしている<br>とき利用できます。                                                        |

> 共通操作

こんなときは

### きせかえアレンジ

- 設定したきせかえアレンジが反映さ れない
  - きせかえアレンジによっては、壁紙、 画面ピクチャー、着信音などのデータ が進備されていないことがあります。 このときは、お買い上げ時の設定で動 作します。

#### 電話帳

設定した画像が着信時に表示されない

- ●設定したファイルをご確認ください。 設定したファイルが削除されていたり、 メモリカードに移動されていると表示 されません。このときは、設定し直し てください。
- ●設定したファイルが著作権保護ファイ ルなどのときは、有効期限/再生期間 をご確認ください。
- 電話帳がシークレットデータではあり ませんか。着信相手がシークレット データのときは表示されません。
- イメージが設定された着デコで着信し たときは、表示されません。
- ●他の機能の利用中などは、画像が表示 されないことがあります。

### 設定した内容で着信時に鳴動しない

- ●設定したファイルをご確認ください。 設定したファイルが削除されていると 設定した内容で鳴動しません。このと きは、設定し直してください。
- ●設定したファイルが著作権保護ファイ ルなどのときは、 有効期限/ 再生期間 をご確認ください。
- 電話帳がシークレットデータではあり ませんか。着信相手がシークレット データのときは着信音/ムービーの設 定が無効になります。
- ●サウンドが設定された着デコで着信し たときは、鳴動しません。
- ファイルが保存されたメモリカードを 取り外していませんか。(メモリカー ドを取り付けると、再設定されます。)

グループ名が16文字まで入力できな 1.1 ●USIMカードのグループ名は、入力でき

る文字数が異なることがあります。

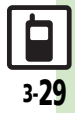

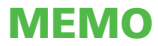

| 4-2 |
|-----|
| 4-2 |
| 4-3 |
| 4-3 |
| 4-6 |
| 4-6 |
| 4-8 |
| 4-8 |
| 4-9 |
| 4-9 |
|     |

| 通話情報確認           | 4-10 |
|------------------|------|
| 発着信履歴/通話時間を確認する. | 4-10 |
| 発着信制限            | 4-11 |
| 発信先を限定する         | 4-11 |
| 着信を拒否する          | 4-12 |
| オプションサービス        | 4-13 |
| オプションサービスを利用する   | 4-13 |
| 便利な機能            | 4-15 |
| こんなときは           | 4-23 |

**4** 電話

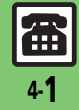

# 電話について

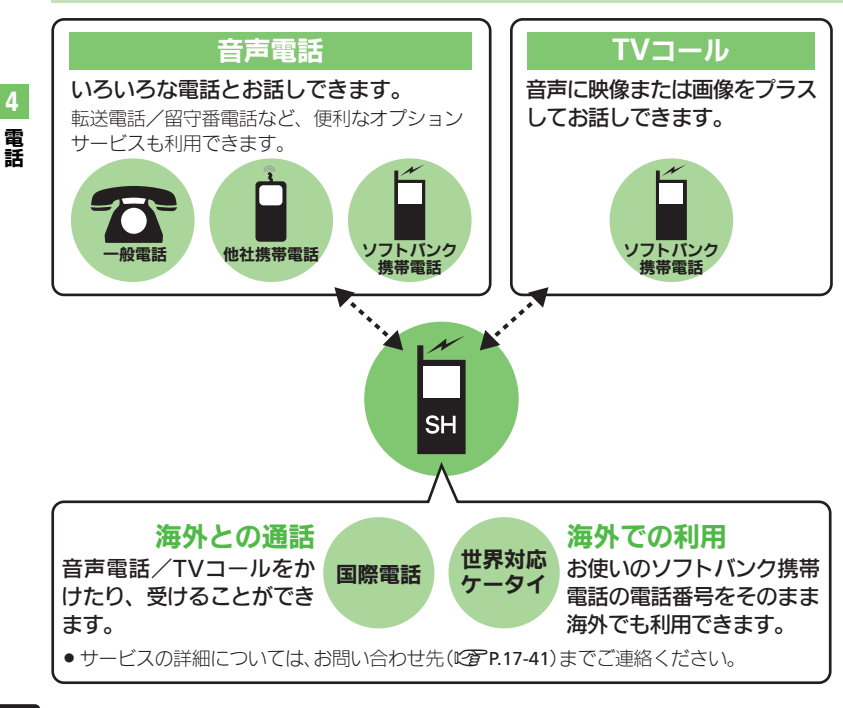

### 緊急通報(110、119、118)発信について

ソフトバンク携帯電話(3G)から緊急通報を行うと、お客様が発信した際の位置情報を緊急通報受理機関(警察など)へ通知します。このシステムを「緊急通報位置通知」といい、受信している基地局測位情報をもとに算出した位置情報を通知します。 ・お申し込み料金、通信料は一切かかりません。 ・お客様の発信場所や電波の受信状況によっては、正確な位置が通知されないことがあります。必ず口頭で、緊急通報受理機関へ

- お客様の発信場所や目的をお伝えください。 ●「184」を付けて発信するなど、発信者番号 を非通知にして緊急通報を行ったときは、 位置情報は通知されません。ただし、人命 などに差し迫った危険があると判断したと きは、緊急通報受理機関がお客様の位置情 報を取得することがあります。
- ●国際ローミングを使用しているときは、位 置情報は通知されません。

### 発信に制限のある機能を利用しているとき

緊急通報の利用は次のとおりとなります。

| キー操作ロック      | 発信可  |
|--------------|------|
| 発信規制         | 无旧り  |
| 電波Offモード     |      |
| 誤動作防止        | 発信不可 |
| PIN On/Off設定 |      |

価 4-2

電話

#### 音声電話を利用する 「通話終了」●通話終了 音声電話を受ける オープンポジションで受ける(ボタン操作) 音声電話着信画面で 音声電話がかかってくると、次のような着 誤動作防止が設定されているとき 信面面が表示されます。 1505 **诵話時間 0:02** ×1505 Ϋ́́ 操作してください。 音声着信中 電話帳未登録の相手と通話を終えたとき 電話帳に登録するかどうかの確認画面が 表示されます。「新規登録」/「追加登録」 をタップすると、登録操作に進みます。 ■着信中にできること(タッチパネル) ●かけてきた相手と通話できます。 着信音を一時的に消す 「消音」 音声雷話着信画面 ●受話音量は()で調節できます。 簡易留守録で応答する [留守録] クローズポジションで受ける ⓒ ▶通話終了 着信を保留にする 「保留」 音声雷話着信画面で「応答」 ●簡易留守録応答中や保留中に電話に出ると 雷話帳未登録の相手と通話を終えたとき 1505 きは、「応答」をタップします。 ●雷話帳に登録するかどうかの確認画面が 通話時間 0:02 表示されます。「新規登録」/「追加登録」 を選び●を押すと、登録操作に進みます。 ■着信中にできること(ボタン) 簡易留守録で応答する ◎ ◆ 「簡易留守録」 ●かけてきた相手と通話できます。 6 着信を保留にする ●受話音量は ■○で調節できます。 ・ 簡易留守録応答中や保留中に電話に出ると きは、●を押します。

#### 使いこなしチェック!

●使用●かかってきた電話を拒否したい●イヤホンマイクで電話を受けたい●受話音量を事前に調節したい●電話番号の非通知/通知を設定したい●こちらの声を相手に聞こえないようにしたい●通話中に相手の声を録音したい ほか (ご) P.4-15~P.4-17) ●イヤホンマイク利用時の着信に自動で応答したい ほか (ご) P.4-22)

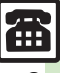

#### 音声電話

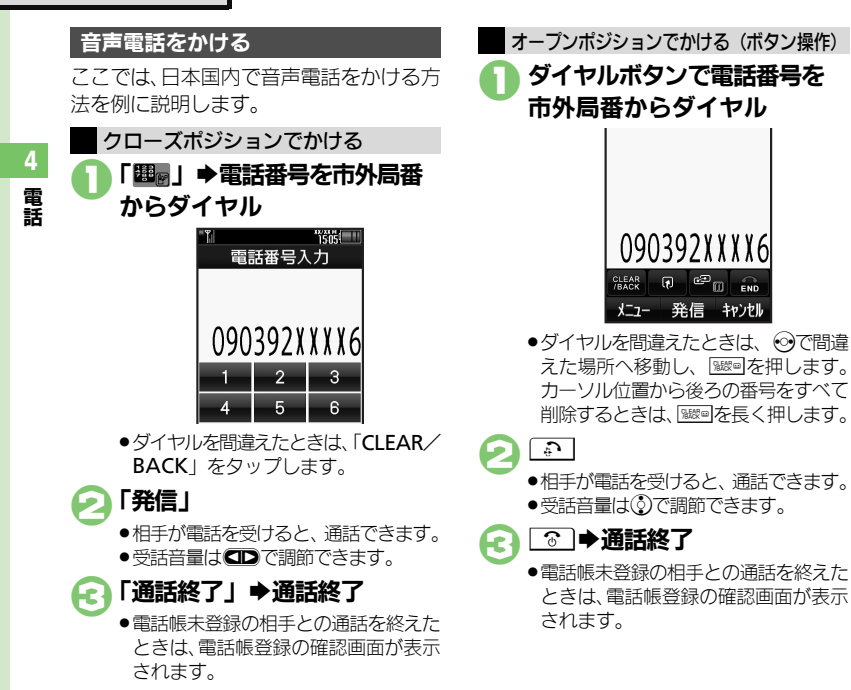

### 国際電話をかける

ここでは、日本国内から海外に音声電話を かける方法を例に説明します。

 クローズポジションでの操作を中心に説明 します。

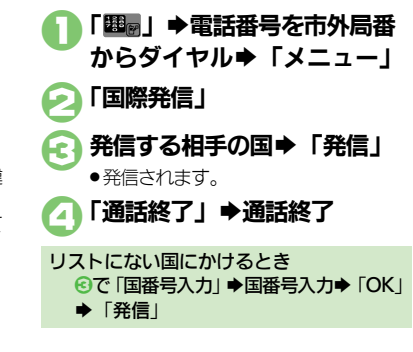

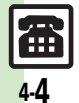

音声電話

### 海外で電話をかける(別途お申し込み必要)

ここでは、海外から日本に音声電話をかけ る方法を例に説明します。

- クローズポジションでの操作を中心に説明 します。
- 海外にお出かけになるときは、「世界対応 ケータイサービスガイド」を携帯してください。

#### 海外でのご利用について

無線ネットワークや無線信号、携帯電話の機能設定状態によって動作が異なるため、すべての国や地域での接続を保証するものではありません。

- ○「国際発信」⇒「日本(JPN)」 ⇒「発信」
  - ●発信されます。
  - ◆その他の国に発信するときは、「日本 (JPN)」の代わりに、相手のいる国を 選びます。

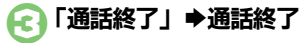

#### ソフトバンク携帯電話にかけるとき

- ●相手のいる国にかかわらず、2では「日本 (JPN)」を選びます。
- 滞在国の一般電話/携帯電話にかけるとき
  - 電話番号を市外局番からダイヤル◆「発

信」➡「滞在国の番号へ発信」

### 簡易留守録を利用する

電話に出られないとき、本機で相手の用件 を録音できます。

- 電源を切っているときや電波の届かない状態では利用できません。このときはオブションサービスの留守番電話サービスを利用することをおすすめします。
- メッセージ録音中に電話を受けるときは、
   「応答」をタップします。

■録音内容は、消去されます。

用件を再生する

- 「MENU」➡「電話機能」
- ▶ 「簡易留守録再生」

## 💫 再生する用件

ボタンで操作するとき

●再生が終わると、自動的に止まります。

# ■再生中にできること ( )内はボタン操作です。

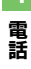

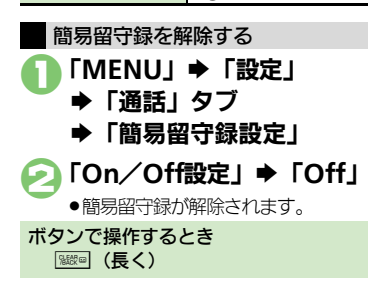

使いこなしチェック!

◎ ●簡易留守録で応答するまでの時間を設定したい●応答文を確認したい●受話音量をサイレントにしたい ほか (ご) P.4-15) ● 国番号を直接入力して国際電話をかけたい●海外での発信時に誘導画面によるアシスト機能を利用したい ほか (ご) P.4-16)

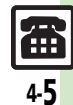

# TVコール

電話

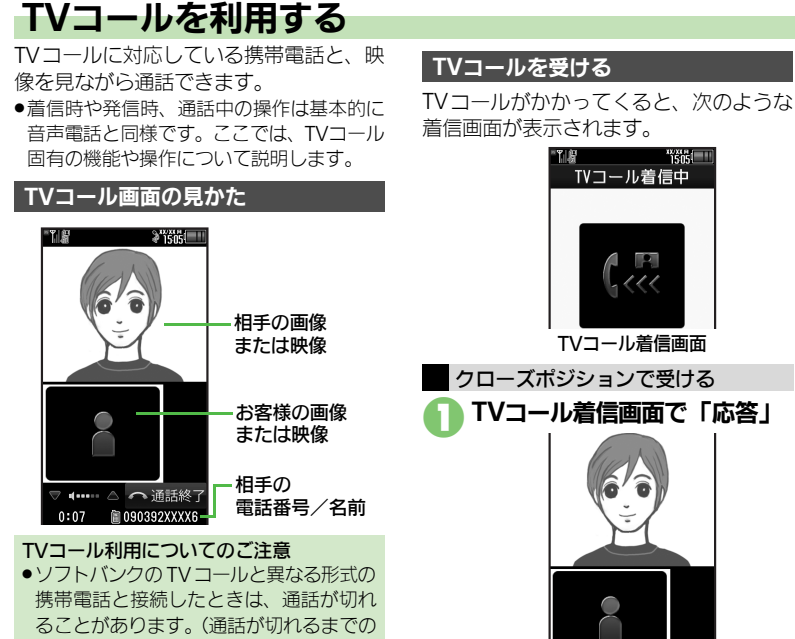

 あらかじめ登録されている代替画像が 相手に送信されます。(相手にTVコー ル料金はかかります。)

1505

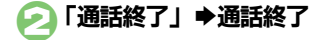

#### 誤動作防止が設定されているとき

● ○ を押して誤動作防止を解除してから、 操作してください。

#### ■通話中にできること(タッチパネル)

| 画面表示切替        | 「メニュー」◆「TVコール<br>画面設定」◆表示する内容 |
|---------------|-------------------------------|
| 代替画像/<br>映像切替 | 「 <b>切替</b> 」<br>(タップするたびに切替) |
| 操作方法の確認       | 「メニュー」◆「ヘルプ」                  |

- TVコール料金はかかります。)
- テレビ視聴中/録画中は発信できません。

#### 使いこなしチェック!

今便利●TVコール着信に自動で応答したい ほか(ご)P.4-15) 

●送信画像の明るさを調整したい●TVコール開始時にカメラからの映像を送信したい●TVコール開始時にスピーカーホンを利用しない●TVコー ル開始時にこちらの音声を消したい ほか (CPP P4-17~P.4-22)
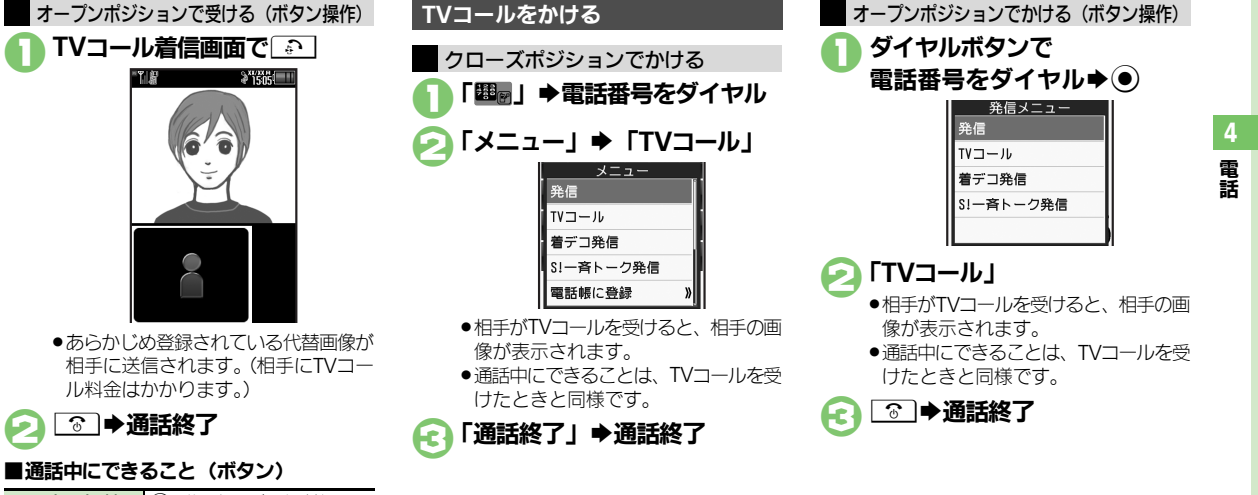

| 画面表示切替        | ⑧(押すたびに切替)  |
|---------------|-------------|
| 代替画像/<br>映像切替 | ● (押すたびに切替) |
| 操作方法の確認       | ⊚◆「ヘルプ」     |

47

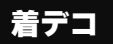

# 着デコを利用する

相手の着信画面をデコレーションできます。 ●お申し込みは不要です。

- 着デコ対応のソフトバンク携帯電話で有効 となります。
- ●着デコは、送信に成功したとき、発信者側 に課金されます。

#### 着デコで雷話を受ける

着デコを利用して電話がかかってくると、 次のような着信画面が表示されます。

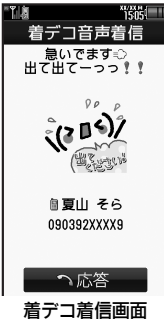

●画面下部のソフトキーが表示されないこと がありますが、通常の音声電話/TVコール を受けたときと同様の操作が行えます。

#### 使いこなしチェック!

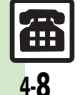

沙硬剤 ●着デコファイルを作成したい●着デコファイルを編集したい●送られてきた着デコファイルを保存したい●着デコの発着信を無効にしたい●着デ コの着信画面を表示しない●カメラなどを起動して着デコファイルを作成したい●着デコ発信失敗時に手動で発信方法を選択したい(CPP4-18)

「着デコファイル」 「「着デコフォルダ」 ●利用する着デコファイル ●相手から送られてきた着デコファイル ●着デコファイルを確認するときは、「再 は、着信履歴から確認または保存でき **牛** タップします。 「発信」 ● ○ を押して誤動作防止を解除してから、 ●相手に発信されます。 ●発信するまでに時間がかかることがあ ります。 ●着信側の設定によっては、着信時に着デコ 「诵話終了| ▶诵話終了 ファイルが再生されないことがあります。 はじめて着デコ発信すると ●確認画面が表示されます。画面の指示に 従って操作してください。 雷話番号を入力して、着デコ発信する方法 ■以降確認画面を表示するときは、確認画 面で「**解除**」(□)をタップします。 「翻扇 | ● 雷話番号をダイヤル TVコールで着デコ発信するとき ⑥のあと「発信種別」 ◆「TVコール発
 信□ ▶ ④

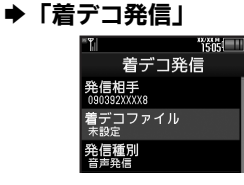

着デコ着信画面で「応答」

●かけてきた相手と通話できます。

「通話終了| ➡通話終了

誤動作防止が設定されているとき

ます。

操作してください。

着デコ着信時のご注意

着デコで電話をかける

► [Xニュー]

を例に説明します。

## スピードダイヤル

# 簡単な操作で電話をかける

#### スピードダイヤルに登録する

電話帳に登録している相手に、より早く電話をかけられるようにします。

「MENU」→「電話機能」
 「スピードダイヤル/メール」
 登録する番号

 ●登録する電話番号の電話帳
 2
 2
 2
 5
 2
 3
 2
 5
 2
 3
 5
 3
 5
 3
 2
 3
 4
 3
 4
 3
 5
 5
 5
 5
 5
 5
 5
 5
 5
 5
 5
 5
 5
 5
 5
 5
 5
 5
 5
 5
 5
 5
 5
 5
 5
 5
 5
 5
 5
 5
 5
 5
 5
 5
 5
 5
 5
 5
 5
 5
 5
 5
 5
 5
 5
 5
 5
 5
 5
 5
 5
 5
 5
 5
 5
 5
 5
 5
 5
 5
 5
 5
 5

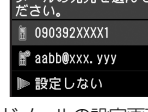

スピードメールの設定画面が表示されます。このあと、E-mailアドレスを選ぶと、簡単にメールを作成できる相手として登録することができます。このとき、○は必要ありません。

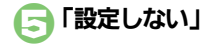

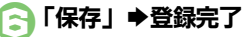

・続けて他のスピードダイヤルを登録するときは、
 ・

イヤホンマイクを使って発信できるように するとき

- イヤホンマイクを使って発信する相手を、
   に登録してください。
- スピードダイヤルを解除するとき ©で
  開報
  解除する番号
  ◆「メニュー」
  ◆
  - 「解除」/「全件解除」◆「はい」
- 全件解除するときは、番号を選ぶ必要は ありません。

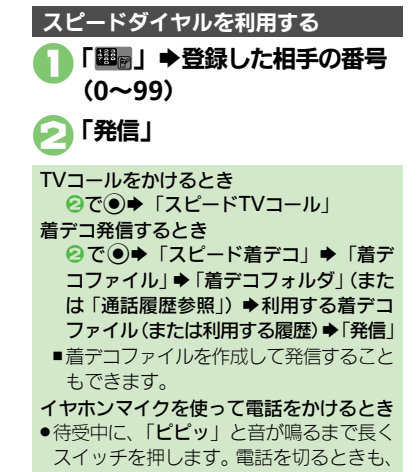

長くスイッチを押してください。

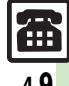

### 通話情報確認

電話

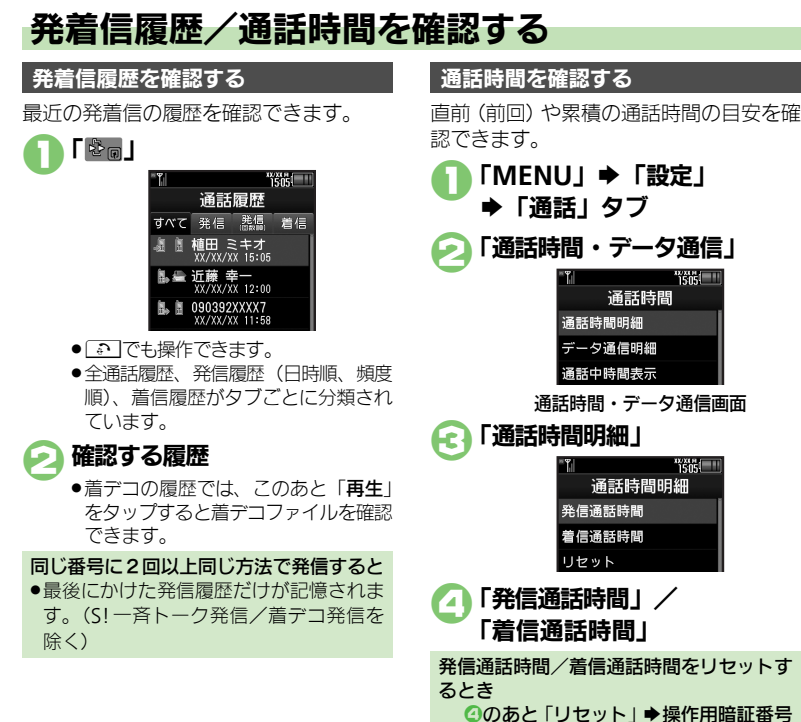

○ののと「リビット」 学探TF用唱証1 入力争「OK」 争「はい」

#### 使いこなしチェック!

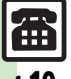

◎便野 ●履歴を利用して電話をかけたい●音声電話通話中に通話時間お知らせ音を鳴らしたい●データ通信量の累積を確認したい●データ通信量の目安 を消去したい ほか (ピア P.4-18~ P.4-19)

発着信制限

電話

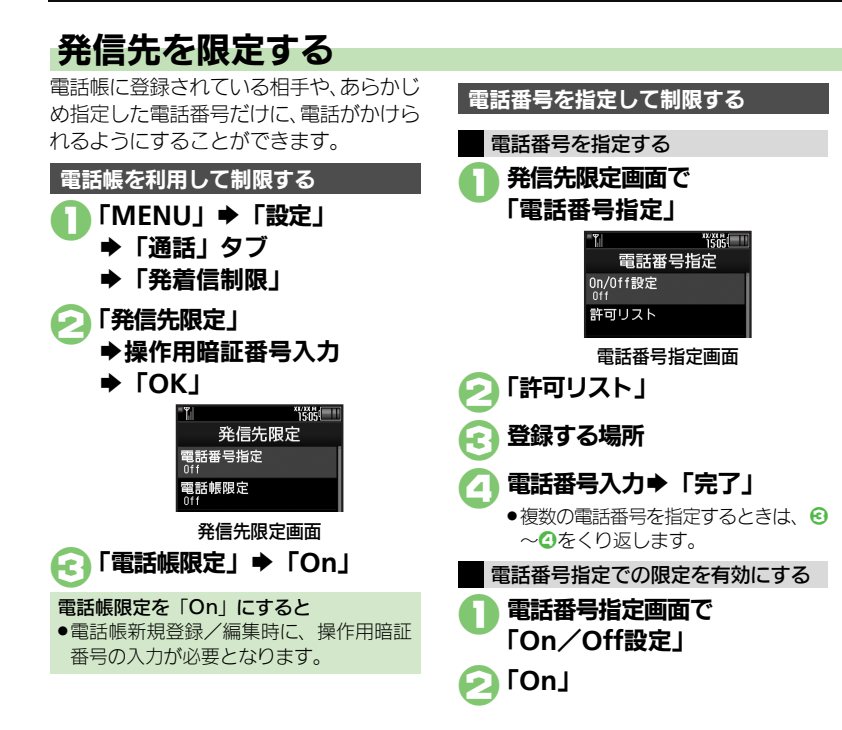

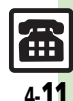

◎ ●発信先許可電話番号を電話帳などから登録したい●許可リストを編集/削除したい(ご P.4-19~P.4-20)

使いこなしチェック!

#### 発着信制限

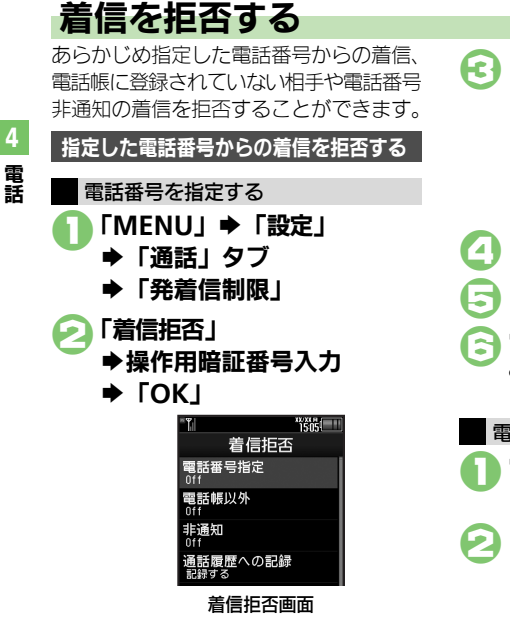

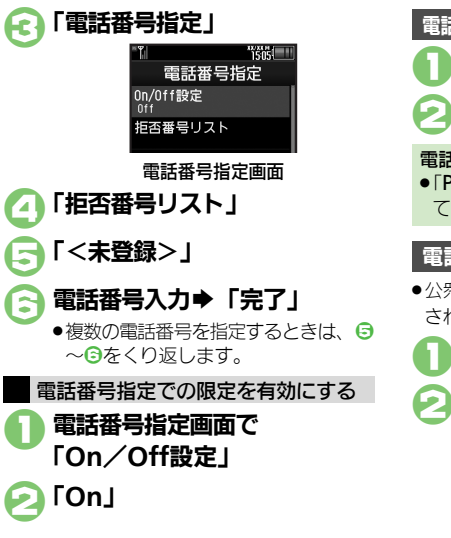

🕗 [On]

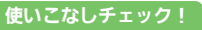

ΈΠΕÌ

◎便利 ●着信拒否電話番号を電話帳などから登録したい●拒否番号リストを編集/削除したい●着信拒否している相手からの着信を履歴に記録しない (『宜 P.4-20)

オプションサービス

## オプションサービスを利用する

次のサービスが利用できます。

●転送電話サービス(「TVコール」を除く)と 留守番電話サービスを同時に設定すること はできません。

| 転送電話<br>サービス    | 圏外時や電話に出られない<br>とき、あらかじめ指定した<br>電話番号へ転送します。  |
|-----------------|----------------------------------------------|
| 留守番電話<br>サービス   | 圏外時や電話に出られない<br>とき、留守番電話センター<br>で伝言をお預かりします。 |
| 割込通話<br>サービス※   | 通話中にかかってきた電話<br>を受けたり、他の相手へ電<br>話をかけられます。    |
| グループ通話<br>サービス※ | 複数の相手と同時に通話で<br>きます。                         |
| 発信者番号<br>通知サービス | お客様の電話番号を相手に<br>通知したり、通知しないよ<br>うにします。       |
| 発着信規制<br>サービス   | 電話発着信を状況に合わせ<br>て制限できます。                     |
| ※別途お申し込         | みが必要です。                                      |

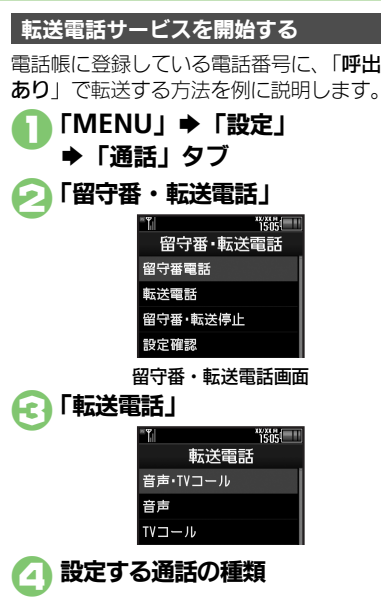

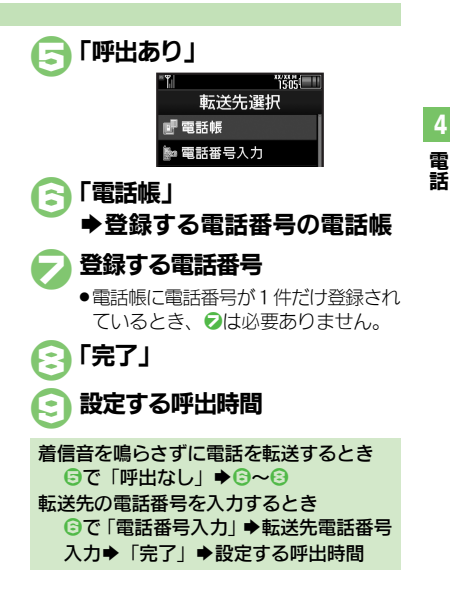

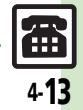

使いこなしチェック!

(沙便利) ●オプションサービスの設定状況を確認したい(CC) P.4-20)

#### オプションサービス

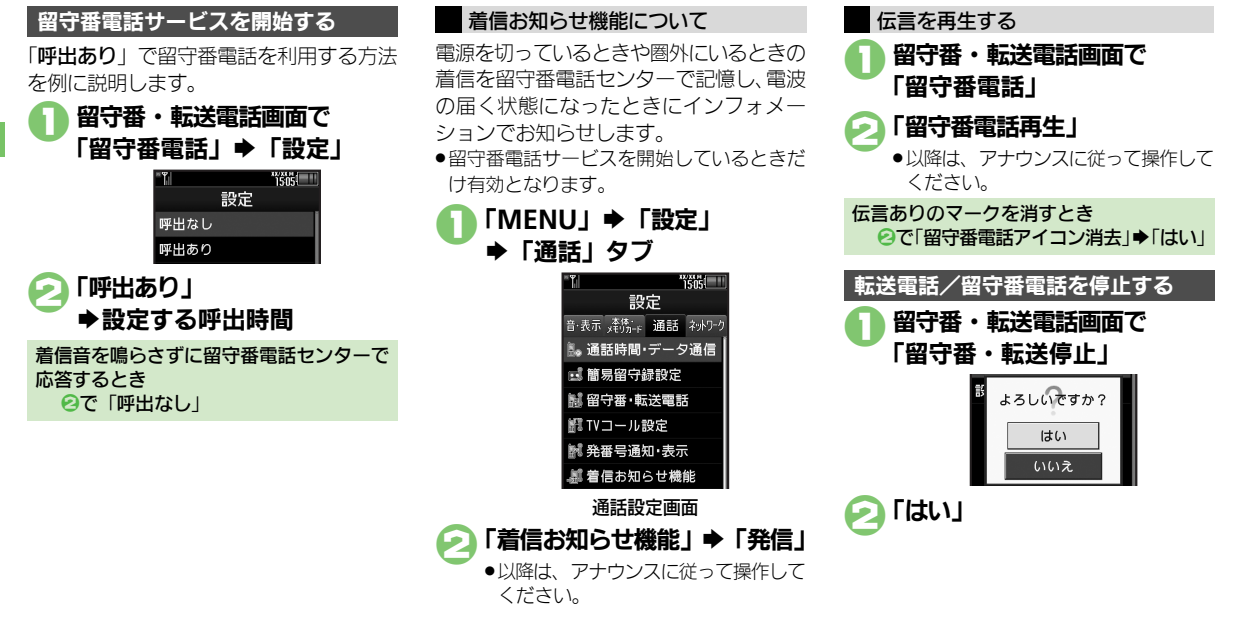

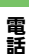

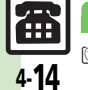

使いこなしチェック!

塗便剤 ●割込通話サービスを設定したい●複数の相手と同時に通話したい●発信を規制/解除したい●着信を規制/解除したい ほか (CG P.4-20~P.4-21)

4 電話

| 着信時                                                                                                    |                                                                                               | ■TVコール自動応答                         | 「(リモートモニタモード)                                                                                                    |
|----------------------------------------------------------------------------------------------------|-----------------------------------------------------------------------------------------------|------------------------------------|----------------------------------------------------------------------------------------------------|
| ■着信中の操作                                                                                                    |                                                                                               | TVコール着信に自動<br>で応答したい               | 共通操作 「MENU」→「設定」→「通話」タブ                                                                                                    |
| かかってきた電話を拒<br>否したい<br>「善信拒否」                                                                                                    | 着信中に「拒否」                                                                                      | [リモートモニタモード]                       | →操作用暗証番号入力⇒「OK」⇒下記の操作<br>電話帳から相手を登録する                                                                                         |
| したい<br>には、<br>にしたい<br>にの答保留<br>にした。<br>にの<br>に<br>に<br>に<br>に<br>に<br>に<br>した<br>に<br>に<br>に<br>に<br>に<br>に<br>に<br>に<br>に<br>に<br>に<br>に<br>に | 着信中に「保留」<br>● このあと電話に出るときは、「応答」をタッブします。                                                       |                                    | 「自動応答番号リスト」 ②で歴園「<未登録>」<br>「メニュー」 「変更」 「電話帳参照」<br>登録する電話番号の電話帳 登録する電話番号<br>●電話番号な力するときは、「<未登録>」をタッ                            |
| イヤホンマイクで電話<br>を受けたい<br>【イヤホン着信】                                                                                                    | 着信中にイヤホンマイクのスイッチ(長く)<br>●通話を終了するときは、再度イヤホンマイクのス<br>イッチを長く押します。                                |                                    | □<br>「自動応答番号リスト」→②で<br>団面「<未登録>」                                                                                              |
| ■簡易留守録                                                                                                    |                                                                                               |                                    | ◆「メニュー」◆「変更」◆「通話履歴参照」◆<br> 登録する履歴                                                                                             |
| かかってきた電話を一<br>時的に簡易留守録で応<br>答したい<br>[簡易留守録]                                                                                                    | <ul> <li>音声電話着信中に「留守録」</li> <li>●このあと電話に出るときは、「応答」をタップします。</li> <li>(録音内容は消去されます。)</li> </ul> |                                    | <ul> <li>自動応答を設定する</li> <li>「On/Off設定」⇒「On」⇒「OK」</li> <li>「On」にすると、着信時に自動応答音が鳴ります。</li> <li>(マナーモード設定中も鳴ります。)ご利用後は</li> </ul> |
| 簡易留守録で応答する<br>までの時間を設定した<br>い<br>[応答時間設定]                                                                                                    | 「MENU」⇒「設定」⇒「通話」タブ⇒「簡易<br>留守録設定」⇒「応答時間設定」⇒秒数入力⇒<br>「決定」                                       | 自動応答番号を編集/<br>削除したい<br>【自動応答番号リスト】 | 「Off」にすることをおすすめします。<br><u> 供通操作</u> 「MENU」◆「設定」◆「通話」タプ<br>◆「TVコール設定」◆「リモートモニタモード」<br>→握作田時証委号 カ → 「OK」◆「白動応答委                 |
| 応答文を確認したい<br>[応答文再生]                                                                                                    | 「MENU」 ◆ 「設定」 ◆ 「通話」 タブ ◆ 「簡易<br>留守録設定」 ◆ 「応答文再生」<br>● 再生を終わるときは、「CLEAR / BACK」をタッブ<br>」 ます   |                                    | 日本<br>号りスト) 今下記の操作<br>番号を編集する<br>編集する番号/名前⇒番号修正⇒「完了」                                                                          |
| 受話音量をサイレント<br>にしたい<br>[音量設定]                                                                                                    | 「MENU」⇒「設定」⇒「通話」タブ⇒「簡易<br>留守録設定」⇒「音量設定」⇒「サイレント」                                               |                                    | 番号を削除する<br>② で 国制除する番号/名前 → 「メニュー」 →<br>「削除」 → 「はい」                                                                           |
| 用件を全件削除したい<br>[全件削除]                                                                                                    | 「MENU」→「電話機能」→「簡易留守録再生」<br>→「メニュー」→「全件削除」→ 操作用暗証番<br>号入力→「OK」→「はい」                            | 応答時間を設定したい<br>[応答時間]               | 「MENU」⇒「設定」⇒「通話」タブ⇒「TVコー<br>ル設定」⇒「リモートモニタモード」⇒ 操作用<br>暗証番号入力⇒「OK」⇒「応答時間」⇒ 秒数入<br>力⇒「決定」                                       |

| 発信時<br>■発信時の操作                                      |                                                                                                    | 海外発信アシスト機能<br>を無効にしたい<br>「海外発信アシスト機能の作用                                                                                                    | 「MENU」→「設定」→「通話」タブ→「国際<br>発信設定」→「海外発信アシスト機能」→「Off」                                                      |
|-----------------------------------------------------|----------------------------------------------------------------------------------------------------|----------------------------------------------------------------------------------------------------|----------------------------------------------------------------------------------------------------|
| 受話音量を事前に調節<br>したい<br>「受話音量調節」                       | 「MENU」 ⇒「設定」 ⇒ 音・表示設定画面で「受<br>話音量調節」 ⇒ 設定する音量 ⇒「決定」                                                                                                    |                                                                                                    | <ul> <li>「OII」にすると、以呼曲外での先后時には、ダイヤルした番号がそのまま発信されますのでご注意ください。</li> <li>「MENUL」「設定」 「通貨」クブ」「国際</li> </ul> |
| 電話番号の非通知/通<br>知を設定したい<br>「発信者番号非通知/                 | 電話番号入力後に「メニュー」⇒「発信者番号<br>非通知」/「発信者番号通知」                                                                                                    | は<br>に<br>に<br>に<br>に<br>に<br>に<br>い<br>に<br>い<br>に<br>い<br>に<br>い<br>に<br>い<br>に<br>い<br>に<br>い<br>に<br>い<br>に<br>い<br>に<br>い<br>に<br>の<br>一<br>に<br>い<br>の<br>一<br>に<br>い<br>の<br>一<br>に<br>い<br>の<br>一<br>に<br>い<br>の<br>一<br>に<br>い<br>の<br>一<br>に<br>い<br>の<br>一<br>に<br>い<br>の<br>一<br>に<br>い<br>の<br>一<br>に<br>い<br>の<br>の<br>の<br>の<br>の<br>の<br>の<br>の<br>の<br>の<br>の<br>の<br>の | 発信設定」→「国際コード設定」→操作用暗証<br>番号入力→「OK」→国際コード入力→「完了」                                                         |
| 発信者番号通知]<br>デュアルモード設定時<br>に回線を指定して発信                | 電話番号入力後に「メニュー」⇒「回線選択(音<br>声)」/「回線選択(TV/コール)」⇒利田すろ回線                                                                                                    | 国留号を追加/変更/<br>削除したい<br>[国番号リスト]                                                                                                    | <ul> <li>(共通操作)「MENU」→「設定」→「通話」ダノ</li> <li>→「国際発信設定」→「国番号リスト」→下記の</li> <li>操作</li> </ul>                |
| したい<br>[回線選択]                                       |                                                                                                    |                                                                                                    | 国番号を追加する<br>「<未登録>」→国名入力→「完了」→国番号入<br>力→「完了」                                                            |
| ■国際発信<br>国番号を直接入力して<br>国際電話をかけたい                    | 「 <b>闘</b> 」」→「光」「光」(「+」表示)→ 国番号入力→電<br>話番号入力(先頭の「0」を除く)→「発信」                                                                                                    |                                                                                                    | 国番号を変更する<br>変更する国名◆「変更」→国名入力→「完了」→<br>国番号入力→「完了」                                                        |
| [国番号入力]                                             | <ul> <li>イタリアなど電話番号の先頭に「0」がある国にかけるときは、「0」を省かずに入力してください。</li> </ul>                                                                                                    |                                                                                                    | 国番号を削除する<br>削除する国名⇒「削除」⇒「はい」                                                                            |
| 海外での発信時に誘導<br>画面によるアシスト機<br>能を利用したい<br>[海外発信アシスト機能] | <ul> <li>         田辺保住「日間」⇒電話番号を市外局番からダイヤル⇒「発信」⇒下記の操作     </li> <li>         ● 国番号が付加されているときは、誘導画面は表示されません。     </li> <li>         ○ このあと「チェック」をタッブし、「今後はこの機能を使用しない」にチェックを入れておくと、以降は海外発信アシスト機能が「Off」になります。     </li> </ul> |                                                                                                    |                                                                                                    |
|                                                     | 「日本の番号へ発信」◆「発信」<br>滞在国から他国(日本以外)の一般電話/携帯<br>電話の番号にかける<br>「その他の国の番号へ発信」◆発信する相手の国<br>◆「発信」                                                                                                    |                                                                                                    |                                                                                                    |

| 通話中                |                                                         | 通話を保留したい            | 通話中に「メニュー」⇒「保留」<br>● 辛吉電話の保留には「割込通話サービス」またけ                                                                                                    |
|--------------------|---------------------------------------------------------|---------------------|----------------------------------------------------------------------------------------------------|
| ■音声電話/TVコー         | ール共通                                                    |                     | 「グループ通話サービス」のお申し込みが必要です。                                                                                                    |
| こちらの声を相手に聞         | 音声電話で聞こえないようにする                                         |                     | ● 音声電話の保留を解除するときは、保留中に「メ                                                                                                    |
| こえないようにしたい         | 通話中に   ミュート」<br> ● 解除するときけ 「ミュートオフ」をタップします。             |                     | ニュー」をダックしためと、「通話再開」をダック<br>  します。                                                                                                    |
|                    | 「TVコールで聞こえないようにする                                       |                     | ● TVコールの保留を解除するときは、保留中に「再開」                                                                                                    |
|                    | 通話中に「メニュー」⇒「ミュート」                                       |                     | をタップします。                                                                                                    |
|                    | <ul> <li>解除するときは、同様の操作で「ミュートオフ」を<br/>タップします。</li> </ul> | ■音声電話専用             |                                                                                                    |
| スピーカーホンのOn/        | 音声電話でOnにする                                              | 通話中に相手の声を録          | 音声電話通話中に「メニュー」⇒「音声メモ録                                                                                                    |
| Offを切り替えたい         | 通話中に「Щ」→切替メッセージ表示中に「OK」                                 | 目 0/201<br>[音声メモ録音] | ┃百」▼球目用炉▼│停止」▼球目於」                                                                                                    |
| [スピーガーホン]          | ● 解除するとさは、スヒーカーホン通話中に「図」<br>をタップします。                    | 通話中にメールを確認          | 音声電話通話中に「メニュー」⇒「メール」⇒                                                                                                    |
|                    | TVコールでOffにする                                            | したい                 | 確認するメールボックス⇒確認するフォルダ⇒                                                                                                    |
|                    | 通話中に「📈」                                                 | 「メール確認」             |                                                                                                    |
| 音声の出力先を変更し         | 通話中に「メニュー」→「音声切替」→「本体」/                                 |                     | ● 通品中回面に戻るとさば、「CEEAN> BACR」を3                                                                                                    |
| [音声切替]             | Bluetooth」<br>●「Bluetooth」を選んだときは、このあと接続する              | 通話中にメールを作成          | 音声電話通話中に「メニュー」⇒「メール」⇒                                                                                                    |
|                    | 機器をタップします。                                              | したい                 | 「新規作成」/「SMS新規作成」⇒メール作成⇒                                                                                                    |
| 通話中に電話帳を確認         | 通話中に「メニュー」⇒「電話帳」⇒確認する電                                  |                     |                                                                                                    |
| したい「雷託岠確認」         |                                                         | ■TVコール専用            |                                                                                                    |
| 니 여명 취급 해당 위표 취상 ] | ● 通話中画面に戻るときは、「CEARク BACR」を2                            | 送信画像の明るさを調          | TVコール通話中に「メニュー」⇒「明るさ調整」                                                                                                    |
| 通話中に電話帳に登録         | 通話中に「メニュー」⇒「電話帳」⇒「メニュー」                                 | 登したい<br>「明るさ調整]     | <ul> <li>⇒ 設定する明るさ</li> <li>→ しくうからの</li> <li>→ しくうからの</li> <li>中 しくうからの</li> <li>中 しくう</li></ul> |
| したい                | ◆「新規登録」→必要項目入力→「保存」                                     | [4,001412]          |                                                                                                    |
| 「电話帳豆球」            | ● 囲話中画面に戻るとざは、「CLEAR/BACK」を<br>タップします。                  |                     |                                                                                                    |
| トーン信号を送らない         |                                                         |                     |                                                                                                    |
| [トーン送出Off]         |                                                         |                     |                                                                                                    |
|                    |                                                         |                     |                                                                                                    |

| 着デコ                                           |                                                                                                    | カメラなどを起動して<br>着デコファイルを作成                | 共通操作 「MENU」◆「データフォルダ」◆<br>「着デコ」◆「メニュー」◆「新規作成」◆「テ                                                                        |
|-----------------------------------------------|----------------------------------------------------------------------------------------------------|-----------------------------------------|----------------------------------------------------------------------------------------------------|
| 着デコファイルを作成<br>したい                             | [共通操作]「MENU」⇒「データフォルダ」⇒<br>「着デコ」⇒「メニュー」⇒「新規作成」⇒「テ                                                                              | したしい<br>[カメラ起動/ビデオカメラ起動]                | キスト」 ⇒ テキスト入力 ⇒ 「完了」 ⇒ 「イメー<br>ジ」 ⇒ 下記の操作                                                                               |
| [新規作成]                                        | キスト」⇒テキスト入力⇒「完了」⇒「イメー<br>ジ」⇒下記の操作<br>静止画を利用する                                                                                  |                                         | カメラで静止画を撮影する<br>「画像」→「カメラ起動」→「「保存」 → 「ここに保存」                                                                            |
|                                               | 「画像」 ⇒ 「ピクチャーフォルダ」 ⇒ 利用する画<br>像 ⇒ 「サウンド」 ⇒ 利用するサウンドの保存場<br>所 ⇒ 利用するサウンド ⇒ 「はい」 / 「いいえ」 ⇒<br>「保存」 ⇒ 「ここに保存」                     |                                         | カメラで動画を撮影する<br>「ムービー」→「ビデオカメラ起動」→「●」(撮<br>影開始) →「●」(撮影終了) →「登録」→「は<br>い」/「いいえ」→「保存」→「ここに保存」                             |
|                                               | 動画を利用する<br>「ムービー」⇒「ムービーフォルダ」⇒利用する<br>動画⇒「はい」/「いいえ」⇒「保存」⇒「こ<br>こに保存」                                                            | 着デコ発信失敗時に手<br>動で発信方法を選択したい<br>[再発信選択画面] | 「MENU」→「設定」→「通話」タブ→「着デ<br>コ設定」→「再発信選択画面」→「On」                                                                           |
|                                               | Flash <sup>®</sup> アニメーションを利用する<br>「Flash <sup>®</sup> 」→利用するファイル→「はい」/「い<br>いえ」→「保存」→「ここに保存」                                  | 発着信履歴                                   |                                                                                                    |
| 着デコファイルを編集<br>したい<br>[編集]                     | 「MENU」 → 「データフォルダ」 → 「着デコ」 →<br>四編集するファイル → 「メニュー」 → 「編集」<br>→ 内容編集 → 「保存」 → 「新規保存」 / 「上書<br>き保存」<br>● 新規保存のときは、このあと「ここに保存」をタッ | 履歴を利用して電話を<br>かけたい<br>[リダイヤル/着信履歴]      | <ul> <li>発信した相手に再発信する</li> <li>「№」・利用する履歴・「発信」</li> <li>TVコールをかけるときは、「発信」の代わりに「メニュー」をタッブしたあと、「TVコール」をタッブします。</li> </ul> |
| 送られてきた着デコ<br>ファイルを保存したい<br><b>[着デコファイル保存]</b> | プします。<br>「警■」◆ 型■保存する履歴◆「メニュー」◆「着<br>デコファイル保存」 → 「ここに保存」                                                                       |                                         | 以前かけてきた相手に発信する<br>「ご回」→利用する履歴→「発信」<br>•TVコールをかけるときは、「発信」の代わりに「メ<br>ニュー」をタッブしたあと、「TVコール」をタップ<br>します。                     |
| 着デコの発着信を無効<br>にしたい<br>[On/Off設定]              | 「MENU」→「設定」→「通話」タブ→「着デ<br>コ設定」→「On/Off設定」→「Off」→操作<br>用暗証番号入力→「OK」                                                             | 履歴を利用してメール<br>を作成したい<br>[メール作成]         | 「墜 <sub>回</sub> 」→ <sup>[1</sup> 皿利用する履歴→「メニュー」→「メー<br>ル作成」 → 「S!メール」/「SMS」→メール作<br>成 → 「送信」                            |
| 着デコの看信画面を表<br>示しない<br>「美ごっ 原生 歌 空1            | MENU」 →   設定」 →   通話」タフ → 「着デ<br>  コ設定」 → 「着デコ優先設定」 → 「Off」                                                                    |                                         |                                                                                                    |

| 屋麻太利田! て電託帳        | 「際」」を照着利用する房庭を「メニュー」を「電                                | 潘託時間の日空た迷去   |                                                  |
|--------------------|--------------------------------------------------------|--------------|--------------------------------------------------|
| 復歴を利用して電話帳         | 「■■」→■報利用する履歴→「ノニュー」→「電」<br>「新規登録」→「新規登録」→必要項日入力→      | 通話時間の日女を府去   | 「MENO」→「設た」→「通話」タノ→「通話<br> 時間・デーク通信」→「通託時間明細」→「川 |
| 「電話帳に登録」           | 「保友」                                                   | [リセット]       |                                                  |
|                    | ●「追加登録」を選ぶと、既存の電話帳に追加できます。                             | [5051]       |                                                  |
| 履歴を利用して着デコ         |                                                        | ■データ通信       |                                                  |
| 発信したい              | デコ発信」⇒「着デコファイル」⇒着デコファ                                  | データ通信量の累積を   | 「MENU」⇒「設定」⇒「通話」タブ⇒「通話                           |
| [着デコ発信]            | イル選択/作成⇒「発信」                                           | 確認したい        | 時間・データ通信」⇒「データ通信明細」⇒「累                           |
| 履歴を利用してS!一斉        | 「 🗞 📾 」 → 🖽 利用する履歴 → 「メニュー」 → 「S!                      | [累積データ通信]    | 積データ通信」                                          |
| トークを発信したい          | 一斉トーク発信」 ⇒ 「発信」                                        | データ通信量の目安を   | 「MENU」⇒「設定」⇒「通話」タブ⇒「通話                           |
| [S!一斉トーク発信]        | ●あらかじめ私の状況接続設定を「オンライン」にし                               | 消去したい        | 時間・データ通信」⇒「データ通信明細」⇒「リ                           |
|                    | ておいてください。                                              | [リセット]       | セット」 「はい」                                        |
| 履歴を削除したい           | 1件削除する                                                 |              |                                                  |
| <b>L削除/全件削除」</b>   | 1 1 1 1 1 1 1 1 1 1 1 1 1 1 1 1 1 1 1                  | 発信先限定        |                                                  |
|                    |                                                        |              |                                                  |
|                    | すべて削除する                                                | 発信先許可電話番号を   | 共通操作    MENU」 →   設定」 →   通話」 タフ                 |
|                    |                                                        | 電話帳なとから豆螺したい | ▼  光宿信制限」▼  光信尤限正」▼ 探作用瞄                         |
| 同時にの改行同時大士         |                                                        | [許可リスト登録]    |                                                  |
| 回致順の発信復歴を表         | MENU」 → 「電話機能」 → 「通話腹歴設定」 →                            |              |                                                  |
| 「通話履歴設定」           | 回致順衣示はし」<br>●「同物順表示あり」にするときけ、 最作用暗証悉号                  |              | す T BOVJATF<br>電話能わた発気する                         |
|                    | の入力が必要です。                                              |              | 电前岐から豆球9る<br> 「電託帳券昭」 → 登録する電託帳 → 登録する電話         |
|                    | 0,0,0,0,2,0,0                                          |              | 「電品版シニ」・ユエリの電品版・ユエリの電品                           |
| 通託時間 / データ         | 潘佳                                                     |              | 通貨履歴から登録する                                       |
| 通記時间/ノーノ           |                                                        |              | 「通話履歴参照」→登録する履歴                                  |
| ■通詰時間              |                                                        |              | ともだち状況メンバーリストから登録する                              |
| 音声電話通話中に通話         | 「MENU」⇒「設定」⇒「通話」タブ⇒「通話                                 |              | 「ともだち状況メンバーリスト」→登録する相手                           |
| 時間お知らせ音を鳴ら         | 時間・データ通信」  「通話中時間お知らせ音」                                |              |                                                  |
| したい                | ♦ [On]                                                 |              |                                                  |
| 「通知中时间の知らし日」       |                                                        |              |                                                  |
| 通話中に通話時間を衣         | IVIENU」▼「設定」▼「通話」ダノ▼「通話」<br>  時間・デニカ通信」▲「通託由時間書子」▲「の任」 |              |                                                  |
| 「通話中時間表示]          | 时间・ナーツ通信」▼「通話中時間衣示」▼「U冊」                               |              |                                                  |
| CVC6011-001003X0V3 |                                                        |              |                                                  |

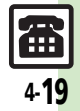

| 許可リストを編集/削<br>除したい<br>【 <b>許可リスト編集】</b> | 【共通操作】「MENU」⇒「設定」⇒「通話」タブ<br>⇒「発着信制限」⇒「発信先限定」⇒操作用暗<br>証番号入力⇒「OK」⇒「電話番号指定」⇒「許<br>可リスト」⇒下記の操作 |
|-----------------------------------------|--------------------------------------------------------------------------------------------|
|                                         | 電話番号を編集する<br>編集する電話番号∕名前⇒電話番号編集⇒「完了」                                                       |
|                                         | 電話番号を削除する<br>延園削除する電話番号/名前⇒「メニュー」⇒<br>「削除」⇒「はい」                                            |

### 着信拒否

| (共通操作)「MENU」→「設定」→「通話」タブ<br>→「発着信制限」→「着信拒否」→操作用暗証<br>番号入力→「OK」→「電話番号指定」→「拒否<br>番号リスト」→1000<br>「<未登録>」→「メニュー」<br>→下記の操作 |
|----------------------------------------------------------------------------------------------------|
| 電話帳から登録する<br>「電話帳参照」 → 登録する電話帳                                                                                         |
| 通話履歴から登録する<br>「通話履歴参照」 ⇒ 登録する履歴                                                                                        |
| ともだち状況メンバーリストから登録する<br>「ともだち状況メンバーリスト」 ⇒登録する相手                                                                         |
| (共通操作)「MENU」⇒「設定」⇒「通話」タブ<br>⇒「発着信制限」⇒「着信拒否」⇒操作用暗証<br>番号入力⇒「OK」⇒「電話番号指定」⇒「拒否<br>番号リスト」⇒下記の操作                            |
| 電話番号を編集する<br>編集する電話番号/名前⇒電話番号編集⇒「完了」                                                                                   |
| 電話番号を削除する<br>15回削除する電話番号/名前→「メニュー」→<br>「削除」→「はい」                                                                       |
|                                                                                                    |

| 着信拒否している相手 | 「MENU」⇒「設定」⇒「通話」タブ⇒「発着    |
|------------|---------------------------|
| からの着信を履歴に記 | 信制限」 🗼 「着信拒否」 🗼 操作用暗証番号入力 |
| 録しない       | ⇒「OK」⇒「通話履歴への記録」⇒「記録しない」  |
| [通話履歴への記録] |                           |

### オプションサービス

#### ■オプションサービス全般

| オプションサービスの | 「MENU」⇒「設定」⇒「通話」タブ⇒ 確認す           |
|------------|-----------------------------------|
| 設定状況を確認したい | るサービス⇒「設定確認」                      |
| [設定確認]     | ●「留守番・転送電話」、「発番号通知・表示」、「発着        |
|            | <b>信制限</b> 」、「割込通話」で確認できます。       |
|            | ●「 <b>発着信制限</b> 」を選んだときは、制限の種類/規制 |
|            | 内容を選びます。                          |

#### ■割込通話サービス(別途お申し込み必要)

| 割込通話サービスを設<br>定したい<br><b>[割込通話]</b> | 「MENU」⇒「設定」⇒「通話」タブ⇒「割込<br>通話」⇒「On」                                        |
|-------------------------------------|---------------------------------------------------------------------------|
| 通話中にかかってきた<br>電話を受けたい               | 音声電話通話中に割り込み着信音が聞こえたら<br>◆「保留して応答」                                        |
| [割込通話着信]                            | <ul> <li>●以降「切替」をタップするたびに、通話相手を切り</li> </ul>                              |
|                                     | <ul> <li>●「通話終了」をタップすると通話中の電話は切れ、</li> <li>保留にしていた相手と通話が始まります。</li> </ul> |

#### ■グループ通話サービス(別途お申し込み必要)

| 通話中の電話を保留に<br>して別の相手に電話を<br>かけたい<br>[通話中発信] | 音声電話通話中に電話番号入力→「発信」<br>● 発着信履歴も利用できます。                                         |
|---------------------------------------------|--------------------------------------------------------------------------------|
| 相手を切り替えながら<br>通話したい<br><b>[切替通話]</b>        | <ul> <li>音声電話通話中に「切替」</li> <li>●以降「切替」をタップするたびに、通話相手を切り<br/>替えられます。</li> </ul> |

| <ul> <li>複数の相手と同時に通切替通話中に「メニュー」→「グルーブ通話」→「すべてと通話」</li> <li>[すべてと通話]</li> <li>通話相手(1人)以外<br/>を保留にしたい</li> <li>[特定の相手と通話]</li> </ul>                                                                                                    | 着信を規制/解除した<br>い (第二日本) (第二日本) (第二日 |
|----------------------------------------------------------------------------------------------------|----------------------------------------------------------------------------------------------------|
| <ul> <li>■発着信規制サービス</li> <li>発着信規制用暗証番号</li> <li>を変更したい</li> <li>【規制用暗証番号変更】</li> <li>「規制用暗証番号入力→「OK」→新しい発着</li> <li>信規制用暗証番号入力→「OK」→おしい発着</li> <li>信規制用暗証番号入力→「OK」→もう一度新し</li> <li>い発着信規制用暗証番号入力→「OK」</li> </ul>                                                                                                    | <ul> <li>S! ― 斉ト ― クの 声信は、規制されません。</li> <li>・ 着信規制の項目は、次のとおりです。</li> <li>・ 全着信規制: すべての着信を規制</li> <li>・ 国際着信規制: 日本以外での着信を規制</li> <li>着信規制を全解除する</li> <li>「全着信規制停止」 → 発着信規制用暗証番号入力</li> <li>◆ 「OK」</li> </ul>                                                                                                    |
| 発信を規制/解除したい               田通葉馆「MENU」→「設定」→「通話」タブ             ◆「発着信制限」→「設定」→「通話」タブ             ◆「発着信制限」→「設定」→「通話」タブ             ◆「発着信規制」→下記の操作                  発信規制               第信規制             →「発着信規制」→下記の操作                 発信規制             ろ項目 ◆「On」→発着信規制用暗証番号             入力 ◆「OK」                 SIー斉トークの発信は、規制されません。                 ※信規制の項目は、次のとおりです。                 全発信規制: 緊急通報を除くすべての発信を規制                 国際発信規制: 滞在国以外への国際電話の発信                 を規制                 日際発信規制: 滞在国以外への国際電話の                 ア名信規制                 ア名信規制                 の発信・受用                 ア会に見制                 ア会に見制                 ア会に見制                 ア会に見                 ア会に                 ア会に                 ア会に                 ア会に                 ア会に                 国                 の                 ア会に                 ア会に                 ア会に                 ア会に | <ul> <li>■発信者番号通知サービス</li> <li>電話番号の通知/非通 「MENU」→「設定」→「通話」タブ→「発番</li> <li>知を事前に設定したい</li> <li>【発番号通知・表示】</li> </ul>                                                                                                    |

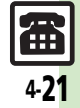

| 設定                                              |                                                                                                    | ■TVコール                                             |                                                                                                    |
|-------------------------------------------------|----------------------------------------------------------------------------------------------------|----------------------------------------------------|----------------------------------------------------------------------------------------------------|
| ■音声電話/TVコー<br>クローズボジションで<br>の着信をオープンポジ          | <b>-ル共通</b><br>「MENU」◆「設定」◆「通話」タブ <b>◆「スラ</b><br>イド通話設定」◆「オープン通話」◆「On」                                                                                          | TVコール開始時にカ<br>メラからの映像を送信<br>したい<br>[カメラ選択]         | 「MENU」⇒「設定」⇒「通話」タブ⇒「TVコー<br>ル設定」⇒「送信画像切替」⇒「カメラ選択」⇒<br>「アウトカメラ」                                                |
| ションにした時点で受けたい<br>[オープン通話]                       |                                                                                                    | TVコール開始時にス<br>ピーカーホンを利用し<br>ない                     | 「MENU」 → 「設定」 → 「通話」 タブ → 「TVコー<br>ル設定」 → 「スピーカーホン」 → 「Off」                                                   |
| クロースホシションに<br>すると通話が終了でき<br>るようにしたい<br>[クローズ終話] | 「MENU」→「設定」→「通話」ダノ→「スラ<br>イド通話設定」→「クローズ終話」→「終話」                                                                                                    | 【スピーガーホン】<br>TVコール開始時にこ<br>ちらの音声を消したい<br>【マイクミュート】 | 「MENU」→「設定」→「通話」タブ→「TVコー<br>ル設定」→「マイクミュート」→「On」                                                               |
| ■音声電話<br>イヤホンマイク利用時<br>の着信に自動で応答し<br>たい。        | 共通操作「MENU」◆「設定」◆「通話」タブ ◆「自動応答(イヤホン)」◆操作用暗証番号入                                                                                                    | 相手に表示される代替<br>画像を設定したい<br>【代替画像選択】                 | 「MENU」→「設定」→「通話」タブ→「TVコー<br>ル設定」→「送信画像切替」→「代替画像選択」<br>→設定する画像の保存場所→設定する画像→「決<br>定」                            |
| [自動応答(イヤホン)]                                    | JJ → IOK] → FECO操作F<br>自動応答を設定する<br>「On / Off設定」→ 「On」<br>「On」にオスと、業得時に自動広答音が限ります。                                                                              | 受信画像/送信画像の<br>画質を設定したい<br>[受信画質設定/送信画質設定]          | 「MENU」→「設定」→「通話」タブ→「TVコー<br>ル設定」→「受信画質設定」/「送信画質設定」<br>→設定する画質                                                 |
|                                                 | <ul> <li>「Off] にすると、眉高時に自動加害自か鳴りより。</li> <li>(マナーモード設定中も鳴ります。)ご利用後は</li> <li>「Off」にすることをおすすめします。</li> <li>応答までの時間を設定する</li> <li>「応答時間」 → 秒数入力 → 「OK」</li> </ul> | 保留中相手の画面に表示される画像を設定したい<br>【保留中ガイダンス表示】             | 「MENU」・「設定」・「通話」タブ・「TVコー<br>ル設定」・「保留中ガイダンス表示」・設定す<br>る画像の保存場所・設定する画像・「決定」<br>・させかえアレンジのときは、画像を選ぶ必要はあり<br>ません。 |
|                                                 |                                                                                                    | バックライトの点灯方<br>法を設定したい<br>[バックライト]                  | 「MENU」→「設定」→「通話」タブ→「TVコー<br>ル設定」→「バックライト」→設定する点灯方法<br>●「通常設定に従う」にすると、「ディスプレイ設定」                               |

のバックライトの設定内容に従って動作します。

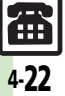

### こんなときは

電話

#### 着信時

#### 簡易留守録/音声メモが利用できない

- 録音可能時間が12秒以下のときや、すでに20件録音されているときは利用できません。不要なメッセージを削除してください。
- ●TVコールでは、簡易留守録/音声メモ は利用できません。

#### 発信時

スピードダイヤルで発信できない

機能別ロックで電話帳を使用禁止にしていませんか。このときはスピードダイヤルで発信できません。

#### 電話がかけられない

- ・
   に動作防止が設定されていませんか。
   このときは、
   に動作防止を解除してく
   ださい。
- ・キー操作ロックが設定されていません
   か。このときは、キー操作ロックを解
   除してください。
- 電波Offモードが設定されていません か。このときは、電波Offモードを解 除してください。

#### 🛛 電話がつながらない

- 相手の電話番号を市外局番からダイヤ ルしていますか。市外局番など、「0」 で始まる相手の電話番号からダイヤル してください。
- ●「圏外」が表示されていませんか。電 波の届く場所に移動してかけ直してく ださい。

#### 通話中

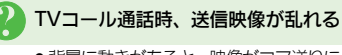

- 背景に動きがあると、映像がコマ送りに なったり乱れたりすることがあります。
- TVコール通話時、代替画像に切り替
  わる
  - TVコールで長時間通話していませんでしたか。TVコール通話時、カメラ周辺の温度が高くなると、自動的に代替画像に切り替わります。このときは、しばらくたってからご利用ください。

#### 🌙 通話しづらい

- 騒音がひどい場所では、正しく通話が できないことがあります。
- スピーカーホン利用時は受話音量を確認してください。受話音量を上げると 通話しづらくなることがあります。

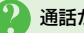

#### 通話が途切れたり、切れる

- 電波の届きにくい場所ではありませんか。電波状態表示を確認しながら、電波の届く場所に移動してかけ直してください。
- 電池切れになっていませんか。このときは電池パックを充電するか、充電されている予備の電池パックと交換してください。

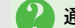

#### 通話中に「プチッ」と音が入る

 移動しながら通話していませんか。電 波が弱くなって別のエリアに切り替わ るときに発生することがあります。故 障ではありません。

#### 相手の声が聞こえない

- 受話音量が小さくなっていませんか。
   このときは受話音量を大きくしてください。(127 P.4-3)
- ハンズフリー機器を利用する設定になっていませんか。音声の出力先を「本体」に変更してください。(ピア P.4-17)

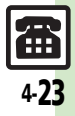

#### こんなときは

| その他                                                         |                                                    |
|-------------------------------------------------------------|----------------------------------------------------|
| ● 「発信通話時間<br>が実際の時間。                                        | ]」/「着信通話時間」<br>と異なる                                |
| <ul> <li>着信中や呼び<br/>ていませんか<br/>計算されませ<br/>として計算さ</li> </ul> | 出し中を通話時間に入れ<br>。着信中や呼び出し中は<br>ん。(保留中は通話時間<br>れます。) |
| 転送先の電話                                                      | 番号が登録できない                                          |
|                                                             | Fataat Faaaat LES                                  |

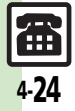

| メール             | 5-2  |
|-----------------|------|
| メールについて         | 5-2  |
| メールアドレスを変更/登録する | 5-3  |
| メール送信           | 5-4  |
| S!メールを送信する      | 5-4  |
| SMSを送信する        | 5-7  |
| 送信する相手を限定する     | 5-8  |
| メール受信/確認        | 5-9  |
| 受信メールを確認/返信する   | 5-9  |
| メールの受信方法を変更する   | 5-11 |
| メール管理/利用        | 5-12 |
| 送受信メールを管理/利用する  | 5-12 |
| メールを振り分ける       | 5-14 |
|                 |      |

| チャットフォルダ       | 5-15 |
|----------------|------|
| 特定の相手とのメールを1つの |      |
| フォルダで管理する      | 5-15 |
| メールグループ        | 5-16 |
| メール同報送信用の      |      |
| グループを登録する      | 5-16 |
| PCメール          | 5-17 |
| PCメールを利用する     | 5-17 |
| 便利な機能          | 5-20 |
| こんなときは         | 5-36 |

5 ×-1

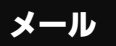

メール

# メールについて

本機で利用できるメールは、次のようなしくみになっています。 ●詳しくは、「ソフトバンクモバイルホームページ」(『27 P.17-22) を参照してください。

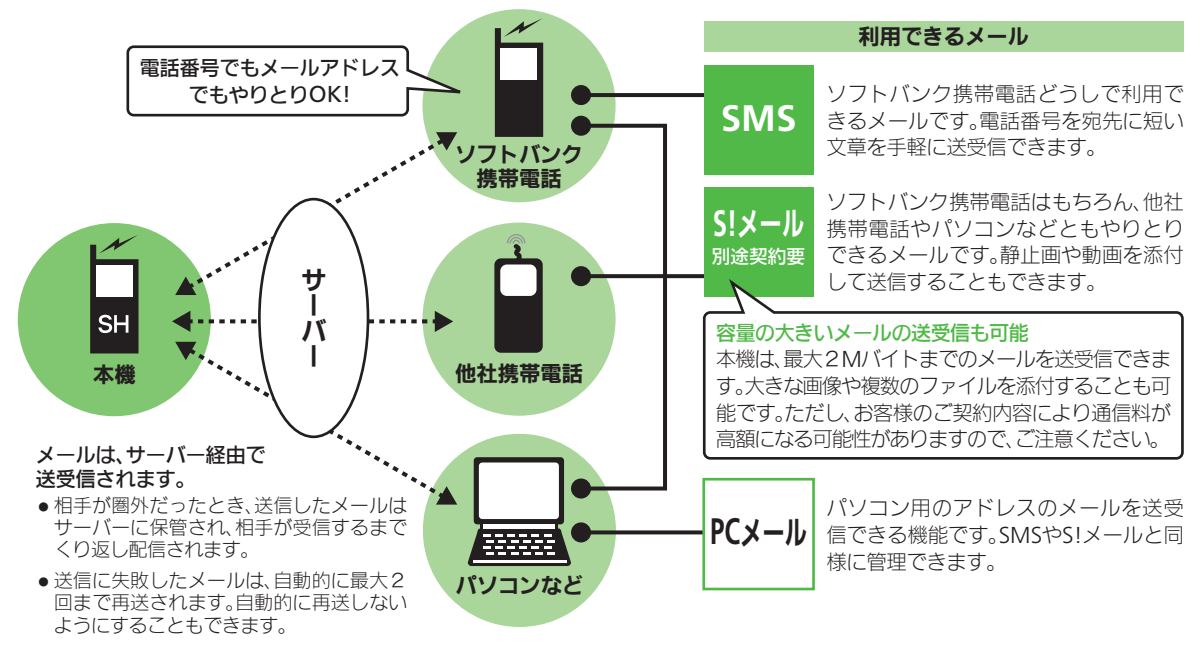

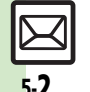

●受信したメールのサイズ目安が1Mバイト以内のときは、添付ファイルを含む全文が自動的に受信されます。特に海外では、パケット定 額サービスの対象外となり、通信料が高額になる可能性がありますので、ご注意ください。(本文の一部を受信して、必要なメールだけを 全文受信することもできます。一部を受信したメール本文に、サイズの目安が表示されます。)

メール

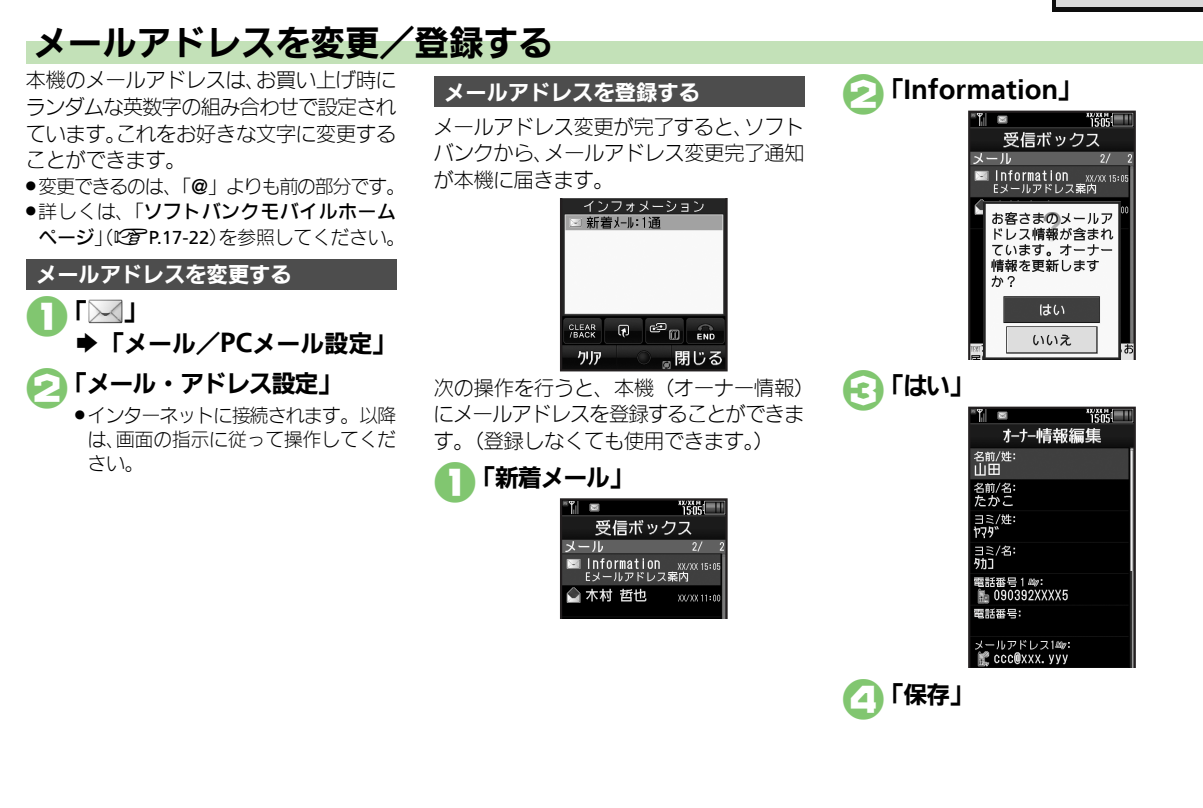

マメール

x

Т

Ĵ,

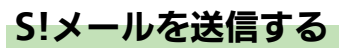

電話帳に登録している相手にS!メールを 送る方法を例に説明します。

### 「──」●「新規作成」

PCメールアカウントを設定していると きは、このあと「**S!メール**」をタップし ます。

> 11 1386 ■1 ■S!メール 08 2 宛先入力 回 件名入力 Ø ファイル添付 <本文入力> S!メール作成画面 →相

宛先入力欄

)利用する電話帳

#### 🔄 送信する宛先

- ●電話帳に宛先が1件だけ登録されているとき、
- 宛先がE-mailアドレスのときは、件名 や本文に半角カタカナを使用しないで ください。
- 件名入力欄⇒件名入力 ➡「完了」

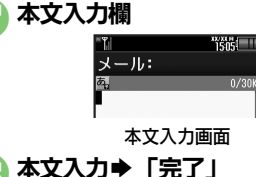

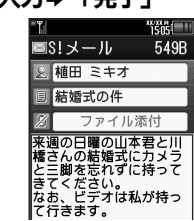

S!メール送信画面

### [] 「送信」 ➡送信開始

送信中に「キャンセル」をタップする
 と、中止できます。

#### メール作成中に着信があると

- 着信を受けても作成中のメールは消去されません。通話などのあと、作成を継続できます。
- パーソナル予測切替について
- 宛先を電話帳から選択したときは、宛先によって、本文入力時の文字の変換候補内容が切り替わります。
- 作成したメールを送信前に確認するとき

絵文字を入力するとき

- ・絵文字入力画面では、「全絵文字」⇔「他社
   絵文字」をタップするたびに、すべての
   絵文字と他社共通の絵文字が切り替わり
   ます。
- ●他社携帯電話で見ると、形状が異なるこ とがあります。

デュアルモード設定時に回線を指定して送 信するとき

【S!メール作成画面】「メニュー」⇒「回 線切替」→指定する回線

#### 使いこなしチェック!

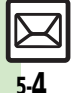

④更到 ●「電話帳」以外から宛先を指定したい●宛先を追加したい●署名を自動的に挿入したい●メールの種類を変換したい ほか (℃ P.5-20~P.5-21) ●送信せずに保存したい●相手に届いたかどうかを確認したい●返信先を本機以外に設定したい ほか (℃ P.5-21~P.5-22) ●常に配信確認をしたい●送信失敗時に自動再送しない●送信中アニメを最後まで表示しない ほか (℃ P.5-31)

#### 画像などのファイルを添付する

S!メールに画像を添付する方法を例に説 明します。

●相手の機種によっては、受信できないこと があります。

本文入力後のS!メール送信画面 でファイル添付欄をタップ

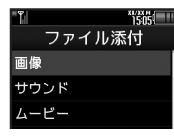

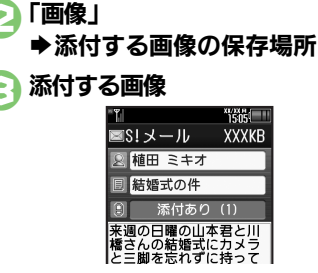

ファイル添付画面

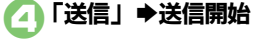

#### 使いこなしチェック!

(沙便利)●添付画像のサイズを変更したい●受信側で自動的にメッセージを表示してファイルを再生したい ほか (ご) F.5-22~P.5-23) ●添付画像を拡大表示しない●送信するメールサイズの上限を設定したい●受信するメールサイズを制限したい ほか (CをP.5-33)

画像以外のファイルを添付するとき ● ②で「**画像**」以外をタップしたあと、添付

⑥のあと「添付あり(1)」 ◆「ファイ

■「添付あり(1)」の「(1)」はすでに添

付されているファイル数を示します。

相手が2Mバイトまでのメールを受信でき

メールが途中でカットされたり、ファイ

ルが添付されないことがあります。

画像の自動リサイズについて

イトとなるように設定されています。

するファイルを選びます。

ル添付 | ● 2 以降

ないとき

できます。

複数のファイルを添付するとき

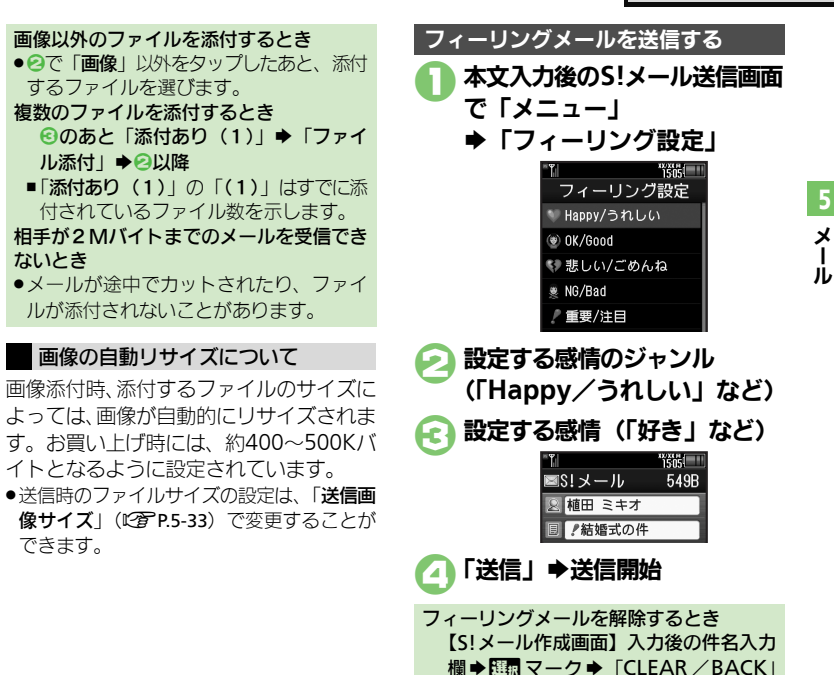

▶「完了」

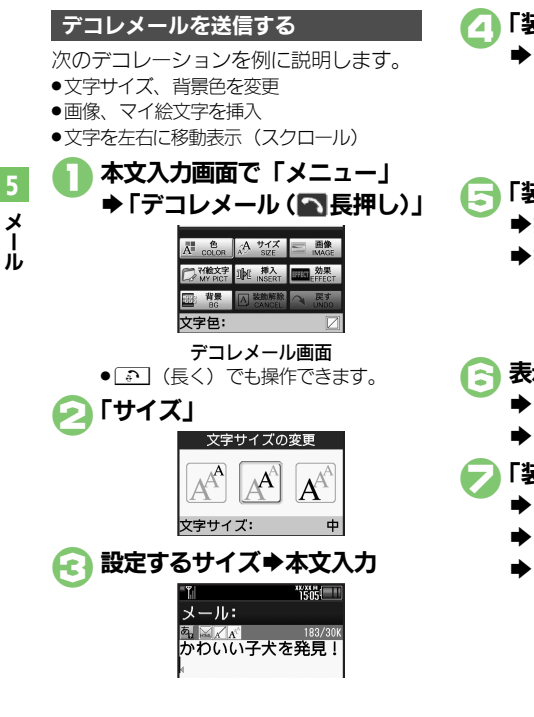

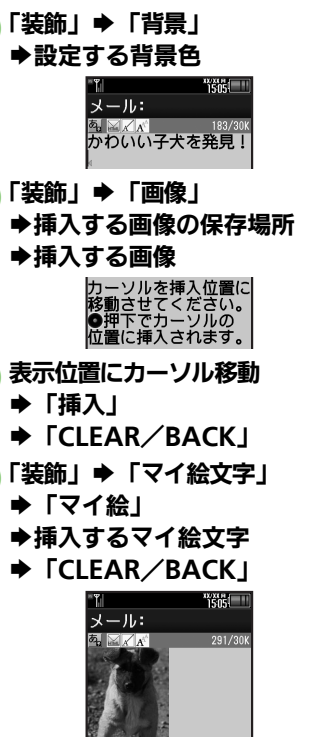

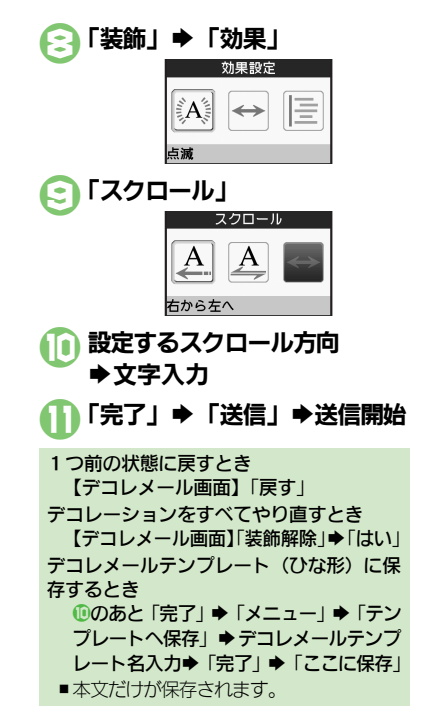

#### 使いこなしチェック!

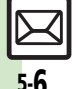

●便利●デコレメールテンプレート(ひな形)を利用してデコレメールを作成したい●入力済みの文字を装飾したい●文字色を変えたい●BGMを利用し たい●Flash®を挿入したい●区切り線を挿入したい●文字を点滅させたい●文字の位置を変更したい ほか (ピアP.5-23)

5

x

jį,

# SMSを送信する

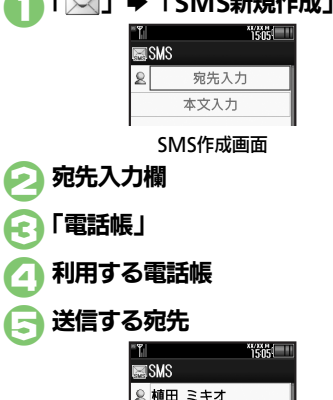

■電話帳に宛先が1件だけ登録されているとき、回は必要ありません。

「「「」」」」
 「「」」」
 「「」」
 「「」」
 「「」」
 「「」」
 「「」」
 「「」」
 「「」」
 「「」」
 「「」」
 「」、
 「」、
 「」、
 「」、
 「」、
 「」、
 「」、
 「」、
 「」、
 「」、
 「」、
 「」、
 「」、
 「」、
 「」、
 「」、
 「」、
 「」、
 「」、
 「」、
 「」、
 「」、
 「」、
 「」、
 「」、
 「」、
 「」、
 「」、
 「」、
 「」、
 「」、
 「」、
 「」、
 「」、
 「」、
 「」、
 「」、
 「」、
 「」、
 「」、
 「」、
 「」、
 「」、
 「」、
 「」、
 「」、
 「」、
 「」、
 「」、
 「」、
 「」、
 「」、
 「」、
 「」、
 「」、
 「」、
 「」、
 「」、
 「」、
 「」、
 「」、
 「」、
 「」、
 「」、
 「」、
 「」、
 「」、
 「」、
 「」、
 「」、
 「」、
 「」、
 「」、
 「」、
 「」、
 「」、
 「」、
 「」、
 「」、
 「」、
 「」、
 「」、
 「」、
 「」、
 「」、
 「」、
 「」、
 「」、
 「」、
 「」、
 「」、
 「」、
 「」、
 「」、
 「」、
 「」、
 「」、
 「」、
 「」、
 「」、
 「」、
 「」、
 「」、
 「」、
 「」、
 「」、
 「」、
 「」、

本文入力欄

| シールケポカに羊信がちてん                 |
|-------------------------------|
| メール作成中に宿信かめると                 |
| ● 看信を受けても作成中のメールは消去さ          |
| れません。通話などのあと、作成を継続            |
| できます。                         |
| パーソナル予測切替について                 |
| ●宛先を電話帳から選択したときは、宛先           |
| によって、本文入力時の文字の変換候補            |
| 内容が切り替わります。                   |
| 本文入力中に送信可能文字数を超えると            |
| ●S!メール変換の確認画面が表示されます。         |
| 変換するときは、「 <b>はい</b> 」をタップします。 |
| デュアルモード設定時に回線を指定して送           |
| 信するとき                         |
| 【SMS作成画面】「メニュー」⇒「回線           |
| 切替」●指定する回線                    |

#### 使いこなしチェック!

◎「電話帳」以外から宛先を指定したい●宛先を追加したい●宛先を簡単に指定したい●メールの種類を変換したい ほか (ピア P.5-20~ P.5-21) ●送信せずに保存したい●相手に届いたかどうかを確認したい●SMSサービスセンターに保存する期間を設定したい ほか (ピア P.5-21~ P.5-22) ●SMSサービスセンターに保存する期間を設定したい●SMSセンター番号を変更したい●SMS作成時の文字コードを設定したい (ピア P.5-35)

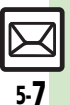

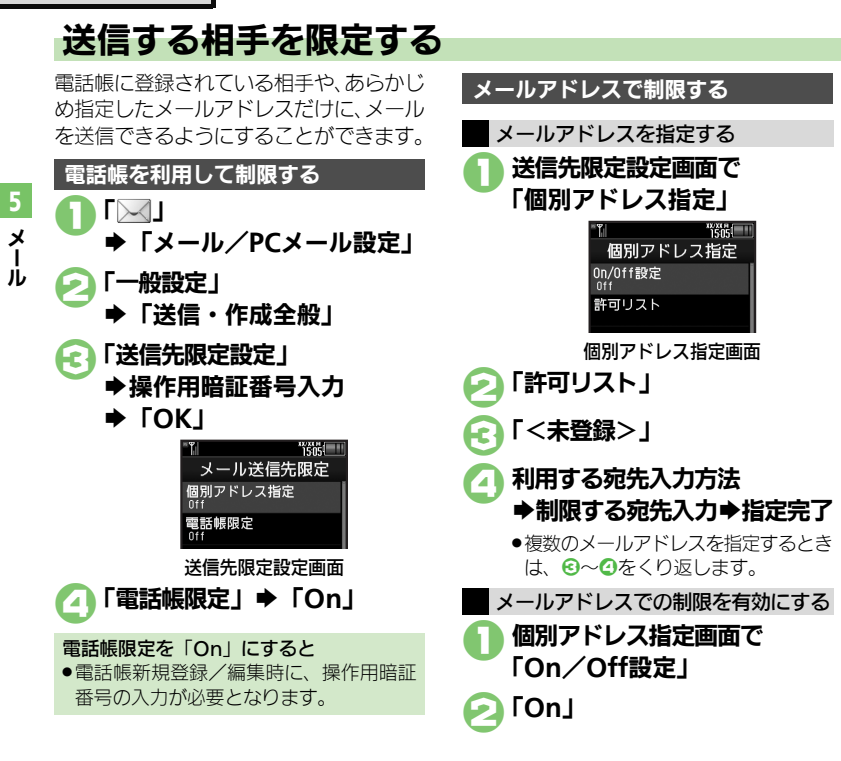

#### 使いこなしチェック!

● 便利 ●送信先限定設定の個別アドレス指定許可リストを削除したい(C2 P.5-31)

メール受信/確認

# 受信メールを確認/返信する

#### 新着メールを確認する

S!メールやSMSは、自動的に受信され、インフォメーションが表示されます。

 PCメールの受信方法は、P.5-19を参照してく ださい。

> インフォメーション 🖻 新着メール:1通

#### メール受信についてのご注意

- ・サイズの目安が1 Mバイト以内のメール受信時(国内/海外共)は、添付ファイルを含む全文が自動的に受信されます。お客様のご契約内容に応じて所定の料金が発生いたしますので、ご注意ください。
- 海外ではパケット定額サービスの対象外 となり、通信料が高額になる可能性があ りますので、ご注意ください。
- ●本文の一部を受信して、必要なメールだけを全文受信するときは、自動受信設定を「Off」に設定してください。

#### 配信レポートを受信すると

インフォメーションに「配信確認」が表示されます。次の操作で確認できます。
 「配信確認」→確認する未読配信レポート→「レポート」

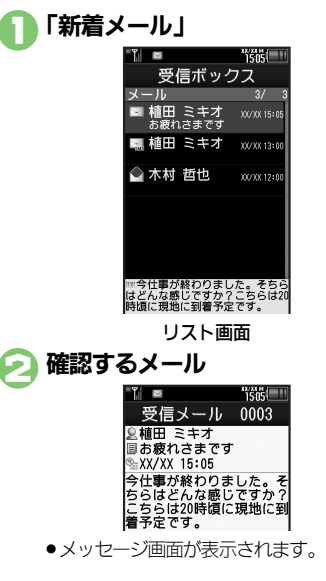

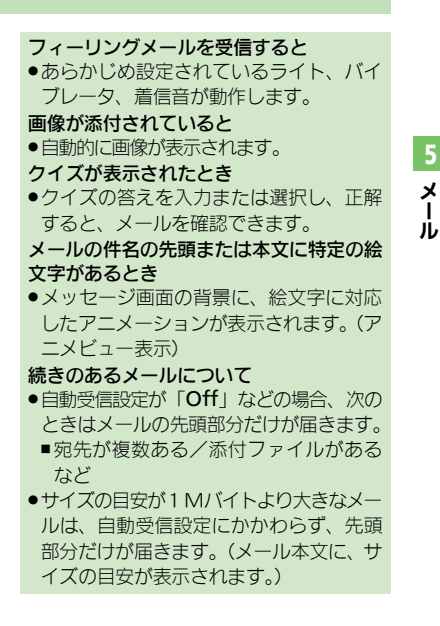

#### 使いこなしチェック!

◎使刊●待受画面以外で受信した新着メールをすぐに確認したい●新着S!メールがあるかどうかを確認したい●メールの続きを受信したい (おか (ピア P.5-24) ●シークレットフォルダへの着信を知らせない●フィーリングメール受信時の着信音を設定したい ほか (ピア P.5-31~P.5-32)

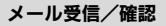

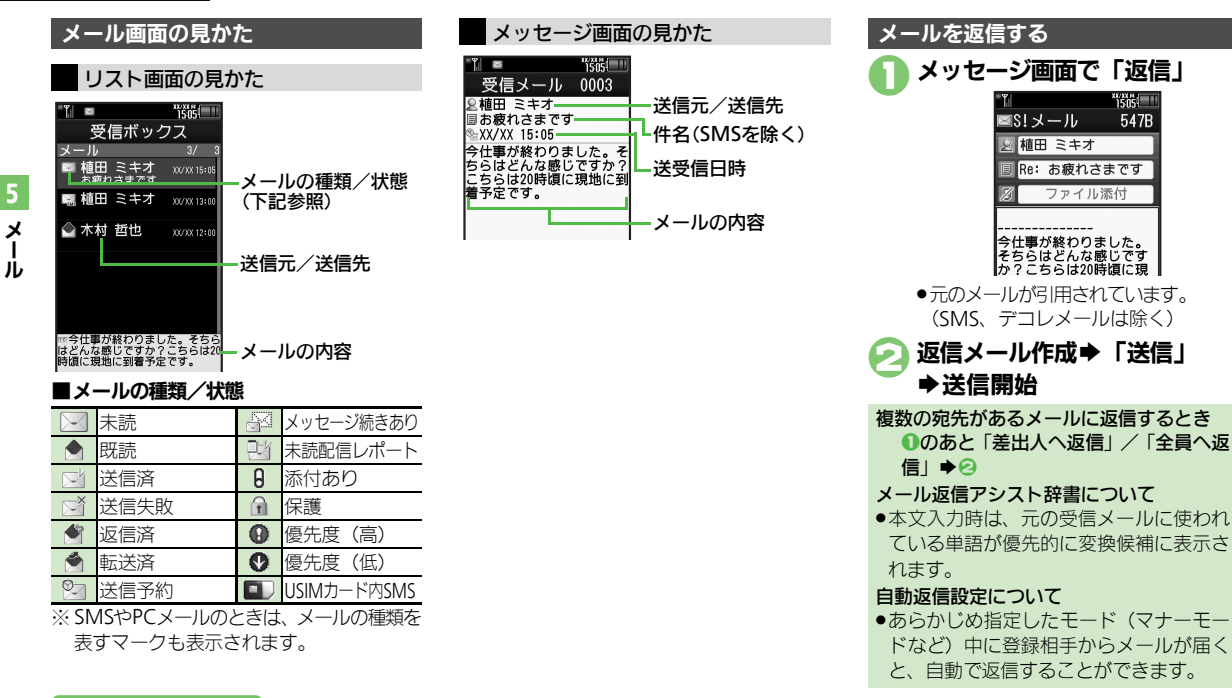

#### 使いこなしチェック!

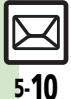

≫硬剤 ●添付ファイルをデータフォルダに保存したい●メールアドレスなどを電話帳に登録したい●メール本文の情報を利用したい●本文の文字列を辞 書で調べたい●メッセージ画面の先頭/最後を表示したい●迷惑メールとして申告したい●メールの種類や引用方法を選んで返信したい●受信 メールを見ながら返信したい●定型文ですばやく返信したい●メールを自動的に返信したい)ほか(CPP5-24~P.5-26) ●返信時の引用方法を設定したい(1) (2) P.5-31)

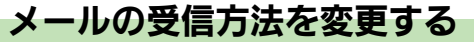

自動受信するメールを制限する

メール受信設定画面で

■ 雷話番号

1505

指定したメール

自動受信メール指定画面

■ 脊録済みアドレス

■ 振り分け条件

■ 個別アドレス

メールの種類で制限する

メールを手動で受信する(メールの先頭部 分だけを受信して、添付ファイルなどは受 信しない) ようにしたり、メールの種類や メールアドレスなどを指定して自動受信す るメールを制限することができます。

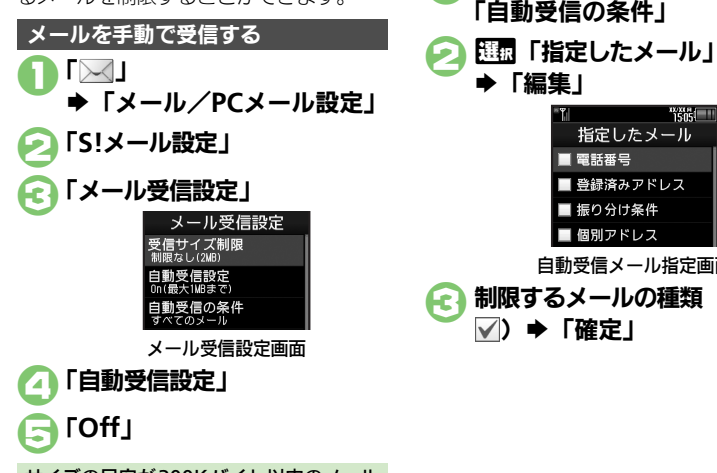

サイズの目安が300Kバイト以内のメール だけ自動受信するとき ⑤で「On (最大300KBまで)」

#### 使いこなしチェック!

(沙便利 ●メールの続きを受信したい(ご) P.5-24) ●指定自動受信の個別アドレス/ドメインを削除/リセットしたい(CCP.5-32)

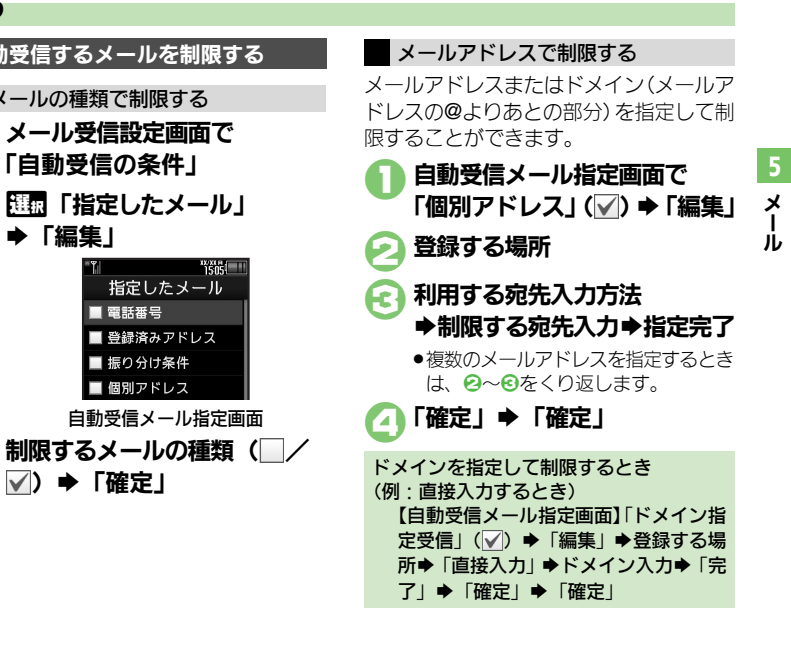

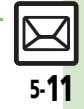

# メール管理/利用

# 送受信メールを管理/利用する

#### 送受信メールの管理方法について

これまで送受信したり、保存したメール は、次の場所で管理されています。

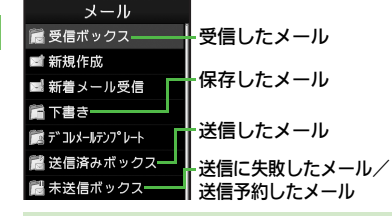

#### メールの自動削除について

●受信メールおよび送信済みメールは、受 信ボックスおよび送信済みボックスの空 き容量が不足すると、古いものから順に 自動的に削除されます。削除したくない メールは、保護しておくことができます。

#### メールの操作方法を確認するとき

●メールのフォルダ画面やリスト画面、メッ セージ画面で次の操作を行います。

「メニュー」 ◆ 「ヘルプ」

使いこなしチェック!

#### 送信に失敗したメールがあるとき

 メール記動時に確認画面が表示されます。 画面の指示に従って操作してください。

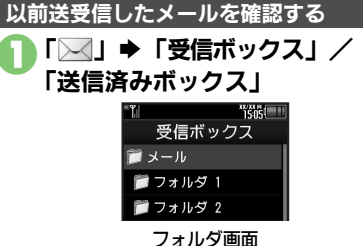

#### ●PC メールアカウントを設定している ときは、「表示名設定」で設定した名 前のフォルダ (PC メールフォルダ) も表示されます。

● メールフォルダ/PC メールフォルダを 選び「 → 1 |をタップすると、フォ ルダを隠したり展開したりできます。 フォルダを隠している状態で内容を表 示すると、メールを一覧表示できます。

受信ボックス

▲ 植田 ミキオ 🛛 🗤 🖓 🖓 🖓

207/00/13:00

300/300 12:00

お疲れさまです 🛕 植田 ミキオ

🕥 木村 哲也

メール

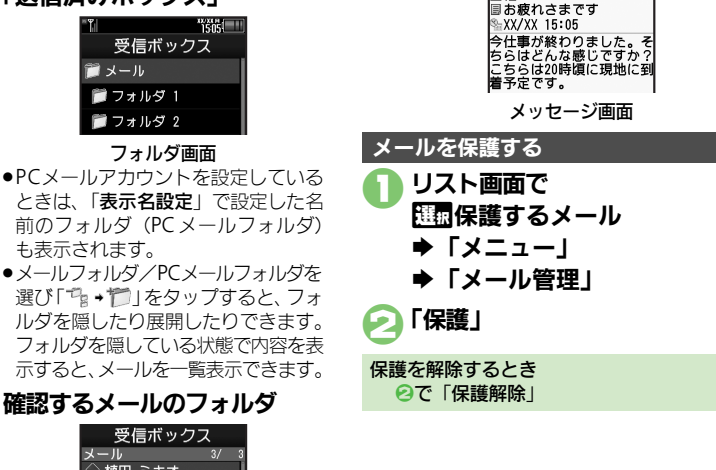

確認するメール

1505

受信メール 0003

◎ 植田 ミキオ

Æ

リスト画面

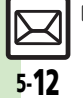

X

ル

※便利 ●複数のメールを選んで処理したい●メールにラベル(色)を付けて分類したい●メールを削除したい)ほか(『全 P.5-26~P.5-27) ●メールを転送したい●下書きしたメールを送信したい●サーバーメールの容量を確認したい ほか(C2 P.5-29~P.5-30) ●メッセージ画面のスクロール単位を設定したい●古い受信メールの削除方法を設定したい●古い送信メールを自動的に削除しない ほか(CTP.5-30)

#### メールを検索する

以前送受信したメールの内容やアドレスか らメールを検索できます。本文の文字列を 検索する方法を例に説明します。

●「受信ボックス」/
 「送信済みボックス」
 「メニュー」●「検索」
 「送受信メール検索」

「本文」→文字列入力→「完了」

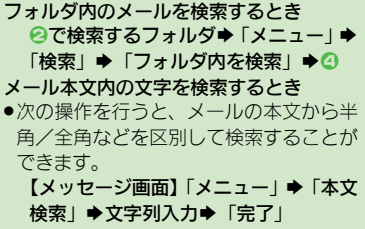

■検索結果が複数あるときは、「次へ」/ 「前へ」をタップして移動できます。

#### 特定のフォルダをシークレットにする

受信ボックスまたは送信済みボックスに シークレットを設定すると、操作用暗証番 号を入力しないとメールが確認できないよ うになります。

●チャットフォルダには反映されません。

- ♦ [OK] ♦ [OK]

Æ

シークレットを一時的に解除するとき ●のあと「メニュー」 ◆「シークレッ トー時解除」 ◆操作用暗証番号入力 ◆ 「OK」

#### 使いこなしチェック!

◎使剤●メールを個別のフォルダへ移動したい●フォルダ名を変更したい●フォルダを削除したい●新しいフォルダを作りたい●フォルダの位置を移動したい●フォルダ内のメールをすべて開封済み(既読)にしたい●フォルダ内のメールを自動削除しない●フォルダのシークレット設定を解除したい(ご了P.5-27~P.5-28)

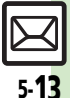

メール管理/利用

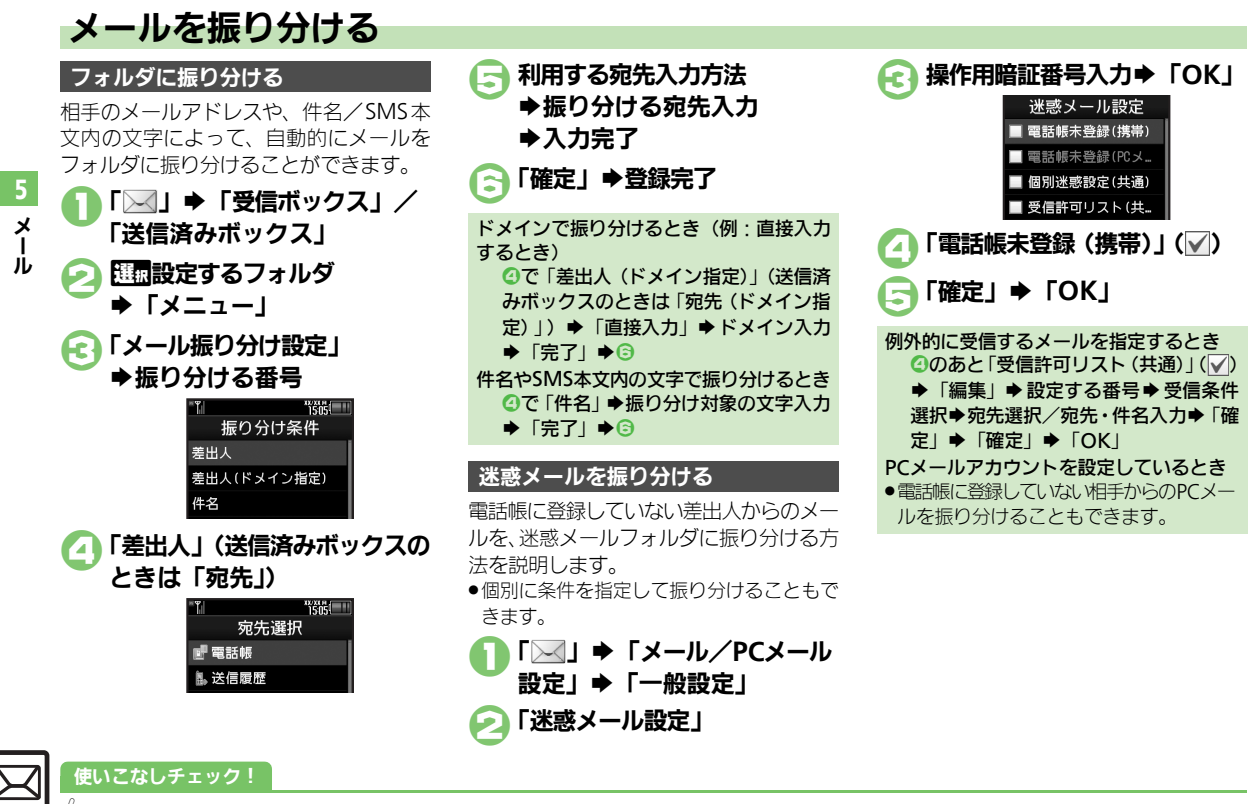

◎便到 ●振り分けフォルダ設定後に手動でメールを振り分けたい●条件を設定して迷惑メールを振り分けたい●振り分け条件を修正/削除したい(ビア.P.5-28)

チャットフォルダ

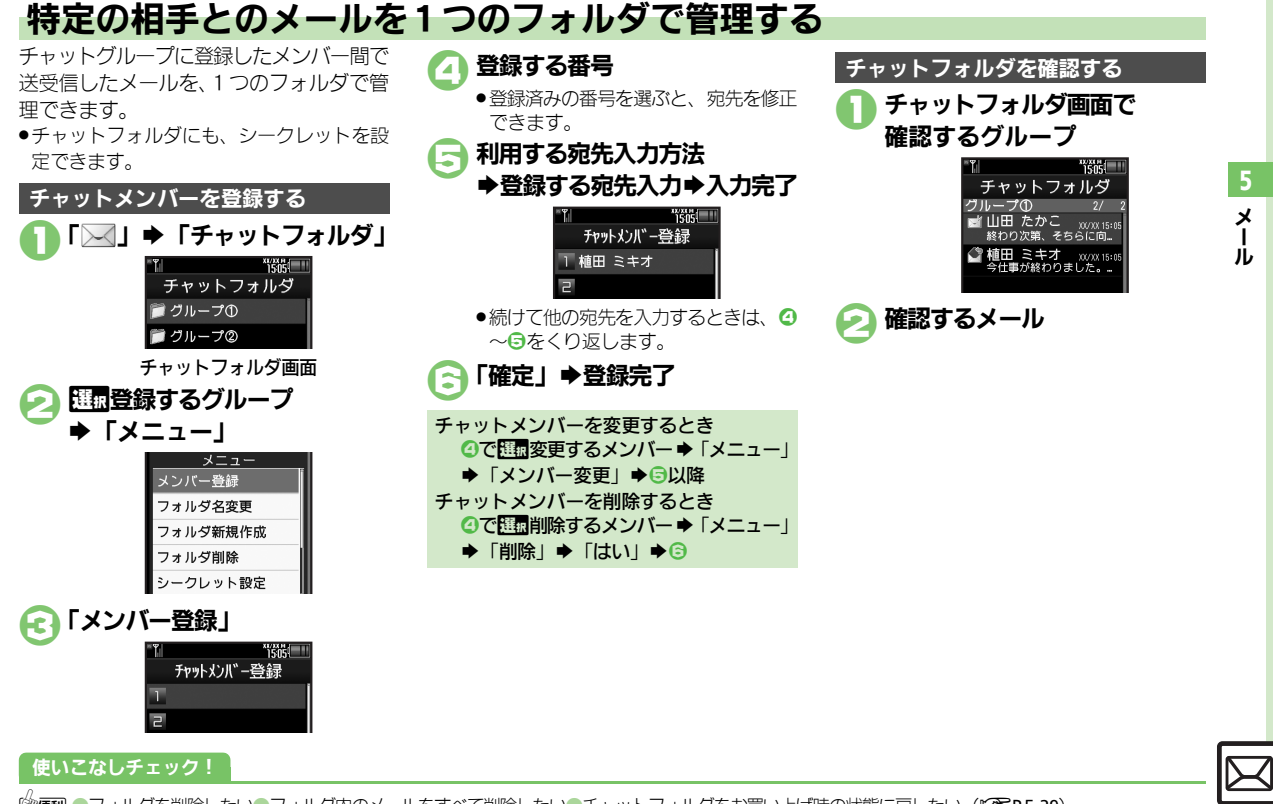

◎便利 ●フォルダを削除したい●フォルダ内のメールをすべて削除したい●チャットフォルダをお買い上げ時の状態に戻したい(ピア P.5-29)

## メールグループ

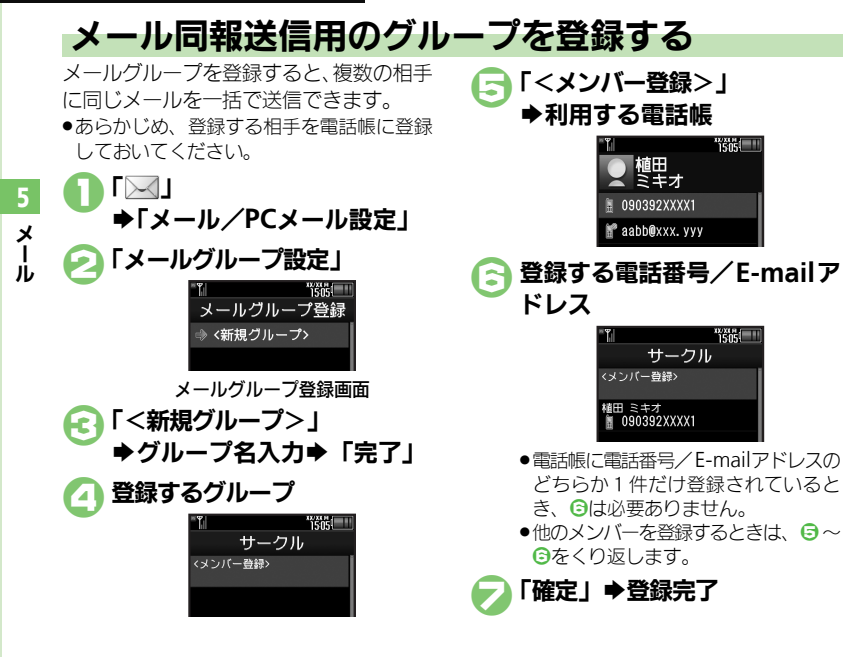

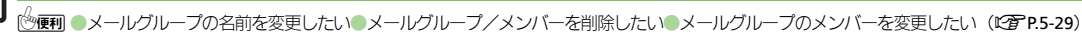

使いこなしチェック!

x

jĻ

# PCメールを利用する

パソコン用のアドレスのメールを本機で送受信できます。

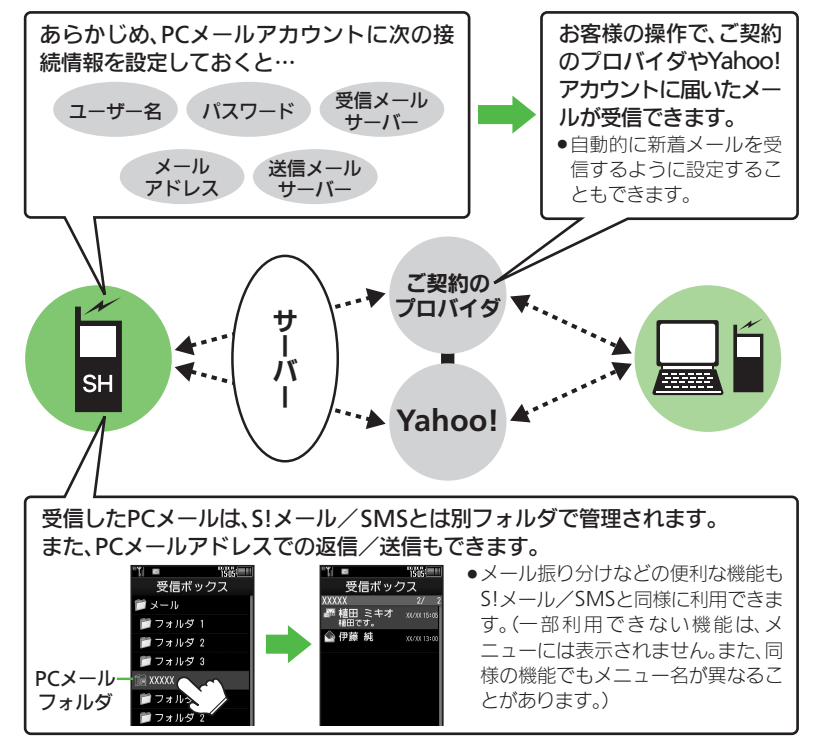

 PCメールアカウント設定後はじめてPC メールを受信すると、データ量が多くなることがあります。このため、パケット 通信料が高額になる可能性があります。
 自動的にメールを受信するよう設定すると、パケット通信料が高額になる可能性があります。
 特に海外での利用時には、ご 注音ください。

PCメール利用時のご注意

- 新着メールをチェックしているときは、他の機能の動作が遅くなることがあります。
- 新着メールをチェックすると、新着メールがないときでもパケット通信料が発生することがあります。
- ●PCメールは、半角カタカナや絵文字に対応 していません。
- 携帯電話からPCメールアカウントに対して絵文字入りのメールを送信し、そのメールをPCメール機能で受信・表示・引用付き返信・転送などしても、絵文字は表示されなかったり、送信時とは異なった文字として表示されます。

#### PCメール

x

Т

Ĵ,

#### PCメールアカウントを設定する

PCメールを利用するための、おもな設定 項目は次のとおりです。

- ●ご契約のプロバイダからの資料/情報を確認のうえ、設定してください。
- パソコンでご利用になっているメールサービス仕様や設定内容、ご契約条件などによってPCメールでご利用いただけない場合があります。ご利用のメールサービスにおいて、メールソフトでの送受信(POP受信/SMTP送信)が可能かあらかじめご確認ください。

#### ■受信のための必須項目

| ユーザー名         | 受信メールサーバーへ接続<br>するためのユーザー名 |
|---------------|----------------------------|
| パスワード         | 受信メールサーバーへ接続<br>するためのパスワード |
| 受信メール<br>サーバー | 受信メールサーバーのアド<br>レス         |

#### ■送信のための必須項目

| メールアドレス | PC メールで利用するメー<br>ルアドレス |
|---------|------------------------|
| 送信メール   | 送信メールサーバーのアド           |
| サーバー    | レス                     |

#### その他の項目を設定するとき

●各設定画面で「ヘルプ」をタッブすると、 操作説明(ヘルプ)を表示できます。上 記必須以外の項目は、画面の説明を参考 に、必要に応じて変更してください。

| 】「──」 ➡「メール/PCメール<br>設定」 ➡「PCメール設定」                                                                                                    |
|----------------------------------------------------------------------------------------------------|
| *TI "GGG !!!<br>PCメール設定<br>PCメールアカウント設定<br>PCメール受信設定<br>-部受信                                                                                                    |
| 「PCメールアカウント設定」                                                                                                    |
| <ul> <li>************************************</li></ul>                                                                                                    |
| ▶ 「<未登録>」                                                                                                    |
|                                                                                                    |
| 「表示名設定」<br>●表示名 (アカウント名) 入力<br>●「完了」                                                                                                    |
| 「表示名設定」                                                                                                    |
| 「表示名設定」<br>◆表示名 (アカウント名) 入力<br>◆「完了」<br>「受信設定」 ◆設定する項目<br>◆各項目入力◆入力完了                                                                                                    |
| <ul> <li>「表示名設定」</li> <li>◆表示名 (アカウント名) 入力</li> <li>◆「完了」</li> <li>「受信設定」</li> <li>◆設定する項目</li> <li>◆各項目入力</li> <li>入力完了</li> <li>◆「OK」</li> </ul>                                                                                                    |
| <ul> <li>「表示名設定」</li> <li>◆表示名 (アカウント名) 入力</li> <li>◆「完了」</li> <li>「受信設定」 ◆設定する項目</li> <li>◆各項目入力 ◆入力完了</li> <li>◆「OK」</li> <li>・ユーザー名、パスワード、受信メール<br/>サーバーは、必ず入力してください。</li> </ul>                                                                                                    |
| <ul> <li>「表示名設定」</li> <li>◆表示名 (アカウント名) 入力</li> <li>◆「完了」</li> <li>「受信設定」 ◆設定する項目</li> <li>◆各項目入力 ◆入力完了</li> <li>◆「OK」</li> <li>・ユーザー名、パスワード、受信メール<br/>サーバーは、必ず入力してください。</li> <li>「送信設定」 ◆設定する項目</li> </ul>                                                                                |
| <ul> <li>「表示名設定」</li> <li>◆表示名 (アカウント名) 入力</li> <li>◆「完了」</li> <li>「受信設定」 ◆設定する項目</li> <li>◆各項目入力 ◆入力完了</li> <li>◆「OK」</li> <li>・ユーザー名、パスワード、受信メール<br/>サーバーは、必ず入力してください。</li> <li>「送信設定」 ◆設定する項目</li> <li>◆各項目入力 ◆入力完了</li> </ul>                                                          |
| <ul> <li>「表示名設定」</li> <li>◆表示名 (アカウント名) 入力</li> <li>◆「完了」</li> <li>「受信設定」 ◆設定する項目</li> <li>◆各項目入力◆入力完了</li> <li>◆「OK」</li> <li>・ユーザー名、パスワード、受信メール<br/>サーバーは、必ず入力してください。</li> <li>「送信設定」 ◆設定する項目</li> <li>◆各項目入力◆入力完了</li> <li>◆「OK」</li> </ul>                                             |
| <ul> <li>「表示名設定」</li> <li>◆表示名(アカウント名)入力</li> <li>●「完了」</li> <li>「受信設定」 ◆設定する項目</li> <li>◆各項目入力◆入力完了</li> <li>◆「OK」</li> <li>・ユーザー名、パスワード、受信メール<br/>サーバーは、必ず入力してください。</li> <li>「送信設定」 ◆設定する項目</li> <li>◆各項目入力◆入力完了</li> <li>◆「OK」</li> <li>・メールアドレス、送信メールサーバー<br/>は、必ず入力してください。</li> </ul> |

「確定 | ➡ 「OK | ●確認画面が表示されたときは、画面の 指示に従って操作してください。 Yahoo!メールのアドレスを簡単に設定す るとき ⑥で「Yahoo!メール簡単設定」→「は い / 「いいえ」 ■以降は、画面の指示に従って操作してく ださい。 ■「いいえ」を選ぶと、アカウントを取得 して設定できます。 アカウントを編集するとき ④で編集する表示名 ● ④ 以降 アカウントを削除するとき G で 
 I 課
 和 削除する表示名
 ト
 「削除 | ▶
 [Ltu 送信時のユーザー名/パスワードについて ●SMTP認証のユーザー名/パスワードを設 定していないときは、受信設定のユーザー 名/パスワードが自動的に利用されます。 ご契約のプロバイダによって、異なるユー ザー名/パスワードの設定が必要なとき は、次の操作を行います。 ⑤で「送信設定」◆「送信認証方式」◆ IIII ●「編集」●「ユー ザー名 | ●ユーザー名入力● 「完了 | ● 「パスワード」→パスワード入力→「完  $7 \Rightarrow [OK] \Rightarrow [CLEAR / BACK] \Rightarrow$ 「OK」 ♥⊘
PCメールを送信する
 PCメールを新しく作成し、送信する方法を説明します。
 「✓」→「新規作成」
 作成するアカウント名
 メール作成→「送信」 
 送信開始
 S!メールに変換するとき
 のあと「メニュー」→「S!メールに変換」→「はい」
 メール作成時のご注意
 半角カタカナや絵文字は、入力できません。

◎便利 ●PCメールを全文受信したい●自動で新着メールを受信したい●フォルダを選んでPCメールを受信したい●PCメール作成時本文を自動的に改行しない●アドレスなどの条件を指定して全文受信したい●指定メール全文受信の個別アドレス/ドメインを削除したい●受信するメールサイズを制限したい(℃了P.5-33~P.5-34)

以前に受信したPCメールを確認する

「──」●「受信ボックス」

メッヤージ画面が表示されます。

メッヤージ画面で「仮信」

 ・
 ・
 元のメールが引用されています。

●PCメール作成画面が表示されます。

【メッヤージ画面】「メニュー」●「返

信 | ● 「PCメールで返信 | ● 返信メー

【PCメール作成画面】入力後の宛先入力

欄◆「From: | ◆変更するアカウント

確認するメール

受信したPC メールに返信します。

(htmlメールを除く)

メール作成⇒「送信」

受信メールを引用せずに返信するとき

送信メールのアカウントを変更するとき

PCメールを返信する

➡送信開始

ル作成 ◆ 「送信」

▶確認するメールのフォルダ

●リスト画面が表示されます。リスト画

面の見かたは、S!メールと同様です。

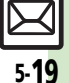

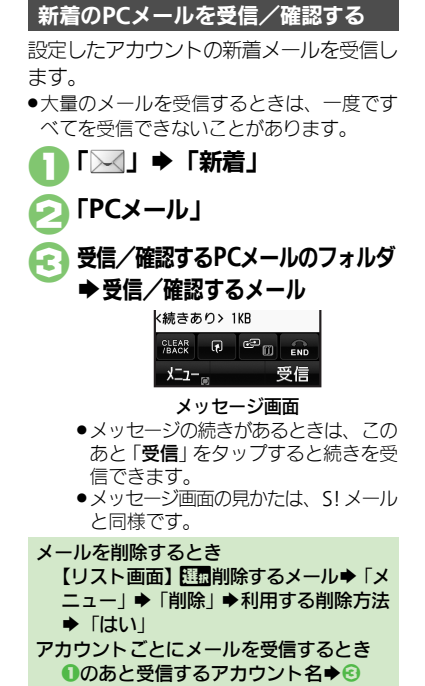

使いこなしチェック!

| メール作成/送信                                       |                                                                                                    | 宛先を修正/削除した<br>い                  | 【共通操作】メール作成画面で宛先入力欄⇒下記の<br>操作                                                                                      |
|------------------------------------------------|----------------------------------------------------------------------------------------------------|----------------------------------|----------------------------------------------------------------------------------------------------|
| ■ <b>死元</b><br>「電話帳」以外から宛<br>先を指定したい<br>[宛先選択] | メール作成画面で宛先入力欄 ⇒ 利用する宛先入<br>力方法 → 指定する宛先入力 → 入力完了                                                                                                    | [宛先修正/削除]                        | 宛先を修正する<br>修正する宛先⇒宛先修正⇒「完了」⇒「確定」<br>宛先を削除する                                                                        |
| 宛先を追加したい<br>【 <b>宛先追加】</b>                     | メール作成画面で宛先入力欄 → 「宛先追加」 →<br>利用する宛先入力方法 → 追加する宛先入力 → 入<br>力完了 → 「確定」                                                                                         |                                  | □□□□□□□□□□□□□□□□□□□□□□□□□□□□□□□□□□□□                                                                               |
| 宛先タイプ (To/Cc/<br>Bcc) を設定したい<br><b>[宛先タイプ]</b> | <ul> <li>メール作成画面で宛先入力欄 歴数変更する宛先</li> <li>「メニュー」 設定する宛先タイプ 「確定」</li> <li>「Cc」、「Bcc」に設定した相手には、メールのコピーが送信されます。「Bcc」に設定した相手の宛先は、<br/>他の洋信先には表示されません。</li> </ul> | スピードダイヤル/<br>メールの宛先を変更/<br>解除したい | 除」→「はい」→「確定」<br><u> </u>                                                                                           |
| 宛先を簡単に指定した<br>い<br>[スピードダイヤル/メール]              | PEのと回ったにはないでれなどか。<br>宛先を登録する<br>「」」「メール/PCメール設定」→「スピード<br>ダイヤル/メール」→登録する番号→利用する<br>電話帳・登録する電話番号/E-mailアドレス→                                                 | [スピードダイヤル/メール]                   | <ul> <li>□□変更する番号→「メニュー」→「変更」→変<br/>更する宛先→新しい宛先→「保存」</li> <li>宛先を解除する</li> <li>□□翻解除する番号→「メニュー」→「解除」→「は</li> </ul> |
|                                                | 設定しない] ● 「味仔」<br>メールを作成する<br>待受画面で0~99(宛先を登録した番号)をダイ<br>ヤル◆「メール」                                                                                            |                                  | い」<br>宛先を全件解除する<br>「メニュー」⇒「全件解除」⇒「はい」                                                                              |
|                                                | <ul> <li>宛先がソフトバンク携帯電話の電話番号のときは、<br/>このあと「S!メール」または「SMS」をタップします。</li> </ul>                                                                                 |                                  |                                                                                                    |

5 メール

| ■メール本文/内容          |                           | ■送信オプション                         |                                              |  |
|--------------------|---------------------------|----------------------------------|----------------------------------------------|--|
| 署名を自動的に挿入し         | 「↓↓」→「メール/PCメール設定」→「S!メール | <ul> <li>SMSでは、「配信確認</li> </ul>  | 認」、「 <b>有効期限設定</b> 」だけ利用できます。                |  |
| たい                 | 設定」⇒「署名設定」⇒「編集」⇒ 署名入力⇒    | ●PCメールでは、「返信先アドレス設定」、「優先度」だけ利用でき |                                              |  |
| [署名設定]             | 「完了」⇒「自動挿入」⇒「On」          | 相手に届いたかどうか                       | メール作成画面で「メニュー」                               |  |
|                    | ●引用付き返信、転送時には、メール本文の上に署名  | を確認したい                           | ン」                                           |  |
|                    | か挿入されます。                  | [配信確認]                           | <ul> <li>●相手に届くと、本機に配信レポートが送られてき。</li> </ul> |  |
|                    |                           |                                  | す。                                           |  |
| 著名を手動で人力した         | 本文人力画面で  メニュー」 ⇒  挿人/文字サ  |                                  | <ul> <li>● ソフトバンク携帯電話への送信時だけ有効です。</li> </ul> |  |
| い「男々チ新ューコ          | イス」●「著名」                  | 優先度を設定したい                        | メール作成画面で「メニュー」⇒「送信オプシ                        |  |
|                    |                           | [優先度]                            | ン」⇒「優先度」⇒設定する優先度                             |  |
| アスキーアートを挿入         | 本文人刀画面で メニュー」 ⇒  アスキーアー   | 受信側で確認後メール                       | メール作成画面で「メニュー」⇒「送信オプシ                        |  |
| したい                | ト読み出し」●挿入するアスキーアート        | ボックスから自動的に                       | ン」⇒「自動消去設定」⇒「On」                             |  |
| 「アスキーアート読み出し」      |                           | 消去させたい                           | <ul> <li>ソフトバンク携帯電話への送信時だけ有効です。</li> </ul>   |  |
| メールの種類を変換し         | メール作成画面で メニュー」→  SMSに変換]/ | 【目動消去設定】                         |                                              |  |
| /こし)               | 5!メールに変換」 ⇒   はい」         | 返信を要求するメッ                        | メール作成画面で「メニュー」→「送信オプシ                        |  |
| しついつに変換/ つ!メールに変換」 |                           | セージを表示したい                        | ン」⇒「返信リクエスト」⇒「On」                            |  |
|                    |                           | L返信リクエスト」                        | <ul> <li>● ソフトバンク携帯電話への送信時だけ有効です。</li> </ul> |  |

#### ■保存/送信予約/取消

| 送信せずに保存したい<br>[下書きへ保存]             | メール作成後「メニュー」⇒「下書きへ保存」                                                                                     |
|------------------------------------|----------------------------------------------------------------------------------------------------|
| 予約して自動で送信したい                       | <u> 共通操作</u> メール作成後「メニュー」⇒「送信予 約」⇒下記の操作                                                                   |
| 【送信予約】                             | 圏内に入ったら自動で送信する<br>「圏内時に送信」 ⇒ 「はい」                                                                         |
|                                    | 指定した日時(30日以内)に送信する<br>「日時指定」⇒日時入力⇒「決定」⇒「はい」                                                               |
| 送信したS!メールを取<br>り消したい<br>【送信済メール取消】 | 「 ↓ 「送信済みボックス」 ●取り消すメール<br>のフォルダ ● 10回取り消すメール → 「メニュー」<br>● 「送信済メール取消」 ● 「はい」<br>● ソフトバンク携帯電話への送信時だけ有効です。 |

| PCメールでは、「返信先アドレス設定」、「優先度」だけ利用できます。                  |                                                                                                    |  |  |
|-----------------------------------------------------|----------------------------------------------------------------------------------------------------|--|--|
| 相手に届いたかどうか<br>を確認したい<br>[配信確認]                      | <ul> <li>メール作成画面で「メニュー」→「送信オブション」→「配信確認」→「On」</li> <li>相手に届くと、本機に配信レポートが送られてきます。</li> <li>ソフトバンク携帯電話への送信時だけ有効です。</li> </ul> |  |  |
| 優先度を設定したい<br>【 <b>優先度</b> 】                         | メール作成画面で「メニュー」⇒「送信オプショ<br>ン」→「優先度」⇒設定する優先度                                                                                  |  |  |
| 受信側で確認後メール<br>ボックスから自動的に<br>消去させたい<br>[自動消去設定]      | メール作成画面で「メニュー」→「送信オプショ<br>ン」→「自動消去設定」→「On」<br>●ソフトバンク携帯電話への送信時だけ有効です。                                                       |  |  |
| 返信を要求するメッ<br>セージを表示したい<br><b>[返信リクエスト]</b>          | メール作成画面で「メニュー」⇒「送信オプショ<br>ン」⇒「返信リクエスト」⇒「On」<br>● ソフトバンク携帯電話への送信時だけ有効です。                                                     |  |  |
| 転送や削除を禁止する<br>メッセージを表示した<br>い<br><b>[転送NG/削除NG]</b> | メール作成画面で「メニュー」→「送信オプション」→「転送NG」/「削除NG」→「ON」 •ソフトバンク携帯電話への送信時だけ有効です。                                                         |  |  |

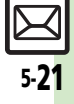

لا ا j

| クイズに正解するまで<br>メールを表示しない<br>【クイズ】      |                                                                                                    | _ | 返信先を本機以外に設<br>定したい<br>[返信先アドレス設定]<br>SMSサービスセンター<br>に保存する期間を設定           | 供信記 宛 ()方 宛 アメン            |
|---------------------------------------|----------------------------------------------------------------------------------------------------|---|--------------------------------------------------------------------------|----------------------------|
|                                       | <ul> <li>回答形式クイズを設定する</li> <li>設定する問題 ◆「文字一致」 ◆ 正解入力 ◆「完了」 ◆「完了」</li> <li>問題によっては、利用できないことがあります。</li> </ul> | - | したい<br>[有効期限設定]<br>■ファイル添付                                               | • SI                       |
|                                       | 問題を新規作成する(選択形式)<br>「<新規入力>」→問題入力→「完了」→「選択<br>肢」→設定する番号→選択肢入力→「完了」→登<br>録する番号すべてに選択肢を入力→「完了」→ 1000           | _ | <ul> <li>添付画像のサイズを変更したい</li> <li>「画像リサイズ]</li> <li>画像や音声を撮影/録</li> </ul> | ファ<br>・<br>画               |
|                                       | 設定する正解の番号⇒「正解」→「完了」→「完了」<br>問題を新規作成する(回答形式)<br>「<新規入カ>」→問題入カ→「完了」→「文字<br>一致」→正解入カ→「完了」→「完了」                 |   | 音して添付したい<br>【撮影/録音添付】                                                    | 記の静止                       |
| クイズを編集したい<br>【問題編集】                   | メール作成画面で「メニュー」→「送信オブショ<br>ン」→「クイズ」→「問題編集」→問題/正解編<br>集→「完了」(選択形式のときはこのあと「完了」)<br>●ソフトパンク携帯電話への送信時だけ有効です。     |   |                                                                          | 「<br>ム<br>影<br>よ<br>る<br>場 |
| 送信するS!メールのサ<br>イズを制限したい<br>【メール作成サイズ】 | メール作成画面で「メニュー」⇒「送信オプショ<br>ン」⇒「メール作成サイズ」⇒「300KB」                                                             |   |                                                                          | 音<br>「<br>サ<br>(<br>録<br>る |

| 返信先を本機以外に設<br>定したい<br>【返信先アドレス設定】            | (共通操作)メール作成画面で「メニュー」⇒「送信オプション」⇒「返信先アドレス設定」⇒下記の操作              |  |
|----------------------------------------------|---------------------------------------------------------------|--|
|                                              | 宛先を設定する<br>「On/Off設定」⇒「On」⇒利用する宛先入力<br>方法⇒利用する宛先入力⇒入力完了       |  |
|                                              | <mark>宛先を修正する</mark><br>「アドレス編集」 <b>⇒宛先修正</b> ➡「完了」           |  |
| SMSサービスセンター<br>に保存する期間を設定<br>したい<br>[有効期限設定] | メール作成画面で「メニュー」→「送信オプション」→「有効期限設定」→設定する期限<br>● SMSのときだけ設定できます。 |  |

| 添付画像のサイズを変<br>更したい<br>[画像リサイズ] | ファイル添付後100変更するファイル~「メニュー」<br>◆ 「画像リサイズ」 ◆ 変更するサイズ<br>● 画像によっては、利用できないことがあります。 |
|--------------------------------|-------------------------------------------------------------------------------|
| 画像や音声を撮影/録音して添付したい             | (共通操作)メール作成画面でファイル添付欄⇒下記の操作                                                   |
| 【撮影/ 球首冰竹】                     | 静止画を撮影して添付する<br>「画像」→「カメラ起動」→「أ」」(撮影)→「」」                                     |
|                                | 動画を撮影して添付する<br>「ムービー」⇒「ビデオカメラ起動」⇒「●」(撮<br>影開始)⇒「●」(撮影終了)⇒「添付」⇒保存す<br>る場所      |
|                                | 音声を録音して添付する<br>「サウンド」⇒「ボイスレコーダー起動」⇒「●」<br>(録音開始)⇒「●」(録音終了)⇒「添付」⇒保存<br>する場所    |

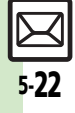

メール

| 受信側で自動的にメッ<br>セージを表示してファ<br>イルを再生したい<br>[添付再生優先] | ファイル添付後世頭再生するファイル ◆「メニュー」<br>◆「添付再生優先」 ◆「On/Off設定」 ◆「On」<br>◆「メッセージ入力」 → メッセージ入力 →「完<br>了」 ◆「CLEAR/BACK」 ◆「確定」<br>●PCメールでは利用できません。                                      | Flash <sup>®</sup> を挿入したい<br><b>[Flash<sup>®</sup>挿入]</b><br>Flash <sup>®</sup> の表示を確認<br>したい | 本文入力画面で「メニュー」→「デコレメール<br>(                                                                                                    |
|--------------------------------------------------|----------------------------------------------------------------------------------------------------|-----------------------------------------------------------------------------------------------|----------------------------------------------------------------------------------------------------|
| ■デコレメール                                          |                                                                                                    | [プレビュー表示]                                                                                     | <ul> <li>デコレメールのメニューが表示されているときは、</li> <li>「メニュー閉」をタップしてから操作してください。</li> </ul>                                                                              |
| デコレメールテンプ<br>レート (ひな形) を利<br>用してデコレメールを<br>作成したい | デコレメールテンプレートを利用する<br>「                                                                                                    | Flash <sup>®</sup> を削除したい<br>【 <b>削除】</b>                                                     | Flash <sup>®</sup> 挿入後の本文入力画面でFlash <sup>®</sup> アイコン<br>の前にカーソル移動 「CLEAR / BACK」<br>●デコレメールのメニューが表示されているときは、<br>「メニュー閉」をタップしてから操作してください。                  |
| [7]UX-W7JJU-F]                                   | <ul> <li>デコレメールテンノレートノォルタ画面でのサイズ<br/>とメールに利用したときのサイズは、異なることが<br/>あります。</li> </ul>                                                                                       | 区切り線を挿入したい<br>[区切り線挿入]                                                                        | 本文入力画面で「メニュー」⇒「デコレメール<br>(■長押し)」⇒「挿入」⇒「区切り線挿入」                                                                                                    |
|                                                  | <ul> <li>テコレメールテンプレートを呼び出す</li> <li>メール作成画面で「メニュー」→「テンプレート呼び出し」→呼び出すデコレメールテンプレート→メール作成→「送信」</li> <li>すでに本文が入力されているときは、画面の指示に従って、本文を挿入してください。</li> </ul>                 | 文字を点滅させたい<br>[点滅]                                                                             | (▲ 建築作)本文入力画面で「メニュー」⇒「デコレメール(▲ 長押し)」⇒下記の操作             文字を点滅させる              「効果」⇒「点滅」⇒「点滅設定」⇒文字入力             点滅を解除する              「範囲選択」⇒解除する文字列の開始文字から終 |
| 入力済みの文字を装飾<br>したい<br>【文字色/文字サイズ/効果設定】            | 本文入力画面で「メニュー」→「デコレメール<br>(●長押し)」「範囲選択」→装飾する文字列<br>の開始文字から終了文字までドラッグ→「色」/                                                                                                | 文字の位置を変更した                                                                                    | 了文字までドラッグ→「効果」→「点滅」→「点<br>滅解除」<br>本文入力画面で「メニュー」→「デコレメール                                                                                                    |
| 文字色を変えたい<br>【 <b>文字色</b> 】                       | 本文入力画面で「メニュー」 →「デコレメール<br>(▲長押し)」 →「色」 → 変更する色 → 文字入力                                                                                                    | [行揃え]                                                                                         | (▲】長押し)」→「効果」→「行揃え」→変更9<br>る方法→文字入力                                                                                                    |
| BGMを利用したい<br>[ <b>BGM</b> ]                      | <b>田通振信</b> 本文入力画面で「メニュー」◆「デコレメール(●長押し)」◆「挿入」◆下記の操作             BGMを挿入する          「BGM挿入」◆挿入するファイルの保存場所◆             挿入するBGM             BGMを削除する          「BGM削除」◆「はい」 |                                                                                               |                                                                                                    |

| メール受信/確認                                                | 2                                                                                                    | ■メッセージ画面                                     |                                                                                                    |
|---------------------------------------------------------|----------------------------------------------------------------------------------------------------|----------------------------------------------|----------------------------------------------------------------------------------------------------|
| ■受信方法<br>待受画面以外で受信し<br>た新着メールをすぐに<br>確認したい<br>〔新着メール確認] | ◎ (長く)                                                                                                    | 添付ファイルをデータ<br>フォルダに保存したい<br>[素村をデータフォルダへ保存]  | メッセージ画面で 日本語ので 日本語で 日本語ので 日本語の 「メートージージー 「添付をデータフォルダへ保存」 ファイル名入力 「完了」 「ここに保存」 ・ テンプレートへ に のときは、「添付をテンプレートへ 保 存」 と表示されます。 (ファイル名の入力は必要あ りません。) |
| 新着5!メールがあるか<br>どうかを確認したい<br>【新着メール受信】                   | <ul> <li>「○」→「新着」</li> <li>●PCメールアカウントを設定しているときは、このあと「SIメール」をタッブします。</li> <li>● 圏外時に届いているメールを確認するときなどに便利です。</li> </ul>                     | 添付されたウィジェッ<br>トをインストールした<br>い<br>[添付をインストール] | メッセージ画面で配置インストールするファイル<br>◆「メニュー」◆「添付をインストール」◆ファ<br>イル名入力◆「完了」                                                                                |
| サーバー内のメールー<br>覧を入手したい<br>【メールリスト】                       | 「 図 」 ◆ 「サーバーメール操作」 ◆ 「メールリス<br>ト 」 ◆ 「はい」                                                                                                 | 添付ファイルを利用したい<br>[添付ファイル利用]                   | 共通操作 メッセーシ画面で比団利用するノァイ<br>ル→「メニュー」→下記の操作<br>壁紙に登録する<br>「竪紙音録」→ファイル名入力→「完了」→「こ                                                                 |
| メールの続きを受信し<br>たい<br>[続き受信]                              | リスト画面から受信する<br>リスト画面で続きのあるメール⇒「受信」<br>● このあと、受信サイズの選択画面が表示されたとき<br>は、受信するサイズを探ッフレます。                                                       |                                              | こに保存」→「縦画面用」/「横画面用」 / 「横画面用」→「決定」<br>● 画面サイズ以外の画像のときは、表示方法を選ぶ必要があります。                                                                         |
|                                                         | は、2回3 3017(2000)<br>メールリストから受信する<br>「↓」 ◆「サーバーメール操作」 ◆「メールリス<br>ト」 ◆ 受信するメール<br>● メールリストを表示するとき、確認画面が表示され<br>ることがあります。このときは「はい」をタップし<br>ます |                                              | 着信音/着信ムービーに設定する<br>「着信音設定」/「着信ムービー設定」⇒ファイ<br>ル名入力⇒「完了」⇒「ここに保存」⇒設定す<br>る着信の種類<br>●「メール着信」/「PCメール着信」を選んだときは、<br>上記操作のあと鳴動時間を入力します。              |
| サーバーメールをまと<br>めて受信したい<br>【メール全受信/全メール受信】                |                                                                                                    | スライドメールを再生<br>したい<br>[スライド再生]                | メッセージ画面で「メニュー」⇒「スライド再生」<br>●スライドメールとは、メール本文と添付ファイルを<br>1つにまとめたものです。                                                                           |
|                                                         | <ul> <li></li></ul>                                                                                                    |                                              |                                                                                                    |

5 メール

| メールアドレスなどを<br>電話帳に登録したい<br>【電話帳に登録】     | <ul> <li>相手を登録する</li> <li>メッセージ画面で「メニュー」→「電話帳に登録」・登録する電話番号/E-mailアドレス→「新規登録」・必要項目入力→「保存」</li> <li>「追加登録」をタップすると、既存の電話帳に追加できます。</li> <li>本文中のアドレスなどを登録する</li> <li>メッセージ画面で登録する電話番号/E-mailアドレス→「電話帳に登録」→「新規登録」→必要に見る→「回話帳に登録」→「新規登録」→必要</li> </ul> | メールアドレスや件<br>名/本文をコピーした<br>い<br>[コピー]<br>本文の文字列を辞書で<br>調べたい | 田通操作 メッセージ画面で「メニュー」→「コ<br>ビー」→下記の操作<br>メールアドレスをコピーする<br>「アドレス」→コピーするアドレス<br>件名や本文をコピーする<br>「件名」/「本文」→コピーする文字列の開始文<br>字→「開始」参経了文字→「終了」<br>メッセージ画面で「メニュー」→「コピーして<br>辞書検索」→調べる文字列の開始文字→「開始」 |
|-----------------------------------------|----------------------------------------------------------------------------------------------------|-------------------------------------------------------------|----------------------------------------------------------------------------------------------------|
|                                         | 安頃日入力→「休仔」<br>●「追加登録」をタップすると、既存の電話帳に追加<br>できます。                                                                                                    | [コピーして辞書検索]                                                 | <ul> <li></li></ul>                                                                                                    |
| メール本文の情報を利<br>用したい<br>【電話番号/アドレス/URL利用】 | 電話をかける<br>メッセージ画面で利用する電話番号⇒「発信」/<br>「TVコール」                                                                                                    | メッセージ画面の先<br>頭/最後を表示したい<br>【画面移動】                           | メッセージ画面で「メニュー」⇒「表示設定」⇒<br>「画面移動」⇒「先頭へ」/「最後へ」                                                                                                    |
|                                         | メールを送信する<br>メッセージ画面で利用する電話番号/E-mailア<br>ドレス→「メール作成」→「S!メール」/「SMS」                                                                                                    | 添付ファイルを削除し<br>たい<br>[添付ファイル削除]                              | メッセージ画面で 団動削除するファイル ◆「メ<br>ニュー」 ◆「添付ファイル削除」 ◆「はい」                                                                                                    |
|                                         | <ul> <li>メール作成⇒「送信」</li> <li>E-mailアドレスを選んだとき、「S!メール」/「SMS」<br/>を選ぶ必要はありません。</li> </ul>                                                                                                    | 迷惑メールとして申告<br>したい<br>【迷惑メール申告】                              | メッセージ画面で「メニュー」⇒「迷惑メール<br>申告」⇒「送信」<br>●署名は自動挿入されません。                                                                                                    |
|                                         | インターネットに接続する<br>メッセージ画面で接続するURL⇒「はい」<br>●「フラウザを選択」をタップすると、接続するプラ<br>ウザを選べます。                                                                                                    |                                                             | ● PCメール Cは利用 できません。                                                                                                    |
|                                         | 位置情報を登録する<br>メッセージ画面で登録する位置情報を含むURL→<br>「位置メモ登録」→「名称」→名称入力→「完了」<br>→「登録」                                                                                                    |                                                             |                                                                                                    |
|                                         | 位置情報を目的地に設定する<br>メッセージ画面で設定する位置情報を含むURL⇒<br>「目的地へ設定」⇒「はい」                                                                                                    |                                                             |                                                                                                    |

5 メール

#### ■メール返信

|                           |                                                              | メール官理                   |                                                         |
|---------------------------|--------------------------------------------------------------|-------------------------|---------------------------------------------------------|
| ×ールの種類や51用方<br>まを選んで返信したい | メッセーシ画面で「メニュー」→  返信」→ 利<br> 用する返信方法→返信メール作成→「送信」             | ■リスト画面                  |                                                         |
| [返信]                      |                                                              | 複数のメールを選んで              | メールを選ぶ                                                  |
| 受信メールを見ながら                | メッセージ画面で「メニュー」⇒「参照返信」⇒                                       | 処理したい                   | リスト画面で「複数選択」⇒ チェックするメー                                  |
| 図信したい<br>「券昭海信」           | 利用する返信方法⇒返信メール作成⇒「送信」                                        | <b>└</b> 榎致迭仈∕ 王ナエック斛味」 | <ul> <li>ル (▼)</li> <li>● 解除するときは、 再度々ップします。</li> </ul> |
| 「シャスピー」                   | 返信田史刑立た作成する                                                  |                         | 50件まとめて選ぶ                                               |
| シたい                       | 」と「「一般」→「メール/PCメール設定」→「一般設                                   |                         | リスト画面で「メニュー」⇒「メール管理」⇒                                   |
| [クイック返信設定]                | 定」⇒「送信・作成全般」⇒「クイック返信設                                        |                         | 「一括50件チェック」                                             |
|                           | 定」⇒設定する番号⇒定型文入力⇒「完了」                                         |                         | 選択をすべて解除する                                              |
|                           | 定型文で返信する                                                     |                         | リスト画面で「メニュー」                                            |
|                           | メッセーシ画面で「長押:クイック返信」をロ<br>ングタッチー利田オス字刑文                       | メールにラベル(色)              | 「リスト画面で「メニュー」⇒「メール管理」⇒                                  |
| ノールた白動的に海信                |                                                              | [カラーラベル]                |                                                         |
| ったい                       | 「一般設定」●「送信・作成全般」●「自動返信                                       | メールを並べ替えたい              | リスト画面で「メニュー」⇒「表示設定」⇒「並                                  |
| [自動返信設定]                  | 設定」⇒下記の操作                                                    | [並べ替え]                  | べ替え」⇒並べ替える方法                                            |
|                           | 相手を登録する                                                      | 送受信したメールのア              | リスト画面で□□□□確認するメール⇒「メニュー」                                |
|                           | 「アドレス設定」 → 登録する番号 → 利用する宛先                                   | ドレスを知りたい                | ◆  メールアドレス表示」◆ 表示するメールア                                 |
|                           | ヘリカ法   利用9 る死先ヘリ   ヘリ元   一設正<br>  オスモード (   / )   「確定   」「確定 |                         |                                                         |
|                           | ●登録済みの番号を選び2回タップすると、内容を編                                     | メールホックスのメモリ使用状況を確認した    | □ > □ > □ > □ > □ > □ > □ > □ ○ □ □ ○ □ ○               |
|                           | 集できます。                                                       | 0                       | S!メール)とPCメールそれぞれの使用状況を確認                                |
|                           | 返信時のメッセージを設定する                                               | [メモリ容量確認]               | できます。                                                   |
|                           | 目動返信メッセーシ設定」●設定するモード●                                        |                         | ●USINIガート内のSINISの容量や件数は表示されません。                         |
|                           | ●モードごとにメッセージを変えられます。                                         | メールの詳細情報が知              | リスト画面で開墾確認するメール・「メニュー」                                  |
|                           | 自動返信を設定する                                                    | りたい                     | ▶「メールのプロパティ」                                            |
|                           | 「On∕Off設定」⇒「On」                                              | [メールのプロパティ]             |                                                         |
|                           | ●受信したメールの種類にかかわらず、S!メールで返信                                   | デコレメールテンプ               |                                                         |
|                           | ● 「 <b>On</b> 」にしたあと、一度返信した相手に <sup>一</sup> 度は返              | レートノオルタの表示              | ユー」 ➡ │ 衣示切督」 ➡ 設足 9 る衣示万法                              |
|                           | 信されません。                                                      | [表示切替]                  |                                                         |
|                           | ● PCメール受信時/海外での自動返信はできません。                                   |                         |                                                         |

ノニター

メール

| SMSをUSIMカードに             | リスト画面で印象保存するSMS→「メニュー」→                     | メールリストからサー   | 【共通操作】「──」●「サーバーメール操作」●                              |
|--------------------------|---------------------------------------------|--------------|------------------------------------------------------|
| 保存したい                    | 「メール管理」  「USIMに移動」                          | バーメールを削除した   | 「メールリスト」⇒下記の操作                                       |
| LUSIIVIに移動」              | ● SMS によっくは、USIM カードに保存できないこと               | 「削除/今ノ」」、削除了 | <ul> <li>メールリストを表示するとき、確認画面が表示され</li> </ul>          |
|                          |                                             |              | ることかのります。このとざは「 <b>はい</b> 」をダッフし<br>ます               |
| 未開封(未読)/開封<br>注つ(照詰)た亦可し | リスト画面で問題変更するメール⇒「メニュー」                      |              |                                                      |
| 済み(既認)を変更したい             | ●  メール官理」●  木開封にする」/  開封                    |              |                                                      |
| 「未開封にする/開封済みにする」         | 済みにりる」                                      |              | 11   1   1   1   1   1   1   1   1                   |
|                          |                                             |              |                                                      |
| ■メール削除                   |                                             |              | 9へし削除9る<br>「メニュー」▲「수メール削除」▲撮作田陪証悉                    |
| メールを削除したい                | 1件削除する                                      |              |                                                      |
| [削除/全件削除]                | リスト画面で □□□□□□□□□□□□□□□□□□□□□□□□□□□□□□□□□□□□ | サーバーメール操作か   |                                                      |
|                          | ◆「削除」⇒「はい」                                  | らサーバーメールをま   |                                                      |
|                          | ●メッセージ画面でも操作できます。                           | とめて削除したい     | ●下記の操作                                               |
|                          | すべて削除する                                     | [メール全削除]     | 新美メール以外をすべて削除する                                      |
|                          | リスト画面で「メニュー」⇒「メール管理」⇒                       |              | 「新着メール以外」                                            |
|                          | 全件削除」 ⇒  全件削除」 /  保護メール以外                   |              | すべて削除する                                              |
|                          |                                             |              |                                                      |
|                          | 下書き/未送信ホックスのメールをすべて削除する                     |              |                                                      |
|                          | リスト画面で「メニュー」▼「主件削除」▼探<br>作用啐証釆=3 カ▲「OK」     | ■フォルダ管理      |                                                      |
|                          | ●下書き/未送信ボックスを躍んでください。                       | メールを個別のフォル   | リスト画面で醤の移動するメール⇒「メニュー」                               |
| リフト画面からサー                |                                             | ダへ移動したい      | ◆「メール管理」◆「フォルダへ移動」◆ 移動                               |
| バーメールを削除した               | ●「削除」●削除するメールの種類●「けい」                       | [フォルダへ移動]    | するフォルダ                                               |
| L1                       |                                             |              | <ul> <li>メール振り分けの確認画面が表示されたときは、「は</li> </ul>         |
| [削除]                     |                                             |              | い」をタッフすると、電話番号/E-mailアドレ人で<br>フォルガを振り公けて Fostperのきます |
|                          |                                             | コールドタナホート    |                                                      |
|                          |                                             | ノオルソ石を发更した   | ノオルソ画面で隠穏変更するノオルソ●「メ                                 |
|                          |                                             | 「フォルダ名変更]    | ー ユー」 ▼ 「ノオルツ石変史」 ▼ ノオルツ石入<br>カ▲「空了」                 |
|                          |                                             |              | ● チャットフォルダも同様です。                                     |
|                          |                                             |              |                                                      |

メール

| フォルダを削除したい                                                                                                    | フォルダ画面で彌削除するフォルダ⇒「メ                                                                                                    | ■メール振り分け                                                                      |                                                                                                    |
|----------------------------------------------------------------------------------------------------|----------------------------------------------------------------------------------------------------|-------------------------------------------------------------------------------|----------------------------------------------------------------------------------------------------|
| [削除]                                                                                                    | <ul> <li>ニュー」⇒「削除」●操作用暗証番号入力→「OK」</li> <li>フォルダ内メール削除の確認画面が表示されたときは、「はい」をタップします。</li> <li>ダブルナンバー利用時は、設定されていないモード</li> </ul>                                                                                                    | 振り分けフォルダ設定<br>後に手動でメールを振<br>り分けたい<br>[再振り分け]                                  | フォルダ画面で四回設定するフォルダ→「メ<br>ニュー」→「再振り分け」<br>●チャットフォルダも同様です。                                                                                                    |
| 新しいフォルダを作り<br>たい<br>[フォルダ新規作成]<br>フォルダの位置を移動<br>したい<br>[フォルダ位置移動]<br>フォルダ内のメールを<br>すべて開封済み(既読)<br>にしたい<br>[全件開封済みにする]<br>フォルダ内のメールを<br>自動削除しない<br>[自動削除対象外指定] | のメールも削除されますのでご注意ください。<br>フォルダ画面で「メニュー」 「フォルダ新規<br>作成」 フォルダ名入力 「完了」<br>・チャットフォルダも同様です。<br>フォルダ画面で配置移動するフォルダ 「メ<br>ニュー」 「フォルダ位置移動」 移動する場所<br>フォルダ画面で配置変更するフォルダ 「メ<br>ニュー」 「全件開封済みにする」 「はい」<br>フォルダ画面で配置設定するフォルダ 「メ<br>ニュー」 「自動削除対象外指定」 | 条件を設定して迷惑<br>メールを振り分けたい<br>【迷惑メール設定】<br>振り分け条件を修正/<br>削除したい<br>【振り分け条件を修正/削除】 | <ul> <li>「メール/PCメール設定」 「一般設定」 「迷惑メール設定」 操作用暗証番号入力 「OK」 「個別迷惑設定(共通)」(♥)</li> <li>「編集」 設定する番号 利用する振り分け条件 宛先・件名入力 入力完了 「確定」 「OK」</li> <li>(★通操作]フォルダ画面で配面設定するフォルダ 「メニュー」 (メール振り分け設定) ● 配面設定する番号●下記の操作</li> <li>振り分け条件(差出人/宛先)を修正する</li> <li>「メニュー」 「差出人変更」(または「宛先変更」) 利用する宛先入力方法 修正する宛先入力、入力完了 「確定」</li> </ul> |
| フォルダのシークレッ<br>ト設定を解除したい<br>[シークレット解除]                                                                                                    | 定解除」をタップします。<br>シークレットー時解除中に100回設定を解除する<br>フォルダ→「メニュー」→「シークレット解除」<br>→操作用暗証番号入力→「OK」                                                                                                    |                                                                               | 振り分け条件(件名)を修正する<br>「編集」→件名修正→「完了」→「確定」<br>振り分け条件を削除する<br>「メニュー」→「削除」→「はい」→「確定」<br>振り分け条件を全件削除する<br>「メニュー」→「設定リセット」→「はい」→「確<br>定」                                                                                                    |

5 メール

# ■チャットフォルダ

| フォルダを削除したい<br>【フォルダ削除】                            | <ul> <li>「→「チャットフォルダ」→ 匹面削除する</li> <li>フォルダ→「メニュー」→「フォルダ削除」→<br/>操作用暗証番号入力→「OK」</li> <li>フォルダウメール削除の確認画面が表示されたとき<br/>は、「はい」をタップします。</li> <li>ダブルナンパー利用時は、設定されていないモード<br/>のメールも削除されますのでご注意ください。</li> </ul> |
|---------------------------------------------------|----------------------------------------------------------------------------------------------------|
| フォルダ内のメールを<br>すべて削除したい<br>[チャットフォルダ内全削除]          | 「 図」 ⇒ 「チャットフォルダ」 ⇒ 削除するフォ<br>ルダ → 「メニュー」 ⇒ 「メール管理」 ⇒「チャッ<br>トフォルダ内全削除」 ⇒ 「はい」                                                                                                    |
| チャットフォルダをお<br>買い上げ時の状態に戻<br>したい<br>[チャットフォルダリセット] | 「──」 →「チャットフォルダ」 →「メニュー」 →<br>「リセット」 → 操作用暗証番号入力 → 「OK」 →<br>「はい」                                                                                                    |

## ■メールグループ

| メールグループの名前<br>を変更したい<br>[グループ名編集]                       | 「「メール/PCメール設定」⇒「メール<br>グルーフ設定」⇒ 配面変更するメールグループ⇒<br>「メニュー」⇒「グループ名編集」⇒グループ名<br>入力⇒「完了」⇒「はい」   |
|---------------------------------------------------------|--------------------------------------------------------------------------------------------|
| メールグループ/メン<br>バーを削除したい                                  | <u> 井通操作</u> 「 」 → 「メール / PCメール設定 」 → 下記の操作                                                |
| 「」「「」「」「」「」「」「」「」「」「」「」「」「」「」「」「」」「」「」」「」」「」」「」」「」」「」」」 | メールグループを削除する<br>証罰削除するメールグループ⇒「メニュー」⇒<br>「削除」⇒「はい」⇒操作用暗証番号入力⇒「OK」                          |
|                                                         | メンバーを削除する<br>削除するメールグループ、四回削除するメンバー<br>「メニュー」、「削除」、「はい」、「確定」<br>・メンバーを削除しても、元の電話帳は削除されません。 |
|                                                         | ho                                                                                         |

| メールグループのメン | 「└─」・「メール/PCメール設定」・「メール             |
|------------|-------------------------------------|
| バーを変更したい   | グループ設定」 🗼 変更するメンバーのメールグ             |
| 【変更】       | ループ→ 1000 変更するメンバー → 「メニュー」 →       |
|            | 変更」 ● 利用する電話帳● 変更する電話番号/            |
|            | E-mailアドレス→ 「はい」 → 「確定」             |
|            |                                     |
| メール利用      |                                     |
| メールを転送したい  | メッヤージ画面で「メニュー」→「転送」→ 宛              |
| [転送]       | 先入力欄 ⇒ 利用する宛先入力方法 ⇒ 転送する宛           |
|            | 先入力→入力完了→「送信」                       |
|            | ●添付ファイルも送信されます。                     |
|            | ● SMSを転送するときは、「SMS」または「S!メール」       |
|            | をタップします。                            |
| 下書きしたメールを送 | 「└─」・「下書き」⇒送信するメール⇒メール              |
| 信したい       | 作成➡「送信」                             |
| [下書き]      |                                     |
| 未送信のメールを送信 | [共通操作] 「 ──」 ⇒「未送信ボックス」 ⇒ 🖽         |
| したい        | 送信するメール⇒「メニュー」⇒下記の操作                |
| 【未送信ホックス】  | そのまま送信する                            |
|            | 「再送信」                               |
|            | 一部変更して送信する                          |
|            | 「編集」⇒メール修正⇒「送信」                     |
| 送信済みのメールを再 | 「└──」・「送信済みボックス」・再利用するメー            |
| 利用したい      | ルのフォルダ拳爾再利用するメール⇒「メ                 |
| [編集と送信]    | ニュー」⇒「編集と送信」⇒メール作成⇒「送信」             |
| メールを利用して予定 | リスト画面で                              |
| を登録したい     | ◆「メール管理」◆「カレンダーに登録」◆予               |
| [カレンダーに登録] | 定の件名入力⇒「完了」⇒設定するカテゴリ⇒               |
|            | 開始/終了日時入力⇒「決定」⇒ その他必要項              |
|            | 目入力→「保存」                            |
|            | ● 登録元のメールは、「 <b>関連メール</b> 」としてカレンダー |
|            | の予定表示時に唯認することができます。                 |

5 メ |

ール

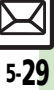

| 続きのあるメールを転<br>送したい                                               | リスト画面から転送する<br>リスト画面で <sup>団</sup> 競続きのあるメール⇒「メニュー」                                                          | 全般の設定                                      |                                                                                                    |
|------------------------------------------------------------------|----------------------------------------------------------------------------------------------------|--------------------------------------------|----------------------------------------------------------------------------------------------------|
| 【通知メール転送】 →「転送」 →「通知メー<br>サーバーメール転送] →「転送」 → の先入力<br>方法 転送する宛先入力 | ◆「転送」 ◆「通知メール転送」 / 「サーバー<br>メール転送」 ◆ 宛先入力欄 ◆ 利用する宛先入力<br>方法 ◆転送する宛先入力 ◆ 入力完了 ◆「送信」<br>メールリストから転送する           | メッセージ画面のスク<br>ロール単位を設定した<br>い<br>[スクロール単位] | 「 <mark> </mark>                                                                                                  |
|                                                                  | 「 ○ 」 → 「サーバーメール操作」 → 「メールリス<br>ト」 → EIII 転送するメール → 「メニュー」 → 「サー<br>バーメール転送 」 → 宛先入力欄 → 利用する宛先               | リスト画面の表示方法<br>を設定したい<br>[メールリスト表示切替]       | 「──」 ◆「メール/PCメール設定」 ◆「一般設<br>定」 ◆「メールリスト表示切替」 ◆ 設定する表<br>示方法                                                      |
|                                                                  | 人力方法 転送する宛先人力 人力完了 ↓ 送<br>信」<br>● メールリストを表示するとき、確認画面が表示され<br>ることがあります。このときは〔はい〕をタッブ」。                        | アドレスをすべて表示<br>したい<br>【アドレス表示切替】            | 「 図 」 ◆ 「 メール / PC メール設定 」 ◆ 「 一般設<br>定 」 ◆ 「 アドレス表示切替 」 ◆ 「 すべて表示 」                                              |
| サーバーメールの詳細<br>情報が知りたい<br><b>[メールのプロパティ]</b>                      | ます。<br>「 、 」 ・ 「サーバーメール操作」 ・ 「メールリス ト」 ・ 「 ご 通確認するメール ・ 「メニュー」 ・ 「メー ・ いのプロパティ」                              | 受信ボックスの表示方<br>法を設定したい<br>[受信ボックス表示設定]      | 「 」 → 「メール/PCメール設定」 → 「一般設<br>定」 → 「受信ボックス表示設定」 → 設定する表<br>示方法<br>• 「アカウント別フォルダ表示」は、PCメールアカウン<br>トを設定しないと選択できません。 |
| サーバーメールの容量を確認したい                                                 | <ul> <li>・メールリストを表示するとざ、堆認画面が表示されることがあります。このときは「はい」をタッブします。</li> <li>「ン」」→「サーバーメール操作」→「サーバーメール容量」</li> </ul> | 送信済みボックスの表<br>示方法を設定したい<br>[送信ボックス表示設定]    | 「 「 」 ◆ 「メール/PCメール設定」 ◆ 「一般設 定 」 ◆ 「送信ボックス表示設定」 ◆ 設定する表 示方法 ● 「アカウント別フォルダ表示」は、PCメールアカウン トを設定しないと選択できません。          |
|                                                                  |                                                                                                    | 古い受信メールの削除<br>方法を設定したい<br>[メール自動削除設定]      | 「 → 「メール/PCメール設定」 → 「一般設 定」 → 「メール自動削除設定」 → 「受信ボック ス」 → 設定する削除方法                                                  |
|                                                                  |                                                                                                    | 古い送信メールを自動<br>的に削除しない<br>[メール自動削除設定]       | 「「メール/PCメール設定」→「一般設定」→「メール自動削除設定」→「送信済みボックス」→「自動削除しない」                                                            |
|                                                                  |                                                                                                    | 迷惑メールの申告先を<br>変更したい<br>【迷惑メール申告先設定】        | 「 [ ] → 「 メール / PC メール 設定 ] → 「 一般設<br>定 ] → 「 迷惑メール申告先設定 ] → アドレス修<br>正 → 「 完了 ] → 「 はい ]                        |

5-30

メール

| メール送信/作成                                           | に関する設定                                                                                                    | メール受信に関す                           | -る設定                                                                             |
|----------------------------------------------------|----------------------------------------------------------------------------------------------------|------------------------------------|----------------------------------------------------------------------------------|
| 常に配信確認をしたい                                         | 「└──」⇒「メール/PCメール設定」⇒「一般設                                                                                                    | ■受信動作                              |                                                                                  |
| [配信確認]                                             | 定」 ⇒ 「送信・作成全般」 ⇒ 「配信確認」 ⇒ 「On」<br>● ソフトバンク携帯電話への送信時だけ有効です。                                                                                  | シークレットフォルダへの着信を知らせない               | 「「メール/PCメール設定」⇒「一般設定」⇒「受信動作全般」⇒「メールお知らせ設                                         |
| 送信失敗時に自動再送<br>しない                                  | 「──」→「メール/PCメール設定」→「一般設<br>定」→「送信・作成全般」→「自動再送」→「Off」                                                                                        | [シークレットフォルダ着信]<br>                 | 定」 「シークレットフォルダ着信」  「お知らせしない」                                                     |
| [自動再送]<br>返信先を本機以外にし<br>たい                         | [共通操作]「◯◯」→「メール/PCメール設定」→<br>「一般設定」→「送信・作成全般」→「返信先ア                                                                                         | 待受画面以外でメール<br>を受信したときの動作<br>を設定したい | <u> </u>                                                                         |
| [返信先アドレス設定]<br>-                                   | ドレス設定」⇒下記の操作<br>宛先を設定する                                                                                                    | 「メールお知らせ設定」                        | メール着信画面を表示する<br>「操作中メール着信画面設定」◆「On」                                              |
|                                                    | 「On/Off設定」⇒「On」⇒利用する宛先入力<br>方法⇒宛先入力⇒入力完了                                                                                                    |                                    | 受信時の表示内容を設定する<br>「表示内容設定」 → 設定する表示内容                                             |
|                                                    | <mark>宛先を修正する</mark><br>「アドレス編集」⇒宛先修正⇒「完了」                                                                                                  |                                    | 受信時の通知音を鳴らさない<br>「通知音設定」⇒「Off」                                                   |
| 返信時の引用方法を設<br>定したい<br>[引用付き返信]                     | 「「メール/PCメール設定」⇒「一般設定」⇒「送信・作成全般」⇒「引用付き返信」⇒<br>設定する引用方法                                                                                       | アニメビューを表示し<br>ない<br>[アニメビュー表示設定]   | 「 [ ] → 「 メール / PC メール設定」 → 「 一般設<br>定」 → 「 受信動作全般」 → 「 アニメビュー表示<br>設定」 → 「 Off」 |
| 送信中アニメを最後ま<br>で表示しない<br>[送信中ステータス表示]               | 「「メール/PCメール設定」→「一般設定」→「送信・作成全般」→「送信中ステータス表示」→「Off (バックグラウンド)」                                                                               |                                    |                                                                                  |
| 送信先限定設定の個別<br>アドレス指定許可リス<br>トを削除したい<br>[削除/設定リセット] | (共通猩作「 ∑」 ⇒「メール / PC メール設定」<br>⇒「一般設定」 ⇒「送信・作成全般」 ⇒「送信先<br>限定設定」 ⇒ 操作用暗証番号入力 ⇒「OK」 ⇒<br>「個別アドレス指定」 ⇒「許可リスト」 ⇒ [10]<br>除する宛先 ⇒「メニュー」 ⇒ 下記の操作 |                                    |                                                                                  |
|                                                    | <mark>宛先を削除する</mark><br>「削除」 <b>→</b> 「はい」                                                                                                  |                                    |                                                                                  |
|                                                    | 宛先を全件削除する<br>「設定リセット」→「はい」                                                                                                    |                                    |                                                                                  |

# 5

メール

R 5-**31** 

## ■フィーリングメール

| ■フィーリングメー                | lv                                                             | S!メールに関する                | 設定                                                                                                    |
|--------------------------|----------------------------------------------------------------|--------------------------|----------------------------------------------------------------------------------------------------|
| フィーリングメール受<br>信時にインフォメー  | 「□□」⇒「メール/PCメール設定」⇒「一般設<br>定」⇒「受信動作全般」⇒「フィーリングメー               | ■自動受信                    |                                                                                                    |
| ション上部のグラ<br>フィックを表示しない   | ル連動」◆「インフォメーション表示」◆「Off」                                       | 指定自動受信の個別ア<br>ドレス/ドメインを削 | <ul> <li>共通操作</li> <li>★「メール/PCメール設定」</li> <li>◆「S!メール設定」</li> <li>◆「メール受信設定」</li> <li>◆「自</li> </ul> |
| [インフォメーション表示] フィーリングメール受 | 井通操作  「 → 「 メール / PC メール設定」                                    | 除/リセットしたい<br>[削除/設定リセット] | 動受信の条件」→選択「指定したメール」→「編<br>集」→下記の操作                                                                    |
| 信時のライトの動作を<br>設定したい      | ◆「一般設定」◆「受信動作全般」◆「フィーリ<br>ングメール連動」◆「ライト設定」◆下記の場作               |                          | 個別アドレスを削除する<br>照局「個別マドレフ」)「短集」。 照局削除する                                                                |
| [ライト設定]                  | ライトの点灯方法を設定する<br>「On/Off設定」⇒「音連動」/「Off」                        |                          | ででした。<br>アドレス⇒「メニュー」⇒「削除」⇒「はい」⇒<br>「確定」                                                               |
|                          | 点灯色を設定する<br>「ライト色設定」 ⇒設定する項目 ⇒ 設定する点灯色                         |                          | 個別アドレスを全件削除する<br>躍園「個別アドレス」⇒「編集」⇒ <sup>選</sup> 園いずれか                                                  |
|                          | ボタンイルミネーションのパターンを設定する<br>「キーイルミパターン」→設定する項目→設定す                |                          | のアドレス⇒   メニュー」 →   設定リセット」 →<br>「はい」 → 「確定」                                                           |
| フィーリングメール受信時のバイブレータの     | るバターン<br>「◯◯」 ⇒「メール/PCメール設定」 ⇒「一般設<br>定」 ⇒「受信動作 全般」 ⇒「フィーリングメー |                          | ドメインを削除する<br>団面「ドメイン指定受信」→「編集」→ 団面削除<br>するドメイン→「メニュー」→「削除」→「は<br>い」→「確定」                              |
| 動作を設定したい<br>[バイブパターン]    | ル理動」 → 「ハイノハターン」 → 設定する動作                                      |                          | ドメインをお買い上げ時の状態にする                                                                                     |
| フィーリングメール受信時の着信音を設定し     | 共通操作「 🖂 」 ⇒「メール / PC メール設定」<br>⇒「一般設定」 ⇒「受信動作全般」 ⇒「フィーリ        |                          | 1回回 I トメイン指定受信」→「編集」→回回いす<br>れかのドメイン→「メニュー」→「設定リセッ                                                    |
| たい<br>[着信音]              | ングメール連動」 ⇒「着信音」 ⇒下記の操作<br>着信音を鳴らさない                            |                          | ▶」 ▶   はい」 ▶   傩足」                                                                                    |
|                          | 「On∕Off設定」→「Off」                                               |                          |                                                                                                    |
|                          | 着信音を設定する<br> 着信音選択」→変更する設定項目→設定する着<br> 信音の保存場所→設定する着信音         |                          |                                                                                                    |

**鳴動時間を設定する** 「鳴動時間」 → 秒数入力→「決定」

X 5-32

メール

## ■添付ファイル

| 添付画像を拡大表示し<br>ない<br>【画像表示設定】             | <ul> <li>「&gt;」→「メール/PCメール設定」→「S!メール</li> <li>設定」→「画像表示設定」→「通常サイズ表示」</li> <li>PCメールにも設定内容が反映されます。</li> </ul>                                  |
|------------------------------------------|----------------------------------------------------------------------------------------------------|
| 添付ファイルの自動表<br>示/再生を設定したい<br>[添付ファイル自動表示] | <ul> <li>「</li> <li>→「メール/PCメール設定」⇒「S!メール</li> <li>設定」⇒「添付ファイル自動表示」⇒「画像」/</li> <li>「サウンド」⇒「On」/「Off」</li> <li>●PCメールにも設定内容が反映されます。</li> </ul> |
| 撮影/録音した添付<br>ファイルを保存しない<br>[添付ファイル送信時設定] | 「  「  「  」  「  、 、 、 、 、 、 、 、 、 、 、 、 、                                                                                                    |

## ■サイズ設定

|                                    |                                                                                          | ● 22.00 - 0.000 川山は、 田町和川目 ノエッフは ゴルルは                                      |
|------------------------------------|------------------------------------------------------------------------------------------|----------------------------------------------------------------------------|
| 送信するメールサイズ<br>の上限を設定したい            | 「──」⇒「メール/PCメール設定」⇒「S!メール<br>設定」⇒「メール作成サイズ」⇒「300KB」/                                     | せん。(時間帯を変更したり、常に自動新着チェッ<br>クを行うように設定することもできます。)                            |
| [メール作成サイズ]                         | 「300KB超添付時確認」<br>●設定した容量を超えるメールは、自動的に添付画像<br>のサイズを変更して送信します。                             | 海外利用時に自動新着チェックを行う<br>「海外使用時」→「有効」→「OK」<br>●海外利用時に自動新着チェックを行うと、通信料が         |
| 受信するメールサイズ<br>を制限したい<br>[受信サイズ制限]  | 「 図」 → 「メール / PCメール設定」 → 「S!メール<br>設定」 → 「メール受信設定」 → 「受信サイズ制<br>限」 → 「制限あり(300KB)」       | 高額となりますのでご注意ください。<br>自動新着チェック間隔を設定する<br>「新着チェック間隔」 ⇒設定する間隔                 |
|                                    | <ul> <li>300Kバイトを超えるメールは、超過部分がサーバーで300Kバイト以内に縮小されます。(画像以外の添付ファイルのときは、削除されます。)</li> </ul> | 目動新着チェックを行わない時間帯を変更する<br>「新着チェック無効時間」→「開始時間:」→開始<br>時間入力→「決定」→「終了時間:」→終了時間 |
| 添付画像が自動でリサ                         | 「└─」→「メール/PCメール設定」→「S!メール                                                                | 入力⇒「決定」                                                                    |
| イズされるときのサイ<br>ズを設定したい<br>【送信画像サイズ】 | 設定」⇒「送信画像サイズ」⇒設定するサイズ<br>●「毎回確認」に設定すると、リサイズ時にサイズ選<br>択画面が表示されます。                         | 自動新着チェックを常に有効にする<br>「新着チェック無効時間」⇒「On/Off設定」⇒<br>「Off」                      |

# PCメールに関する設定

| PCメールを全文受信<br>したい<br>[全文受信]      | 「「メール / PCメール設定」⇒「PCメール設定」⇒「PCメール受信設定」⇒「PCメール受信設定」⇒「PCメール受信]                                                                                                    |
|----------------------------------|----------------------------------------------------------------------------------------------------|
| 自動で新着メールを受<br>信したい<br>【自動新着チェック】 | <ul> <li>              田通復作             「○○□」             ◆「メール/PCメール設定」             ◆「新着チェック設定」             ◆             下記の操作      </li> </ul>                                                                                                    |
|                                  | 自動新着チェックを設定する<br>「自動新着チェック」→「ON」→設定するアカ<br>ウント(ビ)→「確定」→「OK」<br>●自動新着チェックを「ON」にすると、パケット通<br>信料が高額になることがありますので、ご注意くだ<br>さい。また新着チェックの結果、新着メールがなく<br>てもパケット通信料が発生する可能性があります。<br>特に海外でのご利用にはご注意ください。<br>・22:00~6:00の間は、自動新着チェックは行われま<br>せん。(時間帯を変更したり、常に自動新着チェック<br>な行うように設定することもできます。) |
|                                  | 海外利用時に自動新着チェックを行う<br>「海外使用時」→「有効」→「OK」<br>●海外利用時に自動新着チェックを行うと、通信料が<br>高額となりますのでご注意ください。                                                                                                    |
|                                  | 自動新着チェック間隔を設定する<br>「新着チェック間隔」 ⇒ 設定する間隔                                                                                                    |
|                                  | 自動新着チェックを行わない時間帯を変更する<br>「新着チェック無効時間」→「開始時間:」→開始<br>時間入力→「決定」→「終了時間:」→終了時間<br>入力→「決定」                                                                                                    |
|                                  | 自動新着チェックを常に有効にする<br>「新着チェック無効時間」⇒「On/Off設定」⇒<br>「Off」                                                                                                    |

メール

| フォルダを選んでPC<br>メールを受信したい<br>[新着PCメール受信]    | フォルダ画面で 日本語受信するPCメールのフォル<br>ダ⇒「メニュー」→「新着PCメール受信」                                                    | 指定メール全文受信の<br>個別アドレス/ドメイ<br>ンを削除したい | <ul> <li>         (共通操作)「→「メール/PCメール設定」     </li> <li>         「PCメール設定」⇒「PCメール受信設定」⇒     </li> <li>         「PCメール受信」⇒     </li> <li>         「指定メール全文受信」     </li> </ul> |
|-------------------------------------------|----------------------------------------------------------------------------------------------------|-------------------------------------|----------------------------------------------------------------------------------------------------|
| PCメール作成時本文<br>を自動的に改行しない<br>[PCメール自動改行設定] | 「「メール/PCメール設定」⇒「PCメー<br>ル設定」⇒「PCメール自動改行設定」⇒「Off」                                                    | <b>[削除/設定リセット]</b>                  | <ul> <li>◆「編集」⇒下記の操作</li> <li>個別アドレスを削除する</li> <li>1個別アドレス」⇒「編集」⇒</li> <li>11週前除する</li> </ul>                                                                              |
| アドレスなどの条件を<br>指定して全文受信した                  | <ul> <li>         (共通操作) 「□□」 → 「メール / PCメール設定」         → 「PCメール設定」 → 「PCメール受信設定」 →     </li> </ul> |                                     | アドレス⇒「メニュー」⇒「削除」⇒「はい」⇒<br>「確定」                                                                                                    |
| [指定メール全文受信]                               |                                                                                                    |                                     | 個別アドレスを全件削除する                                                                                                    |
|                                           | #FFを歴めらる(後数度がり)<br>チェックする条件(□/√) ⇒「確定」<br>個別アドレスを登録する                                               |                                     | 「はい」 ⇒「確定」<br>「メインを削除する                                                                                                    |
|                                           | 間面「個別アドレス」→「編集」 登録する番号 →<br>利用する宛先入力方法 ●登録する宛先入力 → 入<br>力完了 → 「確定」                                  |                                     | 1000000000000000000000000000000000000                                                                                                    |
|                                           | ドメインを登録する(例:直接入力)<br>団「ドメイン指定受信」→「編集」→登録する<br>番号→「直接入力」→ドメイン入力→「完了」→<br>「確定」                        |                                     | ドメインを全件削除する                                                                                                    |
|                                           |                                                                                                    | 受信するメールサイズ                          | 「──」→「メール/PCメール設定」→「PCメー                                                                                                    |
|                                           |                                                                                                    | を制限したい                              | ル設定」⇒「PCメール受信設定」⇒「全文受信                                                                                                    |
|                                           |                                                                                                    | 「主义文信サイス制限」                         | サイズ制限」 ⇒ 設定するアカウント ⇒ 設定する                                                                                                    |
|                                           |                                                                                                    |                                     | <ul> <li>▶ 上記の設定は、「全文受信」、「指定メール全文受信」</li> <li>設定時に有効です。</li> </ul>                                                                                                    |

5 メール

# SMSに関する設定

| SMSサービスセンター<br>に保存する期間を設定<br>したい          | 「──」 →「メール/PCメール設定」→「SMS設<br>定」→「有効期限設定」→設定する期限                                                                                               |
|-------------------------------------------|----------------------------------------------------------------------------------------------------|
| [有効期限設定]                                  |                                                                                                    |
| SMSセンター番号を<br>変更したい<br><b>[SMSセンター番号]</b> | <u> 共通操作</u> 「 <u> 、</u> 」 ◆ 「 メール / PC メール 設定」 ◆ 「 SMS 設定」 ◆ 「 SMS センター 番号」 ◆ 下記 の 操作                                                        |
|                                           | SMSセンター番号を変更する<br>「設定1(既定値)」~「設定3」→番号修正→「完<br>了」<br>・ソフトバンクから変更のお知らせがないときは、変<br>更しないでください。                                                    |
|                                           | SMSセンター番号を消去する<br>磁園「設定2」/「設定3」⇒「メニュー」⇒<br>「消去」⇒「はい」                                                                                          |
|                                           | SMSセンター番号を設定する<br>図面「設定2」/「設定3」◆「メニュー」→<br>「既定値に設定」<br>・「設定2」/「設定3」をSMSセンター番号に設定<br>すると、自動的に「設定1(既定値)」として登録<br>されます。(それまでの番号は1つずつ下にすれま<br>す。) |
| SMS作成時の文字コー<br>ドを設定したい<br>【文字コード設定】       | 「──」 → 「メール/PCメール設定」→「SMS設<br>定」→「文字コード設定」→設定する文字コード                                                                                          |

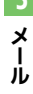

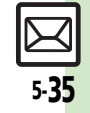

# こんなときは

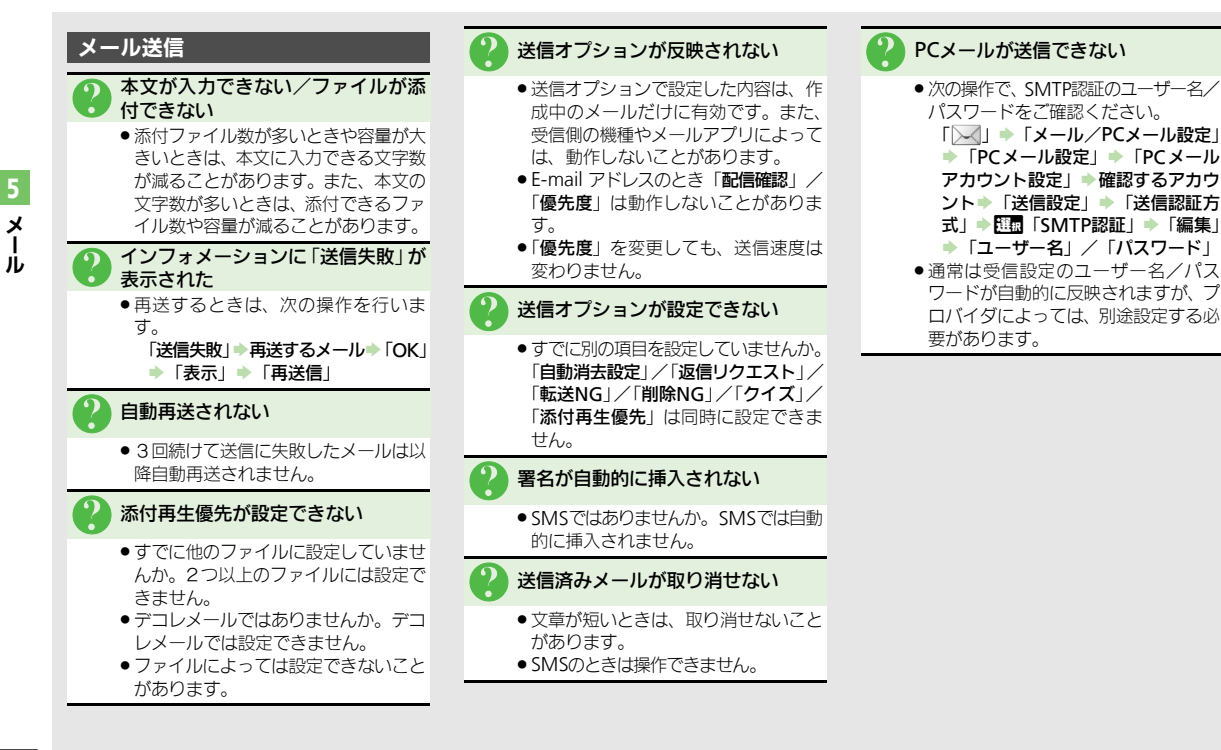

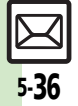

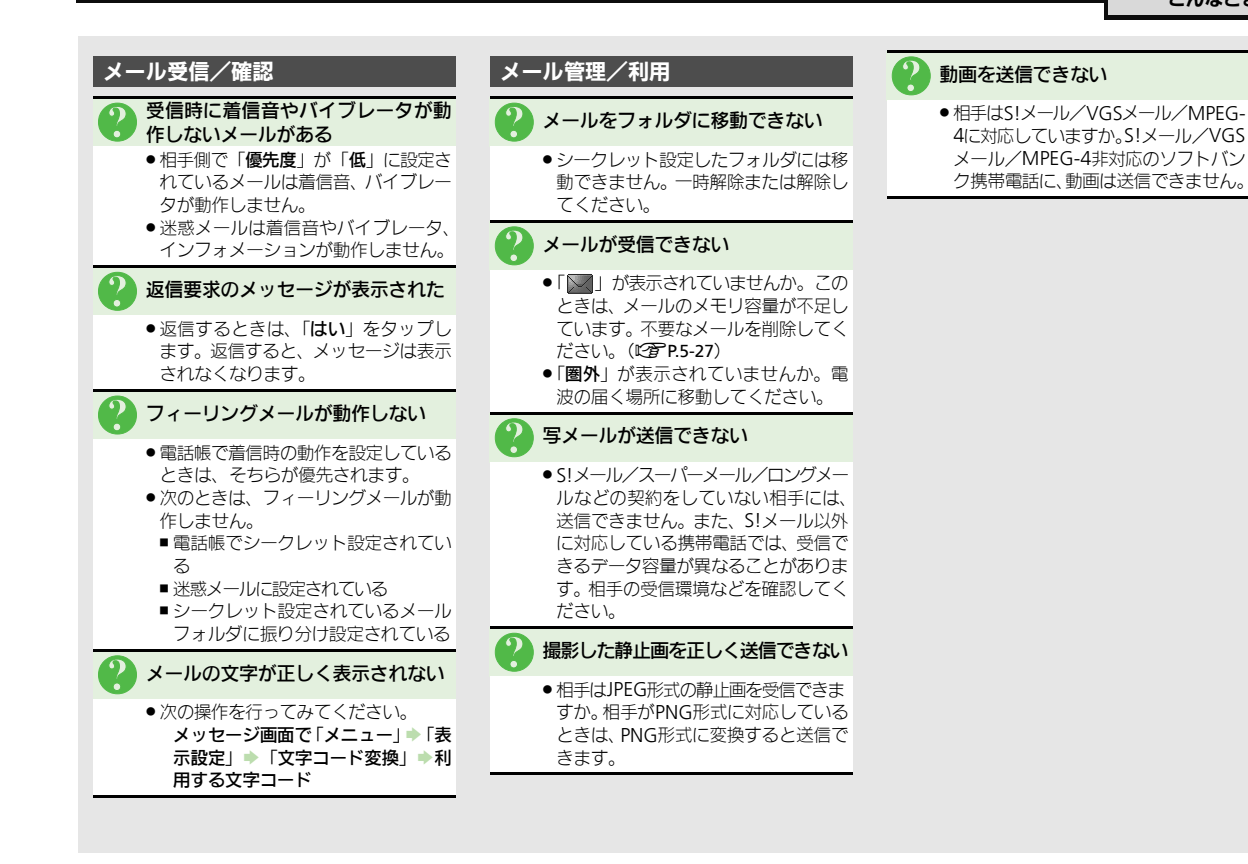

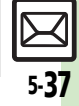

5メール

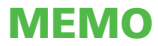

| インターネット          | .6-2  |
|------------------|-------|
| インターネットのしくみ      | . 6-2 |
| Yahoo!ケータイ       | .6-3  |
| Yahoo!ケータイに接続する  | . 6-3 |
| パソコンサイト接続        | .6-5  |
| パソコン用のサイトに接続する   | . 6-5 |
| 画面操作             | .6-6  |
| インターネット画面の操作のしかた | . 6-6 |

| ブックマーク/画面メモ      | 6-9   |
|------------------|-------|
| よく利用するサイトを登録する   | 6-9   |
| RSSフィード          | .6-10 |
| ブログやニュースなどの更新情報を |       |
| 確認する             | 6-10  |
| 便利な機能            | .6-11 |
| こんなときは           | .6-19 |

**6** インターネット

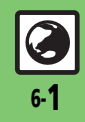

# インターネット

# インターネットのしくみ

本機では、携帯電話専用ポータルサイト「Yahoo!ケータイ」を利用して、手軽にインターネットを楽しむことができます。また、 「PCサイトブラウザ」や「ダイレクトブラウザ」を利用してパソコン用サイトを閲覧することもできます。

- インターネットの利用には、別途ご契約が必要です。また、あらかじめネットワーク自動調整を行ってください。
- ●インターネットのサービス内容やパケット通信料など詳しくは、「ソフトバンクモバイルホームページ」(ピア.17-22)を参照してください。
- ●海外では、Wi-FiでYahoo!ケータイやPCサイトブラウザを利用できません。

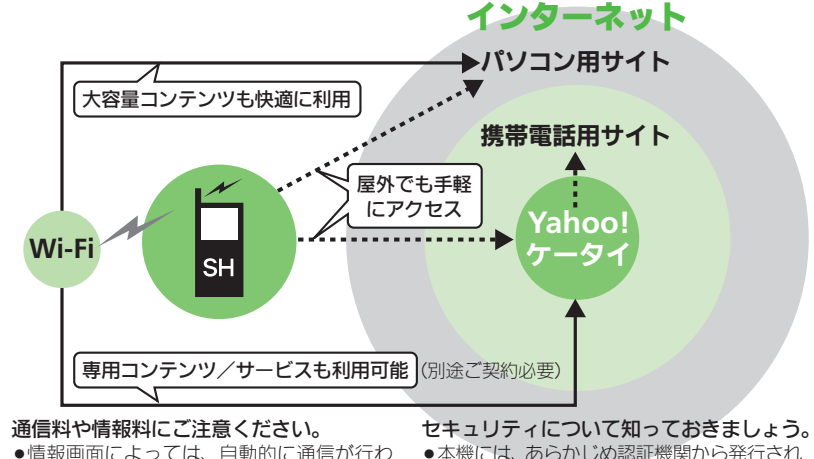

本機には、あらかじめ認証機関から発行された電子的な証明書が登録されており、SSL(インターネット上でデータを暗号化して送受信する通信方法)を利用できます。

#### セキュリティで保護されている情報画面を 表示するとき

- ●確認画面が表示されます。「はい」をタッ プすると、情報画面が表示されます。
- ●セキュリティで保護されている情報画面を表示する場合、お客様は自己の判断と責任においてSSLを利用することに同意されたものとします。

お客様自身によるSSLの利用に際し、ソフ トバンクおよび認証会社である日本ベリ サイン株式会社、サイパートラスト株式 会社、エントラストジャパン株式会社、 GMOグローバルサイン株式会社、RSAセ キュリティ株式会社、セコムトラストシス テムズ株式会社、株式会社コモドジャパ ンは、お客様に対しSSLの安全性などに関 して何ら保証を行うものではありません。 万一、何らかの損害がお客様に発生した 場合でも一切責任を負うものではありま せんので、あらかじめご了承ください。

## 使いこなしチェック!

面もあります。

れ、通信料が発生することがあります。

また、通信料に加え、情報料が必要な情報画

6-2

インターネッ

ト

③便列●一時保存用メモリの情報(キャッシュ)を消去したい●以前入力したユーザーID/パスワードを消去したい ほか(ピア.6-11) ●リンク元をサーバーに通知しない●ブラウザの設定やブックマーク、画面メモなどをお買い上げ時の状態に戻したい ほか(ピア.6-18)

リング元をサーハーに通知しない。フラリサの設定やフックマーク、画面ン

# Yahoo!ケータイ

# Yahoo!ケータイに接続する

本機は、通常の接続(3G接続)はもちろん、Wi-FiでもYahoo!ケータイのサイトに接続できます。

- Yahoo!ケータイをWi-Fiで利用するときは、 別途「ケータイWi-Fi」へのご契約が必要 です。
- ●Wi-Fiを利用するときは、あらかじめWi-Fi 初期設定を行ってください。
- ●登録したアクセスポイント圏内では、自動 的にWi-Fiを優先して接続します。(接続中 に手動で3G/Wi-Fiを切り替えることもで きます。)
- Wi-Fiの電波状態がよくないときや、手動で 3G回線に切り替えているときは、自動では Wi-Fiに切り替わりません。
- ●通信やサーバーなどの状態によっては、情報画面を表示できないことがあります。

## メインメニューから接続する

Yahoo!ケータイのメインメニューから情報画面を表示します。

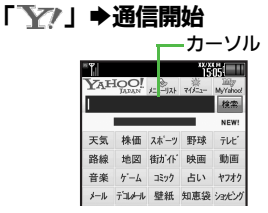

#### 情報画面

- Yahoo!ケータイのメインメニューが 表示されます。
- 通信中に「キャンセル」をタップする
   と、中止できます。

# 💫 閲覧する項目

- ●選んだ項目の情報画面が表示されます。

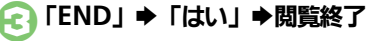

#### 前の画面を表示するとき 【情報画面】 「戻る」 ◆前の画面表示 ■元の画面に戻るときは、次の操作を行い ます。 【情報画面】 「メニュー | ◆ 「進む | Yahoo!ケータイのメインメニューに戻る とき 【情報画面】「メニュー」 ◆「Yahoo! ケータイ 接続時に認証を要求されたとき ユーザー ID / パスワード入力 ◆ 「完了」 ➡「送信」 直接メニューリストに接続するとき 「MENU | ▶ [Yahoo! | ▶ [メニュー リスト 手動で3G/Wi-Fiを切り替えるとき 【情報画面】 「メニュー」 ◆ 「便利機能」 ◆「Wi-Fi/3G切替」◆利用する回線

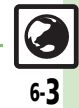

ィ

シ

ົ ହ

ĩ

ネ

÷

Ь

使いこなしチェック!

#### Yahoo!ケータイ

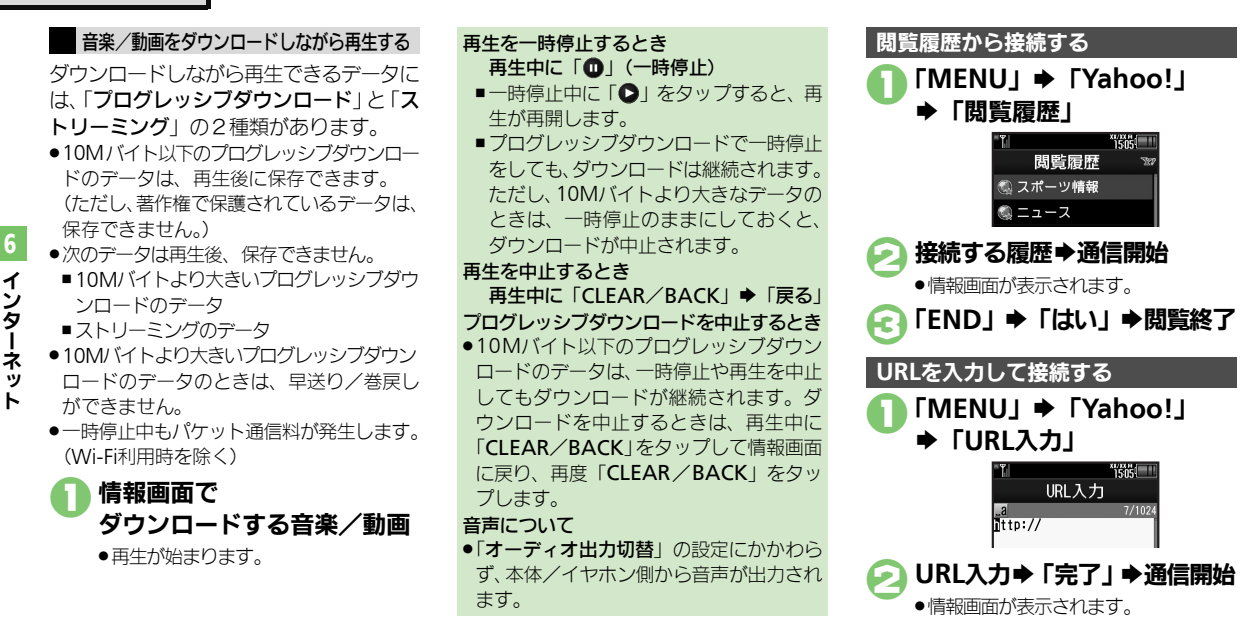

「END」 ⇒ 「はい」 ⇒ 閲覧終了

#### 使いこなしチェック!

6-4

※便利●以前入力したURLを利用したい●閲覧履歴を削除したい●閲覧履歴を並べ替えたい ほか (ご)P.6-11) ●音楽/動画再生時の動作を設定したい●メディアプレイヤーからストリーミングを利用したい ほか (C) P.6-15)

# パソコンサイト接続

# パソコン用のサイトに接続する

本機でパソコン用のサイトを閲覧するに は、「**PCサイトブラウザ**」または、Wi-Fi 専用の「**ダイレクトブラウザ**」を利用しま す。

- Wi-Fiを利用するときは、あらかじめWi-Fi 初期設定を行ってください。
- ●通信やサーバーなどの状態によっては、情報画面を表示できないことがあります。
- ●PCサイトブラウザ利用時、登録したアクセス ポイント圏内では、自動的にWi-Fiを優先し て接続します。(接続中に手動で3G/Wi-Fi を切り替えることもできます。)
- Wi-Fiの電波状態がよくないときや、手動で 3G回線に切り替えているときは、自動では Wi-Fiに切り替わりません。
- ●PCサイトブラウザのときは、お客様のご契約 内容により、通信料が高額になる可能性が ありますので、ご注意ください。
- PCサイトブラウザをWi-Fiで利用するときは、別途「ケータイWi-Fi」へのご契約が必要です。
- ブックマークや画面メモ、閲覧履歴などは、 PCサイトブラウザ/ダイレクトブラウザ共 通です。

「MENU」 ➡ [Yahoo!] 「PCサイトブラウザ」/ 「ダイレクトブラウザ」 「ホームページ」 ➡通信開始 Be 😤 May YA and mail featu 情報面面 ホーハページが表示されます。 ●確認画面が表示されたときは、画面の 指示に従って操作してください。 ● 通信中に「**キャンセル**」をタップする と、中止できます。 閲覧する項目 741 ●選んだ項目の情報画面が表示されます。 ●このあと
●このあと
④なくり返し、
問答してくだ さい。

□ 「END」 ➡「はい」 ➡閲覧終了

## ダイレクトブラウザとは

 Wi-Fi専用のブラウザです。ダイレクトブラ ウザを使えば、ソフトバンク3Gサービス のネットワークを介さず、直接インター ネットを楽しむことができます。

#### 前の画面を表示するとき

【情報画面】「戻る」◆前の画面表示

■元の画面に戻るときは、次の操作を行い ます。

【情報画面】「メニュー」→「進む」

ホームページに戻るとき

【情報画面】「メニュー」 ◆「ホームページ」

接続時に認証を要求されたとき

ユーザー ID/パスワード入力◆「完了」

➡「送信」

閲覧履歴を利用するとき

€で「閲覧履歴」→接続する履歴

URLを直接入力するとき

ⓒで「URL入力」→URL入力→「完了」 PCサイトブラウザ利用時に手動で3G/Wi-Fiを切り替えるとき

【情報画面】「メニュー」→「便利機能」

◆「Wi-Fi/3G切替」◆利用する回線

#### 使いこなしチェック!

◎ ●ブラウザを切り替えたい●以前入力したURLを利用したい●閲覧履歴を削除したい●閲覧履歴の詳細情報を確認したい (ビア P.6-11) ●連続スクロール時にガイドを表示したい●情報画面のスクロール単位を設定したい●起動時などに警告画面を表示しない●プロキシを設定したい●検索ページを設定したい ほか (ビア P.6-14)

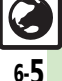

# 画面操作

# インターネット画面の操作のしかた

#### 画面を切り替える

隠れている部分を表示する(スクロール) 隠れている部分があるときは、画面をド ラッグすると、隠れている部分が表示され ます。

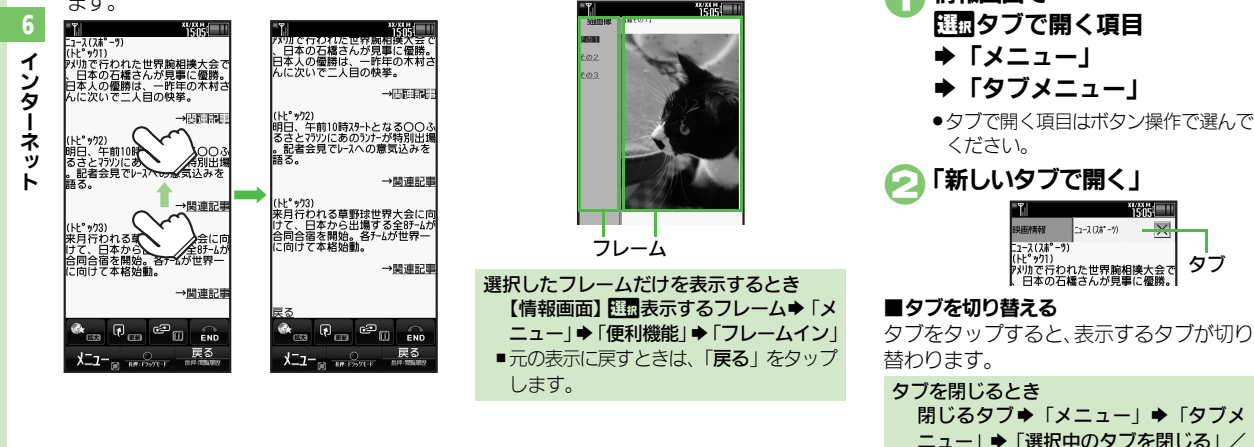

分割画面を切り替える(フレーム)

情報画面によっては、画面が分割されてい

このときフレームをタップすると、操作で

ることがあります。(フレーム)

きるフレームが切り替わります。

複数の画面を切り替えて見る(タブ)

タブを利用して、複数の情報画面を切り替

えて表示します。

■新しいタブを聞く

情報画面で

「他のタブをすべて閉じる」

使いこなしチェック!

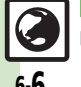

◎硬剤 ●コピーした文字列で辞書検索したい●画像などのデータを保存したい●情報画面の文字サイズを設定したい●情報画面の一部を拡大表示したい ●情報内の画像/サウンドを表示/再生しない●情報画面のスクロール単位を設定したい ほか(12)P.6-12~P.6-14)

画面の一部を拡大して項目を選ぶ

情報画面をロングタッチすると、画面の一 部分を拡大できます。

● 情報画面で拡大する部分をロ ングタッチ

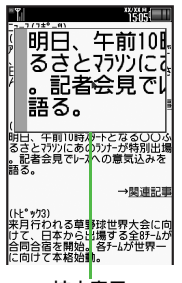

拡大表示

# 2 拡大表示部分を確認しながら ドラッグ➡指を離す

・拡大表示部分でカーソルのあたっている項目が決定されます。

情報内の文字列を選択する

ドラッグモードにすると、情報内の文字列 を簡単に選択できます。

文字列のコピーや辞書検索を行うときなど に便利です。ここでは、メール作成を例に 説明します。

- ●サイトや情報画面によっては、文字列が選 択できないことや、リンク先へ移動するこ とがあります。
  - 情報画面で 「長押:ドラッグモード」を ロングタッチ ・ドラッグモードになります。
  - 利用する文字列の開始文字から 終了文字までドラッグ

➡指を離す

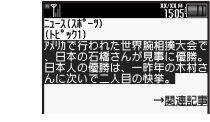

●文字列が反転表示されます。

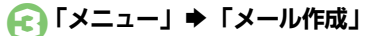

# ●作成するメールの種類 ●メール作成●「送信」

●文字数によっては、自動的にS!メール 作成画面が表示されます。

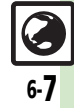

#### 画面操作

#### その他情報画面の操作について

情報画面では、文字を入力することや、項 目の選択/実行を行うことができます。

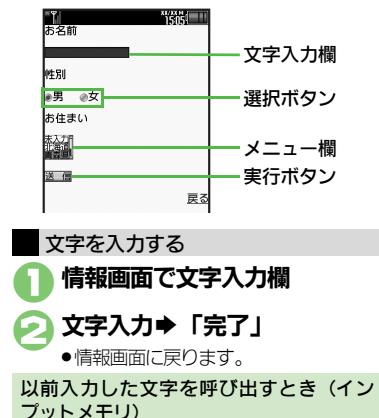

【情報画面】文字入力欄◆「メニュー」 ◆「挿入/文字サイズ」◆「インプット メモリ」◆入力する文字列

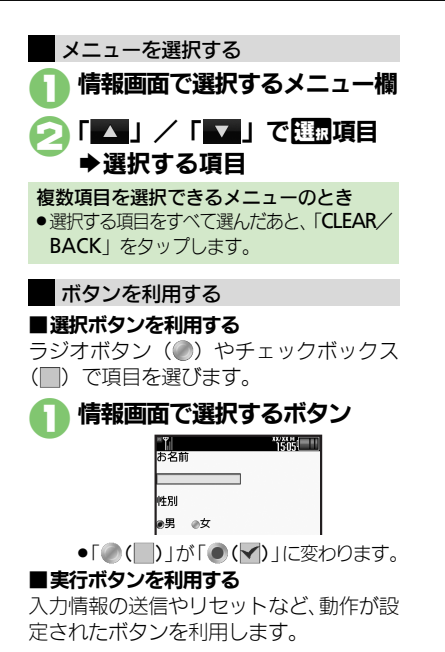

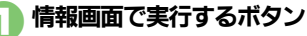

●設定された動作が実行されます。

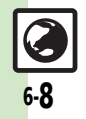

<u>ブックマーク/画面メモ</u>

1505

画面メモ

# よく利用するサイトを登録する

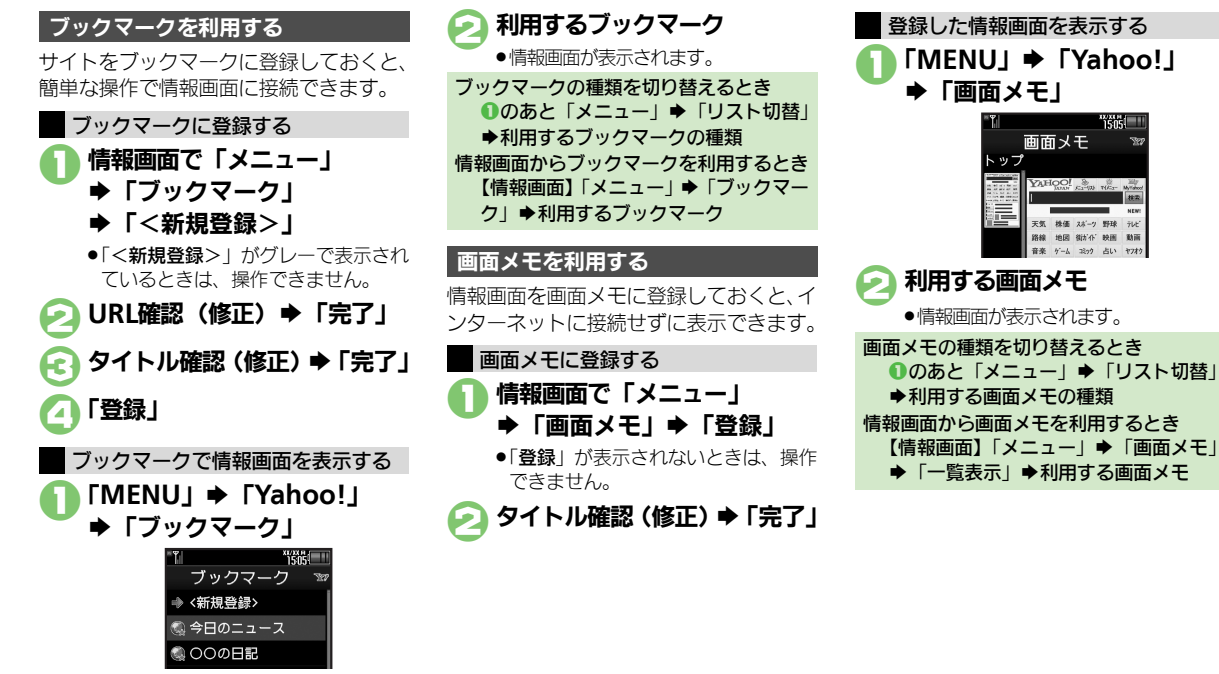

#### 使いこなしチェック!

[沙硬利] ●ブックマークを削除したい●ブックマークのタイトルを変更したい●ブックマークを並べ替えたい●ブックマークをフォルダで管理したい ●画面メモを削除したい●画面メモのタイトルを変更したい●画面メモー覧を並べ替えたい) ほか (C) P.6-15~P.6-16)

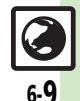

6

イ

ý

ター

ネッ

ト

# RSSフィード

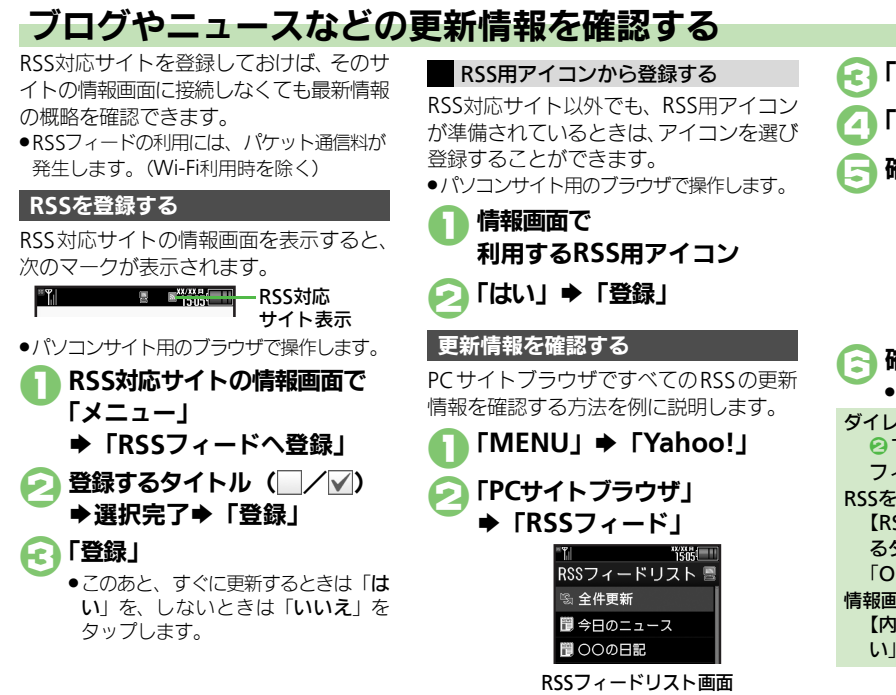

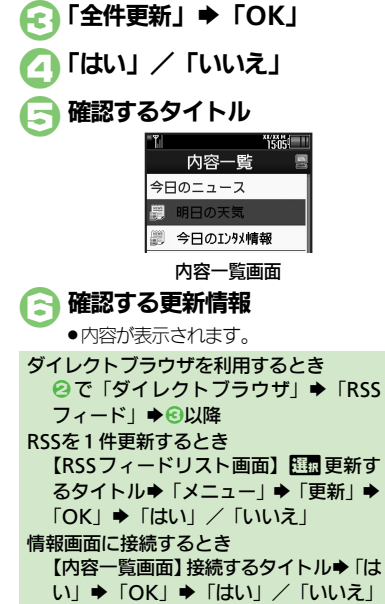

使いこなしチェック!

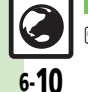

◆
 使
 ●
 RSSの更新を禁止したい
 RSSをフォルダで管理したい
 RSSを削除したい
 RSSを並べ替えたい
 RSSの詳細情報を確認したい
 他の
 他の
 他の
 問
 などとの間で
 RSSをやりとりしたい
 RSSをメールで
 送信したい
 (文音
 P6-17
 P6-18)

インターネ

ッ

Ь

| インターネット接続/情報入手                   |                                                                                                   |  |
|----------------------------------|---------------------------------------------------------------------------------------------------|--|
| ■全般                              |                                                                                                   |  |
| ブラウザを切り替えた<br>い<br>【ブラウザ切替】      | 情報画面で「メニュー」⇒「ブラウザ切替」⇒<br>「このページ」/「リンク先」⇒利用するブラウザ<br>●PCサイトブラウザに切り替えるときは、確認画面が<br>表示されることがあります。    |  |
| 以前入力したURLを利<br>用したい<br>[URL入力履歴] | <u>供通操作</u> 「MENU」→「Yahoo!」→下記の操作<br>Yahoo!ケータイで利用する<br>「URL入力」→「メニュー」→「URL入力履歴」<br>→利用するURL→「完了」 |  |
|                                  | パソコンサイト用のブラウザで利用する<br>「PCサイトブラウザ」/「ダイレクトブラウザ」<br>◆「URL入力」◆「メニュー」◆「URL入力履<br>歴」◆利用するURL◆「完了」       |  |

#### ■閲覧履歴

- ●閲覧履歴の種類を切り替えるときは、閲覧履歴リストの画面で、次の操作を行います。
  - 「メニュー」⇒「リスト切替」⇒利用する閲覧履歴の種類

| 閲覧履歴を削除したい<br>[削除/全件削除] | <ul> <li>(共通操作)「MENU」⇒「Yahoo!」⇒「閲覧履</li> <li>歴」⇒下記の操作</li> </ul> |  |  |
|-------------------------|------------------------------------------------------------------|--|--|
|                         | 1 件削除する                                                          |  |  |
|                         | すべて削除する<br>「メニュー」 → 「全件削除」 → 操作用暗証番号入<br>カ → 「OK」 → 「はい」         |  |  |

| 閲覧履歴の詳細情報を<br>確認したい<br>[プロパティ表示] | 「MENU」◆「Yahoo!」◆「閲覧履歴」◆ III<br>確認する履歴◆「メニュー」◆「プロパティ表示」                                                                             |
|----------------------------------|----------------------------------------------------------------------------------------------------|
| 閲覧履歴を並べ替えた<br>い<br><b>[並べ替え]</b> | 「MENU」⇒「Yahoo!」⇒「閲覧履歴」⇒「メ<br>ニュー」⇒「並べ替え」⇒「ドメイン順」/「日<br>付順」                                                                         |
| 閲覧履歴をメールで送<br>信したい<br>[URL送信]    | 「MENU」 ◆「Yahoo!」 ◆「閲覧履歴」 ◆ Um<br>送信する履歴 ◆「メニュー」 ◆「URL送信」 ◆<br>「S!メール」 /「SMS」 ◆ メール作成 ◆「送信」<br>● 文字数によっては、自動的にS!メール作成画面が表<br>示されます。 |

#### ■メモリ操作

●PCサイトブラウザやダイレクトブラウザで操作するときは、『「設定」』 の代わりに、次の操作を行います。

「PCサイトブラウザ」(または「ダイレクトブラウザ」) ◆「PCサ イトブラウザ設定」(または「ダイレクトブラウザ設定」)

| 一時保存用メモリの情<br>報 (キャッシュ) を消<br>去したい<br>[キャッシュ消去]                                                          | 「MENU」 ◆「Yahoo!」 ◆「設定」 ◆「メモリ<br>操作」 ◆「キャッシュ消去」 ◆「はい」 |
|----------------------------------------------------------------------------------------------------|------------------------------------------------------|
| サーバー側のお客様識                                                                                               | 「MENU」⇒「Yahoo!」⇒「設定」⇒「メモリ                            |
| が<br>情報<br>(COOKIE)<br>を<br>消<br>、<br>ど<br>、<br>、<br>、<br>、<br>、<br>、<br>、<br>、<br>、<br>、<br>、<br>、<br>、 | 操作」→「COOKIE泪去」→「はい」                                  |
| [Cookie消去]                                                                                               |                                                      |
| 以前入力したユーザー                                                                                               | 「MENU」⇒「Yahoo!」⇒「設定」⇒「メモリ                            |
| ID/パスワードを消去                                                                                              | 操作」→「認証情報消去」→「はい」                                    |
| したい                                                                                                    |                                                      |
| [認証情報消去]                                                                                                 |                                                      |

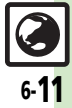

| 情報画面での操作<br>■ブラウザ共通                  | Ē                                                                                                    | 情報画面のURLをメー<br>ルで送信したい<br>[URL送信] | 情報画面で「メニュー」→「便利機能」→「URL<br>送信」→「S!メール」/「SMS」→メール作成<br>→「送信」                                    |
|--------------------------------------|----------------------------------------------------------------------------------------------------|-----------------------------------|------------------------------------------------------------------------------------------------|
| 情報内の文字列を利用<br>したい<br>「電話番号 / アドレフ利用] | 電話をかける<br>情報画面で利用する電話番号⇒「発信」/「TV<br>コール」                                                                          |                                   | ●文字数によっては、自動的にS!メール作成画面が表示<br>されます。                                                            |
|                                      | コール<br>メールを送信する<br>情報画面で利用する電話番号/E-mailアドレス<br>「メール作成」 シーSIメール」/「SMS」                                             | Flash <sup>®</sup> メニュー]          |                                                                                                |
| 文字列をコピーしたい                           | メール作成→「送信」<br>情報画面で「メニュー」→「テキストコピー」→                                                                              |                                   | 「一時存止」/「続さから再生」/「始めから再生」<br>画質を設定する<br>「画質設定」 ⇒ 設定する画質                                         |
|                                      | コヒーする文字列の開始文字●「開始」●コヒーする文字列の終了文字●「終了」                                                                             | 画像などのデータを保<br>存したい                | (共通操作)情報画面で「メニュー」⇒「ファイル<br>保存」⇒下記の操作                                                           |
| コビーした文字列で辞<br>書検索したい<br>[コビーして辞書検索]  | 情報画面で「メニュー」→「便利機能」→「コ<br>ビーして辞書検索」→コピーする文字列の開始<br>文字→「開始」→コピーする文字列の終了文字<br>「終了」→利用する辞書→「検索」→目的の<br>単語など           | [ファイル保存]                          | 情報内のデータを保存する<br>保存するファイル ◆「保存」 ◆ ファイル名入力<br>◆「完了」 ◆「ここに保存」<br>●ファイルによっては、自動的に保存されることがあ<br>ります。 |
| Web検索を利用したい<br>[Web検索]               | 情報画面で「メニュー」⇒「便利機能」⇒「Web<br>検索」⇒検索する文字列入力⇒「完了」                                                                     |                                   | <ul> <li>テレビの録画などメモリを消費する機能が、動作していない状態で操作してください。</li> </ul>                                    |
| 情報画面内の文字列を<br>検索したい                  | 情報画面で「メニュー」⇒「便利機能」⇒「検<br>索」→検索する文字列入力⇒「完了」                                                                        |                                   | <ul> <li>電波状態や電池残重、メモリの空さ谷重を確認してから操作してください。</li> <li>お号画像を保存する</li> </ul>                      |
|                                      | <ul> <li>● 検察結果が複数のとさは、「次へ」をダップすると、<br/>次の結果が表示されます。</li> <li> <b>唐和画面で「メニュー」</b> ● 「便利機能」 ● 「ペー      </li> </ul> |                                   | 「背景画像保存」→「保存」→ファイル名入力→<br>「完了」→「ここに保存」                                                         |
|                                      |                                                                                                    | 情報画面を更新したい<br>【 <b>更新</b> 】       | <b>情報画面で「メニュー」→「更新」</b><br>● 画面メモの情報画面で操作しても、最新の内容に更<br>新されます                                  |
| 情報画面の詳細情報を<br>確認したい<br>[プロパティ表示]     | 情報画面 C   メニュー」 ◆   使利機能」 ◆   フ<br>  ロバティ表示」 ◆ 表示する内容<br>                                                          | 情報画面の文字化けを<br>解消したい<br>「文字コード変換1  | 「「105700」<br>情報画面で「メニュー」⇒「設定」⇒「文字コー<br>ド変換」→設定する文字コード                                          |

ボタン操作(ショート 情報画面で「メニュー」⇒「ヘルプ」 カット)を確認したい [ヘルプ]

#### ■Yahoo!ケータイ

| 情報画面の文字サイズ | 情報画面で「メニュー」⇒「設定」⇒「文字サ |
|------------|-----------------------|
| を設定したい     | イズ」⇒設定するサイズ           |
| [文字サイズ]    |                       |

#### ■PCサイトブラウザ/ダイレクトブラウザ共通

| 画面表示を切り替えた<br>い<br>[PCスクリーン/ス<br>モールスクリーン] | 情報画面で「メニュー」→「PCスクリーン」/<br>「スモールスクリーン」<br>• スモールスクリーンにすると、情報画面がディスプ<br>レイの幅に収まるようにレイアウトされます。                                                  |
|--------------------------------------------|----------------------------------------------------------------------------------------------------|
| 情報画面を拡大/縮小<br>表示したい<br>[拡大縮小表示]            | 情報画面で「メニュー」⇒「便利機能」⇒「拡<br>大縮小表示」⇒設定する拡大縮小率<br>●ソフトキーの「拡大」/「縮小」をロングタッチし<br>ても、拡大/縮小できます。                                                       |
| 範囲を選んですばやく<br>表示したい<br>[クイック移動]            | 情報画面で「メニュー」⇒「便利機能」⇒「ク<br>イック移動」⇒表示する範囲                                                                                                    |
| 情報画面の一部を拡大<br>表示したい<br>[ポインタ周辺拡大]          | <ul> <li>情報画面で拡大する箇所にポインタ移動 ● 7-4</li> <li>(長く)</li> <li>・拡大表示中は ③でポインタを移動し、 ④で項目を<br/>選択できます。</li> <li>● ④以外のボタンを押すと、拡大表示が終了します。</li> </ul> |
| 情報画面を広く表示し<br>たい<br>【ソフトキー】                | 情報画面で「メニュー」⇒「便利機能」⇒「ソ<br>フトキー」⇒「Off」<br>●ソフトキーが消えます。<br>・ソフトキーが消えます。<br>・ソフトキーを一時的に表示するときは、■を押します。(横画面時は、プラウザのタイトル行をタッ<br>プしても表示できます。)       |

### 情報画面の設定

#### ■ブラウザ共通

●PCサイトブラウザやダイレクトブラウザで操作するときは、『「設定」』の代わりに、次の操作を行います。

「PCサイトブラウザ」(または「ダイレクトブラウザ」) ◆「PCサ イトブラウザ設定」(または「ダイレクトブラウザ設定」)

| 情報内の画像/サウン<br>ドを表示/再生しない                                 | <ul> <li>共通操作「MENU」⇒「Yahoo!」⇒「設定」</li> <li>→「画像・音設定」⇒下記の操作</li> </ul>                 |  |
|----------------------------------------------------------|---------------------------------------------------------------------------------------|--|
| [画像・首設定]                                                 | 画像を表示しない<br>「画像表示」→「表示しない」                                                            |  |
|                                                          | 音楽を再生しない<br>「音再生」→「再生しない」                                                             |  |
| 情報画面の文字サイズ<br>を設定したい<br>[文字サイズ]                          | 「MENU」 → 「Yahoo!」 → 「設定」 → 「文字サ<br>イズ」 → 設定するサイズ                                      |  |
| ポインタを使用したい<br>[ポインタ設定]                                   | <u> 共通操作</u> 「MENU」 → 「Yahoo!」 → 「設定」 → 「ポインタ設定」 → 下記の操作                              |  |
|                                                          | ポインタを使用する<br>「ポインタモード設定」⇒「通常モード」                                                      |  |
|                                                          | ポインタの移動速度を設定する<br>「速度設定」⇒設定する速度                                                       |  |
| ダウンロードしたファ<br>イルの保存先としてメ<br>モリカードを優先した<br>い<br>[ファイル保存先] | 「MENU」→「Yahoo!」→「設定」→「ファイ<br>ル保存先」→「メモリカード優先」<br>●ファイルによっては、ここでの設定がはたらかない<br>ことがあります。 |  |

## ■Yahoo!ケータイ

| 情報画面のスクロール | 「MENU」 ⇒「Yahoo!」 ⇒「設定」 ⇒「スクロ- |
|------------|-------------------------------|
| 単位を設定したい   | ル単位」⇒設定するスクロール単位              |
| [スクロール単位]  |                               |

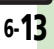

| <ul> <li>■PCサイトブラウザ/ダイレクトブラウザ共通</li> <li>●ダイレクトブラウザで操作するときは、『「PCサイトブラウザ」◆「PC<br/>サイトブラウザ設定」』の代わりに、次の操作を行います。<br/>「ダイレクトブラウザジ」◆「ダイレクトブラウザ設定」</li> <li>連続スクロール時にガ「MENU」◆「Yahoo!」◆「PCサイトブラウ<br/>パを表示したい<br/>「ガイド表示」」、「DATA」◆「ガイド表示」◆「On」</li> <li>情報画面のスクロール<br/>単位を設定したい</li> <li>「PCサイトブラウザ設定」◆「スクロー<br/>ザ」◆「PCサイトブラウザ設定」◆「スクロー</li> </ul> | プロキシを設定したい<br>【プロキシ設定】         | [共通操作]「MENU」⇒「Yahoo!」⇒「ダイレ         クトフラウザ」⇒「ダイレクトブラウザ設定」⇒         「ブロキシ設定」⇒管理者用暗証番号入力→「OK」         >「利用する」⇒下記の操作         アドレスを入力する         「プロキシのアドレス」⇒アドレス入力⇒「完了」         >「保存」         ボート番号を設定する         「ポート番号」⇒番号入力⇒「完了」⇒「保存」 |
|----------------------------------------------------------------------------------------------------|--------------------------------|----------------------------------------------------------------------------------------------------|
| [スクロール単位]<br>ル設定」→「スクロール単位」→設定するスク<br>ロール単位                                                                                                    |                                | プロキシを適用しないアドレスを設定する<br>「非適用アドレス」⇒「OK」⇒アドレス入力⇒<br>「完了」⇒「保存」                                                                                                    |
| ■PCサイトブラウザ<br>起動時などに警告画面<br>を表示しない<br>[警告画面表示設定] → 「PCサイトブラウ<br>ボ」 → 「PCサイトブラウザ設定」 → 「警告画面<br>表示設定] → 「Off」                                                                                                    | プロキシ設定を編集し<br>たい<br>[編集]       | 「MENU」 「Yahoo!」 「ダイレクトブラウ<br>ザ」 「ダイレクトブラウザ設定」 「プロキシ<br>設定」 管理者用暗証番号入力 「OK」 匹面<br>「利用する」 「編集」 編集する項目 編集完<br>っ 「保有」                                                                                                    |
| ■ダイレクトブラウザ<br>ダイレクトブラウザの<br>「MENU」◆「Yahoo!」◆「ダイレクトブラウ<br>使用を禁止したい ザー◆「ダイレクトブラウザ設定」◆「ダイレ                                                                                                    | ホームページを設定し<br>たい<br>[ホームページ設定] | 」 ● 1味存」<br>「MENU」 ◆ 「Yahoo!」 ◆ 「ダイレクトプラウ<br>ザ」 ◆ 「ダイレクトプラウザ設定」 ◆ 「ホーム<br>ページ設定」 ◆ URL入力 ◆ 「完了」                                                                                                    |
| 【ダイレクトフラウザロック】<br>クトフラウザロック】◆「On」◆管理者用暗証<br>番号入力◆「OK」                                                                                                    | 検索ページを設定した<br>い<br>[検索ページ設定]   | <u>供通操作</u> 「MENU」◆「Yahoo!」◆「ダイレ<br>クトブラウザ」◆「ダイレクトブラウザ設定」◆<br>「検索ページ設定」◆下記の操作                                                                                                    |
|                                                                                                    |                                | 新しく検索ページを登録する<br>「<未設定>」→「OK」→URL入力→「完了」<br>検索ページを設定する                                                                                                    |
|                                                                                                    |                                | 1000000000000000000000000000000000000                                                                                                    |

| ストリーミング/                                          | ブックマーク                                                                                                    |                                     |
|---------------------------------------------------|----------------------------------------------------------------------------------------------------|-------------------------------------|
| ■共通                                               |                                                                                                    | ブックマークを削除し                          |
| 音楽/動画再生時の動<br>作を設定したい                             | (共通操作)再生中に「メニュー」⇒「設定」⇒下記の操作                                                                                               | たい [削除/全件削除]                        |
| 【設定】                                              | <ul> <li>動画の表示サイズを設定する</li> <li>「表示サイズ」 ⇒ 設定するサイズ</li> <li>・データによっては、表示サイズが変更できないことがあります。</li> </ul>                      |                                     |
|                                                   | バックライトを設定する<br>「ハックライト」◆設定する点灯方法<br>•「通常設定に従う」にすると、「ディスプレイ設定」<br>のバックライトの設定内容に従って動作します。<br>サウンド効果を設定する<br>「サウンド効果」◆設定する効果 | ブックマークのタイト<br>ルを変更したい<br>[タイトル変更]   |
| ■ストリーミング                                          |                                                                                                    | ノックマークのURLを<br>編集したい<br>「URI編集1     |
| メディアプレイヤーか<br>らストリーミングを利<br>用したい<br>【メディアプレイヤー利用】 | <ul> <li>(共通操作)「MENU」⇒「ニュース/エンタメ」</li> <li>「メディアブレイヤー」⇒「ストリーミング」</li> <li>下記の操作</li> <li>続きから再生する</li> </ul>              | ブックマークのURLを<br>メールで送信したい<br>[URL送信] |

「続き再生」

続方法を切り替えたい 続する回線

[Wi-Fi/3G切替]

ブックマークを利用して再生する

履歴を利用して再生する

「履歴」 ⇒ 利用する履歴

音楽/動画再生中に接 再生中に「メニュー」→「Wi-Fi/3G切替」→接

「ブックマーク | ⇒利用するブックマーク

#### [編]削除するブックマーク⇒「メニュー」⇒「削 除| ⇒「はい| すべて削除する 「メニュー」⇒「全件削除」⇒操作用暗証番号入 カ⇒「OK」 ⇒ 「はい」 タイト 「MENU」 (Yahoo!」 ) 「ブックマーク」 [編]変更するブックマーク⇒「メニュー」⇒「編 ▶変更] 集」⇒「タイトル:」⇒タイトル入力⇒「完了」 ▶「保存」 URIを「MENU」 🌩 「Yahoo!」 🌩 「ブックマーク」 🌩 「冪冪編集するブックマーク⇒「メニュー」⇒「編 **└編集]|**集 | → 「URL : 」 → URL編集 → 「完了」 → 「保存」 URLを 「MENU」 ⇒ 「Yahoo!」 ⇒ 「ブックマーク」 ⇒ [URL送信] 信」→「メール本文に挿入」→「S!メール」/ 「SMS」⇒メール作成⇒「送信」 ●文字数によっては、自動的にS!メール作成画面が表 示されます。 ブックマークを並べ替「MENU」→「Yahoo!」→「ブックマーク」→ えたい |歴現移動するブックマーク⇒「メニュー」⇒「並 [並べ替え] べ替え」 参移動する場所 ブックマークの詳細情「MENU」⇒「Yahoo!」⇒「ブックマーク」⇒ 報が知りたい |匯覇確認するブックマーク⇒「メニュー」⇒「プ [プロパティ表示] ロパティ表示」

\_\_\_\_\_ マーク | ● 下記の操作

1件削除する

[共通操作] 「MENU | ➡ 「Yahoo! | ➡ 「ブック

6 インターネット

| ブックマークをフォル<br>ダで管理したい | [ <u>共通操作</u> ]「MENU」⇒「Yahoo!」⇒「ブック<br>マーク」⇒下記の操作                                                                                                    | 画面メモ                                    |                                                                       |
|-----------------------|----------------------------------------------------------------------------------------------------|-----------------------------------------|-----------------------------------------------------------------------|
| <b>[フォルダ管理]</b>       | フォルダを作成する<br>「メニュー」 → 「フォルダ作成」 → フォルダ名入                                                                                                    | 画面メモを削除したい<br>[削除/全件削除]                 | (共通操作)「MENU」◆「Yahoo!」◆「画面メ<br>モ」◆下記の操作                                |
|                       | カ→ 「完了」<br>フォルダに移動する                                                                                                    |                                         | 1 件削除する<br>歴園削除する画面メモ⇒「メニュー」→「削除」<br>→「はい」                            |
|                       | <ul> <li>動」 ◆移動先のフォルダ ◆「移動」</li> <li>フォルダからブックマークを出す</li> <li>取り出すブックマークのフォルダ ● 証面取り出す</li> <li>ブックマーク ◆「メニュー」 ◆「移動」 ◆「移動」</li> <li>フォルダ名を変更する</li> <li>証面変更するフォルダ ◆「メニュー」 ◆「フォル</li> </ul> |                                         | すべて削除する<br>「メニュー」⇒「全件削除」⇒操作用暗証番号入<br>カ⇒「OK」⇒「はい」                      |
|                       |                                                                                                    | 画面メモのタイトルを<br>変更したい<br><b>[タイトル変更]</b>  | 「MENU」→「Yahoo!」→「画面メモ」→ 🛄<br>変更する画面メモ→「メニュー」→「タイトル<br>変更」→タイトル入力→「完了」 |
|                       | ダ名変更」→フォルダ名入力→「完了」<br>フォルダ内のブックマークをすべて削除する<br>ブックマークを削除するフォルダ→ 国内いずれか                                                                                                    | 画面メモ一覧を並べ替<br>えたい<br>[並べ替え]             | 「MENU」◆「Yahoo!」◆「画面メモ」◆<br>移動する画面メモ◆「メニュー」◆「並べ替え」<br>◆移動する場所          |
|                       | のフックマーク→「メニュー」→「フォルタ内<br>全件削除」→操作用暗証番号入力→「OK」→<br>「はい」                                                                                                    | 画面メモの詳細情報が<br>知りたい<br>【プロパティ表示】         | 「MENU」 ◆「Yahoo!」 ◆「画面メモ」 ◆ III<br>確認する画面メモ◆「メニュー」 ◆「プロパティ<br>表示」      |
|                       | フォルダを削除する                                                                                                    | 画面メモ一覧の表示を<br>切り替えたい<br>[リスト表示/プレビュー表示] | 「MENU」→「Yahoo!」→「画面メモ」→ 🛄<br>いずれかの画面メモ⇒「メニュー」→「リスト<br>表示」/「ブレビュー表示」   |

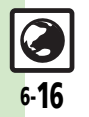
#### 便利な機能

| RSSフィード                                                                           |                                                                            | RSSを削除したい   | [共通操作]「MENU」◆「Yahoo!」◆「PCサイ                                 |
|-----------------------------------------------------------------------------------|----------------------------------------------------------------------------|-------------|-------------------------------------------------------------|
| <ul> <li>ダイレクトブラウザで操作するときは、「PCサイトブラウザ」の代わりに、「ビイトクラウザ」の代わりに、「ビイトク」であった。</li> </ul> |                                                                            | 【別隊/ 土叶削隊】  | トノラジッジ マ IRSS ノイート」 マト記の採TF<br>1件削除する                       |
|                                                                                   |                                                                            |             | 選択削除するタイトル⇒「メニュー」⇒「削除」                                      |
| い                                                                                 | ザ」◆「RSSフィード」◆ Emp新を禁止するタ                                                   |             | すべて削除する                                                     |
| [更新禁止]                                                                            | イトル→「メニュー」→「RSSフィード管理」→                                                    |             | 「メニュー」⇒「RSSフィード管理」⇒「全件削                                     |
|                                                                                   |                                                                            |             | 除」 → 操作用暗証番号入力 → 「OK」 → 「はい」                                |
| RSSをノオルタで管理<br>したい                                                                | <u> 共通操作 </u>   MENU] ●   Yahoo!] ●   PCサイ<br>  トプラウザー ● 「PSSフィード」 ● 下記の撮作 |             | ● IPC サイト ノフワサ設定」/ 「ダイレクト ノフワサ<br>設定」の「メモリ操作」内、「RSS フィードリスト |
| [フォルダ管理]                                                                          | フォルダを作成する                                                                  |             | 消去」でもすべて削除できます。                                             |
|                                                                                   | 「メニュー」→「RSSフィード管理」→「フォル                                                    | RSSを並べ替えたい  | 「MENU」 →「Yahoo!」 →「PCサイトブラウ                                 |
|                                                                                   | ダ作成」⇒フォルダ名入力⇒「完了」                                                          | 「並べ替え」      | ザ」                                                          |
|                                                                                   | フォルダに移動する                                                                  | DCCの詳細桂起た研究 |                                                             |
|                                                                                   | 歴題移動9るツ1トル▼(メニュー」▼(KSS<br> フィード管理)●「移動」●移動先のフォルダ                           | したい         | ザ」◆「RSSフィード」◆ Emarca タイトル                                   |
|                                                                                   | ▶ 「移動」                                                                     | [プロパティ]     | ◆「メニュー」◆「RSSフィード管理」◆「プロ                                     |
|                                                                                   | フォルダ名を変更する                                                                 |             | パティ」                                                        |
|                                                                                   | 確認変更するフォルダ⇒「メニュー」⇒「RSS                                                     | 他の機器などとの間で  | [共通操作]「MENU」 ⇒「Yahoo!」 ⇒「PCサイ                               |
|                                                                                   | ノィート官理」 ⇒  ノォルダ名変更」 ⇒ ノォル<br>ダ名入力 ⇒ 「完了」                                   | [全件エクスポート/  | トノフリサ」● IRSSノイート」● Iメニュー」<br>● 「RSSフィード管理」●下記の操作            |
|                                                                                   | フォルダを削除する                                                                  | インポート]      | すべて出力(エクスポート)する                                             |
|                                                                                   | ■■削除するフォルダ⇒「メニュー」⇒「削除」                                                     |             | 「全件エクスポート」⇒エクスポート先                                          |
|                                                                                   | ▶操作用暗証番号入力◆「OK」◆「はい」                                                       |             | 追加して入力(インポート)する                                             |
|                                                                                   |                                                                            |             | インホート] ● 追加するダイトル●  追加して金<br>録  ● 「けい」/「いいえ」●「けい」/「いいえ」     |
|                                                                                   |                                                                            |             | 現在のRSSをすべて削除して入力(インポート)する                                   |
|                                                                                   |                                                                            |             | 「インポート」      ト                                              |
|                                                                                   |                                                                            |             | 録」→操作用暗証番号入力→「OK」→「はい」                                      |
|                                                                                   |                                                                            |             | ▼   はい」/   いいえ」 ◆   はい」/   いいえ」                             |

6 インターネット

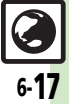

#### 便利な機能

| RSSをメールで送信し<br>たい<br>[メール添付]<br>セキュリティ設定              | 「MENU」⇒「Yahoo!」⇒「PCサイトブラウ<br>ザ」⇒「RSSフィード」⇒Ⅲ園添付するタイトル<br>⇒「メニュー」⇒「RSSフィード管理」⇒「メー<br>ル添付」⇒メール作成⇒「送信」 | 入力したユーザーID/<br>バスワードの保持期間<br>を設定したい<br>【認証情報保持設定】             | 「MENU」◆「Yahoo!」◆「設定」◆「セキュ<br>リティ設定」◆「認証情報保持設定」◆設定す<br>る保持期間<br>●「フラウズ中保持」ではインターネット終了まで、<br>「On」では電源を切ったあとも認証情報が保持されます。<br>●サイトによっては、認証情報が保持できないことが |
|-------------------------------------------------------|----------------------------------------------------------------------------------------------------|---------------------------------------------------------------|----------------------------------------------------------------------------------------------------|
| の代わりに、次の掲<br>「PCサイトブラウ<br>イトブラウザ設定<br>接続認証のための情報      | #作を行います。<br>ザ」(または「ダイレクトブラウザ」) ◆「PCサ<br>」(または「ダイレクトブラウザ設定」)                                        | 非同期通信 (Ajax)の<br>許可/不許可を設定し<br>たい<br>[Ajax規制]                 | <sup>(1)</sup><br>「MENU」◆「Yahoo!」◆「設定」◆「セキュ<br>リティ設定」◆「Ajax規制」◆設定する内容                                                                              |
| (製造番号) を自動的<br>に送信しない<br>[製造番号通知]                     | Uティ設定」→「製造番号通知」→「Off」  ●ダイレクトブラウザでは、設定できません。  [MENILL ■ [Vabool] ■ [設定] ■ [セキュ]                    | 初期化/リセット<br>・PCサイトブラウザや                                       | ・<br>ダイレクトブラウザで操作するときは、『「 <b>設定</b> 」』                                                                                                    |
| 通知しない<br>[Referer送出]<br>お客様識別情報                       | 「MENU」→「Referer送出」→「設定」→「セキュ<br>「MENU」→「Yahoo!」→「設定」→「セキュ                                          | の代わりに、次の換<br>「PCサイトブラウ <sup>・</sup><br>イトブラウザ設定<br>ブラウザの設定やブッ | #Fを行いまり。<br>ザ」(または「ダイレクトブラウザ」)◆「PCサ<br>」(または「ダイレクトブラウザ設定」)<br>「MENU」◆「Yahoo!」◆「設定」◆「ブラウ                                                            |
| (Cookle)の計引/ネ<br>許可を設定したい<br>[Cookie設定]<br>情報画面のスクリプト | リティ設定」→「Cookle設定」→設定 9 る内容<br>「MENU」→「Yahoo!」→「設定」→「セキュ                                            | クマーク、画面メモな<br>どをお買い上げ時の状<br>態に戻したい<br>[ブラウザ初期化]               | <b>ザ初期化」 → 操作用暗証番号入力 → 「OK」 →</b><br>「はい」<br>● ダイレクトブラウザで操作するときは、操作用暗証<br>番号の代わりに管理者用暗証番号を入力します。                                                   |
| の実行方法を設定した<br>い<br>[スクリプト設定]<br>セキュリティ保護情報            | Uティ設定」⇒「スクリプト設定」⇒設定する内<br>容<br>「MENU」⇒「Yahoo!」⇒「設定」⇒「セキュ                                           | 設定内容や登録内容を<br>お買い上げ時の状態に<br>戻したい                              | 「MENU」→「Yahoo!」→「設定」→「設定」<br>セット」→操作用暗証番号入力→「OK」→「はい」<br>●ダイレクトブラウザで操作するときは、操作用暗証<br>毎日の代わりに一時四番用店町毎日ます。                                           |
| 画面移動時に確認画面<br>を表示しない<br>[セキュア接続表示]<br>あらかじめ登録されて      | リティ設定」→「セキュア接続表示」→「表示<br>しない」<br>「MENULL → 「YabooLL → 「設定」 → 「セキュ                                  |                                                               | 甘ラリハリソリに冒圧自用明証借うを入力します。                                                                                                    |
| いる電子証明書を確認<br>したい<br>[ルート証明書表示]                       | リティ設定」→「ルート証明書表示」→確認す<br>る証明書                                                                      |                                                               |                                                                                                    |

インターネット

こんなときは

#### インターネット接続/情報入手

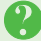

#### 画面下部のバーについて

 ●通信中、画面下部にバーが表示されます。バーの横には送信データサイズ (緑) /受信データサイズ(赤)が表示されます。

#### 情報画面/画面操作

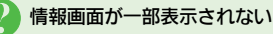

タブ利用時には情報画面が一部表示できないことがあります。不要な情報画面を閉じて閲覧することをおすすめします。

#### 情報画面の文字が重なる

- パソコンでよく使われる文字サイズを 基準に作成されているサイトではあり ませんか。このときは、文字サイズを 「最小」にすると、パソコンに近い表 示になります。
- PCサイトブラウザやダイレクトブラウ ザで拡大縮小表示を行うと、文字が重 なることがあります。このときは、拡 大縮小率を変更してください。

# 情報画面表示中に他の機能が起動で きない

 マルチジョブ機能がはたらいていませんか。ブラウザを切り替えたときは、 他の機能を起動できないことがあります。利用していないブラウザを終了してからやり直してください。

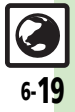

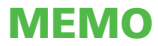

| デジタルTV      | 7-2 |
|-------------|-----|
| デジタルテレビについて | 7-2 |
| チャンネルを設定する  | 7-3 |
| テレビを視聴する    | 7-4 |
| 番組の情報を入手する  | 7-7 |
| 録画/再生       | 7-8 |
| 番組を録画する     | 7-8 |
| 録画した番組を再生する | 7-9 |
|             |     |

| 録画/視聴予約       | 7-11 |
|---------------|------|
| 録画/視聴を予約する    | 7-11 |
| タイムシフト        | 7-12 |
| 番組を一時記録して再生する | 7-12 |
| 便利な機能         | 7-13 |
| こんなときは        | 7-19 |

テレビ

# デジタルテレビについて

本機のテレビは日本国内の地上デジタルテレビ放送、移動体通信向けサービス「**ワンセグ**」に対応しています。 ● 海外では、放送形式や放送の周波数が異なるため利用できません。

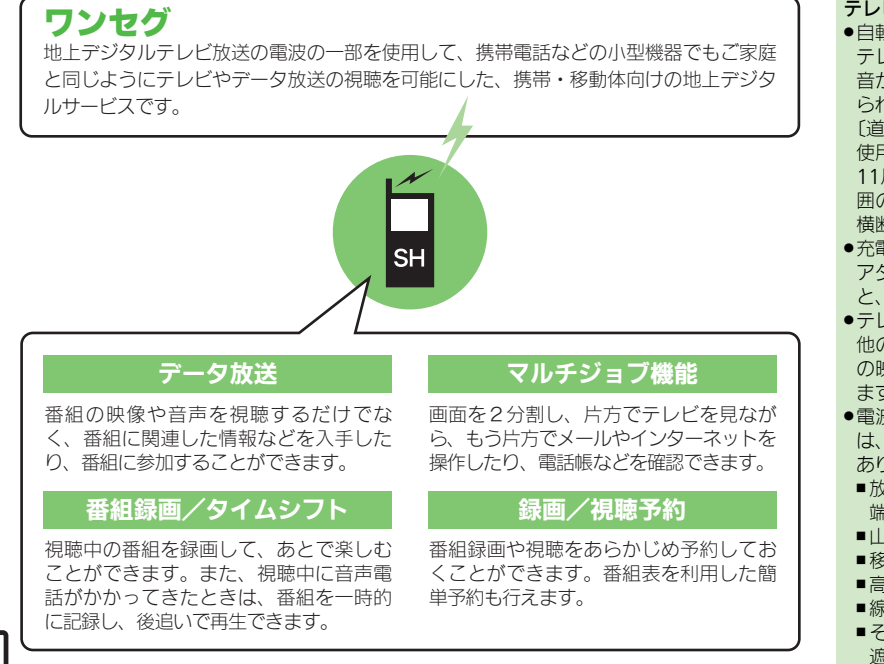

#### テレビ利用時のご注意

- ●自転車やバイク、自動車などの運転中は、 テレビを利用しないでください。周囲の 音が聞こえにくく、映像や音声に気をとられるため、交通事故の原因となります。 (道路交通法により、運転中の携帯電話の 使用は罰則の対象となります。(2004年 11月1日改正施行)〕また、歩行中でも周 囲の交通に十分ご注意ください。踏切や 横断歩道などでは特にご注意ください。
- 充電しながらテレビを利用するときにAC アダプタのコードをアンテナに近づける と、映像に影響を与えることがあります。
- テレビ利用中に通話/メール受信したり、 他の携帯電話などに近づけると、テレビの映像や音声に影響を与えることがあります。
- 電波の受信状況が悪い次のような場所では、テレビが正常に利用できないことがあります。
- ■放送局から遠い地域または放送局から極端に近い地域
- ■山間部やビルの陰
- ■移動中の電車や自動車の中
- ■高圧線、ネオン、無線局の近くなど
- ■線路や高速道路の近くなど
- ■その他、妨害電波が多かったり、電波が 遮断されたりする場所

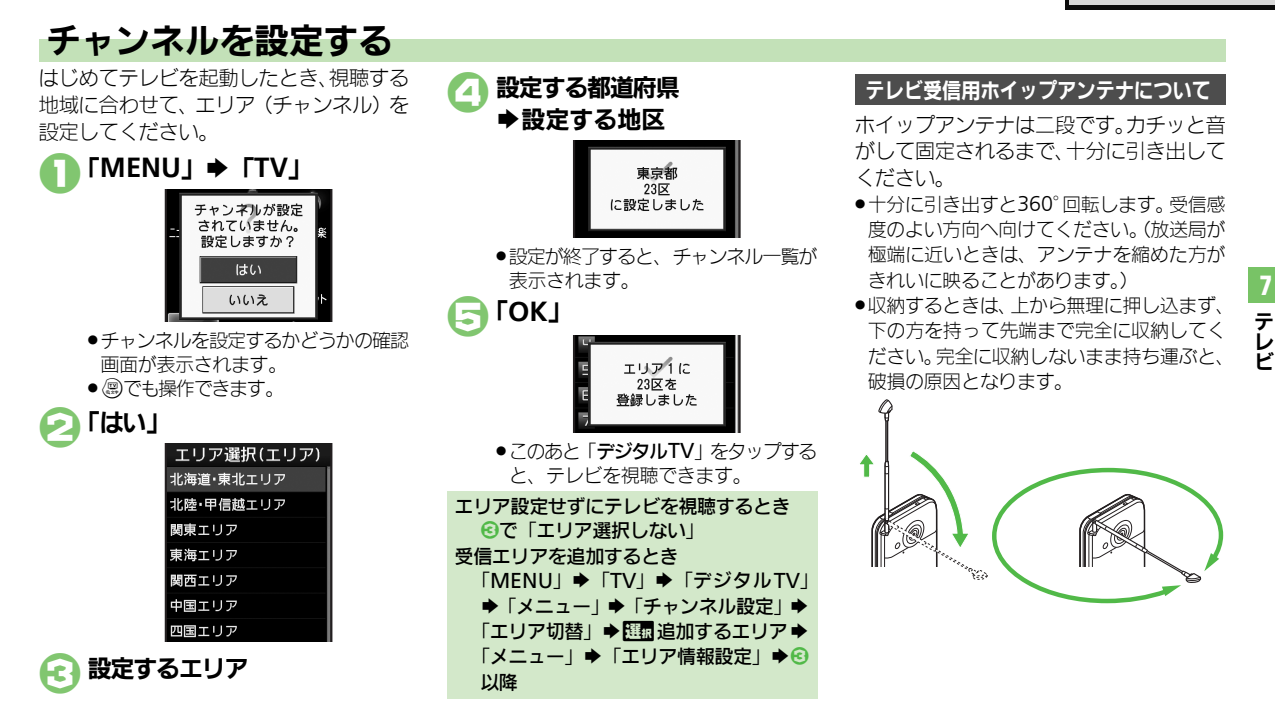

#### 使いこなしチェック!

○使用 ●受信エリアを切り替えたい●エリア名を変更したい●テレビ画面で
●を押したときの動作を設定したい●チャンネルを編集したい●エリア内の
登録内容をすべて消去したい●受信したチャンネルを追加したい●エリア内のすべてのチャンネルを消去して更新したい(ピアP.7-13)

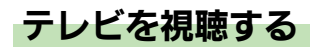

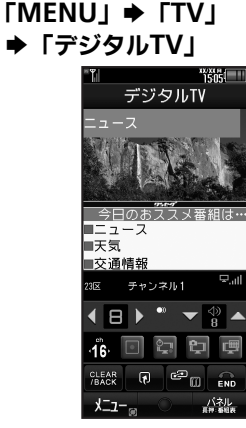

テレビ画面

●圖でも操作できます。

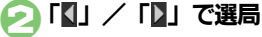

- ロングタッチすると、感度のよいチャンネルを自動的に選局します。
- ●映像部分を左右にドラッグしたあと、 視聴するチャンネルをタップしても選 局できます。

#### 「END」→「はい」 →テレビ終了 横画面での視聴について クローズポジションでは、画面の向きを 変えると、自動的に縦表示/横表示が切 り替わります。 オーブンポジションでは、■を押すたびに 画面が回転します。(ただし、オーブンポ ジョン時はあらかじめモーションコン レロージョンコン

- トロール設定の「縦横画面切替」を「オー ブン時手動( ●キー操作)」または「手動 (●キー操作)」に設定しておく必要があ ります。)
- テレビ視聴中に着信があると
- ●「応答」をタップすると、電話に出られます。 メモリカードを取り付けた状態で音声電話 を受けたとき(タイムシフト)
- その時点から番組が自動的に一時記録されます。通話後に続きから視聴することができます。

#### テレビ視聴中にメールを受信すると

メール通知音と画面表示で受信をお知らせします。オープンポジションで◎を長く押すか、「メニュー」をロングタッチすると、メールを確認できます。

#### パネルの見かた

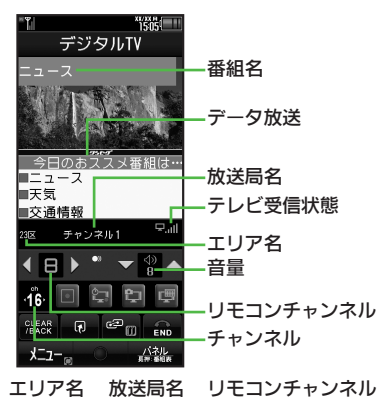

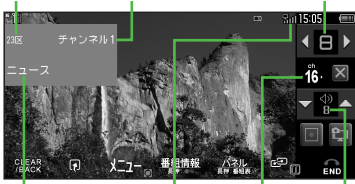

番組名 テレビ受信状態 チャンネル 音量
 テレビ受信状態は、棒の数が多いほど受信
 状態が良好です。

#### 使いこなしチェック!

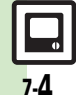

● テレビで利用できるボタン操作を知りたい● 横画面視聴中に画面の一部を拡大表示したい ほか (℃ P.7-13) ●字幕の設定を変更したい● 音声の設定を変更したい (℃ P.7-16)

テレビ

#### 視聴画面でできること

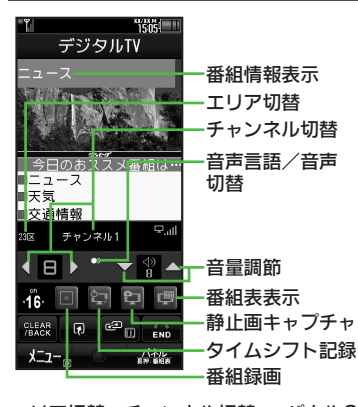

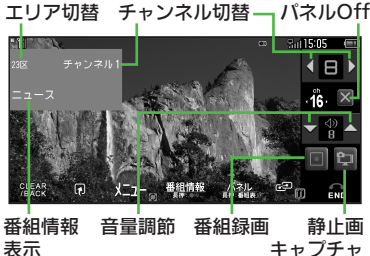

#### 使いこなしチェック!

視聴画面でのおもな操作

#### タッチパネルでの操作

| チャンネル切替   | 映像を左右にドラッグ<br>◆チャンネルをタップ |
|-----------|--------------------------|
| 音量調節      | 映像を上下にドラッグ               |
| 画面表示切替    | 映像をタップ                   |
| 画面サイズ切替   | 映像をピンチ                   |
| データ放送表示切替 | データ放送をピンチ※               |
| エリア切替     | エリア名をタップ◆エ<br>リアをタップ     |

※ 縦画面で利用できます。

#### 

#### データ放送を利用する

縦画面では、画面下部にデータ放送が表示 されます。このときは、項目をタップする と、番組の情報を入手したり、番組に参加 することができます。

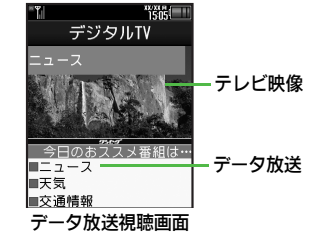

# データ放送利用時の通信料について データ放送を見る(放送で情報を受信する)ときは、通信料はかかりません。インターネットを利用したサービスを利用するときに通信料がかかります。 テレビ起動後はじめて通信料が発生するときは、確認画面が表示されます。了解すれば、以降チャンネルを変えるまでは通信料が発生しても確認画面は表示されませんので、ご注意ください。

◎便利●視聴中のチャンネルを保存したい●映像/サウンドの効果を設定したい●AVポジションで設定した効果の詳細を設定したい●視聴中に着信などがあったときの動作を設定したい●ワイヤレス出力対応機器で音声を出力したい ほか(ご)P.7-13~P.7-14) ●データ放送を全画面で表示したい●データ放送や関連情報へのリンクを登録したい ほか(ご)P.7-15)

7

テレ

#### 視聴中の番組を静止画として保存する 番組のワンシーンを静止画として保存する ことができます。(静止画キャプチャ) ●予約視聴中など、利用できないことがあり ます。 ●保存した静止画は、転送や編集、壁紙利用、 メール添付送信などは行えません。 テレビ画面で「国」 🔎 「登録」 ●静止画が保存されます。 保存した静止画を確認するとき ●テレビ視聴中に確認する 【テレビ画面】「メニュー」⇒「便利機 能」⇒「TVイメージフォルダ」⇒確認 する静止画 ●待受画面から確認する 「MENU | ◆ 「TV | ◆ 「TVイメージフォ ルダ」●確認する静止画

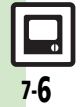

テレビ

# 番組の情報を入手する

次の方法で現在放送中の番組や放送局の情報、番組表を入手することができます。

| 番組表  | S!アプリを利用して、お使いの<br>エリアの番組表を確認できます。                          |  |  |  |
|------|-------------------------------------------------------------|--|--|--|
| 番組情報 | 現在視聴中の番組(および後続<br>の番組)の詳しい情報を確認で<br>きます。録画予約や視聴予約も<br>行えます。 |  |  |  |

#### 番組表を利用する

- テレビ画面で「長押:番組表」 をロングタッチ
  - ●番組表が表示されます。利用方法については、番組表のヘルプを参照してください。
  - ●はじめて番組表を利用するときは、確認画面が表示されます。画面の指示に従って操作してください。

| 番組情報を取得する                                                                | J |  |  |
|--------------------------------------------------------------------------|---|--|--|
| <ul> <li>・テレビ画面で「メニュー」</li> <li>・「番組操作」</li> </ul>                       |   |  |  |
| 闷 「番組情報」                                                                 |   |  |  |
| 10 1956                                                                  |   |  |  |
| ドラマ<br>XXXX - XX:XX<br>ニュース<br>「私総教」の『ピロ』 End<br>メニュー』表示 録画<br>安知(昔知)町前の |   |  |  |

情報を取得する番組

 テレビ画面に戻るときは、「CLEAR/ BACK」を2回タップします。

# 番組情報を利用して録画予約するとき 【番組情報画面】 □□ 録画予約する番組 ●「録画」 ● 番組情報を利用して録画予約すると番組時間が変更になったとき、録画予約時間も自動で変更されます。(条件によっては、変更されないことがあります。)番組がなくなったときは、録画予約もキャンセル

#### されます。 番組情報を利用して視聴予約するとき 【番組情報画面】 (型) 視聴予約する番組 ◆「メニュー」◆「視聴予約」

7 テレビ

7.7

# 録画/再生

# 番組を録画する

 メモリカードを取り付けているときはメモ リカードに、取り付けていないときは本体 に保存されます。

#### 番組録画についてのご注意

- ●録画した番組は、転送、メール添付送信 など行えません。
- ・本機には、著作権保護のための暗号化技術が組み込まれており、データをメモリカードに記録する際にデータの暗号化/認証処理を行っています。録画した番組をパソコン上で他のメモリカードへコピーしても、再生できません。
- お客様が録画したものは、個人で楽しむ などのほかは、著作権法上、権利者に無 断で使用できません。
- 録画した内容は、事故や故障によって、消失または変化してしまうことがあります。 なお、データが消失または変化した場合の損害につきましては、当社では責任を 負いかねますので、あらかじめご了承く ださい。

#### ダビング10について

使いこなしチェック!

 本機はダビング10に対応しており、本機に 録画した内容をメモリカードへコピーで きます。コピーできる残り回数は、録画 ファイルの詳細情報(プロパティ)で確 認できます。

#### テレビ画面で「■」→録画開始

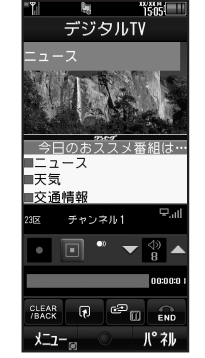

#### 録画中画面

- ●録画中に音量などを変えても、録画内容には反映されません。
- 録画中にスモールライトが黄色で点滅しているときは、電波を受信できていません。緑(電波状態「中」)または青(電波状態「強」)で点灯する場所で利用してください。

#### [□] ●録画終了

#### 録画しながら再生するとき

- メモリカードに録画している番組を、番 組の先頭から追いかけながら再生できま す。
  - 【録画中画面】「メニュー」◆「録画/タ イムシフト操作」◆「タイムシフト再生」
- ■再生を終了するときは、「長押:■」を ロングタッチします。

録画中に電池残量や録画容量が不足したり、 TVコール着信/S!一斉トーク着信を受けて 通話すると

●途中までの録画内容が保存されたあと、録 画が中止されます。

#### 録画中にインターネットを利用して画像な どのデータを保存するとき

●本体へ録画中に保存するときは、メモリ 残量を確認してから行ってください。

塗(便利) ●データ放送なしで映像だけを録画したい●データ放送の保存先をメモリカードにしたい●録画ファイルの保存先を本体に変更したい(ビア P.7-16)

テレビ

録画/再生

テ

レビ

7.9

# 録画した番組を再生する

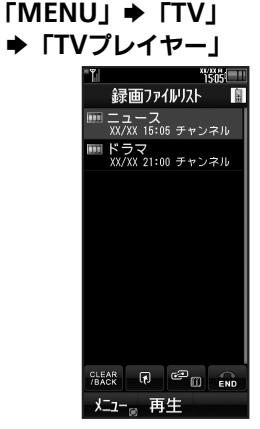

**録画ファイルリスト画面** ●「■」が表示されているファイルは、 再生できません。 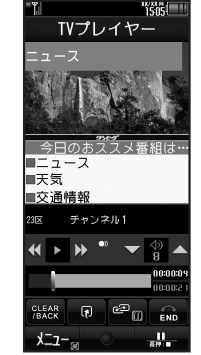

 再生が始まります。(前回の再生時に 途中で停止していたときは、続きから 再生されます。)

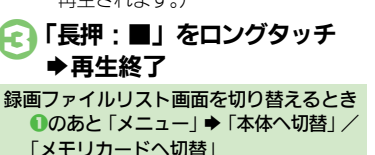

#### 使いこなしチェック!

◎便剤●時間でファイルを分割したい●くり返し再生したい●分割ファイルを再生したい●BDレコーダーから転送した動画を再生したい●メモリの空き 容量を確認したい●ファイル名を変更したい●ファイルを削除したい●本体に録画したファイルをメモリカードへコピーしたい●録画ファイルの 詳細情報を確認したい●マーカー登録したファイルを再生中に操作したい ほか(ピアア.7-16~P.7-17)

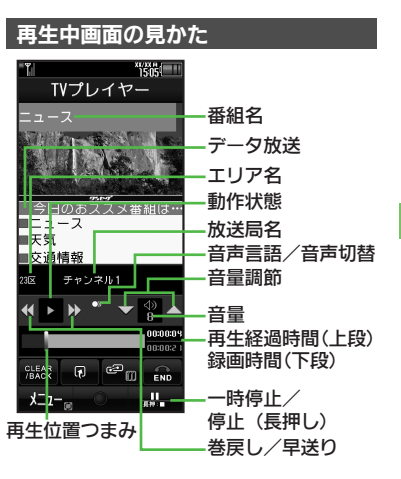

#### 録画/再生

#### 再生中にできるおもな操作

 ●音量調節や画面サイズ切替なども、テレビ 視聴中と同様に操作できます。

#### タッチパネルでの操作

※3 縦画面で利用できます。

| 巻戻し                 | 映像を左にドラッグ※1                                               |  |
|---------------------|-----------------------------------------------------------|--|
| 早送り                 | 映像を右にドラッグ <sup>※1</sup>                                   |  |
| 一時停止                | 「 <b>一時停止</b> 」「 <mark>■■■</mark> 」を<br>タップ <sup>※2</sup> |  |
| 再生位置選択              | インジケータをドラッグ                                               |  |
| 画面表示切替              | 映像をタップ                                                    |  |
| 画面サイズ切替             | 映像をピンチ                                                    |  |
| データ放送表示切替           | データ放送をピンチ※3                                               |  |
| ※1 指を離すと、通常再生に戻ります。 |                                                           |  |
| ※2 一時停止中に映          | 像を左右にドラッグする                                               |  |
| と、コマ戻し/             | コマ送りできます。                                                 |  |

#### ボタンでの操作

| 巻戻し/早送り     | ·⊙ <sup>×1×2</sup> ∕⊙ <sup>×1</sup> |
|-------------|-------------------------------------|
| スキップ(進む/戻る) |                                     |
| 一時停止※3      | 𝘕 (横画面では●)                          |
| マーカー登録      | <b>0</b> <sup>×4</sup>              |
| パネル表示On/Off | B                                   |
|             |                                     |

- ※1 押すたびに高速に動作します。通常再生 に戻るときは、 (②) (横画面では●)を押 します。
- ※2 マーカーが登録されていないときは、長 く押すと先頭から再生できます。
- ※3 一時停止中に⊙を押すと、コマ戻し/コ マ送りできます。
- ※4 タイムシフト再生時は、利用できません。 また、長く押すとファイルが分割されます。

テレビ

# 録画/視聴を予約する

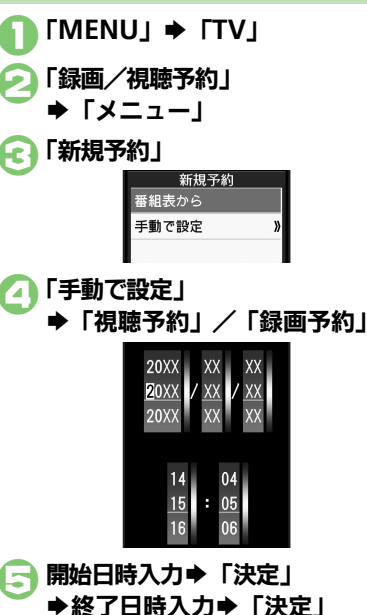

 「チャンネル:」
 ◆予約するチャンネル
 ◆「保存」

 番組表を利用して予約するとき

 びで「番組表から」

 以降の操作については、番組表のヘルプ
 を参照してください。

 録画予約時のご注意

予約開始前に、録画したいチャンネルが受 信できていることを確認したうえで、使用 してください。

- 録画開始までに次のことを確認しておいて ください。
  - ■他の機能が終了しているか
  - ■テレビの電波を良好に受信できているか
  - ■電池残量/録画容量が不足していないか

#### 予約時刻になると

予約時刻が近づくと、画面表示とアラーム でお知らせします。

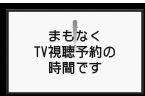

 ●実際の番組開始時刻よりも少し早めに受信 が始まり、終了時刻よりも数秒遅めに録画/ 視聴が終了します。

#### 他の機能を使用しているとき

マルチジョブ機能がはたらき、録画/視聴が始まります。ただし、使用中の機能によってはマルチジョブ機能がはたらかず、テレビが起動しなかったり、使用中の機能が自動的に終了することがあります。(撮影後に保存していない画像や、作成中のメール/電話帳が消去されることがあります。)

予約時刻前には、他の機能を終了させて おくことをおすすめします。

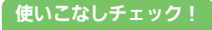

◎使利 ●予約内容を確認/編集/削除したい●予約結果を確認/削除したい●予約時間になったときの動作を設定したい●予約開始時に他の機能の操作 を優先したい(ピア.7.18)

7

# タイムシフト

テレビ

7-12

# 番組を一時記録して再生する

テレビ視聴中に一時的に番組を記録して、 あとで再生することができます。

- ●記録内容は保存されず、再生後に消去され ます。
- あらかじめメモリカードを取り付けておく 必要があります。

# ●「録画/タイムシフト操作」 ●「タイムシフト記録開始」

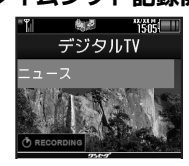

タイムシフト記録中 ● ⑧ (長く) でも操作できます。 タイムシフト記録中に「圖」 ● タイムシフト再生開始

- ●記録開始位置から再生されます。
- ●記録中の番組に再生が追いつくと、タ イムシフト記録/再生は終了します。

#### タイムシフト再生中にできるおもな操作

#### タッチパネルでの操作

| 早送り | 映像を右にドラッグ※ |
|-----|------------|

※ 指を離すと通常のタイムシフト再生に戻り ます。

#### ボタンでの操作

| 早送り                            | <b>⊙</b> ×  |
|--------------------------------|-------------|
| <u>ーとッ</u> フ(進む)               | ()<br>(#.¥] |
| <u>スキップ (</u> 起む)<br>フキップ (豆ろ) |             |
| スキップ(氏る)                       | ( the state |

※ 通常のタイムシフト再生に戻るときは、 の を押します。

#### 音声電話着信時の自動タイムシフト記録について

テレビ視聴中(メモリカード取り付け時) に音声電話の着信があると、自動的にタイ ムシフト記録が始まります。このときも、 通常のタイムシフト記録時と同様の操作で 再生が行えます。

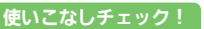

●便利●着信応答時自動的に番組を記録(タイムシフト記録)しない(© P.7-16)

## 便利な機能

| チャンネル設定                                                   |                                                                         | エリア内のすべての                                | テレビ視聴中に「メニュー」→「チャンネル設                                                                |
|-----------------------------------------------------------|-------------------------------------------------------------------------|------------------------------------------|--------------------------------------------------------------------------------------|
| 受信エリアを切り替え<br>たい<br>【エリア切替】                               | テレビ視聴中に「メニュー」 →「チャンネル設<br>定」 → 「エリア切替」 → 切り替えるエリア                       | 更新したい<br>[チャンネル全更新]                      | と」 - 「エンジ いる」 - ビー 2 (1) - 「メニュー」 → 「チャンネル更新」 → 「全更新」<br>→ 「はい」                      |
| エリア名を変更したい                                                | テレビ視聴中に「メニュー」⇒「チャンネル設                                                   | テレビ視聴                                    |                                                                                      |
|                                                           | た」 - 「エリア 6 man ( ) - 一面 ( ) - 1 - 1 - 2 - 1 - 2 - 1 - 1 - 1 - 1 - 1    | テレビで利用できるボ<br>タン操作を知りたい<br>[ヘルプ]         | テレビ視聴中に「メニュー」 ⇒ 「ヘルプ」<br>●録画中や再生中などに操作すると、その操作中にで<br>きるボタン操作が確認できます。                 |
| テレビ画面で <sup></sup> を押<br>したときの動作を設定<br>したい<br>[チャンネルキー設定] | [共通操作] テレビ視聴中に「メニュー」⇒「チャンネル設定」⇒「チャンネルキー設定」⇒下記の操作<br>設定されていないチャンネルを表示する  | 視聴中の番組をイン<br>ターネットで検索した<br>い<br>【番組情報検索】 | テレビ視聴中に「メニュー」⇒「番組操作」⇒<br>「番組情報検索」⇒「検索」<br>●以降は、画面の指示に従って操作してください。                    |
|                                                           | 「マニュアル選局」<br>キー操作を無効にする<br>「無効」                                         | 縦画面視聴中に画面を<br>拡大表示したい<br>【縦画面サイズ設定】      | テレビ視聴中に「メニュー」→「AV設定」→<br>「画面サイズ設定」→「拡大表示」                                            |
| チャンネルを編集した<br>い<br>[チャンネル切替]                              | (共通操作)テレビ視聴中に「メニュー」⇒「チャンネル設定」⇒「チャンネル切替」⇒配価編集するチャンネル→「メニュー」⇒下記の操作        | 横画面視聴中に全画面<br>で表示したい<br>【横画面サイズ設定】       | テレビ視聴中に「メニュー」⇒「AV設定」⇒<br>「画面サイズ設定」⇒「全画面表示」                                           |
|                                                           | チャンネルを入れ替える<br>「入替え」⇒入替える場所<br>チャンネルを削除する                               | 横画面視聴中に画面の<br>一部を拡大表示したい<br>【横画面部分拡大】    | テレビ視聴中(横画面視聴中)に拡大したい部<br>分をロングタッチ<br>● このあとドラッグすると、拡大位置を移動できます。                      |
| エリア内の登録内容を<br>すべて消去したい                                    | 「削除」 → 「はい」<br>テレビ視聴中に「メニュー」 → 「チャンネル設<br>定」 → 「エリア切替」 → 四面 消去するエリア →   | なめらかフレーム補間<br>を無効にしたい<br>【なめらかフレーム補間】    | テレビ視聴中に「メニュー」◆「AV設定」◆<br>「なめらかフレーム補間」◆「Off」                                          |
| [設定リセット]<br>受信したチャンネルを<br>追加したい                           | 「メニュー」→「設定リセット」→「はい」<br>テレビ視聴中に「メニュー」→「チャンネル設<br>定」→「エリア切替」→ 問題追加するエリア→ | 視聴中のチャンネルを<br>保存したい<br>【チャンネル保存】         | テレビ視聴中に「メニュー」⇒「チャンネル設<br>定」⇒「チャンネル保存」⇒保存するチャンネル<br>●上書きするときは、このあと「はい」をタップします。        |
| [チャンネル追加更新]                                               | 「メニュー」◆「チャンネル更新」◆「追加更新」                                                 | 映像/サウンドの効果<br>を設定したい<br>[AVポジション]        | テレビ視聴中に「メニュー」→「AV設定」→<br>「AVポジション」→設定する効果<br>● AVポジションを変更すると、視聴可能時間が短く<br>なることがあります。 |

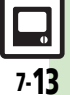

#### 便利な機能

| AVポジションで設定<br>した効果の詳細を設定<br>したい<br>[AV設定] | <ul> <li> <b>  <u>共通操作</u>] テレビ視聴中に「メニュー」 ◆ 「AV<br/>設定」 ◆ 下記の操作     </b></li> <li>         AVポジションを変更(「ジャンル連動」以外に設定)したときに有効となります。     </li> </ul>                                                                                                    | 番組の受信サービスを<br>切り替えたい<br>[サービス選局]          | テレビ視聴中に「メニュー」⇒「チャンネル設<br>定」⇒「サービス選局」⇒切り替える受信サー<br>ビス<br>●受信サービスが選択できる番組で操作できます。              |
|-------------------------------------------|----------------------------------------------------------------------------------------------------|-------------------------------------------|----------------------------------------------------------------------------------------------|
|                                           | 映像の明るさを設定する<br>「映像設定」⇒「明るさ」⇒設定する明るさ⇒「決<br>定」                                                                                                    | テレビの音声をスピー<br>カーで聴きたい<br>[イヤホン/スピーカー切替]   | テレビ視聴中に「メニュー」⇒「詳細設定」⇒<br>「イヤホン/スピーカー切替」⇒「スピーカー」                                              |
|                                           | 周囲の明るさに合わせて自動調整する<br>「映像設定」⇒「明るさ」⇒「チェック」(/)<br>⇒「決定」<br>映像に合わせて自動調整する                                                                                                    | ワイヤレスイヤホンを<br>利用したい<br>[Bluetoothオーディオ接続] | テレビ視聴中に「<br>・あらかじめ、著作権保護規格「SCMS-T」対応<br>Bluetooth <sup>®</sup> ワイヤレスイヤホンを本機に登録して<br>おいてください。 |
|                                           | ○ (明るく)」 → 「On (明るく)」 / 「On」                                                                                                    | 一定時間でテレビを自動的に終了させたい<br>[オートオフ時間設定]        | テレビ視聴中に「メニュー」⇒「詳細設定」⇒<br>「オートオフ時間設定」⇒設定する時間                                                  |
|                                           | ○ 「 秋像設定」→ 調整する項目→ 調整→ 「決定」     「 マル像設定」→ 調整する項目→ 調整→ 「決定」     「 コントラスト、黒レベル(画面の見やすさ)、 色の     濃さ、色あい(肌色の見栄え)、シャーブネス(輪     コンロック加速のなりののための)     マンロック加速のなりののの)     マンロック加速のなりのの     マンロック加速の     マンロック加速の     マンロック     マンロック加速の     マンロック加速の      マンロック加速の | 視聴中に着信などがあったときの動作を設定したい                   | [共通孫伯]「MENU」◆「TV」◆「設定」◆「着           信時優先動作」◆下記の操作           アラーム設定時刻になったとき通知を表示する            |
|                                           | 第00独物)を調整できます。 調整した映像設定を初期化する 「映像設定」◆「リセット」◆「はい」                                                                                                    | 「相同时後ルジート」                                | 「アラーム」 (アラーム通知)<br>音声電話などの着信があったとき通知を表示する<br>設定する着信の種類 (着信通知表示)                              |
|                                           | サウンドの効果を設定する<br>「サウンド設定」 ⇒ 設定する効果                                                                                                    |                                           | メール着信があったとき着信画面を表示する<br>「メール着信」⇒「着信優先動作」                                                     |
| パネルを表示させない<br>[パネルOn/Off設定]               | テレビ視聴中に「メニュー」 →「詳細設定」 →<br>「パネルOn/Off設定」 →「Off」                                                                                                    | ワイヤレス出力対応機<br>器で音声を出力したい                  | 「MENU」⇒「TV」⇒「設定」⇒「オーディオ<br>出力切替」⇒「Bluetoothデバイス」                                             |
| パネルの表示パターン<br>を変更したい<br>[パネル表示切替]         | テレビ視聴中に「メニュー」⇒「詳細設定」⇒<br>「パネル表示切替」⇒設定するパターン<br>                                                                                                    | [オーディオ出力切替]                               |                                                                                              |
| 横画面視聴時の表示を設定したい                           | <u>共通操作</u>  「MENU」 →「TV」 →「設定」 →「横<br>画面時設定」 → 下記の操作                                                                                                    |                                           |                                                                                              |
| L傾画面時設定」                                  | 画面上部のマークを表示する<br>「アイコン表示設定」➡「On」                                                                                                    |                                           |                                                                                              |
|                                           | パネルの表示位置を左に変える<br>「パネル表示位置設定」→「左表示」                                                                                                    |                                           |                                                                                              |

| データ放送                                  |                                                                                                    | TVリンク                                      |                                                                                                    |
|----------------------------------------|----------------------------------------------------------------------------------------------------|--------------------------------------------|----------------------------------------------------------------------------------------------------|
| データ放送を全画面で<br>表示したい<br>[データ放送全画面表示]    | <ul> <li>データ放送視聴中(縦画面視聴中)に「メニュー」</li> <li>「データ放送」●「データ放送全画面表示」</li> <li>テレビ画面に戻るときは、「TV画面」をタップします。</li> </ul> | データ放送や関連情報<br>へのリンクを登録した<br>い<br>[TVリンク登録] | <ul> <li>データ放送視聴中に「TVリンク登録」などの登録する項目をタッブ</li> <li>●操作方法や項目名は番組によって異なります。データ放送内の情報を参照してください。</li> </ul> |
| データ放送のトップ<br>ページへ戻りたい<br>[データ放送トップに戻る] | データ放送視聴中 (縦画面視聴中) に「メニュー」<br>◆「データ放送」◆「データ放送トップに戻る」                                                           | 登録したTVリンクを<br>利用したい<br>[TVリンク利用]           | (其通操作)「MENU」→「TV」→「TVリンク」<br>→ 下記の操作                                                                   |
| データ放送時に保存された情報を削除したい<br>[放送局メモリ削除]     | (共通操作)テレビ視聴中に「メニュー」◆「データ放送」◆「放送局メモリ削除」◆下記の操作<br>放送局ごとに削除する                                                    |                                            | 1Vリンクを表示する<br>表示するTVリンク<br>・TVリンクを利用すると、通信料がかかることがあり<br>ます。                                            |
|                                        | □□■削除する放送局◆「メニュー」→「削除」→<br>[はい]                                                                               |                                            | TVリンクの詳細情報を確認する                                                                                        |
|                                        | 「メニュー」→「全件削除」→操作用暗証番号入<br>カ→「OK」→「はい」                                                                         | TVリンクを削除したい                                | <ul> <li>(共通操作)「MENU」⇒「TV」⇒「TVリンク」</li> <li>⇒下記の操作</li> </ul>                                          |
| インターネット接続時に確認画面を表示しない                  | テレビ視聴中に「メニュー」⇒「データ放送」⇒<br>「通信接続時確認設定」⇒「Off」                                                                   | 「「マリンク削除」                                  | 1件削除する                                                                                                 |
| L通信接続時確認設定」<br>位置情報を利用するか<br>どうかを設定したい | (共通操作)テレビ視聴中に「メニュー」⇒「データ放送」→「位置情報利用設定」→下記の操作                                                                  |                                            | 全件削除する<br>「メニュー」→「全件削除」→操作用暗証番号入<br>カ→「OK」→「はい」                                                        |
| L <b>位直</b> 情報利用設定」                    | 位置情報を常に利用する<br>「On」                                                                                           |                                            |                                                                                                    |
| 制作モロナンビのはおナ                            |                                                                                                    |                                            |                                                                                                    |
| 窓垣番ちなどの情報を<br>送信しない<br>[製造番号利用設定]      | アレビ祝哪ΨIに「メニュー」→「アーダ放送」→<br>「製造番号利用設定」→「Off」                                                                   |                                            |                                                                                                    |

7 テレビ

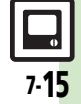

#### 便利な機能

| 字幕/音声                      |                                                                                               | 番組録画                                                  |                                                                |
|----------------------------|-----------------------------------------------------------------------------------------------|-------------------------------------------------------|----------------------------------------------------------------|
| 字幕の設定を変更したい<br>い<br>[字幕設定] | <ul> <li>(共通操作)テレビ視聴中に「メニュー」→「字幕/<br/>音声設定」→下記の操作</li> <li>●番組内容やテレビ視聴方法(縦/横画面など)に</li> </ul> | データ放送なしで映像 テレビ視聴<br>だけを録画したい<br>[録画設定]                | 中に「メニュー」⇒「データ放送」⇒<br>⇒「映像のみ」                                   |
|                            | よっては、利用できないことかめります。<br>字幕を常に表示する<br>「字幕表示」→「On」                                               | データ放送の保存先を<br>メモリカードにしたい<br>「画像保存先設定」                 | 中に「メニュー」◆「データ放送」◆<br>設定」◆「メモリカード」                              |
|                            | 字幕を表示しない<br>「字幕表示」 → 「Off」                                                                    | 着信応答時自動的に番「MENU」<br>組を記録 (タイムシフ<br>ムシフト設定<br>ト記録) しない | ▶「TV」 → 「設定」 → 「通話時タイ<br><sup></sup><br><sup>1</sup> 〕 → 「Off」 |
|                            | 言語を変更する<br> 「字幕言語」 ⇒ 「言語2」                                                                    | [通話時タイムシフト設定]                                         |                                                                |
|                            | 字幕なしの番組でも字幕エリアを消去しない<br>「字幕自動消去」⇒「Off」                                                        | 録画ファイルの保存先「MENU」<br>を本体に変更したい<br>お画保存先設定]             | ▶「TV」◆「設定」◆「録画保存先<br>本体」                                       |
|                            | 字幕を画面の上に表示する<br>「字幕位置」 ▶ 「ト」                                                                  |                                                       |                                                                |
|                            | 字幕の表示行数を増やす                                                                                   | 録画ファイル                                                |                                                                |
|                            | 「字幕読むモード」 🔶 「On」                                                                              | ■再生                                                   |                                                                |
| 音声の設定を変更した<br>い<br>「辛言恐字」  | (共通操作)テレビ視聴中に「メニュー」→「字幕/<br>音声設定」→下記の操作                                                       | 時間でファイルを分割 録画ファイル<br>したい ル分割」→<br>「ファイル分割」 グ ● 映像を4   | ル再生中に「メニュー」 → 「ファイ<br>「候補選択」 → 映像を左右にドラッ<br>マップ → 「確定」         |
|                            | <ul> <li>音声を変更する</li> <li>「音声切替」 ⇒ 「音声 2」</li> <li>● 複数の音声が利用できるときだけ変更できます。</li> </ul>        | くり返し再生したい<br>[再生モード] ニュー」                             | > 「TV」→「TVプレイヤー」→「メ<br>「再生モード」→「1クリップリピー                       |
|                            | 副音声を聴く                                                                                        | <u>ا</u> ط                                            |                                                                |
|                            | 「音声言語」⇒「副」                                                                                    | 分割ファイルを再生し「MENU」                                      | ▶「TV」 ⇒「TVプレイヤー」 ⇒ 選択                                          |
|                            | 主音声と副音声の両方を聴く<br> 「音声言語」 ⇒ 「主+副」                                                              | [分割ファイル再生]<br>[分割ファイル再生]                              | ~ 1 ル → 「                                                      |

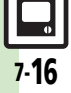

| BDレコーダーから転<br>送した動画を再生した<br>い<br>[レコーダーコンテンツ]                             | <ul> <li>「MENU」 ◆「「Vコ ◆「レコーダーコンテンツ」</li> <li>●再生するファイル</li> <li>●再生中に区回を押すと音声出力 [左のみ(主)/右のみ(副)/左+右(主+副)]を切り替えられます。副音声のある番組でご利用ください。(それ以外の操作は、メディアプレイヤーの動画再生と同様です。)</li> <li>●レコーダーコンテンツの録画ファイルリスト画面で「メニュー」をタップすると、ファイル名や再生モードの変更、メモリ携量やプロパティの表示、ファイルの削除が行えます。</li> </ul> | 本体に録画したファイ<br>ルをメモリカードへ移<br>動したい<br>[メモリカードへ移動]<br>録画ファイルの詳細情<br>報を確認したい<br>[プロパティ] | 「MENU」→「TV」→「TVプレイヤー」→「メ<br>ニュー」→「本体へ切替」→配面移動するファイ<br>ル→「メニュー」→「メモリカードへ移動」→「は<br>い」<br>• メモリカードへ移動したファイルを、再度本体へ移<br>動することはできません。<br>「MENU」→「TV」→「TVプレイヤー」→配面<br>確認するファイル→「メニュー」→「プロパティ」 |
|---------------------------------------------------------------------------|----------------------------------------------------------------------------------------------------|-------------------------------------------------------------------------------------|----------------------------------------------------------------------------------------------------|
| ■管理                                                                       |                                                                                                    |                                                                                     |                                                                                                    |
| <ul> <li>メモリの空き容量を確認したい</li> <li>[メモリ残量表示]</li> <li>ファイル名を変更した</li> </ul> | 「MENU」⇒「TV」⇒「TVブレイヤー」⇒「メ<br>ニュー」⇒「メモリ残量表示」<br>「MENU」⇒「TV」⇒「TVプレイヤー」⇒ 爾                                                                                                    | マーカー登録したファ<br>イルを再生中に操作し<br>たい<br>[マーカー操作]                                          | 田道孫们録画ファイル再生中に「メニュー」⇒             「マーカー操作」⇒下記の操作         マーカーへ移動する        「前マーカーへ」/「次マーカーへ」                                                                                             |
| い<br>「ファイル名変更]                                                            | 変更するファイル⇒「メニュー」⇒「ファイル<br> 冬恋面  ⇒ファイルタ入力⇒「完了                                                                                                    |                                                                                     | マーカー番号へ移動する<br> マーカーリスト  ⇒移動する番号                                                                                                    |
| ファイルを削除したい<br>[削除/全件削除]                                                   | 田辺(1)     「TV]     「TV]       ★ 下記の操作     1件削除する                                                                                                    | マーカーリストを利用<br>したい<br>【マーカーリスト]                                                      |                                                                                                    |
|                                                                           |                                                                                                    |                                                                                     | 冉生するイーカー番号                                                                                                    |
|                                                                           | すべて削除する<br>  メニュー」 → 「全件削除」 → 操作用暗証番号入<br>  カ → 「OK」 → 「はい」                                                                                                    |                                                                                     | <u>マーカーを削除する</u>                                                                                                    |
| 本体に録画したファイ                                                                | $[MENU] \Rightarrow [TV] \Rightarrow [TV]\mathcal{V}\mathcal{V}\mathcal{V} + ] \Rightarrow [\mathcal{X}]$                                                                                                    |                                                                                     | マーカーをすべて削除する                                                                                                    |
| ルをメモリカードへコ                                                                | ニュー」⇒「本体へ切替」⇒隠園コピーするファ                                                                                                    |                                                                                     | メ_ユー」▼「芏忓刖际」▼   はい」                                                                                                    |
| [メモリカードへコピー]                                                              | 「1ルー 「メニュー」 → 「メモリカートペコヒー」<br> ◆「はい」                                                                                                    |                                                                                     |                                                                                                    |
|                                                                           | <ul> <li>コピー可能回数を超えると移動となり、本体の録画</li> <li>ファイルは削除されます。ご注意ください。</li> </ul>                                                                                                    |                                                                                     |                                                                                                    |

7·**17** 

#### 便利な機能

| 録画/視聴予約                         |                                                                                                    |  |  |
|---------------------------------|----------------------------------------------------------------------------------------------------|--|--|
| 予約内容を確認/編<br>集/削除したい<br>[予約リスト] | (共通操作)テレビ視聴中に「メニュー」⇒「録画/<br>タイムシフト操作」⇒「録画/視聴予約」⇒下<br>記の操作                                                    |  |  |
|                                 | 内容を確認する<br>確認する予約内容                                                                                          |  |  |
|                                 | 内容を編集する<br>団 編集する予約内容→「メニュー」→「編集」<br>● 内容編集・「保存」<br>- ※如め際にとっては、常準できたいことがあります。                               |  |  |
|                                 | <ul> <li>「小野台はよりては、編集でさないたといかりより。</li> <li>内容を削除する</li> <li>         ・・・・・・・・・・・・・・・・・・・・・・・・・・・・・</li></ul> |  |  |
| 予約結果を確認/削除<br>したい<br>[予約結果]     | (共通張作)テレビ視聴中に「メニュー」◆「録画/<br>タイムシフト操作」◆「録画/視聴予約」◆「結<br>果」◆下記の操作                                               |  |  |
|                                 | 予約結果を確認する<br>確認する予約結果                                                                                        |  |  |
|                                 | 録画予約結果を再生する<br>□□ □ □ 日年する予約結果 → 「再生」                                                                        |  |  |
|                                 | 予約結果を削除する<br>□□■削除する予約結果 ◆「削除」 ◆「はい」                                                                         |  |  |
| 予約時間になったとき<br>の動作を設定したい         | (共通操作)テレビ視聴中に「メニュー」⇒「詳細<br>設定」⇒「予約時間お知らせ」⇒下記の操作                                                              |  |  |
| [予約時間お知らせ]                      | お知らせする時間を設定する<br>「アラーム通知時間」⇒設定する時間                                                                           |  |  |
|                                 | 音/バイブレータ/ライトで通知しない<br>「アラーム音」/「バイブ」/「ライト」⇒「Off」                                                              |  |  |
|                                 | 鳴動時間を設定する<br>「アラーム鳴動時間」⇒設定する時間                                                                               |  |  |

| 予約開始時に他の機能 | 「MENU」⇒「TV」⇒「設定」⇒「TV予約優先 |
|------------|--------------------------|
| の操作を優先したい  | 設定」⇒「Off」                |
| [TV予約優先設定] |                          |

# こんなときは

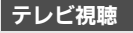

#### テレビが起動できない

電池残量が少なくなっていませんか。
 電池残量が不足しているとテレビを起動できません。電池パックを充電するか、充電されている予備の電池パックと交換してください。

#### テレビが視聴できない

- テレビ受信状態は良好ですか。テレビ 電波の強度を表す棒が多く表示される 場所まで移動してください。(通信用 の電波が届く場所であっても、テレビ の電波が届く場所でなければ、テレビ は視聴できません。)
- 本機をしばらく使っていなかったので はありませんか。ネットワーク自動調 整を行ってください。
- ソフトバンクの契約を解除していませんか。ソフトバンクの契約を解除したとき、テレビは視聴できません。
- チャンネルのエリア設定がうまくい かない
- チャンネル更新の全更新を行ってみてください。チャンネルのエリア設定は、 地域や放送開始時期などによって、正しく設定できないことがあります。

#### 番組録画

- テレビ録画中に着信音が設定どおり に鳴らない
  - 着うた<sup>®</sup>などを着信音に設定していま せんか。このときは、お買い上げ時の 設定で鳴ることがあります。

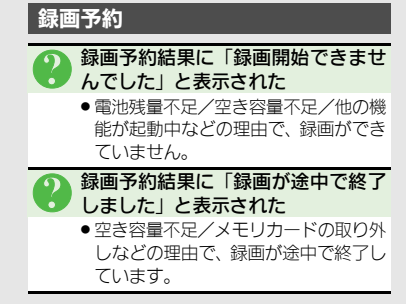

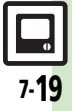

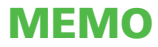

| カメラ8-2                 | 画像確認  |
|------------------------|-------|
| カメラについて 8-2            | おまかせフ |
| 用途別カメラ/ビデオカメラについて… 8-3 | 画像レビュ |
| 静止画撮影(カメラ)8-5          | 静止画編集 |
| 静止画を撮影する 8-5           | 静止画を  |
| いろいろなカメラを利用する          | 静止画を  |
| (用途別/シーン別力メラ)          | 静止画プリ |
| カメラの設定を変更する/登録する       | 静止画を  |
| (マイカメラ登録)8-11          | 便利な機能 |
| 人物の顔を登録して活用する          | こんなとき |
| (個人検出)                 |       |
| 動画撮影 (ビデオカメラ)          |       |
| 動画を撮影する8-16            |       |
|                        |       |

| 画像確認               | 8-18 |
|--------------------|------|
| おまかせアルバムで静止画を確認する  | 8-18 |
| 画像レビューで静止画/動画を確認する | 8-21 |
| 静止画編集              | 8-22 |
| 静止画を加工する           | 8-22 |
| 静止画を合成する           | 8-26 |
| 静止画プリント            | 8-27 |
| 静止画をプリントする         | 8-27 |
| 便利な機能              | 8-28 |
| こんなときは             | 8-33 |

カメラ/静止画編集

# カメラ

# カメラについて

本機には静止画/動画が撮影できるカメラが付いています。

#### 個人検出

カメラに人物の顔を登録しておくと、撮影 時に個人を検出し、名前やメモが表示され ます。

#### コンティニュアスAF

使いこなしチェック!

撮影時、連続的に被写体に対して焦点(ピント)を合わせ続けることができます。

#### 用途別カメラ

あらかじめいろいろな設定を行った用途別 カメラを豊富に準備。撮影場所や被写体、目 的に応じた撮影が手軽に行えます。

#### おまかせアルバム

最大500冊のアルバムで静止画を自動分類。 オリジナルアルバムも作成できます。

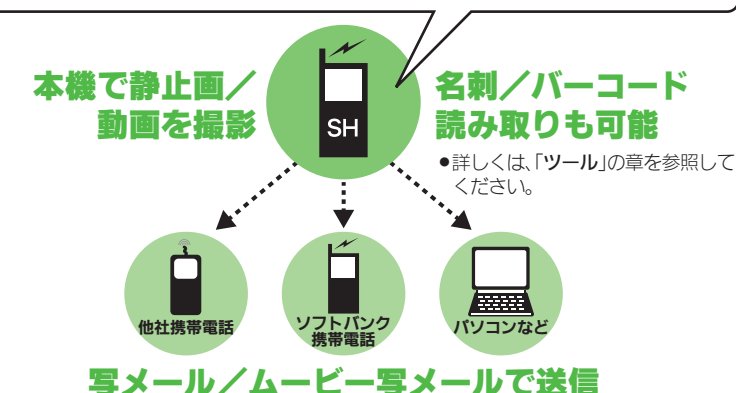

#### ※撮影サイズや相手の機種によっては、正しく送れないことがあります。

#### カメラ利用時のご注意

- レンズカバーに指紋や油脂が付くとピントが合わなくなります。乾いた柔らかい 布などできれいにふいてお使いください。
- カメラは非常に精密度の高い技術で作られていますが、常時明るく見える画素や暗く見える画素がありますので、ご了承ください。
- 本機をあたたかい場所に長時間置いていたあとで、撮影したり画像を保存したときは、画像が劣化することがあります。
- カメラ部分に直射日光が長時間あたると、
   内部のカラーフィルターが変色して、画像が変化することがあります。

#### 自動終了について

 カメラ起動後、画像を撮影する前にしば らく何も操作しないでおくと、自動的に 終了し、待受画面に戻ります。

#### 撮影音について

 撮影時には、マナーモード設定やその他の 設定にかかわらず、一定の音量で撮影音や セルフタイマー音が鳴ります。これらの音 を消したり、音量を変更することはできま せん。

③便到●カメラボタン(■)長押しで起動する機能を設定したい●利用できるボタン操作やタッチパネル操作の意味を知りたい(27P.8-28)

カメラ

# 用途別カメラ/ビデオカメラについて

●フォーカス/撮影サイズは、お買い上げ時の設定状態です。また、※印部分の設定は変更できません。

|              |            | 内容                                   | フォーカス     | 撮影サイズ |
|--------------|------------|--------------------------------------|-----------|-------|
|              | おまかせオートカメラ | 人物など近距離を簡単に撮影できます。<br>(一部の設定変更が可能)   | 標準(人物優先)※ | 8M    |
| 基本的な<br>撮影には | こだわりカメラ    | 人物など近距離を簡単に撮影できます。<br>(ほとんどの設定変更が可能) | 標準(人物優先)  | 8M    |
|              | すぐ撮りカメラ    | 風景など少し遠くの被写体をすばやく撮影できます。             | マニュアル※    | ЗM    |
|              | シーン別カメラ    | さまざまな撮影場所や被写体に応じた方法で撮<br>影できます。      | 標準(人物優先)※ | 8M    |
| 場所や 被写体に     | モノクロカメラ    | モノクロの静止画を撮影できます。                     | 標準(人物優先)※ | 8M    |
| 応じて          | セピアカメラ     | セピア色の静止画を撮影できます。                     | 標準(人物優先)※ | 8M    |
|              | 長時間露光カメラ   | 花火や夜景など光が動いたり、光の少ない被写<br>体を撮影できます。   | 標準(人物優先)※ | 8M    |
|              | 壁紙カメラ      | 時計など壁紙イメージを確認しながら撮影し、<br>壁紙に登録できます。  | 標準(人物優先)  | 待受画面※ |
| 特定用途に        | オークションカメラ  | 複数の静止画を連続して撮影できます。                   | センター AF   | VGA   |
| ピッタリ         | メールカメラ     | 静止画を手軽に撮影し、メールで送信できます。               | 標準(人物優先)※ | VGA   |
|              | ブログカメラ     | 目的に応じた設定で静止画を撮影し、ブログに<br>送信できます。     | 標準(人物優先)  | VGA   |

|             |            |             | 内容                                     | フォーカス     | 撮影サイズ |
|-------------|------------|-------------|----------------------------------------|-----------|-------|
|             |            | 振り向きカメラ     | 音を鳴らし、被写体を振り向かせて自動的に撮<br>影できます。        | 標準(人物優先)※ | 8M    |
|             | シャッターはおまかせ | 笑顔カメラ       | 被写体の笑顔を感知して自動的に撮影できます。                 | 標準(人物優先)※ | 8M    |
|             |            | セルフタイマーカメラ  | シャッターを押したあと、設定した秒数が経つ<br>と、自動的に撮影できます。 | 標準(人物優先)※ | 8M    |
|             |            | 連写カメラ       | 最高9枚の静止画を自動的に連続して撮影できます。               | 標準(人物優先)  | 待受画面  |
| 8           | 特殊な 最影方法で  | パノラマカメラ     | 風景などをパノラマサイズで連続して撮影できます。               | センター AF   | —     |
| カメラ         |            | スキャナカメラ     | 立体物などをスキャナで読み取るように連続し<br>て撮影できます。      | センター AF   | フリー   |
| ╱<br>静<br>止 |            | 手書きメモカメラ    | 撮影後に手書きのメモを追加できます。                     | 標準(人物優先)※ | 待受画面  |
| 画<br>編<br>集 | その他の       | プリティアレンジカメラ | 撮影後の顔をかわいくアレンジできます。                    | 標準(人物優先)※ | 3M    |
|             | ד פּאַת    | 自分撮りカメラ     | ガイドに従って自分を撮影できます。                      | 標準(人物優先)※ | ЗM    |
|             |            | 顔を覚えるカメラ    | 顔を検出して個人情報(名前/メモ)を登録でき<br>ます。          | 標準(人物優先)※ | VGA*  |
|             |            | 高画質ビデオカメラ   | 高画質の動画が長時間撮影できます。                      | オートフォーカス  | ワイド   |
| _           |            | メール添付ビデオカメラ | メール添付用の容量の少ない動画が手軽に撮影で<br>きます。         | オートフォーカス  | QCIF  |

# 静止画を撮影する

#### クローズポジションで撮影する

「こだわりカメラ」を使って、近くの人物 を撮影してみましょう。

●横画面(タッチパネル)での操作を中心に 説明します。

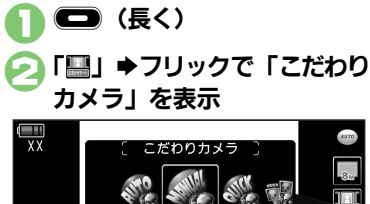

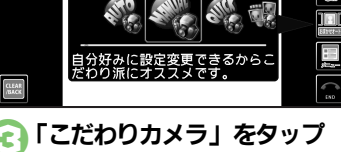

●カメラが起動します。

被写体を画面に表示

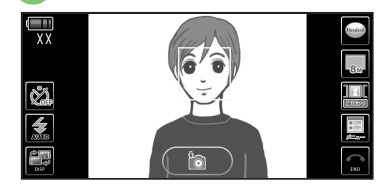

- 静止画撮影画面(顔検出状態) ●「こだわりカメラ」、「おまかせオート カメラ」などでの人物撮影時には、顔 を自動的に検出し、ピントを合わせま す。(人物優先オートフォーカス)
- ●複数の顔を検出したときは、複数の枠 が表示されますので、ピントを合わせ たい枠をタッチします。
- あらかじめ人物の顔と名前などの情報 を登録しておけば、撮影時に顔を検出 して情報を表示したり、おまかせアル バム(人物アルバム)に自動的に分類 されるようになります。(個人検出)
- 顔の向きや被写体との距離、撮影環境によっては、正しく顔を検出できないことがあります。

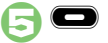

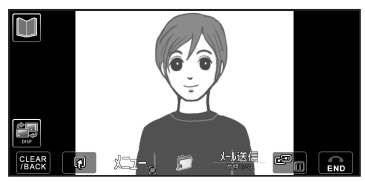

#### 静止画確認画面

●撮影音が鳴り、静止画が撮影されます。

3 🗊

- ●静止画が保存され、静止画撮影画面に 戻ります。
- 保存した静止画は、おまかせアルバム や画像レビュー、データフォルダで確認できます。

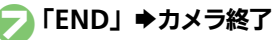

#### モバイルライトについて

- 撮影環境やカメラの種類によっては、モバイルライトが自動的に点灯することがあります。点灯しないようにするときは、次の操作を行います。
  - 【静止画撮影画面】「≦」●「≤。」
- カメラの種類によっては、「メニュー」から操作するものもあります。

#### 使いこなしチェック!

○使用 ●セルフタイマーの動作時間やくり返しを設定したい●撮影サイズを設定したい●フォーカス枠のパターンを設定したい●シャッター音を設定したい●保存先を設定したい●モバイルライトの設定を変更したい ほか (ピア P.8-28~P.8-29)

8

カ

ズラ

,静止画編

8-5

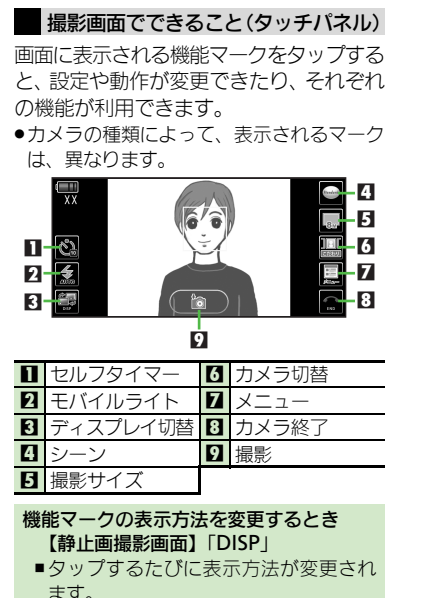

- マークの意味を確認するとき
- ●画面 ト部に電波状態や電池レベルのマー クが表示されているときは、マーク部分 をタップするとマークの意味が表示され ます。

#### 使いこなしチェック!

#### ■その他の操作

タッチパネルを利用すると、次の操作も行 えます。

| ズーム調整    | 画像を上下にドラッグ |
|----------|------------|
| 明るさ調整    | 画像を左右にドラッグ |
| フォーカスロック | 画像をタップ     |

 ▶記以外にも、メニュー操作(「メニュー」を タップ)でいろいろな機能を利用したり、 設定を行うことができます。

#### ヘルプを表示するとき

【静止画撮影画面】「メニュー」●「ヘル プロ

#### オープンポジションで撮影する

「**すぐ撮りカメラ**」を使って、遠くの風景 を撮影してみましょう。

- ●縦画面(ボタン)での操作を中心に説明し ます。
  - 🖸 (長く)
    - ●静止画撮影画面が表示されます。
- ➡「すぐ撮りカメラ」

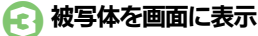

 $\mathbf{O}$ 

- ●「**すぐ撮りカメラ**」では顔検出は行われ ません。人物など近距離の被写体を撮 影するときは、 🗊 を押してから 🛈 でピントを合わせてください。 (マニュアルフォーカス)
- ・撮影音が鳴り、静止画が撮影→保存さ
   れます。(静止画撮影画面に戻ります。)
- ●保存した静止画は、おまかせアルバム や画像レビュー、データフォルダで確 認できます。

#### ◎ ⇒カメラ終了

#### モバイルライトについて

- ●撮影環境やカメラの種類によっては、モ バイルライトが自動的に点灯することが あります。点灯しないようにするときは、 次の操作を行います。
  - 【静止画撮影画面】◎◆「モバイルライ ト | ➡ [Off]

カメラ 、静止画編集

ます。

8-6

撮影画面でできること(ボタン)

| ズーム調整     | <u>گ</u> ⁄    |
|-----------|---------------|
| 明るさ調整     | $\odot/\odot$ |
| モバイルライト切替 | # <b>\$</b> @ |
| ヘルプ表示     | 94 O          |

▶上記以外にも、メニュー操作(◎を押す)でいろいろな機能を利用したり、設定を行うことができます。

#### フォーカスロックについて

あらかじめ撮影したい被写体を指定しておけば、被写体が移動したり被写体との距離が変わっても自動的にピントを合わせることができます。(フォーカスロック)

被写体の移動は「チェイスフォーカス」、被
 写体との距離は「コンティニュアスAF」の
 はたらきでそれぞれ調整しています。

# 静止画撮影画面で 被写体を画面の中央に表示

#### 💫 被写体をタップ

●フォーカスロックが設定されます。

#### 6) 🗩

●静止画が撮影されます。

 ●「OK」をタップすると、静止画撮影 画面に戻ります。

ボタンで操作するとき 【静止画撮影画面】被写体を画面の中央 に表示◆ ふ ◆ ●

フォーカスロックを解除するとき

●画像をタップするか、 ♪ を押します。

チェイスフォーカスについて

 おもに認識した被写体の色をもとに、移動を検出します。そのため、被写体の色が薄かったり、背景と被写体が同系統の 色だったときは、正しく検出できないことがあります。

#### 撮影サイズとプリント/表示サイズについて

本機の撮影サイズは、それぞれ次のプリント/表示サイズに対応しています。

| 8M   | A4でのプリントに対応              |
|------|--------------------------|
| 5M   | B5でのプリントに対応              |
| 3M   | L~2L版でのプリントに対応           |
| フルHD | フルHDサイズのディスプレイの<br>壁紙に対応 |
| 待受画面 | 本機の壁紙に最適                 |
| VGA  | VGAサイズのディスプレイの壁<br>紙に最適  |
| QVGA | QVGAサイズのディスプレイの<br>壁紙に最適 |

#### スマートリサイズズーム機能について ・撮影サイズを「8M」に設定しているとき は、ズームに連動して自動的に撮影サイ ズが変更されます。プリントの品質が変 化することがありますので、ズームでの 撮影時には、撮影サイズのマークを必ず 確認してください。

8 カメラ/静止画編集

#### いろいろなカメラを利用する(用途別/シーン別カメラ) 起動するカメラ 「長押:全保存」を 用途別カメラを起動する FC ロングタッチ ●選んだカメラが起動します。 ●構画面(タッチパネル)での操作を中心に ●以降の操作については、「各用途別力 説明します。 ●すべての静止画が保存されます。 メラの使いかた」を参照してください。 静止画を選んで保存するとき 静止画撮影画面で「瓢」 各用途別カメラの使いかた ⑥のあと静止画を左右にドラッグして保 存する静止画を表示●「『□ ●横画面(タッチパネル)での操作を中心に おまかせオートカレラ 説明します。 ■振り向きカメラ ■連写カメラ 82 被写体を画面に表示→ オート撮影だから簡単キL メラ初心者にオフラメです ●音が鳴ります。 利用する連写種類 闷 フリックで 被写体が振り向けば 被写体を画面に表示 ◆ 自動的に撮影/保存 記動するカメラを表示 ΓΟΚ. ( .... 1/ๆ XX ぐ撮りカメラ ●静止面撮影面面に戻ります。 62 カス固定だからシャッタ OLDAR //SVACK ●連写撮影が始まります。撮影が終わる と最初の静止画が表示されます。

0

8-8

使いこなしチェック!

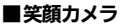

被写体を画面に表示

被写体が笑顔になれば 自動的に撮影/保存

ГОКЈ

●静止画撮影画面に戻ります。

■セルフタイマーカメラ

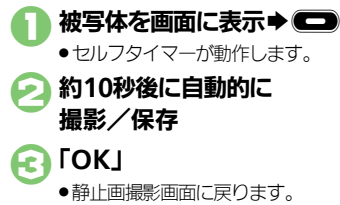

#### ■壁紙カメラ

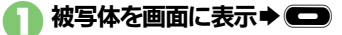

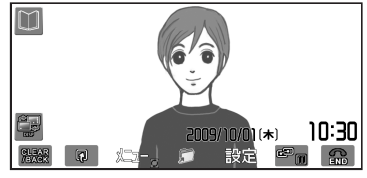

静止画の上に壁紙イメージが表示されます。

#### 🧟 「設定」

- ●壁紙に設定され、静止画撮影画面に戻 ります。
- ■オークションカメラ
  - 被写体を画面に表示

    ◆
    - 1枚目の静止画が撮影されます。

●画面の指示に従って、●~❷をくり返し、2枚目、3枚目の静止画を撮影してください。

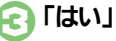

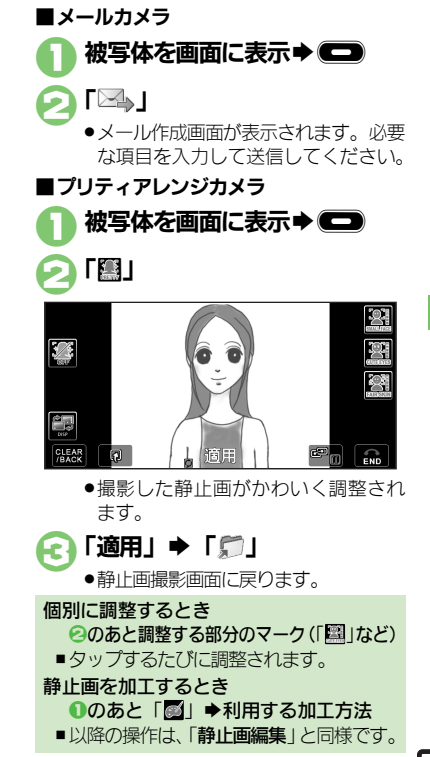

使いこなしチェック!

○使利 ●セルフタイマーの動作時間やくり返しを設定したい(ピア P.8-28) ●笑顔の検出レベルを設定したい●壁紙カメラの時計/カレンダーを設定したい(ピア P.8-29)

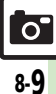

8

カメラ

静止画編

■パノラマカメラ

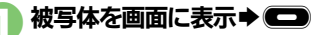

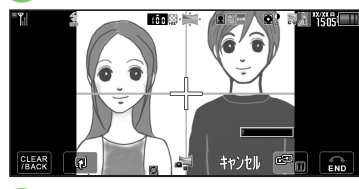

🕗 「+」が黄色のガイド線に沿う ように本機をゆっくりと動かす

> ●撮影が完了し、静止画が保存されます。

**\_\_\_\_\_**」がいっぱいになると、 • 自動的に撮影が完了します。

| シーン別カメラ  |                                                       |
|----------|-------------------------------------------------------|
| モノクロカメラ  | 被写体を画面に表示◆                                            |
| セピアカメラ   |                                                       |
| 長時間露光カメラ | 被写体を画面に表示 ◆ ●<br>●約30秒後にシャッターが<br>閉じ撮影されます。           |
| ブログカメラ   | 被写体を画面に表示 ◆ <b>●</b><br>◆「 <b>●</b> 」 ◆ ブログ投稿画<br>面表示 |
| 手書きメモカメラ | 被写体を画面に表示 <b>→ ●</b><br>→「■」 → 手書きで画面<br>に直接描画 → 「決定」 |
| 自分撮りカメラ  | 自分にカメラを向ける◆<br>● 顔が検出されると、約2<br>秒後、自動的に撮影され<br>ます。    |
| スキャナカメラ  | 被写体を画面に表示 → ●<br>→ 撮影したい方向へ本機を<br>ゆっくり動かす → ●         |

■その他のカメラの使いかた

使いこなしチェック!

0

カメラ/静止画編集

Æ

◎ 便利 ●パノラマ撮影時の設定を変更したい●パノラマ撮影後のプレビュー表示を確認したい●パノラマ撮影後のプレビュー表示を設定したい●長時間 露光力メラの露光時間を設定したい(CFP.8-30)

# カメラの設定を変更する/登録する(マイカメラ登録)

カメラの設定を目的や状況に応じて変更することができます。また、よく使う設定を「マイカメラ」として登録できます。

●カメラの種類によっては、設定できない(表示されない)項目もあります。

●各設定方法については、P.8-28~P.8-29を参照してください。その他、各用途別カメラ専用の設定項目もあります。

#### おもな設定項目 内 容 ピントの合わせかたを設定します。 フォーカス設定 (「標準 (人物優先)) / 「センター AF」/「接写」/「マニュアルフォーカス」) コンティニュアスAF 連続的にピントを合わせるかどうかを設定します。 ピントに 関する設定 チェイスフォーカス 被写体を自動的に追尾するかどうかを設定します。 ピントを合わせる枠のパターンを設定します。 フォーカスマーク $(\lceil n / 9 - \gamma 1 \rceil \sim \lceil n / 9 - \gamma 6 \rceil)$ セルフタイマーを設定します。 セルフタイマー (「Off | / 「10秒 | / 「5秒 | / 「2秒 |) シャッターに 笑顔や振り向きを検知して撮影できるようにします。 (「ノーマル|/「笑顔フォーカス|/「振り向き」) 関する設定 撮影時のシャッター音を設定します。 シャッター音 $(\lceil n / 2 - 2 ) | \sim \lceil n / 2 - 2 \rangle$ 撮影する静止画のサイズを設定します。 撮影サイズ 撮影画像に $([8M (2448 \times 3264)] \sim [OVGA (240 \times 320)])$ 関する設定 撮影する静止画の画質を設定します。 画質設定 (「ハイクオリティ」/「ファイン」/「ノーマル」)

|                |            | 内容                                                                                |
|----------------|------------|-----------------------------------------------------------------------------------|
| 撮影環境に<br>関する設定 | ISO感度      | 撮影場所の明るさに合わせて、光を取り込む感度を設定します。<br>(「オート (~ 800)」~「高感度オート (~ 12800)」/「100」~「12800」) |
|                | ホワイトバランス   | 撮影場所の光源に合わせた色調補正を設定します。<br>(「 <b>オート</b> 」/「 <b>太陽光」/「曇り/日陰」/「電球」/「蛍光灯</b> 」)     |
|                | 明るさ調整      | 撮影場所の明るさに合わせて、光を取り込む量を設定します。<br>(「-2」~「+2」)                                       |
|                | モバイルライト    | モバイルライトの点灯方法を設定します。<br>(「On」/「自動」/「接写」/「Off」)                                     |
| 保存に<br>関する設定   | 保存先設定      | 撮影した静止画の保存場所を設定します。<br>(「 <b>本体」/「メモリカード」/「デジタルカメラフォルダ」/「毎回確認</b> 」)              |
|                | 自動保存設定     | 撮影した静止画の保存方法を設定します。(「On (プレビュー Off)」/「On (プ<br>レビュー2秒)」/「On (プレビュー手動)」/「Off」)     |
|                | バックグラウンド保存 | 撮影した静止画の保存をバックグラウンドで行うかどうかを設定します。                                                 |
| その他の設定         | 手ぶれ補正      | 手ぶれ時の補正方法を設定します。<br>(「オート」/「オート (強)」/「Off」)                                       |
|                | ディスプレイ設定   | 撮影画面に表示されるマークの表示方法を設定します。<br>(「通常表示」/「アイコン非表示」/「キーガイド表示」)                         |
|                | 送信キー設定     | 送信キーをタップしたとき(または②を押したとき)の動作を設定します。                                                |

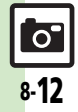
静止画撮影(カメラ)

## カメラの設定を変更する

画質設定を例に、カメラの設定変更方法を 説明します。

●横画面(タッチパネル)での操作を中心に 説明します。

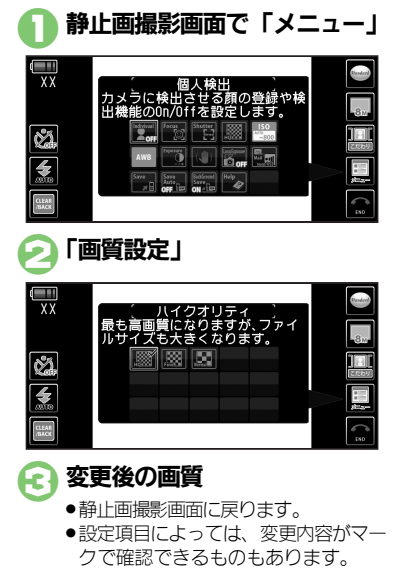

## 設定変更したカメラを登録する(マイカメラ)

設定変更したカメラで撮影後、その設定に 名前と画像を付けて、登録することができ ます。登録したカメラは、他の用途別カメ ラと同様に呼び出して利用することができ ます。

●横画面(タッチパネル)での操作を中心に 説明します。

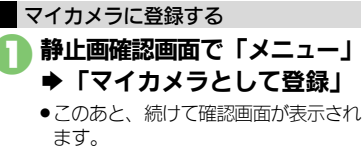

枠をドラッグして メニューに表示する範囲を選択

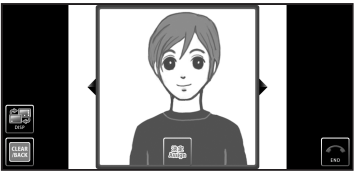

ここで選択した部分が、カメラ選択時のメニューに表示されます。

 マイカメラ登録
 \*\*\*
 \*\*\*

 マイカメラ登録
 マイカンジョ1

 ジマイカンジョ1
 メモ:

 副説:
 @
 ●
 登録
 @
 ●

 「マイカメラ名:」
 」

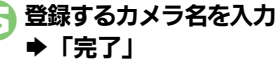

## 🛜 「登録」

●マイカメラに登録されます。

メモを入力するとき ⑤のあと「メモ:」 ◆ メモ入力 ◆「完 了」 ◆ ⑤

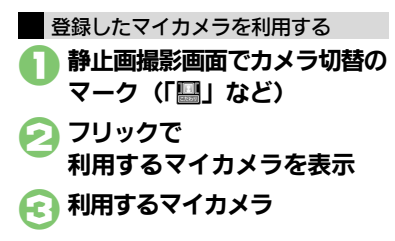

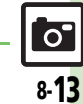

8

カメラ

、静止画編集

#### 使いこなしチェック! <sup>2</sup>

#### 静止画撮影(カメラ)

# 人物の顔を登録して活用する(個人検出)

あらかじめ人物の顔を登録しておくと、撮影時に顔を検出して情報を表示したり、おまかせアルバム(人物アルバム)に自動的に分類されるようになります。

- ●人物は最大10名まで登録できます。
- ●登録時には、相手の名前やメモ、優先順位 などが登録できます。
- ●撮影時、登録した人物の顔を検出します。
   登録した人物を複数検出したときは、一番
   優先順位の高い人物にフォーカスが当たります。

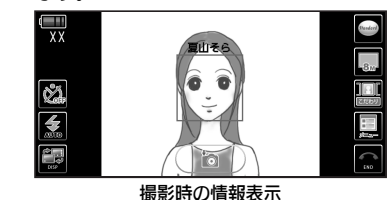

```
人物の顔や情報を登録する
```

● 横画面(タッチパネル)での操作を中心に 説明します。

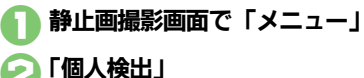

# 

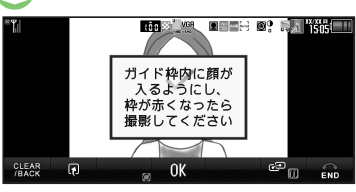

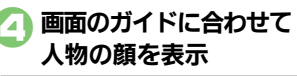

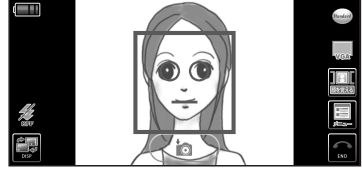

顔が検出されれば、ガイドの色が変わります。

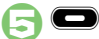

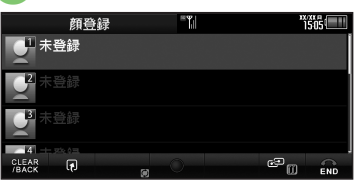

- 顔が認識されれば、上のような画面が 表示されます。
- 正しく認識されなかったときは、②~
   ⑤をやり直してください。

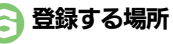

- 「名前:」
- 登録する人物名を入力
- ●「完了」

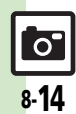

カメラ/静止画編集

#### 静止画撮影(カメラ)

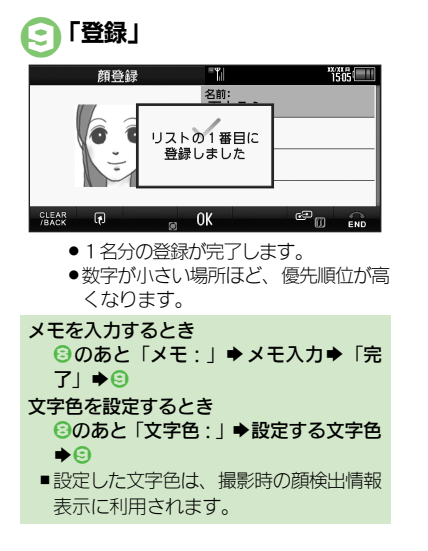

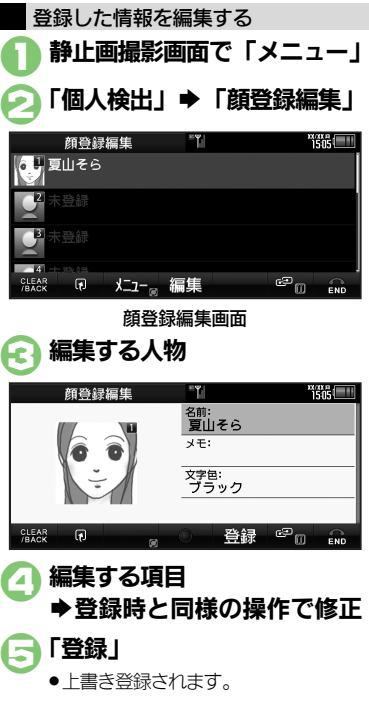

| 、物を削除する方法                                    | まを中心に               | 説明します。     |
|----------------------------------------------|---------------------|------------|
| 〕 顔登録編集画面で<br>選 <sup>風</sup> 削除する人物          |                     |            |
| ᢓᠮᢣ᠋ᠴ᠆᠋                                      |                     |            |
| 顔登録編集<br>(21)夏山そら<br>メニュー<br>優先順位変更<br>削除    | - <b>T</b>          | 1505 (III) |
| CLEAR<br>/BACK                               | 0                   |            |
| <ul> <li>○「削除」 →</li> <li>●人物が削除さ</li> </ul> | <b>「はい」</b><br>れます。 |            |
| 優先順位を変更する<br>②のあと「優先<br>場所                   | らとき<br>順位変更」        | ♦移動する      |

登録した人物を削除/移動する

8

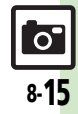

# 動画撮影(ビデオカメラ)

# 動画を撮影する

#### クローズポジションで撮影する

「**高画質ビデオカメラ**」を使って、長時間 動画を撮影してみましょう。

●横画面(タッチパネル)での操作を中心に 説明します。

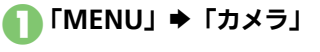

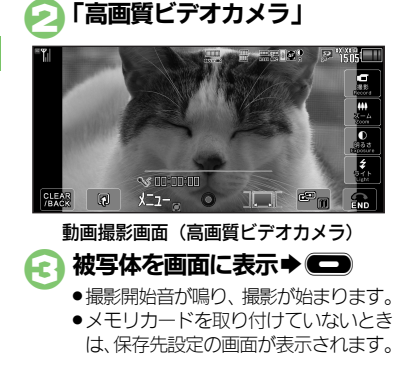

#### А

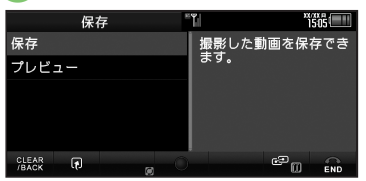

## 「保存」

- ●動画が保存され、動画撮影画面に戻ります。
- ●保存した動画は、画像レビューやデー タフォルダ、メディアプレイヤーで確 認できます。

#### 撮影した動画を保存前に確認するとき 「プレビュー」

#### 動画撮影中に着信があると

 ●着信を受けても、撮影した動画は消去さ れません。通話などを終えると、撮影後 の画面に戻り保存できます。

#### 撮影中に電池残量が不足すると

 ●撮影は中止されます。(途中までの撮影内) 容は保存されます。)

カメラの種類を切り替えるとき 【動画撮影画面】「メニュー」→「かんた ん設定↓◆利用するビデオカメラ

## 撮影画面でできること(タッチパネル)

画面に表示される機能マークをタップする と、設定や動作が変更できたり、それぞれ の機能が利用できます。

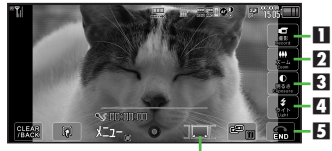

#### 6

| 1 | 撮影開始  | 4 | モバイルライト  |
|---|-------|---|----------|
| 2 | ズーム   | 5 | ビデオカメラ終了 |
| 3 | 明るさ調整 | 6 | カメラ切替    |

#### マークの意味を確認するとき

●画面上部のマーク部分をタップすると、 マークの意味が表示されます。

使いこなしチェック!

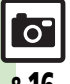

カメラ/静止画編集

≫便剤 ●近い距離ですばやくピントを合わせたい● 画質を設定したい●モバイルライトを点灯して撮影したい● 撮影中の動画を静止画として切り出した い●サイズを設定したい ほか (CP P.8-30~P.8-31)

#### 動画撮影(ビデオカメラ)

#### ■その他の操作

タッチパネルを利用すると、次の操作も行 えます。

| ズーム調整     | 「 <b>ズーム</b> 」◆調整バー<br>をドラッグ              |
|-----------|-------------------------------------------|
| 明るさ調整     | 「 <b>明るさ</b> 」◆調整バー<br>をドラッグ              |
| モバイルライト切替 | 「 <b>ライト</b> 」をタップ                        |
| フォーカスロック  | 映像をタップ                                    |
| 撮影一時停止/再開 | 「 <b>一時停止</b> 」/「再開」<br>をタップ <sup>※</sup> |
| 静止画キャプチャ  | 「 <b>静止画キャプチャ</b> 」を<br>タップ               |
| 撮影中止/やり直し | 「 <b>CLEAR/BACK</b> 」を<br>タップ             |

※撮影サイズによっては操作できないことが あります。

 ▶記以外にも、メニュー操作(「メニュー」 をタップ)でいろいろな機能を利用したり、 設定を行うことができます。

#### ヘルプを表示するとき

【動画撮影画面】「メニュー」→「ヘルプ」 静止画のカメラなどに切り替えるとき 【動画撮影画面】「メニュー」→「カメラ 切り替え」→フリックで起動するカメラ を表示→起動するカメラ オープンポジションで撮影する

「メール添付ビデオカメラ」を使って、撮影した動画をメールに添付して送信してみましょう。

- ●縦画面(ボタン)での操作を中心に説明し ます。
  - 「MENU」 ➡「カメラ」

## 🔁 「メール添付ビデオカメラ」

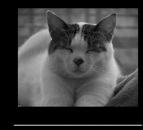

𝖋 00:00:00 0000KB/2000K

動画撮影画面(メール添付ビデオカメラ)

#### 

●撮影開始音が鳴り、撮影が始まります。

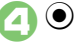

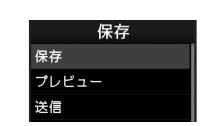

●撮影終了音が鳴り、撮影が終了します。

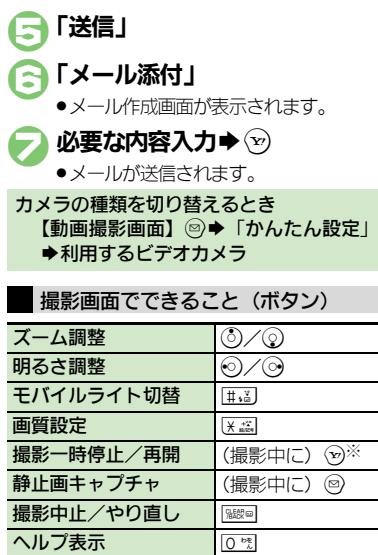

 ヘルプ表示
 回 雪

 ※撮影サイズによっては操作できないことが

あります。 ●上記以外にも、メニュー操作(◎を押す)で いろいろな機能を利用したり、設定を行う

ことができます。

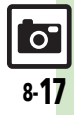

# 画像確認

# おまかせアルバムで静止画を確認する

## おまかせアルバムとは

本機には、撮影した静止画を最大500冊の アルバムに分類できる、便利なおまかせア ルバムが搭載されています。お買い上げ時 には、次のアルバムが準備されており、撮 影した静止画が自動的に分類されるように なっています。(ご自分で新しいアルバム を登録することもできます。)

| 人物アルバム   | 被写体の人物ごとのアル<br>バムです。(顔登録時に<br>有効です。)   |
|----------|----------------------------------------|
| イベントアルバム | カレンダーの予定期間中<br>に撮影した静止画を集め<br>たアルバムです。 |
| カメラ別アルバム | 利用した用途別カメラご<br>とのアルバムです。               |
| 日付別アルバム  | 同じ日に撮影した静止画<br>を集めたアルバムです。             |

#### おまかせアルバムでの表示について

おまかせアルバムに登録されている画像は、データフォルダに保存されています。
 そのため、データフォルダ側で削除/移動/名前変更を行うと、おまかせアルバムで表示されなくなりますので、ご注意ください。

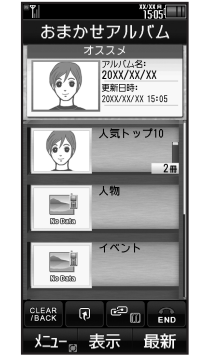

- おまかせアルバムには、静止画の保存場所 情報が記憶されます。静止画そのものは、 保存されません。
- ・1枚の静止画が、複数のアルバムに自動分類されることもあります。(例:用途別カメラを使って、顔登録している人物を撮影したときは、「カメラ別アルバム」と「人物アルバム」に登録されます。)また、1枚の静止面に顔登録している人物が複数写っているときは、その人ごとの「人物アルバム」に登録されます。

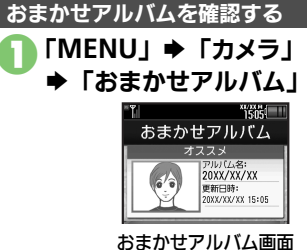

- 「オススメ」には、最近更新されたア ルバムが分類されています。
- ●「人気トップ10」には、確認回数の多 いアルバムが10冊分類されています。
- 💫 確認するアルバム

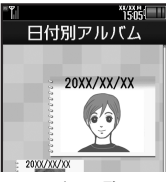

アルバム一覧画面

アルバム内の個別アルバムが表示されます。

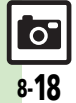

カメラ

**、静止画編集** 

#### 画像確認

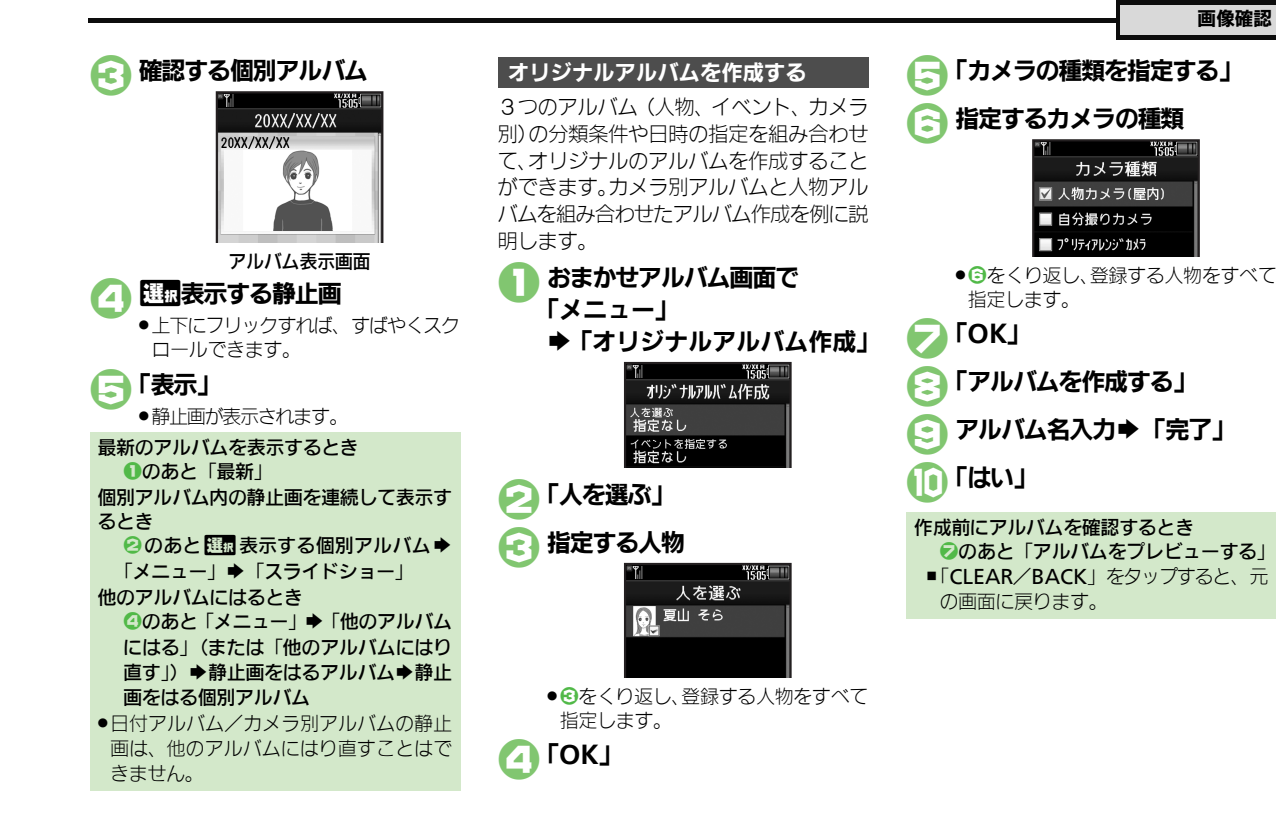

8 カメラノ **、静止画編集** 

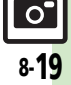

#### 画像確認

使いこなしチェック!

0

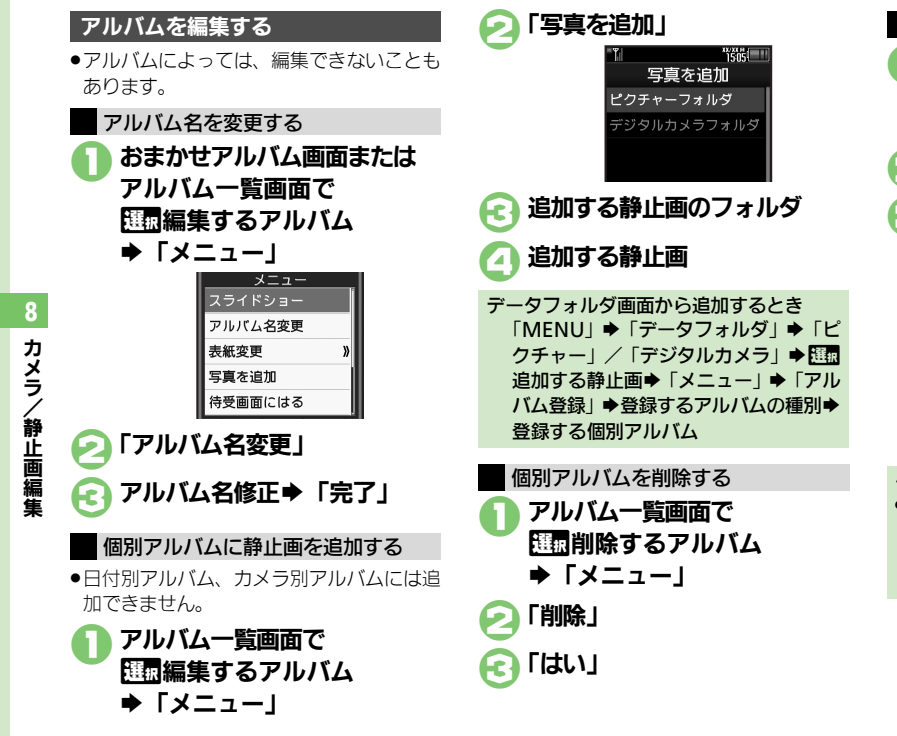

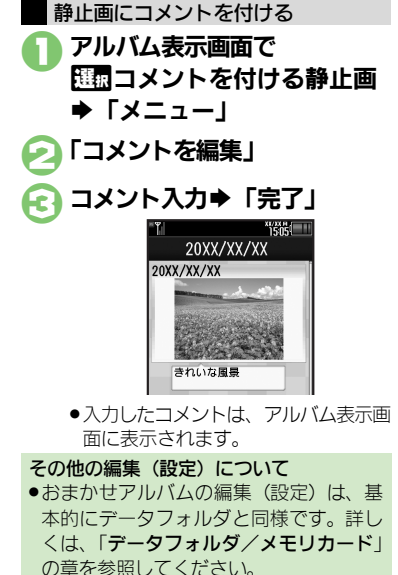

# 画像レビューで静止画/動画を確認する

#### 最後に撮影した画像を確認する

最後に撮影した画像(静止画/動画のいず れか)を表示できます。表示後は、引き続 き以前に撮影した画像を確認することがで きます。

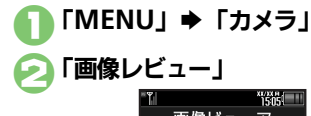

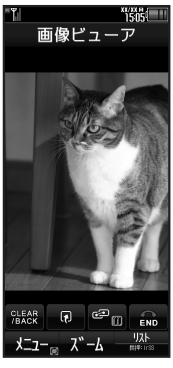

 ■像レビュー画面
 ●画像レビューを終了するときは、「END」 をタップします。  静止画を拡大するとき
 ②のあと「ズーム」
 動画を一時停止/再生するとき
 ②のあと「①」/「○」
 画像レビュー画面での操作を確認するとき
 【画像レビュー画面】「メニュー」→「へ ルプ」
 動画撮影画面から確認するとき
 【動画撮影画面】「メニュー」→「画像レ ビュー」

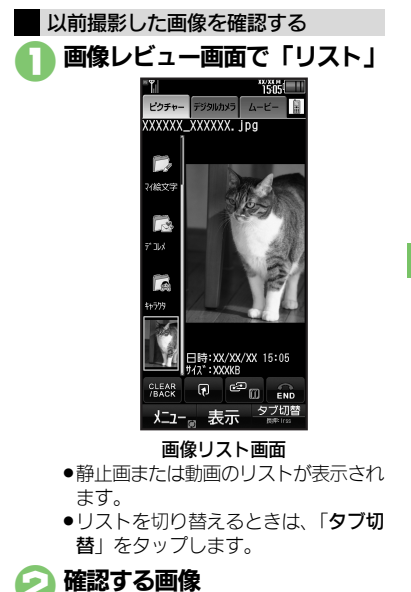

●画像が表示/再生されます。

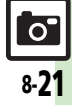

# 静止画を加工する

## 静止画加工について

静止画加工には次の種類があります。

 静止画の種類やサイズによっては、加工で きないことがあります。

| サイズ変更        | 固定サイズに変更/自由に<br>切り出し  |
|--------------|-----------------------|
| フレーム         | 画像に囲み(フレーム)を<br>貼り付け  |
| テキスト貼付       | 画像に文字/日付を貼り付け         |
| レタッチ         | 画像の色あい/タッチを変更         |
| スタンプ         | 画像にスタンプを貼り付け          |
| フェイス<br>アレンジ | 画像内の顔を泣き顔や怒っ<br>た顔に加工 |
| 補正           | 画像を補正                 |
| 回転           | 画像の向きを回転              |
| お絵かきペン       | 画像に線や絵を描く             |
| 保存形式         | ファイル形式/サイズを変更         |

画像加工の基本操作 **EMENU** ➡「データフォルダ」 「ピクチャー」 →
環
線
編集する静止画 「メニュー」⇒「編集」 「画像加工」 1505 サイズ変更 Noresize s 💌 frame 🛚 🖉 paste នណ្ដាetouch ខ្លាំstamp ខ្លួយarrange ∎₄🛃 correct 🛛 🐡 rotate 🖬 🕾 paint per a 🗍 format 🗉 🖓 und CLEAR /BACK 表示 保存

画像加工画面

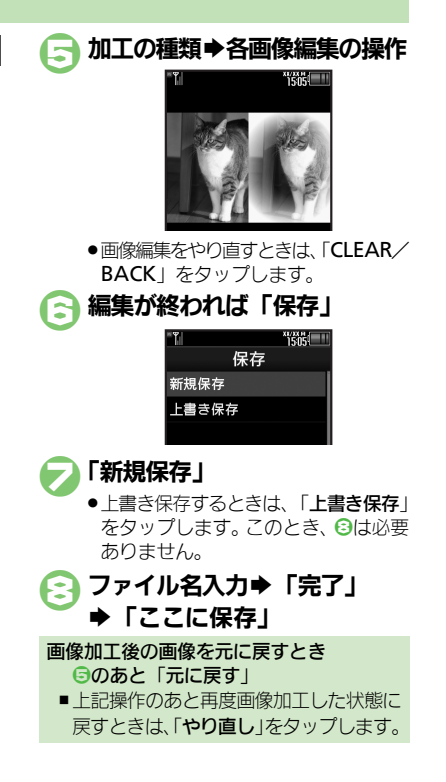

カメラ/静止画編集

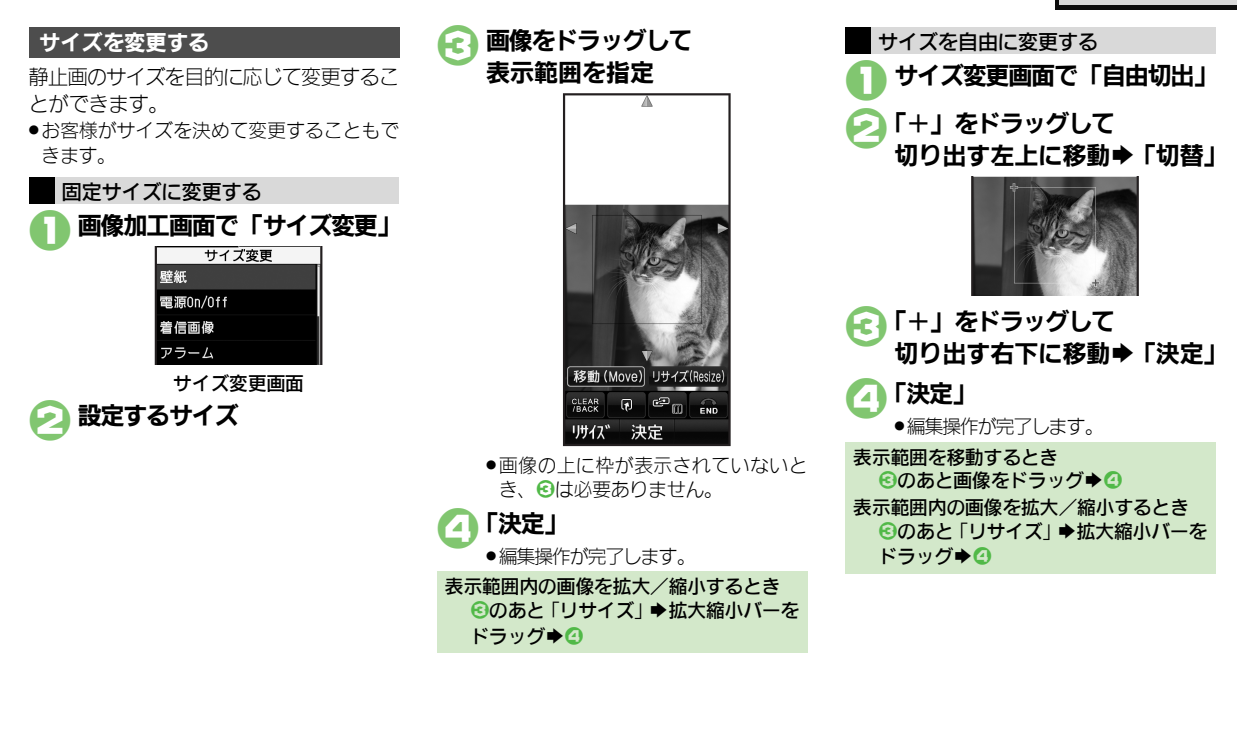

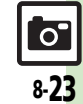

8

カメラノ

/静止画編集

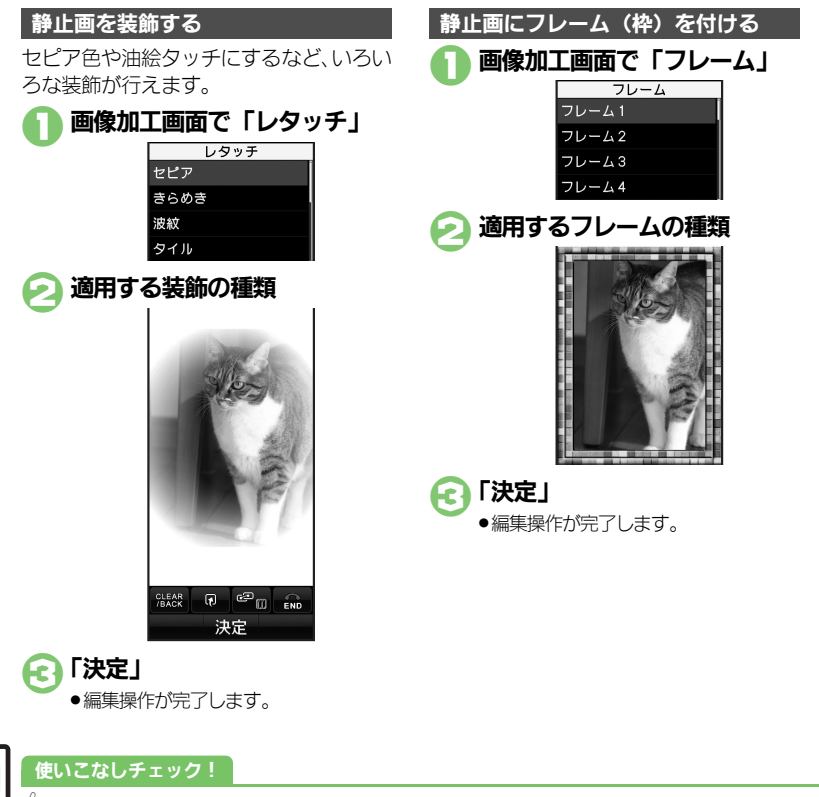

「お絵かきペン」 🕟 画面にタッチし、 描きたい方向ヘドラッグする 🔁 「決定 | ●編集操作が完了します。 線の太さや色を変更するとき ②で「設定」
 ◆設定する太さ
 ◆設定する 色●「完了| 絵文字を利用するとき ②で「設定」⇒「絵文字」⇒利用するサ イズ◆利用する絵文字◆「完了」 描き直すとき ●「UNDO」をタップします。 画像を拡大するとき ❷で「拡大」 画像の表示範囲を変更するとき 2で
画面四隅にある
矢印部分をドラッグ

画面の上を指でなぞって線を引いたり、簡

静止画に絵を描く

単な絵を描くことができます。

画像加工画面で

④便利 ●その他の画像加工を利用したい(℃ P.8-32)

カメラ/静止画編集

0

#### 顔写真を加工する

笑った顔や泣いた顔などに変形することが できます。

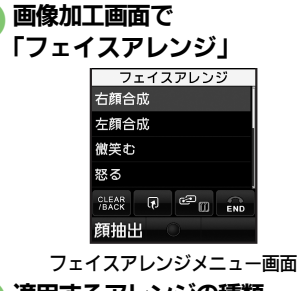

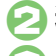

適用するアレンジの種類

「決定」

●編集操作が完了します。

フェイスアレンジご利用時のお願い •フェイスアレンジ後の静止画をS!メールに 添付したり、壁紙などに設定するときは、 人格権・肖像権を尊重し、他の方への中 傷などにご配慮ください。

商パーツの位置や大きさを調整する フェイスアレンジで顔パーツの位置がずれ ているときに調整します。 フェイスアレンジメニュー画面 で「顔抽出」➡「修正」 ●枠の左上に「+」が表示されます。 「+」をドラッグして 顔の輪郭左上に移動 ● 「切替」 즍 「+」 をドラッグして 顔の輪郭右下に移動 顔輪郭

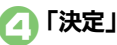

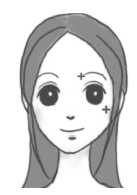

●顔の輪郭位置の指定が完了します。こ のあと、画面上部のガイドに従って、 ❷~④と同様に目や口の位置を指定し てください。

[登録」 ⇒ 「はい」
 ⇒「ここに保存」

調整した顔パーツを含む静止画が、新しい静止画として保存されます。このあと、調整した顔パーツで引き続き加工を楽しめます。

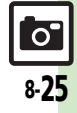

# 静止画を合成する

## 静止画合成について

静止画合成には次の種類があります。

●静止画の種類やサイズによっては、合成で きないことがあります。

| 分割画像   | 最大4枚の静止画を縮小し、<br>1枚の静止画に合成 |
|--------|----------------------------|
| パノラマ合成 | 2枚の静止画を横に並べて<br>1枚の静止画を合成  |

#### 2枚の静止画をパノラマ合成する

| 静止画にあわせて次の効果が選べます。 |              |  |
|--------------------|--------------|--|
| 近景                 | 近距離で撮影した静止画  |  |
| ドキュメント             | 説明板や文字のある静止画 |  |
| 標準                 | 上記以外の静止画     |  |

「MENU」 ⇒「データフォルダ」

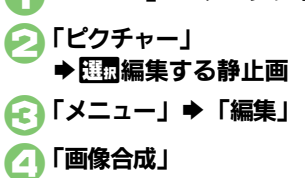

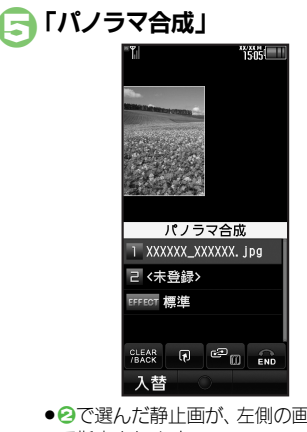

 ● ②で選んだ静止画が、左側の画像とし て指定されます。

🔁 [ <未登録>」 ➡合成する静止画

- **FEFFECT** ➡適用する効果選択
  - ●編集操作が完了します。

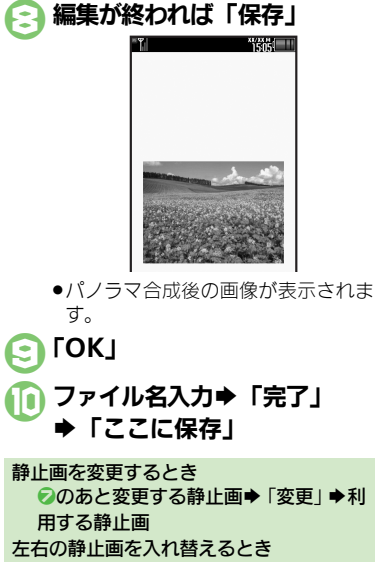

⑤のあと「入替」

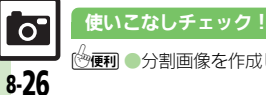

カメラ

# 静止画プリント

# 静止画をプリントする

## プリントを指定する(DPOF)

メモリカード内の静止画の中から、プリントしたい静止画と枚数を指定しておけば、 DPOF対応のデジタルカメラプリントショップやプリンタで、指定した情報に沿ってプリントできます。

- ●他の機器でプリント指定した情報があるときは、以前のプリント指定を削除してから操作してください。
- ●「MENU」●「設定」
  ●「本体・メモリカード」タブ

💽 「枚数指定」

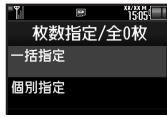

 

 「個別指定」
 ◆印刷する静止画の保存場所

 印刷する静止画◆「枚数」

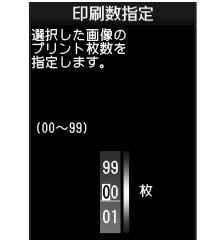

- ┌── プリント枚数入力 → 「決定」

# | 「保存」

すべての静止画に同じ枚数を指定するとき ②で「一括指定」◆プリント枚数入力◆ 「決定」 プリント指定を解除するとき ③で「00」入力◆「決定」◆② プリント指定の状況を確認するとき ④で「プリント指定が況確認」

## プリンタと接続してプリントする

Bluetooth<sup>®</sup>対応のプリンタで静止画をプ リントします。ピクチャーフォルダ内の静 止画のプリントを例に説明します。

- あらかじめ、プリンタをBluetooth<sup>®</sup>受信で きる状態にしておいてください。
- 静止画やサイズによっては、送信できない ことがあります。

認証コードの入力を要求されたとき 認証コード入力◆「OK」

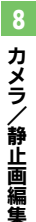

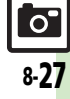

## カメラ全般

カメラボタン (□) 「MENU」 → 「カメラ」 → 「カメラキー設定」 → 長押しで起動する機能 起動する機能 を設定したい [カメラキー設定]

## 静止画撮影

- ●カメラの種類やポジションによっては、設定できない項目や階層 が異なる項目があります。(撮影画面にマークが表示されていると きは、マークをタップして設定できます。)
- ●「メニュー」が表示されていないときは、「DISP」をくり返しタッ プして「メニュー」を表示してください。

| 利用できるボタン操作<br>やタッチパネル操作の<br>意味を知りたい<br>[ヘルプ]                    | <ul> <li>静止画撮影画面で「メニュー」 → 「ヘルプ」</li> <li>このあと「切替」をタップするたびに、「タッチ操作」 → 「キー操作」(ボタン操作)の順に切り替わります。</li> </ul>                                                                                              |
|-----------------------------------------------------------------|----------------------------------------------------------------------------------------------------|
| あらかじめピントを合<br>わせた状態で撮影した<br>い<br>【フォーカスロック】                     | 静止画撮影画面でピントを合わせる場所をタップ                                                                                                    |
| Bluetooth <sup>®</sup> 対応腕<br>時計で撮影したい<br>【リモートシャッター】           | <ul> <li>静止画撮影画面でBluetooth<sup>®</sup>対応腕時計の指定されているボタンを押す</li> <li>あらかじめBluetooth<sup>®</sup>対応腕時計を接続し、リモートシャッター設定を「On」にしておいてください。<br/>詳しい操作方法は、Bluetooth<sup>®</sup>対応腕時計の取扱説明書を参照してください。</li> </ul> |
| Bluetooth <sup>®</sup> 対応腕<br>時計でリモート撮影し<br>ない<br>[リモートシャッター設定] | <ul> <li>静止画撮影画面で「メニュー」⇒「シャッター</li> <li>設定」⇒「リモートシャッター設定」⇒「Off」</li> <li>Bluetooth<sup>®</sup>対応腕時計を登録しているときに設定<br/>できます。</li> </ul>                                                                  |

#### ■静止画設定(全般)

| セルフタイマーの動作<br>時間やくり返しを設定<br>したい<br>[セルフタイマー]  | <ul> <li>静止画撮影画面で「メニュー」⇒「セルフタイマー」⇒設定する時間</li> <li>セルフタイマーカメラのときは、くり返しも設定できます。</li> </ul>           |
|-----------------------------------------------|----------------------------------------------------------------------------------------------------|
| 撮影サイズを設定した<br>い<br><b>[撮影サイズ]</b>             | 静止画撮影画面で「メニュー」⇒「撮影サイズ」<br>◆設定するサイズ                                                                 |
| 画面の中心にフォーカ<br>スを合わせたい<br><b>[センター AF]</b>     | 静止画撮影画面で「メニュー」⇒「フォーカス設<br>定」⇒「センター AF」                                                             |
| 近い距離ですばやくピ<br>ントを合わせたい<br>[接写]                | 静止画撮影画面で「メニュー」⇒「フォーカス設<br>定」⇒「接写」                                                                  |
| 自分でピントを合わせ<br>て撮影したい<br>【マニュアルフォーカス】          | <ul> <li>静止画撮影画面で「メニュー」⇒「フォーカス設定」⇒「マニュアルフォーカス」⇒ビント調整</li> <li>・ビント調整をやり直すときは、画面をタップします。</li> </ul> |
| ピントを連続的に合わ<br>せない<br>[コンティニュアスAF]             | 静止画撮影画面で「メニュー」⇒「フォーカス設<br>定」⇒「コンティニュアスAF」⇒「Off」                                                    |
| フォーカスロックした<br>対象を自動的に追尾し<br>ない<br>[チェイスフォーカス] | 静止画撮影画面で「メニュー」⇒「フォーカス設<br>定」⇒「チェイスフォーカス」⇒「Off」                                                     |
| フォーカス枠のパター<br>ンを設定したい<br>【フォーカスマーク】           | 静止画撮影画面で「メニュー」⇒「フォーカス設<br>定」⇒「フォーカスマーク」⇒設定するパターン                                                   |
| 笑顔を検出して自動的<br>に撮影したい<br>[笑顔フォーカス]             | 静止画撮影画面で「メニュー」 →「シャッター<br>設定」 →「シャッターモード」 →「笑顔フォーカ<br>ス」                                           |

8 カメラ/静止画編集

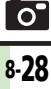

| 笑顔の検出レベルを設<br>定したい [笑顔レベル] 被写体が振り向いたと き自動的に撮影したい                                                    | <ul> <li>静止画撮影画面で「メニュー」⇒「シャッター</li> <li>設定」⇒「笑顔レベル」⇒設定するレベル</li> <li>笑顔が検出されにくいときは、レベルを下げてください。</li> <li>静止画撮影画面で「メニュー」⇒「シャッター</li> <li>設定」⇒「シャッターモード」⇒「振り向き」</li> </ul> | 送信キーをタッブした<br>とき(または)のを押し<br>たとき)の送信方法を<br>設定したい<br>[送信キー設定]<br>保存先を設定したい | 静止画撮影画面で「メニュー」→「各種設定」→<br>「送信キー設定」→「短押し」/「長押し」→設<br>定する送信方法<br>●短押し/長押しての送信方法を個別に変更できます。                                                       |
|----------------------------------------------------------------------------------------------------|----------------------------------------------------------------------------------------------------|---------------------------------------------------------------------------|----------------------------------------------------------------------------------------------------|
| [振り问さ]<br>シャッター音を設定し<br>たい<br>[シャッター音]                                                              | 静止画撮影画面で「メニュー」→「シャッター<br>設定」→「シャッター音」→設定するパターン<br>●連写撮影やパノラマノスキャナ撮影時のシャッター<br>音は変更できません。                                                                                 | 【味存元設定】<br>撮影後の保存方法を設<br>定したい<br>[自動保存設定]                                 | <ul> <li>「保存売設定」 ●設定9 る保存売</li> <li>静止画撮影画面で「メニュー」 ●「保存設定」 ●</li> <li>「自動保存設定」 ● 設定する項目</li> <li>●「Off」にしたときは、撮影後に「ご」をタップすると保存されます。</li> </ul> |
| <ul> <li>画質を設定したい         [画質設定]     </li> <li>撮影場所の明るさに応じて感度を設定したい         [ISO感度]     </li> </ul> | 静止画撮影画面で「メニュー」→「各種設定」→<br>「画質設定」→設定する画質<br>静止画撮影画面で「メニュー」→「各種設定」→<br>「ISO感度」→設定する感度                                                                                      | 撮影画像の保存から次の撮影に移るまでの時間を短縮しない<br>[パックグラウンド保存]<br>モバイルライトの設定                 | 静止画撮影画面で「メニュー」→「保存設定」→<br>「バックグラウンド保存」→「Off」<br>静止画撮影画面で「メニュー」→「モバイルラ                                                                          |
| 光源に合わせて色調を<br>補正したい<br>[ホワイトバランス]<br>明るさを調整したい                                                      | 静止画撮影画面で「メニュー」→「各種設定」→<br>「ホワイトバランス」→設定する光源の種類<br>静止画撮影画面で「メニュー」→「各種設定」→                                                                                                 | を変更したい<br>【モバイルライト】                                                       | <ul> <li>イト」⇒設定する項目</li> <li>● 1回の撮影で点灯できるのは、3分までです。点灯<br/>後3分経過すると、自動的に消灯します。再度点灯<br/>するときは、一度カメラを終了し、再度起動してく<br/>ださい。</li> </ul>             |
| 「明るご調整」<br>手ぶれ補正の設定を変<br>更したい<br>[手ぶれ補正]<br>下は即の以て相影した                                              | 「明るご調整」 ● 設定する明るさ<br>静止画撮影画面で「メニュー」 ●「各種設定」 ●<br>「手ぶれ補正」 ● 設定する項目                                                                                                    |                                                                           | <ul> <li>モバイルライトは、発光方向を確認してから使用してください。また、人の目に近づけて点灯させたり、発光部を直視したりしないでください。</li> <li>別力メラ)</li> </ul>                                           |
| 長時間露光で撮影したい<br>い<br>[長時間露光]                                                                         | 靜止画域影画面で「メニュー」●「各種設定」●<br>「長時間露光」●設定する露光時間                                                                                                    | 連写の種類を設定したい<br>[連写種類]                                                     | 「連写カメラ」の撮影画面で「メニュー」⇒「連<br>写種類」⇒設定する種類                                                                                                    |
| マーク表示を切り替え<br>たい<br>[ディスプレイ設定]                                                                      | 静止画撮影画面で「メニュー」⇒「各種設定」⇒<br>「ディスプレイ設定」⇒設定する項目                                                                                                    | 振り向きカメラの音を<br>設定したい<br>[振り向かせ音選択]                                         | 「振り向きカメラ」の撮影画面で「メニュー」⇒<br>「振り向かせ音選択」⇒「ボタン1」/「ボタン2」<br>◆設定する音                                                                                   |
|                                                                                                    |                                                                                                    | 壁紙カメラの時計/カ<br>レンダーを設定したい<br>[時計/カレンダー表示]                                  | 「壁紙カメラ」の画面で「メニュー」⇒「時計/<br>カレンダー表示」⇒設定する表示形式                                                                                                    |

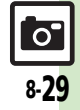

| パノラマ撮影時の設定<br>を変更したい<br>[パノラマ/スキャナ]                     | 共通操作       「パノラマカメラ」/「スキャナカメ         ラ」の撮影画面で「メニュー」⇒下記の操作         ガイドを表示しない         「撮影アシスト表示」⇒「非表示」         撮影中の明るさを固定にする         「撮影中露出」⇒「固定」 |
|---------------------------------------------------------|----------------------------------------------------------------------------------------------------|
| パノラマ撮影後のプレ<br>ビュー表示を確認した<br>い<br>[プレビュー]                | パノラマ撮影直後に「プレビュー」<br>・自動保存設定が「Off」のときに確認できます。                                                                                                    |
| パノラマ撮影後のプレ<br>ビュー表示を設定した<br>い<br>[手動スクロール表示/<br>画像全体表示] | パノラマ撮影直後に「プレビュー」 ⇒「メニュー」<br>⇒ 表示する方法<br>● 自動保存設定が「Off」のときに有効です。                                                                                 |
| 長時間露光カメラの露<br>光時間を設定したい<br>[長時間露光]                      | 「長時間露光カメラ」の撮影画面で「メニュー」<br>◆「長時間露光」◆設定する時間                                                                                                    |
| ■画像補正/確認                                                |                                                                                                    |
| 人物優先オートフォー<br>カスで撮影した静止画<br>を補正したい<br>【顔検出連動】           | (共通操作)静止画撮影直後に「メニュー」⇒「顔<br>検出連動」⇒下記の操作<br>●「自動保存設定」を「Off」にしているときに有効です。<br>人物や背景の明るさを調整する<br>「逆光補正」⇒「適用」<br>額の輪郭外を活かす                            |
| 逆光などで暗い静止画<br>を補正したい<br>[ダイナミックレンジ補正]                   | 前小一下レート」 ▼ 「№H」 静止画撮影直後に「ダイナミックレンジ補正」 ●「自動保存設定」の設定内容によっては、利用できなかったり、メニュー操作が必要なことがあります。                                                          |

| ガイダンスに従って最  | 静止画撮影直後に「🛄」                                 |
|-------------|---------------------------------------------|
| 適な設定で撮影し直し  | <ul> <li>●以降は、画面の指示に従って操作してください。</li> </ul> |
| たい          | ●「自動保存設定」の設定内容によっては、利用でき                    |
| [撮り直しガイダンス] | ないことがあります。                                  |

## ■マイカメラ

| マイカメラを削除した | 静止画撮影画面で「メニュー」⇒「カメラ切り      |
|------------|----------------------------|
| い          | 替え」⇒∭■削除するマイカメラ⇒「メニュー」     |
| [マイカメラ削除]  | ◆「マイカメラ削除」 ◆「はい」           |
| マイカメラを編集した | 静止画撮影画面で「メニュー」⇒「カメラ切り      |
| L1         | 替え」⇒ඎ編集するマイカメラ⇒「メニュー」      |
| [マイカメラ編集]  | ▶「マイカメラ編集」⇒「マイカメラ名:」/      |
|            | 「メモ:」 ⇒ マイカメラ名/メモ修正 ⇒ 「完了」 |
|            | ▶「登録」                      |

## 動画撮影

| 利用できるボタン操作<br>やマークの意味を知り<br>たい<br>【ヘルプ】 | <ul> <li>動画撮影画面で「メニュー」⇒「ヘルプ」</li> <li>このあと「切替」をタップするたびに、「アイコン説明」(マークの意味)→「キー操作」(ボタン操作)の順に切り替わります。</li> </ul> |
|-----------------------------------------|----------------------------------------------------------------------------------------------------|
| セルフタイマーの動作<br>時間を設定したい<br>【セルフタイマー】     | 動画撮影画面で「メニュー」 ⇒ 「セルフタイマー」<br>⇒ 設定する時間                                                                        |
| 明るさを調整したい<br><b>[明るさ調整]</b>             | 動画撮影画面で「メニュー」⇒「各種設定」⇒<br>「明るさ調整」⇒設定する明るさ                                                                     |
| 近い距離ですばやくピ<br>ントを合わせたい<br>【接写】          | 動画撮影画面で「メニュー」◆「フォーカス設<br>定」◆「接写」                                                                             |
| 自分でピントを合わせ<br>て撮影したい<br>【マニュアルフォーカス】    | <ul> <li>動画撮影画面で「メニュー」→「フォーカス設定」→「マニュアルフォーカス」→ピント調整→「OK」</li> <li>・ピント調整をやり直すときは、画面をタップします。</li> </ul>       |

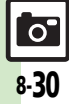

| あらかじめピントを合           | 動画撮影画面で被写体を画面の中央に表示⇒被                                     |
|----------------------|-----------------------------------------------------------|
| わせに状態で撮影したし          | <ul> <li>● フォーカスロックをやり直すときは、映像をタップ</li> </ul>             |
| [フォーカスロック]           | します。                                                      |
| 画質を設定したい             | 動画撮影画面で「メニュー」⇒「各種設定」⇒                                     |
| [画質設定]               | 「画質設定」⇒設定する画質                                             |
| 撮影後の保存方法を設           | 動画撮影画面で「メニュー」⇒「保存設定」⇒                                     |
| 定したい 「白動児友乳ウ」        | │目動保存設定」 → │On」                                           |
|                      |                                                           |
| 保存先を設定したい<br>[保存先設定] | 「動画撮影画面で「メニュー」▼「保存設定」▼<br>「保存先設定」●設定する保存先                 |
| モバイルライトを点灯           | 動画撮影画面で「メニュー」⇒「モバイルライ                                     |
| して撮影したい              | ト」⇒「On」                                                   |
| [モバイルライト]            | ●1回の撮影で点灯できるのは、3分までです。点灯                                  |
|                      | 後3分経過すると、自動的に消灯します。再度点灯                                   |
|                      | 9 るとざは、一度ヒナオ ガメフを終了し、冉度起動<br>してください                       |
|                      | ●モバイルライトは、発光方向を確認してから使用し                                  |
|                      | てください。また、人の目に近づけて点灯させた                                    |
|                      | り、発光部を直視したりしないでください。                                      |
| 撮影中の動画を静止画           | 動画撮影中に「静止画キャプチャ」                                          |
| として切り出したい            | ●動画を保存すると、切り出した静止画も保存されます。                                |
| 【靜止圖キャノナヤ】           | 9。切り出した静止回の確認方法は、通常の静止回<br>と同様です                          |
| サノブナヨルウレナル           |                                                           |
| サイスを設定したい            | 劉囲掫彭囲面で(メニュー」 →   掫彭時間/ サ<br>  イブ   ▲「メール沃付」/「트時間撮影   ▲ 設 |
|                      | 「スコーマーク」レルボリコノー及時間地駅」マロー                                  |
|                      | <ul> <li>●カメラによっては、設定できない項目もあります。</li> </ul>              |
| 表示サイズを大きくし           | 動画撮影画面で「メニュー」⇒「表示サイズ」⇒                                    |
| たい                   | 「拡大」                                                      |
| [表示サイズ]              |                                                           |

| 音声を録音しない                    | 動画撮影画面で「メニュー」⇒「各種設定」⇒                  |
|-----------------------------|----------------------------------------|
| [マイク設定]                     | 「マイク設定」⇒「Off」                          |
| 動画の圧縮形式を設定                  | 動画撮影画面で「メニュー」⇒「保存設定」⇒                  |
| したい                         | 「映像形式」/「音声形式」⇒設定する圧縮形式                 |
| [映像形式/音声形式]                 | ● カメラによっては、設定できない項目もあります。              |
| 手ぶれ補正を無効にし<br>たい<br>[手ぶれ補正] | 動画撮影画面で「メニュー」→「手ぶれ補正」→<br>「Off」        |
| 動画の動きを優先した<br>い<br>[映像設定]   | 動画撮影画面で「メニュー」⇒「保存設定」⇒<br>「映像設定」⇒「動き優先」 |

## おまかせアルバム

| アルバムの表紙写真を<br>変更したい<br>[表紙変更]    | (共通操作)「MENU」⇒「カメラ」⇒「おまかせ<br>アルバム」⇒変更するアルバムの種別⇒証確変更<br>するアルバム⇒「メニュー」⇒「表紙変更」⇒下記<br>の操作          |
|----------------------------------|-----------------------------------------------------------------------------------------------|
|                                  | 画像一覧から選ぶ<br>「画像一覧から選択」⇒設定する画像                                                                 |
|                                  | 最新の画像を選ぶ<br>「最新の画像」                                                                           |
| アルバムを並べ替えた<br>い<br><b>[並べ替え]</b> | 「MENU」 → 「カメラ」 → 「おまかせアルバム」<br>→ 並べ替えるアルバムの種別 → 並べ替えるアル<br>バム → 「メニュー」 → 「並べ替え」 → 並べ替える<br>方法 |
| アルバムの詳細情報を<br>確認したい<br>[プロパティ]   | 「MENU」→「カメラ」→「おまかせアルバム」<br>→確認するアルバムの種別→ 証面確認するアルバ<br>ム→「メニュー」→「プロパティ」                        |

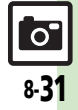

| 静止画編集          |                                                                                                   | ■画像合成                |                                                                                      |
|----------------|---------------------------------------------------------------------------------------------------|----------------------|--------------------------------------------------------------------------------------|
| ■画像加工          |                                                                                                   | 分割画像を作成したい<br>[画像合成] | <u> 井通操作</u> 「MENU」 ◆ 「データフォルダ」 ◆ 「ピクチャー」 ◆ <sup>田</sup> 合成する静止  画 ◆ 「メニュー」          |
| その他の画像加工を利用したい | 供通操作 「MENU」◆「データフォルダ」◆<br>「ピクチャー」◆ 開加工する静止画◆「メニュー」                                                |                      | <ul> <li>▶「編集」 ●「画像合成」 ●下記の操作</li> <li>分割画像を作成する</li> </ul>                          |
| 「同体加工」         | ▼ 「編集」 ▼ 「画隊加工」 ▼ 下記の採作<br>文字色/文字の縁どり色を変更する 「ニナフト貼付」 ● 「立字色」 ● 亦更する立字色                            |                      | 「分割画像480×1024」/「分割画像240×320」  ◆「<未登録>」 ◆ 合成する静止画 → 編集が終  わわば「得ち」 ◆ フェイルタユ 本 → 「南フ」 ◆ |
|                | <ul> <li>         ・変更する縁どり色⇒「完了」         ・         ・         ・</li></ul>                          |                      | われは「休存」 マノアイル石八八マ「元」」 マ<br>「ここに保存」<br>● 今成する枚数分「<ま登録>」 に静止画を登録して                     |
|                | 又子を知りいける<br>「テキスト貼付」⇒「フリーワード」⇒文字入力<br>⇒「完了」⇒位置調整⇒「決定」                                             |                      | <ul> <li></li></ul>                                                                  |
|                | 日付を貼り付ける                                                                                          |                      | 分割画像作成中に「メニュー」→「合成画像表示」<br>画像を変更する                                                   |
|                | スタンプを貼り付ける<br>「スタンプ」→貼り付けるスタンプ→位置調整→                                                              |                      | 分割画像作成中に変更する静止画ファイル名 →<br>「変更」 → 利用する静止画                                             |
|                | 「決定」<br>明るさを補正する                                                                                  |                      | 画像を削除する<br>分割画像作成中に<br>開創除する静止画ファイル名                                                 |
|                | 「補正」⇒利用する補正方法⇒「決定」<br>向きを変える                                                                      |                      |                                                                                      |
|                | 回転」⇒利用する回転方法⇒ 決定」                                                                                 | ノリノト相足(リ             | POP)                                                                                 |
|                | <ul> <li>ノアイル形式を変更する</li> <li>「保存形式」→「ファイル形式」→変更する形式</li> <li>●形式を変更すると、データサイズや画質が変わるこ</li> </ul> | プリント指定の内容を<br>変更したい  | (共通操作)「MENU」→「設定」→「本体・メモリカード」タブ→「メモリカードメニュー」→                                        |
|                | とがあります。<br>● 画像加工画面に戻るときは、このあと「CLEAR/                                                             |                      | 「ノリント指定(DPOF)」→ト記の操作<br>年月日を付けてプリントする                                                |
|                | BACK」をタップします。<br>ファイルサイズを変更する                                                                     |                      |                                                                                      |
|                | 味仔形式」 ▼   ノア1 ルワ1 人」 ▼ 2 更9 る ワ<br>イズ<br>● サイズを変更すると 画質が変わることがあります。                               |                      | 10日本112792スクリント指定」マ10日<br>設定を初期化する                                                   |
|                | <ul> <li>画像加工画面に戻るときは、このあと「CLEAR/<br/>BACK」をタップします。</li> </ul>                                    |                      |                                                                                      |

8 カメラ/静止画編集

# こんなときは

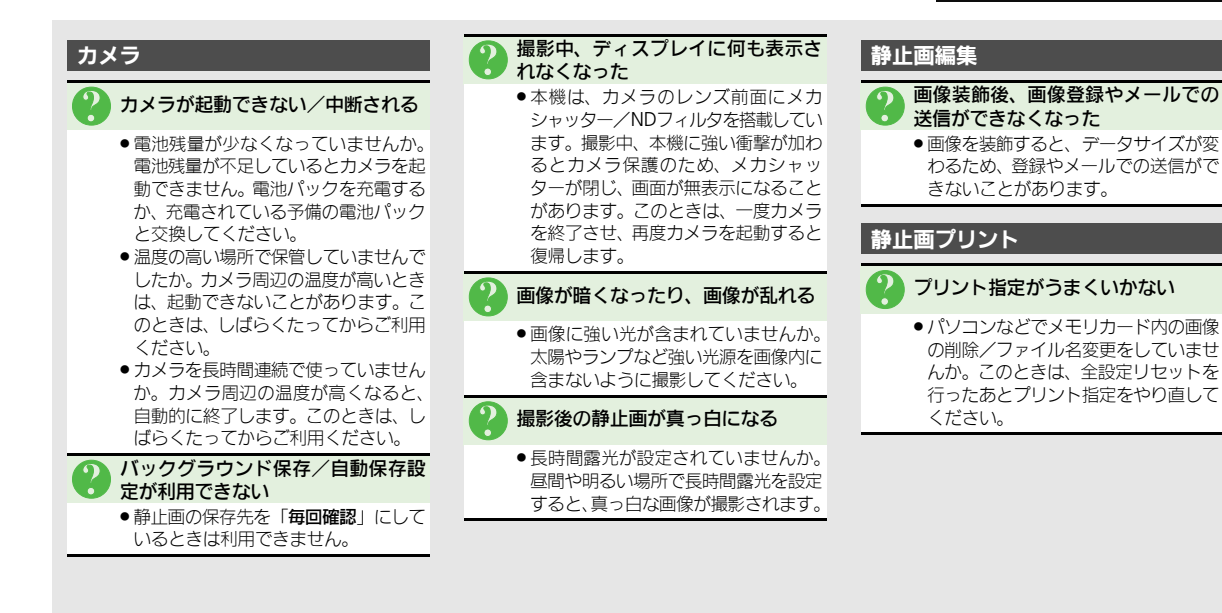

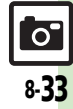

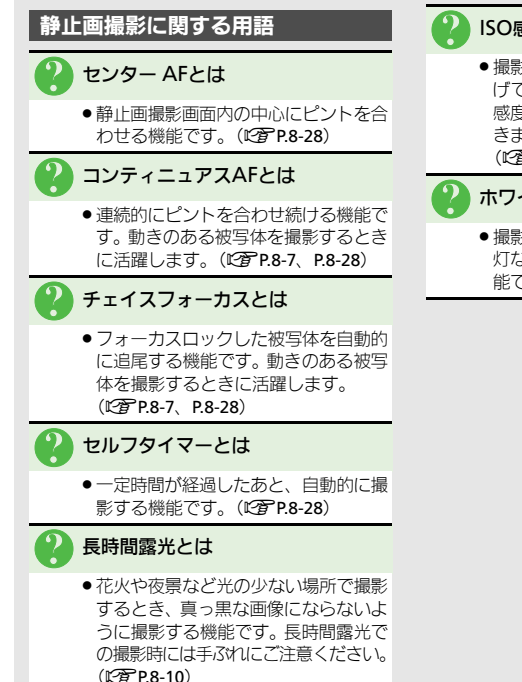

カメラ/静止画編集

## ISO 感 度 と は

 ●撮影場所が暗いときなどに、感度を上 げて明るい画像を撮影する機能です。 感度を上げるほど、暗い場所で撮影で きますが、画質が粗くなります。 (PP 8-29)

## ホワイトバランスとは

 ●撮影場所の光源(太陽光、電球、蛍光) 灯など) に合わせて色調を補正する機 能です。(CPP.8-29)

| 動画/音楽          | 9-2 |
|----------------|-----|
| 動画配信サイトなどに接続する | 9-2 |
| メディアプレイヤー      | 9-3 |
| メディアプレイヤーについて  | 9-3 |
| 音楽再生           | 9-5 |
| 音楽を再生する        | 9-5 |

| 動画再生        | 9-6  |
|-------------|------|
| <br>動画を再生する | 9-6  |
| 音楽/動画管理     | 9-7  |
| プレイリストを利用する | 9-7  |
| 便利な機能       | 9-8  |
| こんなときは      | 9-12 |

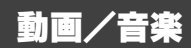

# 動画/音楽

# 動画配信サイトなどに接続する

Yahoo!動画などの動画配信サイトに簡単 に接続できます。

- ●ご利用には、別途「ケータイWi-Fi」へのご 契約が必要な項目もあります。
- 提供サイトの情報を必ず確認のうえ、利用してください。

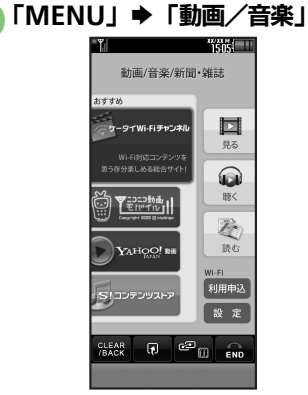

 このあと、メニュー項目更新の確認画 面が表示されたときは、画面の指示に 従って操作してください。

# 🔁 利用する項目

●以降は、画面の指示に従って操作して ください。

## メニュー項目更新について

「動画/音楽」のメニュー項目は、更新されることがあります。更新予定時期になる とインフォメーションで通知されますの で、次の操作で確認してください。

# ● インフォメーション画面で 「動画/音楽メニュー:更新」

# 🕗 「チェックする」

 ●以降は、画面の指示に従って操作して ください。

メニュー更新の通知を受けないようにするとき

「MENU」 →「設定」 →「本体・メモリ カード」 タブ →「動画/音楽メニュー更 新」 →「通知しない」

## ストリーミング再生

動画配信サイトなどは、おもにデータをダ ウンロードしながら再生する「**ストリーミ** ング再生」が採用されています。

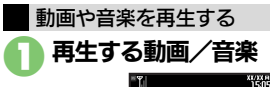

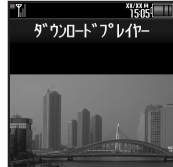

- ●再生が始まります。
- ●ストリーミング再生画面の見かたは、 メディアプレイヤーの動画再生画面と 同様です。
- 再生を中止するとき

再生中に「CLEAR/BACK」→「戻る」 音声について

 ストリーミング再生中は、メディアプレイヤーの「オーディオ出力切替」の設定 内容にかかわらず、本体/イヤホン側から音声が出力されます。

ر**آ**ا

# メディアプレイヤーについて

本機内の音楽や動画は、メディアプレイヤーで再生/管理します。

●音楽や動画は、メディアプレイヤーからインターネットに接続して入手したり、パソコンやAQUOSブルーレイ(以降「BDレコーダー」と記載)から 取り込んで利用することもできます。

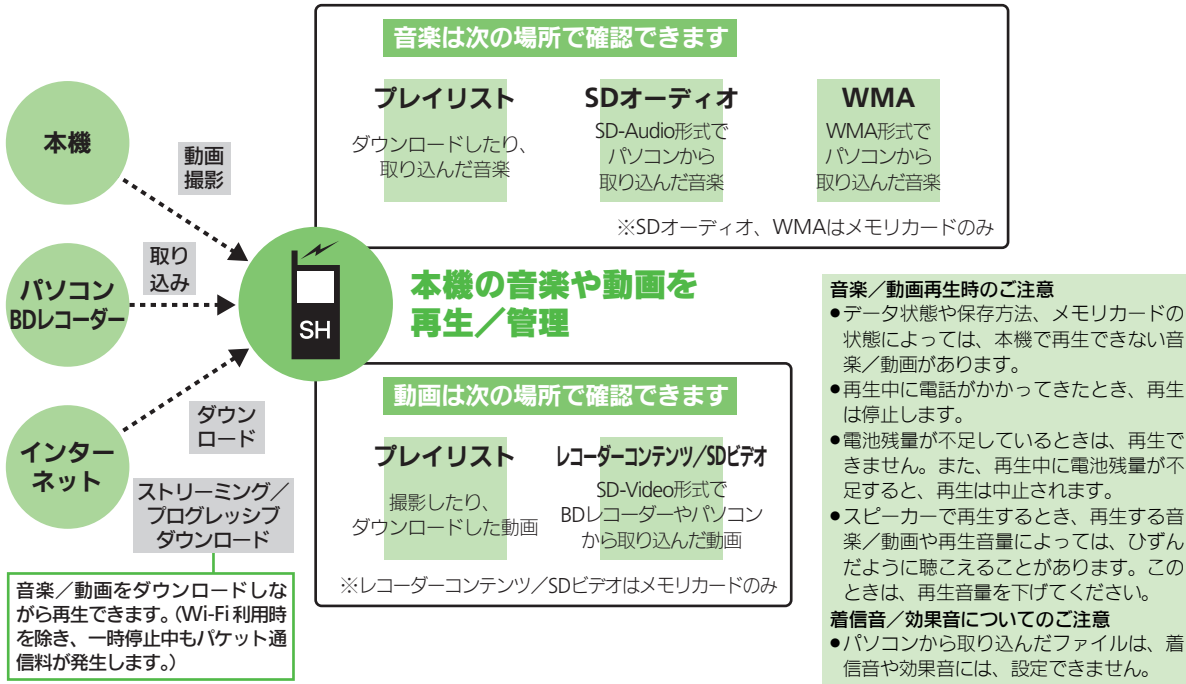

ارا

#### メディアプレイヤー

## | 音楽/動画をダウンロードする|

インターネットに接続して音楽/動画を入 手(ダウンロード)します。

●提供サイトの情報(料金や有効期限などの 詳細)を必ず確認のうえ、利用してください。

## 「MENU」 ⇒「ニュース/エンタメ」 ⇒「メディアプレイヤー」

۳ ۱<u>۲</u>

メディアプレイヤー

「楽曲を探す」/「動画を探す」
 このあと、ジャンルなどを選び、ダウンロードしてください。

## 音楽をパソコンから取り込む

- ファイル形式を変換できるソフトウェアが 必要です。
- ●ソフトウェアの仕様や使用方法については、 ソフトウェア提供各社のホームページなど でご確認ください。
- 当社では、特定のソフトウェアの動作保証 はしておりません。
- ●USBケーブルはオプション品です。

#### パソコンから取り込んだファイルについて

- ●個人使用の目的だけでご使用ください。
- パソコンソフトなどで作成されたファイ ルは、再生できないことがあります。

●著作権などの第三者知的財産権、その他の 権利を侵害しないようにご注意ください。

## AAC形式の音楽を取り込むとき

パソコン内の音楽を、本機で利用できる形 式(27)P.17-20)に変換し、カードリー ダモードなどを使って、メモリカードの該 当するフォルダに保存してください。 (27)P.17-23)

 あらかじめ、USBドライバをパソコンにイン ストールしておく必要があります。

#### WMA形式の音楽を取り込むとき

ここでは、WMA形式に対応した一般的な パソコン用ソフトウェアを利用して、音楽 を取り込む方法を例に説明します。

著作権で保護されている音楽が再生できるのは、パソコンからの取り込み時に使用した携帯電話だけです。

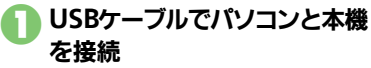

| USB接続モード  |
|-----------|
| モデム/データ転送 |
| カードリーダモード |
| レコーダー接続   |
| MTPモード    |

# 🕗 ΓΜΤΡモード」

 パソコンからの操作で、音楽がコピー できる状態になります。詳しくは、お 使いのソフトウェアのヘルプなどを参 照してください。

# 「キャンセル」 ◆「はい」 ◆接続終了

●このあと、USBケーブルを抜きます。

●の画面が表示されないとき

- ●次の操作を行います。
  - 「MENU」→「ツール」→「外部接続」 タブ→「USB接続モード」→②以降
- パソコンでの操作が必要なこともあります。パソコンの指示に従って操作してください。

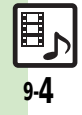

動画/音楽

9

π

m

12

13

9

動画

/音楽

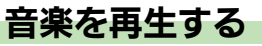

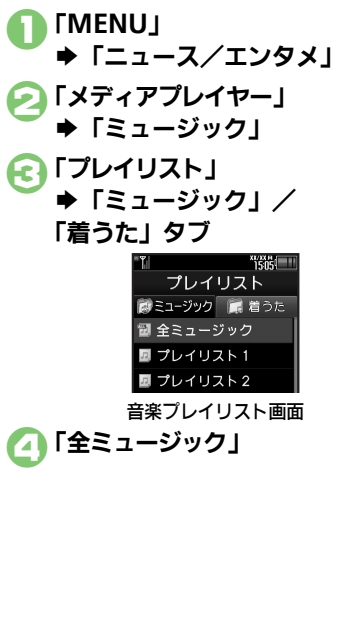

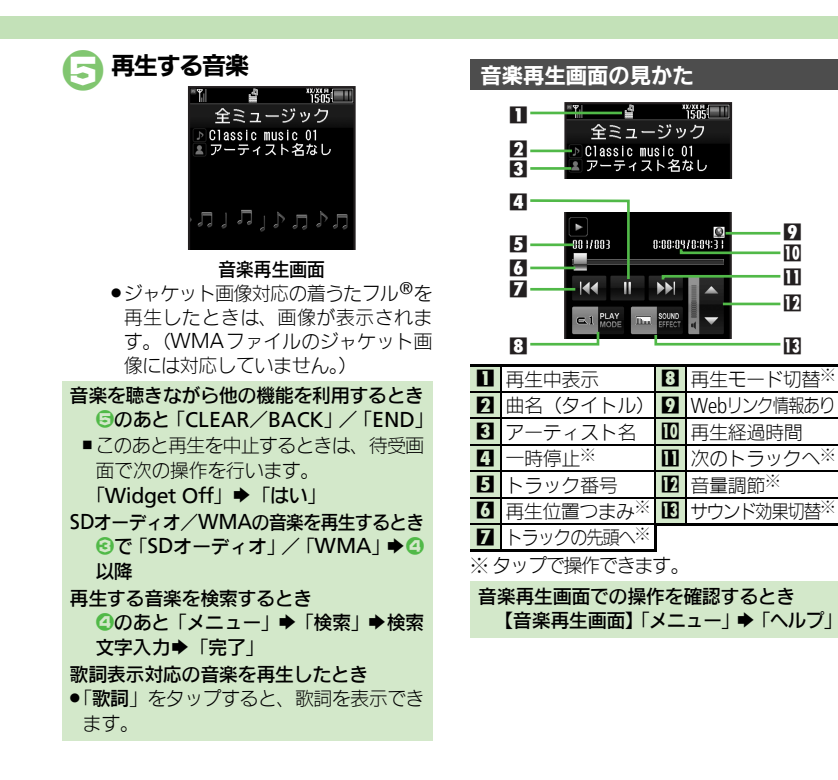

使いこなしチェック!

◎便利 ●前回の続きから再生したい●経過時間を指定して再生したい●再生方法を設定したい●音質を設定したい ほか (ビア P.9-8)

# 動画再生

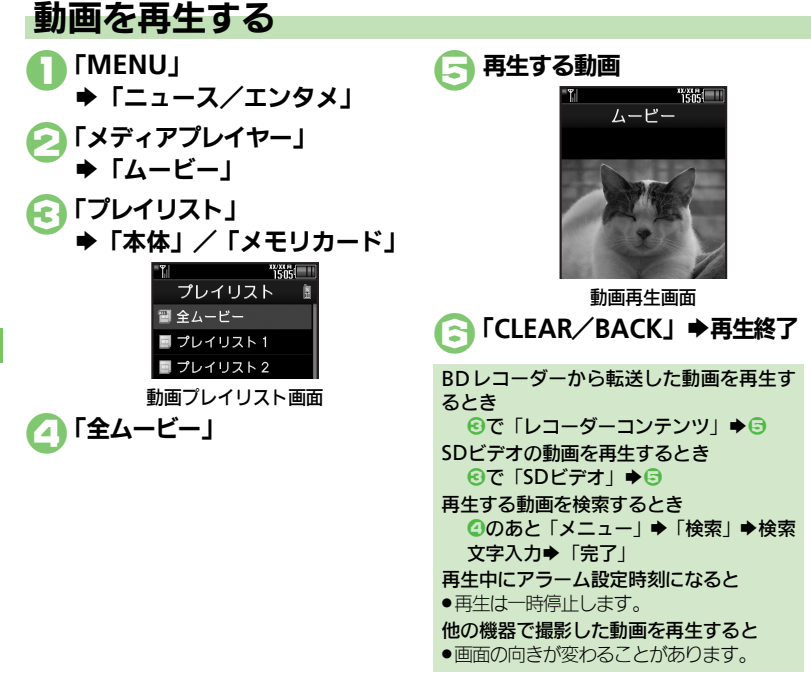

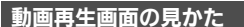

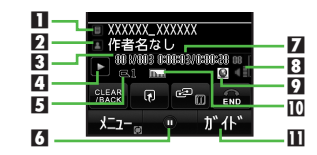

|   | タイトル   | 7  | 再生経過時間     |
|---|--------|----|------------|
| 2 | 作者名    | 8  | 音量         |
| 3 | クリップ番号 | 9  | Webリンク情報あり |
| 4 | 動作状態   | 10 | サウンド効果     |
| 5 | 再生モード  | Ξ  | 操作パネル表示切替  |
| 6 | 一時停止   |    |            |

動画再生画面での操作を確認するとき 【動画再生画面】「メニュー」 → 「ヘルプ」

#### 使いこなしチェック!

③便剤●前回の続きから再生したい●経過時間を指定して再生したい●インターネットに接続したい●ワイヤレス出力対応機器で音声を出力したい ●再生方法を設定したい●音質を設定したい●表示サイズを設定したい●バックライトの点灯方法を設定したい●Webリンク情報を表示しない (ピ育P.9-8)

動画/音楽

# 音楽/動画管理

# プレイリストを利用する

プレイリストとは、音楽/動画の再生する 順番を記載したリストです。ジャンルや アーティスト別に音楽を管理したり、お気 に入りの音楽だけを聴きたいときなどに利 用すると便利です。

 ●プレイリストには、音楽/動画の保存場所 情報が記憶されます。音楽/動画そのもの は、保存されません。

## プレイリストに音楽/動画を追加する

「全ミュージック」内の音楽を、「プレイリ スト1 に追加する方法を例に説明します。

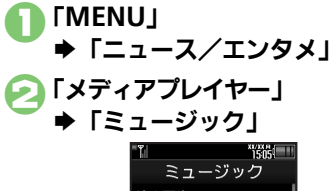

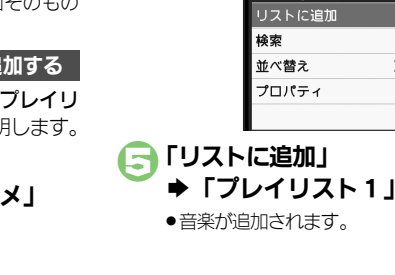

💽 「プレイリスト |

「全ミュージック」

➡環調追加する音楽

桳索

並べ替え

プロパティ

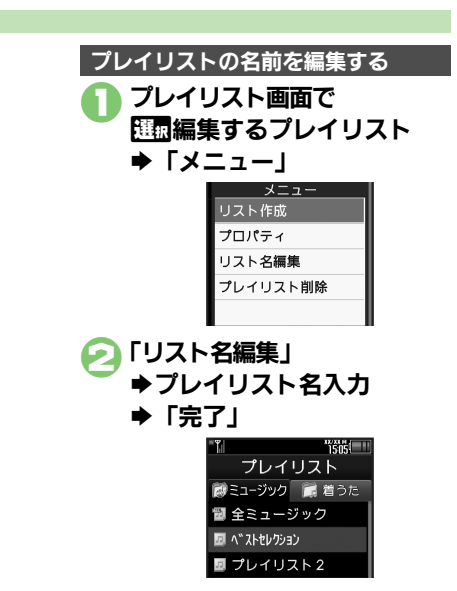

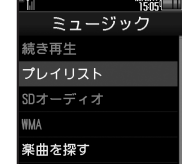

使いこなしチェック!

- (※)種剤 ●プレイリスト /プレイリスト内の音楽を管理したい 順番を並べ替えたい 音楽の詳細情報を確認したい ●SDオーディオ内の音楽を管理したい ●WMA内の音楽をすべて削除したい●コンテンツ・キーを取得したい(ご)P.9-9~P.9-10) プレイリスト/プレイリスト内の動画を管理したい●順番を並べ替えたい●コンテンソ・キーを取得したい●動画の詳細情報を確認したい
  - ●SDビデオ内の動画を削除したい●BDレコーダーから転送した動画のファイル名を編集したい ほか (C2 P.9-10~P.9-11)

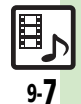

| 音楽/動画再生                                 |                                                                                             |  |
|-----------------------------------------|---------------------------------------------------------------------------------------------|--|
| ■共通                                     |                                                                                             |  |
| 前回の続きから再生し<br>たい<br>[続き再生]              | 「MENU」◆「ニュース/エンタメ」◆「メディ<br>アプレイヤー」◆「ミュージック」/「ムービー」<br>◆「続き再生」                               |  |
| 経過時間を指定して再<br>生したい<br>[タイムサーチ]          | 音楽/動画再生中に「メニュー」⇒「タイムサー<br>チ」⇒時間入力⇒「決定」                                                      |  |
| インターネットに接続<br>したい<br>[Webリンク接続]         | 音楽/動画再生中に「メニュー」⇒「Webリン<br>ク接続」⇒「はい」                                                         |  |
| ワイヤレス出力対応機<br>器で音声を出力したい<br>[オーディオ出力切替] | 「MENU」⇒「ニュース/エンタメ」⇒「メディア<br>ブレイヤー」⇒「ミュージック」/「ムービー」⇒<br>「設定」⇒「オーディオ出力切替」⇒「Bluetooth<br>デバイス」 |  |
| ■音楽再生                                   |                                                                                             |  |
| 再生方法を設定したい<br>[再生モード]                   | [共通操作] 音楽再生中に「メニュー」 ⇒「再生モード」 ⇒ 下記の操作                                                        |  |
|                                         | 1曲をくり返し再生する<br>「1トラックリピート」                                                                  |  |
|                                         | すべての音楽をくり返し再生する<br>「全トラックリピート」                                                              |  |
|                                         | 順不同に再生する<br>「ランダム」                                                                          |  |
|                                         | 順不同にくり返し再生する<br>「ランダムリピート」                                                                  |  |
| 音質を設定したい<br>【サウンド効果】                    | 音楽再生中に「メニュー」⇒「サウンド効果」⇒<br> 設定する効果                                                           |  |

#### ■動画再生

●動画によっては、設定できない項目があります。

| 再生方法を設定したい<br>[再生モード]               | <ul> <li></li></ul>                                                                                             |
|-------------------------------------|----------------------------------------------------------------------------------------------------|
|                                     | 1つの動画をくり返し再生する<br>「1クリップリピート」                                                                                   |
|                                     | すべての動画をくり返し再生する<br>「全クリップリピート」                                                                                  |
|                                     | 順不同に再生する<br>「ランダム」                                                                                              |
| 音質を設定したい<br>【サウンド効果】                | 動画再生中に「メニュー」⇒「設定」⇒「サウ<br>ンド効果」⇒設定する効果                                                                           |
| 表示サイズを設定した<br>ハ<br><b>[表示サイズ]</b>   | 動画再生中に「メニュー」⇒「設定」⇒「表示<br>サイズ」⇒表示するサイズ                                                                           |
| 「ックライトの点灯方<br>まを設定したい<br>【バックライト】   | <ul> <li>動画再生中に「メニュー」→「設定」→「バックライト」→設定する点灯方法</li> <li>「通常設定に従う」にすると、「ディスプレイ設定」のバックライトの設定内容に従って動作します。</li> </ul> |
| Webリンク情報を表<br>示しない<br>Webリンク情報表示設定] | 動画再生中に「メニュー」→「設定」→「Web<br>リンク情報表示設定」→「Off」                                                                      |

。 動画/音楽

| 音楽管理/利用                                           |                                                                                           | 音楽の詳細情報を確認                         | 共通操作 「MENU」 → 「ニュース/エンタメ」                                                                                                    |
|---------------------------------------------------|-------------------------------------------------------------------------------------------|------------------------------------|----------------------------------------------------------------------------------------------------|
| プレイリスト/プレイ<br>リスト内の音楽を管理<br>したい<br>[ミュージックブレイリスト] | (共通操作)「MENU」⇒「ニュース/エンタメ」<br>⇒「メディアブレイヤー」⇒「ミュージック」⇒<br>「プレイリスト」⇒「ミュージック」/「着うた」<br>タブ⇒下記の操作 | したい<br>[プロパティ]                     | 「スティアクレイ レー」 ●「ミューシック」●     下記の操作     SDオーディオ内の音楽を確認する     「SDオーディオ」 ●「全ミュージック」 ● U風確     認する音楽 ●「メニュー」 ●「プロパティ」                             |
|                                                   | 新しいプレイリストを作成する<br>「メニュー」→「リスト作成」→リスト名入力→<br>「完了」<br>プレイリストを削除する                           |                                    | その他の音楽を確認する<br>「ブレイリスト」・「ミュージック」/「着うた」<br>タブ・確認する音楽のブレイリスト・匹面確認す<br>る音楽 /メニュー」・「プロパティ」                                                       |
|                                                   | Ш面削除するフレイリスト→「メニュー」→「フ<br>レイリスト削除」→「はい」   音楽を削除する                                         | SDオーディオ内の音<br>楽を管理したい<br>[SDオーディオ] | <ul> <li> <u>供通操作</u>         「MENU」◆「ニュース/エンタメ」<br/>・「メディアプレイヤー」◆「ミュージック」◆         「SDオーディオ」◆下記の操作         </li> </ul>                      |
|                                                   | 削除する音楽が登録されているプレイリスト<br>●歴間削除する音楽●「メニュー」●「リストか<br>ら削除」●「はい」                               |                                    | 1 曲削除する<br>「全ミュージック」 → 証面削除する音楽 → 「メ<br>ニュー」 → 「1トラック削除」 → 「はい」                                                                              |
|                                                   | 順番を変更する<br>移動する音楽が登録されているブレイリスト<br>● 歴観移動する音楽→「メニュー」→「リスト内<br>怒動」→ 移動する合体署                |                                    | <ul> <li>         ・音楽データそのものが削除されます。削除する前に<br/>+分確認のうえ、操作してください。         すべて削除する。</li> <li>         すべて削除す。</li> <li>         - 、</li> </ul> |
| 順番を並べ替えたい<br>【並べ替え】                               | 「MENU」◆「ニュース/エンタメ」◆「メディ<br>アブレイヤー」◆「ミュージック」◆「ブレイ<br>リスト」◆「ミュージック」/「着うた」タブ                 |                                    |                                                                                                    |
|                                                   | ◆「全ミュージック」◆「メニュー」◆「並べ<br>替え」⇒並べ替える方法                                                      |                                    | 音楽の情報を編集する<br>「全ミュージック」→ 印刷編集する音楽 →「メ<br>ニュー」→「トラック情報編集」→ 編集する項                                                                              |
|                                                   |                                                                                           | WMA内の音楽をす<br>べて削除したい<br>[WMA全件削除]  | <ul> <li>目 情報人力 「完了」</li> <li>「MENU」 「ニュース/エンタメ」 「メディ<br/>アブレイヤー」 「ミュージック」 「設定」</li> <li>「WMA全件削除」 操作用暗証番号入力 「OK」</li> </ul>                 |
|                                                   |                                                                                           |                                    | <ul> <li>「みい」</li> <li>音楽データそのものが削除されます。削除する前に<br/>十分確認のうえ、操作してください。</li> </ul>                                                              |

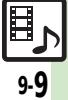

|   | コンテンツ・キーを取     | 「MENU」 🍬 「ニュース/エンタメ」 🌩 「メディ                        | コンテンツ・キーを取 | 「MENU」 🍬 「ニュース/エンタメ」 🌩 「メディ             |
|---|----------------|----------------------------------------------------|------------|-----------------------------------------|
|   | 得したい           | アプレイヤー」 ⇒「ミュージック」 ⇒「プレイ                            | 得したい       | アプレイヤー」、「ムービー」、「プレイリス                   |
|   | [コンテンツ・キー]     | リスト   🍁 「ミュージック   /「着うた」タブ                         | [コンテンツ・キー] | ト   ● 「本体」/「メモリカード   ● 「全ハー             |
|   |                | ▶ 取得する音楽が登録されているプレイリフト                             |            | ビー」●取得する動画(「酈」表示)●「けい」                  |
|   |                |                                                    |            | ● 川路は、両面の指示に従って撮作してください                 |
|   |                |                                                    |            |                                         |
|   |                | ●以単は、画面の目小に化りて採作してくたらい。                            | 動画の評細情報を確認 | [共通操作]   MENU」 ⇒  ニュース/エンタメ」            |
|   |                |                                                    |            | ⇒ 「メディアプレイヤー」 ⇒ 「ムービー」 ⇒ 下              |
|   | <b>動画管理/利用</b> |                                                    | 【ノロハティ】    | 記の操作                                    |
|   |                |                                                    |            | SDビデオ内の動画を確認する                          |
|   | ノレイリスト/ ノレイ    | [ <u>共通操作</u> ]   MENU] ●   ニュース/ エンタメ]            |            | 「SDビデオ」→歴報確認する動画→「メニュー」                 |
|   | リスト内の動画を官理     | ●  メディアノレイヤー」●  ムーヒー」●  ノ                          |            | ▶ 「プロパティ」                               |
|   |                | レイリスト」 ⇒ 「本体」 / 「メモリカード」 ⇒                         |            | PDLコーダーから転送した動画を確認する                    |
|   |                | 下記の操作                                              |            | DDレコーダーから転送した動画を確認する                    |
|   |                | 新しいプレイリストを作成する                                     |            | 「レコーターコンナンナ」 → 極磁値能する動画 →               |
|   |                | 「メニュー」⇒「リスト作成」⇒リスト名入力⇒                             |            |                                         |
|   |                |                                                    |            | その他の動画を確認する                             |
|   |                | プレノリフトた物格ナス                                        |            | 「プレイリスト」 🍬 「本体」 / 「メモリカード」 🌩            |
|   |                | ノレイリストを削除9る                                        |            | 確認する動画が登録されているプレイリスト・                   |
|   |                |                                                    |            | ○○○○○○○○○○○○○○○○○○○○○○○○○○○○○○○○○○○○    |
|   |                | レイリスト削除」 - 「はい」                                    | SDビデオ内の動画を | 「MFNU」 🔶 「ニュース/エンタメ」 🔶 「メディ             |
|   |                | 動画を削除する                                            | 削除したい      | $\nabla$                                |
|   |                | 削除する動画が登録されているプレイリスト                               | 「クリップ削除]   | > 100 1 1 1 1 1 1 1 1 1 1 1 1 1 1 1 1 1 |
|   |                | ▶ 選択削除する動画⇒「メニュー」⇒「リストか                            |            | → 芭ْ田市する新画→「スニュー」→「クワック」<br>判除」 → 「けい」  |
|   |                | ら削除」⇒「はい」                                          |            | 月明味」 ▼ 1はい」                             |
|   |                | 順来友亦甫する                                            |            | ● 劉囲ナーダでのものが削除されより。削除りる削に               |
|   |                | 順田で女史9つ<br>移動する動画が登録されているプレイリフト                    |            | 十万唯認のつえ、裸作してくたさい。                       |
|   |                | ◇昭易移動する動画→「メニュー」→「リフト内                             |            |                                         |
|   |                | ◇ 四個 役動 9 ② 動画 ◇ 「スニュー」 > 「 ジストト」<br>移動 」 ▲ 移動する位業 |            |                                         |
| _ |                | 19割」 - 19割 9 る江恒                                   |            |                                         |
|   | 順番を並べ替えたい      | 「MENU」 ⇒ 「ニュース/エンタメ」 ⇒「メディ                         |            |                                         |
|   | [並べ替え]         | アブレイヤー」 ⇒「ムービー」 ⇒「プレイリス                            |            |                                         |
|   |                | ト」⇒「本体」/「メモリカード」⇒「全ムー                              |            |                                         |
|   |                | ビー」⇒「メニュー」⇒「並べ替え」⇒ 並べ替                             |            |                                         |
|   |                | える方法                                               |            |                                         |

**9** 動画/音楽

ر برا 910

| BDレコーダーから転<br>送した動画のファイル<br>名を編集したい<br>[ファイル名変更] | 「MENU」⇒「ニュース/エンタメ」⇒「メディ<br>アプレイヤー」⇒「ムービー」⇒「レコーダー<br>コンテンツ」⇒ 証価 編集するファイル⇒「メ<br>ニュー」⇒「ファイル名変更」⇒ ファイル名入<br>カ⇒「完了」 |
|--------------------------------------------------|----------------------------------------------------------------------------------------------------|
| メモリカードの空き容<br>量を確認したい<br>【メモリ残量表示】               | 「MENU」⇒「ニュース/エンタメ」⇒「メディ<br>アブレイヤー」⇒「ムービー」⇒「レコーダー<br>コンテンツ」⇒「メニュー」⇒「メモリ残量表示」                                    |
| BDレコーダーから転送した動画を削除したい                            | <u> 拱連操作</u> 「MENU」◆「ニュース/エンタメ」 ◆「メディアブレイヤー」◆「ムービー」◆「レ コーダーコンテンツ」◆下記の操作                                        |
| [削除/ 主件削除]                                       | 1件削除する<br>延園削除するファイル⇒「メニュー」⇒「削除」<br>⇒「はい」                                                                      |
|                                                  | <b>すべて削除する</b><br>「メニュー」 → 「全件削除」 → 操作用暗証番号入<br>カ → 「OK」 → 「はい」                                                |

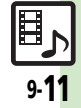

# こんなときは

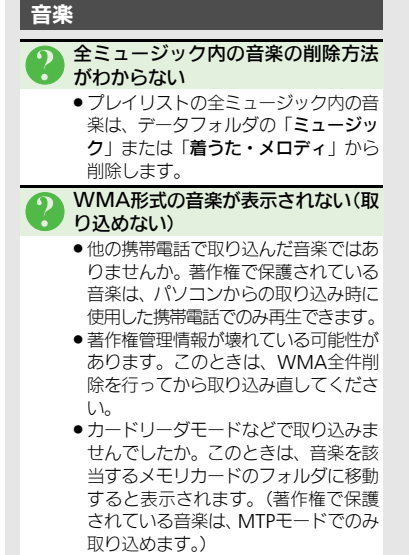

ファイルが壊れている可能性があります。このときは、WMA全件削除を行ってから取り込み直してください。

- WMA形式の音楽が再生できない
- 有効なライセンスが見つからない旨の 画面が表示されませんでしたか。この ときは再生に必要な権利が切れている 可能性があります。もう一度取り込み 直してください。それでも失敗すると きはWMAファイルが壊れている可能 性があります。WMA全件削除を行っ てからやり直してください。

#### 動画

# 全ムービー内の動画の削除方法がわからない

 全ムービー内の動画は、データフォル ダの「ムービー」から削除します。

## 動画が再生できない

 パソコンソフトなどで作成されたファ イルは、再生できないことがあります。

動画/音楽

| S!アプリ       | 10-2 |
|-------------|------|
| S!アプリを利用する  | 10-2 |
| モバイルウィジェット  | 10-3 |
| 待受画面をアレンジする | 10-3 |

| 便利な機能  |       |
|--------|-------|
| こんなときは | 10-10 |

# 10 s!アプリ/ ウィジェット

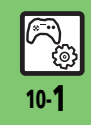

# S!アプリ

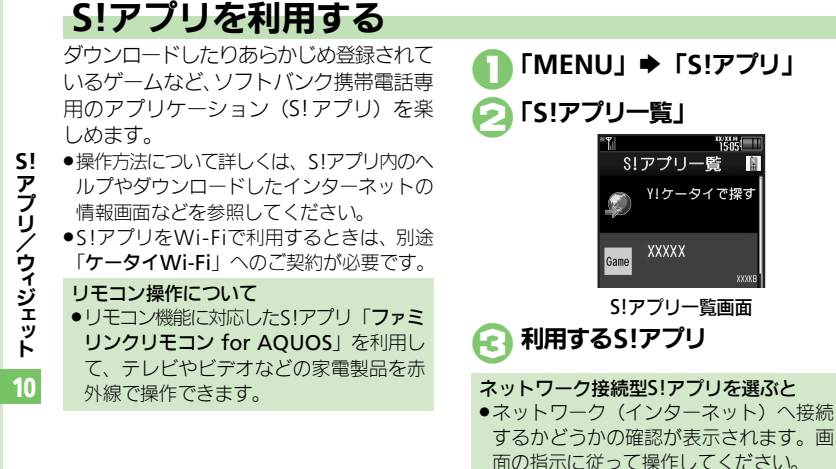

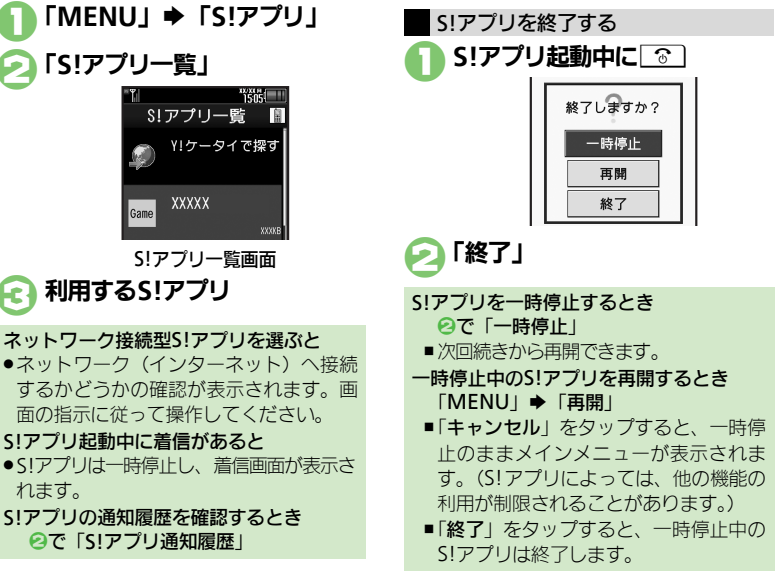

#### 使いこなしチェック!

◎硬剤 ● S!アプリをダウンロードしたい●効果音などの音量を設定したい●サラウンドを解除したい●着信があったときの動作を設定したい● S!アプリ を待受画面に設定したい
S!アプリのセキュリティを設定したい
S!アプリをメモリカードに移動したい
S!アプリの
設 定を変更したい
S!アプリを
削除したい
S!アプリ
設定をお買い
上げ時の
状態に
戻したい
S!アプリを
すべて
削除して
お買い
上げ時の
状態に
戻し たい●メモリカード内のS!アプリ情報を更新したい●Java™のライヤンス情報を表示したい(『3 P.10-6~P.10-7)

S!アプリ記動中に着信があると

れます。
## 待受画面をアレンジする

さまざまなアプリケーション(ウィジェット)を待受画面に貼ることで、待受画面からすぐにほしい情報や機能を入手/起動できます。

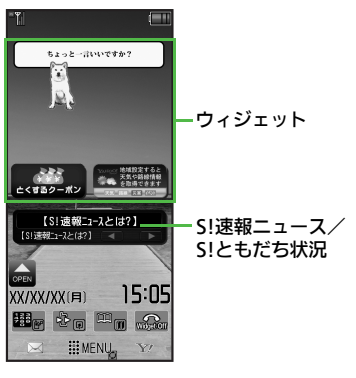

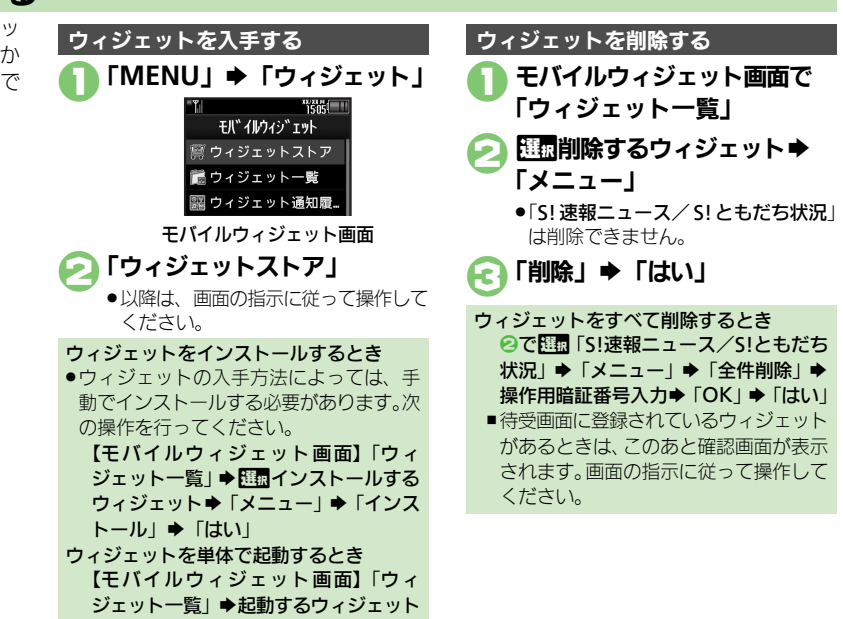

#### 使いこなしチェック!

◎使用 ●ウィジェットの詳細情報を確認したい●ウィジェット通知履歴を確認したい●自動的に更新しない●海外で自動的に通信したい●海外利用時に 確認画面を表示しない●ウィジェット通知を受信しない●Cookieを許可しない●Cookieを削除したい(ごP.10-8)

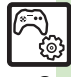

10-3

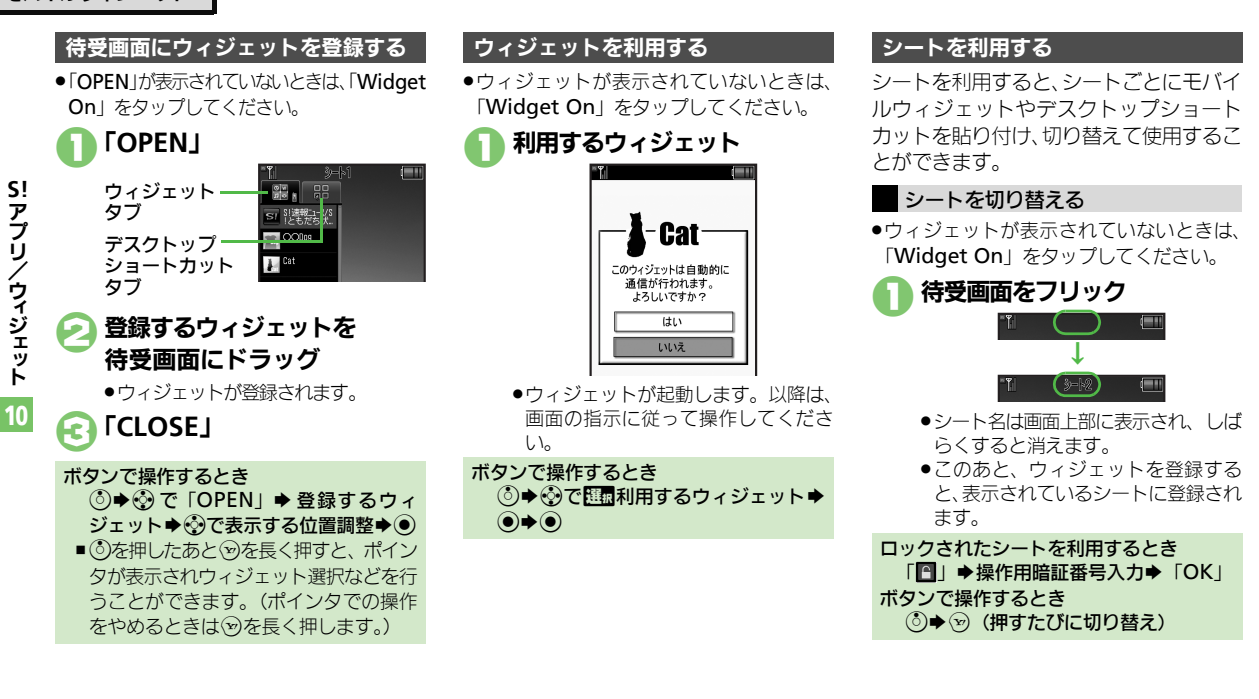

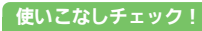

◎ Yahoo! JAPANにログインしたい●ウィジェットの表示位置を移動したい●ポインタの速度を遅くしたい●シート名を変更したい●シートをロックしたい ほか (ピアP.10-8~P.10-9)

10-4

S! 凍報ニュース/

S!ともだち状況

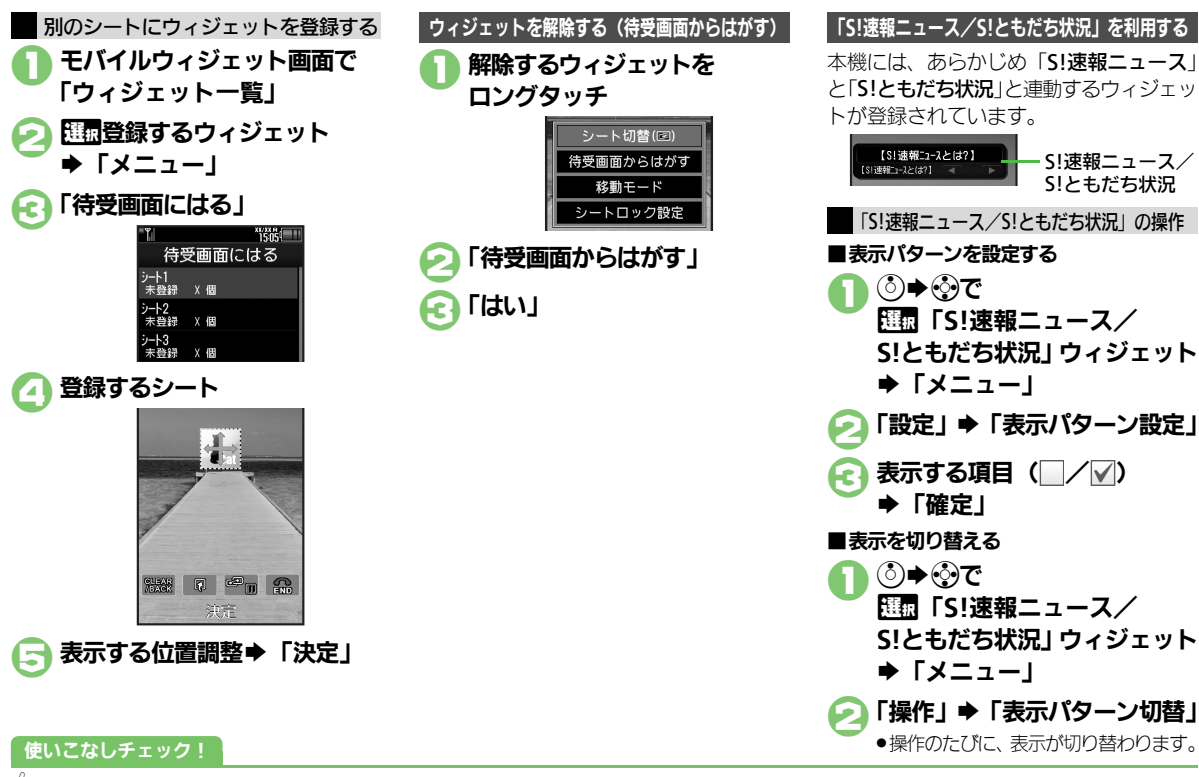

◎便利 ●ウィジェットをまとめて解除したい●ニュースを登録したい●ニュースの表示速度を設定したい●末読ニュースだけを表示したい●メンバーを 登録したい●メンバーを管理したい(CPP P.10-9)

මා 10-5

S! アプリ/ウィジェット

10

| S!アプリ                                     |                                                                                                    | S!アプリを待受画面に                                  | [共通操作]「MENU」→「S!アプリ」→下記の操作                                                                                                    |
|-------------------------------------------|----------------------------------------------------------------------------------------------------|----------------------------------------------|----------------------------------------------------------------------------------------------------|
| S!アプリをダウンロー<br>ドしたい                       | 「MENU」→「S!アプリ」→「S!アプリー覧」→<br>「Y!ケータイで探す」                                                                    | <sub>設定したい</sub><br>[S!アプリ待受設定]              | S!アプリ待受の設定を有効にする<br> 「設定」→「S!アプリ待受設定」→「On/Off<br> 設定」→「On」                                                                                                    |
| [Y!ケータイで探す]<br>効果音などの音量を設<br>定したい<br>[音量] | <ul> <li>●以降は、画面の指示に従って操作してください。</li> <li>「MENU」 → 「5!アブリ」 → 「設定」 → 「音量」</li> <li>●設定する音量 → 「決定」</li> </ul> |                                              | 設定する5!アプリを選ぶ<br>「S!アプリー覧」→  国動設定する5!アプリ→「メ<br>ニュー」→「S!アプリ待受に設定」<br>「に」アプリ##=「PP」が言ったってコプリ特徴                                                                                                    |
| は<br>サラウンドを解除した<br>い<br>[サラウンド]           | 「MENU」⇒「S! アプリ」⇒「設定」⇒「サラ<br>ウンド」⇒「Off」                                                                      |                                              | <ul> <li>S1アノワ何受に設定」かる示される51アノワに)<br/>設定できます。</li> <li>本機にイヤホンマイクなどの外部機器を接続しているときは、S1アブリ待受が正しく起動/動作しな</li> </ul>                                                                                                    |
| 着信があったときの動<br>作を設定したい<br>[着信時優先動作]        | <u>供通操作</u> 「MENU」 ⇒ 「S!アブリ」 ⇒ 「設定」<br>⇒ 「着信時優先動作」 ⇒ 下記の操作<br>着信があったとき通知を表示する<br>セラオス美信の種類    、「美信通知まテ」     |                                              | (Second)はなる。     (Second)はない。     (Second)はない     (Second)はない     (Second)はない     (Se |
|                                           | 1日について、<br>メール着信があったとき5!アプリを一時停止する<br>「メール着信」⇒「着信優先動作」                                                      |                                              | ー時停止したあと自動的に再開させない<br>「設定」⇒「S!アプリ待受設定」⇒「一時停止設<br>定」⇒「On」                                                                                                    |
|                                           | アラーム設定時刻になったとき通知を表示する<br>「アラーム」→「アラーム通知」<br>S!アプリ通知を表示する                                                    | S!アプリのセキュリ<br>ティを設定したい<br><b>[セキュリティレベル]</b> | (其通操作)「MENU」→「S!アブリ」→「S!アブ<br>リー覧」→型面設定するS!アブリ→「メニュー」<br>→「セキュリティレベル」→下記の操作                                                                                                    |
|                                           | 5:7 ノン(204) マー(自己)(24)                                                                                      |                                              | セキュリティレベルを設定する<br>設定する項目+設定する内容<br>セキュリティの設定を初期化する                                                                                                    |
|                                           |                                                                                                    |                                              | 「設定リセット」⇒「はい」                                                                                                    |

| 詳細情報を確認したい<br>【プロパティ】 | 「MENU」→「S!アプリ」→「S!アプリー覧」<br>→ Ш■確認するS!アプリ→「メニュー」→「プロ<br>パティ」 |
|-----------------------|--------------------------------------------------------------|
|                       |                                                              |

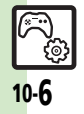

| S!アブリをメモリカー<br>ドに移動したい<br>[メモリカードへ移動]                                  | 「MENU」 ◆「S!アプリ」 ◆「S!アプリー覧」<br>「複数選択」 ◆移動するS!アプリ( / / ) ・指<br>定完了 ◆「メニュー」 ◆「メモリカードへ移動」<br>●古いパージョンのS!アプリがあるときは、このあと<br>「はい] / 「いいえ」をタップします。<br>●「メニュー」をタップする前に、くり返し複数のS!<br>アプリを選択することもできます。<br>●S!アプリによっては、メモリカードに移動できない<br>ことがあります。                                                                                                    | S!アプリをすべて削除<br>してお買い上げ時の状<br>態に戻したい<br>[S!アプリオールリセット]                               | 「MENU」 ◆「S!アブリ」 ◆「設定」 ◆「S!ア<br>ブリオールリセット」 ◆ 操作用暗証番号入力 ◆<br>「OK」 ◆「はい」<br>●ICカード内にデータがあるときは、操作できません。<br>(ICカード内のデータの削除方法は、生活アブリに<br>よって異なります。詳しくは、おサイフケータイ <sup>®</sup><br>対応サービス提供者にお問い合わせください。)<br>●「S!アブリオールリセット」を行うと、お客様がダ<br>ウンロードしたS!アブリ、生活アブリがすべて削<br>除されますのでご注意ください。また、ちかチャッ |
|------------------------------------------------------------------------|----------------------------------------------------------------------------------------------------|-------------------------------------------------------------------------------------|----------------------------------------------------------------------------------------------------|
| したい [設定]                                                               | (大量強圧)         (http://www.strict.org/line           ●下記の操作         5!アブリ通知設定を有効にする           「パックライトの点灯方法を変更する         「パックライト」●「On」           パックライト」●「On/Off設定」●設定する         点灯方法           ●「通常設定に従う」にすると、「ディスブレイ設定」         のパックライトの設定内容に従って動作します。           パネル照明の点減設定を無効にする         「パックライト」●「S!アブリ点減制御」●「Off」           パイプレータ設定を無効にする         「パマクライト」●「S!アブリ点減制御」●「Off」 | メモリカード内のS!ア<br>ブリ情報を更新したい<br>[メモリカードシンクロ]<br>Java™のライセンス<br>情報を表示したい<br>[インフォメーション] | トの利用制限も解除されます。<br>「MENU」 → 「S! アプリ」 → 「設定」 → 「メモ<br>リカードシンクロ」 → 「はい」<br>「MENU」 → 「S!アプリ」 → 「インフォメーション」                                                                                                    |
| S!アプリを削除したい<br>[削除]<br>S!アプリ設定をお買い<br>上げ時の状態に戻した<br>い<br>[S!アプリ設定リセット] | 「MENU」・「S! アブリ」・「S! アブリー覧」<br>「画削除するS! アブリ・「メニュー」・「削<br>除」・「はい」<br>●操作用暗証番号の入力が必要なこともあります。<br>●S!アブリ待受に設定しているSIアブリを削除すると<br>さは、あらかじめ設定を解除してから操作してくだ<br>さい。<br>「MENU」・「S!アプリ」・「設定」・「S!アプ<br>リ設定リセット」・操作用暗証番号入力、「OK」<br>●「はい」                                                                                                    |                                                                                     |                                                                                                    |

 نې نې

### ■ウィジェット管理

| ウィジェットの詳細情 | 「MENU」 ⇒ 「ウィジェット」 ⇒ 「ウィジェットー |
|------------|------------------------------|
| 報を確認したい    | 覧」⇒歴園確認するウィジェット⇒「メニュー」       |
| [プロパティ]    | ▶「プロパティ」                     |
|            | ●「S!速報ニュース/S!ともだち状況」以外のウィ    |
|            | ジェットを選んでください。                |

# ■ウィジェット通知履歴 ウィジ を確認 [ウィ

| ジェット通知履歴認したい | (共通操作)「MENU」⇒「ウィジェット」⇒「ウィ<br>ジェット通知履歴」⇒下記の操作              |  |  |  |  |  |
|--------------|-----------------------------------------------------------|--|--|--|--|--|
| ンエット週知腹歴」    | 全文表示する<br>1111 1111 1111 1111 1111 1111 1111 1            |  |  |  |  |  |
|              | 削除する<br>歴園削除する通知⇒「メニュー」⇒「削除」⇒<br>「はい」                     |  |  |  |  |  |
|              | 全件削除する<br>歴観いずれかの通知⇒「メニュー」⇒「全件削<br>除」⇒操作用暗証番号入力→「OK」→「はい」 |  |  |  |  |  |

### ■ウィジェット設定

| 自動的に更新しない                          | 「MENU」⇒「ウィジェット」⇒「設定」⇒「自                   |
|------------------------------------|-------------------------------------------|
| 【自動更新設定】                           | 動更新設定」⇒「Off」                              |
| 海外で自動的に通信したい                       | 「MENU」⇒「ウィジェット」⇒「設定」⇒「海                   |
| [海外自動通信設定]                         | 外自動通信設定」⇒「On」                             |
| 海外利用時に確認画面<br>を表示しない<br>[海外利用確認設定] | 「MENU」→「ウィジェット」→「設定」→「海<br>外利用確認設定」→「Off」 |

| ウィジェット通知を受        | 「MENU」⇒「ウィジェット」⇒「設定」⇒「ウィ                         |
|-------------------|--------------------------------------------------|
| 信しない              | ジェット通知設定」⇒「Off」                                  |
| 「ワイジェット通知設定」      |                                                  |
| Cookieを許可しない      | 「MENU」⇒「ウィジェット」⇒「設定」⇒「Cookie                     |
| [Cookie設定]        | 設定」⇒「許可しない」                                      |
| Cookieを削除したい      | 「MENU」⇒「ウィジェット」⇒「設定」⇒「Cookie                     |
| [Cookie削除]        | 削除」⇒「はい」                                         |
|                   |                                                  |
| ■ 侍 支 画 面 ご の 操作  |                                                  |
| ウィジェットの表示方        | ③◆「メニュー」◆「設定」◆「ウィジェット」                           |
| 法を設定したい           | 表示」                                              |
| [ウィジェット表示]        | ●「Off」にすると、ウィジェットが表示されなくな                        |
|                   | ります。                                             |
| Yahoo!JAPAN CD    | ③◆「メニュー」◆「Yahoo!JAPANログイン                        |
| グインしたい            | (Yahoo!JAPANログアウト)」                              |
| [Yahoo!JAPANログイン] | <ul> <li>●以降は、画面の指示に従って操作してください。</li> </ul>      |
|                   | <ul> <li>Yahoo!JAPANログイン中は、上記の操作でログア </li> </ul> |
|                   | ウトできます。                                          |
| ウィジェットの表示位        | ◎◆「メニュー」◆「移動モード」◆移動する                            |
| 置を移動したい           | ウィジェットをドラッグ→「確定」                                 |
| [移動モード]           |                                                  |
| ウィジェットを前面/        | ③●●○で■●●●●●●●●●●●●●●●●●●●●●●●●●●●●●●●●●●         |
| 背面に移動したい          | ◆「操作」 →「前面へ」/「背面へ」                               |

| [前面へ/背面へ]             |                                                                        |
|-----------------------|------------------------------------------------------------------------|
| 表示を更新したい<br>[表示を更新する] | <ul> <li>③● ④で</li> <li>③● ●で</li> <li>● 「操作   ● 「表示を更新する  </li> </ul> |

10

#### 便利な機能

| ウィジェットをまとめ | [共通操作] ③ ➡「メニュー」 ➡「一覧から操作」       | ■「S!速報ニュース/    | ´S!ともだち状況」(S!速報ニュース表示時)                                        |
|------------|----------------------------------|----------------|----------------------------------------------------------------|
| て解除したい     | ■「待受画面からはがす」●下記の操作               | ニュースを登録したい     | ③ ◆ ④ で Ⅲ 「S!速報ニュース/S!ともだち状                                    |
| [全部はがす/    | すべて解除する                          | [ニュース登録]       | 況」 ウィジェット⇒ 「メニュー」 ⇒ 「操作」 ⇒ 「コ                                  |
| 選択してはかり」   | 「全部はがす」 ⇒ 🏭 解除するシート ⇒ 「はがす」      |                | ンテンツメニュー」⇒「ニュース登録」⇒「S!                                         |
|            | ◆ 「はい」                           |                | 速報ニュース一覧」→「登録はこちら」→「は                                          |
|            | 複数選択して解除する                       |                | い」                                                             |
|            | 「選択してはがす」⇒解除するウィジェット(✔)          |                | <ul> <li>以降は、</li> <li>回回の指示に従っく</li> <li>操作しくくにさい。</li> </ul> |
|            | ◆ウィジェット指定完了◆「はがす」◆「はい」           | ニュースの表示速度を     | ◎● ③で 世界   S!速報ニュース/S!ともだち状                                    |
| ポインタの速度を遅く | ⑧◆「メニュー」◆「設定」◆「ポインタ速度            | 設定したい          | 況」ワイジェット→  メニュー」→   裸作」→   」                                   |
| したい        | 設定」⇒「遅い」                         | 「「」」「スペ小述反」    | ンテンツメニュー」▼「ニュース衣示設正」▼<br>「ニュニフまモ油度」▲ 設定する速度                    |
| 「ポインタ速度設定」 |                                  |                |                                                                |
| ■シート       |                                  | 木記 ユー 人に け を 衣 |                                                                |
|            |                                  | 「ニュース表示対象」     | バ」ショシェットマーメニュー」マー操作」マーコ<br>ンテンツメニュー」 ●「ニューフ表示設定」               |
| シート名を変更したい |                                  |                | 「ニュース表示対象」 ● 「未読のみ」                                            |
|            |                                  |                |                                                                |
|            | シート名を変更する<br>変更するシート⇒シート名修正⇒「完了」 | ■「S!速報ニュース/    | 「S!ともだち状況」(S!ともだち状況表示時)                                        |
|            | 変更したシート名をすべて元に戻す                 | メンバーを登録したい     | ◎ ◆ ⑦ で Ⅲ 「S!速報ニュース/S!ともだち状                                    |
|            | 「リセット」 ⇒ 「はい」                    | 【メンハー表示登録】     | 況  ウィジェット⇒  メニュー] ⇒  操作] ⇒  コ                                  |
| シートをロックしたい | [共通操作]()) ▶ [メニュー] ▶ [設定] ▶ [シー  |                | ンテンツメニュー」●  メンハー表示全球」●                                         |
| [シートロック設定] | ト設定」●「シートロック設定」●操作用暗証            |                |                                                                |
|            | 番号入力⇒「OK」⇒下記の操作                  | メンハーを管埋したい     |                                                                |
|            | シートをロックする                        | 「スノハー官理」       | もたら状況」ワイジェット●   Wildget」 (ホイン<br>クキー) → ② ▽阿爾特理オスメンバー → 「メニュー」 |
|            | ロックするシート 🔶 「On」                  |                | →「撮作」→「コンテンパメニュー」→下記の撮作                                        |
|            | シートロック一時解除方法を変更する                |                | <ul> <li>●オープンポジションで操作してください。</li> </ul>                       |
|            | 「ロック解除方法」 🔷 「パスワードなし」            |                |                                                                |
|            | ●「■」をタップするだけで、シートロックが一時解         |                | 「登録メンバーの解除」⇒「はい」                                               |
|            | 除できるようになります。                     |                | メンバーを並べ替える                                                     |
|            |                                  |                | 「メンバーの移動」→「上へ」/「下へ」→「決定」                                       |
|            |                                  |                | メンバーのアイコンを変更する                                                 |
|            |                                  |                | 「アイコン変更」⇒変更するアイコン                                              |

S! アプリ/ウィジェット

10

3 10-**9** 

### こんなときは

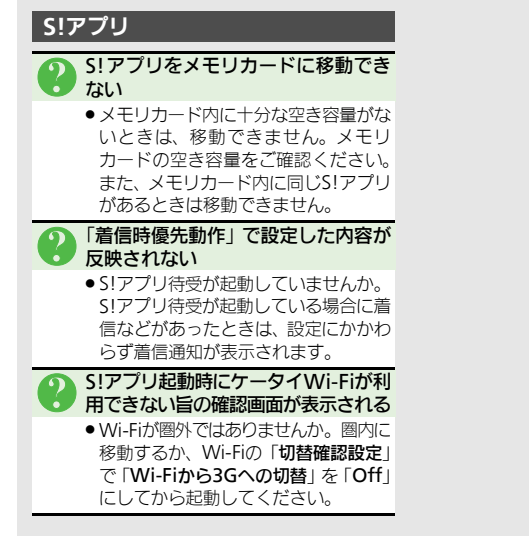

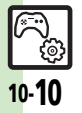

| ツール                   | 11-2    |
|-----------------------|---------|
| ツールについて               | 11-2    |
| カレンダー/予定リスト           | 11-4    |
| カレンダーに予定を登録する         | 11-4    |
| 予定リストに用件を登録する         | 11-8    |
| アラーム                  | . 11-10 |
| アラームを利用する             | . 11-10 |
| お目覚めTV                | . 11-12 |
| 指定した時刻にテレビを起動する       | . 11-12 |
| リラクゼーションタイム           | . 11-14 |
| 音と光を組み合わせて            |         |
| アニメーションを表示する          | . 11-14 |
| 電卓                    | . 11-15 |
|                       | . 11-15 |
| マネー積算メモ               | . 11-16 |
| 金額を人力して積算する           | . 11-16 |
| おサイフケータイ®             | .11-17  |
| おサイノケータイ®を利用する        | . 11-17 |
| おサイノケータイ®の利用を制限する     | . 11-18 |
| 見せかけコール               | .11-21  |
| 見せかけの着信動作を利用する        | . 11-21 |
| ストッノワオッナ              | .11-22  |
|                       | . 11-22 |
|                       | .11-23  |
| 裕 迎 时 同 を の 知 り ヒ 9 る | . 11-23 |
|                       | 44 34   |
|                       | .11-24  |

| 時報                 | 11-25 |
|--------------------|-------|
| 時報を利用する            | 11-25 |
| 歩数計                | 11-26 |
| - 歩数計を利用する         | 11-26 |
| 簡易方位計              | 11-28 |
| 方位を確認する            | 11-28 |
| SI GPS+E           | 11-29 |
| SI GPSナビを利用する      | 11-29 |
| ドキュメントビューア         | 11-32 |
| パリコン田のファイルを閲覧する    | 11-32 |
| ✓工作                | 11_22 |
| ✓ し帳               | 11_33 |
| ス」で豆ぷりる<br>マフキーマート | 11 2/ |
|                    | 11 74 |
| アスキーアートを利用する       | 44 75 |
| ホイスレコーダー           | 11-35 |
|                    | 11-35 |
| ハーコート読み取り          | 11-36 |
| ハーコートを読み取る         | 11-36 |
|                    | 11-37 |
| データからQRコードを作成する…   | 11-37 |
| 名刺読み取り             | 11-38 |
| 名刺を読み取る            | 11-38 |
| 文字読み取り             | 11-39 |
| 文字を読み取る            | 11-39 |
| ラクラク瞬漢ルーペ          | 11-40 |
| 漢字を読み取って辞書で調べる     | 11-40 |
| 便利な機能              | 11-41 |
| こんなときは             | 11-54 |
|                    |       |

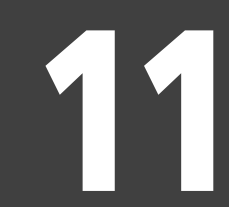

ツール

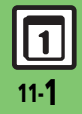

ツール

ッ

### ツールについて

次の便利なツールが利用できます。

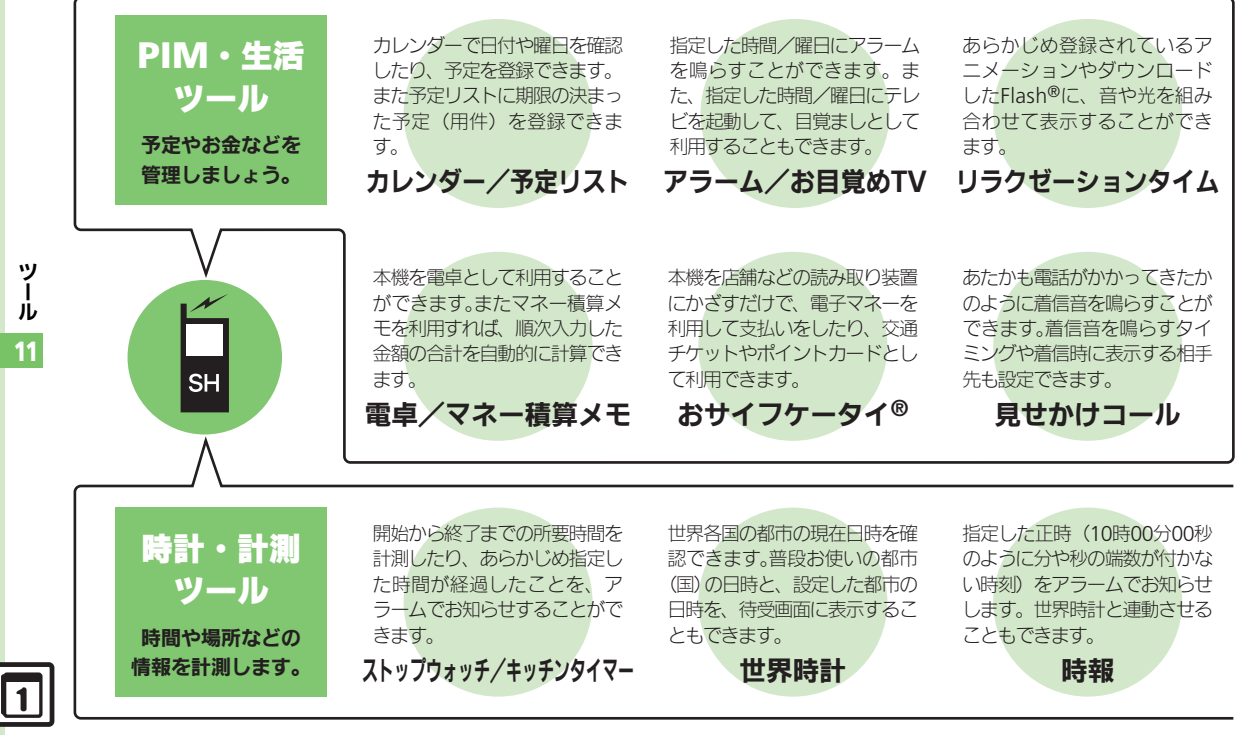

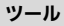

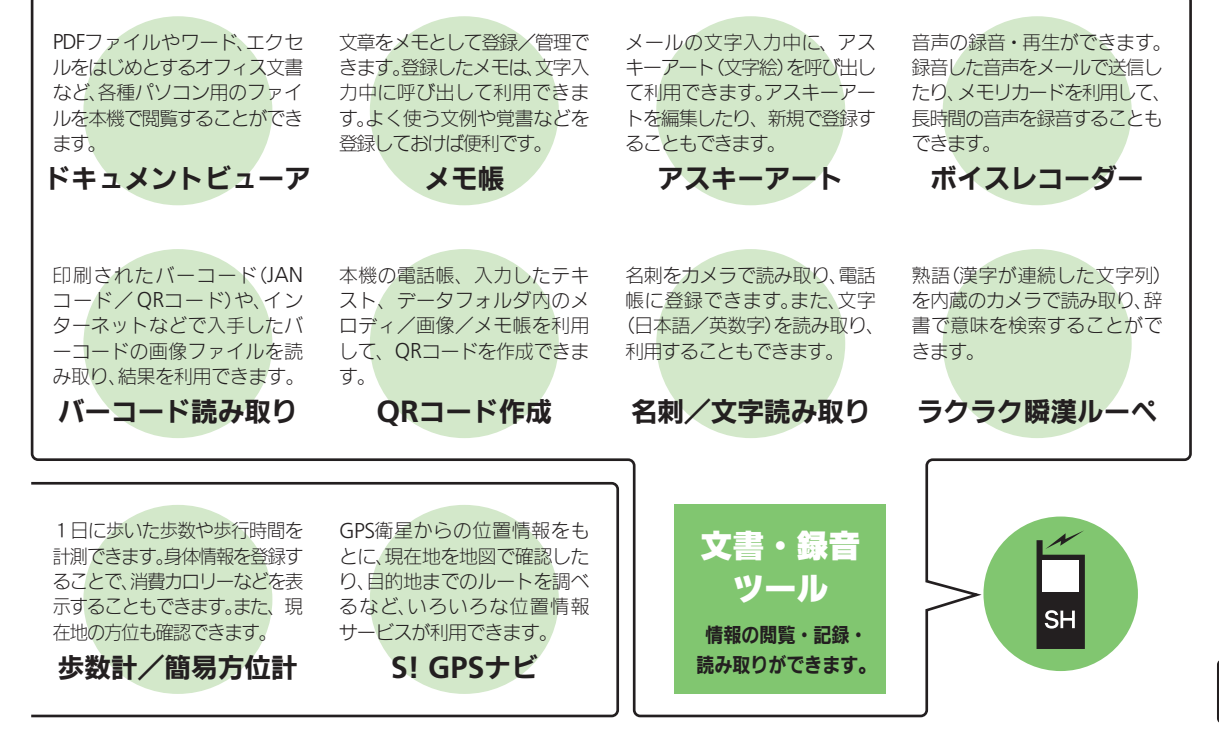

11-3

ッ

jį,

11

カレンダーに予定を登録する

カレンダーを表示する

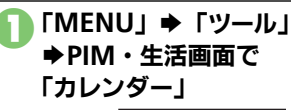

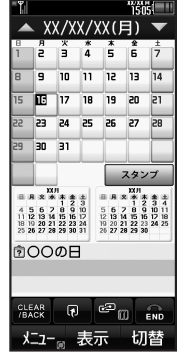

カレンダー画面 ●画面をタップして、日付を選択でき ます。

#### カレンダーの表示を変更する

カレンダー画面で「切替」をタップする と、カレンダーの表示を切り替えることが できます。

|                                                |                                                |                                                 |                                                                                |                                       |                                            |                                                               |                               | 150<br>150                                           | ŝl                                   | П                                               | Ÿ                         |                    |          |          |                | ×1/2<br>15      | Ъ.       |
|------------------------------------------------|------------------------------------------------|-------------------------------------------------|--------------------------------------------------------------------------------|---------------------------------------|--------------------------------------------|---------------------------------------------------------------|-------------------------------|------------------------------------------------------|--------------------------------------|-------------------------------------------------|---------------------------|--------------------|----------|----------|----------------|-----------------|----------|
| -                                              |                                                | χ                                               | χ,                                                                             | ′χ                                    | x/x                                        | Χ(                                                            | F                             | )                                                    | 1                                    | ~                                               |                           | X                  | X/X      | X/>      | (X (           | 月)              | ▼        |
| A                                              |                                                | я                                               | 7                                                                              | ć –                                   | *                                          | *                                                             |                               | ÷                                                    | 4                                    | ŀ                                               | в                         | я                  | *        | *        | *              | 全               | ±        |
| 1                                              | ľ                                              | 2                                               | TÍ.                                                                            | È                                     | 4                                          | Ĩ                                                             | ī                             | 6                                                    | T                                    | 7                                               | 1                         | s                  | з        | 4        | 5              | 6               | 7        |
|                                                | Ļ                                              | _                                               | ١.                                                                             |                                       |                                            |                                                               |                               |                                                      | ų                                    |                                                 | 8                         | 9                  | 10       | 11       | 12             | 13              | 14       |
| В                                              | l                                              | 9                                               | 1                                                                              | 0                                     | п                                          | li                                                            | 2                             | 13                                                   | P                                    | 4                                               | 15                        | 16                 | 17       | 18       | 19             | 20              | 21       |
| 5                                              | ī                                              | E                                               | 11                                                                             | 7                                     | 18                                         | 19                                                            | 3                             | 20                                                   | lī                                   | 21                                              | 22                        | 23                 | 24       | 25       | 26             | 27              | 28       |
|                                                |                                                |                                                 |                                                                                |                                       |                                            |                                                               |                               |                                                      | J,                                   |                                                 | 29                        | 30                 | 31       | -        | -              | -               | -        |
| 22                                             | 1                                              | 2:                                              | 3 c                                                                            | :4                                    | 25                                         | 21                                                            | 5                             | 27                                                   | C                                    | 28                                              |                           |                    | -        |          |                |                 |          |
| 50                                             | i:                                             | 76                                              | 1 3                                                                            | 21                                    | -                                          | 1                                                             | ٦                             | -                                                    | ï                                    | -                                               |                           |                    |          |          |                | スタン             | ップ       |
|                                                | 1                                              |                                                 |                                                                                |                                       |                                            |                                                               |                               |                                                      | k                                    |                                                 | .8                        | 8 2 8              | い<br>ド本会 | *        | 8.8            | **              | 5 5 5    |
| -                                              | T'                                             | -                                               | -                                                                              | -                                     |                                            |                                                               | _                             | _                                                    | -                                    | _                                               | 4                         | 5 6 3              | 8 9      | 10       | 5 6            | 78              | 9 10 11  |
|                                                | ı.                                             |                                                 | 4                                                                              |                                       |                                            |                                                               | 7                             | タン                                                   | 17                                   |                                                 | 18<br>25                  | 19 20 2<br>26 27 2 | 1 22 23  | 24<br>31 | 19 20<br>26 27 | 21 22 2 28 29 3 | 3 24 25  |
| a.                                             | $\sim$                                         | C                                               |                                                                                |                                       | 1                                          | _                                                             |                               | -                                                    |                                      | -                                               | ra.                       | $\sim$             | ΩF       | -        |                |                 |          |
|                                                | 0                                              |                                                 |                                                                                | -                                     | ' —                                        | -                                                             | _                             | -                                                    |                                      |                                                 | ۳                         | 00                 | -        | '        | -              | _               |          |
|                                                |                                                |                                                 | 1                                                                              | ナ                                     | ,月                                         | 衣                                                             | Л                             | 7                                                    |                                      |                                                 |                           |                    | 3,       | 5月       | 衣              | 朩               |          |
| Ť                                              |                                                |                                                 |                                                                                |                                       |                                            |                                                               |                               | 150<br>150                                           | ŝl                                   | П                                               | ۳                         |                    |          |          |                | ×1/20<br>15     | <b>%</b> |
|                                                |                                                |                                                 |                                                                                | 20                                    | XX/                                        | /X)                                                           | (                             |                                                      |                                      | -                                               |                           | ΙX                 | X/X      | X/)      | XX.            | 月)              |          |
|                                                |                                                |                                                 | YB                                                                             |                                       |                                            |                                                               |                               | 11.0                                                 |                                      | _                                               |                           | 15 [               | 1611     | 71       | 81             | 9 2             | 0 Z      |
| 8                                              | я                                              | ×                                               | * *                                                                            |                                       | 8                                          | 8.8                                                           | *                             | 10.10                                                | 1                                    | 벽                                               |                           | 8                  | я (      | र व      | - *            | - <del>-</del>  | Ŧ        |
| 4                                              | 5                                              | 6                                               | 28                                                                             | 9                                     | 10                                         | 12                                                            | 10                            | 11 12                                                | 2 13                                 | 14                                              | na                        |                    | _        |          |                |                 |          |
| 11                                             | 12                                             | 13                                              | 14 15                                                                          | 16                                    | 17                                         | 15 113                                                        | 17                            | 18 1                                                 | 20                                   | 21                                              |                           |                    |          |          |                |                 |          |
| 18                                             | 19<br>26                                       | 20:                                             | 21 22 28 26                                                                    | 23                                    | 24 31                                      | 22 23                                                         | 24                            | 25 2                                                 | 5 27                                 | 28                                              | 10                        |                    |          |          |                |                 |          |
|                                                |                                                |                                                 |                                                                                |                                       | - I I                                      |                                                               |                               |                                                      |                                      |                                                 | 17                        |                    |          |          |                |                 |          |
|                                                |                                                |                                                 | хя                                                                             |                                       | 70                                         |                                                               |                               | хя                                                   |                                      |                                                 | 16                        |                    |          |          |                |                 |          |
|                                                |                                                | 100                                             | * *                                                                            |                                       | <b>a</b> 1                                 | 8.8                                                           | *                             | * *                                                  |                                      | 1                                               | 14                        |                    |          |          |                |                 |          |
| 8                                              | я                                              | ~                                               | 1 2                                                                            |                                       |                                            |                                                               |                               |                                                      |                                      | *                                               |                           |                    |          |          |                |                 |          |
| 8                                              | я<br>6                                         | 2                                               | 1289                                                                           | 10                                    | 11                                         | 3 4                                                           | 5                             | 6 2                                                  | ' 8                                  | 9                                               |                           |                    |          |          |                |                 |          |
| 8<br>5<br>12                                   | я<br>6<br>13                                   | 7                                               | 12<br>89<br>1515                                                               | 10                                    | 11 18                                      | 3 4                                                           | 5                             | 13 H                                                 | 1 15                                 | 9<br>16                                         | 16                        |                    |          |          |                |                 |          |
| 8<br>5<br>12<br>19                             | 8<br>6<br>13<br>20                             | 7<br>14<br>21                                   | 1 2<br>8 9<br>15 16<br>22 23                                                   | 10<br>17<br>24                        | 11<br>18<br>25                             | 3 4<br>10 11<br>17 18                                         | 5<br>12<br>19                 | 6 7<br>13 1/<br>20 2                                 | 8<br>1 15<br>1 22                    | 9<br>16<br>23                                   | 16                        |                    |          |          |                |                 |          |
| 112<br>112<br>119<br>225                       | 8<br>13<br>20<br>27                            | 7<br>14<br>21<br>28                             | 1 2<br>8 9<br>15 16<br>22 23<br>29 30                                          | 10<br>17<br>24                        | 11<br>18<br>25                             | 3 4<br>10 11<br>17 18<br>24 25                                | 5<br>12<br>19<br>26           | 5 7<br>13 1/<br>20 2<br>27 2                         | 8<br>1 15<br>1 22<br>8 25            | 9<br>16<br>23<br>30                             | 16<br>18                  |                    |          |          |                |                 |          |
| 12<br>12<br>19<br>26                           | 8<br>13<br>20<br>27                            | 7 14 21 28                                      | 1 2<br>8 9<br>15 16<br>22 23<br>29 30                                          | 10 17 24                              | 11<br>18<br>25                             | 3 4<br>10 11<br>17 18<br>24 25<br>31                          | 5<br>12<br>19<br>26           | 5 7<br>13 1/<br>20 2<br>27 2                         | 9<br>1 15<br>1 22<br>8 25            | 9<br>16<br>23<br>30                             | 16<br>18<br>20            |                    |          |          |                |                 |          |
| 8<br>5<br>12<br>19<br>26                       | я<br>13<br>20<br>27                            | 7<br>14<br>21<br>28                             | 1 2<br>8 9<br>15 16<br>22 23<br>29 30<br>X/I<br>* *                            | 10 17 24                              | 11<br>18<br>25                             | 3 4<br>10 11<br>17 18<br>24 25<br>31                          | 5<br>12<br>19<br>26<br>8      | 57<br>131/<br>202<br>272<br>XXH                      | 9 8<br>1 15<br>1 22<br>8 25          | 9<br>16<br>23<br>30                             | 16<br>18<br>20            |                    |          |          |                |                 |          |
| B<br>5<br>12<br>19<br>25                       | я<br>13<br>20<br>27<br>Л                       | 7<br>14<br>21<br>28<br>28                       | 1 2<br>8 9<br>15 16<br>22 23<br>29 30<br>XH<br>* *                             | 10 12 24                              | 11<br>18<br>25                             | 3 4<br>10 11<br>17 18<br>25<br>31                             | 5<br>12<br>19<br>26<br>来      | 57<br>131/<br>202<br>272<br>取用<br>水月<br>12           | 9<br>1 15<br>1 22<br>8 25<br>8 25    | 9<br>16<br>23<br>30                             | 16<br>18<br>20<br>22      |                    |          |          |                |                 |          |
| B<br>5<br>12<br>19<br>26<br>B<br>7             | я<br>13<br>20<br>27<br>Я<br>1<br>8             | 7<br>14<br>21<br>28<br>28<br>2<br>8<br>2<br>9   | 1 2<br>8 9<br>15 16<br>22 23<br>29 30<br>X/I<br>* *<br>3 4<br>10 11            | 10<br>17<br>24<br>5<br>12             | 11<br>18<br>25<br>±<br>6<br>13             | 3 4<br>10 11<br>17 18<br>24 25<br>31                          | 5<br>12<br>19<br>26<br>来<br>7 | 57<br>131/<br>202<br>272<br>XXH<br>* 3<br>12<br>89   | 8 115<br>1 22<br>8 25<br>8 3<br>9 10 | 9<br>16<br>23<br>30<br>±<br>4<br>11             | 16<br>18<br>20<br>22      |                    |          |          |                |                 |          |
| B<br>5<br>12<br>19<br>26<br>B<br>7<br>14<br>21 | B<br>13<br>20<br>27<br>B<br>1<br>8<br>15<br>22 | 7<br>14<br>21<br>28<br>28<br>2<br>9<br>16<br>23 | 1 2<br>8 9<br>15 16<br>22 23<br>29 30<br>X/I<br>* *<br>10 11<br>17 18<br>24 2* | 10<br>17<br>24<br>5<br>12<br>19<br>26 | 11<br>18<br>25<br>±<br>6<br>13<br>20<br>27 | 3 4<br>10 11<br>17 18<br>24 25<br>31<br>5 6<br>12 13<br>19 29 | 5 12<br>19 26<br>来 7 14<br>21 | 571314<br>202<br>272<br>1X/H<br>× 12<br>1511<br>2272 |                                      | 9<br>16<br>23<br>30<br>±<br>4<br>11<br>18<br>25 | 16<br>18<br>20<br>22<br>? | 00                 | ΦE       | 3        |                |                 |          |

#### カレンダー画面でのおもなボタン操作

#### ■各表示共通の操作

| 前画面を表示 | X +**            |
|--------|------------------|
| 次画面を表示 | #\$ <sup>0</sup> |
| ヘルプを表示 | 0 %              |

| ■1ヵ月表示/3ヵ月表示での操作 |       |
|------------------|-------|
| 日付を選択            | ٢     |
| 今日のカレンダーを表示      | 5 .#L |

#### ■6ヵ月表示での操作

| 今日を含む月を選択 | 5 #     |
|-----------|---------|
| 月を選択      | $\odot$ |

#### ■週表示での操作

| 日付を選択  | $\odot$ |
|--------|---------|
| 時間帯を選択 | ٢       |

#### 使いこなしチェック!

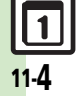

◎便利 ●起動時の表示方法を設定したい●指定した日のカレンダーを表示したい●日付の色を設定したい●用件の表示方法を設定したい●スタンプを貼り付 けたい(1ヵ月表示/3ヵ月表示時)●特定の予定を見えなくしたい●オリジナルの祝日を登録したい●祝日を解除/再表示したい(ピアP.11-41)

jį, 11

vy

#### 予定を登録する

件名、カテゴリ、開始日時/終了日時、ア ラーム、予定の内容を登録する方法を例に 説明します。

●件名、内容のどちらかは、必ず入力してく ださい。

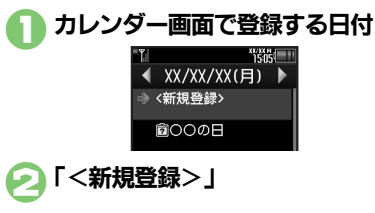

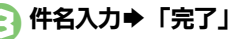

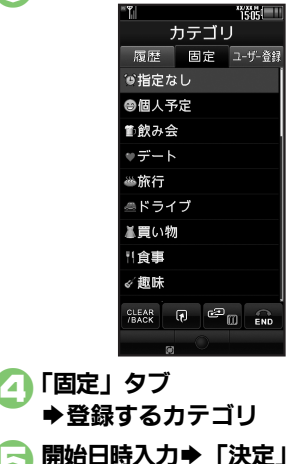

会議 カテゴリ: **※会議** 開始 XX/XX/XX 16:00 終了: XX/XX/XX 16:00

| <ul> <li>「終了:」→終了日時入力<br/>→「決定」</li> <li>「アラーム:」</li> <li>「アラーム通知時間:」<br/>→登録する通知時間→「確定」</li> <li>「内容:」→予定の内容入力<br/>→「完了」</li> <li>「保存!→登録完了</li> </ul>                                                                                                    |                   |
|----------------------------------------------------------------------------------------------------|-------------------|
|                                                                                                    |                   |
| <ul> <li>履歴からカテゴリを選ぶとき</li> <li>④で「履歴」タブ→登録するカテゴリ</li> <li>◆⑤以降</li> <li>自分で作成したカテゴリを選ぶとき</li> <li>④で「ユーザー登録」タブ→登録するカテゴリ→⑤以降</li> <li>終日の予定のとき</li> <li>⑤で「チェック」(√) →「決定」→⑤</li> <li>以降</li> <li>アラーム通知時間を日時で指定するとき</li> <li>⑥で「アラーム通知時間:」→「その<br/>他」→通知する日時入力→「決定」→</li> <li>「確定」→⑤以降</li> </ul> | ッ<br>ー<br>ル<br>11 |

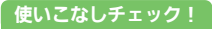

◎ 便利 ●予定に場所を登録したい●カテゴリを新規で作成したい●同じ予定をくり返し登録したい●予定の登録内容を編集したい●アラーム音/鳴動時 間を設定したい●アラーム音量を設定したい●バイブレータの動作を設定したい ほか (CFP.11-42)

### アラーム通知時刻の動作

アラーム通知時刻になると、アラームが動作します。

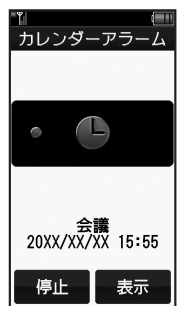

アラームを止めて待受画面に戻るとき
アラーム動作中に「停止」をタップします。
アラームを止めて予定を確認するとき
アラーム動作中に「表示」をタップします。
他の機能の動作中にアラーム通知時刻になると
・待受画面に戻るまで、アラームが動作しないことがあります。

#### アラーム動作中に着信があると

 アラームは停止します。待受画面に戻る と、インフォメーションが表示されます。

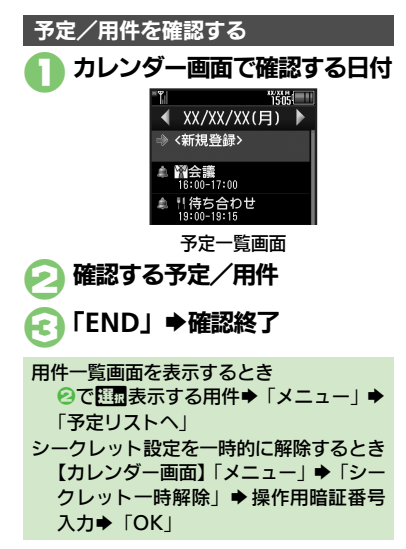

#### 関連メールを確認する

メールのリスト画面から予定を登録したと きは、予定から登録元のメール(関連メー ル)を確認することができます。

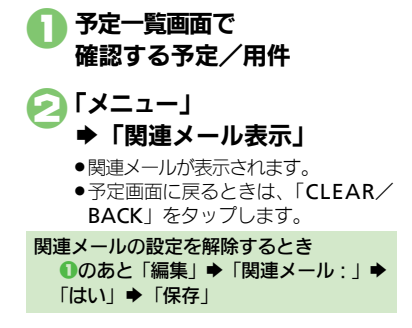

#### 使いこなしチェック!

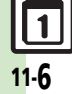

●更刊●予定を検索したい●予定件数を確認したい●予定をすべて削除したい●予定を週単位でまとめて削除したい(週表示時)●予定を月単位でまとめて削除したい(1ヵ月表示/3ヵ月表示時)●表示月の予定をまとめて削除したい(6ヵ月表示時)(ご了P.11-43)

ル 11

ッ

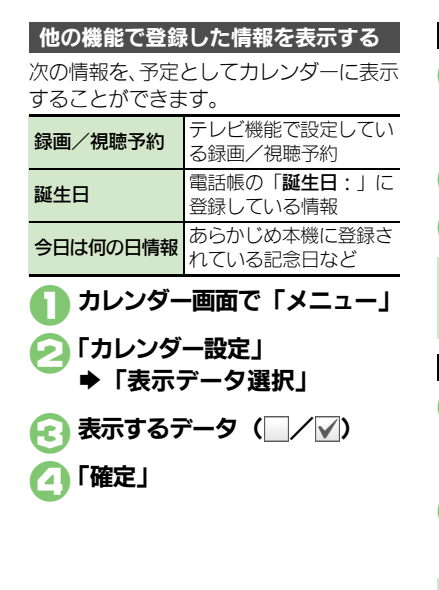

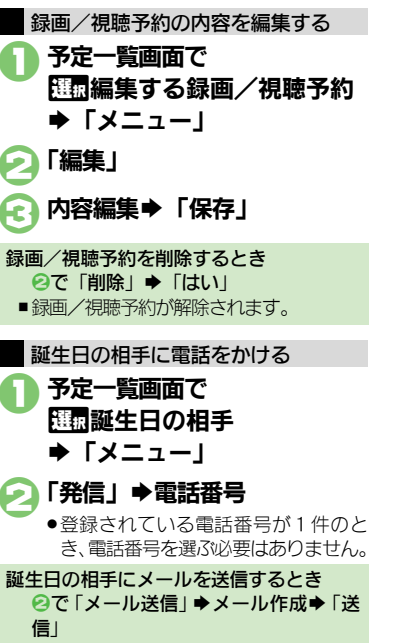

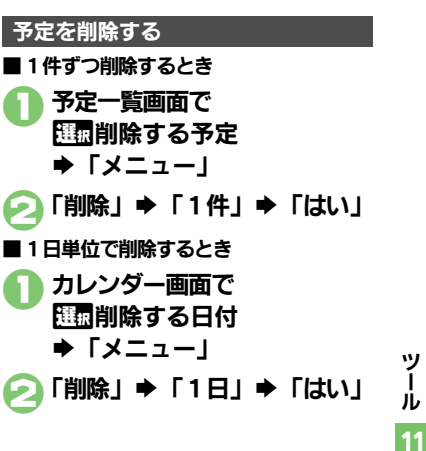

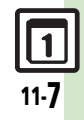

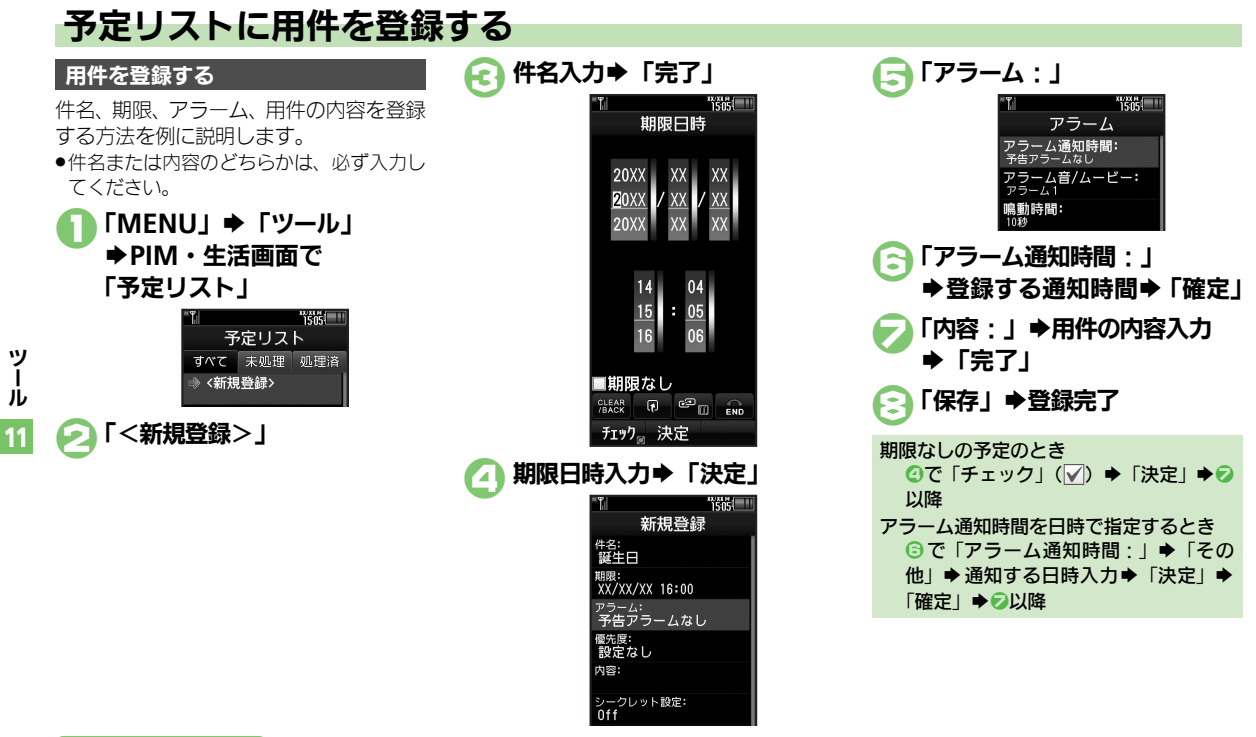

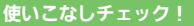

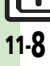

沙硬剤 ●特定の用件を見えなくしたい●用件の登録内容を編集したい●用件に優先度を登録したい●アラーム音/鳴動時間を設定したい●アラーム音量 を設定したい
●バイブレータの動作を設定したい
●マナーモード設定時にアラームを鳴らしたい
(定)P.11-43~P.11-44)

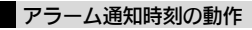

アラーム通知時刻になると、アラームが動作します。

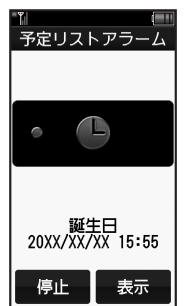

- アラームを止めて待受画面に戻るとき
- アラーム動作中に「停止」をタップします。
- **アラームを止めて用件を確認するとき** ●アラーム動作中に「表示」をタップします。
- 他の機能の動作中にアラーム通知時刻になると
- 待受画面に戻るまで、アラームが動作し ないことがあります。
- アラーム動作中に着信があると
- アラームは停止します。待受画面に戻る と、インフォメーションが表示されます。

#### 使いこなしチェック!

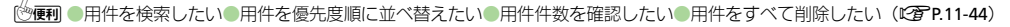

用件を処理済みにするとき

[OK]

理洛|

用件を確認する

「MENU」 **⇒** 「ツール」

→ <新規登録>

■誕生日 XX/XX/XX 16:00

予定リスト

すべて 未処理 処理済

用件一覧画面

●未処理/処理済みの用件がタブで分類

予定

誕生日 20XX/XX/XX

15:55

「FND」➡確認終了

●設定なし

シークレット設定を一時的に解除するとき

●のあと「メニュー」 ●「シークレッ

トー時解除 | ●操作用暗証番号入力●

●のあと歴史の理済みにする用件●「処

1505

➡ PIM・生活画面で

「予定リスト」

されています。

確認する用件

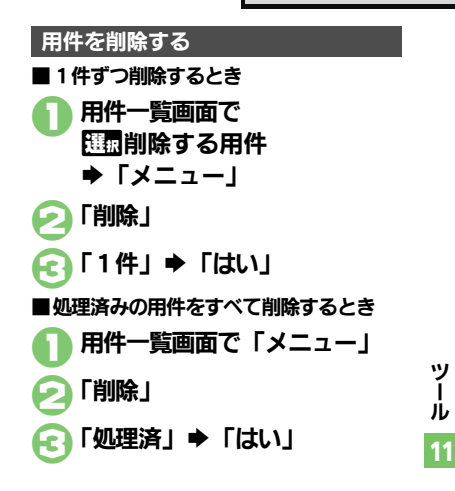

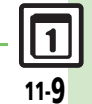

## アラーム

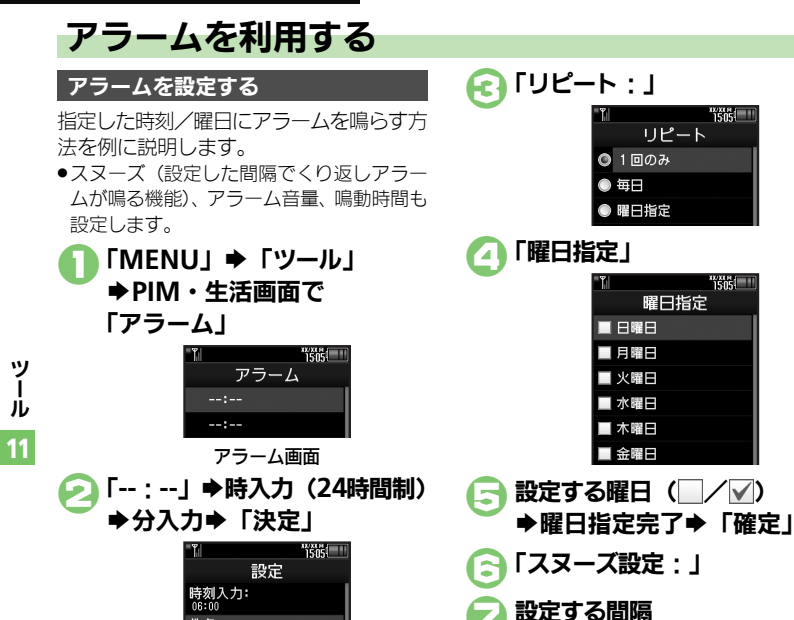

「アラーム音量:」 設定する音量⇒「決定」 「鳴動時間:」 設定する時間 ●「その他」を選ぶと、任意の時間を指 定できます。 「保存」 ➡登録完了 ●続けて他の時刻にアラームを設定する ときは、2~2をくり返します。 「FND | ●アラーム設定終了 1回だけ、または毎日鳴らすとき ④で「1回のみ」/「毎日」→⑤以降 曜日をすべて指定/解除するとき ⑤で「メニュー」→「全曜日チェック」/ 「全曜日解除」 祝日はアラームを鳴らさないとき ⑤で設定する曜日(□/√) ●曜日指 定完了◆「祝日は除外」◆「確定」◆⑤ ●「その他」を選ぶと、任意の間隔を指 以降

#### 使いこなしチェック!

件名: アラーム 1

リピート: 1回のみ

※便利 ●アラームを編集したい●件名を登録したい●アラーム音を設定したい●アラーム設定時刻にバイブレータを動作させたい●マナーモード設定時 にアラームを鳴らしたい●世界時計の時刻でアラームを設定したい(CPCP.11-44)

定できます。

11-10

#### アラーム設定時刻の動作

アラーム設定時刻になると、アラームが動作します。

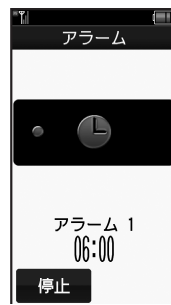

- アラームを止めるとき
- ●「**停止**」をタップします。

他の機能の動作中にアラーム設定時刻にな ると

 待受画面に戻るまで、アラームが動作し ないことがあります。

#### アラーム動作中に着信があると

 アラームは停止します。待受画面に戻る と、インフォメーションが表示されます。

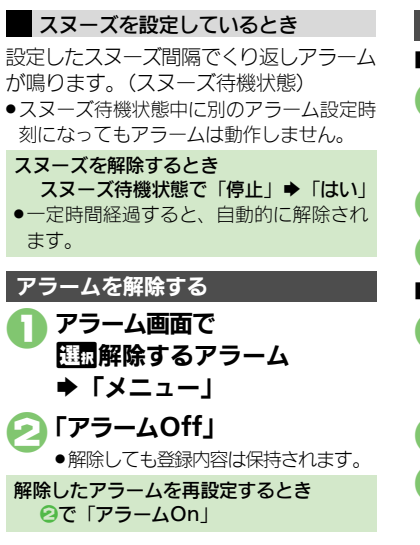

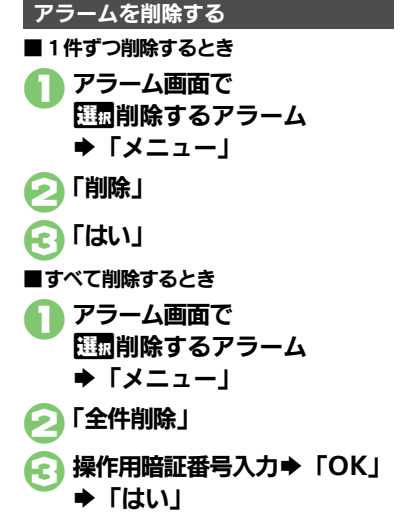

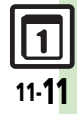

ッ

jį,

11

## お目覚めTV

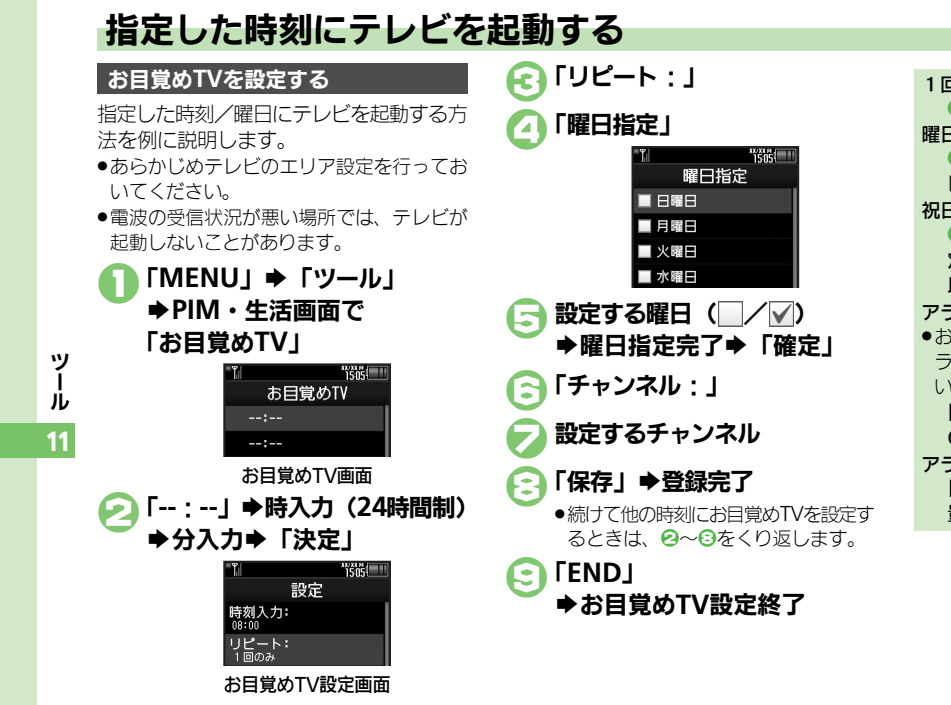

1回だけ、または毎日起動するとき ④で「1回のみ」/「毎日」●⑤以降 曜日をすべて指定/解除するとき ⑤で「メニュー」→「全曜日チェック」/ 「全曜日解除」 祝日はテレビを起動しないとき ⑤で設定する曜日(□/√) ●曜日指 定完了●「祝日は除外」●「確定」●⑤ 以降 アラームを鳴らさないとき お目覚めTVを設定すると、設定時刻にア ラームが鳴ります。アラームを鳴らさな いときは、次の操作を行います。 【お目覚めTV設定画面】「アラーム音 On/Off設定: | ◆「Off | ◆ ③以降 アラーム音量を変更するとき 【お目覚めTV 設定画面】「アラーム音 量:|●設定する音量● [決定]● 🕄 以降

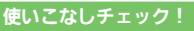

11-**12** 

●便利●お目覚めTVの設定を編集したい●アラーム音を設定したい●マナーモード設定時にアラームを鳴らしたい(CTP.11-45)

お目覚めTV

#### お目覚めTV設定時刻の動作

お目覚めTV設定時刻になると、アラームでお知らせしたあと、テレビが起動します。

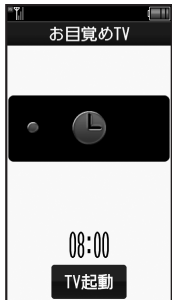

- ●アラームは、一定時間経過すると自動的に 止まり、テレビが起動します。
- アラームを止めてテレビを起動するとき
- ●アラーム動作中に「**TV起動**」をタップします。

他の機能の動作中にお目覚めTV設定時刻に なると

機能によっては、テレビが起動しないことがあります。

#### テレビ起動後に一定時間経過すると

 ●確認画面が表示されます。テレビを終了 するときは、「はい」をタップします。

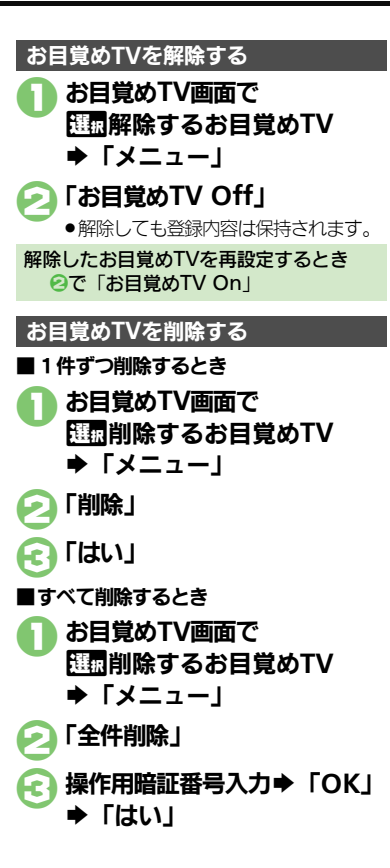

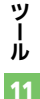

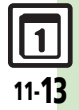

## リラクゼーションタイム

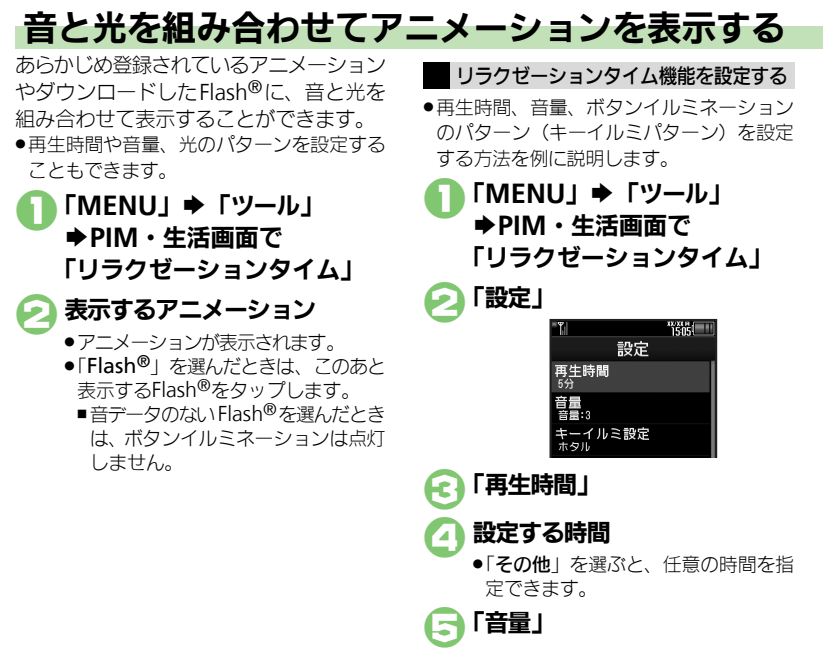

設定する音量⇒「決定」

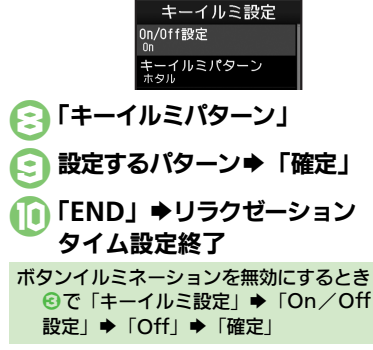

1505

「キーイルミ設定」

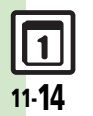

ッ

Ň

ッ

Ň

11

## 電卓で計算する

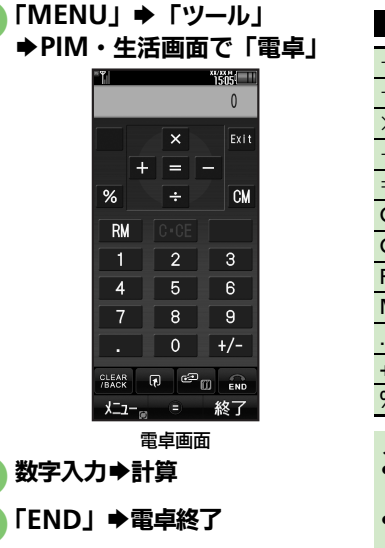

| 電卓画面でのボタ   | タン操作                                                                                                    |
|------------|----------------------------------------------------------------------------------------------------|
| + (足す)     | $\odot$                                                                                                    |
| - (引く)     | ٢                                                                                                    |
| ×(掛ける)     | ٢                                                                                                    |
| ÷ (割る)     | $\odot$                                                                                                    |
| = (イコール)   | ullet                                                                                                    |
| C・CE(クリア)  | Note: Contract of the second second s |
| CM(クリアメモリ) |                                                                                                    |
| RM(メモリ呼出)  | <b>6</b>                                                                                                    |
| M+(メモリ加算)  | (W)                                                                                                    |
| . (小数点)    | X ***                                                                                                    |
| +/-(符号反転)  | # \$@                                                                                                    |
| % (パーセント)  |                                                                                                    |

#### メモリ計算について

- メモリ計算は、メモリ内容を消去してから行ってください。
- メモリに記憶した数値は、電源を切るま で保持されます。

#### 計算中に着信があると

●着信を受けても、計算中の数値は消去されません。通話などを終えると、計算を 継続できます。

#### 使いこなしチェック!

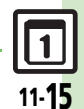

## マネー積算メモ

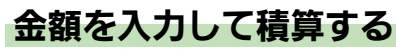

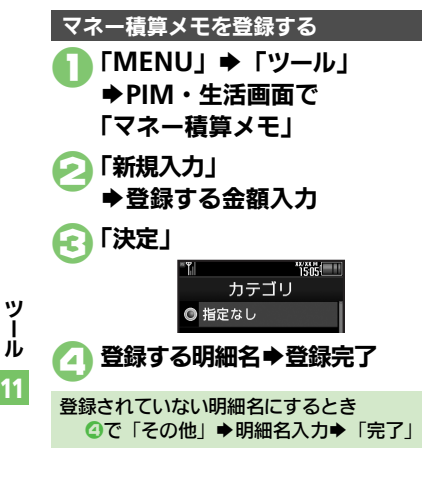

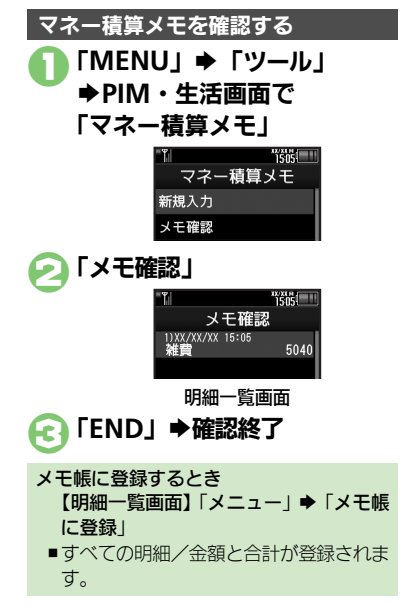

マネー積算メモを削除する ■明細を1件ずつ削除するとき 明細一覧画面で 選択削除する明細 ♦ [×二ユー] 「1件削除」 「はい」 ■すべての明細を削除するとき 明細一覧画面で「メニュー」 「全件削除」 操作用暗証番号入力⇒「OK」 ► 「はい」

#### 使いこなしチェック!

◎便刊 ●入力済のマネー積算メモの明細名を変更したい●入力済のマネー積算メモの金額を変更したい●あらかじめ登録されている明細名を編集したい (ご了 P.11-45)

11-**1**6

## おサイフケータイ<sup>®</sup>

ッ

jį,

11

## おサイフケータイ<sup>®</sup>を利用する

本機をおサイフやチケット代わりに利用す ることができます。

- おサイフケータイ<sup>®</sup>には、かざすだけでデータの読み書きができる非接触ICカード技術方式「FeliCa」が利用されています。
- ●ICカード内には、サービスの内容やご利用状況に応じて各種データが保存されます。

おサイフケータイ<sup>®</sup>をお使いになる前に

おサイフケータイ<sup>®</sup>をお使いになるには、 生活アプリを起動して、おサイフケータイ<sup>®</sup> 対応サービスの加入登録や初期設定、電子 マネーの入金などの準備を行う必要があり ます。

#### 生活アプリを起動するとき

- 「MENU」 →「ツール」 → PIM・生活画 面で「おサイフケータイ」 →「生活アプ
- リ」➡起動する生活アプリ

#### 生活アプリ利用時のご注意

- ●生活アプリのお申し込みや利用方法について、詳しくはおサイフケータイ<sup>®</sup>対応サービス提供者にお問い合わせください。
- 各サービスの暗証番号やお問い合わせ先 などは、メモをとるなどして忘れないようにご注意ください。

### おサイフケータイ<sup>®</sup>を利用する

電子マネーの利用方法を例にICカード内 のデータをリーダー/ライターで読み取る 方法を説明します。

- ●生活アプリを起動する必要はありません。
- 電源を切っているときでも利用できます。
   ただし、電池残量が不足しているときは利用できません。
- ●通話中やインターネット接続中も利用でき ます。

### ○マーク付近をリーダー/ライ ターにかざす⇒読み取りが完了 したことを確認

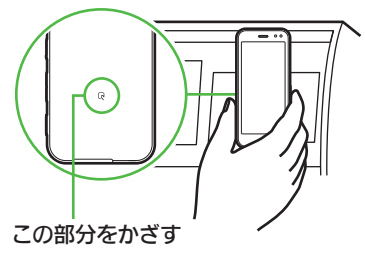

 リーダー/ライターに対して、本機を 平行にかざしてください。

#### 使いこなしチェック!

○使刑 ●電子マネーの残高を確認できるようにしたい●残高表示設定のリストの順番を変更したい●残高表示設定のリストから生活アプリを削除したい (℃了 P.11-45)

### おサイフケータイ<sup>®</sup>利用時のご注意

●当社では、故障または修理の際、ICカード 内のデータや設定内容の消失/変化など で生じるいかなる損害にも、一切の責任 を負いかねます。

#### 読み取り時のご注意

- 認識されにくいときは、本機を前後左右 にずらしてみてください。
- サービスによっては、本機の機能が自動 的に動作することがあります。

おサイフケータイ®

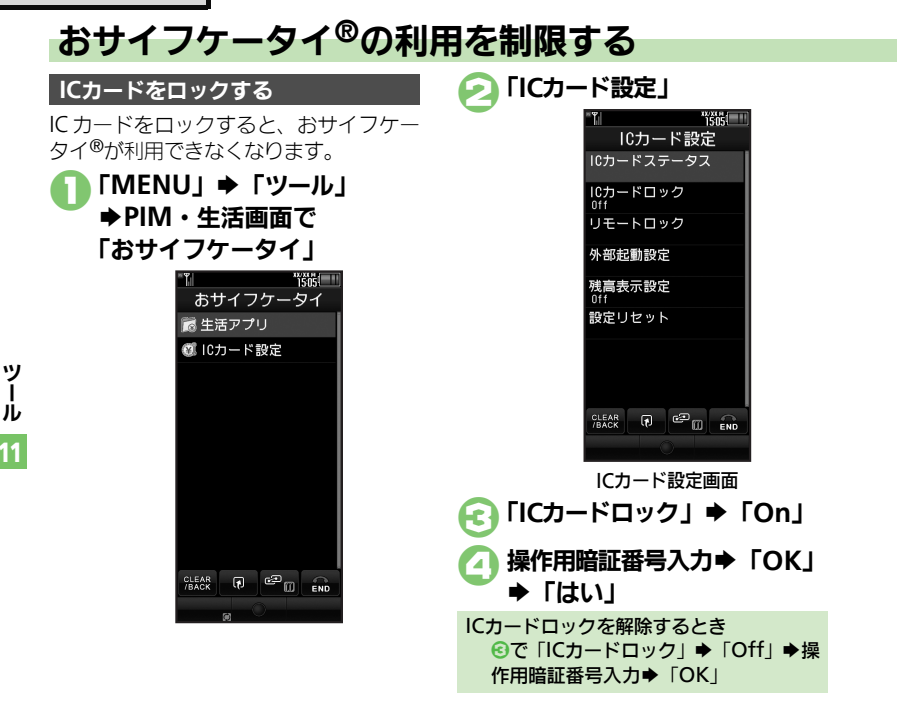

#### 使いこなしチェック!

11-**18** 

◎ ●読み取り時に自動的に動作する機能を制限したい●ICカードの詳細情報を確認したい●ロック完了通知メールの返信先を設定したい●電話リモートロックの設定までの着信回数を設定したい●おサイフケータイ®の設定をお買い上げ時の状態に戻したい(ご了P.11-46)

| 遠隔地からICカードをロックする<br>遠隔地から次の方法でロックすることがで<br>きます。紛失時などに便利です。                                                                                   |                                                  |  |
|----------------------------------------------------------------------------------------------------|--------------------------------------------------|--|
| メールリモート<br>ロック                                                                                                    | 本機にメールを送信して<br>ロックします。                           |  |
| 電話リモート<br>ロック                                                                                                    | あらかじめ登録した電話<br>機から本機に電話をかけ<br>てロックします。           |  |
| <ul> <li>メールリモートロックを利用する</li> <li>メールリモートロックの準備</li> <li>「MENU」 ◆「ツール」</li> <li>◆PIM・生活画面で</li> <li>「おサイフケータイ」</li> <li>「ICカード設定」</li> </ul> |                                                  |  |
| ● PIM・<br>「おサイス<br>「Cカート                                                                                                    | 」 ● 「ツール」<br>生活画面で<br>7ケータイ」<br><sup>、</sup> 設定」 |  |

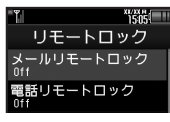

🌈 「メールリモートロック」 1505 メールリモートロック On/Off設定 リモートロックパスワー ロック通知先指定 送信元に返信 メールリモートロック画面 「リモートロックパスワード」 リモートロック用パスワード (2) 入力⇒「完了」 ●任意の半角英数字を入力してくださ い。 「On/Off設定」 「On」➡「保存」 メールリモートロックを解除するとき ⑤で「On/Off設定」⇒「Off」⇒「保 存」

### ■メールリモートロックの利用

本機がメールを受信できない状況のときは、
 利用できません。

 件名にリモートロック用パス ワードだけを入力したメール を、本機に送信

 本機がメールを受信すると、ICカード がロックされ、完了通知メールが返信 されます。

> ツ ー ル 11

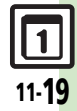

#### おサイフケータイ®

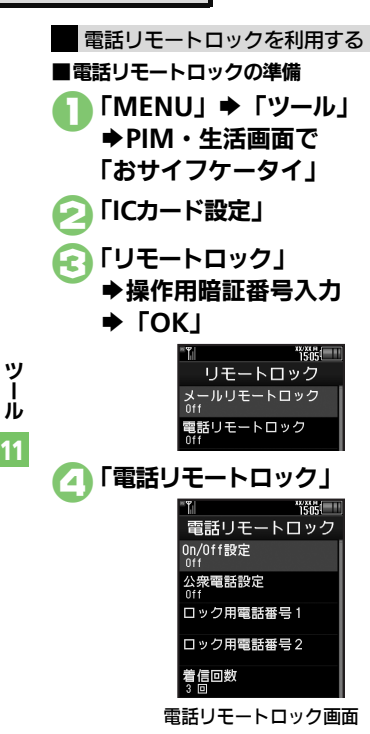

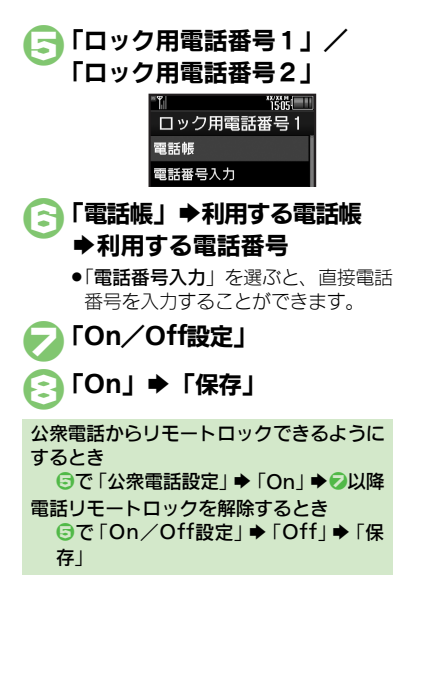

■電話リモートロックの利用 ●本機が着信できない状況のときは、

- ・本機が着信できない状況のときは、利用で きません。
- 電話リモートロック用に登録している電話機から本機に発信
  - ●電話番号を通知して発信してくださ い。

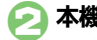

本機が着信すれば → 電話を切る ● 不在着信(着信回数1回)として記憶

- 小在看信(看信回数1回)として記憶 されます。
- 3分以内にあと2回0~2を くり返す

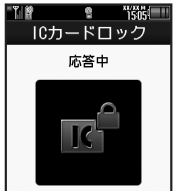

本機が3回目の電話を受けるとICカードがロックされ、完了のアナウンスが流れます。ご確認のうえ、電話を切ってください。

操作中に他の電話機から着信があると
 ●着信回数が0回に戻ります。このときは、
 ●からやり直してください。

11-20

### 見せかけコール

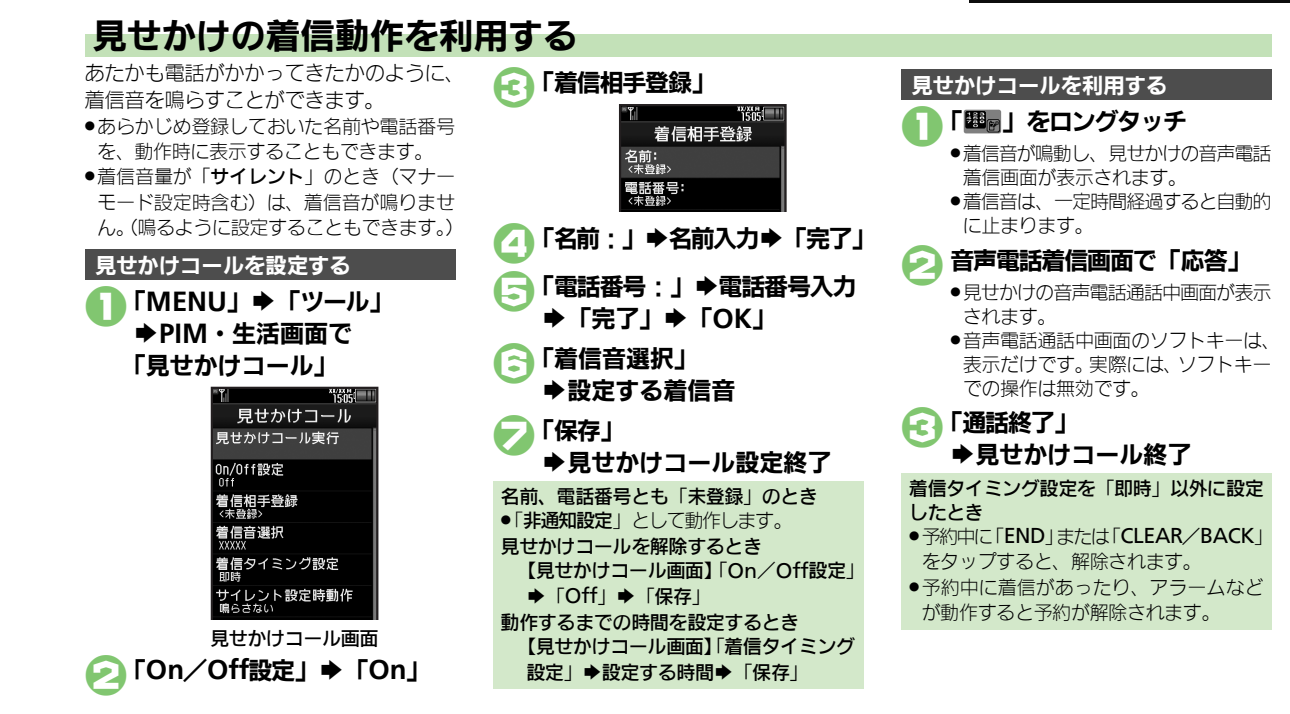

#### 使いこなしチェック!

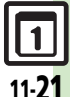

ッ

Ň

11

※便利●設定中に見せかけコールを利用したい●着信相手をリセットしたい●「サイレント」設定時に着信音を鳴らしたい(ご)P.11-46)

## ストップウォッチ

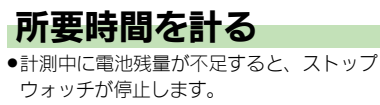

「MENU」 →「ツール」 →「時計・計測」タブ →「ストップウォッチ」

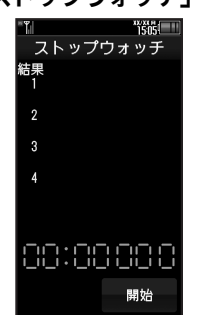

ストップウォッチ画面

「開始」➡計測開始

### 「停止」➡計測終了

 再度計測を開始するときは「再開」を タップします。

●計測結果は、ストップウォッチを終了

[END」 ◆「はい」
 ◆ストップウォッチ終了

すると消去されます。

11-22

ッ

Ĵ,

ラップタイム(途中までの経過時間)を計 測するとき 計測中に「計測」 計測結果(ラップタイム含む)をメモ帳に 登録するとき ④のあと「メニュー」→「メモ帳に登録」 計測結果を消去して計測し直すとき ④のあと「リセット」→②以降 計測中に着信があると ●着信を受けても、計測は継続します。通 話などを終えると、ストップウォッチ画 面に戻ります。

キッチンタイマー

## 経過時間をお知らせする

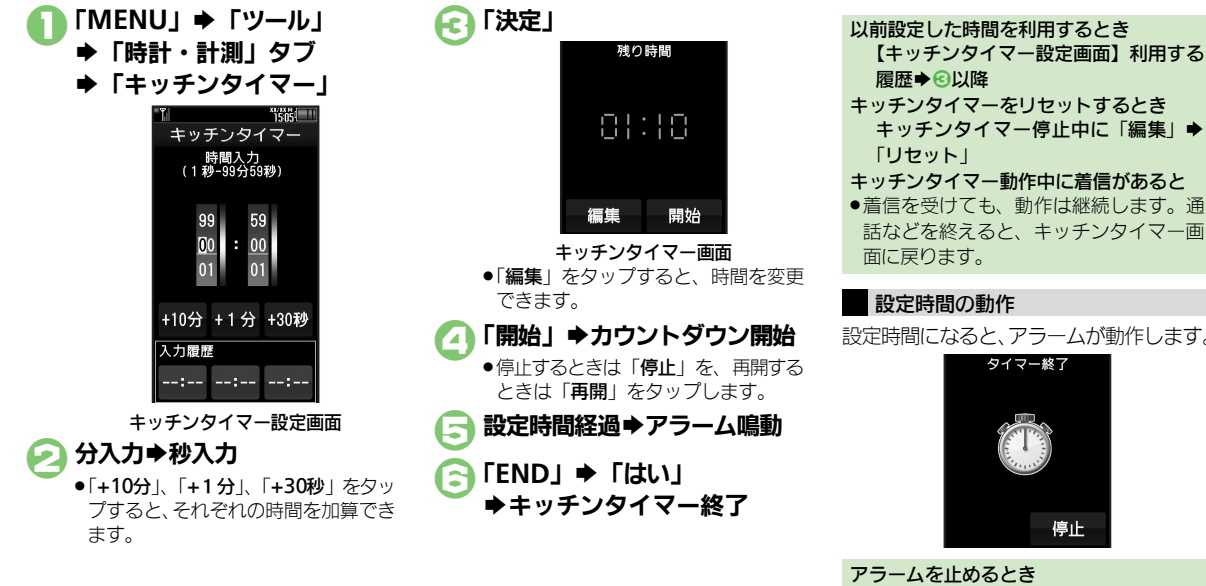

キッチンタイマー動作中に着信があると 着信を受けても、動作は継続します。通 話などを終えると、キッチンタイマー画 設定時間になると、アラームが動作します。 タイマー終了 停止

 ●「停止」をタップします。(一定時間経過) すると、自動的に止まります。) 通話中や着信中に設定時間を経過すると ●通話を終了すると、アラームが動作します。

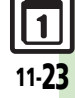

ッ

jĻ

11

### 世界時計

11-24

世界の都市の時刻を表示する

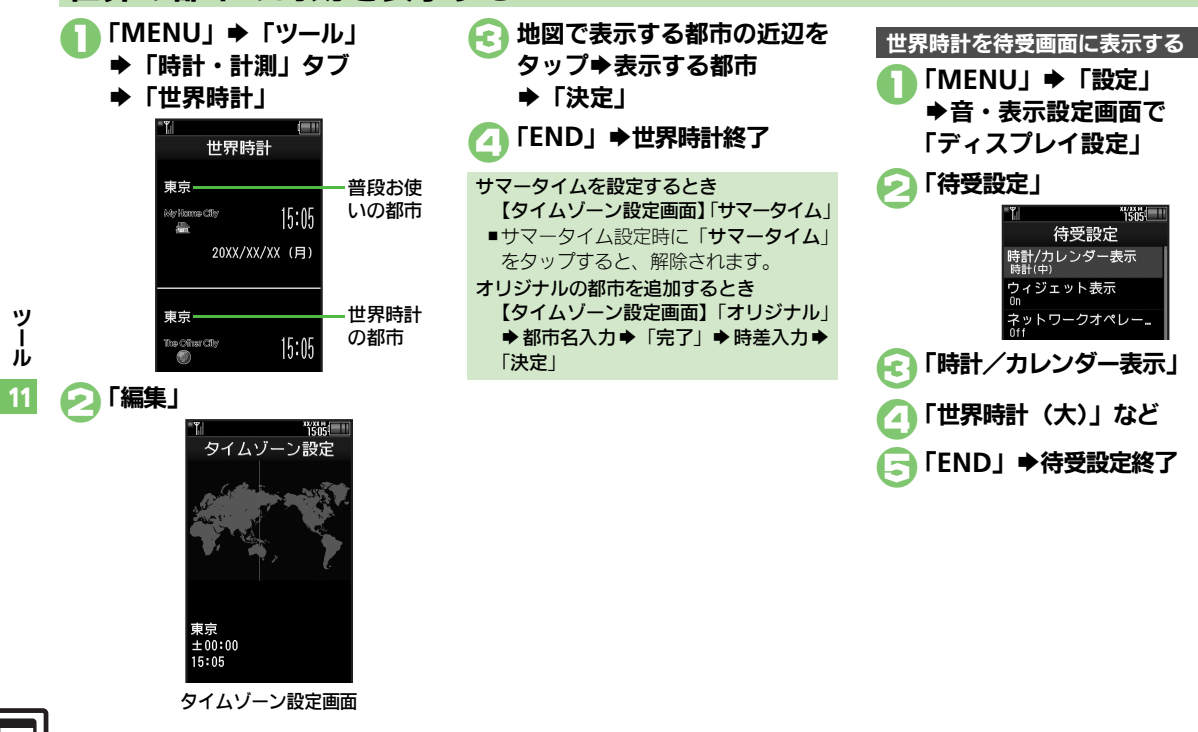

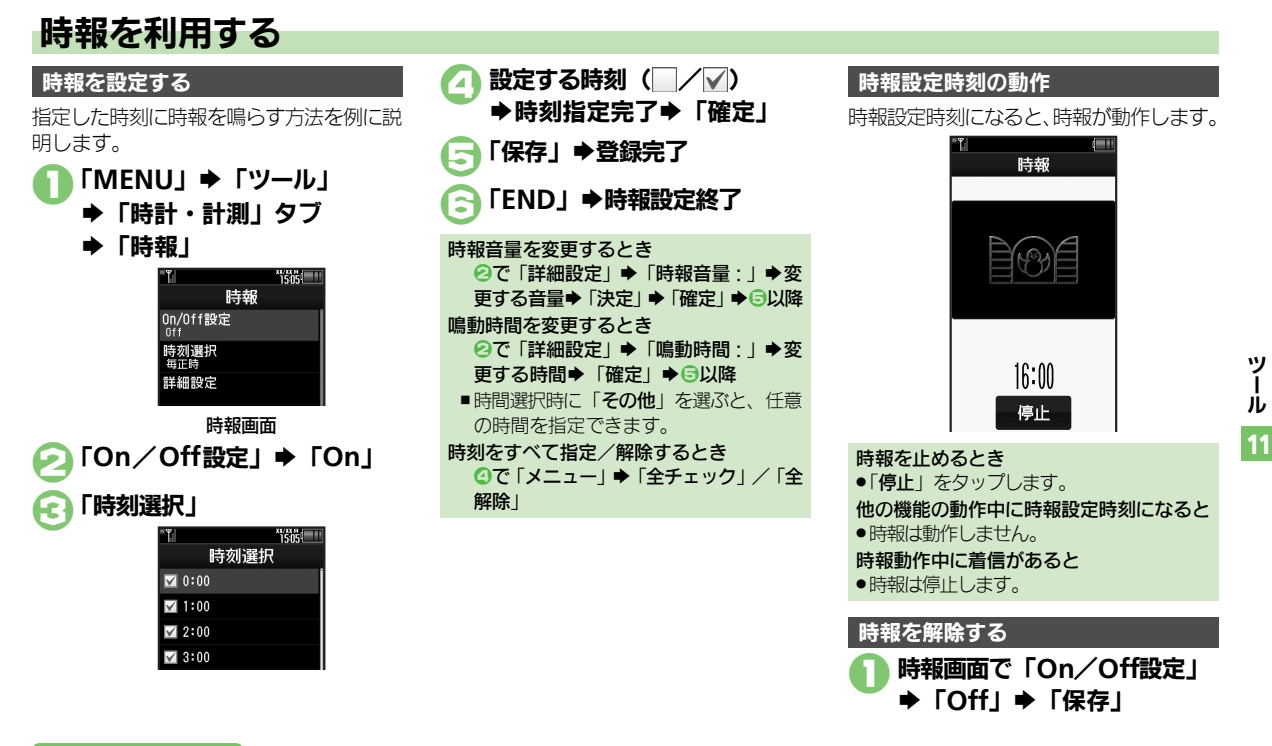

#### 使いこなしチェック!

○使用●時報音を設定したい●時報設定時刻にバイブレータを動作させたい●マナーモード設定時に時報を鳴らしたい●世界時計の時刻で時報を設定したい(でア.11-46~P.11-47)

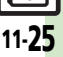

## 歩数計

ッ

jį,

## 歩数計を利用する

#### 歩数計をご利用になる前に

- 平地での一定した歩行動作が基本となります。(1分間に100歩程度の速度)
- ●歩行場所や歩行動作などによっては、正し く計測できないことがあります。
- ポケットやカバンに入れたり、市販のネックストラップ、キャリングケースを利用してください。
- 本機が不規則に動かないようにしてください。
- 次のときは、カウントされません。
- ■電源を切っているとき
- ■歩行開始後の数歩
- ■バイブレータ動作中
- 操作中は、正しく計測できないことがあります。
- ●歩数計機能で算出される各数値は、あくまでも目安としてご活用ください。

#### うまく計測できないとき

- 次の操作で歩行感度を変更してください。
   「MENU」→「ツール」→「時計・計測」
   タブ→「歩数計」→「設定」→「歩行
   感度」→設定する感度
- カウント数が実際よりも多いと感じるときは「低感度」に、少ないと感じるときは「高感度」に設定してみてください。

 ●体重と歩幅を両方設定しないと、表示され る情報が限られます。 「MENU」 ➡ 「ツール」 ▶ 「時計・計測」 タブ ▶「歩数計」 1505 **歩数計** 本日の歩行 歩数計力レンダー 累積歩行 設定 On/Off設定 歩数計画面 「設定」 ➡ 「身体情報 | 操作用暗証番号入力⇒「OK」 1505 身体情報 **身長** 〈未設定〉 体重 〈未設定〉 步幅 〈未設定〉 身体情報画面

身体情報を設定する

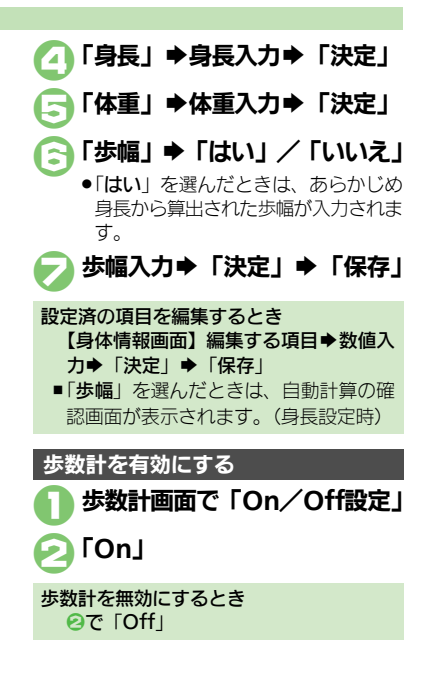

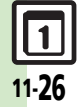

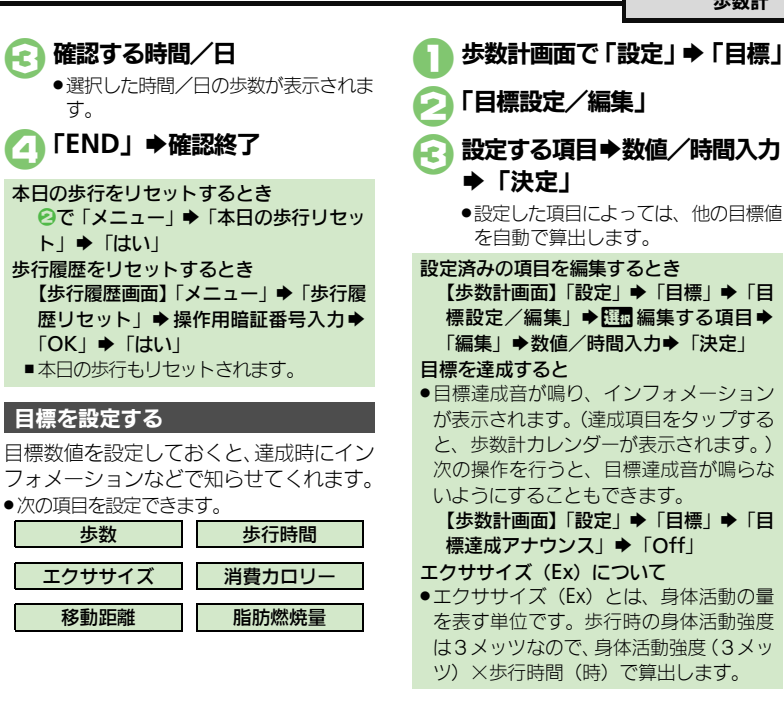

### 使いこなしチェック!

示されます。

歩数計を有効にしているときの待受画面表示

▶ 125@ <</p>

歩数計画面で「本日の歩行」

歩数(歩)

歩行履歴画面

●「▼」をタップすると前の履歴が、

「▲」をタップすると次の履歴が表

1500

xx/xx

15:00

14:00

13:00

12:00

11:00

10:00

15:05

歩数計を有効にすると、待受画面で本日の

歩数が確認できるようになります。

歩行状況を確認する

「履歴」

Æ

す。

歩数

◎ 便利 ●待受画面の歩数計表示を設定したい●歩数計カレンダーを確認したい●累積歩行を確認したい●累積歩行をリセットしたい●目標達成アオ スを設定したい(CPP.11-47)

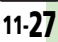

ッ

jį,

11

### 簡易方位計

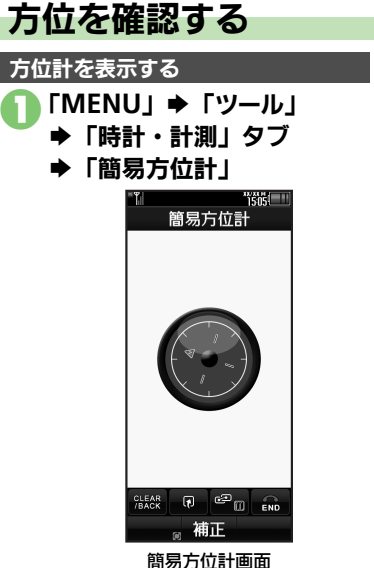

●方位計が表示されます。目安としてご 確認ください。

#### 方位を補正する

- 簡易方位計画面で「補正」
  - ◆「次へ」
  - 以降は、画面の指示に従って操作して ください。

#### 方位計アイコンについて

- ・地図利用時には画面上部に方位計アイコンが表示されます。次の操作を行うと、表示しないようにすることもできます。
   「MENU」◆「ツール」◆「時計・計測」
   タブ◆「S! GPSナビ」◆「ナビ設定」
  - ◆「方位計アイコン表示」◆「Off」

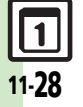

ッ

Ĵ,
### S! GPSナビ

## S! GPSナビを利用する

GPS衛星からの位置情報をもとに、現在地を地図で確認したり、目的地までのルートを調べるなど、いろいろな位置情報サービスが利用できます。

●管理者の要求に応じて、お客様の現在の位置情報を提供することもできます。

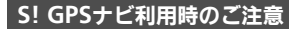

- ●GPS衛星や基地局の信号の受信状況が悪いときは、位置情報の精度が落ちることがあります。上空の見晴らしのよい場所で利用してください。
- 提供した位置情報に起因する障害については、当社は一切の責任を負いかねますので、あらかじめご了承ください。

#### 位置情報測位について

●位置情報測位とは、GPS機能を利用して、 現在地を確認することです。

#### 位置情報精度について

- ●位置情報測位の精度は、実際の位置との 推定誤差により「位置情報精度1」(精 度:低)~「位置情報精度3」(精度:高) に分かれています。(位置情報精度は、「涂」 の数で表示されます。)
- ●位置情報精度1や2のときは、再取得の 確認画面が表示されます。このときは、 「はい」または「いいえ」をタップします。

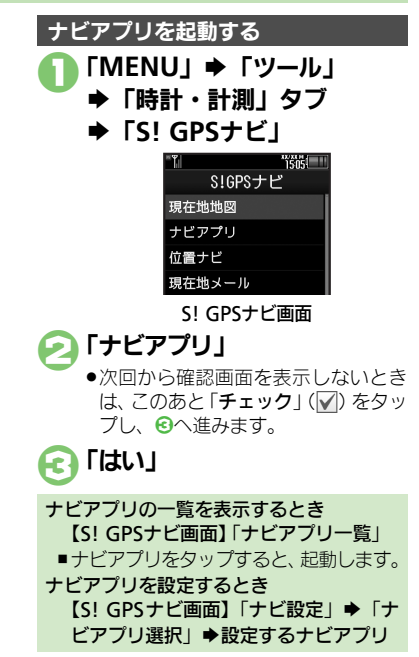

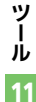

#### S! GPSナビ

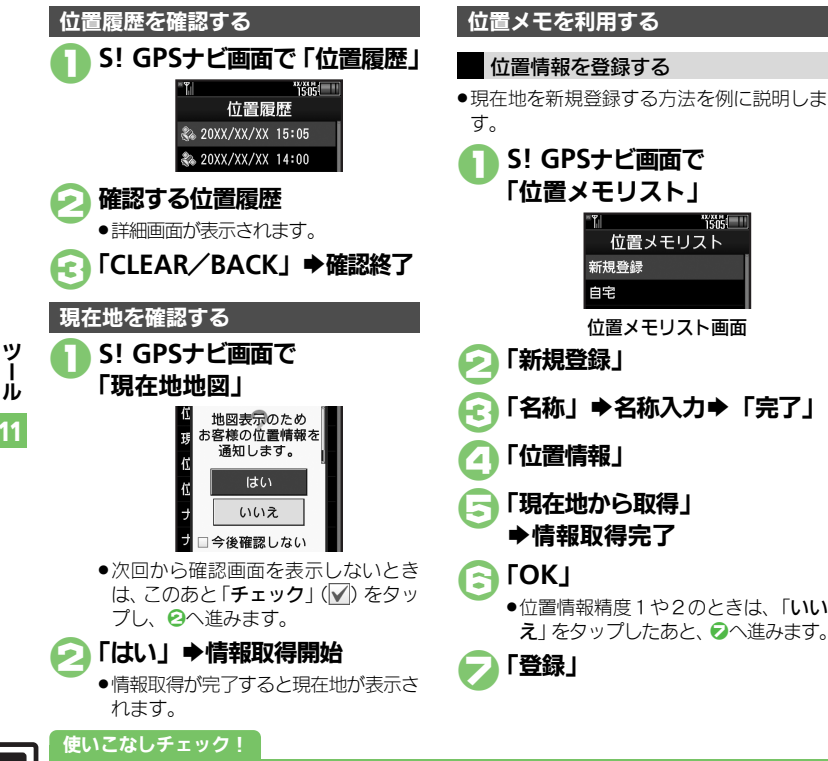

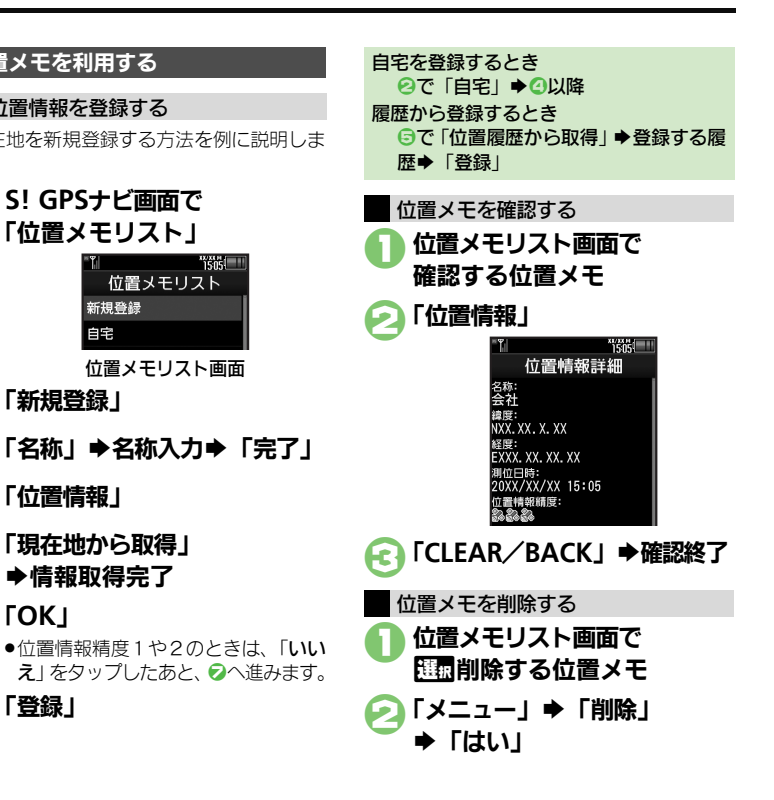

11-30

⑦便利●現在地をメールで送信したい●位置情報を送信するURLを設定したい●位置情報測位を禁止したい●位置情報の送信方法を設定したい●位置メ モノ位置履歴を利用したい●位置履歴を位置メモに登録したい●位置履歴を削除したい)(CFP.11-47~P.11-48)

新規登録

自宅

#### S! GPSナビ

### 位置ナビを利用する

使いこなしチェック!

ほかの人が現在どこにいるのかを検索した り、本機を紛失したときにおおよその位置 を検索できます。

- ●位置ナビの利用には、別途お申し込みなど が必要です。
- ●ダブルナンバー利用中は、モードにかかわ らずA回線でのご利用となります。
- 「位置ナビ」について詳しくは、「ソフトバンクモバイルホームページ」(1237 P.17-22)
   を参照してください。

D S! GPSナビ画面で「位置ナビ」

インターネットに接続されます。以降は、画面の指示に従って操作してください。

#### 位置情報を提供する

管理者の要求に応じて、お客様の現在の位 置情報を提供することができます。

- ●位置情報要求画面が表示されることなく、 要求に応じて自動的に提供されることもあ ります。
- 本機能は、ご契約の内容によっては、ご利用いただけません。詳しくは、最寄りの「ソフトバンクショップ」または「お問い合わせ先」(ご)P.17-41)までご連絡ください。

### 🗋 位置情報提供要求があれば

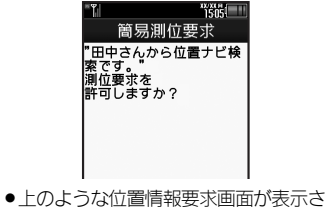

「はい」(提供するとき)/ 「いいえ」(提供しないとき)

### インフォメーションについて

位置情報提供要求時に「はい」をタップしたとき(位置情報を提供したとき)や、要求に応じて自動提供されたときは、インフォメーションが表示されます。

●項目を選びタップすると、位置情報提供履 歴を確認することができます。

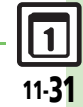

ッ

jį,

11

### ドキュメントビューア

### パソコン用のファイルを閲覧する

次の形式のファイルを表示することができ ます。

PDFデータ (.pdf)

Microsoft<sup>®</sup> Excel<sup>®</sup> (.xls)

Microsoft<sup>®</sup> Word (.doc)

Microsoft<sup>®</sup> PowerPoint<sup>®</sup> (.ppt)

- ファイルによっては、正しく表示されない ことがあります。
- ファイルをダウンロードして閲覧すること
   もできます。
- パソコンからファイルを保存するときは、 メモリカードの該当するフォルダに保存してください。(ですP.17-23)

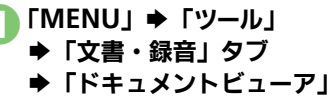

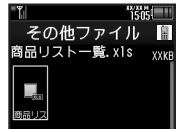

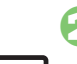

11-32

ッ

Ĵ,

闷 閲覧するファイル

### ファイル閲覧中のタッチパネル操作

| 全体を表示    | 「 <b>全体</b> 」をタップ |
|----------|-------------------|
| 90°回転    | 「 <b>縦横</b> 」をタップ |
| 縮小して表示   | 「-□-」をタップ         |
| 拡大して表示   | 「↓」をタップ           |
| 指定ページを表示 | 「🖭」をタップ           |
| 1ページ進む   | 「🕒」 をタップ          |
| 1ページ戻る   | 「🖭」をタップ           |

画面の一部を縮小/拡大するとき ファイル閲覧中に画面をタップ→ 団覇縮 小/拡大する箇所→「メニュー」→「画 面縮小」/「画面拡大」

| ファイル閲覧中のボタ                                                                                                 | ン操作          |
|----------------------------------------------------------------------------------------------------|--------------|
| 全体を表示                                                                                                    |              |
| スクロール                                                                                                    | ٢            |
| 左上を表示                                                                                                    | ] *<br>•     |
| 画面全体表示⇔通常表示                                                                                                | 2 th ABC     |
| 右上を表示                                                                                                    | 3 der        |
| 縮小して表示                                                                                                    |              |
| <b></b><br><b></b><br><b></b><br><b></b><br><b></b><br><b></b><br><b></b><br><b></b><br><b></b><br><b></b> | [4 號] (長く) ∕ |
| 生心を言う。                                                                                                    | D (長く)       |
| 中央を表示                                                                                                    | 5 JKL        |
| 拡大して表示                                                                                                    | 6 III        |
| 連続拡大                                                                                                    | 6 (長く)       |
| 左下を表示                                                                                                    | 7 mane       |
| 指定ページを表示                                                                                                   | 8 ***        |
| 右下を表示                                                                                                    | 9 wxyz       |
| ヘルプを表示                                                                                                    | 34 O         |
| 1ページ進む                                                                                                    | # \$å        |
| 1ページ戻る                                                                                                    | ¥***         |
| 画面幅で表示                                                                                                    | <b>6</b>     |
| 90°回転                                                                                                    | ¥            |

### 文字を登録する

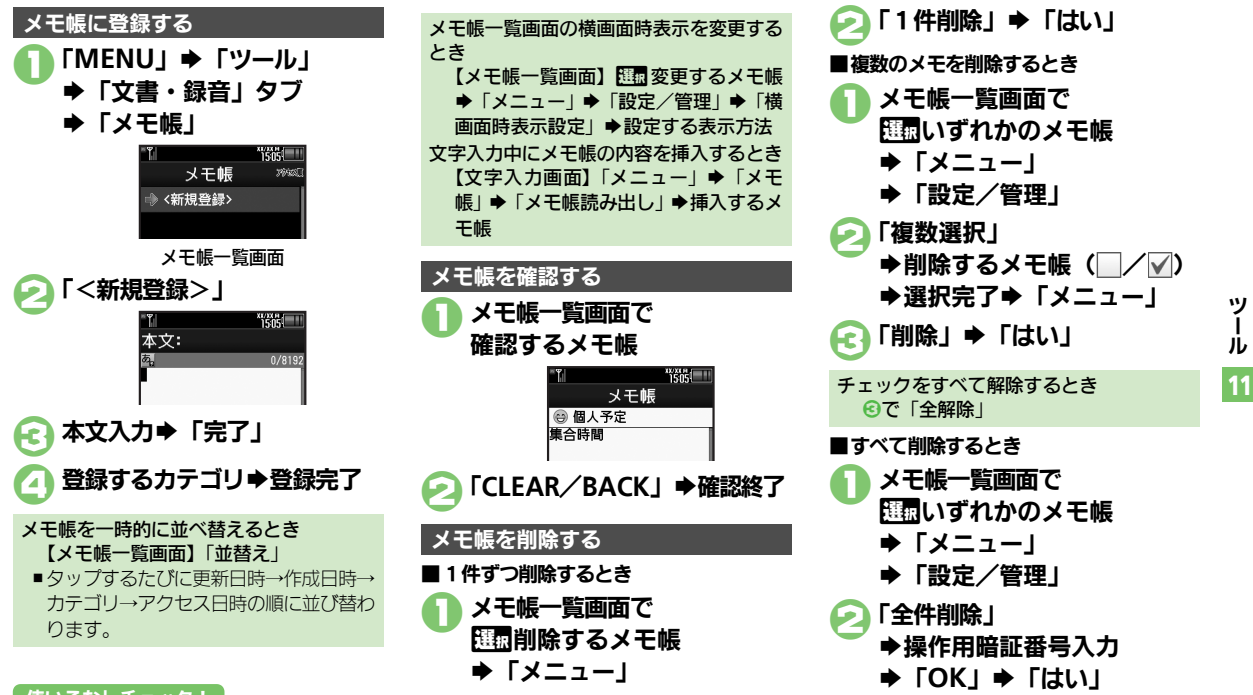

#### 使いこなしチェック!

◎便利 ●メモ帳を編集したい●すべてのメモ帳内から文字列を検索したい●メモ帳をメール本文に挿入したい●メモ帳をメールに添付したい●テキストファイルを作成したい●テキストファイルを読み込みたい●メモリを確認したい●メモ帳の詳細情報を確認したい(27P.11-48~P.11-49)

アスキーアート

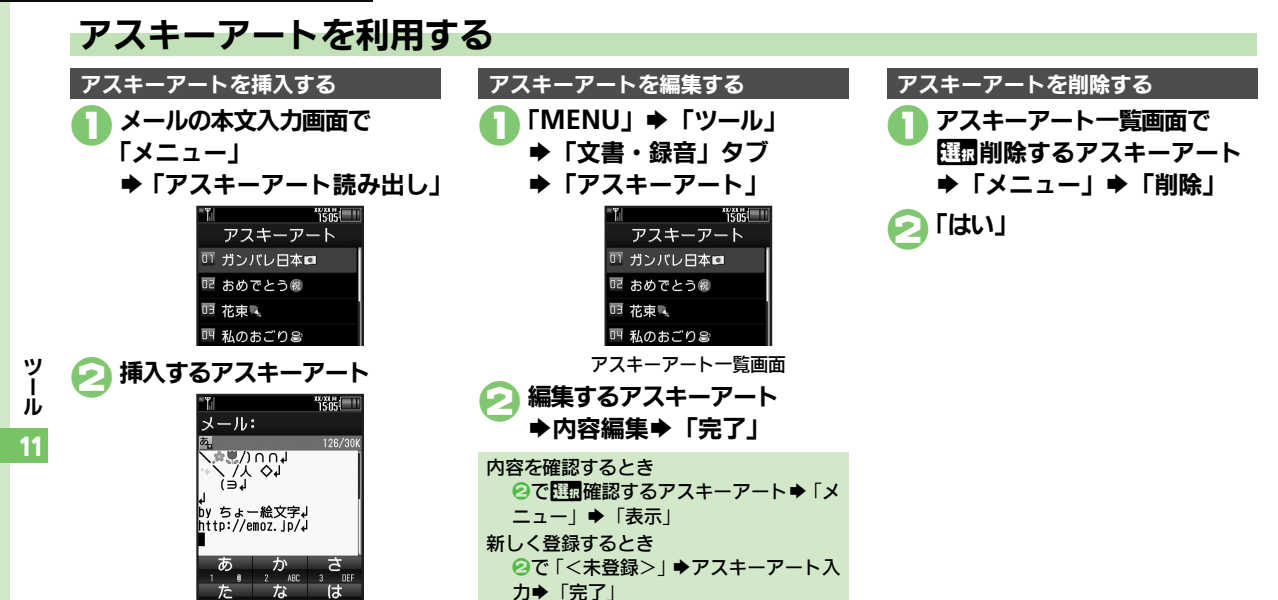

 示」
 ■このあと「決定」をタップすると、アス キーアートが挿入されます。

②で躍躍挿入するアスキーアート⇒「表

插入する前に内容を確認するとき

ボイスレコーダー

#### 音声を録音/再生する 「●」●録音開始 音声を録音する 音声を重生する 6 ●録音中に雷池残量が不足すると、録音が中 録音画面で「メニュー」 ➡録音終了 止されます。 ➡「着うた・メロディ」 "îšîs! ●通話中に相手の声を録音するときは、「音声 ボイスレコーダー 1505 メモ録音 | を利用してください。 着うた・メロディ 🛙 保存 空き容量: XXXMB 「MENU」 **→** 「ツール」 再生 必要サイス\*: ---KF ▶「文書・録音」タブ メール送信 ●「**長時間録音**」のときは、自動的に保 ➡「ボイスレコーダー」 voice001 凤 存されます。 XX/XX/XX 15:05 1505 ボイスレコーダー 「保存」 再生する音声ファイル 保存前に再生するとき データフォルダから再生するとき ④で「再牛」 ◆ 再牛開始 ◆「CI FAR / Voice Recorder 「MENU | ◆「データフォルダ | ◆「着 BACK | ●再生終了 うた・メロディ | ◆ 再生する音声ファ 録音をやり直すとき イル ④で「CIFAR/BACK」● 再生画面でできること 80:00:00/00:21:19 音量調節 ▲/▼ 一時停止/再開 録音画面 再生中止 [CLEAR/BACK]

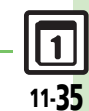

ッ

jį,

11

◎ 「● 便利 ●長時間録音したい●音声をメールに添付したい●録音した音声の保存先を設定したい(ビア P.11-49)

使いこなしチェック!

### バーコード読み取り

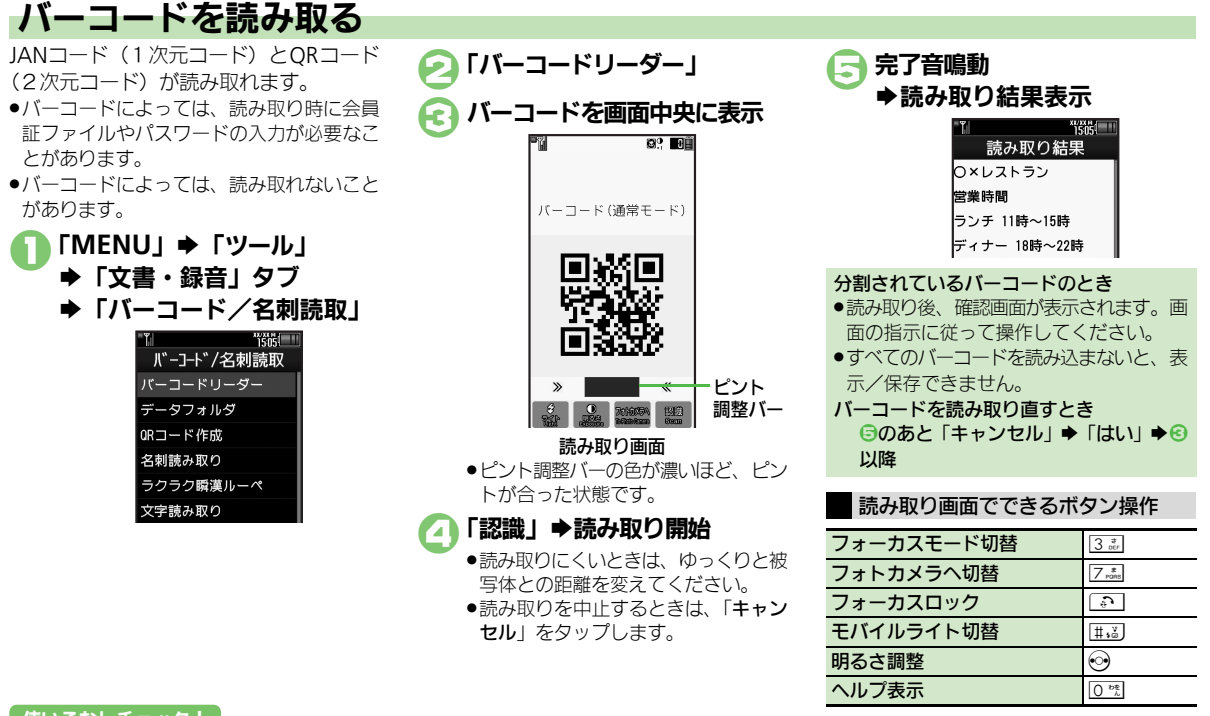

#### 使いこなしチェック!

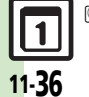

ッ

Ĵ,

●使剤 ●文字入力中にバーコードを読み取りたい●バーコードを連続して読み取りたい●データフォルダ内のバーコードを読み取りたい●読み取り結果を登録したい●メモ帳に登録したい●メールアドレスなどを電話帳に登録したい●登録した読み取りデータを確認したい●読み取り結果を利用したい●画像を壁紙に利用したい●画像やメロディをデータフォルダに保存したい●各種文字列をコピーしたい ほか (ピア P.11-49~P.11-51)

### QRコード作成

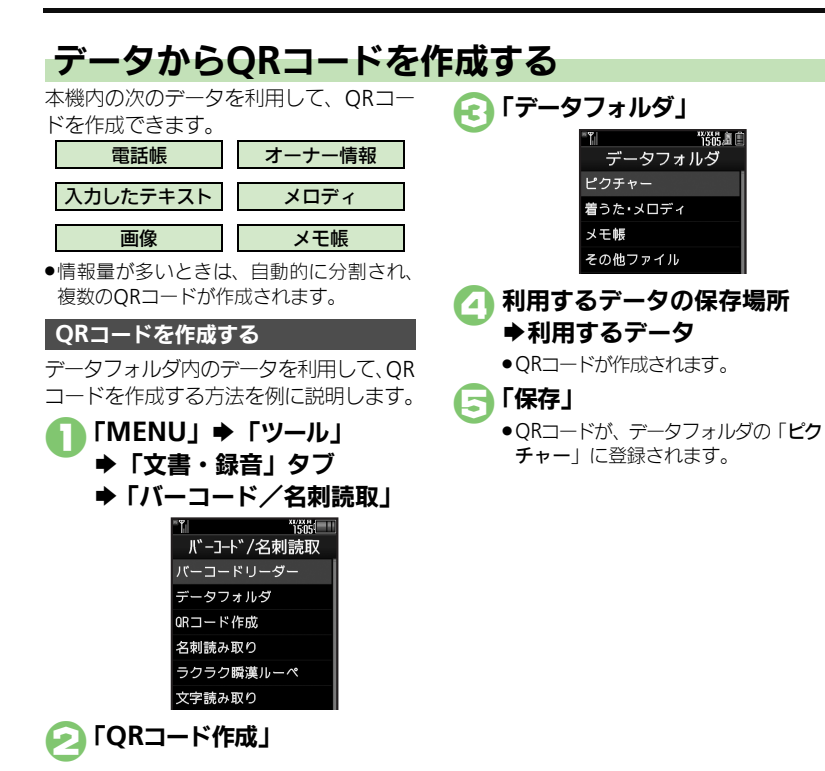

電話帳のデータを利用するとき ⑥で「電話帳」 ◆利用する電話帳 ◆ ⑤ オーナー情報のデータを利用するとき 入力したテキストを利用するとき ⑥で「テキスト」⇒テキスト入力⇒「完 7 | • 🕞 登録先を変更するとき ⑤で「メニュー」◆「登録先変更」◆ 「本体」/「メモリカード」 ◆ 「保存」 S!メールに添付するとき ⑤で「メニュー」 ◆「メール添付」 ◆ メール作成◆「送信| ORコード作成中に着信があると ●着信を受けても、作成中の内容は消去さ れません。通話などを終えると、作成を 継続できます。

ツ ー ル 11

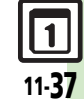

### 名刺読み取り

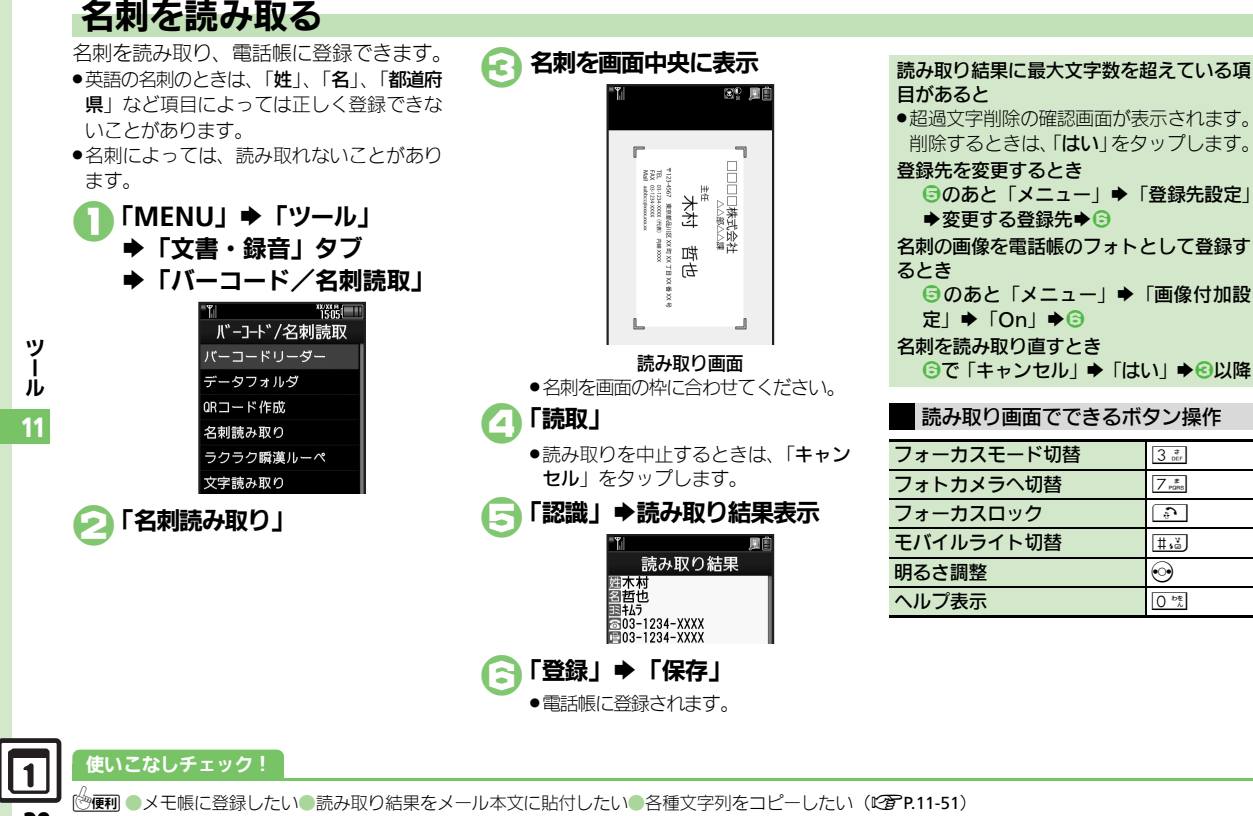

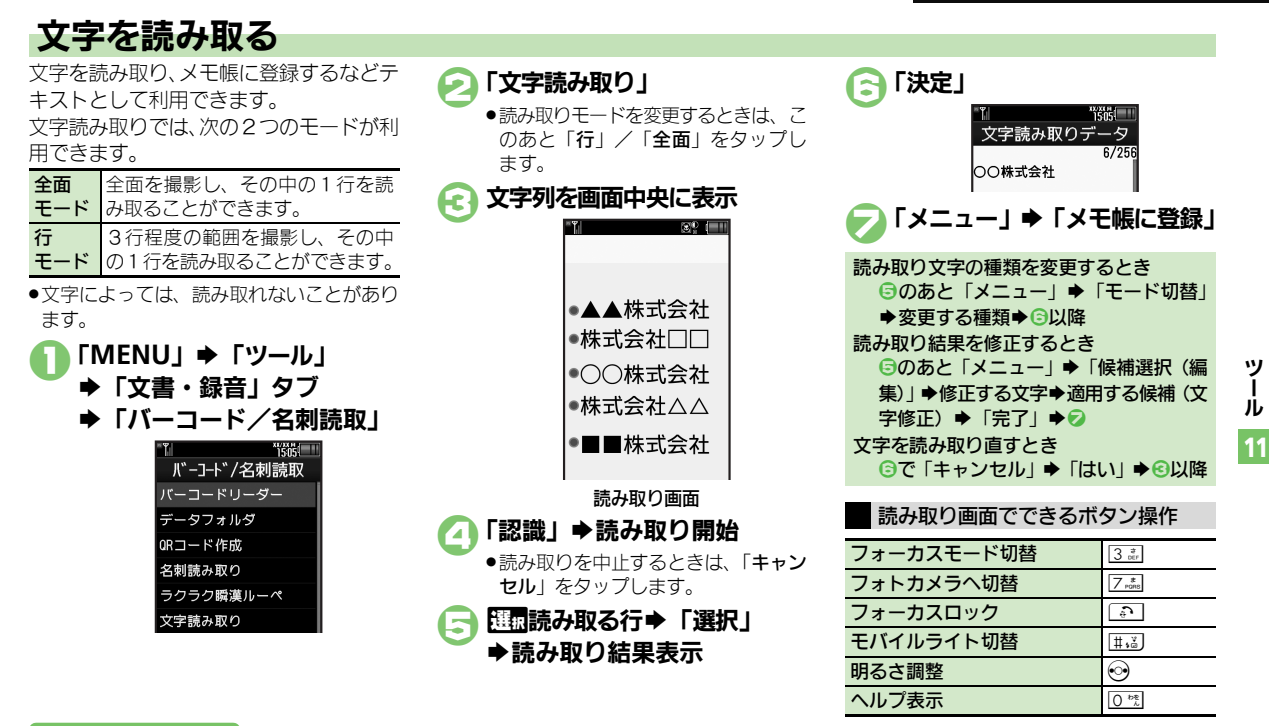

#### 使いこなしチェック!

◎使剤 ●文字入力中に文字を読み取りたい●文字を連続/追加して読み取りたい●読み取り結果を登録したい●メールアドレスなどを電話帳に登録したい●登録した読み取りデータを確認したい●読み取り結果を利用したい●読み取り結果をメール本文に貼付したい●各種文字列をコピーしたい(ピアP.11-52~P.11-53)

### ラクラク瞬漢ルーペ

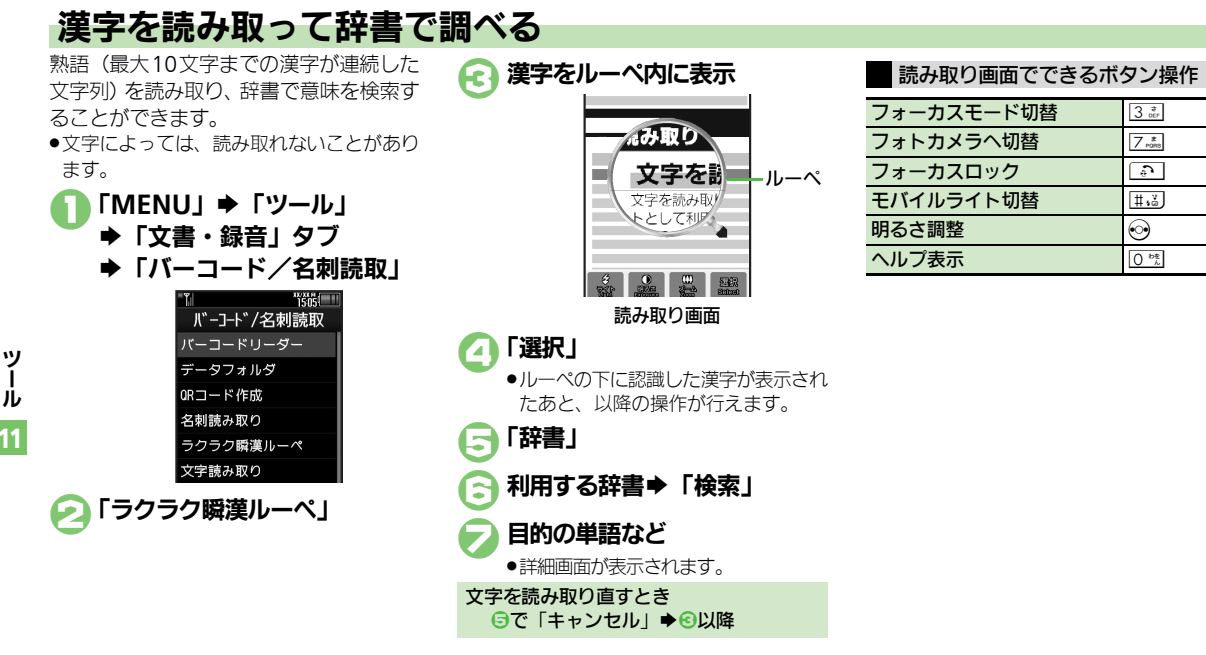

沙便利●文字入力中に漢字の読み取り結果を貼付したい(CCP P.11-53)

使いこなしチェック!

Ĵ,

| カレンダー                                       |                                                                                                    | オリジナルの祝日を登                     | [共通操作]「MENU」⇒「ツール」⇒PIM・生活                                                           |
|---------------------------------------------|----------------------------------------------------------------------------------------------------|--------------------------------|-------------------------------------------------------------------------------------|
| ■カレンダー表示設定                                  |                                                                                                    | 録したい<br>【プライベート祝日】             | 画面で   カレンター」 ◆  メニュー」 ◆  カレ<br>ンダー設定」 ◆「祝日設定」 ◆「プライベート」                             |
| 起動時の表示方法を設<br>定したい<br>[表示切替]                | 「MENU」 ◆「ツール」 ◆ PIM・生活画面で「カ<br>レンダー」 ◆「メニュー」 ◆「カレンダー設定」<br>◆「表示切替」 ◆ 設定する表示方法                                                                                                    |                                | タブ⇒下記の操作<br>プライベート祝日を登録する<br>「<未登録>」⇒祝日名入力⇒「完了」⇒年月日                                 |
| 指定した日のカレン<br>ダーを表示したい<br>[日付入力表示]           | MENU」 →  ツール」 → PIM・生活画面で   カ<br>レンダー」 → 「メニュー」 → 「指定日付へ移動」<br>→ 「指定日」 → 日付入力 → 「決定」                                                                                                    |                                | 入力→「決定」→登録する周期→「保存」<br>プライベート祝日を編集する<br>匹面編集する祝日→「メニュー」→「編集」→                       |
| 日付の色を設定したい<br>[色設定]                         | <ul> <li>(共通操作)「MENU」⇒「ツール」⇒PIM・生活</li> <li>画面で「カレンダー」⇒下記の操作</li> <li>曜日ごとの色を設定する</li> </ul>                                                                                                    |                                | 祝日名称:」 祝日名人力   完了」   日<br>付:」 年月日入力 「決定」 登録する周期<br>●「保存」                            |
|                                             | 「メニュー」⇒「カレンダー設定」⇒「色設定」<br>⇒「曜日」⇒設定する曜日⇒設定する色<br>指定した日の色を設定する                                                                                                    | 祝日を解除/再表示し<br>たい<br>[祝日解除/再表示] | 「MENU」 ◆「ツール」 ◆ PIM・生活画面で「カ<br>レンダー」 ◆「メニュー」 ◆「カレンダー設定」<br>◆「祝日設定」 ◆「プライベート」 / 「国民の |
|                                             | <ul> <li>□ こったこうにはたご</li> <li>□ こうたいのうにはたご</li> <li>□ こうたいのうには</li> <li>□ こうたいのうに</li> <li>□ こうたいのうに</li> <l< th=""><th></th><th>祝日」タブ⇒解除/再表示する祝日(_/☑)</th></l<></ul> |                                | 祝日」タブ⇒解除/再表示する祝日(_/☑)                                                               |
|                                             | 色設定(当日)を解除する<br>「メニュー」→「カレンダー設定」→「色設定」→<br>「色設定(当日)解除」→解除する条件→「はい」                                                                                                    |                                |                                                                                     |
| 用件の表示方法を設定<br>したい<br>[予定リスト表示設定]            | 「MENU」→「ツール」→PIM・生活画面で「カ<br>レンダー」→「メニュー」→「カレンダー設定」<br>→「予定リスト表示設定」→設定する表示方法                                                                                                    |                                |                                                                                     |
| スタンプを貼り付けた<br>い(1ヵ月表示/3ヵ<br>月表示時)<br>[スタンプ] | 「MENU」→「ツール」→ PIM・生活画面で「カ<br>レンダー」→ 配配貼り付ける日付→「スタンプ」<br>→利用するスタンプ                                                                                                    |                                |                                                                                     |
| 特定の予定を見えなく<br>したい<br>[シークレット設定]             | 「MENU」→「ツール」→PIM・生活画面で「カ<br>レンダー」→設定する日付→設定する予定→「編<br>集」→「シークレット設定:」→「On」→「保存」                                                                                                    |                                |                                                                                     |

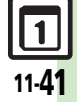

#### ■カレンガニ啓母 /亦甫

| ■カレンダー登録/変更 |                                 | 予定の登録内容を編集                                                                                                    | 「MENU」⇒「ツール」⇒PIM・生活画面で「カ                                  |                                                                                                    |
|-------------|---------------------------------|----------------------------------------------------------------------------------------------------|-----------------------------------------------------------|----------------------------------------------------------------------------------------------------|
| :           | 予定に場所を登録した<br>ハ<br>【場所】         | 「MENU」→「ツール」→PIM・生活画面で「カ<br>レンダー」→ 登録する日付→ 登録する予定→「編<br>集」→「場所 : 」→場所入力→「完了」→「保存」                                                                                      | したい<br>[編集]                                               | レンダー」 🔹 編集する予定の日付 🔹 編集する予<br>定 🔹 「編集」 🔹 編集する項目 🕆 登録と同様の操<br>作で編集 🔹 「保存」                                                          |
|             | カテゴリを新規で作成<br>したい<br>[カテゴリ設定]   | (共通操作)「MENU」⇒「ツール」⇒PIM・生活<br>画面で「カレンダー」⇒「メニュー」⇒「カレ<br>ンダー設定」⇒「カテゴリ設定」⇒下記の操作<br>カテゴリタを提集する。                                                                             | アラーム音/鳴動時間<br>を設定したい<br>【アラーム音/鳴動時間】                      | ( <u>共通操作</u> )「MENU」→「ツール」→PIM・生活<br>画面で「カレンダー」→設定する予定の日付→<br>設定する予定→「編集」→「アラーム:」→下<br>記の操作                                     |
|             |                                 | が デコンモを編集する<br>編集するカテゴリ→「カテゴリ名編集」→ カテ<br>ゴリ名入力→「完了」<br>マークを変更する                                                                                                    |                                                           | アラーム音を設定する<br>「アラーム音/ムービー:」⇒設定するアラーム<br>音の保存場所⇒設定するアラーム音◆「確定」⇒                                                                   |
|             |                                 | 変更するカテゴリ⇒「アイコン変更」⇒ 適用す<br>るマーク                                                                                                    |                                                           | 「 <b>保存」</b><br>●ファイルによっては、再生開始ポイントを選ぶ必要<br>があります。                                                                               |
|             |                                 | カテゴリ設定を初期化する<br>「メニュー」→「設定リセット」→操作用暗証番<br>号入力→「OK」→「はい」                                                                                                    |                                                           | 鳴動時間を設定する<br>「鳴動時間:」→設定する時間→「確定」→「保存」                                                                                            |
| - 414<br>-  | 同じ予定をくり返し登<br>禄したい<br>[繰り返し]    | 「MENU」→「ツール」→PIM・生活画面で「カ<br>レンダー」→利用する日付→利用する予定→「編<br>集」→「繰り返し:」→登録するくり返し期間<br>→くり返し回数入力→「決定」→「保存」                                                                     | アラーム音量を設定したい<br>[アラーム音量]<br>バイブレータの動作を                    | IMENU」 「ツール」 PIM・生活画面で「カ<br>レンダー」 「メニュー」 「アラーム動作設<br>定」 「アラーム音量:」 設定する音量 「決定」<br>「MENU」 →「ツール」 → PIM・生活画面で「カ                     |
| :           | 予定に5!ともだち状況<br>を登録したい<br>【連動設定】 | <ul> <li>「毎年」を選んだときは、くり返し回数を設定できません。</li> <li>(<u>共通操作</u>)「MENU」⇒「ツール」⇒PIM・生活<br/>画面で「カレンダー」⇒登録する日付⇒登録す<br/>る予定⇒「編集」⇒「S!ともだち状況:」⇒「連<br/>動設定:」⇒「連動する」⇒下記の操作</li> </ul> | 設定したい<br>[バイフ]<br>マナーモード設定時に<br>アラームを鳴らしたい<br>[マナーモード時設定] | レンダー」、「メニュー」、「アラーム動作設<br>定」、「バイフ:」、設定する動作<br>「MENU」、「ツール」、PIM・生活画面で「カ<br>レンダー」、「メニュー」、「アラーム動作設<br>定」、「マナーモード時設定:」、「鳴らす」、<br>「はい」 |
|             |                                 | <ul> <li>□「応答状況設定:」⇒応答状況編集⇒「確定」⇒</li> <li>「確定」⇒「保存」</li> <li>●上記の設定は、カテゴリを登録しないと行えません。</li> <li>コメントを登録する</li> <li>「コメント:」⇒コメント入力⇒「完了」⇒「確</li> </ul>                   |                                                           |                                                                                                    |
|             |                                 | 足」 ◆   保存」<br>●上記の設定は、カテゴリを登録しないと行えません。                                                                                                    |                                                           |                                                                                                    |

ツール

#### ■カレンダー管理

| 予定を検索したい<br>【予定検索】         | (共通操作)「MENU」→「ツール」→PIM・生活<br>画面で「カレンダー」→「メニュー」→「検索」<br>→下記の操作                             |
|----------------------------|-------------------------------------------------------------------------------------------|
|                            | 件名で検索する<br>「件名検索」→件名に含まれる文字列入力→「完<br>了」                                                   |
|                            | カテゴリで検索する<br>「カテゴリ検索」 ⇒ 検索するカテゴリ                                                          |
| 予定件数を確認したい<br>【メモリ確認】      | 「MENU」→「ツール」→PIM・生活画面で「カ<br>レンダー」→ 配面確認する日付→「メニュー」→<br>「メモリ確認」                            |
| 予定をすべて削除した<br>い<br>[全件削除]  | 「MENU」 → 「ツール」 → PIM・生活画面で「カ<br>レンダー」 → 「メニュー」 → 「削除」 → 「全件」<br>→ 操作用暗証番号入力 → 「OK」 → 「はい」 |
| 予定を週単位でまとめ<br>て削除したい(週表示   | <u>供通操作</u> 「MENU」→「ツール」→PIM・生活<br>画面で「カレンダー」→下記の操作                                       |
| 時)<br>[週削除]                | 1 週間単位で削除する                                                                               |
|                            | 前の週までの予定を削除する<br>歴聞削除する翌週の日⇒「メニュー」⇒「削除」<br>→「先週まで」⇒「はい」                                   |
| 予定を月単位でまとめ<br>て削除したい(1ヵ月   | <u>供通操作</u> 「MENU」→「ツール」→PIM・生活<br>画面で「カレンダー」→下記の操作                                       |
| 表示/3ヵ月表示時)<br><b>[月削除]</b> | 1ヵ月単位で削除する<br>1ヵ月単位で削除する<br>月の日⇒「メニュー」⇒「削除」⇒<br>「今月」⇒「はい」                                 |
|                            | 前の月までの予定を削除する<br>歴園削除する翌月の日⇒「メニュー」⇒「削除」<br>⇒「先月まで」⇒「はい」                                   |

| 表示月の予定をまとめ | 「MENU」⇒「ツール」⇒PIM・生活画面で「カ |
|------------|--------------------------|
| て削除したい(6ヵ月 | レンダー」⇒「メニュー」⇒「削除」⇒「6ヵ    |
| 表示時)       | 月」・「はい」                  |
| [6ヵ月削除]    |                          |

### 予定リスト

### ■予定リスト表示設定

| 特定の用件を見えなく | 「MENU」⇒「ツール」⇒PIM・生活画面で「予           |
|------------|------------------------------------|
| したい        | 定リスト」⇒Ⅲ 電設定する用件⇒「メニュー」⇒            |
| [シークレット設定] | 「編集」 ⇒ 「シークレット設定 : 」 ⇒ 「On」 ⇒ 「保存」 |

### ■予定リスト登録/変更

| [編集] 「編集」 ▲編集する項目 登録と同様の操作で編<br>集、「保存」 用件に優先度を登録し「MENU」 「ツール」 PIM・生活画面で「予定リスト」 配置登録する用件、「メニュー」<br>「編集」 「優先度」 登録する優先度、「保存」 アラーム音/鳴動時間 アラーム音/鳴動時間 アラーム音/鳴動時間 アラーム音/鳴動時間 「無工」」「編集」 「「MENU」 ◆「ツール」 ◆PIM・生活画面で「予定リスト」 ◆配置設定する用件 ◆「メニュー」<br>「編集」 「優先度:」 登録する優先度、「保存」 アラーム音/鳴動時間 アラーム音/鳴動時間 アラーム音/鳴動時間 「アラーム音/偏振! ◆「アラーム:」 ◆下記の操作 アラーム音を設定する 「鳴動時間を設定するアラーム音、「確定」 「保存」 アラーム音量を設定し 「MENU」 ◆「ツール」 ◆PIM・生活画面で「ネローレー」 ◆ 設定する時間 ◆「確定」 ◆「保存」 アラーム音量を設定し 「MENU」 ◆「ツール」 ◆PIM・生活画面で「不定」 ◆ 「保存」 アラーム音量を設定し 「MENU」 ◆「ツール」 ◆PIM・生活画面で「不定」 ◆ 「保存」           | 用件の登録内容を編集したい                        | 「MENU」→「ツール」→ PIM・生活画面で「予<br>定リスト」→ IIIIIIIIIIIIIIIIIIIIIIIIIIIIIIIIIIII                                 |
|----------------------------------------------------------------------------------------------------|--------------------------------------|----------------------------------------------------------------------------------------------------|
| 用件に優先度を登録したい       「MENU」、「ツール」、PIM・生活画面で「予定リスト」・配置登録する用件、「メニュー」、         「編集」、「優先度:」、登録する優先度、「保存」         アラーム音/鳴動時間       (福建信)「MENU」、「ツール」、PIM・生活画面で「予定リスト」・配置設定する保持、「メニュー」、         「アラーム音/鳴動時間       (田道子)「第定リスト」・配置設定する用件、「メニュー」、         「アラーム音/鳴動時間       (田道子)「第定リスト」・配置設定する用件、「メニュー」、         「アラーム音/鳴動時間       (ロー)」、「アラーム:」、下記の操作         アラーム音を設定する       「アラーム音を設定する         「アラーム音/鳴動時間を設定するアラーム音、確定」、「保存」、       (アラーム音を設定する)         「鳴動時間を設定する       「鳴動時間を設定する         アラーム音量を設定し       「MENU」、「ツール」、PIM・生活画面で「アラーム音 | [編集]                                 | 「編集」→編集する項目→登録と同様の操作で編<br>集→「保存」                                                                         |
| アラーム音/鳴動時間          (拱通操作)「MENU」 ◆「ツール」 ◆PIM・生活<br>画面で「予定リスト」 ◆配面設定する用件 ◆「メ<br>ニュー」 ◆「編集」 ◆「アラーム:」 ◆下記の操作<br>アラーム音を設定する              アラーム音を設定する              アラーム音を認定する              アラーム音を設定する              アラーム音を設定する              『鳴動時間を設定するアラーム音●「確定」 ◆「保存]<br>・ファイルによっては、再生開始ポイントを選ぶ必要<br>があります。          アラーム音量を設定し       「MENU」 ◆「ツール」 ◆PIM・生活画面で「平野                                                                                                    | 用件に優先度を登録し<br>たい<br>[優先度]            | 「MENU」 ⇒ 「ツール」 ⇒ PIM・生活画面で「予<br>定リスト」 ⇒ 配量登録する用件 ⇒「メニュー」 ⇒<br>「編集」 → 「優先度:」 → 登録する優先度 ⇒ 「保存」             |
| アラーム音を設定する           「アラーム音/ムービー:」 ● 設定するアラーム音の           保存場所 ● 設定するアラーム音 ● 「確定」 ● 「保存]           ● ファイルによっては、再生開始ポイントを選ぶ必要           があります。           鳴動時間を設定する           「鳴動時間:」 ● 設定する時間 ● 「確定」 ● 「保存]           アラーム音量を設定し           「MENU」 ● 「ツール」 ● PIM・生活画面で「予           テレーキ ● 「ファー/ 動作の                                                                                                    | アラーム音/鳴動時間<br>を設定したい<br>【アラーム音/鳴動時間】 | (共通操作)「MENU」→「ツール」→PIM・生活<br>画面で「予定リスト」→開開設定する用件→「メ<br>ニュー」→「編集」→「アラーム:」→下記の操作                           |
| 鳴動時間を設定する<br>「鳴動時間:」→設定する時間→「確定」→「保存」<br>アラーム音量を設定し「MENU」→「ツール」→ PIM・生活画面で「予<br>ローン・コーム・「マー・」→「マー・」→「マー・」・「マー・」                                                                                                    |                                      | アラーム音を設定する<br>「アラーム音/ムービー:」⇒設定するアラーム音の<br>保存場所⇒設定するアラーム音⇒「確定」⇒「保存」<br>●ファイルによっては、再生開始ポイントを選ぶ必要<br>があります。 |
| アラーム音量を設定し 「MENU」 →「ツール」 → PIM・生活画面で「予                                                                                                    |                                      | 鳴動時間を設定する<br>「鳴動時間:」⇒設定する時間⇒「確定」⇒「保存」                                                                    |
| [アラーム音量]<br>定 」 → 「アラーム音量:」 → 設定する音量 → 「決定」                                                                                                    | アラーム音量を設定し<br>たい<br><b>[アラーム音量]</b>  | 「MENU」 →「ツール」 → PIM・生活画面で「予<br>定リスト」 →「メニュー」 →「アラーム動作設<br>定」 →「アラーム音量 : 」 → 設定する音量 →「決定」                 |

ツール

11

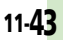

|   | バイブレータの動作を  | 「MENU」⇒「ツール」⇒PIM・生活画面で「予<br>ロリフト」⇒「メニュー」⇒「フニーム動作記                                         | アラーム        |                                                                      |
|---|-------------|-------------------------------------------------------------------------------------------|-------------|----------------------------------------------------------------------|
|   | 設定したい [バイブ] | アンジャント マンド・マント マント アンテン 150 (アンドロント) アンドロン 150 (アンドロンドロンドロンドロンドロンドロンドロンドロンドロンドロンドロンドロンドロン | マニールた炉住したい  | 「MENIII ▲「W_III ▲ DIM - 生活画面で「マ                                      |
| - | マナーモード設定時に  | C<br>「MENII」 ▲「ツール」 ▲ PIM・生活画面で「予                                                         | 「福集」        | 「 MENO」 → 「 ノール」 → FIM ・ 王冶画面 C 「 ゲ<br>  ラーム   ● 編集するアラーム ● 編集する項目 ● |
|   | アラームを鳴らしたい  | 「WENO」 → 「メニュー   → 「アラーム動作設                                                               |             | 登録と同様の操作で編集●「保存」                                                     |
|   | [マナーモード時設定] | 定」→「マナーモード時設定:」→「鳴らす」→                                                                    | 件名を登録したい    | 「MFNU」 ◆「ツール」 ◆ PIM・生活画面で「ア                                          |
|   |             | 「はい」                                                                                      | [件名]        | ラーム」 ⇒ 登録するアラーム ⇒ 「件名:」 ⇒ 件                                          |
|   |             |                                                                                           |             | 名入力⇒「完了」⇒「保存」                                                        |
|   | ■予定リスト管理    |                                                                                           | アラーム音を設定した  | [共通操作] 「MENU」 ➡「ツール」 ➡ PIM・生活                                        |
|   | 用件を検索したい    | <u>共通操作</u> 「MENU」⇒「ツール」⇒PIM・生活                                                           | い           | <br>画面で「アラーム」 ⇒ 設定するアラーム ⇒ 「ア                                        |
|   | 【用件使系】      | 画面で「予定リスト」●「メニュー」●「検索」                                                                    | 【アラーム音】     | ラーム音/ムービー:」⇒下記の操作                                                    |
|   |             |                                                                                           |             | きせかえアレンジ以外を設定する                                                      |
|   |             | 「件名で梗案する」 「件名な友」 ▲ 件名に今まれる文字列 入力 ▲「字                                                      |             | 設定するアラーム音の保存場所→設定するアラー                                               |
|   |             |                                                                                           |             | ▲ファイルによっては、再生開始ポイントを認ぶ必要                                             |
|   |             | 期限日で絵奏する                                                                                  |             | ● ファイルにようては、再主用如木イントを選ぶ必要があります。                                      |
|   |             | 「期限日検索」→期限日入力→「決定」                                                                        |             | きせかえアレンジを設定する                                                        |
|   | 用件を優先度順に並べ  | 「MENU」⇒「ツール」⇒PIM・生活画面で「予                                                                  |             | 「きせかえアレンジ」                                                           |
|   | 替えたい        | 定リスト」⇒「メニュー」⇒「並べ替え」⇒「優先度」                                                                 | アラーム設定時刻にバ  | 「MENU」⇒「ツール」⇒PIM・生活画面で「ア                                             |
|   | [並べ替え]      |                                                                                           | イブレータを動作させ  | ラーム」⇒設定するアラーム⇒「バイブ:」⇒                                                |
|   | 用件件数を確認したい  | 「MENU」⇒「ツール」⇒PIM・生活画面で「予                                                                  | たい          | 「On」/「音連動」→「保存」                                                      |
|   | 【メモリ確認】     | 定リスト」⇒  メニュー」⇒  メモリ確認」                                                                    | [/11 /]     | ●「 <b>首連動</b> 」にすると、メロディ(SMAFノァイル)に<br>乳ロされていて内容に従って バイブレ、 りが動作      |
|   | 用件をすべて削除した  | 「MENU」 → 「ツール」 → PIM・生活画面で「予                                                              |             | します。<br>します。                                                         |
|   | い 「今件削除」    |                                                                                           | マナーモード設定時に  | 「MFNU」 ▶「ツール」 ▶ PIM・生活画面で「ア                                          |
|   |             | →操作用唱証留与ハリー(OK」→「はい」                                                                      | アラームを鳴らしたい  | ラーム」→「設定」→「マナーモード時設定」→                                               |
|   |             |                                                                                           | [マナーモード時設定] | 「鳴らす」⇒「はい」                                                           |
|   |             |                                                                                           | 世界時計の時刻でア   | 「MENU」→「ツール」→PIM・生活画面で「ア                                             |
|   |             |                                                                                           | ラームを設定したい   | ラーム」 ⇒ 「設定」 ⇒ 「世界時計連動設定」 ⇒ 「On」                                      |

[世界時計連動設定]

11-44

ツール

11

### お目覚めTV

| お目覚めTVの設定を  | 「MENU」 ◆「ツール」 ◆ PIM・生活画面で「お                                                                |
|-------------|--------------------------------------------------------------------------------------------|
| 編集したい       | 目覚めTV」 ◆編集するお目覚めTV ◆編集する項                                                                  |
| [編集]        | 目 ◆ 登録と同様の操作で編集 ◆「保存」                                                                      |
| アラーム音を設定した  | ( <u>共通操作</u> )「MENU」⇒「ツール」⇒PIM・生活                                                         |
| い           | 画面で「お目覚めTV」⇒設定するお目覚めTV⇒                                                                    |
| 【アラーム音】     | 「アラーム音/ムービー:」⇒下記の操作                                                                        |
|             | きせかえアレンジ以外を設定する<br>設定するアラーム音の保存場所●設定するアラー<br>ム音●「保存」<br>●ファイルによっては、再生開始ポイントを選ぶ必要<br>があります。 |
|             | きせかえアレンジを設定する<br>「きせかえアレンジ」⇒「保存」                                                           |
| マナーモード設定時に  | 「MENU」 → 「ツール」 → PIM・生活画面で「お                                                               |
| アラームを鳴らしたい  | 目覚めTV」 → 「マナーモード時設定」 → 「鳴ら                                                                 |
| [マナーモード時設定] | す」 → 「はい」                                                                                  |

### 電卓

| 計算結果をコピーした<br>い               | 計算結果表示中に「メニュー」⇒「コピー」                                                                                                    |
|-------------------------------|----------------------------------------------------------------------------------------------------|
| [コピー]                         |                                                                                                    |
| 通貨の換算レートを設<br>定したい<br>[レート設定] | 「MENU」⇒「ツール」⇒PIM・生活画面で「電<br>卓」⇒「メニュー」⇒「換算」⇒「レート設定」<br>⇒「国内通貨」/「海外通貨」⇒換算レート入力<br>⇒「決定」                                    |
| 通貨を換算したい<br>【換算】              | 「MENU」 ◆「ツール」 ◆PIM・生活画面で「電<br>卓」 ◆金額入力 ◆「メニュー」 ◆「換算」 ◆「国<br>内通貨に換算」 / 「海外通貨に換算」<br>●あらかじめ「レート設定」で、換算レートを設定し<br>ておいてください。 |

### マネー積算メモ

| 入力済のマネー積算メ<br>モの明細名を変更した<br>い           | 「MENU」⇒「ツール」⇒ PIM・生活画面で「マ<br>ネー積算メモ」⇒「メモ確認」⇒ 変更する明細<br>⇒利用する明細名                       |
|-----------------------------------------|---------------------------------------------------------------------------------------|
| [明細変更]                                  |                                                                                       |
| 入力済のマネー積算メ<br>モの金額を変更したい<br>[金額変更]      | 「MENU」 ●「ツール」 ● PIM・生活画面で「マ<br>ネー積算メモ」 ●「メモ確認」 ● 100000000000000000000000000000000000 |
| あらかじめ登録されて<br>いる明細名を編集した<br>い<br>[明細編集] | 「MENU」→「ツール」→PIM・生活画面で「マ<br>ネー積算メモ」→「明細変更」→編集する明細<br>名→明細名入力→「完了」                     |

### おサイフケータイ<sup>®</sup>

| 電子マネーの残高を確<br>認できるようにしたい<br>[残高表示設定]    | 「MENU」→「ツール」→PIM・生活画面で「お<br>サイフケータイ」→「ICカード設定」→「残高<br>表示設定」→操作用暗証番号入力→「OK」→登<br>録する位置→「S!アプリ参照」/「生活アプリ<br>参照」→設定する生活アプリ<br>・残高表示機能対応の生活アプリで利用できます。<br>・あらかじぬ登録されている生活アプリを設定すると<br>きは、一度起動させる必要があります。 |
|-----------------------------------------|----------------------------------------------------------------------------------------------------|
| 残高表示設定のリスト<br>の順番を変更したい<br>【移動】         | 「MENU」→「ツール」→PIM・生活画面で「お<br>サイフケータイ」→「ICカード設定」→「残高<br>表示設定」→操作用暗証番号入力→「OK」→<br>変更する生活アプリ→「メニュー」→「移動」→<br>移動する場所                                                                                      |
| 残高表示設定のリスト<br>から生活アプリを削除<br>したい<br>[削除] | 「MENU」→「ツール」→PIM・生活画面で「お<br>サイフケータイ」→「ICカード設定」→「残高<br>表示設定」→操作用暗証番号入力→「OK」→<br>削除する生活アプリ→「メニュー」→「削除」                                                                                                 |

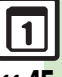

| 読み取り時に自動的に<br>動作する機能を制限し<br>たい<br>[外部起動設定]                   | 「MENU」⇒「ツール」⇒PIM・生活画面で「お<br>サイフケータイ」⇒「ICカード設定」⇒「外部<br>起動設定」⇒操作用暗証番号入力⇒「OK」⇒制<br>限する機能⇒「Off」                                                                                      |
|--------------------------------------------------------------|----------------------------------------------------------------------------------------------------|
| ICカードの詳細情報を<br>確認したい<br>[ICカードステータス]                         | 「MENU」⇒「ツール」⇒PIM・生活画面で「お<br>サイフケータイ」⇒「ICカード設定」⇒「ICカー<br>ドステータス」                                                                                                    |
| ロック完了通知メール<br>の返信先を設定したい<br>【ロック通知先指定】                       | <ul> <li>(<u>共適操作</u>)「MENU」⇒「ツール」⇒PIM・生活</li> <li>画面で「おサイフケータイ」⇒「ICカード設定」</li> <li>「リモートロック」⇒操作用暗証番号入力⇒</li> <li>「OK」⇒「メールリモートロック」⇒「ロック</li> <li>通知先指定」⇒「宛先設定」⇒下記の操作</li> </ul> |
|                                                              | 返信先を設定する<br>「指定アドレスに返信」→「指定アドレス」→利<br>用する指定方法→宛先選択/入力→「CLEAR/<br>BACK」→「保存」<br>●指定方法で「電話帳」を選んだときは、「CLEAR/<br>BACK」をタップする必要はありません。                                                |
|                                                              | 返信しない<br>「返信しない」⇒「CLEAR/BACK」⇒「保存」                                                                                                    |
| 電話リモートロックの<br>設定までの着信回数を<br>設定したい<br>[着信回数]                  | 「MENU」→「ツール」→PIM・生活画面で「お<br>サイフケータイ」→「ICカード設定」→「リモー<br>トロック」→操作用暗証番号入力→「OK」→<br>「電話リモートロック」→「着信回数」→着信回<br>数入力→「決定」→「保存」                                                          |
| おサイフケータイ <sup>®</sup> の<br>設定をお買い上げ時の<br>状態に戻したい<br>[設定リセット] | 「MENU」⇒「ツール」⇒PIM・生活画面で「お<br>サイフケータイ」⇒「ICカード設定」⇒「設定<br>リセット」⇒操作用暗証番号入力→「OK」⇒<br>「はい」                                                                                              |

### 見せかけコール

| 設定中に見せかけコー<br>ルを利用したい<br>[見せかけコール実行] | 「MENU」 → 「ツール」 → PIM・生活画面で「見<br>せかけコール」→「見せかけコール実行」→「はい」<br>●「着信タイミング設定」の設定にかかわらず、すぐ<br>に実行します。<br>●設定中に実行すると、設定していた内容は自動的に<br>保存されます。 |
|--------------------------------------|----------------------------------------------------------------------------------------------------|
| 着信相手をリセットし                           | 「MENU」 → 「ツール」 → PIM・生活画面で「見                                                                                                    |
| たい                                   | せかけコール」 → 「着信相手登録」 → 「リセット」                                                                                                    |
| <b>[リセット]</b>                        | → 「はい」 → 「OK」 → 「保存」                                                                                                    |
| 「サイレント」設定時                           | 「MENU」→「ツール」→PIM・生活画面で「見                                                                                                    |
| に着信音を鳴らしたい                           | せかけコール」→「サイレント設定時動作」→                                                                                                    |
| [サイレント設定時動作]                         | 「鳴らす」→「はい」→「保存」                                                                                                    |

### 時報

| 時報音を設定したい<br>【時報音】                    | 「MENU」→「ツール」→「時計・計測」タブ→<br>「時報」→「詳細設定」→「時報音/ムービー:」<br>設定する時報音の保存場所 設定する時報音<br>→「確定」→「保存」<br>●ファイルによっては、再生開始ポイントを選ぶ必要<br>があります。                    |
|---------------------------------------|----------------------------------------------------------------------------------------------------|
| 時報設定時刻にバイブ<br>レータを動作させたい<br>[バイブ]     | 「MENU」 ◆「ツール」 ◆「時計・計測」タブ →<br>「時報」 ◆「詳細設定」 ◆「バイブ:」 → 「On」 /<br>「音連動」 ◆「確定」 ◆「保存」<br>●「音連動」にすると、メロディ(SMAFファイル)に<br>設定されている内容に従って、バイブレータが動作<br>します。 |
| マナーモード設定時に<br>時報を鳴らしたい<br>[マナーモード時設定] | 「MENU」→「ツール」→「時計・計測」タブ→<br>「時報」→「詳細設定」→「マナーモード時設<br>定:」→「鳴らす」→「はい」→「確定」→「保存」                                                                      |

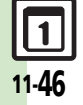

ツ ー ル 11

| 世界時計の時刻で時報<br>を設定したい<br><b>「世界時計連動設定」</b> (MENU」 → 「ツール」 → 「時計・計測」タブ→<br>「時報」 → 「詳細設定」 → 「世界時計連動設定:」<br>「「日報」 → 「「日本記」 → 「保存」                                   | <ul> <li>目標達成アナウンスを</li> <li>(共通操作)「MENU」→「ツール」→「時計・計<br/>測」タブ→「歩数計」→「設定」→「目標」→</li> <li>[目標達成アナウンス]</li> <li>[目標達成アナウンス]→「On」→下記の操作</li> </ul>  |
|----------------------------------------------------------------------------------------------------|----------------------------------------------------------------------------------------------------|
| 歩数計                                                                                                    | 「目標達成音」⇒ 設定する音<br>音量を設定する                                                                                                    |
| <ul> <li>待受画面の歩数計表示</li> <li>「MENU」●「設定」●音・表示設定画面で「ディ</li> <li>を設定したい</li> <li>【歩数計表示】</li> <li>スブレイ設定」●「待受設定」●「歩数計表示」</li> <li>表示する項目</li> </ul>               | 「目標達成音量」 ⇒ 設定する音量 → 「決定」<br>バイブレータの動作を設定する                                                                                                    |
| 歩数計カレンダーを確<br>認したい<br>【歩数計カレンダー】 ● 目標の達成度が表示されます。                                                                                                    | //1 / 」 → 取定9 る到1F<br>  93時間を設定する<br>「鳴動時間」 → 設定する時間<br>● 時間弾択時に「その他」を欠いプすると 任音の時                                                                |
| 累積歩行を確認したい         「MENU」⇒「ツール」⇒「時計・計測」タブ⇒           【累積歩行】         「歩数計」⇒「累積歩行」           ● 身体情報を変更したときは、変更した身体情報をもといて思ったので、         とにて思って本地信が日本されます。         | 「「「「「「」」」、「「」」、「」、「」、「」、「」、「」、「」、「」、「」、「                                                                                                    |
| 累積歩行をリセットし         「MENU」→「ツール」→「時計・計測」タブ→<br>「広い<br>「歩数計」→「累積歩行」→「メニュー」→「累<br>積歩行リセット」           【累積歩行リセット]         「はい」<br>●「はい」           ● 1日の平均値もリセットされます。 | 現在地をメールで送信<br>したい<br>「現在地メール」<br>「S! GPSナビ」→「現在地メール」→情報取得完<br>了→「完了」→メール作成→「送信」<br>●位置情報精度1や2のときは、情報取得完了後に<br>「いいえ」をタップしたあと、メールを作成します。           |
|                                                                                                    | 位置情報を送信する<br>URLを設定したい<br>[地図URL設定]<br>URLを追加する<br>[レロURL設定] → 「シール」→「時計・計<br>測」タブ→「S! GPSナビ」→「ナビ設定」→「地<br>図URL設定」→下記の操作<br>URLを追加する<br>[レロレコート] |
|                                                                                                    | < 木阪た/」 = URLを設定する<br>設定するURL<br>URLを表示/編集/削除する                                                                                                  |
|                                                                                                    |                                                                                                    |

ツ ー ル 11

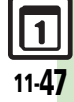

| 位置情報測位を禁止したい<br>[測位機能ロック]<br>位置情報の送信方法を<br>設定したい<br>[位置情報送信設定] | 「MENU」→「ツール」→「時計・計測」タブ→<br>「S! GPSナビ」→「ナビ設定」→「測位機能ロッ<br>ク」→「On」→操作用暗証番号入力→「OK」<br>「MENU」→「ツール」→「時計・計測」タブ→<br>「S! GPSナビ」→「ナビ設定」→「位置情報送信<br>設定」→設定する送信方法                                                                                                    | 位置情報の自動提供時<br>にインフォメーション<br>を表示しない<br>[位置提供完了表示]<br>メモ帳                 | 「MENU」 → 「ツール」 → 「時計・計測」タブ→<br>「S! GPSナビ」 → 「ナビ設定」 → 「位置提供完了<br>表示」 → 「表示しない」 → 操作用暗証番号入力<br>→ 「OK」                                                                                                    |
|----------------------------------------------------------------|----------------------------------------------------------------------------------------------------|-------------------------------------------------------------------------|----------------------------------------------------------------------------------------------------|
| 位置メモノ位置履歴を<br>利用したい<br>【位置メモ利用ノ位置<br>履歴利用】                     | (共通操作)「MENU」⇒「ツール」⇒「時計・計<br>測」タブ⇒「S! GPSナビ」⇒「位置メモリス<br>ト」/「位置履歴」⇒配面利用する位置メモ/位<br>置履歴⇒下記の操作         地図を表示する<br>「地図」⇒「はい」                                                                                                    | メモ帳を編集したい<br>【本文編集/カテゴリ変更】                                              | (共通操作)「MENU」⇒「ツール」⇒「文書・録         音」タブ⇒「メモ帳」⇒         「メニュー」⇒下記の操作         本文を編集する         「本文編集」⇒内容修正⇒「完了」                                                                                                    |
|                                                                | +ビアブリで経路を表示する 「メニュー」→「ここへ行く」→「はい」 ・以降は、画面の指示に従って操作してください。 メール本文に挿入する 「メニュー」→「メール本文に挿入」→メール作 成→「送信」 電話帳に登録する 「メニュー」→「電話帳に登録」→「新規登録」                                                                                                    | すべてのメモ帳内から<br>文字列を検索したい<br>[文字列検索]<br>メモ帳をメール本文に<br>挿入したい<br>[メール本文に挿入] | カテゴリ変更」。設定するカテゴリ<br>「カテゴリ変更」。設定するカテゴリ<br>「MENU」●「ツール」●「文書・録音」タブ●<br>「メモ帳」 配面いずれかのメモ帳 「メニュー」<br>「文字列検索」●文字列入力 「完了」<br>「MENU」●「ツール」●「文書・録音」タブ●<br>「メモ帳」■配種入するメモ帳 「メニュー」●<br>「送信」●「メール本文に挿入」●「S!メール」/<br>「SMS」●メール作成●「送信」                                                   |
| 位置履歴を位置メモに<br>登録したい<br>【位置メモへ登録】<br>位置履歴を削除したい<br>【削除/全件削除】    | <ul> <li>● 「追加登録」を選ぶと、既存の電話帳に追加できます。</li> <li>「MENU」 「ツール」 「時計・計測」タブ</li> <li>「S! GPSナビ」 ● 「位置履歴」 ● 匹置登録する位置履歴 「メニュー」 「位置メモへ登録」</li> <li>「名称」 名称入力 「完了」 「登録」</li> <li>「MENU」 「ツール」 「時計・計測」タブ</li> <li>「S! GPSナビ」 ● 「位置履歴」 ● 匹置削除する履<br/>歴 「メニュー」 ● 「10除」 / 「全件削除」 「は</li> </ul> | メモ帳をメールに添付<br>したい<br>[メール添付]<br>テキストファイルを作<br>成したい<br>[テキストファイル作成]      | <ul> <li>マ字数によっては、自動的にSIメール作成画面が表示されます。</li> <li>「MENU」「ツール」「文書・録音」タブ</li> <li>「メモ帳」 胚面添付するメモ帳 「メニュー」</li> <li>「送信」「メール添付」 メール作成 「送信」</li> <li>「MENU」「ツール」「文書・録音」タブ</li> <li>「メモ帳」 胚間利用するメモ帳 「メニュー」</li> <li>「設定/管理」「テキストファイル作成」</li> <li>ファイル名入力 「完了」「ここに保存」</li> </ul> |
|                                                                | ●全件削除するときは、削除する履歴を選ぶ必要はあ<br>りません。                                                                                                    |                                                                         |                                                                                                    |

ツ ー ル 11

| /電ゴロ  | +> | - 182 E | 46 |
|-------|----|---------|----|
| 1만 不! | 14 | 愧       | ĦР |
| _     | _  |         |    |

| テキストファイルを読<br>み込みたい             | 「MENU」⇒「ツール」⇒「文書・録音」タブ⇒<br>「メモ帳」⇒ …ずれかのメモ帳⇒「メニュー」                                                                                                    | バーコード読み取                         | 10                                                                                                |
|---------------------------------|----------------------------------------------------------------------------------------------------|----------------------------------|---------------------------------------------------------------------------------------------------|
| [ファイル読み込み]                      | ◆「設定/管理」→「ファイル読み込み」→読み込むファイル                                                                                                    | 文字入力中にバーコー<br>ドを読み取りたい           | (共通操作)文字入力画面で「メニュー」⇒「読み<br>取り」⇒「バーコード読み取り」⇒バーコード                                                  |
| メモリを確認したい<br>【メモリ確認】            | 「MENU」⇒「ツール」⇒「文書・録音」タブ⇒<br>「メモ帳」⇒四面確認するメモ帳⇒「メニュー」                                                                                                    | [バーコード読み取り]                      | を画面中央に表示⇒「認識」⇒下記の操作<br>読み取り結果をすべて利用する                                                             |
| メモ帳の詳細情報を確<br>認したい<br>[プロパティ]   | <ul> <li>Ⅰ設定/管理」●「メモリ確認」</li> <li>「MENU」●「ツール」●「文書・録音」タブ●</li> <li>「メモ帳」● 10回 確認するメモ帳●「メニュー」</li> <li>◆「ブロパティ」</li> </ul>                                                          |                                  | 「決定」<br>読み取り結果を一部利用する<br>「切取」→利用する文字列の開始文字→「開始」<br>→利用する文字列の線で文字→「終了」                             |
| ボイスレコーダー                        |                                                                                                    | バーコードを連続して<br>読み取りたい<br>「連続読み取り1 | 「MENU」 「ツール」 →「文書・録音」タブ<br>「バーコード / 名刺読取」 →「パーコードリー                                               |
| 長時間録音したい<br>【長時間録音】             | 「MENU」 → 「ツール」 → 「文書・録音」タブ →<br>「ボイスレコーダー」 → 「メニュー」 → 「録音時<br>間」 → 「長時間録音」 → 「●」 → 録音開始 → 「●」<br>→ 録音終了                                                                            |                                  | →パーコードを画面中央に表示→「認識」 ・このおと「はい」をタップすると、読み取りを継続できます。読み取り結果を表示させるときは、「いいえ」をタップします。                    |
|                                 | <ul> <li>●「長時間録音」の利用には、メモリカードが必要です。(録音した音声は、自動的にメモリカードへ保存されます。)</li> </ul>                                                                                                    | データフォルダ内の<br>バーコードを読み取り<br>たい    | 「MENU」→「ツール」→「文書・録音」タブ→<br>「バーコード/名刺読取」→「データフォルダ」                                                 |
| 音声をメールに添付し                      | 「MENU」⇒「ツール」⇒「文書・録音」タブ⇒                                                                                                    | [データフォルダ]                        | - BIUTAX O 7 TTU                                                                                  |
| たい [メール送信]                      | <ul> <li>「ボイスレコーダー」→ 「●」→録音開始→ 「●」</li> <li>→録音終了→「メール送信」→メール作成→「送信」</li> <li>「メール添付」設定時に利用できます。</li> </ul>                                                                        | 読み取り結果を登録し<br>たい<br>【読み取りデータ登録】  | 「MENU」→「ツール」→「文書・録音」タブ→<br>「バーコード/名刺読取」→「バーコードリー<br>ダー」→バーコードを画面中央に表示→「認識」<br>→「メニュー」→「読み取りデータ登録」 |
| 録音した音声の保存先<br>を設定したい<br>[保存先設定] | <ul> <li>I MENU」 ◆ 「ツール」 ◆ 「文書・録音」タブ ◆</li> <li>「ボイスレコーダー」 ◆ 「メニュー」 ◆ 「保存先<br/>設定」 ◆ 設定する保存先</li> <li>●「メール添付」設定時に利用できます。</li> <li>●「毎回確認」を選ぶと、保存のたびに保存先を選べ</li> <li>≠オ</li> </ul> | メモ帳に登録したい<br>【メモ帳に登録】            | 「MENU」→「ツール」→「文書・録音」タブ→<br>「バーコード/名刺読取」→「バーコードリー<br>ダー」→バーコードを画面中央に表示→「認識」<br>→「メニュー」→「メモ帳に登録」    |

ツール

11

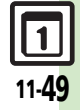

|   | メールアドレスなどを<br>電話帳に登録したい<br>【電話帳に登録】  | 「MENU」→「ツール」→「文書・録音」タブ→<br>「バーコード/名刺読取」→「バーコードリー<br>ダー」→バーコードを画面中央に表示→「認識」<br>「園登録する電話番号/E-mailアドレス→「メ<br>ニュー」→「電話帳に登録」→「新規登録」→<br>必要項目入力→「保存」<br>●「追加登録」を選ぶと、既存の電話帳に追加できます。<br>●読み取り結果に「MEMORY:」が含まれている                                             | 画像を壁紙に利用した<br>い<br>[壁紙登録]                                    | 「MENU」 ◆「ツール」 ◆「文書・録音」タブ →<br>「バーコード/名刺読取」 ◆「バーコードリー<br>ダー」 → バーコードを画面中央に表示 ◆「認識〕<br>● 証週利用する画像 ◆「メニュー」 ◆「壁紙登<br>録」 ◆「縦画面用」/「横画面用」 ◆「決定」<br>● 画面サイズ以外の画像のときは、表示位置選択画面<br>が表示されます。画面の指示に従って操作してくだ<br>さい。 |
|---|--------------------------------------|----------------------------------------------------------------------------------------------------|--------------------------------------------------------------|----------------------------------------------------------------------------------------------------|
| - | 登録した読み取りデー<br>夕を確認したい<br>【読み取りデータ確認】 | ときは、タッノ9 ると、破線のアクターライン部分<br>がまとめて電話帳登録画面に入力されます。<br>「MENU」◆「ツール」◆「文書・録音」タブ◆<br>「バーコード/名刺読取」◆「読み取りデータ確<br>認」◆確認する読み取りデータ<br>●読み取りデータを選び「メニュー」をタップする                                                                                                   | 画像やメロディをデー<br>タフォルダに保存した<br>い<br>[保存]                        | 「MENU」→「ツール」→「文書・録音」タブ→<br>「パーコード/名刺読取」→「パーコードリー<br>ダー」→パーコードを画面中央に表示→「認識」<br>■歴界存する画像/メロディ→「メニュー」→<br>「保存」                                                                                             |
| - | 読み取り結果を利用したい                         | と、ファイル名の変更/詳細情報の確認/データの<br>削除が行えます。<br>●ファイルによっては、表示できないことがあります。<br>【共通操作】「MENU」◆「ツール」◆「文書・録<br>音」タブ◆「バーコード/名刺読取」◆「バー                                                                                                    | <ul> <li>         ・・ 「一日日日日日日日日日日日日日日日日日日日日日日日日日日日</li></ul> | 「バーコード/名刺読取」→「パーコードリー<br>ダー」→バーコードを画面中央に表示→「認識」<br>表示/再生する画像/メロディ<br>「MENU」→「ツール」→「文書・録音」タブ→<br>「バーコード/名刺読取」→「パーコードリー                                                                                   |
|   | 【電話番号/アドレス/URL利用】                    | <ul> <li>コードリーダー」 ◆ パーコードを画面中央に表示◆「認識」 ◆ 下記の操作</li> <li>電話をかける</li> <li>利用する電話番号 ◆「発信」</li> <li>メールを送信する</li> <li>利用するE-mailアドレス ◆ メール作成 ◆「送信」</li> <li>         ・読み取り結果に「MAILTO:」が含まれているときは、タップすると、破線のアンダーライン部分がまとめてメール送信画面に入力されます。     </li> </ul> | [画面ピクチャー登録]                                                  | ダー」・バーコードを画面中央に表示・「認識」<br>● 四利用する画像。「メニュー」・「画面ピク<br>チャー登録」。表示する場面。表示範囲指定。<br>「決定」<br>● 画像によっては、表示範囲の指定が必要ないことも<br>あります。                                                                                 |
|   |                                      | インターネットに接続する<br>接続するURLをタップ                                                                                                    |                                                              |                                                                                                    |

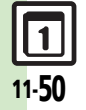

ツ ー ル 11

| 読み取り結果をメール<br>本文に貼付したい    | (共通操作)「MENU」⇒「ツール」⇒「文書・録<br>音」タブ⇒「バーコード/名刺読取」⇒「バー                                                                                                    | 名刺読み取り                               |                                                                                                    |
|---------------------------|----------------------------------------------------------------------------------------------------|--------------------------------------|----------------------------------------------------------------------------------------------------|
| [メール本文へ貼付]                | コードリーダー」⇒パーコードを画面中央に表<br>示⇒「認識」⇒「メニュー」⇒「メール本文へ<br>貼付」⇒下記の操作<br>全文貼付する                                                                                    | メモ帳に登録したい<br>【メモ帳に登録】                | 「MENU」→「ツール」→「文書・録音」タブ→<br>「バーコード/名刺読取」→「名刺読み取り」→<br>名刺を画面中央に表示→「読取」→「認識」→<br>「メニュー」→「メモ帳に登録」                                                                                           |
|                           | 「OK」 ◆「S!メール」 / 「SMS」 ◆ メール作成<br>◆ 「送信」<br>● 文字数によっては、自動的に S! メール作成画面が表示されます。                                                                            | 読み取り結果をメール<br>本文に貼付したい<br>[メール本文へ貼付] | (共通操作)「MENU」⇒「ツール」⇒「文書・録<br>音」タブ⇒「バーコード/名刺読取」⇒「名刺<br>読み取り」⇒名刺を画面中央に表示⇒「読取」⇒<br>「認識」⇒「メニュー」⇒「メール本文へ貼付」                                                                                   |
|                           | <ul> <li>■ 助付する文字列の開始文字 「開始」</li> <li>● 貼付する文字列の総了文字 「終了」 「S!</li> <li>メール」 / 「SMS」 メール作成 「送信」</li> <li>● 文字数によっては、自動的にS!メール作成画面が表示<br/>されます。</li> </ul> |                                      | <ul> <li>▶ F記の課作</li> <li>全文貼付する</li> <li>「OK」⇒「S!メール」/「SMS」⇒メール作成</li> <li>⇒「送信」</li> <li>● 文字数によっては、自動的にS!メール作成画面が表示<br/>されます。</li> </ul>                                             |
| 各種文字列をコピーし<br>たい<br>[コピー] | [共通操作]「MENU」◆「ツール」◆「文書・録<br>音」タフ◆「バーコード/名刺読取」◆「バー<br>コードリーダー」◆バーコードを画面中央に表<br>示◆「認識」◆下記の操作<br>文字列をコピーする<br>「メニュー」◆「コピー」◆コピーする文字列の                        |                                      | <ul> <li>一部貼付する</li> <li>「切取」 ◆ 貼付する文字列の開始文字 ◆ 「開始」</li> <li>◆ 貼付する文字列の終了文字 ◆ 「終了」 ◆ 「S!</li> <li>メール」 / 「SMS」 ◆ メール作成 ◆ 「送信」</li> <li>◆ 文字数によっては、自動的にS!メール作成画面が表示<br/>されます。</li> </ul> |
|                           | 開始文字⇒「開始」⇒コピーする文字列の終了<br>文字⇒「終了」<br>電話番号などをコピーする<br>配面コピーする電話番号/E-mailアドレス/URL<br>⇒「メニュー」⇒「電話番号コピー」/「アド<br>レスコピー」/「URIコピー」                               | 各種文字列をコピーし<br>たい<br>【コピー】            | 「MENU」→「ツール」→「文書・録音」タブ<br>「バーコード/名刺読取」→「名刺読み取り」<br>名刺を画面中央に表示→「読取」→「認識」→<br>「メニュー」→「コビー」→コピーする文字列の<br>開始文字→「開始」→コピーする文字列の終了<br>文字→「終了」                                                  |

# ツール

11

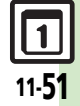

| 文字読み取り                                  |                                                                                                    | 読み取り結果を利用し<br>たい                     | (共通操作)「MENU」⇒「ツール」⇒「文書・録<br>音」タブ⇒「バーコード/名刺読取」⇒「文字                                                                                                    |
|-----------------------------------------|----------------------------------------------------------------------------------------------------|--------------------------------------|----------------------------------------------------------------------------------------------------|
| 文字入力中に文字を読<br>み取りたい<br>[文字読み取り]         | 文字入力画面で「メニュー」→「読み取り」→<br>「文字読み取り」→文字列を画面中央に表示→<br>「認識」→読み取る行→「選択」→「決定」                                                                                                    | 【電話番号/アドレス/URL利用】                    | 読み取り」⇒文字列を画面中央に表示⇒「認識」<br>⇒読み取る行⇒「選択」⇒「決定」⇒下記の操作<br>電話をかける                                                                                                    |
| 文字を連続/追加して<br>読み取りたい<br>[続き読み取り/追加読み取り] | 「MENU」→「ツール」→「文書・録音」タブ→<br>「バーコード/名刺読取」→「文字読み取り」→<br>文字列を画面中央に表示→「認識」→読み取る<br>行→「選択」→「決定」→「メニュー」→「続<br>き読み取り」/「追加読み取り」                                                    |                                      | 利用する電話番号◆「発信」<br>メールを送信する<br>利用するE-mailアドレス◆メール作成◆「送信」<br>インターネットに接続する<br>接続するURLをタップ                                                                                          |
| 読み取り結果を登録し<br>たい<br><b>[読み取りデータ登録]</b>  | <ul> <li>「続き読み取り」は未尾に、「追加読み取り」は次の<br/>行に追加されます。</li> <li>「MENU」 「ツール」 「文書・録音」タブ<br/>「バーコード/名刺読取」 「文字読み取り」<br/>文字列を画面中央に表示 「認識」 読み取る<br/>行 「選択」 「決定」 「メニュー」 「読</li> </ul>  | 読み取り結果をメール<br>本文に貼付したい<br>【メール本文へ貼付】 | (共通操作)「MENU」◆「ツール」◆「文書・録<br>音」タブ◆「バーコード/名刺読取」◆「文字<br>読み取り」◆文字列を画面中央に表示◆「認識」<br>◆読み取る行◆「選択」◆「決定」◆「メニュー」<br>◆「メール本文へ貼付」◆下記の操作                                                    |
| メールアドレスなどを<br>電話帳に登録したい<br>[電話帳に登録]     | み取りデータ登録」<br>「MENU」→「ツール」→「文書・録音」タブ→<br>「バーコード/名刺読取」→「文字読み取り」→<br>文字列を画面中央に表示→「認識」→読み取る                                                                                   |                                      | <ul> <li>全文貼付する</li> <li>「OK」 → 「S!メール」 / 「SMS」 → メール作成</li> <li>→ 「送信」</li> <li>・ 文字数によっては、自動的にS!メール作成画面が表示<br/>されます。</li> </ul>                                              |
| 登録した読み取りデー                              | <ul> <li>行 「選択」・「決定」 L回登録する電話番号/     <li>E-mailアドレス 「メニュー」 「電話帳に登録」「新規登録」 必要項目入力 「保存」</li> <li>●「追加登録」を選ぶと、既存の電話帳に追加できます。</li> <li>「MENU」 「ツール」 「文書・録音」タブ</li> </li></ul> |                                      | <ul> <li>一部貼付する</li> <li>「切取」 ● 貼付する文字列の開始文字 ● 「開始」</li> <li>● 貼付する文字列の終了文字 ● 「終了」 ● 「S!</li> <li>メール」 / 「SMS」 ● メール作成 ● 「送信」</li> <li>● 文字数によっては、自動的にS!メール/作成画面が表示</li> </ul> |
| シを確認したい<br>[読み取りデータ確認]                  | /ハーコード/名刺読取] ◆  読み取りデータ確<br>認) ◆ 確認する読み取りデータ<br>●読み取りデータを選び「メニュー」をタップする<br>と、ファイル名の変更/詳細情報の確認/データの                                                                        |                                      | されます。                                                                                                    |

削除が行えます。 ●ファイルによっては、表示できないことがあります。

ッ ー ル 11

| 各種文字列をコピーし<br>たい<br>[コピー] | 【共通操作「「MENU」→「ツール」→「文書・録<br>音」タブ→「バーコード/名刺読取」→「文字<br>読み取り」→文字列を画面中央に表示→「認識」<br>◆読み取る行→「選択」→「決定」→下記の操作 |
|---------------------------|----------------------------------------------------------------------------------------------------|
|                           | 文字列をコピーする<br>「メニュー」→「コピー」→コピーする文字列の<br>開始文字→「開始」→コピーする文字列の終了<br>文字→「終了」                               |
|                           | 電話番号などをコピーする<br>配面コピーする電話番号/E-mailアドレス/URL<br>◆「メニュー」◆「電話番号コピー」/「アド<br>レスコピー」/「URLコピー」                |

### ラクラク瞬漢ルーペ

| 文字入力中に漢字の読  | 文字入力画面で「メニュー」⇒「読み取り」⇒  |
|-------------|------------------------|
| み取り結果を貼付した  | 「ラクラク瞬漢ルーペ」⇒漢字をルーペ内に表示 |
| い           | ◆ 「選択   ◆読み取り結果表示◆ 「選択 |
| [ラクラク瞬漢ルーペ] |                        |

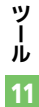

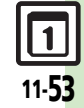

### こんなときは

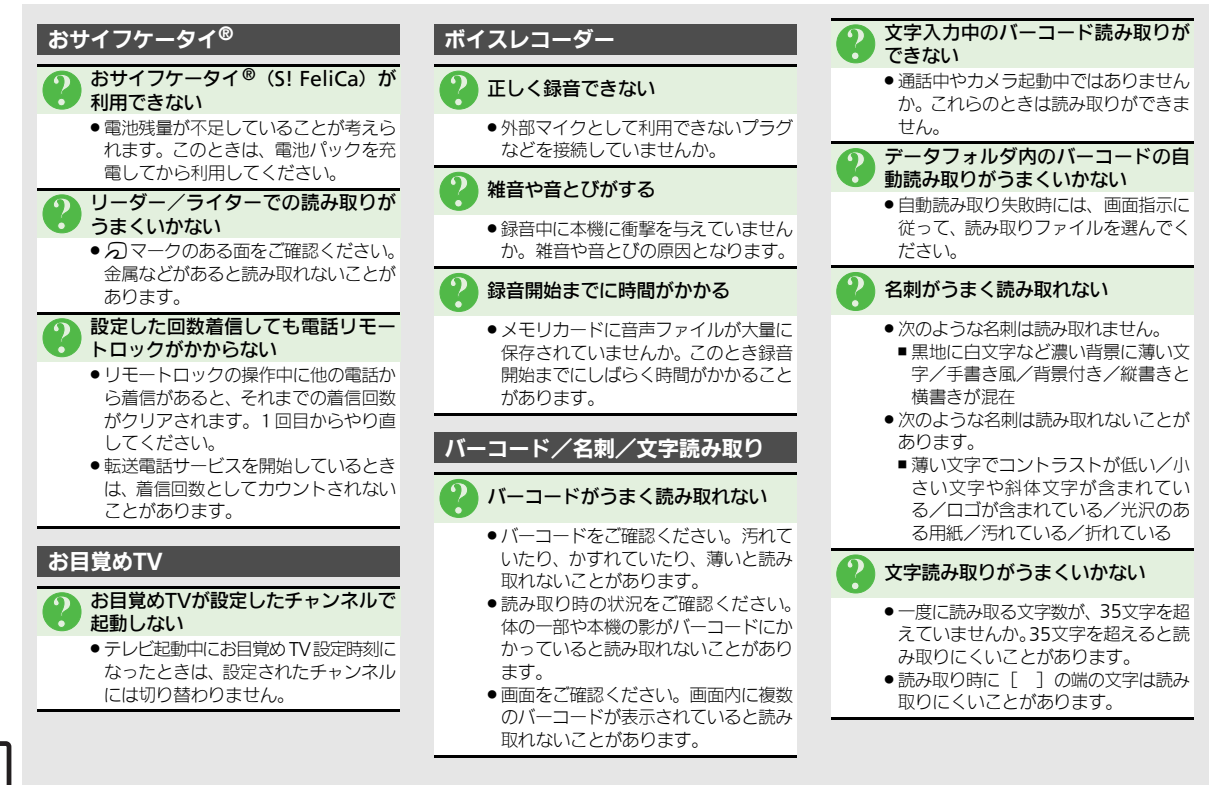

| ニュース/エンタメ       | 12-2 |
|-----------------|------|
| ニュース/エンタメについて   | 12-2 |
| S!速報ニュース        | 12-3 |
| サイトなどの更新情報を確認する | 12-3 |
| S!情報チャンネル       | 12-4 |
| 配信情報を閲覧する       | 12-4 |
| コンテンツ入手         | 12-5 |
| コンテンツを入手する      | 12-5 |
| 電子ブック           | 12-6 |
| 電子ブックを閲覧する      | 12-6 |

| S!ともだち状況          | 12-7  |
|-------------------|-------|
| S!ともだち状況を利用する     | 12-7  |
| S!一斉トーク           | 12-10 |
| S!一斉トークを利用する      | 12-10 |
| ちかチャット            | 12-12 |
| ちかチャットを利用する       | 12-12 |
| ブログツール            | 12-13 |
| 簡単な操作でブログを更新/閲覧する | 12-13 |
| 便利な機能             | 12-15 |
| こんなときは            | 12-19 |

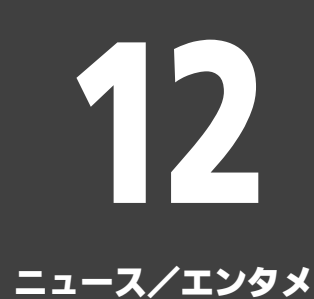

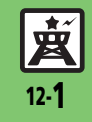

ニュース/エンタメ

### ニュース/エンタメについて

次のサービスや機能が利用できます。

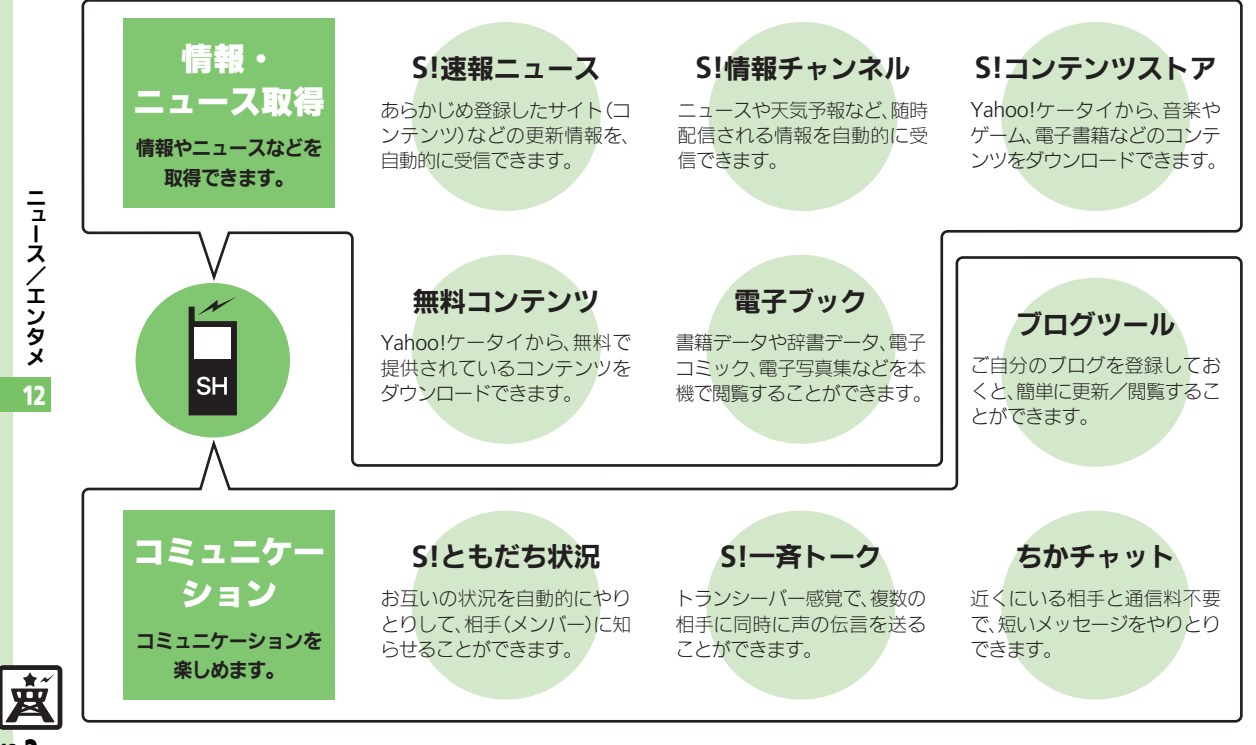

S!速報ニュース

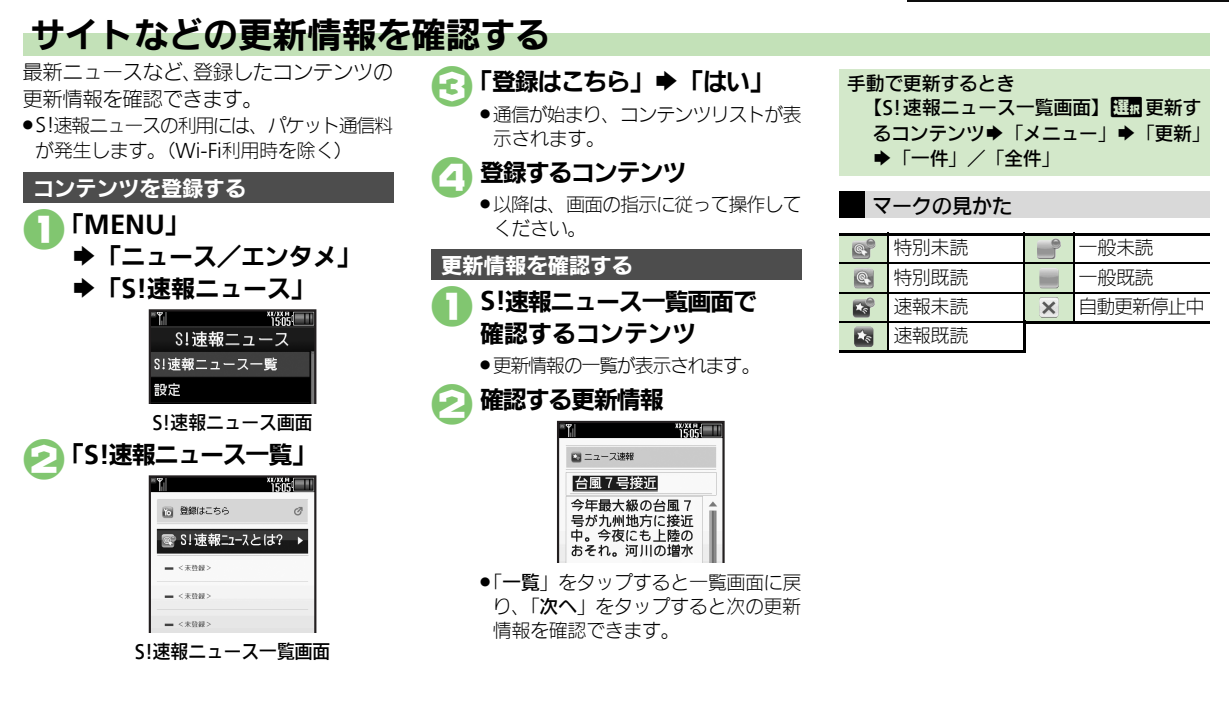

#### 使いこなしチェック!

○使利 ●一覧の自動更新を設定したい●自動更新の予定を確認したい●登録したS!速報ニュースを削除したい●S!速報ニュースを初期化したい●背景を 設定したい●更新情報から情報画面に接続したい●画像を取得しない(ご)P.12-15)

遊

### S!情報チャンネル

### 配信情報を閲覧する

配信されるさまざまな情報を、自動的に受 信できる情報サービスです。お天気アイコ ンも利用できます。

●S!情報チャンネルの利用には、パケット通 信料が発生します。

### サービス登録を行う **FMENU** ◆「ニュース/エンタメ」 ◆「S!情報チャンネル/お天気」 1505 S!情報チャンネル 最新情報 バックナンバー サービス登録・解除 S!情報チャンネル設定画面 「サービス登録・解除」 6 インターネットに接続されます。

以降は、画面の指示に従って操作して ください。

### 新着情報を確認する

S!情報チャンネルの情報は、自動的に受信 され、インフォメーションが表示されます。

### インフォメーション表示中に 「新着SI情報チャンネル」

- ●情報が表示されます。 以降は、画面の指示に従って操作して ください。
- ●情報画面での操作方法は、Yahoo! ケータイと同様です。

### 「END | ➡確認終了

インフォメーションが消えたあとで確認す るとき

【S!情報チャンネル設定画面】「最新情報」 以前に受信した情報を確認するとき 【S!情報チャンネル設定画面】「バックナ ンバー | ●確認する日付

### お天気アイコンを利用する

S!情報チャンネルのサービス登録を行うと、 現在いる地域の天気を示すマーク(お天気 アイコン)が、待受画面に表示されます。

お天気アイコンを手動で更新するとき 【S!情報チャンネル設定画面】「お天気ア イコン | ◆「手動更新」 ◆「はい」

### 使いこなしチェック!

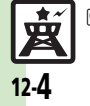

[◎便利] ●新着情報の受信をインフォメーションで知らせない ●情報画面の表示サイズを設定したい ●情報画面のスクロール単位を設定したい ●情報画面の文字列をコピーしたい●お天気アイコンを待受画面に表示しない●お天気アイコンを自動的に更新しない ●お天気アイコンの更新をインフォメーションで知らせない ほか(ご) (ご) (ご) (2.15~P.12-16)

ニュースノ エンタメ 12

### コンテンツを入手する

Yahoo!ケータイから、さまざまなコンテ ンツをダウンロードして入手できます。

## S!コンテンツストアから入手する

| ► | ГΞ | ュース/エンタメ                              | L |
|---|----|---------------------------------------|---|
|   |    | ************************************* |   |
|   |    | 👷 S!情報チャンネル/お天気                       |   |
|   |    | 🦠 S!速報ニュース                            |   |
|   |    | 🔤 無料コンテンツ                             |   |
|   |    | ■ S!コンテンツストア                          |   |
|   |    | 🕸 メディアプレイヤー                           |   |
|   |    | 疆 S!ともだち状況                            |   |
|   |    | 矕 S!一斉トーク                             |   |
|   |    | 🐝 ちかチャット                              |   |
|   |    | 🛃 ブログツール                              |   |
|   |    | 🌃 電子メディアビュー                           |   |
|   |    |                                       |   |
|   |    |                                       |   |

ニュース/エンタメ画面

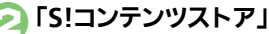

●インターネットに接続されます。 以降は、画面の指示に従って操作して ください。

### 無料のコンテンツを入手する

- デコレメールテンプレートや電子書籍、 ゲームなど、無料で提供されているコンテ ンツを入手できます。
- ●コンテンツは無料ですが、インターネット に接続されるため、パケット通信料は発生 します。(Wi-Fi利用時を除く)

### ニュース/エンタメ画面で 「無料コンテンツ」

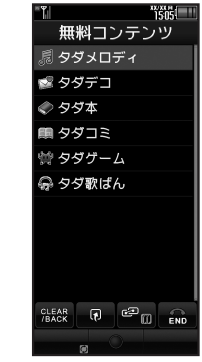

### 💫 入手するコンテンツ

インターネットに接続されます。
 以降は、画面の指示に従って操作してください。

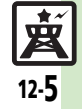

### 電子ブック

### 電子ブックを閲覧する

電子ブックを入手する

「MENU」 ➡「ニュース/エンタメ」

### ■ 無料コンテンツ ■ S!コンテンツストア

### ニュース/エンタメ画面

### 闷 「S!コンテンツストア」

- 以降は、画面の指示に従って操作して ください。
- ダウンロードした電子ブックは、データ フォルダの「ブック」に保存されます。

### 入手方法について

あらかじめブックマークに登録されている「シャープメーカーサイトSH-web」からもケータイ書籍を入手できます。

#### 無料コンテンツを入手するとき ②で「無料コンテンツ」◆「タダ本」/ 「タダコミ」

■以降は、画面の指示に従って操作してく ださい。

### ケータイ書籍を利用する

書籍データや辞書データなどXMDF形式の 電子ブックを閲覧できます。

 データによっては、本機では利用できない ことがあります。

### ● ニュース/エンタメ画面で 「ケータイ書籍」

●ケータイ書籍が起動します。 以降の操作方法については、ケータイ 書籍のヘルプを参照してください。

### 電子メディアビューアを利用する

雑誌や新聞などの電子印刷物コンテンツを 閲覧できます。

 データによっては、本機では利用できない ことがあります。

### ニュース/エンタメ画面で 「電子メディアビューア」

電子メディアビューアが起動します。
 以降の操作方法については、電子メディアビューアの「使い方」を参照してください。

### ブックサーフィン<sup>®</sup>を利用する

コンテンツ・キーをダウンロードしたCCF ファイルを閲覧できます。

 データによっては、本機では利用できない ことがあります。

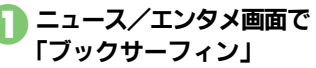

 ブックサーフィン<sup>®</sup>が起動します。
 以降の操作方法については、ブック サーフィン<sup>®</sup>のヘルプを参照してくだ さい。

#### メモリカードを経由してCCFファイルを移 動したとき

機種変更などでCCFファイルを移動したときは、コンテンツ・キーを再ダウンロードすると閲覧できます。ただし、コンテンツによってはCCFファイルの再ダウンロードが必要なことがあります。

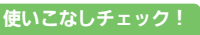

塗便剤 ●書籍内の文字列をコピーしたい●以前の機種のケータイ書籍を確認したい●ケータイ書籍ライブラリを使いこなしたい(ピア.12-16)

ニュース/エンタメ 12

嬍

### S!ともだち状況

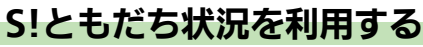

あらかじめ登録したメンバーどうしで、現 在の状況(気分状態や応答可能状況など) をやりとりできます。

- ●メンバーはグループに分けて管理できます。
- S!ともだち状況の利用には、別途お申し込み が必要です。(有料)
- •S!ともだち状況を利用するときは、私の状況 接続設定を「オンライン」にしてください。

### はじめてお使いになるとき

電話帳に登録されているメンバーを登録 し、次のようなお客様の状況を送信するこ とを例に、お使いになるまでの流れを説明 します。

| "T 🖉 🖻 "1505     |
|------------------|
| ● 山田 たかこ<br>私の状況 |
| ☆ オンライン          |
| 🕲 ごきげん           |
| 🖁 一括設定           |
| 圖応答OK            |
| 國返信0K            |
| 圖参加OK            |
| ♥ <コメント>         |
|                  |
|                  |
|                  |

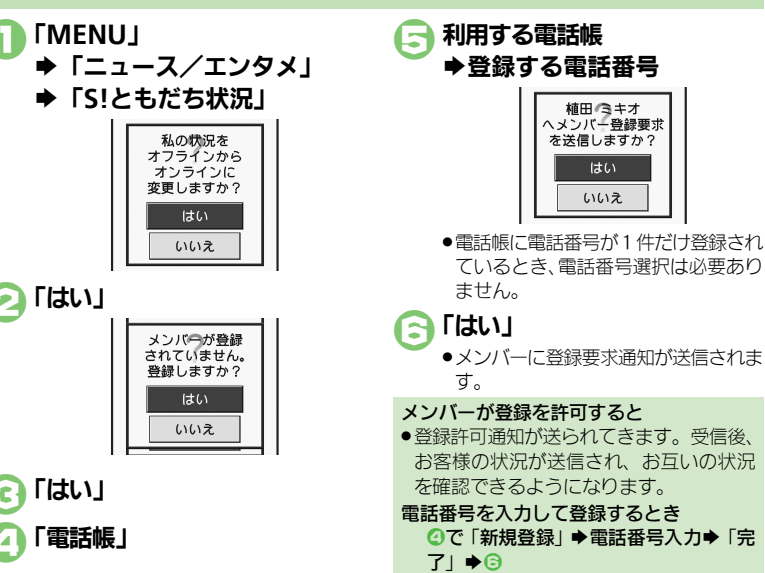

#### 使いこなしチェック!

○使用●メンバーを追加登録したい●メンバーの登録を解除したい●メンバーを他のグループへ移動したい●グループ名を変更したい●登録要求通知を無視したい●S!ともだち状況を手動で更新したい●S!ともだち状況の通知を確認したい●オーナー情報の画像を送信したい ほか(ご)P.12-17~P.12-18)

<u>文</u> 12-7

#### S!ともだち状況

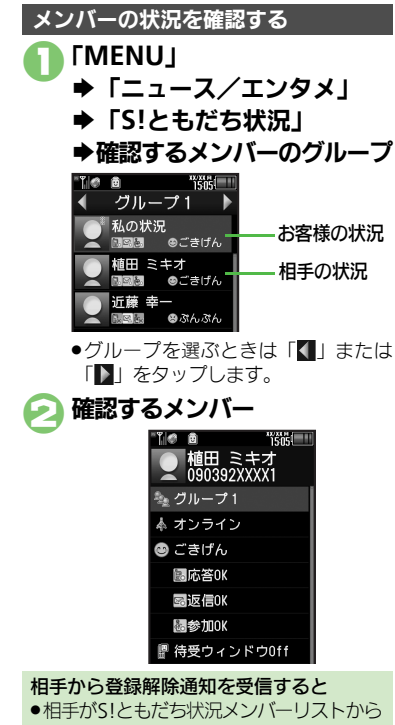

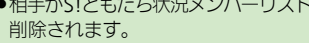

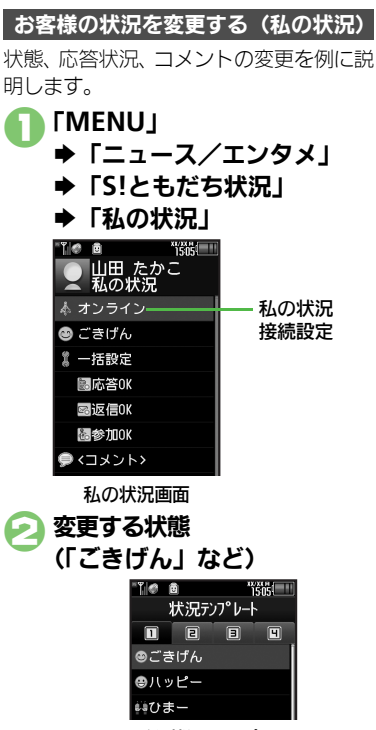

S!ともだち状況テンプレート画面

お客様の現在の状態 Æ 🌆 変更する応答状況(「応答OK」 など)→お客様の現在の状況 [<] メント>」 ◆コメント入力◆「完了」 「更新∣ ▶更新開始 私の状況接続設定を変更するとき 【私の状況画面】「オンライン」(または 「オフライン」) ◆設定する項目 状態アイコン/状態ラベルを編集するとき 【S!ともだち状況テンプレート画面】 選択 編集する状態 ◆ 「編集 | ◆ 「状態アイコ ン」/「状態ラベル」→編集完了→「保 存 応答状況を一括で設定するとき ④で「一括設定」→お客様の現在の状況 ♦□以降 私の状況のタイトルを編集するとき 【私の状況画面】 「メニュー」 ◆ 「私の状 況名編集 | ● タイトル入力● 「完了 |

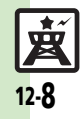

ニュース

エンタメ

12

#### S!ともだち状況

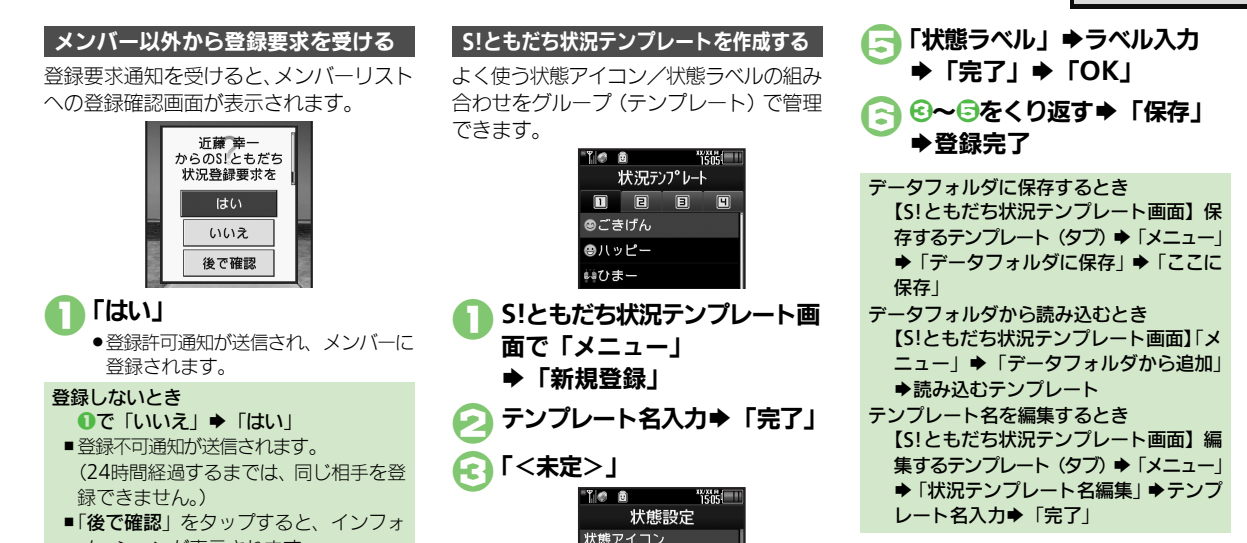

状態ラベル

「状態アイコン」 ●設定するアイコン ニュース/エンタメ 12

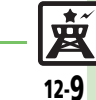

◎便利 ●テンプレートをお買い上げ時の状態に戻したい(©了P.12-17)

メーションが表示されます。

使いこなしチェック!

### S!一斉トーク

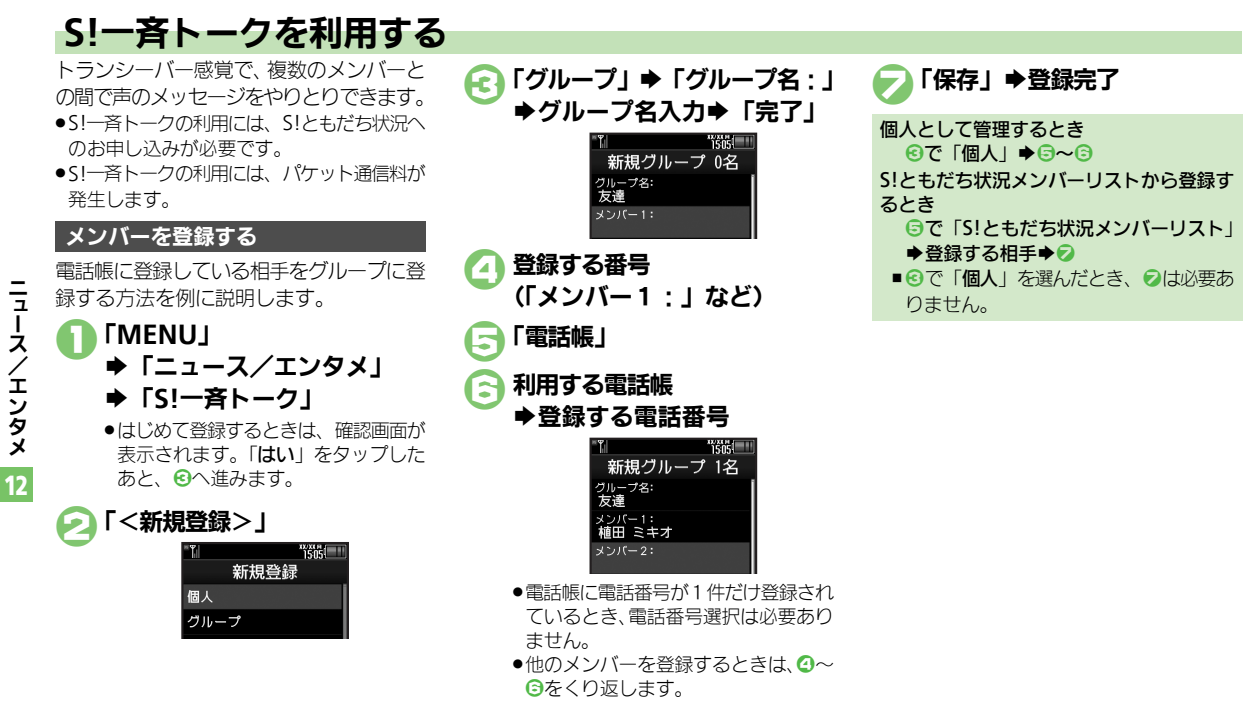

※便利●メンバー(個人)を編集したい●グループを編集したい(ピアP.12-18)

岁

12-10

使いこなしチェック!
#### S!一斉トーク

= --

ス

1

Έ

ーンタメ

12

崴

12-11

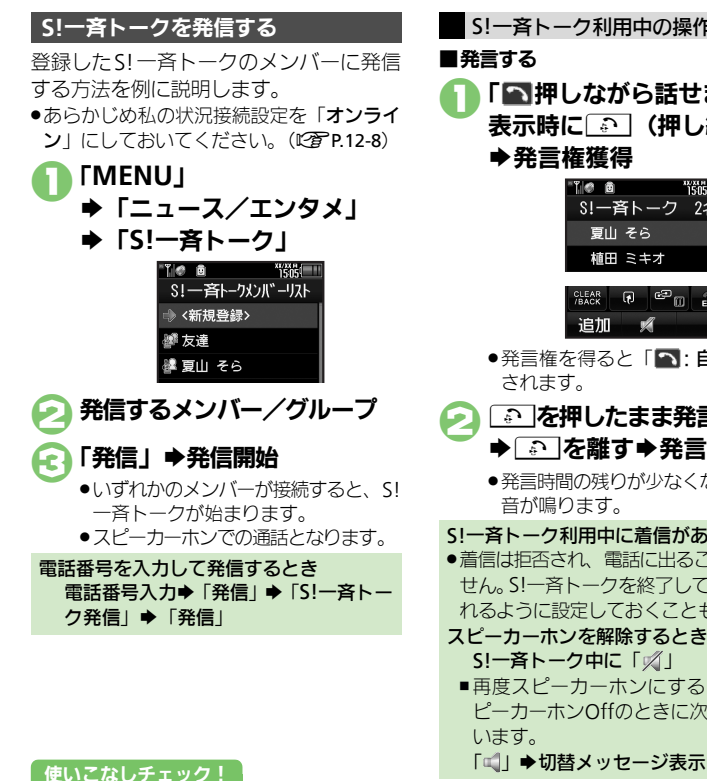

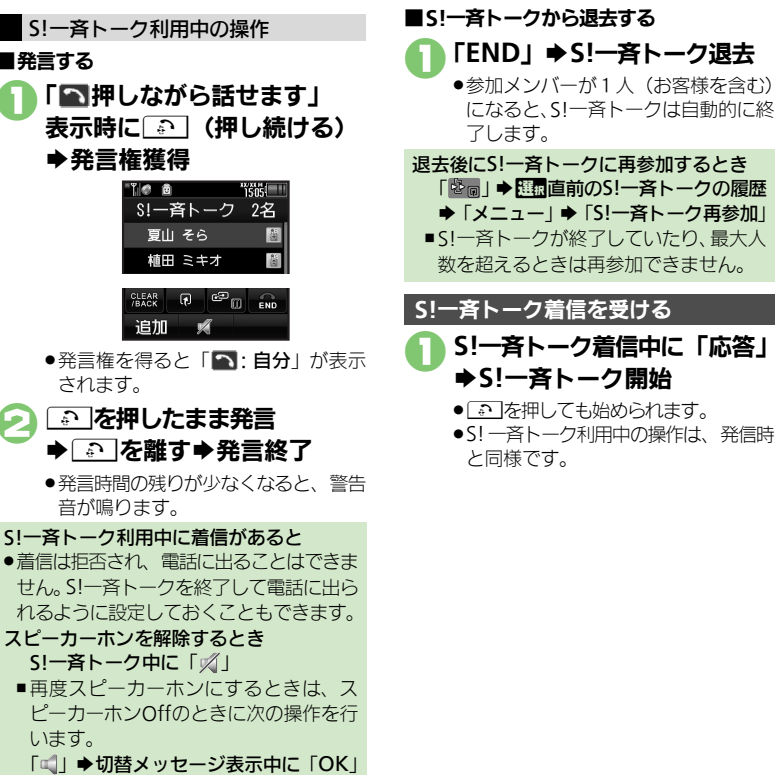

◎便利●スピーカーホンを利用しない●S!一斉トーク中の着信をS!一斉トークを終了して受けたい(© P.12-18)

# ちかチャット

# ちかチャットを利用する

近く(半径約10m)にいる友達と通信料 不要で短いメッセージをやりとりできま す。(圏外でも利用できます。)

●ちかチャットはBluetooth<sup>®</sup>を利用します。 このため通信料はかかりません。

## 利用制限機能について

- ・本アプリには、18歳未満のお子様による 本アプリの利用を保護者の方が制限する ことができる「利用制限機能」を搭載し ております。なお、携帯電話の「操作用 暗証番号」を用いて「S!アプリオールリ セット」を行うと、利用制限機能で設定 している暗証番号もリセットされ、利用 制限機能が解除されますので、携帯電話 の「操作用暗証番号」の管理にはくれぐ れもご注意ください。
- ちかチャットを開始する 「MENU」 ◆「ニュース/エンタメ」 ◆「ちかチャット」 BluetOpthを 起動しますか? はい いいえ

# 

- 「ちかチャット」(S!アプリ)が起動します。
- このあと確認画面が表示されます。内容を確認のうえ、「はい」または「いいえ」をタップしてください。
- ●以降の操作は、「ちかチャット」内の 「使い方」を参照してください。

## ちかチャットを受ける

ちかチャットの開始要求があると、受信音 が鳴り、確認画面が表示されます。

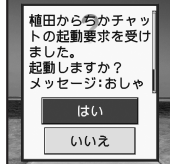

 ●一定時間操作しないとインフォメーション 表示後、再度受信音が鳴り、確認画面が表 示されます。

# 「はい」

- 「ちかチャット」(S!アプリ)が起動します。
- このあと確認画面が表示されます。内容を確認のうえ、「はい」または「いいえ」をタップしてください。
- ●以降の操作は、「**ちかチャット**」内の 「**使い方**」を参照してください。

開始要求を拒否するとき ●で「いいえ」

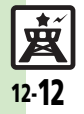

ニュース

エンタメ

## ブログツール

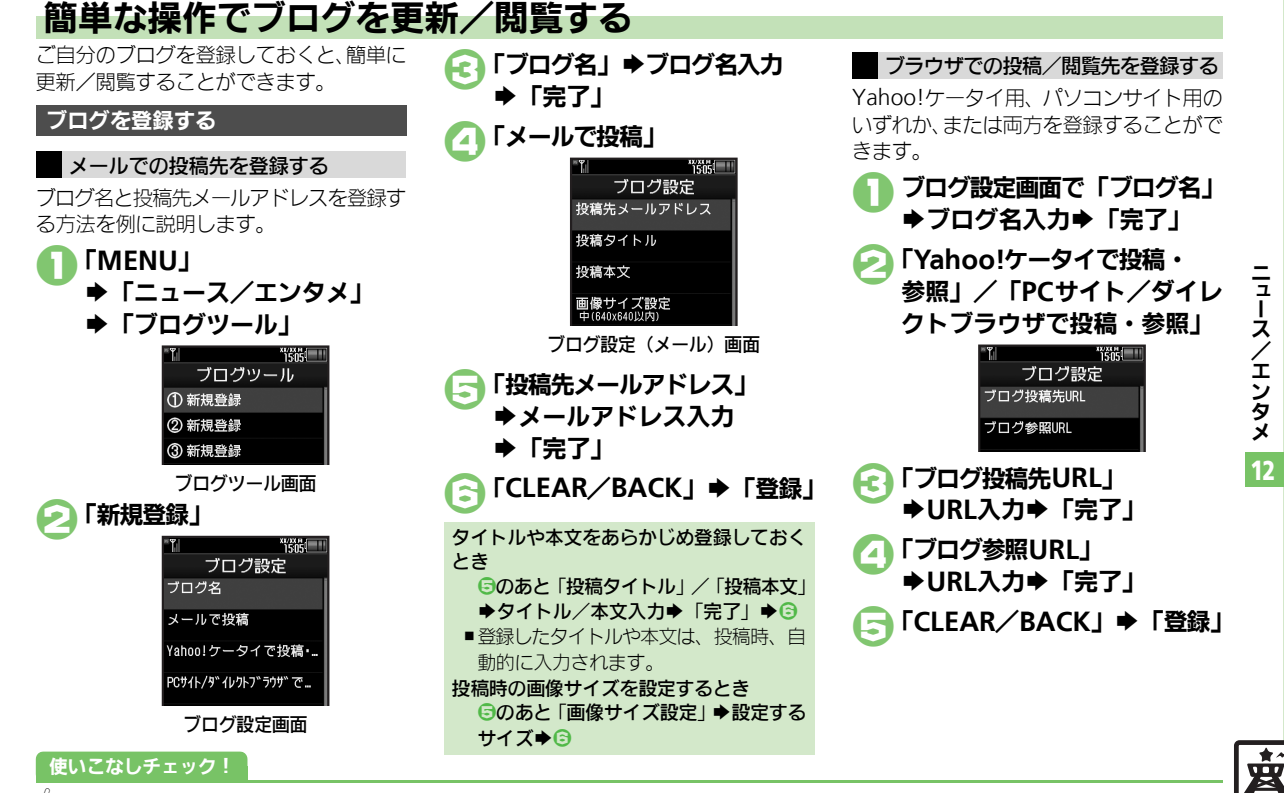

◎便利 ●登録したブログを編集したい●登録したブログを削除したい(2)P.12-18)

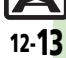

#### ブログツール

## ブログに投稿する

メールでの投稿先と、ブラウザでの投稿先 の両方を登録しているときの操作を中心に 説明します。

# メールで投稿する ブログツール画面で 投稿するブログ

## 闷 「メールで投稿」

- 宛先入力欄に投稿先メールアドレスが 入力されたS!メール作成画面が表示さ れます。
- ブラウザでの投稿先を登録していない
   とき、2は必要ありません。

メール作成⇒「送信」 fc ]

 ブラウザで投稿する
 ブログツール画面で 投稿するブログ

## 💫 「ブラウザで投稿」

- ●「ブログ投稿先URL」に登録したURL のページが表示されます。
- メールでの投稿先を登録していないと
   き、2は必要ありません。
- ●PCサイトブラウザのときは、このあと 警告や確認画面が表示されることがあ ります。画面の指示に従って操作して ください。

Yahoo!ケータイ/パソコンサイト用ブラ ウザ両方のURLを登録しているとき ②のあと利用するブラウザ

## ブログを閲覧する

- 〕ブログツール画面で 閲覧するブログ⇒「閲覧」
  - ●「ブログ参照URL」に登録したURLの ページが表示されます。
  - ●PCサイトブラウザのときは、このあと 警告や確認画面が表示されることがあ ります。画面の指示に従って操作して ください。

Yahoo!ケータイ/パソコンサイト用ブラ ウザ両方のURLを登録しているとき ①のあと利用するブラウザ

ニュース/エンタメ

| S!速報ニュース                              |                                                                                                    | ■その他                     |
|---------------------------------------|----------------------------------------------------------------------------------------------------|--------------------------|
| ■情報確認/更新                              |                                                                                                    | 背景を設定<br>【背景             |
| 一覧の自動更新を設定したい                         | 「MENU」→「ニュース/エンタメ」→「S!速報<br>ニュース」→「設定」→「自動更新設定」→設                                                                                                | まかはおか                    |
| [自動更新設定]                              | たする種類                                                                                                    | 更新情報が<br>に接続した<br>【情報    |
|                                       | <ul> <li>「Off」の項目を選ぶと、確認画面が表示されます。</li> <li>「特別」を「On」に設定すると、4時間ごとに更新されます。</li> <li>「一般」を「On」に設定すると、1日1回更新さ</li> </ul>                            | 画像を取得<br>【画像             |
|                                       | <ul> <li>●更新情報が多いと、パケット通信料が高額になる可</li> </ul>                                                                                                    | S!情報ヲ                    |
|                                       | 能性があります。<br>● 海外では自動更新されません。                                                                                                    | ■情報受信<br>新着情報の           |
| 自動更新の予定を確認<br>したい<br>[自動更新予定確認]       | 「MENU」→「ニュース/エンタメ」→「S!速報<br>ニュース」→「設定」→「自動更新予定確認」                                                                                                | フォメーシ<br>せない<br>[S!情報チャン |
| 登録したS!速報ニュー<br>スを削除したい<br>[1件削除/全件削除] | <ul> <li>         田連提作「MENU」→「ニュース/エンタメ」         →「S!速報ニュース」→「S!速報ニュース一覧」         →          型面削除するコンテンツ→「削除」→下記の         操作         </li> </ul> | 受信できなを再度受信               |
|                                       | 1 件だけ削除する<br>「一件」 → 「はい」                                                                                                    | ■ 情報画面の<br>を設定した         |
|                                       | すべて削除する<br>「全件」→操作用暗証番号入力→「OK」→「はい」                                                                                                    | 「「「「「「」」」を見たした。          |
| S!速報ニュースを初期<br>化したい<br>[S!速報ニュース一覧消去] | 「MENU」→「ニュース/エンタメ」→「S!速報<br>ニュース」→「設定」→「S!速報ニュース一覧<br>消去」→操作用暗証番号入力→「OK」→「はい」<br>●自動更新中は操作できません。                                                 | 単位を設定<br>【スクロ            |

| その他 |  |
|-----|--|
|-----|--|

| 背景を設定したい<br>【背景変更設定】             | 「MENU」⇒「ニュース/エンタメ」⇒「S!速報<br>ニュース」⇒「設定」⇒「背景変更設定」⇒設<br>定する背景                              |
|----------------------------------|-----------------------------------------------------------------------------------------|
| 更新情報から情報画面<br>に接続したい<br>【情報画面接続】 | 「MENU」⇒「ニュース/エンタメ」⇒「S!速報<br>ニュース」⇒「S!速報ニュース一覧」⇒閲覧す<br>るコンテンツ⇒閲覧する更新情報⇒接続するタ<br>ィトル⇒「はい」 |
| 画像を取得しない<br>【画像取得設定】             | 「MENU」⇒「ニュース/エンタメ」⇒「S!速報<br>ニュース」⇒「設定」⇒「画像取得設定」⇒「Off」                                   |
|                                  |                                                                                         |
| S!情報チャンネル                        | ,                                                                                       |

| 新着情報の受信をイン<br>フォメーションで知ら<br>せない   | 「MENU」→「ニュース/エンタメ」→「S!情報<br>チャンネル/お天気」→「S!情報チャンネル通<br>知設定」→「Off」 |
|-----------------------------------|------------------------------------------------------------------|
| [S!情報チャンネル通知設定]                   |                                                                  |
| 受信できなかった情報<br>を再度受信したい<br>[再配信要求] | 「MENU」→「ニュース/エンタメ」→「S!情報<br>チャンネル/お天気」→「再配信要求」→「はい」              |
|                                   |                                                                  |

| ■情報画面                                  |                                            |
|----------------------------------------|--------------------------------------------|
| 情報画面の表示サイズ<br>を設定したい<br><b>[表示サイズ]</b> | 情報画面で「メニュー」 ➡「設定」 ➡「表示サ<br>イズ」 ➡表示するサイズ    |
| 情報画面のスクロール<br>単位を設定したい<br>[スクロール単位]    | 情報画面で「メニュー」⇒「設定」⇒「スクロー<br>ル単位」⇒設定するスクロール単位 |

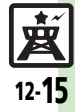

| 情報画面の文字列をコ<br>ピーしたい          | 情報画面で「メニュー」⇒「テキストコピー」⇒<br>コピーする文字列の開始文字⇒「開始」⇒コピー                                     | 電子ブック                        |                                                                                          |
|------------------------------|--------------------------------------------------------------------------------------|------------------------------|------------------------------------------------------------------------------------------|
| [テキストコピー]                    | する文字列の終了文字⇒「終了」                                                                      | 書籍内の文字列をコ                    | 閲覧中に「メニュー」⇒「文字列をコピー」⇒                                                                    |
| 情報画面からファイル<br>を保存したい         | 情報画面で「メニュー」⇒「ファイル保存」⇒<br>保存するファイル⇒「保存」⇒ ファイル名入力                                      | ピーしたい<br>【文字列をコピー】           | コピーする文字列の開始文字⇒「選択」⇒コピー<br> する文字列の終了文字⇒「選択」                                               |
| [ファイル保存]                     | <ul> <li>▶「完了」⇒「ここに保存」</li> <li>●ファイルによっては、自動的に保存されることがあります</li> </ul>               | 以前の機種のケータイ<br>書籍を確認したい       | 「MENU」→「ニュース/エンタメ」→ 証面「ケー<br>タイ書籍」 → 「ライブラリ」 → 確認するケータ                                   |
| 情報画面の詳細情報を<br>確認したい          | 「うちす。<br>情報画面で「メニュー」⇒「プロパティ表示」                                                       | 「リーツィ香精ノイノノリ」                | <ul> <li>1 書籍</li> <li>●ファイル形式によっては、表示されないものがあります。</li> </ul>                            |
| [プロパティ表示]                    |                                                                                      | ケータイ書籍ライブラ                   | 供通操作「MENU」⇒「ニュース/エンタメ」⇒                                                                  |
| ■お天気アイコン                     |                                                                                      | リを使いこなしたい<br>[ケータイ書籍ライブラリ利用] | 運転「ケータイ書籍」⇒「ライブラリ」⇒下記の操作                                                                 |
| 天気予報を表示したい<br>[天気予報]         | 「MENU」→「ニュース/エンタメ」→「S!情報<br>チャンネル/お天気」→「お天気アイコン」→<br>「天気予報」                          |                              | フォルツをTFR&9る<br>「メニュー」⇒「フォルダ作成」⇒フォルダ名入<br>カ⇒「完了」                                          |
| 天気予報の情報画面の<br>文字サイズを設定した     | 情報画面で「メニュー」⇒「設定」⇒「文字サ<br>イズ」⇒設定する文字サイズ                                               |                              | 表示フォルタを切り替える<br>「メニュー」⇒「表示フォルダ切替」⇒表示する<br>フォルダ                                           |
| (文字サイズ)                      |                                                                                      |                              | フォルダ名/ファイル名を変更する                                                                         |
| お天気アイコンを待受 画面に表示しない 「待受表示設定」 | 「MENU」→「ニュース/エンタメ」→「S!情報<br>チャンネル/お天気」→「お天気アイコン」→                                    |                              | <ul> <li>□□□数 (□ つ = 1 × - 1 · · · · × - 1 · · · · · · · · · · · · · · · · · ·</li></ul> |
| お天気アイコンを自動的に更新しない            | 「MENU」 ◆「キマな小政と」 ◆ 1011」<br>「MENU」 ◆ 「ニュース/エンタメ」 ◆ 「S!情報<br>チャンネル/お天気」 ◆「お天気アイコン」 ◆  |                              | ファイルを移動する<br>照顧移動するファイル⇒「メニュー」⇒「移動」<br>▶移動先のフォルダ⇒「ここに移動」                                 |
| お天気アイコンの更新をインフォメーションで知らせない   | 「酸化」 ・ 「アイコン更新設化」 ・ 「OII」<br>「MENU」 → 「ニュース/エンタメ」 → 「S!情報<br>チャンネル/お天気 → 「お天気アイコン」 → |                              | フォルダ/ファイルを削除する<br>歴園削除するフォルダ/ファイル⇒「メニュー」<br>⇒「削除」→「はい」                                   |
| [天気予報通知設定]                   |                                                                                      |                              | 詳細情報を確認する<br>歴歴確認するファイル⇒「メニュー」⇒「プロパ<br>ティ」                                               |

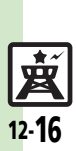

# ニュース/エンタメ 12

| S!ともだち状況<br>■メンバー/グルー<br>メンバーを追加登録し      | プ<br><u> (共通操作</u> ]「MENU」 ◆「ニュース/エンタメ」                                                                                                    | 登録要求通知を無視したい<br>にい<br>[メンバー登録応答設定]             | <ul> <li>         田豆提作「MENU」→「ニュース/エンタメ」         →「S!ともだち状況」→「メニュー」→「S!と         もだち状況設定」→「メンバー登録応答設定」→         下記の操作         </li> </ul> |
|------------------------------------------|----------------------------------------------------------------------------------------------------|------------------------------------------------|----------------------------------------------------------------------------------------------------|
| たい<br>【メンバー追加登録】                         | ◆「S!ともだち状況」◆メンバーを追加するグ<br>ループ◆「メニュー」◆「メンバー追加登録」◆<br>下記の操作<br>電転編本に容録する。                                                                            |                                                | <ul> <li>電話帳未登録者を無視する</li> <li>「電話帳未登録者のみ無視」</li> <li>●電話帳未登録者には、自動的に登録不可通知を返信します。</li> </ul>                                             |
|                                          | 電話報告号を入力して登録する<br>「新規登録」→電話番号入力→「完了」→「はい」                                                                                                    |                                                | すべて <b>無視する</b><br>「 <b>常に無視」</b><br>●自動的に登録不可通知を返信します。                                                                                   |
| メンバーの登録を解除<br>したい<br>【登録解除】              | 「MENU」 →「ニュース/エンタメ」 →「S!とも<br>だち状況」 → メンバーを解除するグループ ●<br>解除するメンバー →「メニュー」 →「登録解除」<br>→「はい」 →「はい」<br>●登録解除通知が送信されます。(24時間経過するま<br>では、同じ相手を登録できません。) | ■状態/応答状況<br>応答状況の組み合わせ<br>を登録したい<br>[応答状況一括設定] | 「MENU」→「ニュース/エンタメ」→「S!と<br>もだち状況」→「メニュー」→「S!ともだち状<br>況設定」→「応答状況一括設定」→「ユーザー<br>設定」→登録する着信の種類→登録する応答状<br>コー「保存」                             |
| メンバーを他のグルー<br>プへ移動したい<br><b>[グループ移動]</b> | 「MENU」 ◆「ニュース/エンタメ」 ◆「S!とも<br>だち状況」 ◆移動するメンバーのグループ ◆ 100<br>移動するメンバー ◆「メニュー」 ◆「グループ<br>移動」 ◆移動先のグループ                                               | 状態アイコンと状態ラ<br>ベルの組み合わせを変<br>更したい               | 「MENU」→「ニュース/エンタメ」→「S!と<br>もだち状況」→「メニュー」→「S!ともだち状<br>況設定」→「状態設定」→変更するテンプレー                                                                |
| グループ名を変更した<br>い<br><b>[グループ名変更]</b>      | 「MENU」 → 「ニュース/エンタメ」 → 「S!と<br>もだち状況」 → 変更するグループ → 「メニュー」<br>→「グループ名変更」 → グループ名入力 → 「完了」                                                           | 【状態設定】                                         | ト (タノ) ● 変更する状態 ●  状態アイコン] ◆<br>変更するアイコン ● 「状態ラベル」 ◆ ラベル入<br>カ ● 「完了」 ● 「保存」                                                              |

## ■S!ともだち状況テンプレート

| テンプレートをお買い<br>上げ時の状態に戻した<br>い<br>[リセット] | <ul> <li>         (<u>井通操作</u>]「MENU」→「ニュース/エンタメ」         →「S!ともだち状況」→「私の状況」→お客様         の現在の状態(「ごきげん」など)→下記の操作         </li> </ul> |
|-----------------------------------------|----------------------------------------------------------------------------------------------------|
|                                         | 1件リセットする<br>リセットするテンプレート (タブ) →「メニュー」<br>→「1件リセット」→「はい」                                                                             |
|                                         | 全件リセットする<br>「メニュー」⇒「全件リセット」⇒「はい」                                                                                                    |

ニュース/エンタメ 12

**文** 12-**17** 

#### **■更新/確認**

| S!ともだち状況を手動     | 「MENU」 ◆「ニュース/エンタメ」 ◆「S!と   |
|-----------------|-----------------------------|
| で更新したい          | もだち状況」 ◆「メニュー」 →「S!ともだち状    |
| 【最新情報更新】        | 況設定」 ◆「最新情報更新」              |
| S!ともだち状況の通知     | 「MENU」 → 「ニュース/エンタメ」 → 「S!と |
| を確認したい          | もだち状況」 → 「メニュー」 → 「S!ともだち状  |
| [S!ともだち状況通知リスト] | 況通知リスト」 → 確認する通知            |

#### ■オーナー情報

| オーナー情報の画像を  | 「MENU」 (ニュース/エンタメ」 (S!とも                    |
|-------------|---------------------------------------------|
| 送信したい       | だち状況」 ⇒ 送信するメンバーのグループ ⇒ 🏭                   |
| [メンバーに画像送信] | 送信するメンバー 🔶 「メニュー」 🌩 「メンバー                   |
|             | に画像送信」⇒「はい」                                 |
|             | <ul> <li>相手側の電話帳にお客様の電話番号が登録されてい</li> </ul> |
|             | ないときは、画像を送信できません。                           |

# S!一斉トーク

## ■メンバーリスト

| メンバー (個人) を編<br>集したい<br>[メンバー編集] | <ul> <li>供通操作[「MENU」→「ニュース/エンタメ」</li> <li>→「S!一斉トーク」→ 回過編集するメンバー(個人) →「メニュー」→下記の操作</li> </ul> |
|----------------------------------|-----------------------------------------------------------------------------------------------|
|                                  | メンバー(個人)を変更する<br>「編集」⇒「変更」⇒電話番号を選択する方法⇒<br>登録する相手                                             |
|                                  | メンバー(個人)を削除する<br>「削除」→「はい」                                                                    |

#### グルーブを編集したい 【グルーブ編集】 ◆「S!ー斉トーク」◆匹団編集するグルーブ◆ 「メニュー」◆下記の操作 グルーブを編集する 「編集」◆編集する項目◆入力/編集完了◆「保 存」 グループ内のメンバーを削除する 「編集」◆証団削除するメンバー◆「メニュー」 ◆「削除」◆「はい」◆「保存」 グループを削除する 「削除」◆「はい」

### ■設定

| スピーカーホンを利用                                       | 「MENU」 ◆「ニュース/エンタメ」 ◆「S! ー                                                      |
|--------------------------------------------------|---------------------------------------------------------------------------------|
| しない                                              | 斉トーク」 ◆「メニュー」 ◆「スピーカーホン」                                                        |
| [スピーカーホン]                                        | ◆「Off」                                                                          |
| S!一斉トーク中の着信<br>をS!一斉トークを終了<br>して受けたい<br>【着信優先動作】 | 「MENU」→「ニュース/エンタメ」→「S! —<br>斉トーク」→「メニュー」→「着信優先動作」→<br>「音声着信」/「TVコール着信」→「着信優先動作」 |

## ブログツール

| 登録したブログを編集<br>したい<br>[編集] | 「MENU」→「ニュース/エンタメ」→「ブログ<br>ツール」→ 四個編集するブログ→「メニュー」→<br>「編集」→編集する項目→編集完了→「CLEAR/<br>BACK」→「登録」<br>・「ブログ名」を編集したときは、「CLEAR/BACK」<br>をタッブする必要はありません。 |
|---------------------------|----------------------------------------------------------------------------------------------------|
| 登録したブログを削除                | 「MENU」⇒「ニュース/エンタメ」⇒「ブログ                                                                                                    |
| したい                       | ツール」⇒ 団動削除するブログ⇒「メニュー」⇒                                                                                                    |
| [1件削除]                    | 「1件削除」⇒「はい」                                                                                                    |

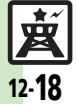

# こんなときは

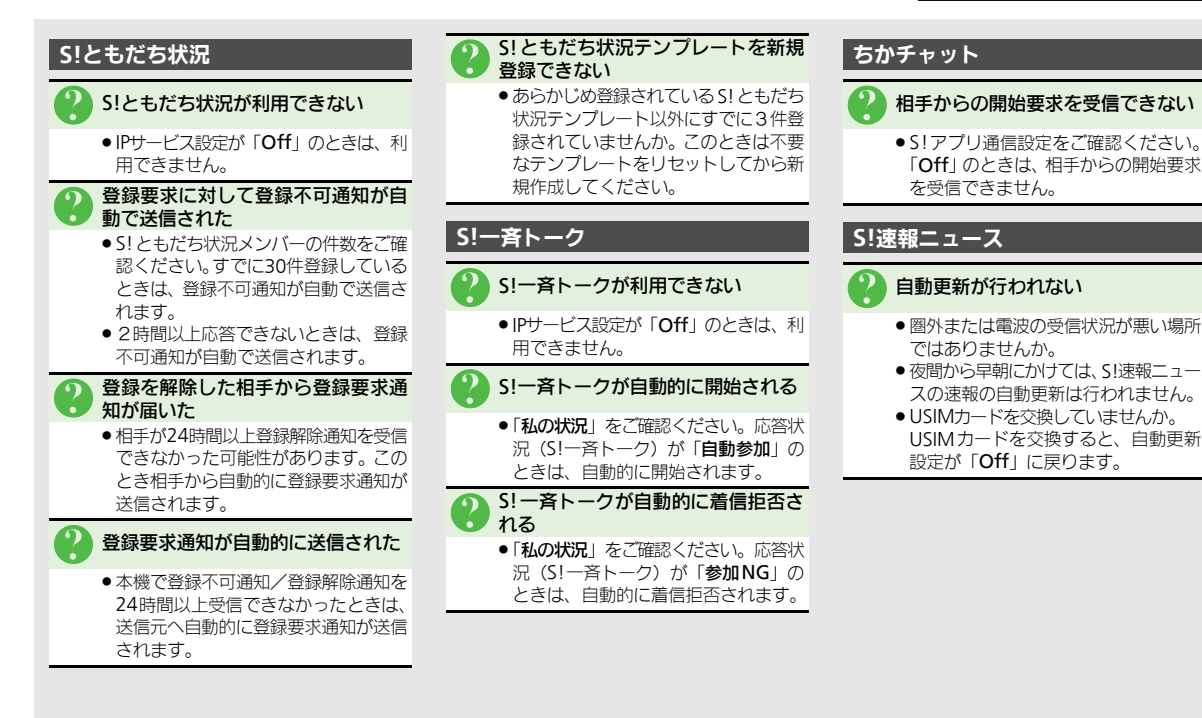

ニュース

**/エンタメ** 

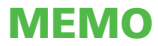

|     | 3    |
|-----|------|
| セキニ | ェリティ |

| セキュリティ        | . 13-2 |
|---------------|--------|
| セキュリティについて    | . 13-2 |
| 使用禁止/制限       | . 13-3 |
| 本機の利用を禁止/制限する | . 13-3 |
| 本機の情報を守る      | . 13-4 |
|               |        |

| ケータイ機能制御         | 13-5 |
|------------------|------|
| 遠隔操作で機能の利用を規制する… | 13-5 |
| 便利な機能            | 13-6 |

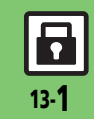

# セキュリティ

セキュリティについて

いろいろなセキュリティ機能で、本機や本機内のデータを守ります。 •次の機能は、操作用暗証番号で守られています。操作用暗証番号の取り扱いには十分注意してください。

# 本機の利用を禁止 するための機能

## キー操作ロック

操作用暗証番号を入力しない と、本機を使用できないように します。

## PIN認証

電源On時にPINコードを入力し ないと、本機を使用できないよ うにします。

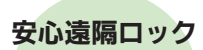

本機を紛失したときなど、パソ コンや他の電話機からの遠隔操 作で本機を使用できないよう にします。

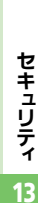

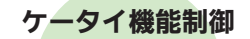

管理者の遠隔操作で、本機内の 機能の利用を規制することがで きます。

本機のデータを 守るための機能

SH

# 機能別ロック

他人が電話帳やメール、Yahoo! ケータイなどの各機能を使用で きないようにします。

## 履歴使用禁止

他人が通話履歴やメール送受信 履歴を閲覧/使用できないよう にします。

シークレットモード

電話帳やカレンダー/予定リス トなどのシークレットデータを 表示します。

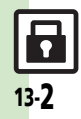

# 本機の利用を禁止/制限する

## 本機の使用を禁止する

他人が本機を操作できないようにします。 (キー操作ロック)

設定できる内容は、次のとおりです。

| 自動<br>(スライド連動) | クローズポジションに<br>するとロック              |
|----------------|-----------------------------------|
| 自動             | 画面が消灯したときに<br>ロック                 |
| 即時             | ー度だけロック<br>(ロック解除後、「Off」<br>になる。) |
| 電源On時          | 次回電源を入れたとき<br>ロック                 |

「MENU」➡「設定」

▶「本体・メモリカード」タブ

◆「セキュリティ設定」

| TI 150                    |
|---------------------------|
| セキュリティ設定                  |
| PIN認証<br>Off              |
| キー操作ロック<br>Off            |
| IPサービス設定<br><sup>On</sup> |
| ケータイ機能制御                  |
| 機能別ロック<br>Off             |

ヤキュリティ設定画面

使いこなしチェック!

**】「キー操作ロック」** 

- 🔁 設定する項目
  - ➡操作用暗証番号入力
  - ♦ ГОК」
- キー操作ロックを一時的に解除するとき キー操作ロック中に操作用暗証番号入力 ◆「OK」
- キー操作ロック設定中の操作について
- ●電源を入れる/切る、電話を受ける、応 答保留、通話を終了するなどの操作は行 えます。

## 電源On時に認証する

電源On時にPINコードを入力しないと、本 機を使用できないようにします。(PIN認証)

- セキュリティ設定画面で 「PIN認証」
  - ◆「PIN On / Off設定」
- ○「On」 ◆PINコード入力 ◆「OK」

## 安心遠隔ロックについて

本機を紛失したときなど、パソコンや他の 携帯電話からの遠隔操作で本機を操作でき ないようにします。ロック中は、電源を入 れる以外の操作ができなくなり、自動的に ICカードロックが設定されます。

●「安心遠隔ロック」について詳しくは、「ソフト バンクモバイルホームページ」(27 P.17-22) を参照するか、「お問い合わせ先」(27 P.17-41)までご連絡ください。

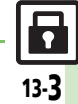

(沙便利 ●PIN認証コードを変更したい●安心遠隔ロック時のメッセージを設定したい (℃ P.13-6)

### 使用禁止/制限

# 本機の情報を守る

## 各機能の使用を禁止する

他人が次の各機能を使用できないようにします。

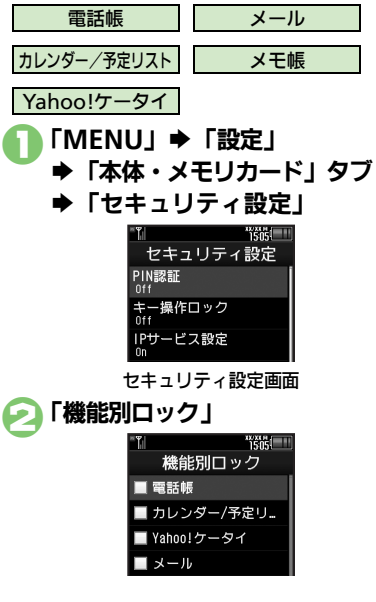

#### 

電話帳を選んだときは、このあと「デー 夕参照しない」または「データ参照す る」をタップします。(「データ参照し ない」を選ぶと、電話帳に登録されて いる相手の名前が、メールや発着信履 歴などで表示されなくなります。)

# ④「OK」→操作用暗証番号入力 ●「OK」

使用禁止を一時解除するとき

●各機能を利用するときに操作用暗証番号 を入力します。

## 履歴の使用を禁止する

他人が通話履歴やメール送受信履歴を使用 できないようにします。

## セキュリティ設定画面で 「履歴使用禁止」

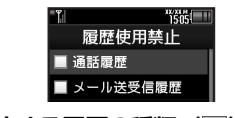

夕禁止する履歴の種類(
√)

○「OK」 ◆操作用暗証番号入力 ◆「OK」

## 履歴使用禁止を一時解除するとき

●履歴を利用するときに操作用暗証番号を 入力します。

## シークレットデータを表示する

電話帳やカレンダー/予定リストなどの シークレットデータを表示します。

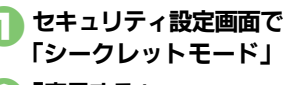

「表示する」
 ◆操作用暗証番号入力
 ◆「OK」

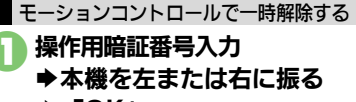

## ♦ ГОК」

- 操作用暗証番号は、ボタンで入力して ください。
- 一時的に「表示する」に設定されます。待受画面でクローズポジションにしたり、画面が自動消灯したりすると「表示しない」に戻ります。

# ケータイ機能制御

# 遠隔操作で機能の利用を規制する

管理者の遠隔操作で、次の機能の利用を規 制することができます。

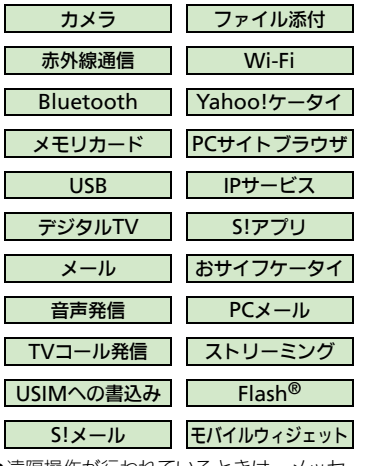

■規制中の機能を利用しようとすると 次のような画面が表示され、その機能は利 用できません。

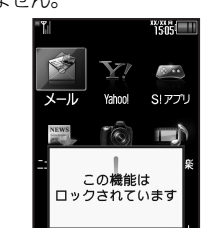

●上のような画面が、表示されない機能も一 部あります。

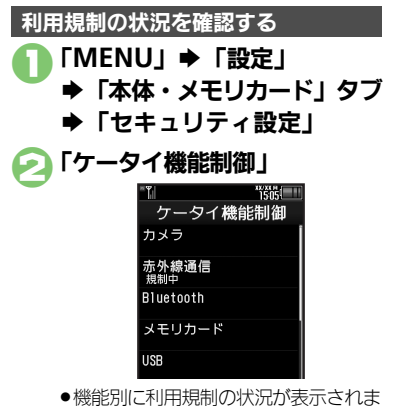

す。

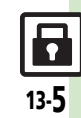

- 遠隔操作が行われているときは、メッセージが表示されます。
- 本機能は、ご契約の内容によっては、ご利用いただけません。詳しくは、最寄りの「ソフトバンクショップ」または「お問い合わせ先」(ご)P.17-41)までご連絡ください。

## PIN認証

| 「MENU」⇒「設定」⇒「本体・メモリカード」                     |
|---------------------------------------------|
| タブ⇒「セキュリティ設定」⇒「PIN認証」⇒                      |
| 「PIN変更」⇒現在のPINコード入力⇒「OK」⇒                   |
| 新しいPINコード入力⇒「OK」⇒再度新しいPIN                   |
| コード入力⇒「OK」                                  |
| <ul> <li>● PIN認証が「On」のときに変更できます。</li> </ul> |
|                                             |

## 安心遠隔ロック

| 安心遠隔ロック時の<br>メッセージを設定した<br>い<br>[ロックメッセージ設定] | <u>共通操作</u>  「MENU」⇒「設定」⇒「本体・メモ<br>リカード」タブ⇒「セキュリティ設定」⇒「ロッ<br>クメッセージ設定」⇒下記の操作 |
|----------------------------------------------|------------------------------------------------------------------------------|
|                                              | ロックメッセージを登録する<br>「メッセージ」⇒ 操作用暗証番号入力⇒「OK」<br>→メッセージ入力⇒「完了」⇒「はい」               |
|                                              | ロックメッセージを確認する<br>「ロックメッセージ確認」                                                |
|                                              | ロックメッセージを表示しない<br>「表示設定」⇒「表示しない」⇒操作用暗証番号<br>入力⇒「OK」                          |

|      | 4     |
|------|-------|
| データ] | フォルダ/ |
| メモ!  | ノカード  |

**データフォルダ ......14-2** データフォルダについて ......14-2 ファイルを確認する .......14-3 ファイルやフォルダを管理する .......14-4

| メモリカード      | 14-5  |
|-------------|-------|
| メモリカードを利用する | 14-5  |
| 便利な機能       | 14-8  |
| こんなときは      | 14-11 |

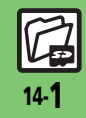

データフォルダ

# データフォルダについて

本機のデータはデータフォルダで管理されています。各機能でデータを作成したり、メールやインターネットでデータを入手すると、 自動的に該当するフォルダへ保存されます。

●インターネットに接続し、データを直接ダウンロードできるフォルダもあります。

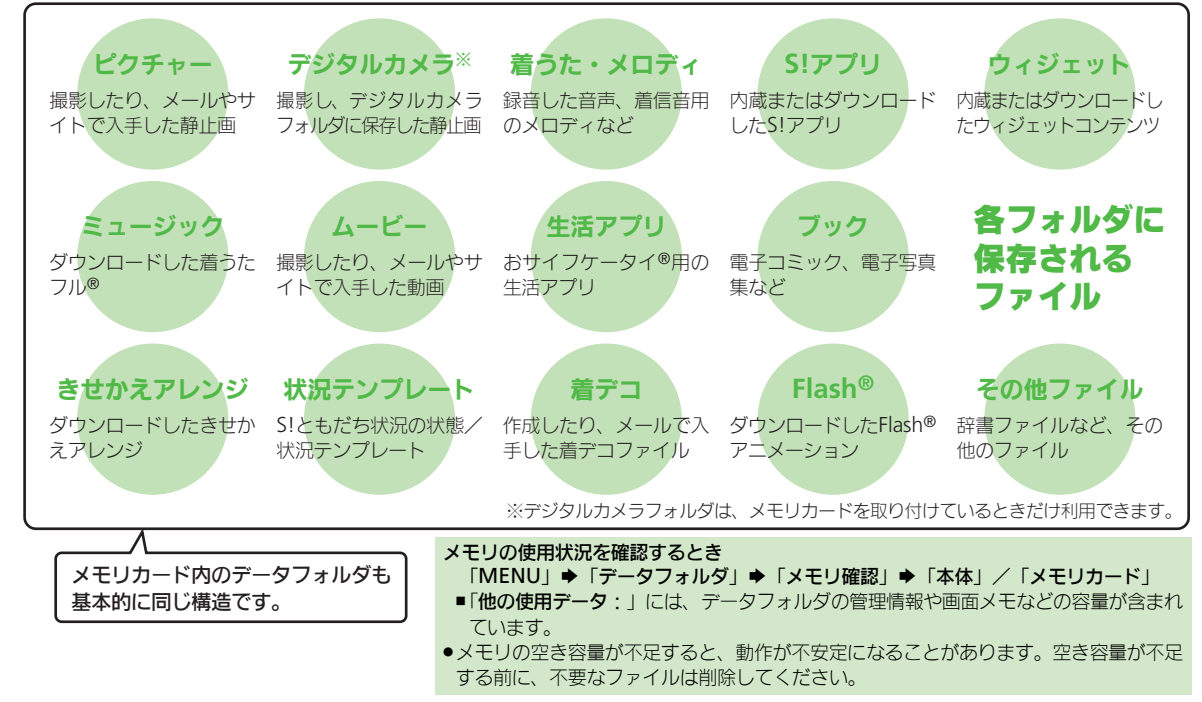

データフォルダ/メモリカード 14

14·**2** 

# ファイルを確認する

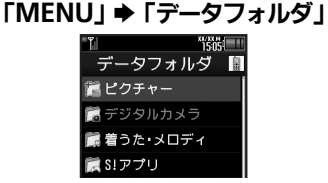

- グレーで表示されるフォルダやファイ ルは、利用(選択)できないことを表 しています。
- ●フォルダ内にフォルダがあるときは、 「●・1」をタップするとフォルダを 展開したり隠したりできます。

確認するファイルの保存場所 フォルダが表示されたときは、フォル ダを選び「開く」をタップします。

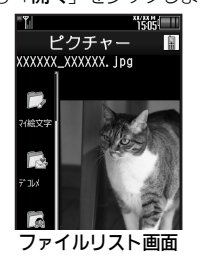

## 使いこなしチェック!

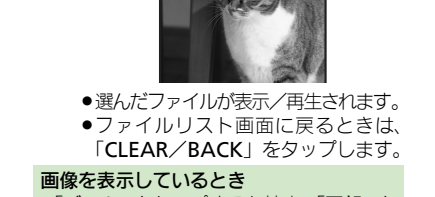

"išisi

画像ビューア

確認するファイル

- ●「ズーム」をタップすると拡大、「回転」を タップすると右に90°ずつ回転します。 また、左右にフリックすると、次/前の 画像が表示されます。
- ファイルをメールに添付するとき ②のあと 300 添付するファイル ◆「メ
- ニュー」 ◆「送信/ブログ」 ◆「メール 添付」
- 確認画面が表示されたときは、画面の指示に従って操作してください。
- 「**□●**」や「<sup>●</sup>⁄•」が表示されているとき ●著作権で保護されているため、一部機能
- で利用できないことがあります。

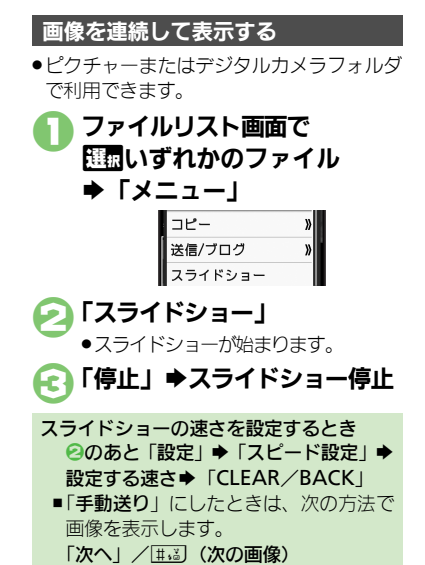

- ★
  識
  (前の
  画像)
- スライドショー表示時のご注意
- スライドショー表示中は、バックライトが常に点灯します。電池の消耗の原因となりますので、利用後は必ず終了してください。

◎使剤●データフォルダの表示方法を設定したい●ファイルの画質を設定したい●スライドショーの設定を変更したい●ファイルを壁紙に登録したい ●ファイルを着信音に設定したい●ファイルを着信時のムービーに設定したい ほか(ご)P.14-8~P.14-9) デ

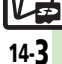

データフォルダ

# ファイルやフォルダを管理する

## フォルダを作成する

- フォルダによっては、新たにフォルダを作 成できないことがあります。
- 「MENU」 ⇒「データフォルダ」 ⇒フォルダを作成する保存場所

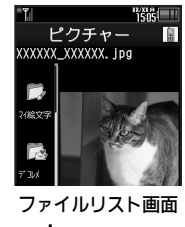

「メニュー」 「ダウンロード」が選ばれているときや フォルダに何もないときは、 のへ進み ます。

♂「データ管理」

[フォルダ作成]
 ●フォルダ名入力●「完了」

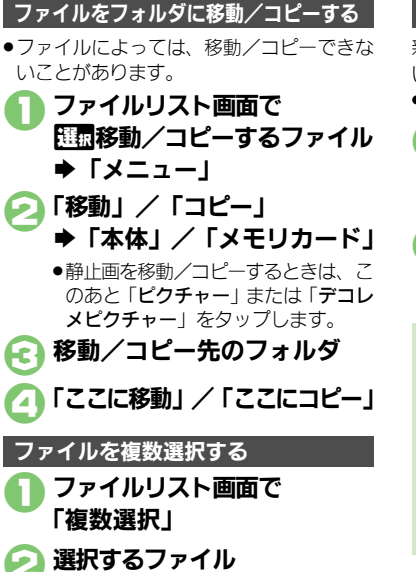

● ②をくり返し、必要なファイルを選びます。(選択を解除するときは、「✓」が表示されているファイルを選び、「解除」をタップします。)

## 使いこなしチェック!

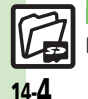

デ

タフォルダ/メモリカ

ド

14

◎便刊●フォルダ名を変更したい●ファイルの詳細情報を確認したい●ファイル名を変更したい●ファイルを並べ替えたい●ファイルや新規作成したフォルダを削除したい●SVGファイルをボタンで操作したい(ピア・14-9~P.14-10)

フォルダをシークレットにする

新しく作成したフォルダを隠し、表示しないようにします。

●本機(本体)のフォルダにだけ設定できます。

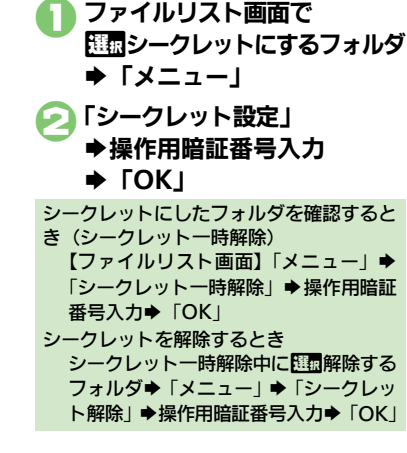

# メモリカードを利用する

microSD™メモリカード(microSDHC™ メモリカードを含む:以降「メモリカー ド」と記載)を利用すると、本機(本体) のデータフォルダと同じようにデータを保 存/管理できます。

メモリカードは推奨のものをお使いください。詳しくは、「microSD™メモリカードの対応情報」(1237 P.17-22)を参照してください。

## メモリカード利用時のご注意

- メモリカードを無理に取り付けたり、取り外さないでください。
- メモリカードは、小さなお子様の手の届かないところで保管/使用してください。
   誤って飲み込むと、窒息する恐れがあります。
- ●端子面に手や金属で触れないでください。
- メモリカードの登録内容は、事故や故障 によって、消失または変化してしまうこ とがあります。大切なデータは控えをとっ ておくことをおすすめします。なお、デー タが消失または変化した場合の損害につ きましては、当社では責任を負いかねま すのであらかじめご了承ください。
- データの読み出し中や書き込み中は、絶対にメモリカードや電池パックを取り外さないでください。
- データの消去や上書きなどにご注意ください。

・必ず本機の電源を切った状態で行ってください。

 **電池カバーを取り外す**

メモリカードを取り付ける

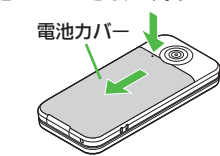

電池カバーを押しながら、矢印の方向
 ヘスライドさせたあと、持ち上げます。

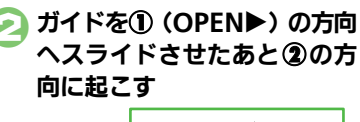

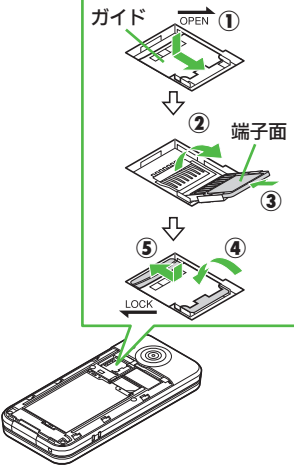

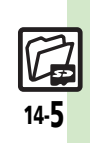

データフォルダ/メモリカード

#### メモリカード

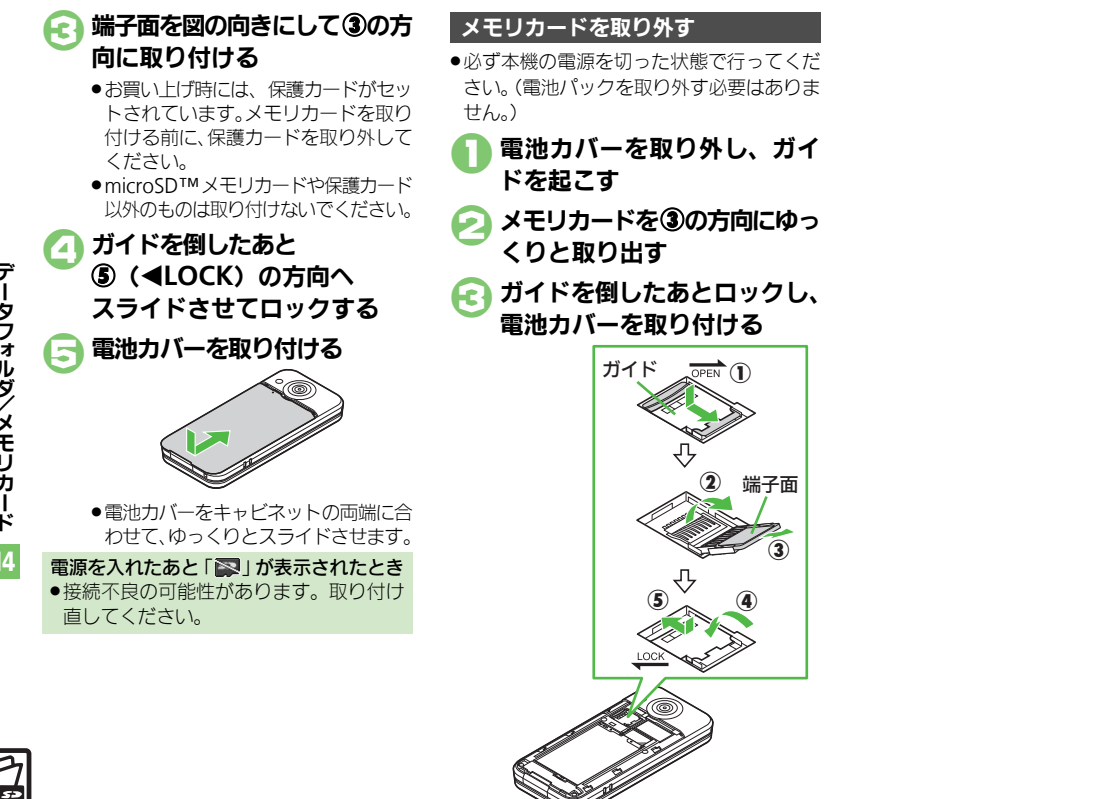

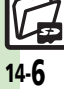

#### メモリカード

## メモリカードを初期化する

購入した市販のメモリカードをはじめてお 使いになるときは、必ず本機で初期化 (フォーマット)してください。

 フォーマットすると、メモリカード内のデー タがすべて消去されます。他の機器で使用 したメモリカードをフォーマットするとき は、あらかじめよく確認のうえ、操作して ください。

🢫 「フォーマット」 ➡ 「はい」

使いこなしチェック!

●電波Offモードに設定されます。フォーマットが終わるまで電波をやりとりする機能は利用できません。

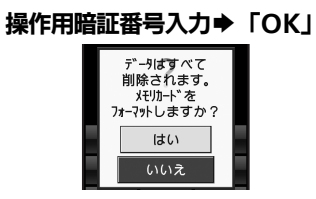

## 🕗 [ಭು]

●フォーマットをやめるときは、「いい
 え」をタップします。

フォーマット中のご注意

 フォーマット中は、絶対にメモリカード や電池パックを取り外さないでください。
 メモリカードまたは本機が故障する恐れ があります。

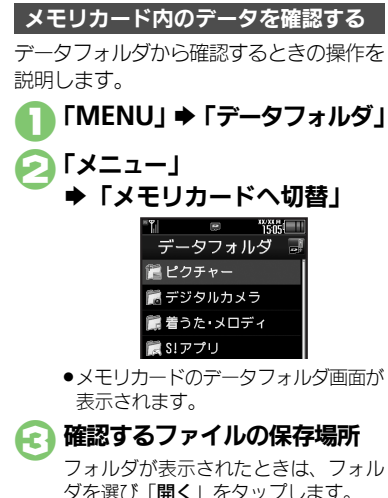

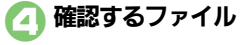

「開く」をタップし るファイル

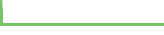

◎便利 ●メモリカード内のHTMLファイルを利用したい(ごP.14-10)

| ファイル/フォル                            |                                                                                                    |   | スライドショーの設定<br>を変更したい<br><b>[スライドショー設定]</b> | 供通操作「MENU」 →「データフォルダ」 →<br>「ピクチャー」(または「デジタルカメラ」フォ<br>ルダ) → 町回いずわかのファイル → 「メニュー」                       |
|-------------------------------------|----------------------------------------------------------------------------------------------------|---|--------------------------------------------|----------------------------------------------------------------------------------------------------|
| テータフォルタの表示<br>方法を設定したい<br>「リスト表示切替] | 「MENO」 (データフォルタ」 設定するフォ<br>ルダ → 「メニュー」 → 「データ管理」 → 「リス<br>トキテ切林」 → キテオス方法                                |   |                                            | <ul> <li>→「スライドショー」→「設定」→下記の操作</li> <li>ハフトキ・キキモー たい</li> </ul>                                       |
| ファイルの画質を設定                          | 「WENU」→「データフォルダ」→設定するファ                                                                                  |   |                                            | ックトキーを表示しない<br>「ガイド表示切替」⇒「Off」                                                                        |
| したい<br>[表示切替]                       | <ul> <li>イルの保存場所 設定するファイル 「メニュー」</li> <li>「表示切替」(Flash<sup>®</sup>のときは「画質設定」)</li> <li>設定する画質</li> </ul> |   |                                            | <ul> <li>一定時間後にパックライトを消灯する</li> <li>「パックライト常時点灯」 ⇒ 「Off」</li> <li>●「Off」に設定すると、スライドショー表示中も</li> </ul> |
| 画像をフリックや<br>で続けて表示するとき<br>の効果を設定したい | 「MENU」→「データフォルダ」→設定するファ<br>イルの保存場所→設定するファイル→「メニュー」<br>→「効果切替」→設定する効果                                     |   |                                            | 「ディスフレイ設定」の「ハックライト」の設定内容に従って動作します。ただし、画面が消灯する<br>(パネルセーブ状態になる)ことはありません。                               |
| [効果切替]<br>スライドショーの設定                | [田通挹作] 「MFNII」 ▲「データフォルダ」 ▲                                                                              |   |                                            | 画像表示時の効果を設定する<br>「効果切替」⇒設定する効果                                                                        |
| を変更したい [スライドショー設定]                  | レビーボーン<br>「ビクチャー」(または「デジタルカメラ」フォ<br>ルダ) ◆ 匹面いずれかのファイル ◆ 「メニュー」<br>◆「スライドショー」 ◆ 「設定」 ◆ 下記の操作              | i | 画像表示時にソフト<br>キーを表示しない<br>[ガイド表示切替]         | 「MENU」 ◆「データフォルダ」 ◆ 設定するファ<br>イルの保存場所 ◆ 設定するファイル ◆「メニュー」<br>◆「ガイド表示切替」 ◆「Off」                         |
|                                     | くり返さずに再生する<br>「繰り返し」⇒「Off」                                                                               |   |                                            |                                                                                                    |
|                                     | 音楽を流す<br>「BGM設定」⇒「On/Off設定」⇒「On」                                                                         |   |                                            |                                                                                                    |
|                                     | 流す音楽を設定する<br>「BGM設定」⇒「着うた・メロディ再生」⇒設<br>定するファイルの保存場所◆設定するファイル                                             |   |                                            |                                                                                                    |
|                                     | ボタンイルミネーションのパターンを設定する<br>「イルミネーション」→「キーイルミパターン」<br>◆設定するパターン→「確定」                                        |   |                                            |                                                                                                    |
|                                     | イルミネーションを点灯しない<br>「イルミネーション」 →「On/Off設定」 →「Off」<br>→「確定」                                                 |   |                                            |                                                                                                    |

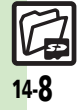

## ファイル/フォルダ利用

| ファイルを壁紙に登録     | 「MENU」⇒「データフォルダ」⇒登録するファ                                         |
|----------------|-----------------------------------------------------------------|
| したい            | イルの保存場所⇒Щ 登録するファイル⇒「メ                                           |
| [壁紙登録]         | ニュー」⇒「壁紙登録」⇒「縦画面用」/「横画                                          |
|                | 面用」⇒「決定」                                                        |
|                | ●画面サイズ以外の壁紙を選んだときは、このあと表                                        |
|                | 示方法を選んでタップします。                                                  |
| ファイルを着信音に設     | 「MENU」⇒「データフォルダ」⇒設定するファ                                         |
| 定したい           | イルの保存場所⇒ 🖽 設定するファイル⇒「メ                                          |
| し着信音設定」        | ニュー」→「着信音設定」→設定する着信の種類                                          |
|                | <ul> <li>■鳴動時間の入力画面が表示されたときは、このあと</li> </ul>                    |
|                | 場動時間を人力し、「 <b>決定</b> 」をタップします。                                  |
|                | <ul> <li>         ・         ・         ・</li></ul>               |
| - /***         |                                                                 |
| ノアイルを着信時の      |                                                                 |
| ムーヒーに設定したい     | ●[11]1111111111111111111111111111111111                         |
| 「自治ムーヒー設た」     |                                                                 |
|                | ▼「「動時間の八刀画面が衣小されことさは、とりのと」  ・ ・ ・ ・ ・ ・ ・ ・ ・ ・ ・ ・ ・ ・ ・ ・ ・ ・ |
| フェノルナ雨託帳に発     |                                                                 |
| ノアイルを電話帳に登録したい | WENU]   ナーダノオルダ」   豆塚9 るノア<br>イルの保方提訴   阿司登録オスファイル   「ノ         |
| 「雷話帳に登録」       |                                                                 |
|                | 二→ 」→ 「電曲帳に豆球」→ 「利成豆球」→                                         |
|                | ●「 <b>追加登録</b> 」を選ぶと、既存の電話帳に追加できます。                             |
| フォルダからカマラか     | 「MENII」 ▲「デークフォルダ」 ▲記動する幾米                                      |
| どを記動したい        | 「「「「」」」」 シンオルタ」 デビ動する (成化) (カフォルダー) 「メニュー」 ●「カメラ記動」 /           |
| [カメラ起動/ビデオカメラ起 | 「ビデオカメラ記動」/「ボイスレコーダー録音」                                         |
| 動/ボイスレコーダー録音]  |                                                                 |

## ファイル/フォルダ管理

| フォルダ名を変更した<br>い<br>[フォ <b>ルダ名変更]</b>  | 「MENU」 「データフォルダ」 ※変更するフォ<br>ルダの保存場所 ● 1000 変更するフォルダ 「メ<br>ニュー」 「データ管理」 「フォルダ名変更」<br>● フォルダ名入力 「完了」<br>● 同じ階層に、同じフォルダ名は使えません。 |
|---------------------------------------|----------------------------------------------------------------------------------------------------|
| ファイルの詳細情報を<br>確認したい<br>【プロパティ】        | 「MENU」◆「データフォルダ」◆確認するファ<br>イルの保存場所◆ 団団確認するファイル◆「メ<br>ニュー」◆「プロパティ」                                                            |
| ファイル名を変更した<br>い<br>【ファイル名変更】          | 「MENU」 ◆「データフォルダ」 ◆ 変更するファ<br>イルの保存場所 ◆ 1000 変更するファイル ◆「メ<br>ニュー」 ◆「データ管理」 ◆「ファイル名変更」<br>◆ ファイル名入力 ◆「完了」                     |
| ファイルを並べ替えた<br>い<br><b>[並べ替え]</b>      | 「MENU」 ⇒ 「データフォルダ」 ⇒ 並べ替える<br>フォルダ ⇒ 「メニュー」 ⇒ 「データ管理」 ⇒ 「並<br>べ替え」 ⇒ 並べ替える方法                                                 |
| ファイルや新規作成したフォルダを削除したい                 | (共通操作)「MENU」⇒「データフォルダ」⇒<br>削除するファイル/フォルダの保存場所⇒下記<br>の操作                                                                      |
| L ノ ア イ <i>IU /  ノ オ IU</i> Y Flight」 | ファイルを1件削除する<br>型型削除するファイル⇒「メニュー」⇒「削除」<br>⇒「はい」                                                                               |
|                                       | フォルダ/フォルダ内のファイルをすべて削除する<br>歴劇削除するフォルダ→「メニュー」→「削除」<br>→ 操作用暗証番号入力→「OK」→「はい」                                                   |

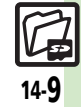

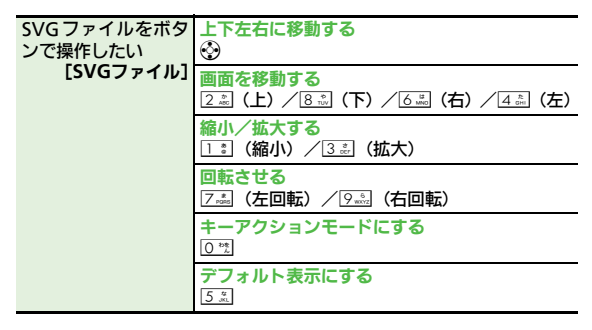

## メモリカード

| メモリカード内の      | 「MENU」⇒「設定」⇒「本体・メモリカード」 |
|---------------|-------------------------|
| HTMLファイルを利用   | タブ⇒「メモリカードメニュー」⇒「SDローカ  |
| したい           | ルコンテンツ」⇒利用するファイル        |
| [SDローカルコンテンツ] |                         |

データフォルダ/メモリカード 14

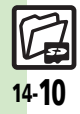

デ

ータフォルダ/メモリカード

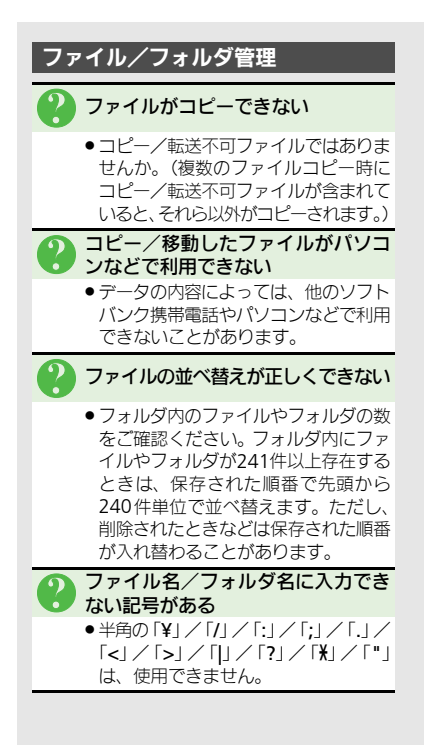

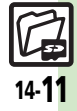

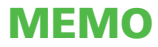

| 通信/バックアップ          | 15-2 |
|--------------------|------|
| 通信/バックアップについて      | 15-2 |
| Wi-Fi              | 15-3 |
| Wi-Fi (無線LAN) について | 15-3 |
| 自宅などのアクセスポイントを     |      |
| 登録する               | 15-4 |
| 公衆無線LANサービスを利用する   | 15-7 |
| 赤外線通信              | 15-8 |
| 赤外線通信について          | 15-8 |
| 赤外線通信を利用する         | 15-9 |
| ICデータ通信1           | 5-11 |
| ICデータ通信について1       | 5-11 |
| ICデータ通信を利用する1      | 5-12 |

| Bluetooth <sup>®</sup>       | .15-13  |
|------------------------------|---------|
| Bluetooth®について               | . 15-13 |
| Bluetooth <sup>®</sup> を利用する | . 15-14 |
| 外部機器接続                       | .15-17  |
| パソコンやBDレコーダーと                |         |
| 接続して利用する                     | . 15-17 |
| バックアップ                       | .15-18  |
| バックアップについて                   | . 15-18 |
| バックアップを行う                    | . 15-19 |
| S!電話帳バックアップ                  | .15-20  |
| S!電話帳バックアップについて              | . 15-20 |
| S!電話帳バックアップを利用する             | . 15-21 |
| 便利な機能                        | .15-22  |
| こんなときは                       | .15-26  |

通信/バックアップ

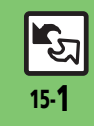

通信/バックアップ

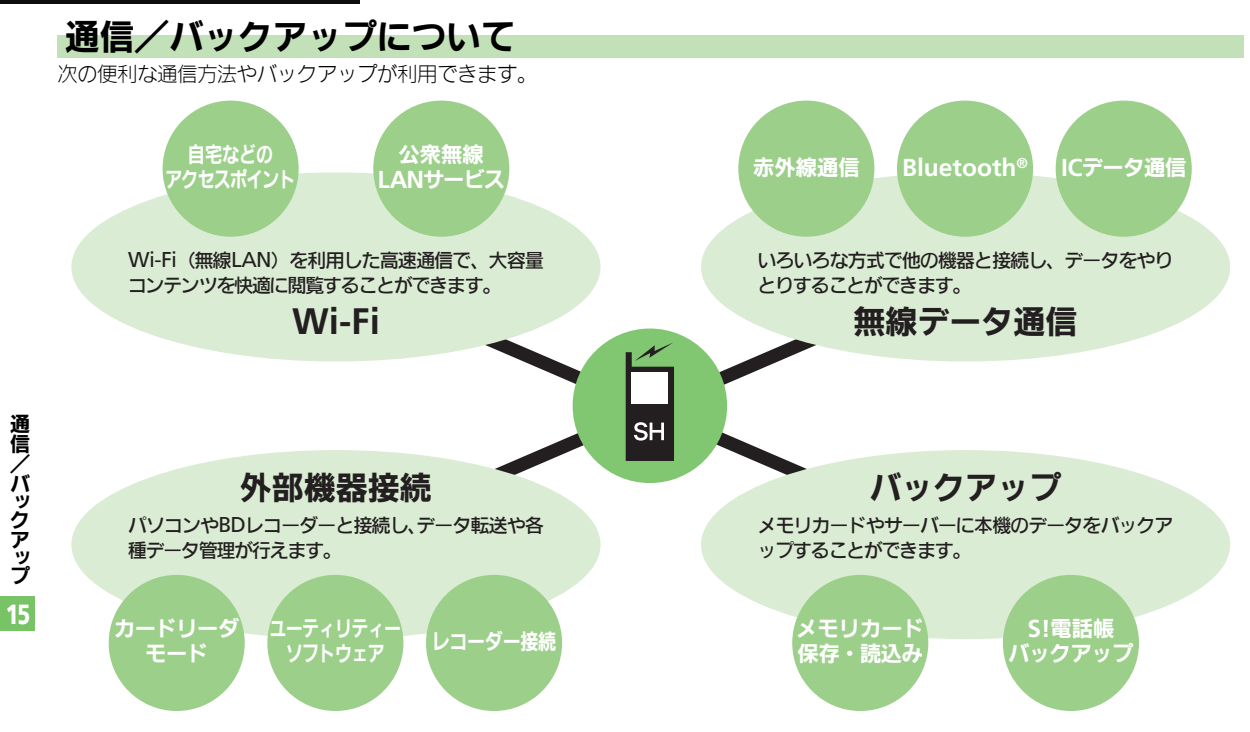

# Wi-Fi (無線LAN) について

本機は無線LAN(以降「Wi-Fi」と記載)に対応しており、ご家庭などのWi-Fi回線や公衆無線LANサービスを通じて、インターネット を利用できます。自動的にWi-Fiを優先して接続するので、回線の切り替えを意識することなく高速通信を楽しめます。 • Yahoo!ケータイやPCサイトブラウザをWi-Fiで利用するときは、別途「ケータイWi-Fi」へのご契約が必要です。

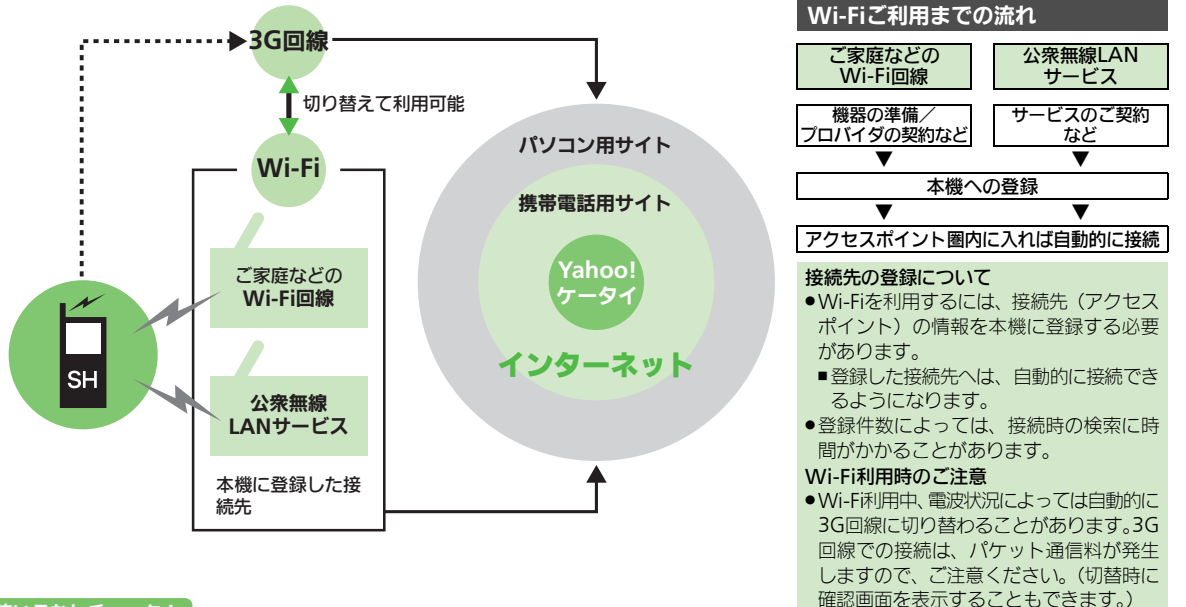

## 使いこなしチェック!

◎便利 ●Wi-Fiを無効にしたい●回線切替時に確認画面を表示したい●操作用暗証番号で接続先の情報を守りたい●使用するチャネルを制限したい●接続 情報の詳細を確認したい●本機のデバイス情報を確認したい(CGP.15-22)

15-**3** 

通信

、バックアップ

#### Wi-Fi

# 自宅などのアクセスポイントを登録する

- ●別途ブロードバンド回線、プロバイダとの契約、Wi-Fiアクセスポイント機器が必要です。
- ●事業所のアクセスポイントに接続するとき は、設定方法をシステム管理者にご確認く ださい。
- あらかじめWi-Fiアクセスポイント機器側の 設定を行っておいてください。(Wi-Fiアク セスポイント機器側の設定については、Wi-Fiアクセスポイント機器の取扱説明書を参 照してください。)
- アクセスポイントの情報(SSIDや認証方式、 暗号化方式、セキュリティキーなど)は、
   各アクセスポイントによって異なります。
   あらかじめ確認しておいてください。

AOSS™/WPSを利用する

AOSS™/WPSとは、セキュリティの設定 も含めて、接続先の登録が簡単に行えるし くみのことです。AOSS™/WPSに対応 したWi-Fiアクセスポイント機器で利用で きます。

## AOSS™を利用する **●「MENU」◆「ツール」**

- ➡「外部接続」タブ
- FWi-Fi」

| ** <b>*</b> | 1505 |
|-------------|------|
| Wi-Fi       |      |
| On/Off設定    |      |
| 接続先登録       |      |
| 接続先一覧       |      |
| 共通設定        |      |
| 接続情報表示      |      |
| MACアドレス表示   |      |

Wi-Fi画面

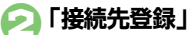

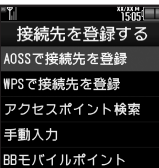

#### 接続先登録画面

●接続先が登録されていないときは、確認画面が表示されます。内容を確認して、「OK」をタップしてください。

## FAOSSで接続先を登録」

 Wi-FiでYahoo!ケータイやPCサイト ブラウザを利用しないときは、このあ と「チェック」をタップして、④へ進 みます。

## 🗍 「開始」

- 以降は、画面の指示に従って操作して ください。
- 登録を中止するときは、「キャンセル」
   をタップします。
- 登録完了後は、Wi-Fiが「On」になり、 接続されます。

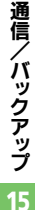

15-4

## WPSを利用する

プッシュボタン方式での登録方法を例に説 明します。

## ● 接続先登録画面で 「WPSで接続先を登録」

 Wi-FiでYahoo!ケータイやPCサイト ブラウザを利用しないときは、このあ と「チェック」をタップして、2へ進 みます。

## 💫 「開始」

- ●以降は、画面の指示に従って操作して ください。
- 登録を中止するときは、「キャンセル」
   をタップします。
- 登録完了後は、Wi-Fiが「On」になり、 接続されます。

## PIN入力方式のとき

本機が生成した8ケタの数字(PINコード)
 を、アクセスポイントに入力して登録します。

●のあと「切替」⇒「PIN入力方式」⇒
 「開始」⇒画面に表示された数字をアクセスポイントに入力⇒「OK」

## アクセスポイントを検索して登録する

) 接続先登録画面で 「アクセスポイント検索」

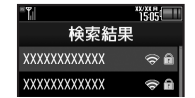

- 検索を中止するときは、「キャンセル」
   をタップします。
- 登録するアクセスポイント
- アクセスポイントに応じた セキュリティキー入力
  - ➡「完了」
- 🕢 「利用する」 /「利用しない」

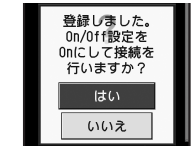

# 🕞 [ದು]

●Wi-Fiが「On」 になり、 接続されます。

## 暗号化方式がWEPのとき

● ②のあと、認証方式の選択画面が表示されます。アクセスポイントに応じて、操作してください。

#### 使いこなしチェック!

◎ IPアドレスの設定をしたい●DNSサーバーアドレスの設定をしたい●Wi-FiでYahoo!ケータイやPCサイトブラウザを利用しない (ピア P.15-22 ~ P.15-23)

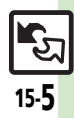

#### Wi-Fi

## 手動でアクセスポイントを登録する

あらかじめ登録するアクセスポイントの必要情報を確認しておいてください。

## おもな設定項目

#### ■接続先情報

| 接続先名称 | 任意の名称を入力します。               |
|-------|----------------------------|
| SSID  | アクセスポイントと同じSSID<br>を入力します。 |
|       |                            |

#### ■セキュリティ

| 認証方式         | アクセスポイントによって対応する認証方式が異なります。アクセスポイントに応じて設定します。                                                   |
|--------------|-------------------------------------------------------------------------------------------------|
| 暗号化方式        | 上記認証方式によって、対応<br>する暗号化方式が異なりま<br>す。アクセスポイントに応じ<br>て設定します。                                       |
| セキュリティ<br>キー | アクセスポイントで設定され<br>ているセキュリティキーを入<br>力します。(「暗号キー」、「暗<br>号化キー」、「ネットワーク<br>キー」、「パスフレーズ」とも<br>呼ばれます。) |

## 

認証方式 「WPA / WPA2-PSK」のとき

手動入力での登録

| -        | 1            |      | 1505 |
|----------|--------------|------|------|
|          | セ            | キュリ  | ティ   |
| ant City | 8証方式<br>認証なし | Ļ.   |      |
| 8)<br>V  | 皆号化方<br>EP   | 式    |      |
| t        | ミキュし         | ティキ・ | -    |
| _        |              |      |      |

セキュリティ画面

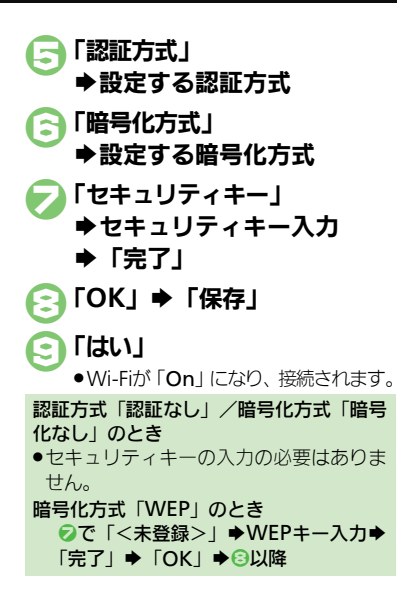

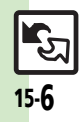

通信

バックアップ

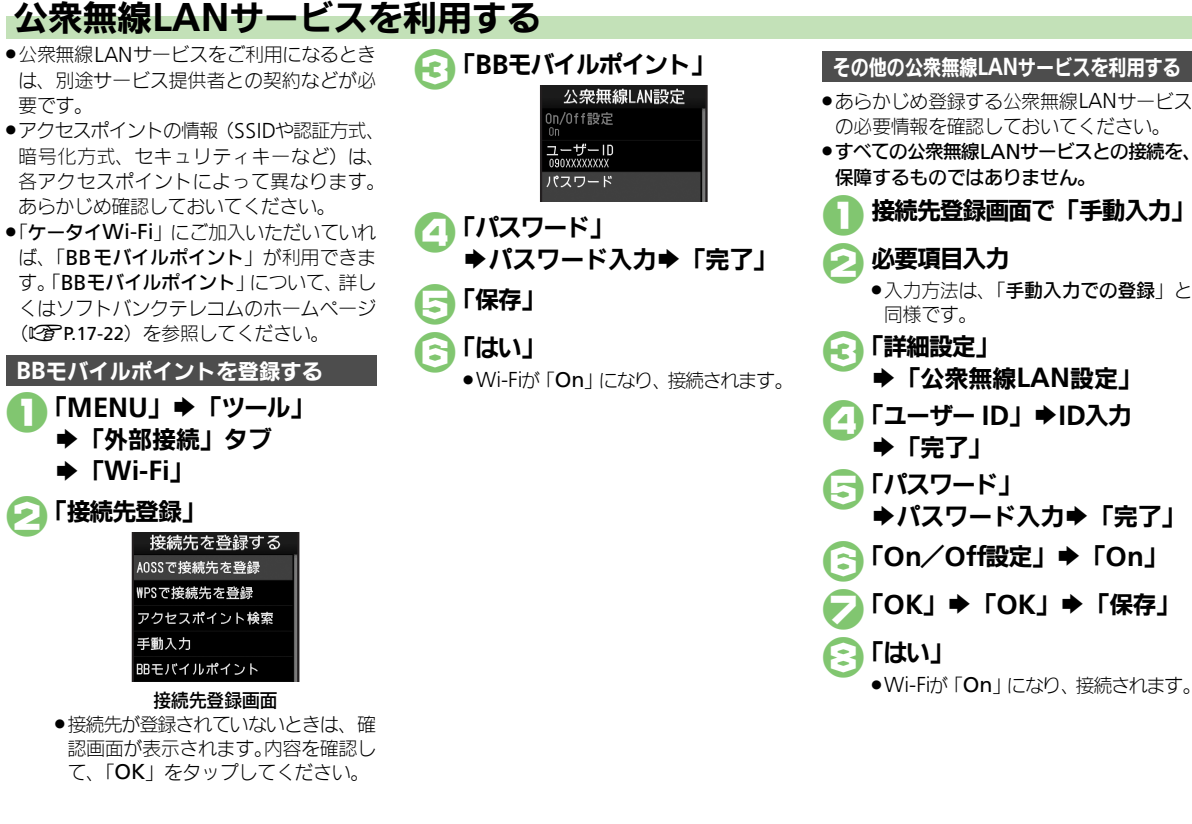

要です。

► [Wi-Fi]

手動入力

🕗 「接続先登録」

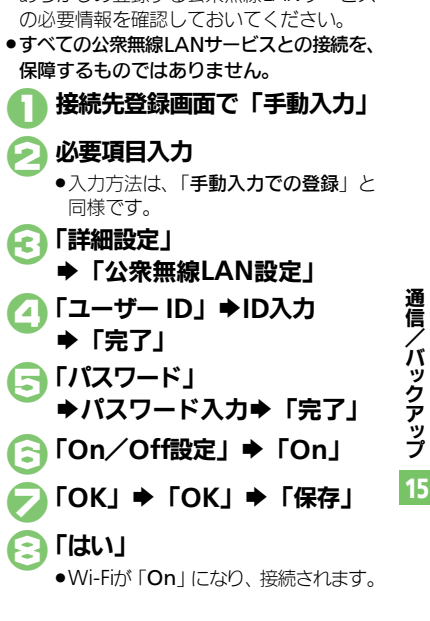

## 赤外線通信

# 赤外線通信について

赤外線通信を利用すれば、赤外線通信対応 機器との間で、データを無線でやりとりす ることができます。

また、本機は高速赤外線通信方式である IrSimple™規格に対応しています。同規 格に対応した携帯電話やプリンタなどに、 大容量のデータをすばやく転送できます。

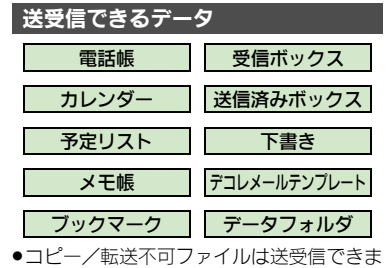

- コピー/転送不可ファイルは送受信できません。
   データの内容によっては、送受信できない
- ことがあります。また、一部の設定が反映 されなかったり、正しく登録できないこと があります。

詳しくは、章末の「**こんなときは**」を参照 してください。

## 赤外線通信をご利用になる前に

#### 赤外線通信利用時のご注意

受信側、送信側の機器を近づけ、双方の赤 外線ポートがまっすぐに向き合うようにし ます。

●ソフトウェア更新中は接続要求を受け付け られません。

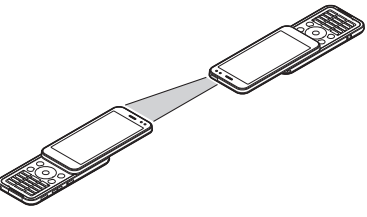

- ●間に物を置かないでください。
- ●送受信が終わるまでは、赤外線ポートを向き合わせたまま動かさないでください。
- 赤外線通信を行うときは、赤外線ポートに 目を向けないでください。目に影響を与え ることがあります。
- ●本機の赤外線通信は、IrMCバージョン1.1に 準拠しています。ただし、相手機器がIrMC バージョン1.1に準拠していても、機能に よっては、正しく送受信できないことがあ ります。

## データの送受信方法

| 1 件データ | データを1件ずつ送受信しま                     |
|--------|-----------------------------------|
| 送受信    | す。                                |
| 一括データ  | 機能ごとのデータを一括で送                     |
| 送受信    | 受信します。                            |
| IrSS通信 | JPEG画像を1件ずつ高速送受<br>信します。(対応機器のみ可) |

- データの種類によっては、利用できない方法もあります。
- ●メモリカード内のデータは、1件送受信だけ 行えます。

#### 認証コードについて

 一括データ送受信時に、正しい通信相手 かどうかをお互いに確認するための暗証 番号です。送信側/受信側で同じ数字(4 ケタ)を入力します。(特に決まった数字 はなく、その通信限りのものです。)

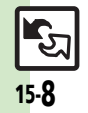

通信

バックアップ
# 赤外線通信を利用する

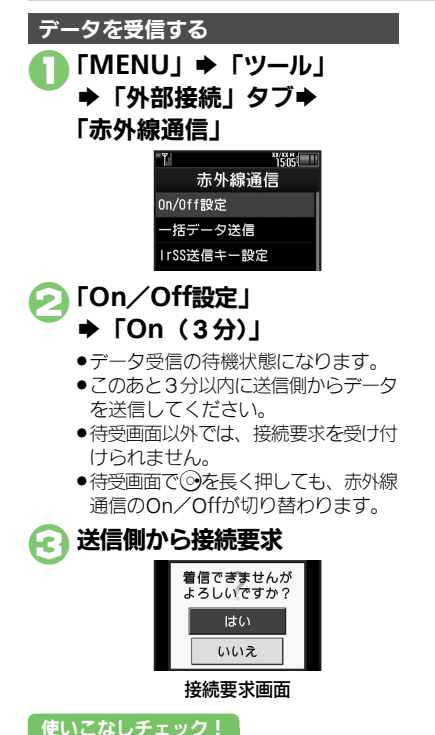

受信方法ごとの操作 [4] ●受信を中止するときは、「**キャンセル**」 をタップします。 受信方法ごとの操作 ■1件データ受信 [はい] **◆** [はい] ●保存先選択画面が表示されたときは、保 存先を選びます。 ■一括データ受信(追加登録) 「はい」 ➡ 操作用暗証番号入力 ➡ 「OK | ◆認証コード入力◆「OK | ◆「追加登録」 ■一括データ受信(全件削除して登録) 「はい」 ➡ 操作用暗証番号入力 ➡ 「OK | ◆認証コード入力◆「OK | ◆「全件削除して登録」 ◆「はい」 ●電話帳のときは、電話番号以外のオー ナー情報も上書きされます。 ■IrSS诵信 「はい」 ●受信データは、データフォルダの「ピク **チャー**|に保存されます。

15-9

\_\_\_\_\_

#### 赤外線通信

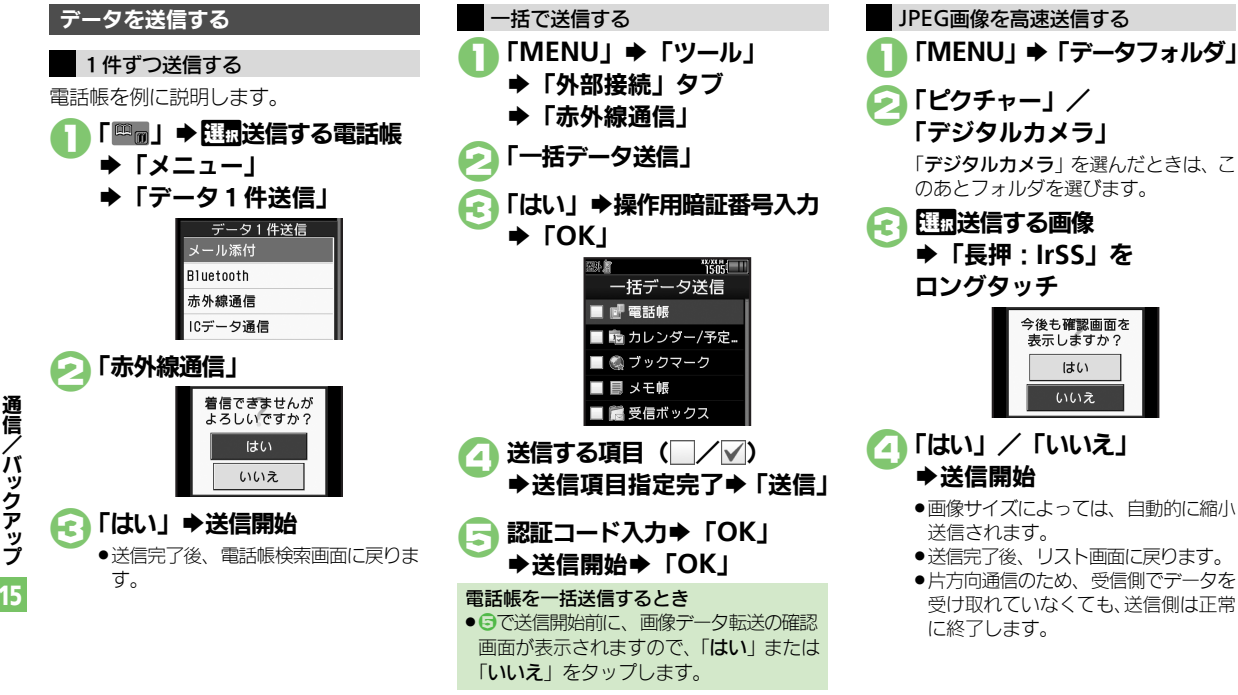

通信/ バックアップ

15-10

使いこなしチェック!

## ICデータ通信

# ICデータ通信について

ICデータ通信を利用すれば、ICデータ通信対応携帯電話との間で、データを無線でやりとりすることができます。

- ●送受信できるデータは、赤外線通信と同様です。
- ●ICカードロック中は、利用できません。
- オブション品のイヤホンマイクやUSBケーブル、ACアダブタを装着しているときは、利用できません。

#### ICデータ通信をご利用になる前に

#### ICデータ通信利用時のご注意

受信側、送信側の携帯電話の <sup>(</sup>)マークを 重ね合わせます。

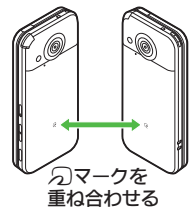

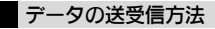

| 1 件データ | データを1件ずつ送受信しま |
|--------|---------------|
| 送受信    | す。            |
| ー括データ  | 機能ごとのデータを一括で送 |
| 送受信    | 受信します。        |

- データの種類によっては、利用できない方法もあります。
- メモリカード内のデータは、1件送受信だけ行えます。

#### 認証コードについて

 一括データ送受信時に、正しい通信相手 かどうかをお互いに確認するための暗証 番号です。送信側/受信側で同じ数字(4 ケタ)を入力します。(特に決まった数字 はなく、その通信限りのものです。)

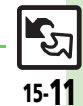

使いこなしチェック!

#### ICデータ通信

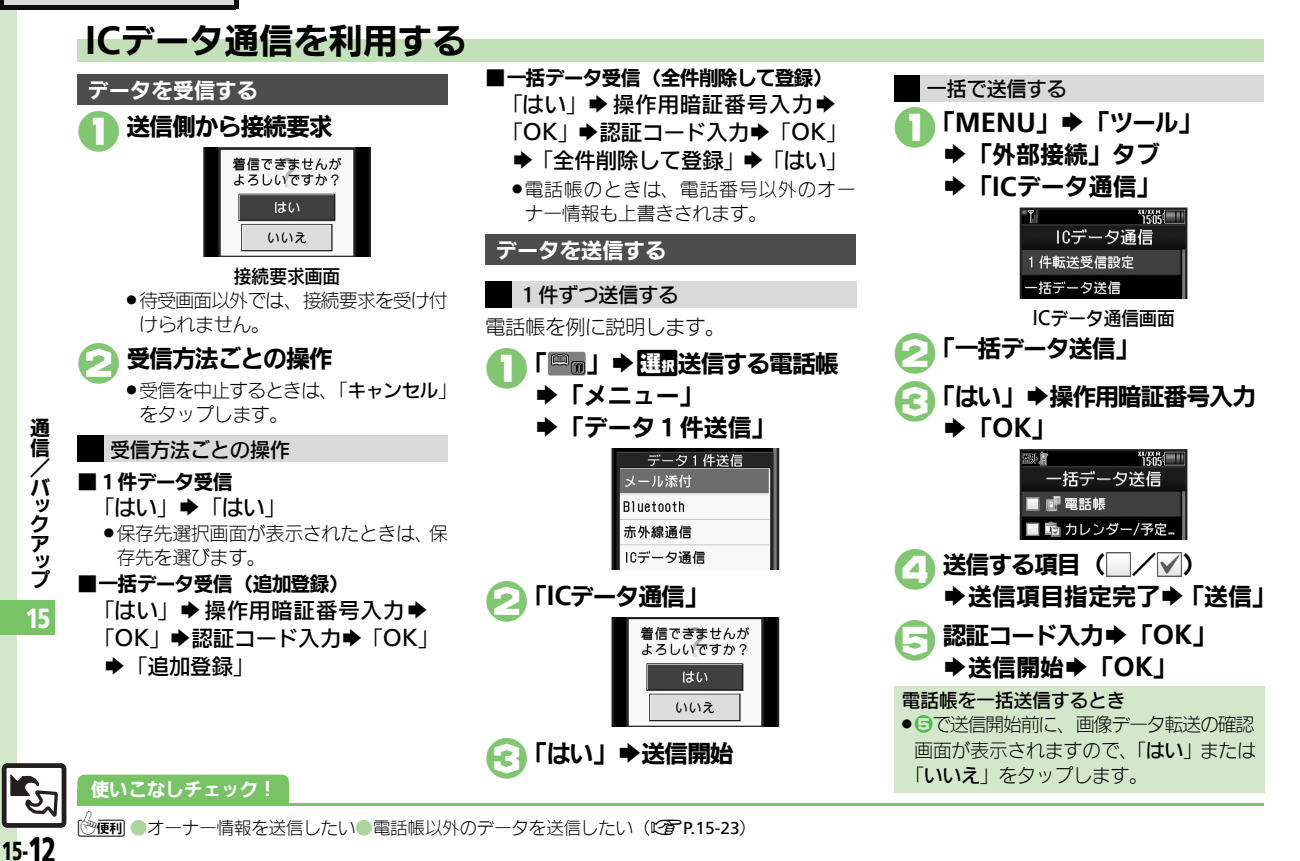

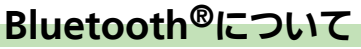

Bluetooth<sup>®</sup>対応の腕時計やハンズフリー 機器などと接続したり、Bluetooth<sup>®</sup>機器 との間で、データの送受信ができます。

- ●送受信できるデータは、赤外線通信と同様 です。
- ●同時に最大2つの機器と接続できます。(機) 器の種類によっては、同時に接続できない こともあります。)
- ●本機は、すべてのBluetooth<sup>®</sup>機器とのワイ ヤレス接続を保証するものではありません。
- ■相手側の機器はBluetooth SIGの定める Bluetooth<sup>®</sup>標準規格に適合し、認証を取 得している必要があります。
- ■相手側の機器がBluetooth<sup>®</sup>標準規格に適 合していても、データを正しく送受信で きないことがあります。
- ■ワイヤレス通話やハンズフリー通話のと き、状況によっては雑音が入ることがあ ります。
- 著作権保護規格 [SCMS-T] 非対応の Bluetooth<sup>®</sup>機器では、テレビの音声を聴け ません。

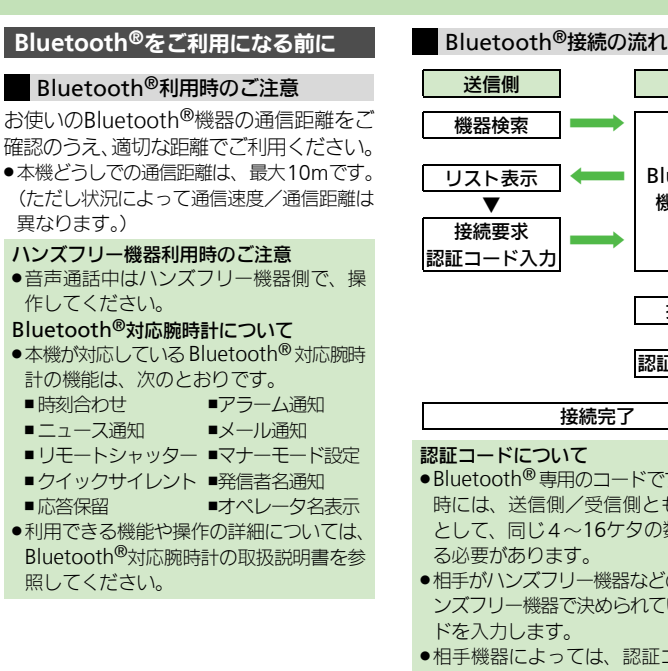

受信側

**Bluetooth**® 機能「On∣ ▼ 接続許可 認証コード入力

- ●Bluetooth<sup>®</sup>専用のコードです。機器登録 時には、送信側/受信側とも認証コード として、同じ4~16ケタの数字を入力す
- ●相手がハンズフリー機器などのときは、ハ ンズフリー機器で決められている認証コー
- ●相手機器によっては、認証コードの入力 が不要なことがあります。

#### 使いこなしチェック!

◎ (使利) ●本機を非公開にして検索されないようにしたい ●未使用時に自動でBluetooth <sup>®</sup>機能をOffにしたい ●音声/音楽の出力先をワイヤレス出力対応 機にしたい
●相手機器に表示される機器名を変更したい
●本機の詳細情報を確認したい
ほか
(C) P.15-23~P.15-24) ●Bluetooth<sup>®</sup>対応腕時計の時刻を本機に合わせたい●Bluetooth<sup>®</sup>対応腕時計で通知する項目を設定したい(CFP.15-24)

通信

、バックアップ

# Bluetooth<sup>®</sup>を利用する

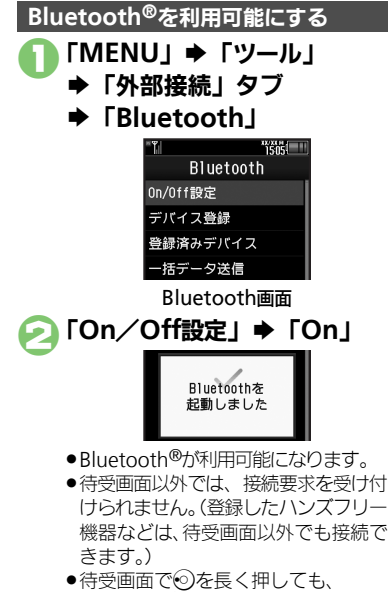

Bluetooth<sup>®</sup>のOn/Offが切り替わり ます。

### Bluetooth<sup>®</sup>機器と接続する 機器を検索して登録する ●あらかじめ登録する機器の Bluetooth<sup>®</sup>を利 用可能にしておいてください。 **Bluetooth**画面で 「デバイス登録」 Bluetoothデバイ ietoothデバイスの ください。 ☑ 次回も表示する

 ●次回から確認画面を表示しないとき は、このあと「解除」をタップし、 🕄 へ進みます。

# 🕗 [ΟΚ]

- ●検索が始まり、Bluetooth<sup>®</sup>対応機器の リストが表示されます。
- ●検索を中止するときは、「キャンセル」 をタップします。

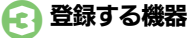

確認画面が表示されたときは、「はい」 をタップします。

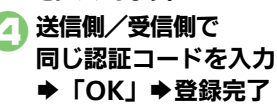

- ●受信側は送信側が入力したあと30秒以 内に、同じ認証コードを入力してくだ さしし
- ●登録した機器は、次回接続時から認証 コードの入力が不要になります。

相手機器がBluetooth<sup>®</sup>標準規格Ver.2.1 に対応しているとき

- ④で「はい」 ◆登録完了
- ■相手機器がキーボードのときは、画面の 指示に従って操作してください。

使いこなしチェック!

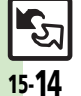

通信/バックアップ

≫便利 ●登録済み機器を編集したい●接続中のハンズフリー機器などとの接続を切断したい●ハンズフリー/オーディオ両方対応の機器を個別に接続し たい●優先的に接続する機器を設定したい(CPP15-24)

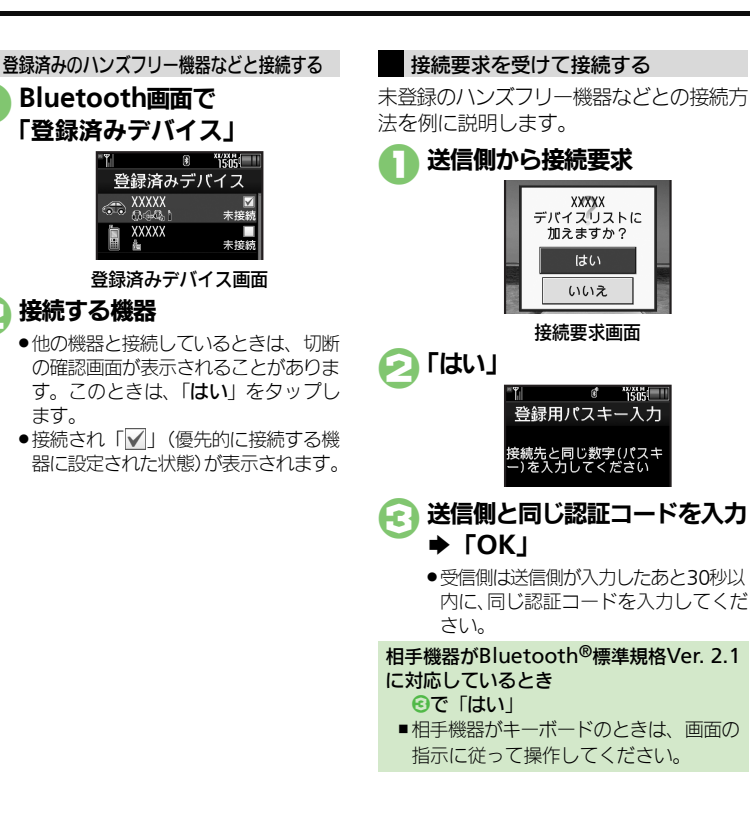

イバックアップ

通信

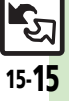

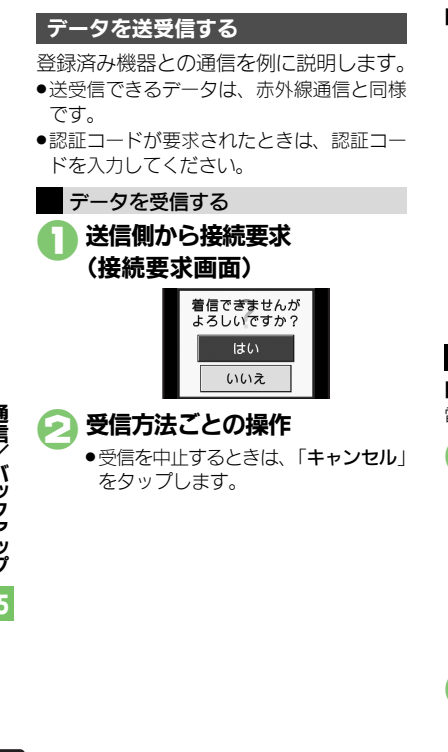

使いこなしチェック!

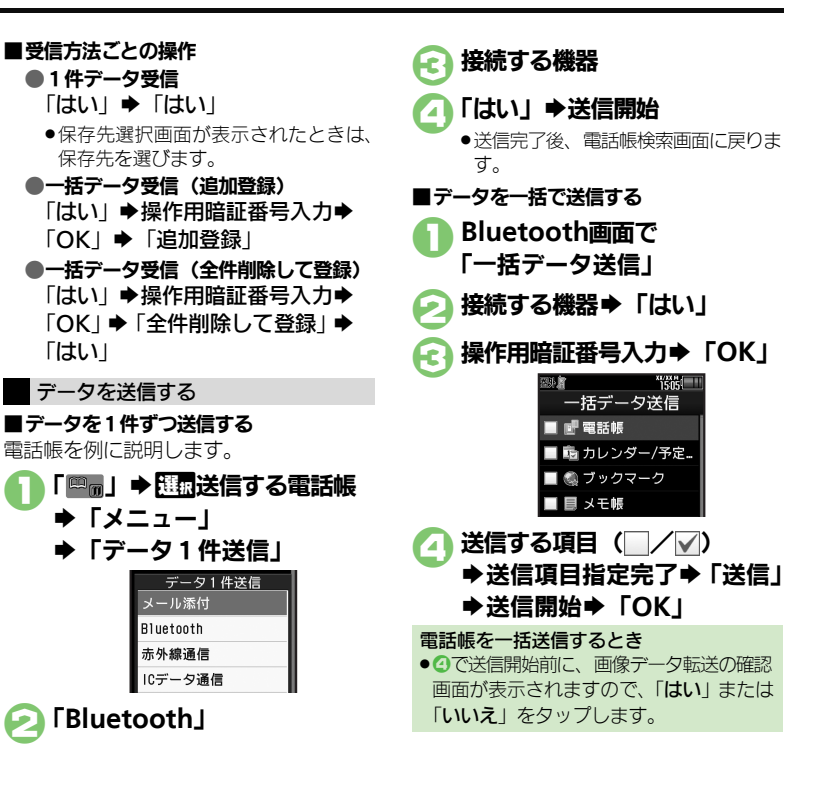

④便利●オーナー情報を送信したい●電話帳以外のデータを送信したい(℃)P.15-25)

通信/バックアップ 15

15-16

# パソコンやBDレコーダーと接続して利用する

#### パソコンと接続する

#### 本機内のメモリカードを操作する

本機とパソコンをUSBケーブルで接続して、本機に取り付けられたメモリカード内のデータを操作します。 ●USBケーブルはオブション品です。

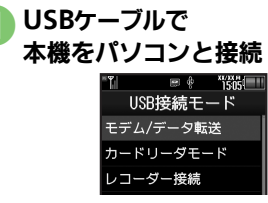

# 🔁 「カードリーダモード」

 パソコンからメモリカード内のデータ が操作できるようになります。

#### €「キャンセル」⇒「はい」 ⇒接続終了

●このあと、USBケーブルを抜きます。

#### ●の画面が表示されないとき

- ●次の操作を行います。
  - 「MENU」◆「ツール」◆「外部接続」 タブ◆「USB接続モード」◆②以降
- パソコンでの操作が必要なこともあります。パソコンの指示に従って操作してください。

#### ユーティリティーソフトウェアを利用する

パソコンと接続して利用するときに便利な ユーティリティーソフトウェアを、下記 URLからダウンロードできます。(USBド ライバ含む)

#### ●ユーティリティーソフトウェア

http://k-tai.sharp.co.jp/download/tools/ utility/

# モバイルデータ通信のパケット通信料についてのご注意

 本機とパソコン、PDAをUSBケーブルや Bluetooth<sup>®</sup>通信で接続して、インター ネットを利用するときは、短時間で大量 のパケット通信が行われることが多く、 通信料が高額になる可能性があります。

#### BDレコーダーと接続する

本機とBDレコーダーをUSBケーブルで接続して、本機に取り付けられたメモリカードに、BDレコーダーで録画した番組(データ)を転送します。

- ●接続できるBDレコーダーは、シャープ製製品だけです。詳しくは、「レコーダー接続対応機種」(℃3°P:17-22)を参照してください。
- ●USBケーブルはオプション品です。

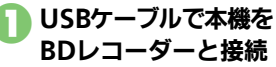

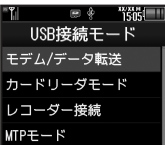

#### 🔾 「レコーダー接続」

 BDレコーダーの操作で、メモリカード にデータが転送できるようになります。

#### 

転送されたデータは、テレビまたはメディアプレーヤー(「ムービー」内)の「レコーダーコンテンツ」から再生できます。

#### ①の画面が表示されないとき

- ◆次の操作を行います。
   「MENU」◆「ツール」◆「外部接続」
   タブ◆「USB接続モード」◆②以降
- パソコンでの操作が必要なこともあります。パソコンの指示に従って操作してください。

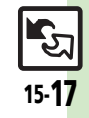

通

信

íх

ックアップ

# バックアップ

# バックアップについて

本機のデータをメモリカードにバックアッ プ(一括保存)できます。

#### バックアップできる項目

次の項目ごと、またはすべての項目をまと めてバックアップすることができます。 ●※印の項目は、簡単な操作でまとめてバッ クアップできます。(おすすめ項目) 電話帳※ 送信済みボックス※ カレンダー※ 下書き※ 予定リスト※ デコレメールテンプレート ブックマーク※ コンテンツ・キー メモ帳※ データフォルダ メールグループ※ ユーザー辞書 受信ボックス※

#### バックアップ利用時のご注意

- ●電池残量が少ないときは、利用できません。
- ●データの内容によっては、バックアップできないことがあります。また、一部の設定が反映されなかったり、正しく保存/読み込みできないことがあります。
  詳レくは、章末の「こんなときは」を参照

詳しくは、草木の「**こんなときは**」を参照 してください。

#### 全項目保存時のご注意

「保存(全項目)」は、空のメモリカードで行ってください。また、「保存(全項目)」を行ったメモリカードにデータを追加しないでください。読み込めなくなることがあります。

#### コンテンツ・キーについて

 メモリカード内のコンテンツ・キー(バッ クアップファイル)は、バックアップの たびに上書きされます。前回のコンテン ツ・キーを残したいときは、あらかじめ メモリカードからコンテンツ・キーのバッ クアップファイルを読み込んだあと、バッ クアップの操作を行ってください。

通信/

バックアップ

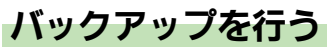

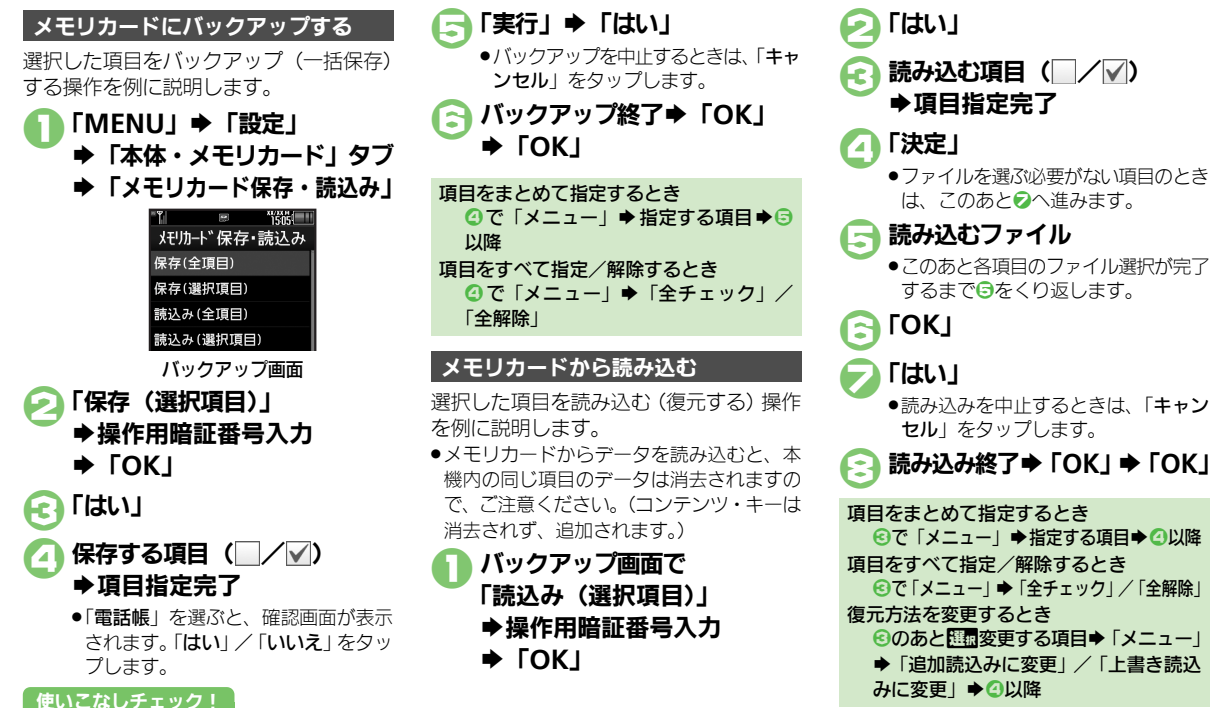

◎使用●すべての項目をバックアップしたい●バックアップデータを暗号化したい●すべての項目を読み込みたい●バックアップファイルを削除したい (ピアP.15-25)

通

즡

íх

ッ

**シアップ** 

# S!電話帳バックアップ

# S!電話帳バックアップについて

本機の電話帳をネットワーク内のサーバーに保存したり、同じ状態に更新することができます。

- ●S!電話帳バックアップの利用には、別途お申し込みが必要です。(有料)
- ●S!電話帳バックアップについて詳しくは、S!電話帳バックアップのサイト(ご)P.17-22)を参照してください。

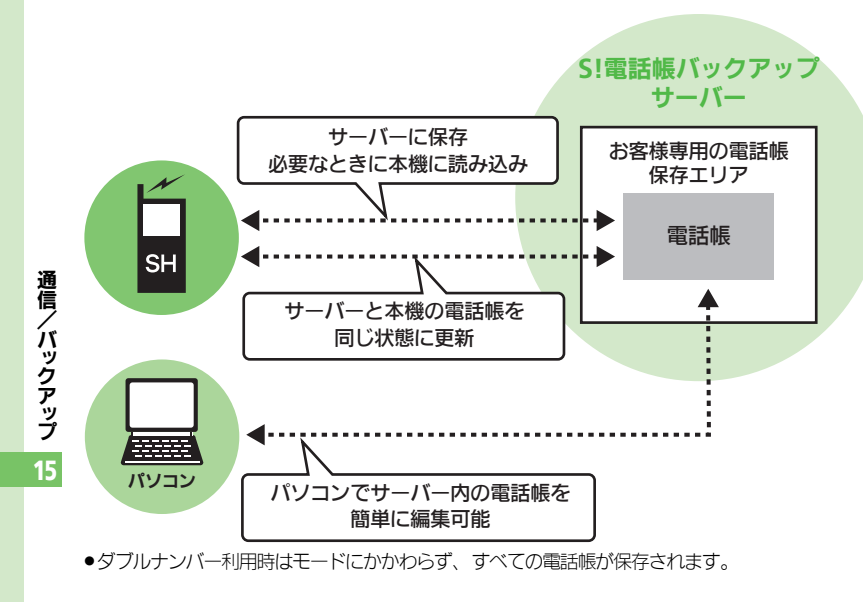

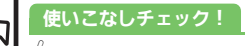

15-20

⑤便利 ●自動保存設定を解除したい(℃ P.15-25)

#### S!電話帳バックアップ利用時のご注意

- ●電話帳の次の項目は、保存されません。
- ■フォト/着信音/バイブ
- ・本機の電話帳をすべて消去したあと「通常」、「保存(変更分のみ)」、「保存(全件上書き)」 を行うと、サーバー上の電話帳が消去されます。また、サーバー上の電話帳をすべて 消去したあと「通常」、「読込み(変更分の み)」、「読込み(全件上書き)」を行うと、 本機の電話帳が消去されます。保存や読み 込みのタイミング、方向にご注意ください。) (保存/読み込んには、パケット通信料が発
- ●保存/読み込みには、ハケット通信料が発 生します。

#### 自動保存について

●S!電話帳バックアップのお申し込み後に ネットワーク自動調整を行うと、自動保 存が設定(On)されます。[周期設定: 電話帳編集後(10分後)、保存モード設 定:通常]

この状態で電話帳を追加/編集すると、自動的にサーバー内の電話帳を更新するようになりますので、ご注意ください。

 自動的に更新させたくないときは、自動 保存設定を解除してください。ただし、解 除後にネットワーク自動調整を行うと、再 度設定されます。

# S!電話帳バックアップを利用する

#### 本機とサーバー内の電話帳を最新にする

●本機/サーバー内の電話帳を比較し、最新の状態で同じ内容に更新します。(「通常」)

●「MENU」→「電話機能」→
「S!電話帳バックアップ」

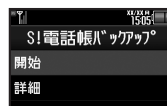

S!電話帳バックアップ画面

#### 「開始」

●更新が始まります。終了後に詳細が表示されます。

COK」●更新終了

更新を中止するとき 更新中に「キャンセル」 → 「はい」

#### その他の方法で保存/読み込みを行う

「**通常**」のほかにも、下記の方法で保存/ 読み込みを行えます。

| 本機の電話帳をサーバーに<br>保存します。(保存前のサー<br>バー内の電話帳は、すべて<br>削除されます。)   |
|-------------------------------------------------------------|
|                                                             |
| サーバーの更新情報を本機<br>に反映します。                                     |
| サーバー内の電話帳を本機<br>に読み込みます。(読み込み<br>前の本機内の電話帳は、す<br>べて削除されます。) |
|                                                             |

●はじめて利用するときや、機種変更後最初 に利用するときは、設定にかかわらず「通 常」となります。

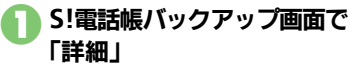

#### 「保存・読込み」

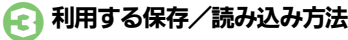

 ●保存/読み込みが始まります。終了後 に詳細が表示されます。

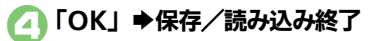

保存/読み込みを中止するとき 保存/読み込み中に「キャンセル」 ⇒ 「はい」

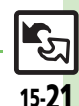

使いこなしチェック!

| Wi-Fi                                             |                                                                                                    | ■接続先        |
|---------------------------------------------------|----------------------------------------------------------------------------------------------------|-------------|
| ■Wi-Fi全般                                          |                                                                                                    | 登録した<br>したい |
| Wi-Fiを無効にしたい「M<br>[On/Off設定]<br>・待<br>と           | ENU」 ◆「ツール」 ◆「外部接続」タブ →<br>'i-Fi」 ◆「On/Off設定」 ◆「Off」<br>受時間が短くなりますので、Wi-Fiを利用しない<br>きは、「Off」にしておいてください。                          | [           |
| 回線切替時に確認画面「M<br>を表示したい<br>「切替確認設定」「30<br>替」       | ENU」◆「ツール」◆「外部接続」タブ◆<br>'i-Fi」◆「共通設定」◆「切替確認設定」◆<br>5からWi-Fiへ切替」/「Wi-Fiから3Gへ切<br>◆「On」                                            |             |
| 操作用暗証番号で接続「M<br>先の情報を守りたい<br>【暗証番号ロック設定】 定」       | ENU」 ◆「ツール」 ◆「外部接続」タブ ◆<br>'i-Fi」 ◆「共通設定」 ◆「暗証番号ロック設<br>◆「On」 ◆ 操作用暗証番号入力 ◆「OK」                                                  | ■詳細設 ●詳細設   |
| 使用するチャネルを制<br>限したい<br>【使用チャネル設定】<br>● 海<br>れ<br>ネ | ENU」→「ツール」→「外部接続」タブ→<br>i-Fi」→「共通設定」→「使用チャネル設定」<br>設定する使用チャネル<br>外で使用するとき、国によっては使用チャネルに<br>履があります。各国の制限に合わせて、使用チャ<br>ルを設定してください。 | たい          |
| 接続情報の詳細を確認「M<br>したい「W<br>【接続情報表示]                 | ENU」◆「ツール」◆「外部接続」タブ◆<br>′i-Fi」◆「接続情報表示」                                                                                          |             |
| 本機のデバイス情報を「M<br>確認したい<br>「W<br>[MACアドレス表示]        | ENU」 → 「ツール」 → 「外部接続」タブ →<br>′i-Fi」 → 「MACアドレス表示」                                                                                |             |

#### 管理

| 録した接続先を管理<br>たい<br>【接続先管理】 | 【共通操作】「MENU」⇒「ツール」⇒「外部接続」<br>タブ⇒「Wi-Fi」⇒「接続先一覧」⇒ 日間管理す<br>る接続先⇒「メニュー」⇒下記の操作 |
|----------------------------|-----------------------------------------------------------------------------|
|                            | 優先順位を変更する<br>「優先順位変更」⇒移動する場所⇒「決定」                                           |
|                            | <del>接続先を編集する</del><br>「編集」 → 必要項目入力 → 「保存」                                 |
|                            | 接続先を削除する<br>「削除」 ⇒ 「はい」                                                     |

| ■詳細設定<br>●詳細設定後は、他の!        | 必要項目も入力し、接続先を登録してください。                                                                                                    |
|-----------------------------|----------------------------------------------------------------------------------------------------|
| IPアドレスの設定をし<br>たい<br>[IP設定] | <ul> <li>(共通操作)「MENU」⇒「ツール」⇒「外部接続」</li> <li>タブ⇒「Wi-Fi」⇒「接続先登録」⇒「手動入力」</li> <li>⇒「詳細設定」⇒「IP設定」⇒「IPアドレス」⇒</li> <li>「手動設定」⇒下記の操作</li> </ul> |
|                             | IPアドレスを入力する<br>「IPアドレス」→ IPアドレス入力→「決定」→「OK」                                                                                              |
|                             | サブネットマスクを入力する<br>「サブネットマスク」 ⇒ サブネットマスク入力 ⇒<br>「決定」 ⇒ 「OK」                                                                                |
|                             | デフォルトゲートウェイを入力する<br>「デフォルトゲートウェイ」⇒デフォルトゲート<br>ウェイ入力⇒「決定」⇒「OK」                                                                            |

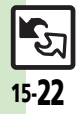

| DNSサーバーアドレ<br>スの設定をしたい<br>[IP設定]                             | (共通操作)「MENU」⇒「ツール」⇒「外部接続」<br>タブ⇒「Wi-Fi」⇒「接続先登録」⇒「手動入力」<br>⇒「詳細設定」⇒「IP設定」⇒「DNSサーバー<br>アドレス」⇒「手動設定」⇒下記の操作 |
|--------------------------------------------------------------|----------------------------------------------------------------------------------------------------|
|                                                              | プライマリDNSを入力する<br>「プライマリDNS」⇒プライマリDNS入力⇒「決<br>定」⇒「OK」                                                    |
|                                                              | セカンダリDNSを入力する<br>「セカンダリDNS」→セカンダリDNS入力→「決<br>定」→「OK」                                                    |
| Wi-FiでYahoo!ケー<br>タイやPCサイトプラ<br>ウザを利用しない<br>[Yahoo!ケータイ利用設定] | 「MENU」⇒「ツール」⇒「外部接続」タブ⇒<br>「Wi-Fi」⇒「接続先登録」⇒「手動入力」⇒「詳<br>細設定」⇒「Yahoo!ケータイ利用設定」⇒「利<br>用しない」⇒「OK」           |

#### 赤外線通信

| オーナー情報を送信し                    | 「MENU」⇒「電話機能」⇒「オーナー情報」⇒                                                  |
|-------------------------------|--------------------------------------------------------------------------|
| たい                            | 「メニュー」⇒「オーナー情報送信」⇒「赤外線                                                   |
| 【オーナー情報送信】                    | 通信」⇒「はい」⇒送信開始                                                            |
| 電話帳以外のデータを<br>送信したい<br>[1件送信] | 各機能のデータリスト画面で1000送信するデータ ◆「メニュー」→「送信」(または「送信/プロ<br>グ」)→「赤外線通信」→「はい」→送信開始 |
| IrSS送信時に画像を縮                  | 「MENU」→「ツール」→「外部接続」タブ→                                                   |
| 小しない                          | 「赤外線通信」→「IrSS送信キー設定」→「IrSS                                               |
| [IrSS送信キー設定]                  | (送信)」                                                                    |

#### ICデータ通信

| 1件データ受信を無効 | 「MENU」 ◆「ツール」 ◆「外部接続」タブ ◆    |
|------------|------------------------------|
| にしたい       | 「ICデータ通信」 ◆「1 件転送受信設定」 →「Off |
| [1件転送受信設定] | (許可しない)」                     |
| オーナー情報を送信し | 「MENU」⇒「電話機能」⇒「オーナー情報」⇒      |
| たい         | 「メニュー」⇒「オーナー情報送信」⇒「ICデー      |
| 【オーナー情報送信】 | 夕通信」⇒「はい」⇒送信開始               |
| 電話帳以外のデータを | 各機能のデータリスト画面で問題送信するデータ       |
| 送信したい      | ◆「メニュー」→「送信」(または「送信/フロ       |
| [1件送信]     | グ」)→「ICデータ通信」→「はい」→送信開始      |

#### Bluetooth®

#### ■Bluetooth<sup>®</sup>全般

| 本機を非公開にして検索                                                     | 「MENU」 ◆「ツール」 ◆「外部接続」タブ →                                                                                                    |
|-----------------------------------------------------------------|----------------------------------------------------------------------------------------------------|
| されないようにしたい                                                      | 「Bluetooth」 ◆「マイデバイス設定」 ◆「デバ                                                                                                    |
| [デバイスの公開]                                                       | イスの公開」 ◆「Off」                                                                                                    |
| 未使用時に自動で<br>Bluetooth <sup>®</sup> 機能を<br>Offにしたい<br>[タイムアウト時間] | 「MENU」⇒「ツール」⇒「外部接続」タブ⇒<br>「Bluetooth」⇒「マイデバイス設定」⇒「タイ<br>ムアウト時間」⇒設定する時間                                                                         |
| 音声/音楽の出力先を<br>ワイヤレス出力対応機<br>にしたい<br>[オーディオ出力切替]                 | 「MENU」 ◆「ツール」 ◆「外部接続」タブ →<br>「Bluetooth」 ◆「マイデバイス設定」 ◆「オー<br>ディオ出力切替」 ◆「Bluetoothデバイス」<br>●ワイヤレスイヤホンから接続したときは、自動的に<br>「Bluetoothデバイス」に切り替わります。 |
| 相手機器に表示される                                                      | 「MENU」 → 「ツール」 → 「外部接続」タブ →                                                                                                    |
| 機器名を変更したい                                                       | 「Bluetooth」 → 「マイデバイス設定」 → 「デバ                                                                                                    |
| [デバイス名称]                                                        | イス名称」 → 機器名入力 → 「完了」                                                                                                    |
| 常にハンズフリー機器                                                      | 「MENU」→「ツール」→「外部接続」タブ→                                                                                                    |
| で通話したい                                                          | 「Bluetooth」→「マイデバイス設定」→「常に                                                                                                    |
| [常にハンズフリー通話]                                                    | ハンズフリー通話」→「On」                                                                                                    |

**র্ড্রি** 15-**23** 

| 待受画面などでの<br>Bluetooth <sup>®</sup> 対応S!<br>アブリの接続要求を無<br>視したい<br>[S!アブリ通信設定]<br>接続中に他の機器から<br>の接続要求を受けたい                                                                                           | 「MENU」→「ツール」→「外部接続」タブ→<br>「Bluetooth」→「マイデバイス設定」→「S!ア<br>プリ通信設定」→「Off」<br>「MENU」→「ツール」→「外部接続」タブ→                                                                    |
|----------------------------------------------------------------------------------------------------|----------------------------------------------------------------------------------------------------|
| [複数接続待受け]<br>本機の詳細情報を確認<br>したい<br>[マイデバイス情報]                                                                                                    | IBluetootn」     「マイナバイス設定」     「複数       接続待受け」     「On」       「MENU」     「ツール」     「外部接続」タブ       「Bluetooth」     「マイデバイス情報」       ●このあと「ヘルブ」をタップすると、対応サービスの当時がまます |
| ■Bluetooth <sup>®</sup> 対応腕時計                                                                                                    |                                                                                                    |
| 時間<br>時<br>割<br>の<br>時<br>刻<br>を<br>本<br>機<br>に<br>合<br>わ<br>せ<br>た<br>い<br><b>に</b><br>ろ<br>わ<br>せ<br>た<br>に<br>の<br>ト<br>刻<br>を<br>本<br>機<br>に<br>合<br>わ<br>せ<br>た<br>り<br>と<br>、<br>の<br>に<br>う | 「Bluetooth」→「肺時」連携設定」→「時刻合<br>わせ」→「はい」<br>● あらかじめBluetooth <sup>®</sup> 対応腕時計を登録し、本機<br>と接続しておいてください。                                                               |
|                                                                                                    |                                                                                                    |

#### Bluetooth<sup>®</sup>対応腕 時計で通知する項目を 設定したい 【各種通知設定】 「MENU」 → 「外部接続」タブ → 「Bluetooth」 → 「腕時計連携設定」 → 「各種通知設定」 → 通知する項目 → 「許可」 / 「禁止」 ・あらかじめBluetooth<sup>®</sup>対応腕時計を登録しておい てください。

#### ■登録済み機器

| 登録済み機器を編集し<br>たい<br>[ <b>登録済みデバイス]</b>                    | <ul> <li>(共通操作)「MENU」⇒「ツール」⇒「外部接続」</li> <li>タブ⇒「Bluetooth」⇒「登録済みデバイス」</li> <li>&gt; 国編編集する機器⇒「メニュー」⇒下記の操作</li> </ul>                                                                                                    |
|-----------------------------------------------------------|----------------------------------------------------------------------------------------------------|
|                                                           | デバイス名を変更する<br>「デバイス名称変更」 → 機器名入力 → 「完了」                                                                                                    |
|                                                           | <ul> <li>登録済み機器を削除する</li> <li>「削除」→「はい」</li> <li>         ・ 接続中の機器を削除するときは、このあと「はい」     </li> </ul>                                                                                                    |
|                                                           | をタップします。                                                                                                    |
| 接続中のハンズフリー<br>機器などとの接続を切<br>断したい<br><b>[切断]</b>           | 「MENU」 → 「ツール」 → 「外部接続」タブ →<br>「Bluetooth」 → 「登録済みデバイス」 → 切断す<br>る機器                                                                                                    |
| ハンズフリー/オー<br>ディオ両方対応の機器<br>を個別に接続したい<br><b>[サービス個別接続]</b> | 「MENU」→「ツール」→「外部接続」タブ→<br>「Bluetooth」→「登録済みデバイス」→<br>証量接<br>続する機器→「メニュー」→「接続サービスの選<br>択」→「ハンズフリー機能」/「オーディオ機能」                                                                                                    |
| 優先的に接続する機器<br>を設定したい<br>【 <b>優先接続設定On】</b>                | <ul> <li> <u> 共通操作</u>「MENU」⇒「ツール」⇒「外部接続」         タブ⇒「Bluetooth」⇒「登録済みデバイス」         ⇒<br/><u>  </u> <u>  </u> <u>  </u><br/><u>  </u> <u>  </u> <u>  </u></li></ul> |
|                                                           | <ul> <li>着信時優先的に接続する</li> <li>「ハンズフリー機能On」</li> <li>「ハンズフリー機能On」にすると、切断状態での発信// 着信時に、設定した機器が自動的に接続されます。</li> </ul>                                                                                                    |
|                                                           | 音楽再生時など優先的に接続する<br>「オーディオ機能On」<br>●「オーディオ機能On」にすると、メディアプレイ<br>ヤーノテレビ起動時に設定した機器が優先的に接続<br>されます。(オーディオ出力切替「Bluetoothデバ<br>イス」設定時)                                                                                                    |

通信/バックアップ

#### ■データ送信

| オーナー情報を送信したい                  | 「MENU」→「電話機能」→「オーナー情報」→「メ<br>ニュー」→「オーナー情報送信」→「Bluetooth」 |
|-------------------------------|----------------------------------------------------------|
| 「オーナー情報法信」                    | ▶ 接続する機器≫ ↓はい」 ▶ 送信開始                                    |
| 電話帳以外のデータを<br>送信したい<br>[1件送信] | 各機能のデータリスト画面で1000000000000000000000000000000000000       |

#### バックアップ

#### ■バックアップ/読み込み方法

| すべての項目をバック<br>アッブしたい<br>【保存(全項目)】     | 「MENU」→「設定」→「本体・メモリカード」<br>タブ→「メモリカード保存・読込み」→「保存<br>(全項目)」→操作用暗証番号入力→「OK」→<br>「はい」→「はい」→バックアップ終了→「OK」<br>→「OK」                           |
|---------------------------------------|----------------------------------------------------------------------------------------------------|
| バックアップデータを<br>暗号化したい<br>[バックアップ暗号化設定] | 「MENU」 ◆「設定」 ◆「本体・メモリカード」<br>タブ ◆「メモリカード保存・読込み」 ◆「設定・<br>管理」 ◆「バックアップ暗号化設定」 ◆ 暗号化<br>する項目 ◆「On」<br>● 電話帳、カレンダー/予定リスト、メールのデータ<br>に設定できます。 |
| すべての項目を読み込<br>みたい<br>[読込み (全項目)]      | 「MENU」→「設定」→「本体・メモリカード」<br>タブ→「メモリカード保存・読込み」→「読込み<br>(全項目)」→操作用暗証番号入カ→「OK」→「は<br>い」→「はい」→読み込み終了→「OK」→「OK」                                |

#### ■バックアップファイル

| バックアップファイル | 「MENU」⇒「設定」⇒「本体・メモリカード」 |
|------------|-------------------------|
| を削除したい     | タブ⇒「メモリカード保存・読込み」⇒「設定・  |
| [削除]       | 管理」⇒「バックアップファイル整理」⇒ 削除  |
|            | する項目⇒削除するファイル( / /  ◆指定 |
|            | 完了⇒「削除」⇒「はい」            |

#### S!電話帳バックアップ

| 目動保存設定を解除し                                               | MENU」→ 電話機能」→ S!電話帳バック            |
|----------------------------------------------------------|-----------------------------------|
| たい                                                       | アップ   ◆ 「詳細   ◆ 「自動保存設定   ◆ 「On / |
| 「自動保友設定Off]                                              |                                   |
| 「日勤休行政定で引」                                               |                                   |
| 自動保存設定の内容を                                               | [共通操作]「MENU   ➡「電話機能   ➡「S!電話     |
| 変更したい                                                    | 帳バックアップ↓▲「詳細↓▲「白動保友設定」            |
| 「白動保友設定」                                                 |                                   |
| 「日勤休行政だ」                                                 | ▼ 下記の採作                           |
|                                                          | ● このあと、「On/Off設定」が「On」であること       |
|                                                          | を確認してから操作してください。                  |
|                                                          | 自動保存の周期を設定する                      |
|                                                          | 「周期設定」⇒設定する周期⇒日付時刻/曜日時            |
|                                                          | 刻/時刻入力◆「決定」                       |
|                                                          | ●「電話帳編集後(10分後)」を選んだときは、時刻な        |
|                                                          | どを入力する必要はありません。                   |
|                                                          | 白動保存の方法を設定する                      |
|                                                          | 日期休行の方法で設たする                      |
|                                                          | 「保仔七一ト設定」 ➡ 設定 9 る保仔力法            |
| パスワードを確認した                                               | 「🏹」 🔶 「メニューリスト」 🌩 「My SoftBank」   |
| い                                                        | ▶ 「利用状況の確認」 ▶ 「S! 雷託帳バックアッ        |
| 「パフワード確認」                                                |                                   |
|                                                          |                                   |
|                                                          | ●以降は、画面の指示に使っく操作してくたさい。           |
| 履歴を確認したい                                                 | 「MENU」⇒「電話機能」⇒「S!電話帳バック           |
| [履歴]                                                     | アップ!⇒「詳細」⇒「履歴」⇒確認する履歴             |
|                                                          |                                   |
| 腹壁を削除したい                                                 | [共通操作]   MENU」 ➡   電話機能」 ➡   S!電話 |
| 「「」「」「」「」「」「」「」「」「」「」「」「」「」「」「」「」」「」「」」「」」「」」「」」「」」」「」」」 | 「「「「「「「「「「「「「「「「「」」」●「「「「」」●「記の」  |
|                                                          | 操作                                |
|                                                          |                                   |
|                                                          |                                   |
|                                                          |                                   |
|                                                          | <u>רי</u>                         |
|                                                          | 履歴をすべて削除する                        |
|                                                          | 「メニュー」⇒「全削除」⇒「はい」                 |
|                                                          |                                   |

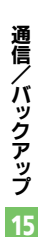

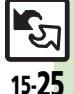

# こんなときは

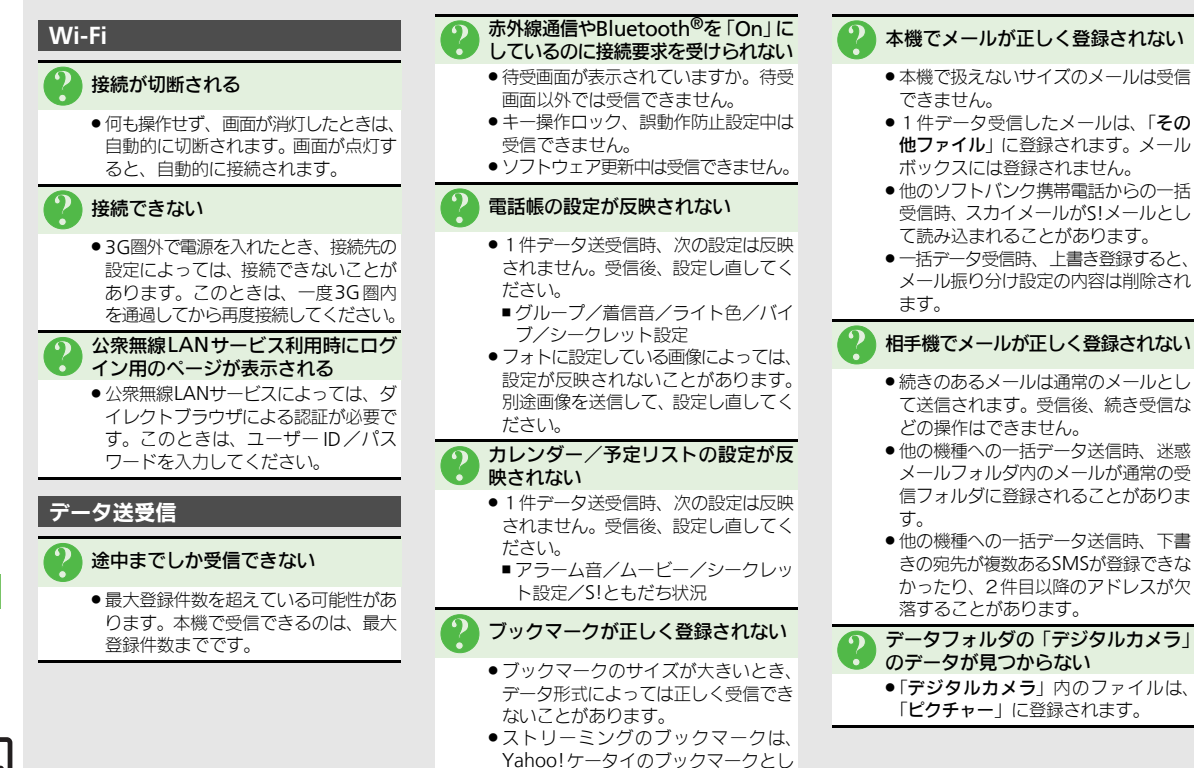

て保存されます。

**/バックアップ** 15

15-26

通信

#### 赤外線诵信

#### 赤外線通信がうまくいかない

- ●赤外線ポートは汚れていませんか。 汚れているときは、柔らかい布でふき 取ってください。
- 次のような場所では、正しく通信でき ないことがあります。
  - 直射日光が当たる場所/蛍光灯の直 下/赤外線装置の近く

#### バックアップ

#### バックアップできない

●本体/メモリカードの空き容量をご確 認ください。空き容量が少ないときは、 バックアップがうまく行えないことが あります。

#### 途中までしか読み込めない

- ●最大登録件数を超えていませんか。本 機に登録できる件数までしか読み込め ません。
- 他のソフトバンク携帯電話やパソコ ンで利用できない
  - ●データの内容によっては、他のソフト バンク携帯電話やパソコンで利用でき ないことがあります。

#### バックアップファイルの内容が確認 できない

 ●バックアップファイルによっては、本 機に読み込むまで内容を確認できない ものがあります。

#### 電話帳の設定が反映されない

 ●フォトに設定している画像によっては、 設定が反映されないことがあります。 別途画像を送信して、設定し直してく ださい。

#### メールが正しく登録されない

- メール振り分け設定の条件が反映され ないことがあります。
- て読み込まれます。読み込み後、続き 受信などの操作はできません。

#### ブックマークが正しく登録されない

- ブックマークは、Yahoo!ケータイ、ス トリーミング、PCサイトブラウザ/ダ イレクトブラウザのデータがまとめて バックアップされます。
- ●ストリーミングのブックマークは、 Yahoo!ケータイのブックマークとし て保存されます。

#### ■本機のバックアップファイルを他のソ フトバンク携帯雷話で読み込むとき

#### メールが正しく登録されない

- 迷惑メールフォルダ内のメールは設定 にかかわらず、迷惑メールフォルダに 登録されます。(迷惑メール設定がで きない機種のときは、受信フォルダに 登録されます。)
- ●下書きを読み込むとき、宛先が複数あ るSMSが登録できなかったり、2件目 以降のアドレスが欠落することがあり ます。

#### ■他のソフトバンク携帯電話のバック アップファイルを本機で読み込むとき

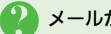

#### メールが正しく登録されない

- 本機で扱えないサイズのメールは読み 込めません。
- スカイメールがS!メールとして読み込 まれることがあります。

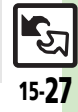

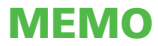

| 日時設定          | .16-2  |
|---------------|--------|
| 日時設定/表示に関する設定 | . 16-2 |
| 表示/照明設定       | .16-3  |
| 表示言語に関する設定    | . 16-3 |
| 画像や文字表示に関する設定 | . 16-3 |
| 照明や表示時間に関する設定 | . 16-3 |
| 待受画面に関する設定    | . 16-4 |
| ボタン照明全般に関する設定 | . 16-4 |
| 各種操作時に関する設定   | . 16-4 |
|               |        |

| .16-5  |
|--------|
| . 16-5 |
| .16-6  |
| . 16-6 |
| . 16-6 |
| .16-7  |
| . 16-7 |
| . 16-7 |
| .16-8  |
| . 16-8 |
|        |

# 16

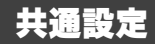

16-**1** 

| - パネジ 日時に問する設定 |                                                |                                                                 |  |
|----------------|------------------------------------------------|-----------------------------------------------------------------|--|
| A BX           |                                                |                                                                 |  |
| 日時設定           | 日時設定/表示に関する設定 共通操作 「MENU」→「設定」→音・表示設定画面で「日時設定」 |                                                                 |  |
| 日付/時刻          | 別を設定する                                         | 「日付時刻設定」→西暦入力(4ケタ)→月入力(2ケタ)→日入力(2ケタ)→<br>時入力(2ケタ)→分入力(2ケタ)→「決定」 |  |
| 手動で時刻          | 別を補正する                                         | 「時刻補正」◆「即時補正(手動)」◆「はい」◆「はい」                                     |  |
| 時刻を自動          | 助補正しない                                         | 「時刻補正」◆「自動補正設定」◆「Off」                                           |  |
| 時刻の自動          | 前補正の詳細を設定する                                    | 「時刻補正」→「自動補正設定」→「On」→「詳細」→設定する項目(□/)→<br>「保存」→「CLEAR/BACK」      |  |
| サマータイ          | イムを設定する                                        | 「サマータイム設定」◆「On」                                                 |  |
| お使いの対          | 地域(タイムゾーン)を設定する                                | 「タイムゾーン設定」◆地図上をタップ◆設定する地域◆「決定」                                  |  |
| お使いの対          | 地域を自分で作成する                                     | 「タイムゾーン設定」◆「オリジナル」◆都市名入力◆「完了」◆時差入力(時2ケ<br>タ/分2ケタ)◆「決定」          |  |
| 時刻表示な          | を12時間制にする                                      | 「時刻フォーマット」◆「12時間」                                               |  |
| 日付表示で          | を設定する                                          | 「日付フォーマット」●設定する表示形式                                             |  |
| 月曜日から          | ら始まるカレンダー表示にする                                 | 「カレンダーフォーマット」→「月曜日-日曜日」                                         |  |

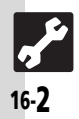

# 表示/照明設定

| ゴ豌  表示/照明に関する設                                         | 定 []                                                                                       |
|--------------------------------------------------------|--------------------------------------------------------------------------------------------|
|                                                        |                                                                                            |
| 表示言語に関する設定 共通操作「M                                      | ENU」◆「設定」◆音・表示設定画面                                                                         |
| 英語表示/日本語表示に切り替える                                       | 「Language」/「言語選択」◆「English」/「日本語」                                                          |
| 画像や文字表示に関する設定 共通操作「M                                   | ENU」◆「設定」◆音・表示設定画面で「ディスプレイ設定」                                                              |
| 着信時などに画像(固定データ)を表示する                                   | 「画面ピクチャー」◆表示する場面◆「固定データ」(または「パターン1」~「パ<br>ターン3」)                                           |
| 着信時などにデータフォルダの画像を表示する                                  | 「画面ピクチャー」 → 表示する場面 → 表示する画像の保存場所 → 表示する画像 → 表示範囲指定 → 「決定」<br>●画像によっては、表示範囲の指定が必要ないこともあります。 |
| 着信時などにきせかえアレンジを表示する                                    | 「画面ピクチャー」 →表示する場面→「きせかえアレンジ」→「決定」<br>●「電源On」、「電源Off」にはきせかえアレンジを設定できません。                    |
| 待受画面の画像や動画再生時の表示モードを設定する                               | 「鮮やかモード」◆設定する表示方法                                                                          |
| 電話番号入力時の数字の形を設定する                                      | 「ダイヤル表示設定」→設定するパターン                                                                        |
| 電源On時にメッセージを表示する                                       | 「電源Onメッセージ」→「メッセージ編集」→メッセージ入力→「完了」→「On/<br>Off設定」→「On」                                     |
| クローズポジションでの着信時に相手を表示しない                                | 「クローズ時着信相手表示」◆「Off」                                                                        |
| 照明や表示時間に関する設定 共通操作 「MENU」 → 「設定」 → 音・表示設定画面で「ディスプレイ設定」 |                                                                                            |
| 画面が切り替わるときの効果を無効にする                                    | 「画面エフェクト」◆「Off」                                                                            |
| 画面/ボタン照明の点灯時間を設定する                                     | 「バックライト」◆「点灯時間」◆設定する時間                                                                     |
| 画面の明るさを設定する                                            | 「バックライト」◆「明るさ調整」◆設定する明るさ◆「決定」                                                              |
| 画面の明るさの自動調整(明るさセンサー)を設定する                              | 「バックライト」→「明るさ調整」→「解除」(_/☑) →「決定」                                                           |
| 画面表示の点灯時間を設定する                                         | 「パネル点灯時間」→設定する時間                                                                           |
| クローズポジションでの照明/画面表示の点灯方法を設定する                           | 「クローズ後点灯時間」→設定する時間                                                                         |
| 設定した時間内はクローズポジションでは照明を点灯しない                            | 「ディスプレイマナー」→「非点灯時間」→「開始時刻:」/「終了時刻:」→時<br>刻入力→「決定」→「保存」→「On/Off設定」→「On」                     |

**16-3** 

| ↓ Υ 恋念 実示 /昭阳に関する 弘完 り                                                  |                                                                                                    |
|-------------------------------------------------------------------------|----------------------------------------------------------------------------------------------------|
|                                                                         |                                                                                                    |
| 待受画面に関する設定 株適操作「M                                                       | ENU」→「設定」→音・表示設定画面で「ディスプレイ設定」→「待受設定」                                                                                    |
| 待受画面の時計/カレンダーを設定する                                                      | 「時計/カレンダー表示」◆設定する表示形式                                                                                                   |
| 待受画面に通信会社名を表示する                                                         | 「ネットワークオペレータ名表示」◆「On」                                                                                                   |
| 待受画面のモバイルウィジェットの表示方法を設定する                                               | 「ウィジェット表示」◆設定する表示方法                                                                                                    |
| 待受画面に歩数計を表示しない                                                          | 「歩数計表示」➡「Off」                                                                                                    |
| ボタン照明全般に関する設定 共通操作「M                                                    | ENU」◆「設定」◆「本体・メモリカード」タブ                                                                                                 |
| ボタン照明を点灯しない                                                             | 「キーバックライト設定」◆「Off」                                                                                                    |
| 各種操作時に関する設定 共通操作 「M                                                     | NU」◆「設定」◆音・表示設定画面で「音・バイブ・ライト」                                                                                           |
| 各種操作時のボタンイルミネーションを設定する                                                  | 「キーイルミ設定」◆設定する操作の種類◆「キーイルミパターン」◆設定するパ<br>ターン                                                                            |
| 各種操作時にボタンイルミネーションを無効にする                                                 | 「キーイルミ設定」→無効にする操作の種類→「On/Off設定」→「Off」                                                                                   |
| 各種操作時に関する設定 共通操作「M<br>各種操作時のボタンイルミネーションを設定する<br>各種操作時にボタンイルミネーションを無効にする | ENU」◆「設定」◆音・表示設定画面で「音・バイブ・ライト」<br>「キーイルミ設定」◆設定する操作の種類◆「キーイルミパターン」◆設定するパ<br>ターン<br>「キーイルミ設定」◆無効にする操作の種類◆「On/Off設定」◆「Off」 |

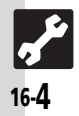

| 、】 「渝】 善佳に聞する設定 ――      |                                                                |
|-------------------------|----------------------------------------------------------------|
|                         |                                                                |
| 着信時の動作に関する設定 株適操作「M     | ENU」◆「設定」◆音・表示設定画面で「音・バイブ・ライト」                                 |
| 着信時の音量を設定する             | 「音量」➡設定する着信の種類➡設定する音量➡「決定」                                     |
| 着信時のライトの点灯色を設定する        | 「着信ライト設定」◆設定する着信の種類◆「ライト色設定」◆設定する点灯色                           |
| 着信時のボタンイルミネーションを設定する    | 「着信ライト設定」◆設定する着信の種類◆「キーイルミパターン」◆設定するパ<br>ターン                   |
| 着信時のライトの点灯方法を設定する       | 「着信ライト設定」◆設定する着信の種類◆「On/Off設定」◆「On」/「音連<br>動」/「Off」            |
| 不在着信時などのライトを設定する        | 「インフォメーションライト設定」◆設定する着信の種類◆「On/Off設定」◆<br>「On」/「Off」           |
| 不在着信時などの点灯色を設定する        | 「インフォメーションライト設定」◆設定する着信の種類◆「ライト色設定」◆設<br>定する点灯色                |
| □ 以外のボタンでも電話を受けられるようにする | 「エニーキーアンサー」◆「On」<br>●回覧~回』、送画、重道、��、⑧、®でも受けられるようになります。         |
| 着信があったとき音を消せるボタンを増やしたい  | 「エニーキーアンサー」→「消音のみ」<br>● 0 型~9 点、送画、運送、 ③、 ⑧、 ⑧で着信音を消せるようになります。 |

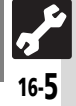

| 効果音に関する設定 共通操作「M                    | ENU」◆「設定」◆音・表示設定画面で「音・バイブ・ライト」                                                                                   |
|-------------------------------------|----------------------------------------------------------------------------------------------------|
| ボタン確認音を鳴らす                          | 「効果音」→「ボタン確認音」→設定する音                                                                                             |
| S!一斉トーク利用時の音を設定する                   | 「効果音」◆「S!一斉トーク」◆設定する音                                                                                            |
| 各種効果音を設定する                          | 「効果音」→変更する効果音の種類→「音選択」→ファイルの保存場所→設定する音<br>●利用期間に制限のあるファイルのときは、このあと「はい」をタッブします。                                   |
| 各種効果音を消す                            | 「効果音」→鳴らさない効果音の種類→「音選択」→「Off」<br>●「S!一斉トーク」では設定できません。                                                            |
| 各種効果音の鳴動時間を設定する                     | 「効果音」→変更する効果音の種類→「鳴動時間」→設定する時間<br>●「ボタン確認音」、「S!一斉トーク」では設定できません。<br>●「電源On音」、「電源Off音」のときは、鳴動時間を入力したあと「決定」をタップします。 |
| 効果音の音量を設定する                         | 「音量」→「効果音/サウンド再生」→設定する音量→「決定」                                                                                    |
| その他の音関連設定 共通操作 「MENU」→「設定」→音・表示設定画面 |                                                                                                    |
| イヤホン接続時に着信音をイヤホンからだけ鳴らす             | 「着信音出力切替」◆「イヤホンのみ」                                                                                               |
| スピーカーのサラウンドを有効にする                   | 「音・バイブ・ライト」 →「サラウンド」 →「On」                                                                                       |

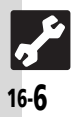

# 「【証』通信に関する設定 –

| ネットワークを手動で選ぶ           | 「ネットワーク選択」◆「手動」◆設定するネットワーク                                                                                                    |
|------------------------|----------------------------------------------------------------------------------------------------|
| 優先的に接続するネットワークを追加する    | 「ネットワーク選択」→「優先設定」→挿入する場所→「挿入」→追加するネットワーク                                                                                                    |
| 優先的に接続するネットワークを末尾に追加する | 「ネットワーク選択」→「優先設定」→いずれかのネットワーク→「末尾に追加」→<br>追加するネットワーク                                                                                                    |
| 優先的に接続するネットワークを削除する    | 「ネットワーク選択」◆「優先設定」◆削除するネットワーク◆「削除」                                                                                                    |
| ネットワークを追加する            | 「ネットワーク選択」⇒「新規追加」⇒「追加」⇒国コード入力⇒「OK」⇒ネット<br>ワークコード入力⇒「OK」⇒名前入力⇒「完了」⇒「ネットワークタイプ選択」<br>⇒追加するネットワークタイプ<br>●すでにネットワークが追加されているときは、「新規追加」をタップすると、ネッ<br>トワークリストが表示されます。さらにネットワークを追加するときは、いずれ<br>かのネットワークをタップしてから操作してください。 |
| ネットワークの内容を変更する         | 「ネットワーク選択」→「新規追加」→変更するネットワーク→「変更」→追加と<br>同様の操作で変更                                                                                                    |
| ネットワークを削除する            | 「ネットワーク選択」◆「新規追加」◆削除するネットワーク◆「削除」                                                                                                    |
| 3G/GSMのモードを手動で切り替える    | 「3G/GSM設定」⇒「手動」→利用するモード                                                                                                    |
| ネットワークを再検索して接続する       | 「電波サーチ」                                                                                                    |
| ネットワーク自動調整を行う          | 「ネットワーク自動調整」◆「はい」                                                                                                    |
| ネットワークの状態を確認する         | 「ネットワーク状態表示」                                                                                                    |
| 外部機器通信時の接続名を編集する       | 「外部機器設定」→編集する接続名→接続名編集→「完了」                                                                                                    |
| 外部機器通信時の接続名をリセットする     | 「外部機器設定」→「メニュー」→「リセット」→操作用暗証番号入力→「OK」→「はい」                                                                                                    |
| IPサービスに関する設定 共通操作「N    | IENU」◆「設定」◆「本体・メモリカード」タプ◆「セキュリティ設定」                                                                                                    |
| IPサービスを無効にする           | 「IPサービス設定」→「Off」→操作用暗証番号入力→「OK」<br>●「Off」にすると、S!ともだち状況、S!一斉トーク、着デコ、S!アプリ通知設定、ウィ<br>ジェット通知設定が利用できなくなります。                                                                                                    |

共通設定 16

# (業) 設定をお買い上げ時の状態に戻す操作・

お買い上げ時の状態に戻す操作
共通操作
「MENU」
→
「設定」
→
「本体・メモリカード」
タブ
→
「初期化」

| 設定内容や登録内容をお買い上げ時の状態に戻す | 「設定リセット」◆管理者用暗証番号入力◆「OK」◆「はい」◆「はい」<br>● 内容によってけ、お買いたげ時の状態に戻られいことがあります                        |
|------------------------|----------------------------------------------------------------------------------------------|
|                        |                                                                                              |
| の状態に戻す                 | ●ICカード内にデータがあるときは、操作できません。(ICカード内のデータの削除方法は、生活アプリによって異なります。詳しくは、おサイフケータイ <sup>®</sup> 対応サービス |
|                        | 提供者にお問い合わせください。)                                                                             |
|                        | ●一度オールリセットされたデータは元に戻せません。入手したS!アプリや生活アプリ                                                     |
|                        | もすべて削除されます。                                                                                  |
|                        | ▼探作用頃証留写で管理合用頃証留写もの良い上门時の状態に戻ります。                                                            |

管理者用暗証番号入力前に確認画面が表示されたときは、各機能を終了してから操作してください。

●ダブルナンバー利用時は、モードにかかわらずすべての設定/データがリセットされますので、ご注意ください。(On/Off設定も「Off」となります。)

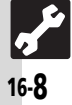

| USIMカード            | 17-2    |
|--------------------|---------|
| USIMカードについて        | 17-2    |
| USIMカードを取り付ける/取り外す | 17-3    |
| 電池パック              | 17-4    |
| 電池パックを取り付ける/取り外す   | 17-4    |
| ソフトウェア更新           | 17-5    |
| ソフトウェアを更新する        | 17-5    |
| 故障かな?と思ったら         | 17-6    |
| 故障かな?と思ったら         | 17-6    |
| 文字入力用ボタン           | 17-8    |
| 文字入力用ボタン一覧         | 17-8    |
| ポケベルコード            | . 17-10 |
| ポケベルコード一覧          | . 17-10 |
| 区点コード              | .17-11  |
| <br>区点コード一覧        | . 17-11 |

| お天気アイコン        | 17-17 |
|----------------|-------|
| お天気アイコン一覧      | 17-17 |
| 仕様             | 17-18 |
| おもな仕様/機能別仕様    | 17-18 |
| メモリカードの構造と各データ |       |
| の保存場所          | 17-23 |
| メニュー一覧         | 17-24 |
| メニュー一覧         | 17-24 |
| 索引             | 17-32 |
| 索引             | 17-32 |
| 保証書/アフターサービス   | 17-40 |
| 保証書とアフターサービス   | 17-40 |
| お問い合わせ先        | 17-41 |
| お問い合わせ先一覧      | 17-41 |

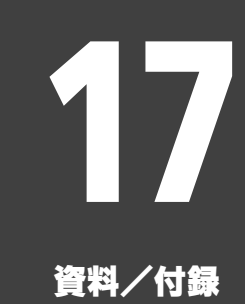

**Q** 17-1

# USIMカード

# USIMカードについて

USIMカードは、お客様の電話番号情報が 入ったICカードです。USIMカード対応の ソフトバンク携帯電話に取り付けて使用し ます。

●USIMカードには電話帳が保存でき、保存し たデータは他のソフトバンク携帯電話でも 利用できます。USIMカードによっては、登 録できない項目があったり、文字数などが 制限されることがあります。

#### USIMカード取り扱いのご注意

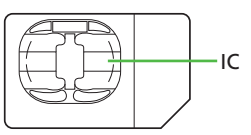

- ●他社製品のICカードリーダーなどにUSIM カードを取り付けて故障したときは、お客様ご自身の責任となります。当社では一切 責任を負いかねますのでご了承ください。
- ●IC部分に汚れなどが付着すると正しく動作 しないことがあります。乾いた柔らかい布 などできれいにふいてください。
- ●USIMカードにラベルなどを貼らないでくだ さい。故障の原因となります。
- ●USIMカードについて詳しくは、USIMカード に付属の説明書を参照してください。

#### USIMカードについてのその他ご注意

- ●USIMカードの所有権は当社に帰属します。
- ●紛失・破損などによる USIM カードの再発 行は有償となります。
- ●解約・休止などの際は、USIMカードを当社 にご返却ください。
- お客様からご返却いただいたUSIMカードは、環境保存のためリサイクルされています。
- ●USIMカードの仕様、性能は予告なしに変 更する可能性があります。ご了承ください。
- お客様ご自身でUSIMカードに登録された 情報は、別途メモなどに控えて保管する ことをおすすめします。万一、登録され た情報内容が消失した場合でも、当社で は一切責任を負いかねますのでご了承く ださい。
- ●ソフトバンク携帯電話(USIMカード装着 済)やUSIMカードを盗難・紛失された場 合は、必ず緊急利用停止の手続きを行っ てください。

緊急利用停止の手続きについては、お問い合わせ先(で)P.17-41)までご連絡ください。

#### USIMカードの暗証番号について

USIMカードには、第三者による本機の無 断使用を防ぐための暗証番号(PINコード) があります。

●お買い上げ時は、「9999」に設定されています。

PINコードの入力を間違えると

- ●3回間違えると、PINロックが設定され、本 機の使用が制限されます。
- PINロックを解除するとき
- ●お問い合わせ先(℃P.17-41)で、「PIN ロック解除コード(PUKコード)」を確認 のうえ、次の操作を行ってください。
  - PINロック解除コード入力◆「OK」◆ 新しいPINコード入力◆「OK」◆もう
  - 一度新しいPINコード入力◆「OK」
- PINロック解除コードは、お忘れにならな いようメモに控えるなどしてください。

PINロック解除コードの入力を間違えると

●10回間違えると、USIMカードがロックされ、本機が使用できなくなります。 所定の手続きが必要となるため、お問い合わせ先(℃アP.17-41)までご連絡ください。

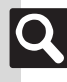

資料

何録

# USIMカードを取り付ける/取り外す

●USIMカードを取り付け/取り外すときは、必要以上に力を入れないようにしてください。 ●USIMカードを取り付けていないと、本機は使用できません。

# USIMカードを取り付ける 電池カバー/電池パックを取り外す(ビアP.17-4) 金色のIC部分を下にしてUSIM カードをゆっくりと差し込む

USIMカードを取り外す

- 電池カバー/電池パックを取り外す
- USIMカードを押しながら、矢 印の方向にスライドして取り 外す

取り付けます。

よう、ご注意ください。

●このあと、電池パック/電池カバーを

●取り外したUSIMカードは紛失しない

- 解約/機種変更/修理などでUSIMカードを取り外したとき
- 本機やメモリカードに保存したデータが 利用できなくなることがあります。
   また、別のUSIMカードを取り付けるとS!
   アプリノブックサーフィン<sup>®</sup>/ちかチャットが利用できなくなることがあります。

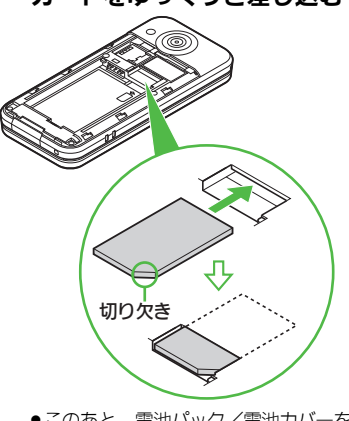

 このあと、電池パック/電池カバーを 取り付けます。(CPP.17-4)

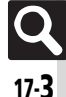

# 電池パック

# 電池パックを取り付ける/取り外す

#### 電池パックについて

- ●電池パックを使い切った状態で、保管・放置しないでください。お客様が登録・設定した内容が消失または変化したり、電池パックが使用できなくなることがあります。長期間保管・放置するときは、半年に1回程度補充電を行ってください。
- 電池パックの使用条件によって、寿命が近づくにつれて電池パックが膨れることがありますが、安全上問題はありません。
- 電池パックは消耗品です。十分に充電して も使用できる時間が極端に短くなったら、 交換時期です。新しい電池パックをお買い 求めください。
- 電池パックや本機の充電端子が汚れたら、 乾いたきれいな綿棒などで清掃してください。そのままにしておくと、充電ができなくなるなど接触不良の原因となります。

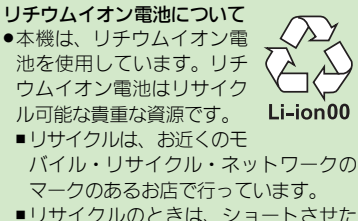

リサイクルのときは、ショートさせたり、分解しないでください。火災・感電の原因となります。

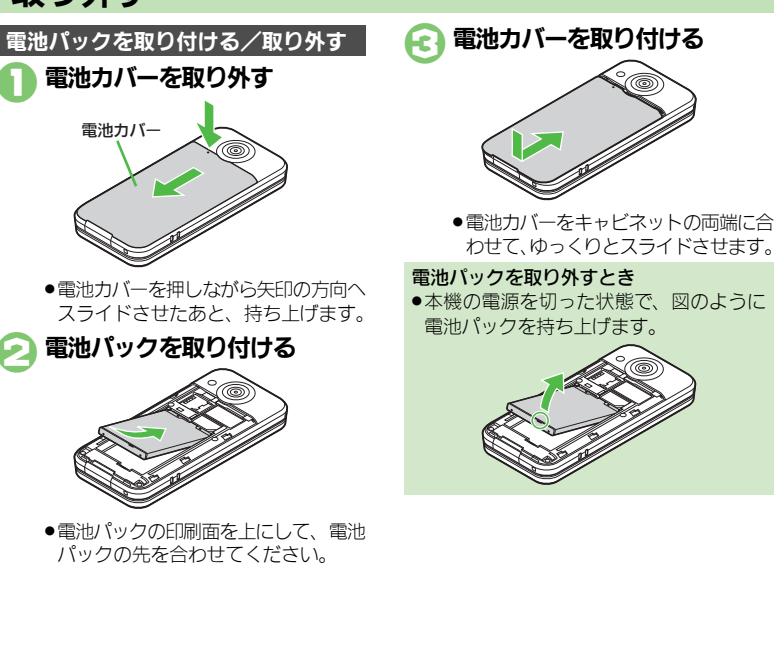

Q

資料

/ 付録

# ソフトウェア更新

# ソフトウェアを更新する

ソフトウェア更新が必要かどうかを確認 し、必要なときネットワークを利用して更 新できます。

#### ソフトウェア更新についてのご注意

- 更新が完了するまで、本機は使用できません。ソフトウェア更新には30分程度かかることがあります。
- 更新に失敗すると本機が使用できなくなることがあります。更新に失敗しないためにも、電波状態のよい所で、移動せずに操作してください。また、電池残量が十分ある状態で操作してください。
- 他の機能を操作しているときは、ソフトウェア更新は行えません。ソフトウェアを更新する前に(予約更新するときは予約時刻前に)すべての機能を終了させてください。
- ●本機にUSBケーブルを接続しているときは、取り外してください。そのままでソフトウェア更新を実行すると、正しく完了できないことがあります。
- ・本機の状況(故障・破損・水濡れなど)に よっては、保存されているデータが破棄 されることがあります。必要なデータは、 ソフトウェア更新前にバックアップして おくことをおすすめします。なお、デー タが消失した場合の損害につきましては、 当社は責任を負いかねますので、あらか じめご了承ください。

#### ソフトウェアを更新する

- 確認および更新には、パケット通信料はかかりません。
- 更新中は、タッチパネルでは操作できない ことがありますので、ボタンで操作してく ださい。

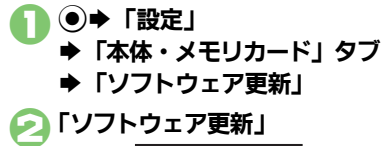

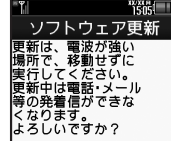

 以降は、画面の指示に従って操作して ください。

#### 定期更新を設定するとき ②で「定期更新設定」

 以降は、画面の指示に従って操作してく ださい。

#### 更新結果を表示するとき ❷で「更新結果」

#### 予約更新を利用すると

予約時刻にソフトウェア更新の確認画面が 表示されます。

 このあと
 を押すか、そのままにしておくと 自動的にソフトウェア更新が実行されます。

#### ソフトウェア更新が完了すると

ソフトウェア書き換え完了画面が表示され たあと、自動的に再起動します。

 再起動後、更新完了のメッセージとインフォ メーションが表示されます。

#### 更新結果を確認するとき

- インフォメーション表示中に「ソフトウェ ア更新結果」をタップします。
- ソフトウェア更新後に再起動しなかったとき
- ●電池パックをいったん取り外したあと再度取り付け、電源を入れ直してください。 それでも起動しないときは、ご契約のソフトバンクの故障受付(℃了P.17-41)にご相談ください。

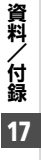

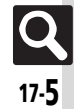

# 故障かな?と思ったら

■全般

| 症状                              | 確認すること                                                        | 処置                                                                                              | 症状                               | 確認すること                                       | 処置                                                                         |
|---------------------------------|---------------------------------------------------------------|-------------------------------------------------------------------------------------------------|----------------------------------|----------------------------------------------|----------------------------------------------------------------------------|
|                                 | 「 <b>しばらくお待ちくださ</b><br>い」と表示されるまで、<br>〔 <sup>3</sup> 〕を押しています | 「 <b>しばらくお待ちください</b> 」と表示されるまで、「うつを押してください。                                                     | 充電していないのに、<br>電池レベル表示が点滅<br>する   | 周囲温度5℃~35℃以<br>外の場所で使ってい<br>ませんか。            | 周囲温度5℃~35℃の場所で使っ<br>てください。                                                 |
| 電源が入らない                         | か。<br>電池切れになってい<br>ませんか。                                      | 電池パックを充電するか、充電され<br>ている予備の電池パックと交換し<br>てください。                                                   | 登録 した データや、<br>フォルダなどが表示さ<br>れない | 登録した データや<br>フォルダを、シーク<br>レットに設定してい<br>ませんか。 | シークレットモードを「 <b>表示する</b> 」<br>にしてください。(1 <b>2</b> 7 P.13-4)                 |
|                                 | 電池パックは取り付<br>けられていますか。                                        | 正しく取り付けてください。<br>(CP P.17-4)                                                                    |                                  | 充電中ではありませ<br>んか。                             | 手で触れることのできる温度であ                                                            |
| 電源を入れたのに掛                       | 作<br>「On」にしていません                                              | 「On」にしているときは、PINコードを入力するまで本機を使えませ                                                               | 本機やACアダプタが<br>熱くなる               | 本機を長時間利用していませんか。                             | れば、異常ではありません。ただし、<br>長時間肌に触れたままにしている<br>と、低温やけどになる恐れがありま                   |
| できない                            | か。                                                            | ん。画面の指示に従って入力してく<br>ださい。                                                                        | い。画面の指示に従って入力してく<br>ごさい。         | TVコール通話中では<br>ありませんか。                        | すので、ご注意ください。                                                               |
|                                 | USIMカードは正しく<br>取り付けられていま<br>すか。                               | 電源を切り、USIMカードが正しく<br>取り付けられているか確認したあ<br>と、電源を入れ直してください。<br>それでも症状が改善されないとき<br>は、USIMカードが確得している可 | メモリカードのデータ<br>が表示されない            | 本機でフォーマット<br>(初期化)したメモリ<br>カードを使っています<br>か。  | 他の機器でフォーマットしたメモ<br>リカードは、利用できないことがあ<br>ります。本機でフォーマットしたメ<br>モリカードを使ってください。  |
| 「USIM未挿入です。<br>酒の#後 USIMを       | 。<br>電<br>二<br>5<br>5                                         | は、USIMリートが破損している可<br>能性があります。                                                                   |                                  | 設定した日時は、電池パックを交換するときも保持されますが、約1時             |                                                                            |
| 入してください。」<br>表示される              | と<br>違ったUSIMカードを<br>取り付けていません<br>か。                           | 使用できないUSIMカードが取り<br>付けられている可能性があります。<br>正しいUSIMカードであることを<br>確認してください。                           | 日時の設定内容が保持<br>されない               | 電池パックを外してい<br>ませんでしたか。                       | 間程度電池パックを外しているか<br>空の状態で放置していると、設定が<br>リセットされることがあります。こ<br>のときは再度設定してください。 |
| 울<br>과<br>/                     | USIMカードのIC部分<br>に指紋などの汚れが<br>付いていませんか。                        | 乾いたきれいな布で汚れを落とし<br>て、正しく取り付けてください。                                                              |                                  |                                              |                                                                            |
| け 「リフレッシュ」と表<br>ま され、待受画面に<br>た | <ul> <li>本機を落としたり、強</li> <li>い衝撃を与えません<br/>でしたか。</li> </ul>   | USIM カードが一時的に認識され<br>なくなったためです。故障ではあり<br>ません。                                                   |                                  |                                              |                                                                            |
| 7 ギクン場佐が云さ+                     | 誤動作防止が設定されていませんか。                                             | 誤動作防止を解除してください。<br>(CTP.1-7)                                                                    |                                  |                                              |                                                                            |
| 小タン操作かできん                       | キー操作ロックが設定されていませんか。                                           | キー操作ロックを解除してください。(です P.13-3)                                                                    |                                  |                                              |                                                                            |

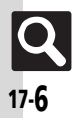

#### 故障かな?と思ったら

#### ■充電/電池

| 症状        | 確認すること                                                           | 処置                                                                       |  |
|-----------|------------------------------------------------------------------|--------------------------------------------------------------------------|--|
| 充雪時間が短い   | 電池残量がある状態<br>で充電していません<br>か。                                     | 電池残量がある状態で充電すると、<br>充電時間が短くなることがありま<br>す。                                |  |
|           | スモールライトが赤<br>色で点滅していませ<br>んか。                                    | 電池パックが寿命または異常です。<br>新しい電池パックと交換してくだ<br>さい。                               |  |
|           | TVコール通話中では<br>ありませんか。                                            | 通話中は電池を多く消耗するため、<br>充電されにくくなります。                                         |  |
| 充電に時間がかかる | USB 充電を利用して<br>いませんか。                                            | USB充電は、ACアダプタを利用したときよりも時間がかかります。また、接続環境によっては充電できないことがあります。               |  |
|           | ACアダプタの接続コ<br>ネクターが、本機に<br>しっかりと差し込ま<br>れていますか。                  | もう一度、確実に差し込んでくださ<br>い。                                                   |  |
|           | ACアダプタのプラグ<br>が、家庭用ACコンセ<br>ントにしっかりと差<br>し込まれていますか。              | もう一度、確実に差し込んでくださ<br>い。                                                   |  |
| 充電できない    | 電池パックが本機に<br>取り付けられていま<br>すか。                                    | 正しく取り付けてください。<br>( <b>叱賀 P.17-4</b> )                                    |  |
|           | 本機、電池パックの充<br>電端子やACアダプタ<br>の接続コネクター、本<br>機の外部機器端子が<br>汚れていませんか。 | 端子部を乾いたきれいな綿棒など<br>で清掃してから、充電し直してくだ<br>さい。                               |  |
|           | 指定されたACアダプ<br>タなどを使っていま<br>すか。                                   | 指定品を使用してください。指定品<br>以外のものを利用すると、充電でき<br>ないだけではなく、電池パックを劣<br>化させる原因となります。 |  |

| 症状              | 確認すること                                                   | 処置                                                                                                |  |
|-----------------|----------------------------------------------------------|---------------------------------------------------------------------------------------------------|--|
|                 | ライトが点灯したり、<br>音を出す機能/操作<br>などを頻繁に利用し<br>ていませんか。          | ポジションを頻繁に変更したり、テ<br>レビ/SIアブリ/カメラ、メディア<br>プレイヤーでの再生、外部機器との<br>通信などを頻繁に行うと、電池パッ<br>クの使用可能時間は短くなります。 |  |
| 電池パックの消耗が<br>早い | 電波の弱い場所に長<br>時間いませんか。                                    | 電波の弱い状態で通話したり圏外<br>にいると、電池を多く消耗します。                                                               |  |
|                 | ディスプレイやボタ<br>ンの照明設定を明る<br>くしたり、点灯時間を<br>長く設定していませ<br>んか。 | バックライトを暗くしたり、点灯時<br>間を短くすると、電池パックの消耗<br>を軽減できます。                                                  |  |

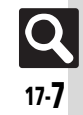

# 文字入力用ボタン

# 文字入力用ボタン一覧

| ボタン                           | 漢字(ひらがな)<br>[全角]                 | カタカナ<br>[全角/半角] | 英数字<br>[全角/半角]           | 数字<br>[半角]   | 区点コード |
|-------------------------------|----------------------------------|-----------------|--------------------------|--------------|-------|
|                               | あいうえお<br>ぁぃぅぇぉ                   | アイウエオ<br>アィウエオ  | @. /_−1<br>□ [スペース]      | 1            | 1     |
| 2 #c                          | かきくけこ                            | カキクケコ           | ABCabc2                  | 2            | 2     |
| 3 *                           | さしすせそ                            | サシスセソ           | DEFdef3                  | 3            | 3     |
| 4 <sup>th</sup> 0HI           | たちつてとっ                           | タチツテトッ          | GHIghi4                  | 4            | 4     |
| 5 <sup>4</sup> <sub>JKL</sub> | なにぬねの                            | ナニヌネノ           | JKLjkI5                  | 5            | 5     |
| 6 th                          | はひふへほ                            | ハヒフヘホ           | MNOmno6                  | 6            | 6     |
| 7 *                           | まみむめも                            | マミムメモ           | PQRSpqrs7                | 7            | 7     |
| 8 *<br>TUV                    | やゆよゃゅょ                           | ヤユヨヤユヨ          | TUVtuv8                  | 8            | 8     |
| 9 wxyz                        | らりるれろ                            | ラリルレロ           | W X Y Z w x y z 9        | 9            | 9     |
| 3d 0                          | わをんー                             | ワヲンー            | 0                        | 0            | 0     |
| V +*                          | <b>~ 0</b>                       | » • - ×1        |                          | ∦+Ρ[ポーズ]?-※2 |       |
|                               | 履歴/絵文字入力(絵文字は常に全角)/記号入力(全角/半角)※3 |                 |                          |              |       |
| <b>#</b> ₅ <sup>⊻</sup>       | 、。✔〔改行〕?                         | ! [ (スペース)      | , . ┩〔改行〕<br>? ! □〔スペース〕 | #            |       |

※1「-」は半角カタカナ入力モード選択時だけ入力できます。

※2「¥」、「+」、「P 「ポーズ〕」、「-」は、電話番号入力時だけ入力できます。(画面によっては入力できないことがあります。) ※3 画面によっては入力できないことがあります。

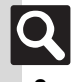
文字入力用ボタン

| ボタン                      | 漢字(ひらがな)<br>[全角] | カタカナ<br>[全角/半角]    | 英数字<br>[全角/半角]                  | 数字<br>[半角]   | 区点コード       |  |  |  |  |  |  |  |
|--------------------------|------------------|--------------------|---------------------------------|--------------|-------------|--|--|--|--|--|--|--|
| ٢                        | 変換 <sup>※4</sup> |                    | カーソル上下移動(行末で②を押すと↓〔改行〕)         |              |             |  |  |  |  |  |  |  |
| $\odot$                  |                  |                    | カーソル左右移動                        |              |             |  |  |  |  |  |  |  |
|                          |                  | 文字入法               | カモードの切替(文字変換・                   | 中以外)         |             |  |  |  |  |  |  |  |
|                          | 辞書連携※5           |                    |                                 |              |             |  |  |  |  |  |  |  |
|                          | 予測モード切替※5        |                    | 一         予測モード切替※5%6         ー |              |             |  |  |  |  |  |  |  |
| 0                        | 小文字/ス            | 大文字変換(変換できる文字      | 字で有効)                           |              |             |  |  |  |  |  |  |  |
|                          |                  |                    | 大文字/小文字入力<br>モードの切替             |              |             |  |  |  |  |  |  |  |
| CLEAR CO                 |                  | 1 文字消去             |                                 |              |             |  |  |  |  |  |  |  |
|                          | 変換中止             |                    | 変換中止※6                          |              | 入力済コード消去    |  |  |  |  |  |  |  |
| <sup>1280日</sup><br>(長く) | カーソル後消去(カ        | ーソルが文字の上にあると       | き)/カーソル前消去(カ                    | コーソルが文字の上にない | [文末にある] とき) |  |  |  |  |  |  |  |
| ി                        |                  |                    | ■で消去した文字の復元                     |              |             |  |  |  |  |  |  |  |
| <u>6</u> .               | 再変換※7            |                    | 再変換※6※7                         |              |             |  |  |  |  |  |  |  |
| ۲                        |                  |                    | 決定                              |              |             |  |  |  |  |  |  |  |
|                          | 通常変換※5           |                    |                                 |              |             |  |  |  |  |  |  |  |
| Y                        | カナ英数字変換※5        |                    |                                 |              |             |  |  |  |  |  |  |  |
| ()<br>(長く)               | 単漢字変換※5          | 美字变换 <sup>×5</sup> |                                 |              |             |  |  |  |  |  |  |  |

※4 文字変換中以外は、カーソルが上下に移動します。

※5 文字変換中だけ操作できます。

※6半角英数字入力モード選択時だけ操作できます。

※7 最後に確定した内容を、再度変換できる状態になります。

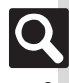

# ポケベルコード

# ポケベルコード一覧

●空欄は、空白を示します。(何も入力されません。)

● ■ 部分は、文字入力後、⑧を押すたびに、大文字⇔小文字が切り替わります。

#### ■今色大文ウエード

|        | ζтι |     |     |      |            |                    |     |     |      |     |     |  |  |  |  |
|--------|-----|-----|-----|------|------------|--------------------|-----|-----|------|-----|-----|--|--|--|--|
|        |     |     |     | 21   | <b>ケタ目</b> | 1/次                | に押す | すボら | シ    |     |     |  |  |  |  |
|        |     | 1   | 2   | 3    | 4          | 5                  | 6   | 7   | 8    | 9   | 0   |  |  |  |  |
| 1      | 1   | あ   | い   | う    | え          | お                  | Α   | В   | С    | D   | Е   |  |  |  |  |
| 5      | 2   | か   | き   | <    | け          | IJ                 | F   | G   | Н    | 1   | J   |  |  |  |  |
| ۲<br>L | 3   | さ   | し   | す    | せ          | そ                  | Κ   | L   | М    | Ν   | 0   |  |  |  |  |
| 7      | 4   | た   | ち   | 0    | τ          | と                  | Ρ   | Q   | R    | S   | Т   |  |  |  |  |
| 最      | 5   | な   | E   | ø    | ね          | Ø                  | U   | V   | W    | Х   | Υ   |  |  |  |  |
| 19]    | 6   | は   | U   | ふ    | $^{\sim}$  | ほ                  | Ζ   | ?   | !    | -   | /   |  |  |  |  |
| 挭      | 7   | ぉ   | み   | む    | Ø          | も                  | ¥   | &   |      | ¢   | Ж1  |  |  |  |  |
| すポ     | 8   | や   | (   | Þ    | )          | አ                  | ×   | #   | スペース | \$  | Ж2  |  |  |  |  |
| タ      | 9   | 5   | Ŋ   | る    | れ          | ろ                  | 1   | 2   | 3    | 4   | 5   |  |  |  |  |
| ン      | 0   | わ   | を   | Ь    | 2          | •                  | 6   | 7   | 8    | 9   | 0   |  |  |  |  |
| 角小び    | て字モ | ード  | ř   |      |            |                    |     |     |      |     |     |  |  |  |  |
|        |     |     |     | 21   | ケタE        | ]/次                | に押る | すボら | ン    |     |     |  |  |  |  |
|        |     | 1   | 2   | 3    | 4          | 5                  | 6   | 7   | 8    | 9   | 0   |  |  |  |  |
| 1      | 1   | あ   | い   | Ś    | え          | お                  | а   | b   | С    | d   | е   |  |  |  |  |
| 5      | 2   |     |     |      |            |                    | f   | g   | h    |     | j   |  |  |  |  |
| 旨      | 3   |     |     |      |            |                    | k   | -   | m    | n   | 0   |  |  |  |  |
| Z      | 4   |     |     | 0    |            |                    | р   | q   | r    | S   | t   |  |  |  |  |
| 最初     | 5   |     |     |      |            |                    | u   | V   | w    | х   | У   |  |  |  |  |
| 10     | 6   |     |     |      |            |                    | Z   |     |      |     |     |  |  |  |  |
| 押      | 7   |     |     |      |            |                    |     |     |      |     | Ж1  |  |  |  |  |
| タボ     | 8   | や   |     | Þ    |            | よ                  |     |     |      |     | і‰2 |  |  |  |  |
| タ      | 9   |     |     |      |            |                    |     |     |      |     |     |  |  |  |  |
| ン      | 0   |     |     |      | ``         | 0                  |     |     |      |     |     |  |  |  |  |
| 7 * C  | たの  | 順に担 | 时と. | . Г∉ | [改1        | 7 L ( <del>,</del> | が入力 | され  | ます。  | (改行 | fは、 |  |  |  |  |

■半角大文字モード

| 37.02 |   |   |                   |    |   |   |   |   |      |   |    |  |  |
|-------|---|---|-------------------|----|---|---|---|---|------|---|----|--|--|
|       |   |   | 2ケタ目/次に押すボタン      |    |   |   |   |   |      |   |    |  |  |
|       |   | 1 | 1 2 3 4 5 6 7 8 9 |    |   |   |   |   |      |   |    |  |  |
| 1     | 1 | ア | 1                 | ŗ  | I | オ | Α | В | С    | D | E  |  |  |
| 5     | 2 | Л | +                 | ク  | ኃ |   | F | G | Η    | - | J  |  |  |
| 깉     | 3 | ዛ | Ŷ                 | ス  | t | У | Κ | L | М    | Ν | 0  |  |  |
| 17    | 4 | 9 | Ŧ                 | ッ  | Ŧ | ٢ | Р | Q | R    | S | Т  |  |  |
| 最初    | 5 | t | -                 | R  | ネ | J | U | ٧ | W    | Х | Y  |  |  |
| 10    | 6 | Л | Ł                 | 7  | ٨ | 木 | Ζ | ? | !    | - | /  |  |  |
| 挭     | 7 | 7 | "                 | 4  | k | £ | ¥ | & |      | ( | Ж1 |  |  |
| すぜ    | 8 | Þ | (                 | L  | ) | Е | ¥ | # | スペース | ¢ | Ж2 |  |  |
| タ     | 9 | Ē | IJ                | JL | Þ | ۵ | 1 | 2 | 3    | 4 | 5  |  |  |
| ン     | 0 | 7 | F                 | y  | * | • | 6 | 7 | 8    | 9 | 0  |  |  |
|       |   |   |                   |    |   |   |   |   |      |   |    |  |  |

角小文字モード

2ケタ目/次に押すボタン 4 3 5 6 8 9 0 1 2 7 d е 1 7 4 9 I 1 а b С 1 ケタ目/最初に押すボタン 2 g h 3 k m n 0 4 p α S 7 5 u ٧ w Х ٧ 6 z 7 <u></u>%1 8 Ж2 ı з Þ 9 0

文、メモ帳入力時などで有効となります。)

※2 8 10 10 の順に押すと、大文字モードと小文字モードが切り替わります。

17-10

資料/付録

# 区点コード一覧

| 区点1~ |                          |                     | 区,           | 点4          | 桁目             |             |     |     | 区点1   | $\sim$ |          |     | X   | 点4  | 桁         | 目             |        |   |        | 区点1~ |          |              |                   | 区点         | 4桁          | 目       |            |                | 区点1~ |     |             | Þ       | 【点4          | 行目                                             |   |     |
|------|--------------------------|---------------------|--------------|-------------|----------------|-------------|-----|-----|-------|--------|----------|-----|-----|-----|-----------|---------------|--------|---|--------|------|----------|--------------|-------------------|------------|-------------|---------|------------|----------------|------|-----|-------------|---------|--------------|------------------------------------------------|---|-----|
| 3桁目  | 0 1                      | 2                   | 3            | 4           | 56             | 6           | 7   | 8 9 | 3 3桁  | 3 0    | 1        | 2   | 3   | 4   | 5         | 6             | 7      | 8 | 9      | 3桁目  | 0        | 1            | 2 3               | 3 4        | - 5         | 6       | 7          | 89             | 3桁目  | 0   | 1 2         | 2 3     | 4 5          | 5 6                                            | 7 | 89  |
| 010  | 74-3                     | 1.                  | 0            | ,           | . '            | •           | :   | ;   | ? 043 | 3 7    | Ĩ ħ      | だ   | ち   | ぢ   | $\supset$ | $\supset$     | づ      | T | C      |      |          |              |                   |            |             |         |            |                | 171  | 迂   | 雨り          | 卩剃      | 鳥窺∃          | 1 碓                                            | 臼 | 渦噓  |
| 011  | ! *                      | 0                   | -            | ~           |                | ^ -         | _   | _ ` | 044   | 1 と    | : 2      | どな  | に   | ぬ   | ね         | $\mathcal{O}$ | は      | ば | ぱ      | 080  |          | -            |                   | <b>ר</b> ٦ |             | L       | +-         | -              | 172  | 唄   | 欝蒝          | 莳 鰐     | 曼姥匪          | 既浦                                             | 瓜 | 閏 噂 |
| 012  | 1 7                      | 7                   | //           | 순 ·         | 2 1            | × (         | Э-  |     | - 045 | 5 0    | 51       | ドび  | isi | 13ĩ | ιŝî       | $\sim$        | べ      | ペ | ΙŦ     | 081  | 1        | +•           | - 1               | l r        |             | 1       | Ч          | F - T          | 173  |     | 運事          | Ē       |              |                                                |   |     |
| 013  | - /                      | $\langle \ \rangle$ | $\sim$       |             |                | •••         | • • | د ، | 046   | 5 IE   | Ê IE     | fŧ  | み   | む   | め         | も             | や      | や | κþ     | 082  | Н        | ж.           | +                 | ┝╼         |             |         | +          | $\vdash$ T     |      |     | _           |         | ーえ           |                                                |   | .   |
| 014  | ""                       | (                   | )            | (           |                | Γ           | ]   | { } | 04    | 7 は    | よ        | よ   | 6   | Ŋ   | 3         | れ             | 3      | わ | わ      | 083  | Η        | т.           | +                 |            |             |         |            |                | 173  |     |             | 有       | 餌            | 汉 営                                            | 嬰 | 影映  |
| 015  | $\langle \rangle$        | «                   | >>           | Γ           | J              | ſ           | J   |     | 048   | 3 7    | )        | えを  | h   |     |           |               |        |   |        |      |          |              |                   |            |             |         |            |                | 174  | 曳   | 栄え          | к汸      | k 洩 ヨ        | 英盈                                             | 穎 | 頴英  |
| 016  | + -                      | $\pm$               | ×            | ÷           | = 7            | ≠           | < 2 | > = | ≦     |        |          |     |     |     |           |               |        |   |        | 130  |          | 1            | 23                | 3)(4       | )5          | 6       | 7          | 89             | 175  | 衛   | 詠釒          | 兑泌      | 夜疫益          | ううち おうしん おうしん おうしん しんしん しんしん しんしん おうしん しんしん しん | 悦 | 謁越  |
| 017  | $\geq \infty$            | ·                   | ŝ            | 우 °         | '              | n           | / o | ,C  | ∉ 050 |        | ア        | ア   | イ   | イ   | ゥ         | ウ             | Т      | Т | オ      | 131  | 10       | 1)           | 12 (1             | 31         | 15          | 16      | $\bigcirc$ | 18 (19         | 176  | 閲   | 榎龎          | 跃円      | 園均           | 夏奄                                             | 宴 | 延怨  |
| 018  | \$ ¢                     | £                   | %            | #           | & <del>)</del> | * (         | @   | 8 7 | ¥ 05  | 1   才  | ナ        | リガ  | 丰   | ギ   | ク         | グ             | ケ      | ゲ | $\Box$ | 132  | 20       |              |                   | II IN      | / V         | VI      | VII ۱      | VIII IX        | 177  | 掩   | 援治          | 台演      | 員炎火          | 6 煙                                            | 燕 | 猿縁  |
| 019  | <b>★</b> C               |                     | $\bigcirc$   | $\diamond$  |                |             |     |     | 052   | 2 =    | Ĭt       | ナザ  | シ   | ジ   | ス         | ズ             | セ      | ゼ | ソ      | 133  | X        |              | ₹ <sub>IJ</sub> ŧ | エチ         | ソメー         | グラム     | トンラ        | アーヘクレタール       | 178  | 艶   | 苑園          | 直遠      | 副鉛魚          | 景塩                                             |   |     |
| 020  | •                        |                     |              | $\triangle$ | ▲ \            | 7           | •   | * ⁼ | F 053 | 3 レ    | ľ5       | ダ   | チ   | ヂ   | ツ         | ツ             | ヅ      | テ | デ      | 134  | リツトル     | 77 i         | 말 ド.              | い だ        | ン パー<br>セント | 뤴       | °,− s      | nm cm          |      |     | -           |         | —お           |                                                |   | ·   |
| 021  | $\rightarrow \leftarrow$ | · ↑                 | $\downarrow$ | =           |                |             |     |     | 054   | 4      | - ド      | ゛ナ  | =   | ヌ   | ネ         | Ϊ             | Л      | バ | パ      | 135  | km       | mg I         | kg c              | c m        | า้          |         |            |                | 178  |     |             |         |              |                                                | 於 | 汚甥  |
| 022  |                          |                     |              |             | $\in$          | = =         | € € |     | 2 055 | 5 E    | Ľ        | Ľ   | フ   | ブ   | プ         | $\sim$        | $\sim$ | ~ | 朩      | 136  |          |              | 刑                 | 成 ″        |             | No.     | K.K. 1     | EL 🕒           | 179  | 凹:  | 央貿          | 包谷      | 応            |                                                |   |     |
| 023  | $\subset \supset$        | U                   | Π            |             |                |             |     |     | 056   | 5 オ    | 、オ       | パマ  | Ξ   | Ь   | Х         | Ŧ             | ヤ      | ヤ | コ      | 137  | $\oplus$ | $\mathbb{D}$ | 包使                | 5(树        | (有)         | (代)     | 11胎7       | 证聊             | 180  |     | 押問          | 王楨      | <b>岐欧</b>    | <u> </u>                                       | 翁 | 襖 鴬 |
| 024  |                          | $\wedge$            | V            |             | ⇒ <            | ⇒           | ¥ : | 3   | 05    | 7 🗆    | LΞ       | Ε   | ラ   | IJ  | ル         | V             |        | ワ | ワ      | 138  | Ξ.       | Ξ            | S §               | şΣ         | . √         | $\perp$ | ΖI         |                | 181  | 鴎:  | 黄同          | 司沪      | 羽荻位          | 意屋                                             | 憶 | 臆桶  |
|      |                          | _                   |              |             |                |             |     |     | _ 058 | 3   피  | Ē        | ニヲ  | ン   | ヴ   | 力         | ケ             |        |   |        | 139  | ·.·      | Π            | U                 |            |             |         |            |                | 182  | 牡   | 乙佰          | 龟卸      | ] 恩 ]        | 显穏                                             | 音 |     |
| 026  | $  \perp \perp$          | - î î               | д            | $\nabla$    | = =            | = <         | « > | ≫√  |       |        |          |     |     |     |           |               |        |   |        |      |          |              |                   |            |             |         |            |                |      |     | -           | _       | _か           |                                                |   | ·   |
| 027  | $\infty \infty$          |                     | S            | 11          |                |             |     |     | 060   |        | Α        | В   | Г   | Δ   | Е         | Ζ             | Н      | Θ |        |      |          | -            | _                 | _          | あ-          |         | _          |                | 182  |     |             |         |              |                                                |   | 下化  |
| 028  |                          | Å                   | ‰            | #           | b.             | Þ           | †   | ÷ ' | 1 06  | 1 K    | $\wedge$ | M   | Ν   | Ξ   | 0         | Π             | Ρ      | Σ | Т      | 160  |          | 亜            | 亜妶                | 圭陌         | J哀          | 愛       | 挨          | 合 逢            | 183  | 仮   | 何优          | 吅佂      | 「佳力          | 口可                                             | 嘉 | 夏嫁  |
| 029  |                          |                     |              | $\bigcirc$  |                |             |     |     | 062   | 2   Y  | ¢        | X   | Ψ   | Ω   |           |               |        |   |        | 161  | 葵        | 茜            | 穐 悪               | 惠 握        | ≧渥          | 旭       | 葦〕         | <sup>苦</sup> 鯵 | 184  | 家   | 寡₹          | 斗眼      | <b>日</b> 果 4 | 8歌                                             | 河 | 火珂  |
|      |                          |                     |              |             |                |             |     |     | 063   | 3      |          |     | α   | β   | γ         | δ             | З      | ζ | η      | 162  | 梓        | 圧            | 斡打                | 及宛         | 到姐          | 虻       | 飴          | 絢綾             | 185  | 禍.  | 禾利          | 家笸      | 百花青          | <b></b>                                        | 荷 | 華菓  |
| 031  |                          |                     |              |             | (              | С           | 1   | 2 3 | 3 064 | 1 θ    | L        | κ   | λ   | μ   | ν         | ξ             | 0      | π | ρ      | 163  | 鮎        | 或:           | 粟袑                | 合爱         | そ庵          | 按       | 暗          | 案闇             | 186  | 蝦   | 課四          | 瞱 貨     | 〔迦ì          | 日霞                                             | 蚊 | 俄峨  |
| 032  | 4 5                      | 6                   | 7            | 8           | 9              |             |     |     | 065   | δσ     | τ        | υ   | φ   | χ   | ψ         | ω             |        |   |        | 164  | 鞍        | 杏            |                   |            |             |         |            |                | 187  | 我:  | 牙圓          | 町 臣     | 、芽虫          | 我賀                                             | 雅 | 餓駕  |
| 033  |                          |                     | А            | В           |                | C           | E   | F ( | 3     |        |          |     |     |     |           |               |        |   |        |      |          |              |                   |            | い_          | Inter-  | _          |                | 188  | 介   | 会角          | 牟口      | 地址           | <b></b>                                        | 快 | 怪悔  |
| 034  | HI                       | J                   | Κ            | LI          | M N            | 1           | 0   | P ( | 2 070 |        | A        | Б   | В   | Γ   | Д         | Е             | E      | Ж | 3      | 164  |          |              | 以信                | 尹位         | ī依          | 偉       | 囲          | 夷委             | 189  | 恢   | 懐刑          | 戈 拐     | 己改           |                                                |   |     |
| 035  | RS                       | Т                   | U            | V           | N              | ×           | Y.  | Z   | 07    | 1  И   |          | I K | Л   | Μ   | н         | 0             | П      | Ρ | С      | 165  | 威        | 尉'           | 惟 意               | 訂愿         | 、易          | 椅       | 為          | 畏異             | 190  |     | 魁略          | 毎柄      | (海)          | と 界                                            | 皆 | 絵芥  |
| 036  |                          |                     |              |             | a k            | С           | С   | d   | e 072 | 2   T  | y        | Φ   | Х   | Ц   | Ч         | Ш             | Щ      | Ъ | Ы      | 166  | 移        | 維            | 緯目                | 冒妻         | 衣           | 謂       | 違う         | 遺医             | 191  | 蟹   | 開降          | 皆月      | し凱亥          | 力外                                             | 咳 | 害崖  |
| 037  | fg                       | h                   | i            | j           | k              | 11          | m   | n   | 073   | 3  Ь   | 3        | ю   | Я   |     |           |               |        |   |        | 167  | 并        | 亥:           | 或育                | 育有         | 3 磯         | _       | 壱          | 益逸             | 192  | 100 | 熌洮          | 圭砖      | 引蓋 征         | <b>訂</b> 該                                     | 鎧 | 骸浬  |
| 038  | рq                       | r                   | S            | t           | u١             | v           | W   | X   | / 074 | 1      |          |     |     |     |           |               |        |   | а      | 168  | 稲        | 茨            | <b>芋</b> 魚        | 弱力         | 2 ED        | 啮       | 員!         | 최 妣            | 193  | 馨!  | 蛙圠          | 旦村      | 「蛎釒          | 勾畫                                             | 嚇 | 各廓  |
| 039  | Z                        |                     |              |             |                |             |     |     | 075   | 5 6    | В        | Г   | Д   | е   | ë         | ж             | 3      | И | Й      | 169  | 51       | 飲            | <b></b>           | 乳隆         | Lak .       |         |            |                | 194  | 拡   | <u></u> 痕 木 | <b></b> | <b>秋</b> 秋   | <b>麦</b> 確                                     | 檴 | 夏角  |
| 040  | あ                        | あ                   | L١           | 11          | 5.             | Ċ.          | え   | える  | ы 076 | о к    | Л        | Μ   | н   | 0   | П         | р             | С      | Т | у      | 170  |          | 阮            | 陰隙                | <b>剖</b> 部 | 町           |         |            |                | 195  | 赫   | 較享          | 18 閣    | 隔雪           | 自学                                             | 缶 | 榮額  |
| 041  | おか                       | が                   | き            | ぎ           | $\leq <$       | $\langle  $ | ナト  | ずこ  | 07    | 7  ¢   | ) X      | Ц   | Ч   | Ш   | Щ         | Ъ             | Ы      | Ь | Э      |      |          |              | -                 | _          | ゔー          |         |            |                | 196  | 1顎: | 掛合          | 至椢      | る橿も          | 毛鰍                                             | 潟 | 割喝  |
| 042  | ごさ                       | ざ                   | U            | Ű           | 93             | ず           | せ   | ぜそ  | E 078 | 3 К    | ) Я      |     |     |     |           |               |        |   |        | 170  |          |              |                   |            |             | 右       | 宇          | 鳥羽             | 197  | 恰:  | 括沅          | 吉滬      | 影滑着          | 高裙                                             | 轄 | 且鰹  |

| 区点1~ | 区点4桁目                                      | 区点1~ | 区点4桁目                                        | 区点1~ | 区点4桁目 [                                                                       | 区点1~  | 区点4桁目                                          |
|------|--------------------------------------------|------|----------------------------------------------|------|-------------------------------------------------------------------------------|-------|------------------------------------------------|
| 3桁目  | 0 1 2 3 4 5 6 7 8 9                        | 3桁目  | 0 1 2 3 4 5 6 7 8 9                          | 3桁目  | 0 1 2 3 4 5 6 7 8 9                                                           | 3桁目   | 0 1 2 3 4 5 6 7 8 9                            |
| 198  | 叶椛樺鞄株兜竃蒲釜鎌                                 | 230  | 掘窟沓靴轡窪熊隈粂                                    |      | t                                                                             | 294   | 夙宿淑祝縮粛塾熟出術                                     |
| 199  | 噛 鴨 栢 茅 萱                                  | 231  | 栗繰桑鍬勲君薫訓群軍                                   | 261  | 些                                                                             | 295   | 述俊峻春瞬竣舜駿准循                                     |
| 200  | 粥刈苅瓦乾侃冠寒刊                                  | 232  | 郡                                            | 262  | 佐叉唆嵯左差查沙瑳砂                                                                    | 296   | 旬 楯 殉 淳 準 潤 盾 純 巡 遵                            |
| 201  | 勘勧巻喚堪姦完官寛干                                 |      | け                                            | 263  | 詐 鎖 裟 坐 座 挫 債 催 再 最                                                           | 297 j | 醇順処初所暑曙渚庶緒                                     |
| 202  | 幹患感慣憾換敢柑桓棺                                 | 232  | <b>卦</b> 袈祁係傾刑兄啓圭                            | 264  | 哉塞妻宰彩才採栽歳済                                                                    | 298   | 署書薯藷諸助叙女序徐                                     |
| 203  | 款歓汗漢澗潅環甘監看                                 | 233  | 珪型契形径恵慶慧憩揭                                   | 265  | 災采犀砕砦祭斎細菜裁                                                                    | 299   | 恕鋤除傷償                                          |
| 204  | 竿管簡緩缶翰肝艦莞観                                 | 234  | 携敬景桂渓畦稽系経継                                   | 266  | 載際剤在材罪財冴坂阪                                                                    | 300   | 勝匠升召哨商唱嘗奨                                      |
| 205  | 諌 貰 還 鑑 間 閑 関 陥 韓 館                        | 235  | 繁罫茎荊蛍計詣警軽頚                                   | 267  | 堺榊肴咲崎埼碕鷺作削                                                                    | 301   | 妾娼宵将小少尚庄床廠                                     |
| 206  | 舘丸含岸嚴坑癌眼岩翫                                 | 236  | 鶏 芸 迎 鯨 劇 戟 撃 激 隙 桁                          | 268  | 咋搾昨朔柵窄策索錯桜                                                                    | 302   | 彰 承 抄 招 掌 捷 昇 昌 昭 晶                            |
| 207  | <u> 贋</u> 惟 頑 顔                            | 237  | 傑欠決潔穴結血訣月件                                   | 269  | 鮭笹匙冊刷                                                                         | 303   | 松梢樟樵沼消渉湘焼焦                                     |
|      |                                            | 238  | <b>倹 倦 健 兼 券 剣 喧 圏 堅 嫌</b>                   | 270  | 察拶撮擦札殺薩雜旱                                                                     | 304   | 照症省硝礁祥称章笑粗                                     |
| 207  | 企 反 危 喜 器                                  | 239  | 建憲懸拳捲                                        | 2/1  | 鯖捌 錆 鮫 皿 晒 二 傘 参 山                                                            | 305   | 約<br>肖<br>昌<br>将<br>焦<br>衝<br>裏<br>訟<br>証<br>記 |
| 208  | 基 奇 嬉 奇 岐 希 幾 忌 挿 机                        | 240  | 検 権 牽 犬 献 研 硯 絹 県                            | 2/2  | 「密 撤 散 枝 燦 圳 産 算 暴 蚕                                                          | 306   | 詳家 賞 醤 鉦 鍾 鐘 障 輎 上                             |
| 209  | 旗既期棋業                                      | 241  | 肩見謙賢軒這鍵険顕験                                   | 273  | <u> </u>                                                                      | 307   | 又 丞 乗 几 剰 城 場 壌 嬢 帛                            |
| 210  | 機帰毅気汽畿祈李稀                                  | 242  | <i>颤 元 原 </i>                                |      | U                                                                             | 308   | 情擾枀杖浄状畳穣烝譲                                     |
| 211  | 紀徽規記貢起軌輝飢騎                                 | 243  | 怒 抠 言 謎 限                                    | 2/3  | (1) (1) (1) (1) (1) (1) (1) (1) (1) (1)                                       | 309   | 醸錠嘱迫飾                                          |
| 212  | 鬼亀偽儀妓冝戯技擬欺                                 |      | ć                                            | 2/4  | 使刺可史酮四士始如妥                                                                    | 310   |                                                |
| 213  | 犠 疑 仳 義 蟻 詛 議 挑 匊 輄                        | 243  | - 子値古呼囱                                      | 275  | 子 屍 巾 帥 志 忠 指 文 孜 斯                                                           | 311   | <b>熙                                    </b>   |
| 214  | 古 忆 喫 恄 憰 詰 帕 件 黍 却                        | 244  | 始加己俾弧尸改枯湖狐                                   | 276  | 他旨校止死氏卿征私杀                                                                    | 312   | 心惧振新音槑傑浸深甲                                     |
| 215  | 各脚虐迚丘久饥休及败                                 | 245  | 糊                                            | 277  | 紙 案 胶 脂 至 倪 詞 詩 訊 誌                                                           | 313   | 診具 仲 奈 神 足 心 新 親 診                             |
| 210  | 呂与忌救竹水波沚炎球                                 | 240  | <u> </u>                                     | 278  | 裕貨物唯則出手似行咒                                                                    | 314   | 身羊進虹晨人仁 为麈士                                    |
| 217  | 究 躬 及 叙 糾 紹 旧 午 云 店                        | 247  | @ 倍 倍 隅 翊 碁 詰 訣 푢 酬                          | 279  | 子守总行时                                                                         | 315   | 守 是 心 肖 訊 迅 陴 朝                                |
| 218  | 已 把 拠 手 朱 应 計 此 站 庶<br>御 色 吉 吉 吉           | 248  | 乙熙父父医医住元公功                                   | 280  | 人 滋 石 嘲 堅 苻 唿 小 川                                                             | 215   | g                                              |
| 219  | 宗 忠 了 子 示                                  | 249  |                                              | 201  | 4日時年2屁式 調 与二<br>動 空 更 と い 劫 生 旅 安 釆                                           | 216   | う 惑<br>須 酢 図 厨 這 吹 垂 帥 姓 水                     |
| 220  | (1) (1) (1) (1) (1) (1) (1) (1) (1) (1)    | 250  | 「                                            | 202  | <u></u><br>二<br>、<br>、<br>、<br>、<br>、<br>、<br>、<br>、<br>、<br>、<br>、<br>、<br>、 | 217   | 你 晤 执 翌 存 送 融 维 錘 防                            |
| 221  | 如 叶 同 垸 唊 浊 浬 凵 心 小<br>寸 艻 椿 ᄓ 灴 祌 呑 购 劦 朙 | 251  | 均位于以及尿业但优加                                   | 203  | 座芯 這 全 E 討 体 劫 刽 考                                                            | 318   |                                                |
| 222  | 法 织 侗 儿 红 沃 셰 鸠 肖 兴<br>碁 郷 培 經 經 整 ៣ 岁 卋 暁 | 252  | 门 注 次 山 光 丈 仉 仪 仗 侢<br>江 进 进 进 港 用 自 庙 趌 鰆   | 204  | 皮 ‰ 桐 古 <del>丁</del> 豹 指 朳 科 息                                                | 310   | 相 臣 示 商 奴 伛 逸 乘 诏 沙<br>桿 苔 龉 尜 娖               |
| 223  | 高 邓 奶 音 食 馬 叩 炭 元 呪<br>坐 巳 曲 栃 工 桐 籷 借 勒 拘 | 255  | 工 示 石 尼 两 平 主 吱 侗 像<br>红 纮 纮 婉 細 卦 老 告 昉 腕 高 | 200  | 日本的年后的中国的中国的                                                                  | 220   | ~~~~~~~~~~~~~~~~~~~~~~~~~~~~~~~~~~~~~~         |
| 224  | 未 向 四 ⑫ 圡 們 亻 佳 刧 圴<br>h 鍠 F 劤 鈡 珡 埜 含 餎 婜 | 254  | 航 芒 行 銜 講 舌 睹 郊 酵 钪                          | 200  | 八 门 八 厨 酌 朳 吻 石 叔 羽<br>若 主 取 中 手 牛 砕 砕 珠 種                                    | 320   |                                                |
| 226  | 芒苗於淋萍近全哈组                                  | 256  | <u> </u>                                     | 207  | 运工 4 5 J 不 亦 乃 亦 住<br>睡 掫 洒 首 倖 巠 呪 寿 迺 樹                                     | 320   | 世瀬前見連制                                         |
| 220  |                                            | 257  | 居合 · [] 建 · [] · [] · [] · [] · [] · [] ·    | 289  | 經過百 m 文 5 7 7 12 13<br>綬雲囚 11 周                                               | 321   | 整 姓 征 性 成 政 整 星 晴 棲                            |
| 226  | , h                                        | 258  | 告 国 毂 酷 鵠 里 獄 漉 腰 鮪                          | 290  | 完 就 州 修 愁 拾 洲 委 秋                                                             | 322   | 柄正清姓生成精聖吉製                                     |
| 227  | 俱句区狗玖矩苦躯駆馸                                 | 259  | 忽惚骨狛认                                        | 291  | 終線習皇舟蒐衆聾讐蹴                                                                    | 323   | 而誠誓 詰 浙 醒 青 静 吝 税                              |
| 228  | 駒旦愚虐喰空偶寓遇隅                                 | 260  | 此值今困坤貇婚恨貇                                    | 292  | 輯 调 茜 酬 集 醜 什 住 <del>东</del> 十                                                | 324   | 胎售席性威斥昔析石積                                     |
| 229  | 串櫛釧屑屈                                      | 261  | 昏昆根梱混痕紺艮魂                                    | 293  | 従戎柔汁渋獣縦重銃叔                                                                    | 325   | 籍績脊責赤跡蹟碩切拙                                     |

Q 17-**1**2

| 区点1~ | 区点4桁目               | 区点1~ | 区点4桁目               | 区点1~ | 区点4桁目 🛛             | ⊼点1~  | 区点4桁目               |
|------|---------------------|------|---------------------|------|---------------------|-------|---------------------|
| 3桁目  | 0 1 2 3 4 5 6 7 8 9 | 3桁目  | 0 1 2 3 4 5 6 7 8 9 | 3桁目  | 0 1 2 3 4 5 6 7 8 9 | 3桁目   | 0 1 2 3 4 5 6 7 8 9 |
| 326  | 接摂折設窃節説雪絶舌          | 357  | 中仲宙忠抽昼柱注虫衷          |      | な                   | 413   | 評豹廟描病秒苗錨鋲蒜          |
| 327  | 蝉仙先千占宣専尖川戦          | 358  | 註 酎 鋳 駐 樗 瀦 猪 苧 著 貯 | 386  | 奈那内乍凪薙              | 414   | 蛭鰭品彬斌浜瀕貧賨頻          |
| 328  | 扇撰栓栴泉浅洗染潜煎          | 359  | 丁兆凋喋寵               | 387  | 謎 灘 捺 鍋 楢 馴 縄 畷 南 楠 | 415 # | 敏瓶                  |
| 329  | 煽旋穿箭線               | 360  | 帖帳庁弔張彫徴懲挑           | 388  | 軟難汝                 |       | /3\                 |
| 330  | 繊羨腺舛船薦詮賎践           | 361  | 暢朝潮牒町眺聴脹腸蝶          |      | lī                  | 415   | 不付埠夫婦富冨布            |
| 331  | 選遷銭銑閃鮮前善漸然          | 362  | 調諜超跳銚長頂鳥勅捗          | 388  | 二尼弐迩匂賑肉             | 416   | 府怖扶敷斧普浮父符腐          |
| 332  | 全禅繕膳糎               | 363  | 直朕沈珍賃鎮陳             | 389  | 虹廿日乳入               | 417 / | 膚 芙 譜 負 賦 赴 阜 附 侮 撫 |
|      | そ                   |      | ¬                   | 390  | 如尿韮任妊忍認             | 418   | 武舞葡蕪部封楓風葺蕗          |
| 332  | 噌塑岨措曾               | 363  | 津墜椎                 |      | ぬ~の                 | 419 1 | 伏副復幅服               |
| 333  | 曾楚狙疏疎礎祖租粗素          | 364  | 槌追鎚痛通塚栂掴槻佃          | 390  | 濡禰                  | 420   | 福腹複覆淵弗払沸仏           |
| 334  | 組蘇訴阻遡鼠僧創双叢          | 365  | 漬柘辻蔦綴鍔椿潰坪壷          | 391  | 袮 寧 葱 猫 熱 年 念 捻 撚 燃 | 421   | 物鮒分吻噴墳憤扮焚奮          |
| 335  | 倉喪壮奏爽宋層匝惣想          | 366  | 嬬 紬 爪 吊 釣 鶴         | 392  | 粘乃廼之埜嚢悩濃納能          | 422   | 粉糞紛雰文聞              |
| 336  | 搜掃挿掻操早曹巣槍槽          |      | T                   | 393  | 脳膿農覗蚤               |       | ^                   |
| 337  | 漕燥争痩相窓糟総綜聡          | 366  | 亭低停偵                |      | lt                  | 422   | 丙併兵塀                |
| 338  | 草荘葬蒼藻装走送遭鎗          | 367  | 剃貞呈堤定帝底庭廷弟          | 393  | 巴把播覇杷               | 423   | 幣平弊柄並蔽閉陛米頁          |
| 339  | 霜騒像増憎               | 368  | 悌抵挺提梯汀碇禎程締          | 394  | 波派琶破婆罵芭馬俳廃          | 424 1 | 僻壁癖碧別瞥蔑箆偏変          |
| 340  | 臟 蔵 贈 造 促 側 則 即 息   | 369  | 艇訂諦蹄逓               | 395  | 拝 排 敗 杯 盃 牌 背 肺 輩 配 | 425 ) | 片篇編辺返遍便勉娩弁          |
| 341  | 捉束測足速俗属賊族続          | 370  | 邸 鄭 釘 鼎 泥 摘 擢 敵 滴   | 396  | 倍培媒梅楳煤狽買売賠          | 426   | 鞭                   |
| 342  | 卒袖其揃存孫尊損村遜          | 371  | 的笛適鏑溺哲徹撤轍迭          | 397  | 陪這蝿秤矧萩伯剥博拍          |       | (E                  |
|      | tz                  | 372  | 鉄典填天展店添纏甜貼          | 398  | 柏泊白箔粕舶薄迫曝漠          | 426   | 保舗鋪圃捕歩甫補輔           |
| 343  | 他多太汰詑唾堕妥惰打          | 373  | 転顛点伝殿澱田電            | 399  | 爆縛莫駁麦               | 427   | 穂募墓慕戊暮母簿菩倣          |
| 344  | 柁 舵 楕 陀 駄 騨 体 堆 対 耐 |      | E                   | 400  | 函箱硲箸肇筈櫨幡肌           | 428 1 | 俸包呆報奉宝峰峯崩庖          |
| 345  | 岱帯待怠態戴替泰滞胎          | 373  |                     | 401  | 畑晶八鉢溌発醗髪伐罰          | 429   | 抱捧放方朋               |
| 346  | 腿苔袋貸退逮隊黛鯛代          | 374  | 堵塗妬屠徒斗杜渡登菟          | 402  | 抜 筏 閥 鳩 噺 塙 蛤 隼 伴 判 | 430   | 法泡烹砲縫胞芳萌蓬           |
| 347  | 台大第齪題鷹滝瀧卓啄          | 375  | 賭途都鍍砥砺努度土奴          | 403  | 半反叛帆搬斑板氾汎版          | 431 9 | 蜂褒訪豐邦鋒飽鳳鵬乏          |
| 348  | 宅托択拓沢灌琢託鐸濁          | 376  | 怒倒党冬凍刀唐塔塘套          | 404  | 犯班畔緊般藩販範来煩          | 432 1 | 亡傍剖坊妨帽忘忙房暴          |
| 349  | 諾耳川蛸只               | 377  | 宕島嶋悼投搭東桃梼棟          | 405  | 頒飯挽晩番盤磐蕃蛮           | 433   | 望某棒冒紡肪膨謀貌貿          |
| 350  | 叩但達辰奪脫巽竪辿           | 378  | 盗淘湯涛灯燈当痘祷等          |      | 0                   | 434   | 鉾 防 吠 頬 北 僕 卜 墨 撲 朴 |
| 351  | 棚谷狸鱈樽誰丹単嘆坦          | 379  | 答筒糖統到               | 405  | 匪                   | 435 4 | 牧睦穆釦勃没殆堀幌奔          |
| 352  | 担探旦歎淡湛炭短端箪          | 380  | 董蕩藤討謄豆踏逃透           | 406  | 卑否妃庇彼悲扉批披斐          | 436   | 本翻凡盆                |
| 353  | 綻耽胆蛋誕鍛団壇弾断          | 381  | 鐙陶頭騰闘働動同堂導          | 407  | 比泌疲皮碑秘緋罷肥被          |       |                     |
| 354  | 暖檀段男談               | 382  | 憧撞洞瞳童胴萄道銅峠          | 408  | 誹費避非飛樋簸備尾微          | 436   | 摩磨魔麻埋妹              |
|      | ち                   | 383  | 鴇匿得徳涜特督禿篤毒          | 409  | 枇毘琵眉美               | 437   | 昧枚毎哩槙幕膜枕鮪柾          |
| 354  | 值知地弛恥               | 384  | 独読栃橡凸突椴届鳶苫          | 410  | 鼻柊稗匹疋髭彦膝菱           | 438   | 鱒桝亦俣又抹末沫迄侭          |
| 355  | 智池痴稚置致蜘遅馳築          | 385  | 寅酉瀞噸屯惇敦沌豚遁          | 411  | 肘弼必畢筆逼桧姫媛紐          | 439   | 繭麿万慢満               |
| 356  | 畜竹筑蓄逐秩窒茶嫡着          | 386  | 頓呑曇鈍                | 412  | 百謬俵彪標氷漂瓢票表          | 440   | 漫蔓                  |

| 区点1~ | 区点4桁目               | 区点1~ | 区点4桁         | 目       | 区点1~ | 区点4桁目                        | 区点1~    | - 区点4桁目                    |
|------|---------------------|------|--------------|---------|------|------------------------------|---------|----------------------------|
| 3桁目  | 0 1 2 3 4 5 6 7 8 9 | 3桁目  | 0 1 2 3 4 5  | 6 7 8 9 | 3桁目  | 01234567                     | 9 3桁目   | 0 1 2 3 4 5 6 7 8 9        |
|      | み                   | 459  | 履李梨理璃        |         | 490  |                              | 昏僣 526  | 壗 壙 壘 壥 壜 壤 壟 壯 壺 壹        |
| 440  | 味未魅巳箕岬密             | 460  | 痢 裏 裡 里 離    | 陸律率立    | 491  | 僮價僵儉儁儂儖儕                     | 厚儚 527  | 壻壺壽夂夊敻夛梦夥夬                 |
| 441  | 蜜湊蓑稔脈妙粍民眠           | 461  | 葎掠略劉流溜:      | 琉留硫粒    | 492  | 儡 儺 儷 儼 儻 儿 兀 兒 1            | 28 528  | 天 本 夸 夾 竒 奕 奐 奎 奚 奘        |
|      |                     | 462  | 隆竜龍侶慮旅       | 虜了亮僚    | 493  | 兢競兩兪兮冀冂囘舟                    | ]冉 529  | 奢奠奧獎奩                      |
| 441  | 務                   | 463  | 両凌寮料梁涼       | 猟療瞭稜    | 494  | 冏 冑 冓 冕 「 冤 冦 冢 第<br>        | 写幕 530  | 好 妁 妝 佞 侫 妣 妲 姆 姨          |
| 442  | 夢無牟矛霧鵡椋婿娘           | 464  | 糧良諒遼量陵       | 領力緑倫    | 495  | > 决 冱 冲 冰 况 冽 凅 >            | 京凛 531  | 姜妍姙姚娥娟娑娜娉娚                 |
|      | &                   | 465  | 厘林淋燐琳臨       | 輪隣鱗麟    | 496  | 几處凩凭凰凵凾刄ヲ                    | 刂刔 532  | 婀 婬 婉 娵 娶 <b>婢 婪 媚</b> 媼 媾 |
| 442  | 冥                   |      | る~れ          | ι       | 497  | 刎刧刪刮刳刹剏剄ヲ                    | 』刺 533  | 嫋嫂媽嫣嫗嫦嫩嫖嫺嫻                 |
| 443  | 名命明盟迷銘鳴姪牝滅          | 466  | 瑠塁涙累類令       | 伶例冷励    | 498  | 剞剔剪剴剩剳剿剽                     | り劔 534  | 嬌嬋嬖嬲嫐嬪嬶嬾孃孅                 |
| 444  | 免棉綿緬面麺              | 467  | 嶺怜玲礼苓鈴       | 隷零霊麗    | 499  | 劒剱劈劑辨                        | 535     | 孀 孑 孕 孚 孛 孥 孩 孰 孳 孵        |
|      | t                   | 468  | 齢暦歴列劣烈       | 裂廉恋憐    | 500  | 辦 劬 劭 劼 劵 勁 勍 🖁              | 3勞 536  | 學斈孺宀它宦宸寃寇寉                 |
| 444  | 摸模茂妄                | 469  | 漣 煉 簾 練 聯    |         | 501  | <b>勣勦飭勠勳勵勸</b> 勹<            | 」匈 537  | <u> </u>                   |
| 445  | 孟毛猛盲網耗蒙儲木黙          | 470  | 蓮連錬          |         | 502  | 甸匍匐匏匕匚匣匯[                    | 【匳 538  | 寳尅將專對尓尠尢尨尸                 |
| 446  | 目 杢 勿 餅 尤 戻 籾 貰 問 悶 |      |              |         | 503  | 匚 區 卆 卅 丗 卉 卍 凖 ‐            | 〒 539   | 尹屁屆屎屓                      |
| 447  | 紋門匁                 | 470  | 呂魯           | 櫓炉賂路    | 504  | 卮夘卻卷厂厖厠厦                     | 反厮 540  | 展屏孱屬屮乢屶屹岌                  |
|      |                     | 471  | 露労婁廊弄朗       | 楼榔浪漏    | 505  | 厰ム参簒雙叟曼燮                     | 「叨 541  | 岑岔妛岫岻岶岼岷峅岾                 |
| 447  | 也冶夜爺耶野弥             | 472  | 牢狼篭老聾蝋.      | 郎六麓禄    | 506  | 叭叺吁吽呀听吭吼                     | 亡吶 542  | 峇 峙 峩 峽 峺 峭 嶌 峪 崋 崕        |
| 448  | 矢 厄 役 約 薬 訳 躍 靖 柳 薮 | 473  | 肋録論          |         | 507  | 吩吝呎咏呵咎呟呱                     | 『呰 543  | 崗 嵜 崟 崛 崑 崔 崢 崚 崙 崘        |
| 449  | 鑓                   |      | わ-           |         | 508  | 咒呻咀呶咄咐咆哇等                    | 景咸 544  | 嵌嵒嵎嵋嵬嵳嵶嶇嶄嶂                 |
|      |                     | 473  | 倭和話          | 歪賄脇惑    | 509  | <u> </u>                     | 545     | 嶢嶝嶬嶮嶽隆嶷嶼巉巍                 |
| 449  | 偷愈油癒                | 474  | 枠 鷲 亙 亘 鰐 詫  | 藁蕨椀湾    | 510  | 咫哂咤咾咼哘哥                      | 战唏 546  | 巓巒巖巛巫已巵帋帚帙                 |
| 450  | 諭輸唯佑優勇友宥幽           | 475  | 碗腕           |         | 511  | 唔哽哮哭哺哢唹啀                     | ]啌 547  | 帑 帛 帶 帷 幄 幃 幀 幎 幗 幔        |
| 451  | 悠憂揖有柚湧涌猶猷由          | 476  |              |         | 512  | 售啜啅啖啗唸唳啝                     | も喀 548  | 幟 幢 幣 幇 幵 并 幺 麼 广 庠        |
| 452  | 祐裕誘遊邑郵雄融夕           | 477  |              |         | 513  | 咯喊喟啻啾喘唧單                     | 549     | 廁 廂 廈 廐 廏                  |
|      | <i>L</i>            | 478  |              |         | 514  | 喻喇喨嗚嗅嗟嗄嗜                     | 景嗔 550  | 廖廣廝廚廛廢廡廨廩                  |
| 452  | 予                   | 479  |              |         | 515  | 嘔嗷嘖嗾嗽嘛嗹噎                     | 言營 551  | 盧廱廳廰廴廸廾弃弉彝                 |
| 453  | 余与誉輿預傭幼妖容庸          | 480  | 弌丐丕个丱        | 、丼丿乂    | 516  | 嘴嘶嘲嘸噫噤嘯噬                     | 噪嚆 552  | 彜弋弑弖弩弭弸彁彈彌                 |
| 454  | 揚摇擁曜楊樣洋溶熔用          | 481  | 乖乘亂」豫亊       | 舒弍于亞    | 517  | 嚀嚊嚠嚔嚏嚥嚮嚶                     | 義囂 553  | 彎弯互彖彗彙彡彭彳彷                 |
| 455  | 窯羊耀葉蓉要謡踊遥陽          | 482  | 亟 一 亢 亰 亳 亶. | 从仍仄仆    | 518  | 嚼囁囃囀囈囎囑囓[                    | 1 囮 554 | 往 徂 彿 徊 很 徑 徇 從 徙 徘        |
| 456  | 養慾抑欲沃浴翌翼淀           | 483  | 仂仗仞仭仟价       | 仿佚估佛    | 519  | 囹囵囿圄圉                        | 555     | 一 徑 徭 徼 忖 忻 忤 忸 忱 忝        |
|      | ь́                  | 484  | 侚佗佇佶侈侏       | 侘佻佩佰    | 520  | 圈國圍圓團圖音                      | 圦 556   | 息忿怡恠怙恂怩怎怱怛                 |
| 456  | 羅                   | 485  | 侑 佯 來 侖 儘 俔  | 俟俎俘俛    | 521  | 坏 址 坎 圻 址 坏 坩 埀 1            | 堂坡 557  | 怕怫怦怏惊恚恁恪恷恟                 |
| 457  | 螺裸来莱頼雷洛絡落酪          | 486  | 俑俚俐俤俥倚       | 倨倔倪倥    | 522  | 坩 垉 垓 垠 垳 垤 垪 垰 <sup>1</sup> | ミ埆 558  | 協恆恍恣恃恤恂恬恫恙                 |
| 458  | 乱卵嵐欄濫藍蘭覧            | 487  | 倅 伜 俶 倡 倩 倬· | 俾俯們倆    | 523  | 埔埒埓堊埖埣堋堙                     | 引場 559  | 悁 悍 惧 悃 悚                  |
|      | b                   | 488  | 偃假會偕偐偈       | 做偖偬偸    | 524  | 堡塢塋塰毀塒堽塹                     | 1月 560  | 悄悛悖悗悒悧悋惡悸                  |
| 458  | 利吏                  | 489  | 傀傚傅傴傲        |         | 525  | 墟墫墺壞墻墸墮壅                     | 壓壑 561  | 惠惓悴忰悽惆悵惘慍愕                 |

Q 17-14

| 区点1~ | 区点4桁目                      | 区点1~ | 区点47                | 術目               | 区点1~ | 区点4桁目                      | 区点1~ | 区点4桁目                      |
|------|----------------------------|------|---------------------|------------------|------|----------------------------|------|----------------------------|
| 3桁目  | 0 1 2 3 4 5 6 7 8 9        | 3桁目  | 01234               | 56789            | 3桁目  | 0 1 2 3 4 5 6 7 8 9        | 3桁目  | 0 1 2 3 4 5 6 7 8 9        |
| 562  | 愆惶惷愀惴惺悺愡惻惱                 | 598  | <u> 枕 梠 梺 椏 棹</u> 相 | 君椁基椈棘            | 634  | 瀏濾瀛瀚潴瀝濾瀟瀰瀾                 | 670  | <b>磧磚薩磴礫礒礑礙礬</b>           |
| 563  | 愍愎殷愾愨愧慊愿愼愬                 | 599  | <b>椢 椦 棡 椌 棍</b>    | H 13 218 103 101 | 635  | 激灑灣炙炒炯烱炬炸炳                 | 671  | 礫祀祠祇祟祚祕祓祺祿                 |
| 564  | 愴愽湧慄慳慷慘慙慚慫                 | 600  | 香棧棕椶根               | 叔接棗棣椥            | 636  | 炮烟烋烝烙焉烽焜焙煥                 | 672  | <b>禊 禝 禧 齋 禪 禮 禳 禹 禺 秉</b> |
| 565  | 慴慯慥慱慟慝慓慵憙憖                 | 601  | 棹棠棯椨椪材              | 門椣椡棆楹            | 637  | 熙熙煦煢煌煖煬熏燻熄                 | 673  | 批 秧 秬 秡 秣 稈 稍 稘 稙 稠        |
| 566  | 憇 憬 憔 憚 <b>憊 憑 憫 憮 懌 懊</b> | 602  | 楷楜楸楫楔材              | 泉楮椹楴椽            | 638  | 熕 <u>影</u> 熬 燗 喜 熾 燒 燉 燔 燎 | 674  | 稟禀稱稻稾稷穃穗穉穡                 |
| 567  | 應懷懈懃懆憺懋罹懍懦                 | 603  | 楙椰榆楞楝林              | 室楪榲榮槐            | 639  | 燠燬燧燵燼                      | 675  | 穢 穩 龝 穰 穹 穽 窈 窗 窕 窘        |
| 568  | <b>懣 懶 懺 懴 懿 懽 懼 懾 戀 戈</b> | 604  | 榿槁槓榾槎 <b>3</b>      | <b>棄 槊 槝 榻 槃</b> | 640  | 燹 燿 爃 爐 爛 爨 爭 爬 爰          | 676  | 窖窩竈窰窶竅竄窿邃竇                 |
| 569  | 戉戍戌戔戛                      | 605  | 榧樮榑榠榜材              | 容榴槞槨樂            | 641  | 爲爻爼爿牀牆牋牘牴牾                 | 677  | 竊计竏竕竓站竚竝竡竢                 |
| 570  |                            | 606  | 樛槿 權 槹 槲 勇          | <b>椠 樅 榱 樞</b> 槭 | 642  | 犂犁犇犒犖犢犧犹犲狃                 | 678  | 竦 竭 竰 笂 笏 笊 笆 笳 笘 笙        |
| 571  | <b>扞扣扛扠扨扼抂抉找抒</b>          | 607  | 樔槫樊樒櫁椎              | 素 樓 橄 樌 橲        | 643  | 狆狄狎狒狢狠狡狹狷倏                 | 679  | 答 笵 笨 笶 筐                  |
| 572  | 抓抖拔抃抔拗拑抻拏拿                 | 608  | <b>樶</b> 橸 橇 橢 橙 柞  | 童橈樸樢檐            | 644  | 猗猊猜猖猝猴猯猩猥猾                 | 680  | 筐笄筍笋筌筅筵筥筴                  |
| 573  | 拆擔拈拜拌拊拂拇抛拉                 | 609  | 檍檠檄檢檣               |                  | 645  | 獎獏默獗獪獨獰獸獵獻                 | 681  | 筧筰筱筬筮箝箘箟箍箜                 |
| 574  | 格 拮 拱 挧 挂 挈 拯 拵 捐 挾        | 610  | 檗蘗檻櫃枝               | 翟檸檳檬櫞            | 646  | 獺 珈 玳 珎 玻 珀 珥 珮 珞 璢        | 682  | 箚箋箒箏箏箙篋篁篌篏                 |
| 575  | <u>捍 搜 捏 掖 掎 掀 掫 捶 掣 掏</u> | 611  | 櫑櫟檪櫚櫪               | 嬰欅 蘖 櫺 欒         | 647  | 琅瑯琥珸琲琺瑕琿瑟瑙                 | 683  | 箴篆篝篩簑簔篦篥籠簀                 |
| 576  | 掉掟掵捫捩掾揩揀揆揣                 | 612  | 欖鬱欟欸欷涩              | & 欹 飲 歇 歃        | 648  | 瑁 瑜 瑩 瑰 瑣 瑪 瑶 瑾 璋 璞        | 684  | 簇簓篳篷簗簍篶簣簧簪                 |
| 577  | 揉插揶揄搖搴搆搓搦搶                 | 613  | 歉歐歙歔歛               | 軟歡 歸 歹 歿         | 649  | 璧瓊瓏瓔珱                      | 685  | 簟簷簫簽籌籃籔籏籀籐                 |
| 578  | 攝搗搨搏摧摯摶摎攪撕                 | 614  | 殀殄殃殍殘死              | 涪殞殤殪殫            | 650  | 瓠瓣瓧瓧瓮瓲瓰瓱瓸                  | 686  | <b>籘籟籤籤籥籬料粃粐粤</b>          |
| 579  | 撓撥撩撈撼                      | 615  | 殯殲殱殳殷鹩              | 設毆毋毓毟            | 651  | 瓷甄甃甅甌甎甍甕甓甞                 | 687  | 給 粢 粫 粡 粨 粳 粲 粱 粮 粹        |
| 580  | 據 擒 擅 擇 撻 擘 擂 擱 擧          | 616  | 毬毫毳毯麾               | 氈氓气氛氤            | 652  | 甦甬甼畄畍畊畉畛畆畚                 | 688  | 粽糀糅糂糘糒糜糢鬻糯                 |
| 581  | 舉擠擡抬擣擯攬擶擴擲                 | 617  | 氣汞汕汢汪》              | 斤沍沚沁沛            | 653  | 畩 畤 畧 畫 畭 畸 當 疆 疇 畴        | 689  | 糲 糴 糶 糺 紆                  |
| 582  | 擺攀擽攘攜攅攤攣攫攴                 | 618  | 汾汨汳沒沐氵              | 世決泓沽泗            | 654  | 疊疊疂疔疚疝疥疣痂疳                 | 690  | 紂 紜 紕 紊 絅 絋 紮 紲 紿          |
| 583  | <b>攵</b> 攷收攸畋效敖敕敍敘         | 619  | 泅泝沮沱沾               |                  | 655  | 痃疵疽疸疼疱痍痊痒痙                 | 691  | 紵 絆 絳 絖 絎 絲 絨 絮 絏 絣        |
| 584  | 敞敝敲數斂斃變斛斟斫                 | 620  | 沺泛泯泙氵               | 目洟 衍 洶 泣         | 656  | 痣痞痾痿痼瘁痰痺痲痳                 | 692  | 經綉絛綏絽綛綺綮綣綵                 |
| 585  | 斷旃旆旁旄旌旒旛旙无                 | 621  | 治 洸 洙 洵 洳 氵         | 西洌浣涓浤            | 657  | 瘋瘍瘉瘟瘧瘠瘡瘢瘤瘴                 | 693  | 緇綽綫總綢綯緜綸綟綰                 |
| 586  | 无旱杲昊昃旻杳昵昶昴                 | 622  | 浚浹浙涎涕               | 壽涅淹渕洣            | 658  | <b>瘰瘻癇廢癆癜癘癡癢癨</b>          | 694  | 緘緝緤緞緻緲緡縅縊縣                 |
| 587  | 易晏晄晉晁晞晝晤晧晨                 | 623  | 涵淇淦涸淆氵              | 卒淞淌淨淒            | 659  | 癩癪癧癬癰                      | 695  | 縡縒縱縟縉縋縢繆繦縻                 |
| 588  | 晟哲晰暃暈暎暉暄暘暝                 | 624  | 浙淺淙淤淕               | 侖 淮 渭 湮 渮        | 660  | 癲癶癸發皀皃皈皋皎                  | 696  | 縵 縹 繃 縷 縲 縺 繧 繝 繖 繞        |
| 589  | 暨暹曉暾暼                      | 625  | 澳 湲 湟 渾 渣 氵         | 秋渫湶湍渟            | 661  | 皖皓皙皚皰皴皸皹皺盂                 | 697  | 繙繚繹繪繩繼襦纃緕繽                 |
| 590  | 曄 暸 曖 曚 曠 昿 曦 曩 曰          | 626  | 湃渺湎渤滿氵              | 兪游溂溪溘            | 662  | 盍盖盒盞盡盥盧盪蘯盻                 | 698  | 辮繿纈纉續纒纐纓纔纖                 |
| 591  | 曳曷朏朖朞朦朧霸朮束                 | 627  | 滉溷浑溽溯               | 倉 溲 滔 滕 溏        | 663  | 眈眇眄眩眤真昏眦眛眷                 | 699  | 藏纛纜缸缺                      |
| 592  | <u> </u>                   | 628  | <b>漙滂溟潁漑</b>        | <b>雚滬</b> 滸滾漿    | 664  | 眸 睇 睚 睨 睫 睛 睥 睿 睾 睹        | 700  |                            |
| 593  | 枉 杰 枩 杼 杪 枌 枋 枦 枡 枅        | 629  | 滲漱滯漲滌               |                  | 665  | <b> </b>                   | 701  | 苦苠菴䓬槑罸羂羆羃羈                 |
| 594  | 枷柯枴柬枳柩枸柤柞柝                 | 630  | <b>漆 漓 滷 澆</b> 》    | <b>筹</b> 濟 澁 澀 潯 | 666  |                            | 702  | 羇 羌 羔 盂 羝 羚 羣 羯 羲 羮        |
| 595  | 松 柮 枹 柎 柆 杣 檜 栞 框 栩        | 631  | 潛潛潭澂潼氵              | 番澎 溜 濂 潦         | 667  | 砌 吡 礦 砠 礪 硅 碎 硴 碆 硼        | 703  | <b>愛</b> 擅 羸 <b> </b>      |
| 596  | <b>桀 桍 栲 桎 梳 栫 桙 档 桷 桿</b> | 632  | <b>澳</b> 澣澡澤澹》      | 貫澪濟濕濬            | 668  | 碚碌碣碵碪碯磑磆磋磔                 | 704  | 翳翩翳翹飜耆耄耋耒耘                 |
| 597  | 梟 梏 梭 梔 條 梛 梃 檮 梹 桴        | 633  | 瀨澤濱濮濛涼              | 冩 瀒 濺 瀑 瀁        | 669  | 碾 碼 磅 磊 磬                  | 705  | 耙 耜 耡 耨 耿 耻 聊 聆 聒 聘        |

| 区点1~ | 区点4桁目               | 区点1~ |              | 区点4桁  | 目            | 区点1~                                           | ~        | 区点          | 4桁目   |       | 区点1~ |              | 区点                                               | 4桁目 |         |
|------|---------------------|------|--------------|-------|--------------|------------------------------------------------|----------|-------------|-------|-------|------|--------------|--------------------------------------------------|-----|---------|
| 3桁目  | 0 1 2 3 4 5 6 7 8 9 | 3桁目  | 0 1 2        | 3 4 5 | 6 7 8        | 3 9 3桁目                                        | 0 1 2    | 2 3 4       | 567   | 89    | 3桁目  | 0 1 2        | 2 3 4                                            | 56  | 789     |
| 706  | 聚聟聢聨聳聲聰聶聹聽          | 742  | 蟯蟲蟠          | 蠏 蠍 蟾 | 蟶蟷           | 莾蟒 778                                         | 逅迹遲      | 西逑 逕        | 逡逍遥   | ≧ 逖 逋 | 814  | 馮馼馬          | 四駛駝                                              | 駘駑  | 駭駮駱     |
| 707  | 聿肄肆肅肛肓肚肭冐肬          | 743  | 蠑蠖蠕          | 蠢蠡蠱   | 蠶蠹           | 富蠻 779                                         | <u> </u> | を 逹 迸       |       |       | 815  | 駲駻馬          | 夏騁 騏                                             | 騅駢  | 騙騫騷     |
| 708  | 胛胥胙胝胄胚胖脉膀胱          | 744  | 衄衂衒          | 衙衞衢   | 衫袁豸          | 食袞 780                                         | 遏追       | 習遑遒         | 迺 遉 i | 🖻 遖 遘 | 816  | 驅驂翥          | <b>幕驃騾</b>                                       | 驕驍  | 驛驗驟     |
| 709  | 脛脩脣脯腋               | 745  | 祖衽 袵?        | 衲袂袗   | 袒袮衤          | 自祥 781                                         | 遞遨週      | <b>断遶</b> 隨 | 遲邂週   | 園 邁 邀 | 817  | 驢驥騳          | 襄驩驫                                              | 驪骭  | 骰骼髀     |
| 710  | 隋腆脾腓腑胼腱腮腥           | 746  | 袍袤袰          | 袿 袱 裃 | 裄裔 新         | 葵裙 782                                         | 邊邉遥      | 置邨 邯        | 邱邵呈   | 『郤扈   | 818  | 髏觸骼          | <b>音體</b> 髞                                      | 髟髢  | 髣髦髯     |
| 711  | 腦 腴 膃 膈 膊 膀 膂 膠 膕 膤 | 747  | 装裹褂          | 裼裴裨   | 裲褄衫          | 軍褊 783                                         | 郛鄂芻      | 影影觀         | 鄰酊酊   | れ 酘 酣 | 819  | 髫髮舅          | 彩髱 髷                                             |     |         |
| 712  | 膣腟腸膩膰膵膾膸膽臀          | 748  | 褓褎褞          | 褥褪褫   | 襁 襄 櫜        | 题褶 784                                         | 酥酪酯      | 脊酲 醋        | 醉醂酯   | 自醫醯   | 820  | 髻            | 《鬘鬚                                              | 鬟賢  | 鬣鬥鬧     |
| 713  | 臂 膺 臉 臍 臑 臙 臘 臈 臚 臟 | 749  | 褸 襌 禅 ネ      | 襠 襞   |              | 785                                            | 醪醵醋      | 豊醺釀         | 釁釉彩   | ₣釐 釖  | 821  | <b>鬨 閲</b> 問 | 哥鬮 鬯                                             | 鬲魄  | . 魃 魏 魍 |
| 714  | 臠臧臺臻臾舁春舅與舊          | 750  | 襦襤           | 襭 襪 襯 | 襴襷           | 町覃 786                                         | 釟釜釒      | 力釼釵         | 釶鈞釗   | 〒鈔 鈬  | 822  | 魎魑舋          | <b>医筋</b> 鮓                                      | 鮃鮑  | 的鮗鮟     |
| 715  | 舍舐舖舩舫舸舳艀艙艘          | 751  | 覈覊覓;         | 覘 覡 覩 | 覦覬冓          | 観覲 787                                         | 鈕鈑釒      | 戊鉗 鉅        | 鉉鉤釒   | è 銕 鈿 | 823  | 鮠鮨魚          | 休縣鯊                                              | 鮹鯆  | i 鯏 鯑 鯒 |
| 716  | 艝 艚 艟 艤 艢 艨 艪 艫 舮 艱 | 752  | 覺覽覿          | 觀觚觜   | 觝觧角          | 傷觸 788                                         | 鉋 鉐 徛    | 盲銖 銓        | 銛鉚釣   | を 銹 銷 | 824  | 鯣鯢魚          | 昆鯔鯡                                              | 鰺鯲  | 鯱鯰鰕     |
| 717  | 艷艸艾芍芒芫芟芻芬苡          | 753  | 訃訖訐          | 訌 訛 訝 | 訥訶言          | 古詛 789                                         | 鋩錏鉹      | 宛鍄 錮        |       |       | 825  | 鰔鰉魚          | 思鰌鰆                                              | 鰈鰒  | 鰊鰄鰮     |
| 718  | 苣苟苒苴苳苺莓范苻苹          | 754  | 詒 詆 詈        | 詼 詭 詬 | 詢 誅 詞        | 兆誄 790                                         | 錙鈶       | 箋錚 錣        | 錺錵釿   | 武鍜 鍠  | 826  | 鰛鰥鬞          | 師鰡鰰                                              | 鱇鰲  | 鱆 鰾 鱚   |
| 719  | 苞茆苜茉苙               | 755  | 誨 誡 誑 詞      | 誥 誦 誚 | 誣諄言          | 爭諂 791                                         | 鍼鍮錧      | 基鎰鎬         | 鎮鎔翁   | 主鏖鏗   | 827  | 鱠鱧魚          | <b>養鱸</b> 鳧                                      | 鳬鳰  | ; 鴉 鴈 鳫 |
| 720  | 茵茴茖茲茱荀茹荐苔           | 756  | 諚 諫 諳 詞      | 諧諤諱   | 諸諠           | 軍諷 792                                         | 鏨鏥銂      | 將鏃 鏝        | 鏐鏈鵭   | 婁鐚 鐔  | 828  | 鴃 鴆 穴        | 鳥鴦 鶯                                             | 鴣鴟  | 鵄 鴕 鴒   |
| 721  | 茯 茫 茗 茘 莅 莚 莪 莟 莢 莖 | 757  | 諞諛謌          | 謇 謚 諡 | 謖謐言          | 旁謠 793                                         | 鐓鐃鍓      | 番鐐 鐶        | 鐫鐵錢   | 載鐺鍐   | 829  | 鵁鴿鴾          | 鳥鵆 鵈                                             |     |         |
| 722  | 莫莎莇莊茶莵荳荵莠莉          | 758  | 謳鞫謦          | 謫 謾 謨 | 譁譌謳          | 幾譎 794                                         | 鑒鑄鋪      | 簧鑠 鑢        | 鐵鑪釗   | □鑰鑵   | 830  | 鵝穒           | <b>蒼鵤 鵑</b>                                      | 鵐鵙  | 鵲鶉鶇     |
| 723  | 莨菴萓菫菎菽萃菘萋菁          | 759  | 證諧譛          | 譚 譫   |              | 795                                            | 鑷鑽銷      | <b>賛鑼 鑾</b> | 钁鑿門   | 月間間   | 831  | 鶫鵯夜          | 島 鶚 鶤                                            | 鶩鶲  | 鷄鷁鶻     |
| 724  | 幕 萇 菠 菲 萍 萢 萠 莽 萸 蔆 | 760  | 課譬           | 譯譴譽   | 讀讌售          | 誰讒 796                                         | 閔閖閘      | 開 閏         | 閨閧閭   | 引 閼 閻 | 832  | 鶸鶺眞          | 鳥 鷏 鷂                                            | 鷙鷓  | 鷸鷦鷭     |
| 725  | 菻葭萪萼蕚蒄葷葫蒭葮          | 761  | 讓讖讙          | 讚谺豁   | 谿豈頭          | 宛豎 797                                         | 閹閾陽      | 潤 関         | 閣闌関   | 見闔 闖  | 833  | 鷯鷽嬰          | 鳥鸛 鸞                                             | 鹵鹹  | 鹽麁麈     |
| 726  | 蒂葩葆萬葯葹萵蓊葢蒹          | 762  | 豐豕豢          | 猪豸豺   | 貂貉豸          | 休貊 798                                         | 關單國      | 闢闢 阡        | 呃阮阳   | 上陂陌   | 834  | 麋麌鹿          | 其麕麑                                              | 麝麥  | 麩麸麪     |
| 727  | 蒿 蒟 蓙 蓍 蒻 蓚 蓐 蓁 蓆 蓖 | 763  | 貍 貎 貔        | 豼 貘 戝 | 貭貪則          | 台貲 799                                         | 陏陋陥      | 3 陜 陞       |       |       | 835  | 麭靡矍          | と ない いっぽう しんしょう しんしょう しんしん しんしん しんしん しんしん しんしん し | 黐黔  | ·點點黝    |
| 728  | 蒡 蔡 蓿 蓴 蔗 蔘 蔬 蔟 蔕 蔔 | 764  | 貳貳貶!         | 賈 賁 賤 | 賣賚賽          | 賽賺 800                                         | 陝降       | 步陦 陲        | 陬隍隘   | 🗟 隕 隗 | 836  | 點黥算          | 寘 黯 黴                                            | 黶黷  | 前黻黼     |
| 729  | 蓼蕀蕣蕘蕈               | 765  | 膊 贄 贅 箔      | 贊贇贏   | 膽贐鴷          | 竇贓 801                                         | 險隧隙      | 意隲 隰        | 隴隶煮   | ま 佳 雎 | 837  | 黽釐嘗          | <b>隆皷 鼕</b>                                      | 鼡鼬  | 鼾齊齒     |
| 730  | 蕁 蘂 蕋 蕕 薀 薤 薈 薑 薊   | 766  | 賍贔贖          | 赧赭赱   | 赳趁赴          | <u> </u> 1 3 3 3 3 3 3 3 3 3 3 3 3 3 3 3 3 3 3 | 雋雉豖      | 崔襍雜         | 霍雕看   | こ 霄 霆 | 838  | 齔齣齒          | 且齠齡                                              | 齦齧  | 齬齪齷     |
| 731  | 薨蕭薔薛藪薇薜蕷蕾薐          | 767  | 趾 趺 跏 ]      | 跚 跖 跌 | 跛跋跕          | 危跫 803                                         | 霈霓霋      | 雲霑 霏        | 霖霙冒   | 冒霪 霰  | 839  | 齲齶膏          | <b>1</b> 龜龠                                      |     |         |
| 732  | 藉薺藏薹藐藕藝藥藜藹          | 768  | 跟跣跼          | 踈跟跿   | 踝踞趾          | 戔踟 804                                         | 霹霽霸      | ■ 靄 靆       | 靈靂霓   | 愛靜靠   | 840  |              | 員遙瑤                                              | 凜熙  |         |
| 733  | 蘊 蘓 蘋 藾 藺 蘆 蘢 蘚 蘰 蘿 | 769  | 蹂踵踰          | 踴 蹊   |              | 805                                            | 靤 靦 譻    | 昏勒 靫        | 靱靹鞘   | + 靼 鞁 |      |              |                                                  |     |         |
| 734  | 虎馬虔號虧虱蚓蚣蚩蚪          | 770  | 蹇蹉           | 蹌 蹐 蹈 | 蹙蹤異          | 庶踪 806                                         | 靺鞆鞘      | 圭鞏鞐         | 鞜鞨鞘   | ッ 鞣 鞳 |      |              |                                                  |     |         |
| 735  | 蚋 蚌 蚶 蚯 蛄 蛆 蚰 蛉 蠣 蚫 | 771  | 蹣蹕蹶          | 蹲 蹼 躁 | 躇躅复          | 達 躋 807                                        | 鞴韃戦      | 覆韈 韋        | 韜韭鴷   | 昏韲竟   |      |              |                                                  |     |         |
| 736  | 蛔蛞蛩蛬蛟蛛蛯蜒蜆蜈          | 772  | 躊躓躑          | 躔躙躪   | 躡躬身          | 体軆 808                                         | 韶韵范      | 頁頌頸         | 頤頡創   | 頁顏顆   |      |              |                                                  |     |         |
| 737  | 蜀蜃蛻蜑蜉蜍蛹蜊蜴蜿          | 773  | <b>躲</b> 躾軅! | 軈 軋 軛 | <b>軣</b> 軼 • | 可軫 809                                         | 顏顋會      | 頁顯顰         |       |       |      |              |                                                  |     |         |
| 738  | 蜷蜻蜥蜩蜚蝠蝟蝸蝌蝎          | 774  | 軾輊輅          | 輕輒輙   | 輓 輜 軸        | 叕輛 810                                         | 顱雚       | 頁顳颪         | 颯颱風   | 息飄 飃  |      |              |                                                  |     |         |
| 739  | 蝴 蝗 蝨 蝮 蝙           | 775  | 輌輦輳          | 輻輹轅   | 轂輾車          | 雪轉 811                                         | 飆飩飠      | 天餃餉         | 餒餔創   | 余餡餝   |      |              |                                                  |     |         |
| 740  | 蝓 蝣 蝪 蠅 螢 螟 螂 螯 蟋   | 776  | 轆轎轗          | 轜 轢 轣 | 轤辜昂          | 庠辣 812                                         | 餞餤創      | 井餬 餮        | 餽餾餡   | 副饉饅   |      |              |                                                  |     |         |
| 741  | 螽蟀蟐雖螫蟄螳蟇蟆螻          | 777  | 辭辯辷          | 迚 迥 迢 | 迪逊i          | ■迴 813                                         | 饐饋餚      | 幾饒饌         | 饕馗首   | 或馥馭   |      |              |                                                  |     |         |

Q 17-16

# お天気アイコン

# お天気アイコン一覧

#### ■通常時に表示されるアイコン

| <u> </u>  | 晴れ(昼)    |
|-----------|----------|
| J         | 晴れ(夜)    |
| 9         | くもり      |
| Ţ         | ক্য      |
| 8         | 雪        |
| 4         | 雷雨       |
| 0%        | 降水確率0%   |
| 0         | 降水確率10%  |
| 0<br>20%  | 降水確率20%  |
| 0<br>30%  | 降水確率30%  |
| 0<br>40%  | 降水確率40%  |
| 0<br>50%  | 降水確率50%  |
| 0<br>60%  | 降水確率60%  |
| 0<br>70%  | 降水確率70%  |
| 0<br>80%  | 降水確率80%  |
| 0<br>90%  | 降水確率90%  |
| 0<br>100% | 降水確率100% |
| $\land$   | のち       |
| /         | ときどき     |

| ■花粉アイコン    |       |  |  |  |  |  |  |  |  |
|------------|-------|--|--|--|--|--|--|--|--|
| and<br>and | 少ない   |  |  |  |  |  |  |  |  |
| 1900 B     | やや多い  |  |  |  |  |  |  |  |  |
| <b>1</b>   | 多い    |  |  |  |  |  |  |  |  |
|            | 非常に多い |  |  |  |  |  |  |  |  |
|            |       |  |  |  |  |  |  |  |  |

#### ■桜アイコン

1

|   | 開花       |
|---|----------|
|   | 満開間近     |
| * | 満開       |
| ø | <br>散り始め |

#### ■紅葉アイコン

| ×      | まだ  |
|--------|-----|
| ₩<br>₩ | 色づく |
| ¥      | 見頃  |
| ¥      | 落葉  |

# ■紫外線アイコン ◎ ◎ ○ ○ ○ ○ ○ ○ ○ ○ ○ ○ ○ ○ ○ ○ ○ ○ ○ ○ ○ ○ ○ ○ ○ ○ ○ ○ ○ ○ ○ ○ ○ ○ ○ ○ ○ ○ ○ ○ ○ ○ ○ ○ ○ ○ ○ ○ ○ ○ ○ ○ ○ ○ ○ ○ ○ ○ ○ ○ ○ ○ ○ ○ ○ ○ ○ ○ ○ ○ ○ ○ ○ ○ ○ ○ ○ ○ ○ ○ ○ ○ ○ ○ ○ ○ ○ ○ ○ ○ ○ ○ ○ ○ ○ ○ ○ ○ ○ ○ ○ ○ ○ ○ ○ ○ ○ ○ ○ ○ ○ ○ ○ ○ ○ ○ ○ ○ ○ ○ ○ ○ ○ ○ ○ ○ ○ ○ ○ ○ ○ ○ ○ ○ <l

| Ś         | 台風発生 |
|-----------|------|
| <b>\$</b> | 台風接近 |
| <b>\$</b> | 危険状態 |
|           |      |

#### ■その他アイコン

| æ  | 大雨   |
|----|------|
| ×. | 強風   |
| ٩  | お知らせ |

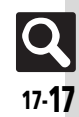

# おもな仕様/機能別仕様

仕様変更などにより、内容が一部異なることがあります。

#### 941SH

| 質量                            | 約130g                                           |
|-------------------------------|-------------------------------------------------|
| 連続通話時間                        | 約210分(3Gモード)<br>約220分(GSMモード)                   |
| 連続待受時間                        | 約350時間(3Gモード)<br>約310時間(GSMモード)<br>(クローズポジション時) |
| 充電時間(本機<br>の電源を切って<br>充電した場合) | ACアダプタ : 約140分<br>シガーライター充電器 : 約140分            |
| サイズ(幅×高<br>さ×奥行)              | 約53×119×16.6mm(クロー<br>ズポジション時、 突起部 除く)          |
| 最大出力                          | 0.25W(3Gモード)<br>2.0W(GSMモード)                    |
|                               |                                                 |

- ●上記は、電池パック装着時の数値です。
- 上記の時間は、バックライトが「明るさ2」
   のときの数値です。
- 連続通話時間とは、充電を満たした新品の電 池パックを装着し、電波が正常に受信できる 静止状態から算出した平均的な計算値です。
- ●連続待受時間とは、充電を満たした新品の 電池パックを装着し、本機をクローズポジ ションにした状態で通話や操作をせず、電 波が正常に受信できる静止状態から算出し た平均的な計算値です。国内(3Gモード) においては、IPサービス設定、着デコ設定、 S!アプリ通知設定、ウィジェット通知設定 が「Off」のときの数値です。

●お使いの場所や状況、設定内容によって、 上記の各時間は変動します。  液晶ディスプレイは非常に精密度の高い技術で作られていますが、画素欠けや常時点灯する画素がありますので、あらかじめご 了承ください。

#### ■使用材料

| 使用箇所                                                                | 使用材料、表面処理                                                |
|---------------------------------------------------------------------|----------------------------------------------------------|
| キャビネット(ディスプレ<br>イ側)                                                 | ナイロン樹脂(アルミイ<br>ンサート)成形/アクリ<br>ル系UV硬化塗装処理(下<br>地:アクリル系塗装) |
| キャビネット飾り枠(ディ<br>スプレイ側金属色調部)、カ<br>メラ窓飾り(金属色調部)                       | ABS樹脂/金属蒸着/ア<br>クリル系UV硬化塗装処理<br>(下地:アクリル系塗装)             |
| キャビネット(ディスプレ<br>イ背面側スライダーメカ<br>部)                                   | マグネシウム合金/アク<br>リル系焼付け塗装(下地:<br>エポキシ系焼付け塗装)               |
| キャビネット(ディスプレ<br>イ背面側スピーカー部、操<br>作ボタン側、電池パック<br>側)、電池カバー、カメラ部<br>カバー | ABS 樹脂/アクリル系<br>UV硬化塗装処理(下地:<br>アクリル系塗装)                 |
| ディスプレイ背面側スライ<br>ド当りダンパー                                             | エラストマー樹脂                                                 |
| ディスプレイ窓、カメラ窓、<br>モバイルライト窓                                           | アクリル樹脂                                                   |
| ネジカバー(ディスプレイ<br>背面側)                                                | PET                                                      |
| カメラ窓飾りスピン部                                                          | アクリル系UV硬化樹脂                                              |
| 赤外線ポート窓                                                             | ABS樹脂(赤外線グレー<br>ド)                                       |
| ホイップアンテナ                                                            | ナイロン樹脂/黄銅/<br>PA/SUS/NiTi合金/ピ<br>アノ線/エラストマー樹<br>脂        |

| 使用箇所                                                                                                    | 使用材料、表面処理                                           |
|----------------------------------------------------------------------------------------------------|-----------------------------------------------------|
| マルチガイドボタン(カー<br>ソルキー部分)                                                                                         | アルミ/染色                                              |
| 電池パック                                                                                                    | ポリアミド樹脂/PC 樹<br>脂/PCシート                             |
| メールボタン、Yahoolケー<br>タイ・ボタン、ショートカッ<br>ト/A/aボタン、テレビ/<br>文字ボタン、開始ボタン、ク<br>リア/バックボタン、電源/<br>終了ボタン、ダイヤルボタ<br>ン、サイドボタン | PC樹脂/アクリル系UV<br>硬化塗装処理                              |
| 操作ボタンベースシート                                                                                                    | PCシート/ウレタンシー<br>ト/シリコンシート                           |
| サイドボタン(シャッター<br>ボタン)                                                                                            | PC 樹脂/金属蒸着/ア<br>クリル系UV 硬化塗装処<br>理                   |
| 外部機器端子キャップ                                                                                                    | エラストマー樹脂/PC<br>樹脂/アクリル系UV硬<br>化塗装処理(下地:アクリ<br>ル系塗装) |
| 充電端子                                                                                                    | SUS/金メッキ<br>(下地:ニッケル)                               |
| ネジ(すべて)                                                                                                    | SWCH16A/Niメッキ                                       |
| 付属品                                                                                                    |                                                     |
| ■雷池パック                                                                                                    |                                                     |

| 電圧      | 3.7V             |
|---------|------------------|
| 使用電池    | リチウムイオン電池        |
| 容量      | 800mAh           |
| 外形サイズ(幅 | 約35.2×54.9×3.9mm |
| ×高さ×奥行) | (突起部 除く)         |

資料/

,付録

| ~  |       |
|----|-------|
| 17 | C #10 |
| -  | - 145 |

| 基本操作          |                                                                                        |
|---------------|----------------------------------------------------------------------------------------|
| ■デスクトッ        | プショートカット                                                                               |
| コンテンツ登録       | 1シートあたり、ウィジェットと合わせて19枚                                                                 |
| 共通操作          |                                                                                        |
| ■文字入力         |                                                                                        |
| ユーザー辞書登録      | 250件(同じ読みは5件)、<br>単語:30文字、<br>読み:ひらがな8文字                                               |
| ダウンロード辞書      | 5件                                                                                     |
| ペーストリスト       | 10件                                                                                    |
| 消去した文字の復元     | 最大半角30720文字(30720バイト)                                                                  |
| スマートリンク<br>辞書 | 明鏡モバイル国語辞典:<br>約4万7100語句<br>ジーニアスモバイル英和辞典:<br>約4万5700語句<br>ジーニアスモバイル和英辞典:<br>約5万5800語句 |
| ■電話帳          |                                                                                        |
| 電話帳登録         | 1000件                                                                                  |
| 名前、よみがな       | 姓32文字、名32文字                                                                            |
| 電話番号          | 32文字、5件                                                                                |
| メールアドレス       | 128文字、5件                                                                               |
| グループ          | 16グループ                                                                                 |
| 住所            | 郵便番号20文字、国名32文字、都道<br>府県・市町村・番地・付加情報各64<br>文字                                          |
| 勤務先           | 勤務先名、部署名、役職各32文字                                                                       |
| ホームページ        | 1024バイト                                                                                |
| メモ            | 256文字                                                                                  |
| メールグループ       | 20グループ(1グループあたり20<br>名)、グループ名16文字                                                      |

| 発信履歴                | 日時順:30件、回                         | ]数順:10件                                   |  |
|---------------------|-----------------------------------|-------------------------------------------|--|
| 着信履歴                | 30件                               | 30件                                       |  |
| 簡易留守録/<br>音声メモ      | 20件(最長90秒)                        |                                           |  |
| 自動応答番号              | 10件                               |                                           |  |
| 着デコ                 | 100Kバイト、テ                         | キスト20文字                                   |  |
| スピードダイヤ<br>ル/メール    | 100件                              |                                           |  |
| メール                 |                                   |                                           |  |
|                     | 受信ボックス                            | 10Mバイト、<br>3000件                          |  |
| メモリ容量               | 下書き<br>送信済みボックス<br>未送信ボックス        | 5Mバイト(送信済<br>みボックスは最大<br>1000件)           |  |
|                     | デコレメール<br>テンプレート                  | 220Mバイト<br>(データフォルダ、<br>S!アプリとメモリ<br>を共有) |  |
| 件名(PCメー<br>ル/S!メール) | 全角256文字(半                         | ≤角512文字)                                  |  |
| 本文(PCメー<br>ル/S!メール) | 全角約15000文字(半角約30000<br>文字)        |                                           |  |
| SMS本文               | 全角70文字(半角カタカナ70文字、<br>半角英数字160文字) |                                           |  |
| 自動再送回数              | 2回                                |                                           |  |
| 添付ファイル              | 20ファイル(最大                         | 大2Mバイト)※                                  |  |
| 送信予約                | 10件                               |                                           |  |
| 署名                  | 全角128文字(半                         | ←角256文字)                                  |  |
| 同報送信                | 20件                               |                                           |  |
| 振り分けフォルダ            | 20個(1フォル<br>条件20件)                | ダあたり振り分け                                  |  |
| チャットフォルダ            | 保存件数<br>チャットグループ                  | 300件<br>10個(1グループあ<br>たり20人)              |  |

電話

|                                          | BGM/Flash®     | 1ファイル、または                                                                       |
|------------------------------------------|----------------|---------------------------------------------------------------------------------|
| テコレメール                                   | 画家1971 転叉<br>類 | 子この17日に40個                                                                      |
| 自動返信                                     | 20件、全角1285     | 之字(半角256文字)                                                                     |
| 半武ノール                                    | 個別迷惑設定         | 20件                                                                             |
| 述意メール                                    | 受信許可リスト        | 20件                                                                             |
| ※添付ファイル数                                 | (容量)は、本        | 文などの内容によっ                                                                       |
| て少なくなるこ                                  | ことがあります。       |                                                                                 |
| ■PCメール設                                  | 定              |                                                                                 |
| PCメール                                    | アカウント          | 3件                                                                              |
| アカウント設定                                  | アカウント名         | 20文字                                                                            |
|                                          | ユーザー名          | 128文字                                                                           |
|                                          | パスワード          | 40文字                                                                            |
| 受信設定                                     | 受信メール<br>サーバー  | 128文字                                                                           |
|                                          | ポート番号          | 1-65535                                                                         |
| 洋信設史                                     | 送信者名           | 20文字                                                                            |
| 达旧政定                                     | メールアドレス        | 128文字                                                                           |
| PCメール受信<br>設定                            | 個別アドレス         | 20件                                                                             |
| インターネ                                    | ット             |                                                                                 |
| ダウンロード<br>(Yahoo!ケー<br>タイ/PCサイ<br>トプラウザ) | Yahoo!<br>ケータイ | 情報画面全体で<br>300Kバイト<br>プログレッシブダウン<br>ロードで10Mバイト<br>(「ケータイWi-Fi」利<br>用時は、100Mバイト) |
|                                          | PCサイト<br>ブラウザ  | 1ファイルあたり<br>1Mバイト                                                               |
| ダウンロード                                   | JPEG画像         | 5000Kバイト                                                                        |
| (タイレクト<br>ブラウザ) <sup>※</sup>             | Flash®ファイル     | 2Mバイト                                                                           |

※JPEG画像/Flash<sup>®</sup>ファイル以外は、1ファイルあた り1Mバイトです。(動画/音楽ファイルは、1M バイト以上再生できるものもあります。)

**Q** 17-**19** 

#### 仕様

| 問暫履歴                    | Yahoo!ケータイ300件、<br>PCサイトブラウザ/ダイレクトブ           |  |
|-------------------------|-----------------------------------------------|--|
| 176 9Enone              | ラウザ共有で300件                                    |  |
| URL入力履歴                 | 10件                                           |  |
| ブックマーク※/                | Yahoo!ケータイ100件、<br>PCサイトブラウザ/ダイレクトブ           |  |
| 画面メモ                    | ラウザ共有で100件                                    |  |
| タブ表示                    | 3画面                                           |  |
| インプットメモリ                | 20件                                           |  |
| ストリーミング<br>履歴           | 20件                                           |  |
| RSSフィード                 | 30件(1フィードあたり60Kバイト)                           |  |
| ※ブックマークは、フォルダと合わせた件数です。 |                                               |  |
| テレビ                     |                                               |  |
| 録画ファイル                  | ISDB-T mobile Video profile<br>(SD-Video規格準処) |  |
| 録画可能時間の                 | 本体約70分                                        |  |
| 目安                      | メモリカード 256Mバイトで約80分                           |  |
| マーカー登録                  | 00個(1ファイルあたり10個)                              |  |
|                         | 99回(「ノア「ルのにつ」)回そ                              |  |
| ファイル分割                  | 99個(1ファイルあたり)                                 |  |
| ファイル分割<br>タイムシフト記録      | 99個(1ファイルあたり)<br>30分                          |  |

#### カメラ/静止画編集 ■ 共通

| 有効画素数  | 8メガピクセル |
|--------|---------|
| 自動終了時間 | 約3分     |
|        |         |

#### ズーム 最大20.4倍 8M 2448×3264 5M 1944×2592 3M 1536×2048 撮影サイズ フルHD 1080×1920 (横×縦ドット) 待受画面 480×1024 VGA 480×640 OVGA $240 \times 320$ スキャナ撮影 フリー、1200×640、480×1488、 サイズ(横×縦 $1280 \times 960$ ドット) 保存形式 JPEG形式 保存可能枚数 (本体に何も保 約80枚(8M/ハイクオリティ) 存されていない とき)の目安 vymmdd hhmmss ファイル名 (西暦年下2ケタ+月+日\_時+分+秒) 推奨撮影距離 接写撮影10cm バックグラウンド保存 3枚 人物優先オート VGAサイズ以上 フォーカス利用可能 ■動画撮影モード ズーム 最大5.1倍 864×480(ワイド) 640×480(VGA) 長時間撮影 320×240(QVGA) 176×144(QCIF) 撮影サイズ(横 ×縦ドット) 128×96(SubOCIF) 320×240(QVGA) メール添付 176×144 (QCIF) 128×96(SubOCIF)

■静止画撮影モード

| 保存形式               | 3GP形式                 |                                                                                                    |
|--------------------|-----------------------|----------------------------------------------------------------------------------------------------|
| 保存可能容量<br>(1 ファイルあ | 長時間撮影                 | 約30分 <sup>※</sup> (メモリカー<br>ド保存時)                                                                                                 |
| たり)の目安             | メール添付                 | 2Mバイト/295Kバイト                                                                                                    |
| ファイル名              | yymmdd_l<br>(西暦年下2ク   | nhmmss<br>r夕+月+日時+分+秒)                                                                                                    |
| 推奨撮影距離             | 1.5m(明る               | い場所で)                                                                                                    |
| 静止画キャプチャ           | 3枚                    |                                                                                                    |
| 撮影中の一時停<br>止可能サイズ  | QVGAサイ<br>(長時間撮影      | ズ以上<br>影時のみ)                                                                                                    |
| ※お使いの場所や           | う状況、設定                | E内容によって、変動す                                                                                                    |
| ることがありま            | ミす。                   |                                                                                                    |
| ■ 静止画編集            |                       |                                                                                                    |
| 画像加工               | サイズ変<br>更(横×縦<br>ドット) | 壁紙(480×1024)、<br>電源の/Off(480×1024)、<br>着信画像(320×320)、<br>アラーム(480×208)、<br>絵文字(96×96)、<br>VGA(480×640)、<br>QVGA(240×320)、<br>自由切出 |
|                    | レタッチ                  | 52×52ドット以上の<br>JPEG画像/PNG画像                                                                                                    |
|                    | テキスト<br>貼付            | 16文字                                                                                                    |
|                    | 補正                    | 52×52 ドット以上の<br>JPEG画像/PNG画像                                                                                                    |
| 画像合成               | パノラマ<br>合成            | 横48×縦64ドット以<br>上、240×320ドット<br>以下のJPEG画像                                                                                          |
| 動画/音楽              |                       |                                                                                                    |

| 対応データ | WMAデータ(.wma)、AACデータ<br>(.mp4/.3gp/.m4a)、セキュア<br>AACデータ(SD-Audio規格準拠)<br>※サンプリング周波数、ビットレー<br>トの組み合わせによっては再生で<br>きないことがあります。 |
|-------|----------------------------------------------------------------------------------------------------|

資料/付録

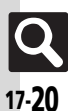

| 全ミュージック<br>最大表示曲数                                                                                                    | ミュージック                                                                                                    |
|----------------------------------------------------------------------------------------------------|----------------------------------------------------------------------------------------------------|
|                                                                                                    | 着うた <sup>®</sup> 各350曲                                                                                                    |
|                                                                                                    | WMA                                                                                                    |
|                                                                                                    | SDオーディオ 999曲                                                                                                    |
|                                                                                                    |                                                                                                    |
| S!アプリ/                                                                                                    | ウィジェット                                                                                                    |
| ■S!アプリ                                                                                                    |                                                                                                    |
|                                                                                                    | 100件、220Mバイト(デコレメー                                                                                                    |
| メモリ容量                                                                                                    | ルテンプレート、データフォルダと                                                                                                    |
|                                                                                                    | メモリを共有)                                                                                                    |
| リモコン操作                                                                                                    | 5m(目安)                                                                                                    |
| ■モバイルウ·                                                                                                    | ィジェット                                                                                                    |
|                                                                                                    | 1シートあたり4個(widget:3個、                                                                                                    |
| コンテンツ登録                                                                                                    | S!速報ニュース/S!ともだち状況:                                                                                                    |
|                                                                                                    | 1個)、最大4シート                                                                                                    |
| W IL                                                                                                    |                                                                                                    |
| シール                                                                                                    |                                                                                                    |
| <br>■ PIM・生活                                                                                                    |                                                                                                    |
| シール<br>■PIM・生活                                                                                                    | スケジュール1000件/予定リスト                                                                                                    |
| フール<br>■PIM・生活<br>カレンダー※/                                                                                                    | スケジュール1000件/予定リスト<br>300件、件名:32文字、内容:128文                                                                                                    |
| クール<br>■ PIM・生活<br>カレンダー※/<br>予定リスト                                                                                                    | スケジュール1000件/予定リスト<br>300件、件名:32文字、内容:128文<br>字、場所:16文字、プライベート祝                                                                                                    |
| クール<br>■ PIM・生活<br>カレンダー <sup>※</sup> /<br>予定リスト                                                                                                    | スケジュール1000件/予定リスト<br>300件、件名:32文字、内容:128文<br>字、場所:16文字、ブライベート祝<br>日10件                                                                                                    |
| クール<br>■ PIM・生活<br>カレンダー**/<br>予定リスト<br>アラーム                                                                                                    | スケジュール1000件/予定リスト<br>300件、件名:32文字、内容:128文<br>字、場所:16文字、プライベート祝<br>日10件<br>5件、件名9文字                                                                                                    |
| <ul> <li>プール</li> <li>PIM・生活</li> <li>カレンダー※/</li> <li>予定リスト</li> <li>アラーム</li> <li>お目覚めTV</li> </ul>                                                                                                    | スケジュール1000件/予定リスト<br>300件、件名:32文字、内容:128文<br>字、場所:16文字、プライベート祝<br>日10件<br>5件、件名9文字<br>自動終了 約30分                                                                                                    |
| PIM・生活<br>カレンダー※/<br>予定リスト<br>アラーム<br>お目覚めTV<br>電卓                                                                                                    | スケジュール1000件/予定リスト<br>300件、件名:32文字、内容:128文<br>字、場所:16文字、プライベート祝<br>日10件<br>5件、件名9文字<br>自動終了<br>999,999,999,999                                                                                                    |
| <ul> <li>PIM・生活</li> <li>カレンダー**/<br/>予定リスト</li> <li>アラーム</li> <li>お目覚めTV</li> <li>電卓</li> <li>マネー積算メモ</li> </ul>                                                                                        | スケジュール1000件/予定リスト<br>300件、件名:32文字、内容:128文<br>字、場所:16文字、プライベート祝<br>日10件<br>5件、件名9文字<br>自動終了 約30分<br>999,999,999,999<br>30件(1件あたり999,999,99円)                                                                                          |
| ■ PIM・生活<br>カレンダー※/<br>予定リスト<br>アラーム<br>お目覚めTV<br>電卓<br>マネー積算メモ<br>おサイフ_                                                                                                    | スケジュール1000件/予定リスト<br>300件、件名:32文字、内容:128文<br>字、場所:16文字、プライベート祝<br>日10件<br>5件、件名9文字<br>自動終了 約30分<br>999,999,999,999<br>30件(1件あたじ999,999,99円)<br>リモートロック用パスワード:半角                                                                      |
| PIM・生活<br>カレンダー※/<br>予定リスト<br>アラーム<br>お目覚めTV<br>電卓<br>マネー積算メモ<br>おサイフ<br>ケータイ <sup>®</sup>                                                                                                    | スケジュール1000件/予定リスト<br>300件、件名:32文字、内容:128文<br>字、場所:16文字、プライベート祝<br>日10件<br>5件、件名9文字<br>自動終了 約30分<br>999,999,999<br>30件(1件あたり999,999.99円)<br>リモートロック用パスワード:半角<br>英数字5~16文字                                                             |
| PIM・生活<br>カレンダー*/<br>予定リスト<br>アラーム<br>お目覚めTV<br>電卓<br>マネー積算メモ<br>おサイフ<br>ケータイ®<br>※2009年9月現祝                                                                                                    | スケジュール1000件/予定リスト<br>300件、件名:32文字、内容:128文<br>字、場所:16文字、プライペート祝<br>日10件<br>5件、件名9文字<br>自動終了 約30分<br>999,999,999,999<br>30件(1件あたり999,999.99円)<br>リモートロック用パスワード:半角<br>英数字5~16文字<br>Eの祝日が登録されています。                                       |
| <ul> <li>PIM・生活</li> <li>カレンダー※/</li> <li>予定リスト</li> <li>アラーム</li> <li>お目覚めTV</li> <li>電卓</li> <li>マネー積算メモ</li> <li>おサイフ</li> <li>ケータイ®</li> <li>※2009年9月現祝</li> <li>●時計・計測</li> </ul>                   | スケジュール1000件/予定リスト<br>300件、件名:32文字、内容:128文<br>字、場所:16文字、プライベート祝<br>日10件<br>5件、件名9文字<br>自動終了 約30分<br>999,999,999,999<br>30件(1件あた0999,999,999)<br>30件(1件あた0999,999,99円)<br>リモートロック用パスワード:半角<br>英数字5~16文字<br>E0祝日が登録されています。              |
| <ul> <li>PIM・生活</li> <li>カレンダー*/</li> <li>予定リスト</li> <li>アラーム</li> <li>お目覚めTV</li> <li>電卓</li> <li>マネー積算メモ</li> <li>おサイフ</li> <li>ケータイ®</li> <li>※2009年9月現紀</li> <li>■時計・計測</li> <li>ストップウェッチ</li> </ul> | スケジュール1000件/予定リスト<br>300件、件名:32文字、内容:128文<br>字、場所:16文字、プライベート祝<br>日10件<br>5件、件名9文字<br>自動終了 約30分<br>999,999,999,999<br>30件(1件あたり999,999.99円)<br>リモートロック用パスワード:半角<br>英数字5~16文字<br>E0祝日が登録されています。<br>23時間59分59.9秒まで                     |
| <ul> <li>PIM・生活</li> <li>カレンダー※/</li> <li>予定リスト</li> <li>アラーム</li> <li>お目覚めTV</li> <li>電卓</li> <li>マネー積算メモ</li> <li>おサイフ</li> <li>ケータイ®</li> <li>※2009年9月現代</li> <li>時計・計測</li> <li>ストップウォッチ</li> </ul>  | スケジュール1000件/予定リスト<br>300件、件名:32文字、内容:128文<br>字、場所:16文字、プライベート祝<br>日10件<br>5件、件名9文字<br>自動終了 約30分<br>999,999,999,999<br>30件(1件あたり999,999,99円)<br>リモートロック用パスワード:半角<br>英数字5~16文字<br>Eの祝日が登録されています。<br>23時間59分59.9秒まで<br>1/10秒単位、ラップタイム4件 |

都市名登録可能文字数16文字

世界時計

| 本日の歩行   | <u>当</u> ずりりり (八:) (102)()<br>消費カロリー: | トキュメント<br>ビューア閲覧 |
|---------|---------------------------------------|------------------|
|         | 9,999.9kcal                           |                  |
|         | 移動距離:179.9km                          |                  |
|         | 脂肪燃焼量:999.9g                          | メ干帳              |
|         | 過去2年分                                 | - CHA            |
| 歩行履歴    | 時間別履歴:<br>9999歩/時間                    |                  |
|         | 日別履歴:<br>99999歩/日                     | ホイスレコータ-         |
|         | 累積日数:999日                             |                  |
|         | 步数:99,999,999步                        | バーコード読み明         |
|         | 歩行時間:                                 | り(連続モード)         |
|         | 99,999時間59分59秒                        | QRコード作成          |
|         | エクササイズ:                               | (作成可能文字          |
| 累積歩行    | 99,999.9EX                            | 致)の日女            |
|         | 府員力ロリー.<br>9.999.999.9kcal            | 又子読の取り           |
|         | 移動距離:                                 | ニュース/            |
|         | 999,999.9km                           | ■S!速報二:          |
|         | 脂肪燃焼量:                                | コンテンツ登録          |
|         | 999,999.9g<br>步数·00.000步              | ■ 電子ブック          |
|         | 少 <u><u>奶</u>.55,555少<br/></u>        | <u> 文字列コピー</u>   |
|         | 23時間59分59秒                            | ■S!ともだち          |
| 1 🗆 🗤 🖧 | エクササイズ:71.9Ex                         | メンバー             |
| 口十圴     | 消費カロリー:                               |                  |
|         | 9,999.9kcal                           | 5!ともにら状が         |
|         | 移動距離:179.9km                          | S!ともだち状況         |
|         | 脂肪燃焼量:999.9g                          | テンプレート           |
| 位直メモ    | 501年                                  | ■S!一斉ト-          |
|         |                                       | 最大通話             |
|         |                                       | 発言時間             |
|         |                                       | メンバーリスト          |

歩数:99,999歩 步行時間: 23時間59分59秒 エクササイズ:71.9Ex

本日の歩行

累積歩行

歩数計

S! GPSナビ

| ■文書・録音                      |                           |                                                                                                    |
|-----------------------------|---------------------------|----------------------------------------------------------------------------------------------------|
| ドキュメント<br>ビューア閲覧            | 対応<br>ファイル<br>閲覧可能        | PDF(.pdf)<br>Microsoft <sup>®</sup> Excel <sup>®</sup> (.xls)<br>Microsoft <sup>®</sup> Word(.doc)<br>Microsoft <sup>®</sup> PowerPoint <sup>®</sup><br>(.ppt) |
|                             | サイズ                       |                                                                                                    |
| メモ帳                         | 500件(1件                   | あたり8192文字)                                                                                                    |
| ボイスレコーダー                    | メール添付                     | 1件あたり約20分(メー<br>ル作成サイズ2Mバイ<br>ト時)/1件あたり約3<br>分(メール作成サイズ<br>300Kバイト時)                                                                                           |
|                             | 長時間録音                     | 最長99時間59分59秒                                                                                                    |
| バーコード読み取                    | JANコード                    | 最大50回                                                                                                    |
| り(連続モード)                    | QRコード                     | 最大16回                                                                                                    |
| QRコード作成<br>(作成可能文字<br>数)の目安 | 数字のみ51<br>英数字のみ<br>漢字のみ13 | 13文字、<br>311文字、<br>31文字                                                                                                    |
| 文字読み取り                      | 256文字                     |                                                                                                    |
| ニュース/コ                      | ンタメ                       |                                                                                                    |
| ■S!速報ニュ·                    | -ス                        |                                                                                                    |
| コンテンツ登録                     | 特別1件、速                    | 報と一般を合わせて5件                                                                                                    |
| ■ 電子ブック                     |                           |                                                                                                    |
| 文字列コピー                      | 20文字まて                    |                                                                                                    |
| ■S!ともだち                     | 状況                        |                                                                                                    |
| メンバー                        | 30件                       |                                                                                                    |
| S!ともだち状況                    | 私の状況名<br>状態ラベル            | 7文字、コメント15文字、<br>4文字                                                                                                    |
| S!ともだち状況<br>テンプレート          | テンプレー                     | ト名12文字                                                                                                    |
| ■S!一音トー·                    | 2                         |                                                                                                    |
|                             | -<br>11人                  |                                                                                                    |

30秒/回

30件(1グループあたり10名)

Q 17-**21** 

資料/付録

#### 仕様

#### ■ブログツール 登録可能ブログ数 5件 ブログ名 16文字 投稿先头 128文字 ルアドレス 投稿 32文字 タイトル ブログ設定 投稿本文 128文字 (メール) 小(320×320以内)。 画像サイズ中(640×640以内) 設定 大(1024×1024以内)、 そのまま ブログ投稿 ブログ設定 1024文字 先URL (Yahoo!ケー タイ/PCサイ ブログ参昭 1024文字 トブラウザ) URI データフォルダ 220Mバイト(デコレメールテンフ メモリ容量 レート、S!アプリとメモリを共有) メモリカード バックアップ vymmddXX※(西暦年下2ケタ+月 ファイル名 +日+2ケタの英数字) ※コンテンツ・キーは、yymmdd(西暦年下2ケタ+ 月十日) 通信/バックアップ Wi-Fi 接続先 10件 認証なし、共有キー、 認証方式 WPA-PSK, WPA2-PSK, WPA/WPA2-PSK 自動 暗号化なし、WEP、TKIP、AES、 暗号化方式 TKIP/AES自動

4件

| K  | C   |    |   |
|----|-----|----|---|
| 17 | 1.2 | )) | ) |

資料

,付録

17

| 赤外線通信        | IrMC1.1                                                                                                    |
|--------------|----------------------------------------------------------------------------------------------------|
|              | 通信距離 20cm以内                                                                                                    |
| lrSS通信       | 受信は2500Kバイト以下、lrSS(リ<br>サイズ送信)は5000Kバイト以下<br>のJPEG画像                                                                                                    |
| Bluetooth    | ®                                                                                                    |
| 通信方式         | Bluetooth®標準規格Ver.2.1                                                                                                    |
| 対応<br>プロファイル | Headset Profile<br>Hands-Free Profile<br>Dial-Up Networking Profile<br>Object Push Profile<br>File Transfer Profile<br>Basic Imaging Profile<br>Advanced Audio Distribution<br>Profile<br>Audio/Video Remote Control<br>Profile |
| 出力           | Bluetooth <sup>®</sup> Power Class2                                                                                                    |
| 通信距離         | 10m以内                                                                                                    |
| デバイス検索       | 16件                                                                                                    |
| デバイス登録       | 32件                                                                                                    |
| デバイス名称       | 16文字                                                                                                    |
| プリント         | JPEG画像/PNG画像                                                                                                    |
| ■S!電話帳バ      | ックアップ                                                                                                    |
| 履歴           | 10件                                                                                                    |
| ネットワー        | ク                                                                                                    |
| ネットワーク       | 5件、国コード/ネットワークコー<br>ド:3ケタ、名前:半角25文字                                                                                                    |
|              |                                                                                                    |

■ 去从線通信

#### 参考URL

■ソフトバンクモバイルホームページ http://www.softbank.ip

#### ■microSD™メモリカードの対応情報

http://k-tai.sharp.co.ip/peripherals/sd\_support.html (パソコン用) http://shweb.sharp.co.jp/ (携帯電話用)

#### ■レコーダー接続対応機種

http://www.sharp.co.jp/bd/spec/index.html (パソコン用)

#### ■S!電話帳バックアップ

http://www.softbank.ip/SAB (パソコン用)

#### SVG-T

http://shweb.sharp.co.ip/svgt/index\_pdc.html (携帯電話用)

#### ■社団法人デジタル放送推進協会

http://www.dpa.or.ip/ (パソコン用) http://www.dpa.or.jp/1seg/k/ (携帯雷話用)

#### ■ ソフトバンクテレコム(BBモバイルポイント)

http://tm.softbank.jp/consumer/wlan/index.html (パリコン用)

WEP+-

# メモリカードの構造と各データの保存場所

|          | ×=                     | Eリカードの棒   | 造                   | 保存されるデータ/本機で使うときに保存する場所                              |
|----------|------------------------|-----------|---------------------|------------------------------------------------------|
| DCIM     | XXXSHARP               |           |                     | デジタルカメラに保存した静止画                                      |
|          | Local Contents<br>Mail |           | ents                | SDローカルコンテンツ                                          |
|          |                        |           |                     | 一括保存したメールのバックアップデータ(受信ボックス、送信済みボックス、下書き)             |
|          |                        |           | Book                | データフォルダ「 <b>ブック</b> 」で表示する電子書籍ファイル                   |
|          |                        |           | Bookmarks           | Yahoo!ケータイのブックマークデータ                                 |
|          |                        |           | Character           | データフォルダ「 <b>キャラクタ</b> 」で表示するファイル                     |
|          |                        |           | CSI                 | データフォルダ「 <b>着デコ</b> 」で設定するファイル                       |
|          |                        |           | Custom Screens      | データフォルダ「 <b>きせかえアレンジ</b> 」で設定するファイル                  |
|          |                        |           | Flash(R)            | データフォルダ「Flash <sup>®</sup> 」で表示する壁紙用のファイル            |
|          |                        |           | Flash(R) Ringtones  | データフォルダ「 <b>着信音Flash<sup>®</sup>」</b> で再生する着信音用のファイル |
|          |                        |           | Games and More      | S!アプリのデータ                                            |
|          |                        |           | Hot Status Template | データフォルダ「 <b>状況テンプレート</b> 」で利用するファイル                  |
|          | MYFOLDER               | My Items  | Mail Art            | データフォルダ「 <b>デコレメピクチャー</b> 」で表示するファイル                 |
| FRIVATE  | AIE                    |           | Message Templates   | メール「 <b>デコレメールテンプレート</b> 」で表示するファイル                  |
|          |                        |           | Music               | データフォルダ「 <b>ミュージック</b> 」で再生する音楽                      |
|          |                        |           | Other Documents     | データフォルダ「 <b>その他ファイル</b> 」で表示するファイル                   |
|          |                        |           | Pictograms          | データフォルダ「 <b>マイ絵文字</b> 」で表示するマイ絵文字(GIFファイル)           |
|          |                        |           | Pictures            | データフォルダ「 <b>ピクチャー</b> 」で表示する画像                       |
|          |                        |           | Sounds & Ringtones  | データフォルダ「 <b>着うた・メロディ</b> 」で再生する音楽                    |
|          |                        |           | Videos              | データフォルダ「 <b>ムービー</b> 」で再生する動画                        |
|          |                        |           | Widget              | データフォルダ「 <b>ウィジェット</b> 」で利用するファイル                    |
|          |                        |           | WMAudio             | メディアプレイヤー「WMA」で再生する音楽                                |
|          |                        | SH_Folder |                     | アプリケーションの管理情報など                                      |
|          |                        | Utility   |                     | 一括保存したバックアップデータ(電話帳)など                               |
|          | SHARP                  | MOBILE    |                     | 一括保存したバックアップデータ(ユーザー辞書)など                            |
| SD_AUDIO |                        |           |                     | メディアプレイヤー「SDオーディオ」で再生するSD-Audio形式の音楽                 |

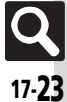

| メール       |                  |        |  |
|-----------|------------------|--------|--|
| 機能        | ページ              |        |  |
| 受信ボックス    | P.5-12           |        |  |
| 新規作成      |                  | P.5-4  |  |
| 新着メール受信   |                  | P.5-24 |  |
| 下書き       |                  | P.5-29 |  |
| デコレメールテンプ | レート              | P.5-23 |  |
| 送信済みボックス  |                  | P.5-12 |  |
| 未送信ボックス   |                  | P.5-29 |  |
| チャットフォルダ  |                  | P.5-15 |  |
|           | メールリスト           | P.5-24 |  |
| サーバーマール場作 | メール全受信           | P.5-24 |  |
| リーハースール採作 | メール全削除           | P.5-27 |  |
|           | サーバーメール容量        | P.5-30 |  |
| SMS新規作成   |                  | P.5-7  |  |
|           | メール・アドレス設定       | P.5-3  |  |
|           | 一般設定             | P.5-30 |  |
|           | S!メール設定          | P.5-32 |  |
| メール/PCメール | PCメール設定          | P.5-18 |  |
| 設定        | SMS設定            | P.5-35 |  |
|           | スピードダイヤル/<br>メール | P.5-20 |  |
| メールグループ語  |                  | P.5-16 |  |
| メモリ容量確認   |                  | P.5-26 |  |

| ■メール/PCメール設定:一般設定 |                 |        |  |  |
|-------------------|-----------------|--------|--|--|
| 機能                | ページ             |        |  |  |
|                   | 配信確認            | P.5-31 |  |  |
|                   | 返信先アドレス設定       | P.5-31 |  |  |
|                   | 引用付き返信          | P.5-31 |  |  |
| 送信,作式令顿           | 自動返信設定          | P.5-26 |  |  |
| 达信。11-成王政         | クイック返信設定        | P.5-26 |  |  |
|                   | 自動再送            | P.5-31 |  |  |
|                   | 送信中ステータス表示      | P.5-31 |  |  |
|                   | 送信先限定設定         | P.5-8  |  |  |
|                   | メールお知らせ設定       | P.5-31 |  |  |
| 受信動作全般            | フィーリングメール<br>連動 | P.5-32 |  |  |
|                   | アニメビュー表示設定      | P.5-31 |  |  |
| 迷惑メール設定           |                 | P.5-14 |  |  |
| 迷惑メール申告先設定        |                 | P.5-30 |  |  |
| スクロール単位           | P.5-30          |        |  |  |
| メールリスト表示切         | P.5-30          |        |  |  |
| アドレス表示切替          | P.5-30          |        |  |  |
| 受信ボックス表示設定        | P.5-30          |        |  |  |
| 送信ボックス表示設定        | P.5-30          |        |  |  |
| イール白動削除設定         | 受信ボックス          | P.5-30 |  |  |
| ~ //日到时际政化        | 送信済みボックス        | P.5-30 |  |  |

. . . . .

#### ■メール/PCメール設定: S!メール設定

| 機能名       |           | ページ    |
|-----------|-----------|--------|
| メール受信設定   |           | P.5-11 |
| 署名設定      |           | P.5-21 |
| 画像表示設定    |           | P.5-33 |
| 添付ファイル自動表 | 画像        | P.5-33 |
| 示         | サウンド      | P.5-33 |
| メール作成サイズ  |           | P.5-33 |
| 添付ファイル送信時 | 設定        | P.5-33 |
| 送信画像サイズ   |           | P.5-33 |
| ■メール/PCメ- | -ル設定:PCメー | ル設定    |

# 機能名 ページ PCメールアカウント設定 P.5-18 PCメール受信設定 P.5-33 新着チェック設定 P.5-33 PCメール自動改行設定 P.5-34

#### ■メール/PCメール設定:SMS設定

| 機能名       | ページ    |
|-----------|--------|
| 有効期限設定    | P.5-35 |
| SMSセンター番号 | P.5-35 |
| 文字コード設定   | P.5-35 |

資料/付録

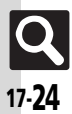

| Yahoo!     |        |
|------------|--------|
| 機能名        | ページ    |
| Yahoo!ケータイ | P.6-3  |
| メニューリスト    | P.6-3  |
| ブックマーク     | P.6-9  |
| 画面メモ       | P.6-9  |
| Web検索      | P.6-12 |
| URL入力      | P.6-4  |
| 閲覧履歴       | P.6-4  |
| PCサイトブラウザ  | P.6-5  |
| ダイレクトブラウザ  | P.6-5  |
| 設定         | P.6-13 |
| ■PCサイトブラウザ |        |
| 機能名        | ページ    |
|            |        |

| 機能名        | ページ    |
|------------|--------|
| ホームページ     | P.6-5  |
| ブックマーク     | P.6-9  |
| 画面メモ       | P.6-9  |
| Web検索      | P.6-12 |
| URL入力      | P.6-5  |
| 閲覧履歴       | P.6-5  |
| RSSフィード    | P.6-10 |
| Yahoo!ケータイ | P.6-3  |
| ダイレクトブラウザ  | P.6-5  |

| 機能名             |          | ページ    |
|-----------------|----------|--------|
|                 | 文字サイズ    | P.6-13 |
|                 | スクロール設定  | P.6-14 |
|                 | ポインタ設定   | P.6-13 |
|                 | 画像・音設定   | P.6-13 |
|                 | メモリ操作    | P.6-11 |
| PCサイトプラウザ<br>設定 | セキュリティ設定 | P.6-18 |
|                 | ファイル保存先  | P.6-13 |
|                 | ブラウザ初期化  | P.6-18 |
|                 | 設定リセット   | P.6-18 |
|                 | 警告画面表示設定 | P.6-14 |
|                 | 拡大縮小表示設定 | P.6-13 |
|                 | ソフトキー    | P.6-13 |
| ■ダイレクトゴラウザ      |          |        |

#### ワサ

| 機能名        | ページ    |
|------------|--------|
| ホームページ     | P.6-5  |
| ブックマーク     | P.6-9  |
| 画面メモ       | P.6-9  |
| Web検索      | P.6-12 |
| URL入力      | P.6-5  |
| 閲覧履歴       | P.6-5  |
| RSSフィード    | P.6-10 |
| Yahoo!ケータイ | P.6-3  |
| PCサイトブラウザ  | P.6-5  |

| 機能名       |                  | ページ    |
|-----------|------------------|--------|
|           | 文字サイズ            | P.6-13 |
|           | スクロール設定          | P.6-14 |
|           | ポインタ設定           | P.6-13 |
|           | 画像・音設定           | P.6-13 |
|           | メモリ操作            | P.6-11 |
|           | セキュリティ設定         | P.6-18 |
|           | ファイル保存先          | P.6-13 |
| ダイレクトブラウザ | ブラウザ初期化          | P.6-18 |
| 設定        | 設定リセット           | P.6-18 |
|           | 拡大縮小表示設定         | P.6-13 |
|           | ソフトキー            | P.6-13 |
|           | ダイレクトブラウザ<br>ロック | P.6-14 |
|           | プロキシ設定           | P.6-14 |
|           | ホームページ設定         | P.6-14 |
|           | 検索ページ設定          | P.6-14 |

#### ■設定(Yahoo!ケータイ)

| 機能名      | ページ    |
|----------|--------|
| 文字サイズ    | P.6-13 |
| スクロール単位  | P.6-13 |
| ポインタ設定   | P.6-13 |
| 画像・音設定   | P.6-13 |
| メモリ操作    | P.6-11 |
| セキュリティ設定 | P.6-18 |
| ファイル保存先  | P.6-13 |
| ブラウザ初期化  | P.6-18 |
| 設定リセット   | P.6-18 |

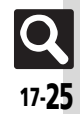

| S!アプリ        |          |         |
|--------------|----------|---------|
| 機能名          |          | ページ     |
| S!アプリ一覧      |          | P.10-2  |
| おサイフケータイ     |          | P.11-17 |
| S!アプリ通知履歴    |          | P.10-2  |
| 設定           |          | P.10-7  |
| インフォメーション    |          | P.10-7  |
| ■設定 (S!アプリ)  |          |         |
| 機能           | 能名       | ページ     |
| 音量           |          | P.10-6  |
| バックライト       |          | P.10-7  |
| バイブ          |          | P.10-7  |
| メモリカードシンク    |          | P.10-7  |
| S!アプリ通知設定    |          | P.10-7  |
| 着信時優先動作      |          | P.10-6  |
|              | On/Off設定 | P.10-6  |
| S!アプリ待受設定    | 起動開始時間   | P.10-6  |
|              | 一時停止設定   | P.10-6  |
| サラウンド        |          | P.10-6  |
| S!アプリ設定リセット  |          | P.10-7  |
| S!アプリオールリセット |          | P.10-7  |

| ニュース/エンタメ          |                   |         |
|--------------------|-------------------|---------|
| 機能名 ペー             |                   | ページ     |
|                    | 最新情報              | P.12-4  |
|                    | バックナンバー           | P.12-4  |
| CIEセイェンフル./        | サービス登録・解除         | P.12-4  |
| 3:1月報テャンネル/<br>お天気 | 再配信要求             | P.12-15 |
|                    | S!情報チャンネル<br>通知設定 | P.12-15 |
|                    | お天気アイコン           | P.12-4  |
| S!速報ニュース           |                   | P.12-3  |
| -                  | タダメロディ            | P.12-5  |
|                    | タダデコ              | P.12-5  |
| 毎キションニンハリ          | タダ本               | P.12-5  |
| 無料コンテング            | タダコミ              | P.12-5  |
|                    | タダゲーム             | P.12-5  |
|                    | タダ歌ばん             | P.12-5  |
| S!コンテンツストア         |                   | P.12-5  |
|                    | ミュージック            | P.9-5   |
| メディアプレイヤー          | ムービー              | P.9-6   |
| X) 1 / JU1 / -     | ストリーミング           | P.6-4   |
|                    | MTPモード            | P.9-4   |
| S!ともだち状況           |                   | P.12-7  |
| S!一斉トーク            |                   | P.12-10 |
| ちかチャット             |                   | P.12-12 |
| ブログツール             |                   | P.12-13 |
| 電子メディアビューア         |                   | P.12-6  |
| ブックサーフィン           |                   | P.12-6  |
| ケータイ書籍             |                   | P.12-6  |

#### ■S!情報チャンネル/お天気:お天気アイコン

| 機能名  |          | ページ     |
|------|----------|---------|
| 天気予報 |          | P.12-16 |
| 手動更新 |          |         |
|      | 待受表示設定   | P.12-16 |
| 設定   | 天気予報通知設定 | P.12-16 |
|      | アイコン更新設定 | P.12-16 |

#### ■S!速報ニュース

| 機能名        |                  | ページ     |
|------------|------------------|---------|
| S!速報ニュース一覧 |                  | P.12-3  |
|            | 自動更新設定           | P.12-15 |
| 設定         | 画像取得設定           | P.12-15 |
|            | 自動更新予定確認         | P.12-15 |
|            | 背景変更設定           | P.12-15 |
|            | S!速報ニュース<br>一覧消去 | P.12-15 |

#### ■メディアプレイヤー:ミュージック

| 機能名     |           | ページ   |
|---------|-----------|-------|
| 続き再生    |           | P.9-8 |
| プレイリスト  |           | P.9-5 |
| SDオーディオ |           | P.9-5 |
| WMA     |           | P.9-5 |
| 楽曲を探す   |           | P.9-4 |
|         | サウンド効果    | P.9-8 |
| 設定      | 再生モード     | P.9-8 |
|         | オーディオ出力切替 | P.9-8 |
|         | WMA全件削除   | P.9-9 |

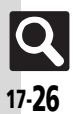

#### ■メディアプレイヤー : ムービー

| 機能名        |                  | ページ   |
|------------|------------------|-------|
| 続き再生       |                  | P.9-8 |
| プレイリスト     |                  | P.9-6 |
| レコーダーコンテンツ |                  | P.9-6 |
| SDビデオ      |                  | P.9-6 |
| 動画を探す      |                  | P.9-4 |
| 設定         | 再生モード            | P.9-8 |
|            | バックライト           | P.9-8 |
|            | 表示サイズ            | P.9-8 |
|            | サウンド効果           | P.9-8 |
|            | Webリンク情報<br>表示設定 | P.9-8 |
|            | オーディオ出力切替        | P.9-8 |
|            |                  |       |
| カメラ        |                  |       |
| 構          | 能名               | ページ   |

| リメフ         |         |
|-------------|---------|
| 機能名         | ページ     |
| おまかせオートカメラ  | P.8-3   |
| こだわりカメラ     | P.8-5   |
| すぐ撮りカメラ     | P.8-6   |
| 高画質ビデオカメラ   | P.8-16  |
| メール添付ビデオカメラ | P.8-17  |
| カメラ一覧       | P.8-8   |
| おまかせアルバム    | P.8-18  |
| バーコードリーダー   | P.11-36 |
| 名刺読み取り      | P.11-38 |
| ラクラク瞬漢ルーペ   | P.11-40 |
| 画像レビュー      | P.8-21  |
| カメラキー設定     | P.8-28  |

| <b>■静止画撮影(例:こだわりカメラ)</b> |                 |        |  |
|--------------------------|-----------------|--------|--|
| 機能                       | 能名              | ページ    |  |
| カメラ切り替え                  |                 | P.8-6  |  |
| 個人検出                     |                 | P.8-14 |  |
| セルフタイマー                  |                 | P.8-28 |  |
| 撮影サイズ                    |                 | P.8-28 |  |
| フォーカス設定                  |                 | P.8-28 |  |
|                          | 笑顔レベル           | P.8-29 |  |
|                          | シャッターモード        | P.8-28 |  |
| シャッター設定                  | シャッター音          | P.8-29 |  |
|                          | リモートシャッター<br>設定 | P.8-28 |  |
| 有压制力                     | 画質設定            | P.8-29 |  |
|                          | ISO感度           | P.8-29 |  |
|                          | ホワイトバランス        | P.8-29 |  |
|                          | 明るさ調整           | P.8-29 |  |
| 合性政化                     | 手ぶれ補正           | P.8-29 |  |
|                          | 長時間露光           | P.8-29 |  |
|                          | ディスプレイ設定        | P.8-29 |  |
|                          | 送信キー設定          | P.8-29 |  |
| おまかせアルバム                 |                 | P.8-18 |  |
|                          | 保存先設定           | P.8-29 |  |
| 保友設定                     | 自動保存設定          | P.8-29 |  |
|                          | バックグラウンド<br>保存  | P.8-29 |  |
| シーン                      |                 | P.8-8  |  |
| ヘルプ                      |                 | P.8-28 |  |
| モバイルライト                  |                 | P.8-29 |  |

#### ■動画撮影

| 機        | 能名     | ページ    |
|----------|--------|--------|
| カメラ切り替え  |        | P.8-17 |
| かんたん設定   |        | P.8-16 |
| セルフタイマー  |        | P.8-30 |
| 撮影時間/サイズ |        | P.8-31 |
| フォーカス設定  |        | P.8-30 |
| 手ぶれ補正    |        | P.8-31 |
| 各種設定     | 画質設定   | P.8-31 |
|          | 明るさ調整  | P.8-30 |
|          | マイク設定  | P.8-31 |
| 画像レビュー   |        | P.8-21 |
|          | 保存先設定  | P.8-31 |
| 保存設定     | 自動保存設定 | P.8-31 |
|          | 映像形式   | P.8-31 |
|          | 音声形式   | P.8-31 |
|          | 映像設定   | P.8-31 |
| 表示サイズ    |        | P.8-31 |
| ヘルプ      |        | P.8-30 |
| モバイルライト  |        | P.8-31 |

# 動画/音楽

| 機能名   | ページ   |
|-------|-------|
| 動画/音楽 | P.9-2 |

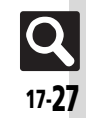

#### ツール

#### ■PIM・生活

| 機能               | 能名         | ページ     |
|------------------|------------|---------|
| カレンダー            |            | P.11-4  |
| アラーム             |            | P.11-10 |
| お目覚めTV           |            | P.11-12 |
| リラクゼーションタイム      |            | P.11-14 |
| 予定リスト            |            | P.11-8  |
| 電卓               |            | P.11-15 |
| マネー積算メモ          |            | P.11-16 |
| おサイフケータイ         |            | P.11-17 |
| 見せかけコール          | 見せかけコール実行  | P.11-46 |
|                  | On/Off設定   | P.11-21 |
|                  | 着信相手登録     | P.11-21 |
|                  | 着信音選択      | P.11-21 |
|                  | 着信タイミング設定  | P.11-21 |
|                  | サイレント設定時動作 | P.11-46 |
| ■PIM・生活:おサイフケータイ |            |         |

| 機能名     |            | ページ     |
|---------|------------|---------|
| 生活アプリ   |            | P.11-17 |
|         | ICカードステータス | P.11-46 |
| ICカード設定 | ICカードロック   | P.11-18 |
|         | リモートロック    | P.11-19 |
|         | 外部起動設定     | P.11-46 |
|         | 残高表示設定     | P.11-45 |
|         | 設定リセット     | P.11-46 |

#### ■時計・計測

| ストップウォッチP.11-22キッチンタイマーP.11-23世界時計P.11-24時報P.11-25                                   |
|--------------------------------------------------------------------------------------|
| キッチンタイマー         P.11-23           世界時計         P.11-24           時報         P.11-25 |
| 世界時計     P.11-24       時報     P.11-25                                                |
| 時報 P.11-25                                                                           |
|                                                                                      |
| 歩数計 P.11-26                                                                          |
| 簡易方位計 P.11-28                                                                        |
| S! GPSナビ P.11-29                                                                     |
| バッテリーメーター P.2-20                                                                     |

#### ■文書・録音

| 機能名            |           | ページ     |
|----------------|-----------|---------|
| スマートリンク辞書      |           | P.3-15  |
| 検索             |           | P.3-18  |
| ドキュメントビューア     |           | P.11-32 |
| メモ帳            |           | P.11-33 |
| ちょこっとメモ        |           | P.3-19  |
| アスキーアート        |           | P.11-34 |
| ボイスレコーダー       | 録音時間      | P.11-49 |
|                | 着うた・メロディ  | P.11-35 |
|                | 保存先設定     | P.11-49 |
| バーコード/名刺読<br>取 | バーコードリーダー | P.11-36 |
|                | データフォルダ   | P.11-49 |
|                | QRコード作成   | P.11-37 |
|                | 名刺読み取り    | P.11-38 |
|                | ラクラク瞬漢ルーペ | P.11-40 |
|                | 文字読み取り    | P.11-39 |
|                | 読み取りデータ確認 | P.11-50 |
| ガイド機能          |           | P.2-20  |

#### ■外部接続

| 機能名          |            | ページ     |
|--------------|------------|---------|
| Wi-Fi        |            | P.15-3  |
| Bluetooth    |            | P.15-13 |
| 赤外線通信        | On/Off設定   | P.15-9  |
|              | 一括データ送信    | P.15-10 |
|              | IrSS送信キー設定 | P.15-23 |
| ICデータ通信      | 1件転送受信設定   | P.15-23 |
|              | 一括データ送信    | P.15-12 |
| USB接続モード     | カードリーダモード  | P.15-17 |
|              | レコーダー接続    | P.15-17 |
|              | MTPモード     | P.9-4   |
| USB充電        |            | P.1-12  |
| メモリカードメニュー   |            | P.14-7  |
| メモリカード保存・読込み |            | P.15-25 |
|              |            |         |

#### ■外部接続:Wi-Fi

| 機能名       | ページ     |
|-----------|---------|
| On/Off設定  | P.15-22 |
| 接続先登録     | P.15-4  |
| 接続先一覧     | P.15-22 |
| 共通設定      | P.15-22 |
| 接続情報表示    | P.15-22 |
| MACアドレス表示 | P.15-22 |

#### ■外部接続:Bluetooth

| 機能名      | ページ     |
|----------|---------|
| On/Off設定 | P.15-14 |
| デバイス登録   | P.15-14 |
| 登録済みデバイス | P.15-15 |
| 一括データ送信  | P.15-16 |
| 腕時計連携設定  | P.15-24 |
| マイデバイス設定 | P.15-23 |
| マイデバイス情報 | P.15-24 |

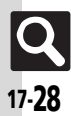

資料/付録

#### データフォルダ

|                    | ページ     |
|--------------------|---------|
| ピクチャー              | P.8-22  |
| デジタルカメラ            | P.14-2  |
| 着うた・メロディ           | P.11-35 |
| S!アプリ              | P.10-2  |
| ウィジェット             | P.10-3  |
| ミュージック             | P.14-2  |
| ムービー               | P.14-2  |
| 生活アプリ              | P.11-17 |
| ブック                | P.14-2  |
| きせかえアレンジ           | P.3-5   |
| 状況テンプレート           | P.14-2  |
| 着デコ                | P.4-18  |
| Flash <sup>®</sup> | P.14-2  |
| その他ファイル            | P.14-2  |
| メモリ確認              | P.14-2  |

| ウィジェット    |                 |        |  |
|-----------|-----------------|--------|--|
| 機能        | 能名              | ページ    |  |
| ウィジェットストア |                 | P.10-3 |  |
| ウィジェット一覧  |                 | P.10-3 |  |
| ウィジェット通知履 | 歴               | P.10-8 |  |
|           | コンテンツをはがす       | P.10-5 |  |
|           | コンテンツを全部<br>はがす | P.10-9 |  |
|           | 自動更新設定          | P.10-8 |  |
| 設定        | 海外自動通信設定        | P.10-8 |  |
|           | 海外利用確認設定        | P.10-8 |  |
|           | ウィジェット通知設定      | P.10-8 |  |
|           | Cookie設定        | P.10-8 |  |
|           | Cookie削除        | P.10-8 |  |

| 能名          | ページ                                                                                                    |
|-------------|----------------------------------------------------------------------------------------------------|
|             | P.7-4                                                                                                    |
|             | P.7-9                                                                                                    |
| r           | P.7-6                                                                                                    |
|             | P.7-15                                                                                                    |
|             | P.7-7                                                                                                    |
| ン           | P.1-3                                                                                                    |
|             | P.7-11                                                                                                    |
|             | P.7-14                                                                                                    |
| ツ           | P.7-17                                                                                                    |
|             |                                                                                                    |
| 能名          | ページ                                                                                                    |
|             | P.7-18                                                                                                    |
| 録画設定        | P.7-16                                                                                                    |
| 画像保存先設定     | P.7-16                                                                                                    |
| 通信接続時確認設定   | P.7-15                                                                                                    |
| 位置情報利用設定    | P.7-15                                                                                                    |
| 製造番号利用設定    | P.7-15                                                                                                    |
| 放送局メモリ削除    | P.7-15                                                                                                    |
|             | P.7-13                                                                                                    |
|             | P.7-13                                                                                                    |
| アイコン表示設定    | P.7-14                                                                                                    |
| パネル表示位置設定   | P.7-14                                                                                                    |
| 1           | P.7-14                                                                                                    |
| 一切替         | P.7-14                                                                                                    |
| オーディオ出力切替   |                                                                                                    |
| 通話時タイムシフト設定 |                                                                                                    |
| 着信時優先動作     |                                                                                                    |
| TV予約優先設定    |                                                                                                    |
| 録画保存先設定     |                                                                                                    |
| オートオフ時間設定   |                                                                                                    |
| なめらかフレーム補間  |                                                                                                    |
|             | <ul> <li>総名</li> <li>ア</li> <li>ン</li> <li>ツ</li> <li>総名</li> <li>動画設定</li> <li>動画保保存先設定</li> <li>通信接続時確認設定</li> <li>位置情報利用設定</li> <li>数送局メモリ削除</li> <li>アイコン表示設定</li> <li>パネル表示位置設定</li> <li>一切替</li> <li>設定</li> <li>間</li> </ul> |

T\/

| 電話機能          |           |         |
|---------------|-----------|---------|
| 機能名           |           | ページ     |
| 電話帳           |           | P.3-20  |
| 電話帳新規登録       |           | P.3-21  |
| インフォメーション     |           | P.1-8   |
| 通話履歴          |           | P.4-10  |
| 簡易留守録再生       |           | P.4-5   |
| 留守番電話再生       |           | P.4-14  |
| S!電話帳バックアッ    | プ         | P.15-20 |
| オーナー情報        |           | P.2-20  |
| 電話帳グループ編集     |           | P.3-22  |
| メールグループ登録     |           | P.5-16  |
| スピードダイヤル/     | メール       | P.4-9   |
|               | 検索方法切替    | P.3-23  |
|               | メモリ切替     | P.3-28  |
| <b>季託框</b> 設史 | 登録先設定     | P.3-28  |
| 电向吸放足         | 未登録番号追加   | P.3-26  |
|               | 縦画面時表示設定  | P.3-26  |
|               | 横画面時表示設定  | P.3-26  |
| 通話履歴設定        |           | P.4-19  |
| 電話帳管理         | 全件コピー     | P.3-28  |
|               | メモリ確認     | P.3-28  |
|               | 全件モードー括変換 | P.3-28  |
|               | 全件削除      | P.3-28  |

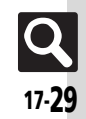

#### 設定

#### ■音・表示

| 機能名       | ページ    |
|-----------|--------|
| マナーモード設定  | P.2-26 |
| ディスプレイ設定  | P.16-3 |
| きせかえアレンジ  | P.3-5  |
| 音・バイブ・ライト | P.3-6  |
| 日時設定      | P.16-2 |
| Language  | P.16-3 |
| 着信音出力切替   | P.16-6 |
| 受話音量調節    | P.4-16 |
| メニュー切替    | P.2-9  |

#### ■音・表示 : ディスプレイ設定

| 機能名         |                    | ページ     |
|-------------|--------------------|---------|
| 壁紙          |                    | P.3-4   |
| 画面ピクチャー     |                    | P.16-3  |
| ベールビュー      |                    | P.2-26  |
| 画面エフェクト     |                    | P.16-3  |
| 文字表示        |                    | P.3-3   |
|             | 時計/カレンダー表示         | P.16-4  |
|             | ウィジェット表示           | P.16-4  |
| 待受設定        | ネットワーク<br>オペレータ名表示 | P.16-4  |
|             | 歩数計表示              | P.11-47 |
| 鮮やかモード      |                    | P.16-3  |
| ミニ電池表示      |                    | P.2-26  |
| 電源Onメッセージ   |                    | P.16-3  |
| バックライト      |                    | P.16-3  |
| パネル点灯時間     |                    | P.16-3  |
| ディスプレイマナー   |                    | P.16-3  |
| クローズ後点灯時間   |                    | P.16-3  |
| クローズ時着信相手表示 |                    | P.16-3  |
| ダイヤル表示設定    |                    | P.16-3  |

#### ■音・表示:音・バイブ・ライト

| 機能名            | ページ    |
|----------------|--------|
| 音量             | P.16-5 |
| 着信音/ムービー       | P.3-6  |
| 待ちうた           | P.3-24 |
| 効果音            | P.16-6 |
| バイブ            | P.3-6  |
| 着信ライト設定        | P.16-5 |
| キーイルミ設定        | P.16-4 |
| インフォメーションライト設定 | P.16-5 |
| エニーキーアンサー      | P.16-5 |
| サラウンド          | P.16-6 |
|                |        |

#### ■音・表示:日時設定

| 機能名         | ページ     |
|-------------|---------|
| 日付時刻設定      | P.16-2  |
| 時刻補正        | P.16-2  |
| サマータイム設定    | P.16-2  |
| タイムゾーン設定    | P.16-2  |
| 時計/カレンダー表示  | P.16-4  |
| 世界時計        | P.11-24 |
| アラーム        | P.11-10 |
| 祝日設定        | P.11-41 |
| 時刻フォーマット    | P.16-2  |
| 日付フォーマット    | P.16-2  |
| カレンダーフォーマット | P.16-2  |

#### ■本体・メモリカード

| 100445.47        |                   |         |
|------------------|-------------------|---------|
| 機能名              |                   | ベージ     |
| ユーザー辞書           |                   | P.3-14  |
| キーショートカット        | 設定                | P.2-13  |
| モーションコントロ        | ール設定              | P.2-17  |
|                  | スクロール速度           | P.2-24  |
| ベクターパッド設定        | スピンぐるメニュー<br>起動操作 | P.2-24  |
|                  | 回転速度              | P.2-24  |
|                  | ベクターパッド補正         | P.2-24  |
|                  | タッチパネル反応設定        | P.2-24  |
| タッチパネル設定         | 誤動作防止             | P.1-7   |
|                  | タッチパネル補正          | P.2-8   |
| キーバックライト設定       | 定                 | P.16-4  |
|                  | On/Off設定          | P.2-21  |
|                  | モード切替             | P.2-23  |
|                  | 暗証番号入力            | P.2-27  |
| ダブルナンバー設守        | 回線名/アイコン編集        | P.2-27  |
|                  | 回線別着信拒否           | P.2-27  |
|                  | 着信通知アイコン表示        | P.2-27  |
|                  | パケット接続確認          | P.2-27  |
|                  | 利用回線設定            | P.2-27  |
| 動画/音楽メニュー        | 更新                | P.9-2   |
| メモリカードメニュ        | _                 | P.14-7  |
|                  | 保存(全項目)           | P.15-25 |
|                  | 保存(選択項目)          | P.15-19 |
| メモリカード保存・<br>読込み | 読込み(全項目)          | P.15-25 |
| DERIVE           | 読込み(選択項目)         | P.15-19 |
|                  | 設定・管理             | P.15-25 |
| セキュリティ設定         |                   | P.13-3  |
| ソフトウェア更新         |                   | P.17-5  |
| *******          | 設定リセット            | P.16-8  |
| 初期化              | オールリセット           | P.16-8  |

| ■本体・メモリカード:メモリカードメニュー |            |         |
|-----------------------|------------|---------|
| 機能                    | 韬          | ページ     |
|                       | 枚数指定       | P.8-27  |
| プリント指定                | 設定         | P.8-32  |
| (DPOF)                | プリント指定状況確認 | P.8-27  |
|                       | 全設定リセット    | P.8-32  |
| SDローカルコンテン            | ッ          | P.14-10 |
| フォーマット                |            | P.14-7  |
| メモリ確認                 |            | P.14-2  |
| ■本体・メモリカード:セキュリティ設定   |            |         |
| 機能名 ページ               |            |         |
| PIN認証                 |            | P.13-3  |
| キー操作ロック               |            | P.13-3  |
| IPサービス設定              |            | P.16-7  |
| ケータイ機能制御              |            | P.13-5  |
| 機能別ロック                |            | P.13-4  |
| 履歴使用禁止                |            | P.13-4  |
| シークレットモード             |            | P.13-4  |
| ロックメッセージ設定            |            | P.13-6  |
| 暗証番号変更                |            | P.2-19  |
| 管理者用設定                |            | P.2-19  |

| ■通話               |            |        |
|-------------------|------------|--------|
| 機能名               |            | ページ    |
| 通話時間・<br>データ通信    | 通話時間明細     | P.4-10 |
|                   | データ通信明細    | P.4-19 |
|                   | 通話中時間表示    | P.4-19 |
|                   | 通話中時間お知らせ音 | P.4-19 |
|                   | On/Off設定   | P.4-5  |
| 筋目的穴包肌白           | 応答時間設定     | P.4-15 |
| 间勿由寸球設足           | 応答文再生      | P.4-15 |
|                   | 音量設定       | P.4-15 |
|                   | 留守番電話      | P.4-14 |
| <b>ወ</b> 克莱,起`关雨託 | 転送電話       | P.4-13 |
| 留寸留・転达电話          | 留守番・転送停止   | P.4-14 |
|                   | 設定確認       | P.4-20 |
|                   | 送信画像切替     | P.4-22 |
|                   | 受信画質設定     | P.4-22 |
|                   | 送信画質設定     | P.4-22 |
|                   | 保留中ガイダンス表示 | P.4-22 |
|                   | バックライト     | P.4-22 |
|                   | スピーカーホン    | P.4-22 |
|                   | マイクミュート    | P.4-22 |
|                   | リモートモニタモード | P.4-15 |
| 発番号通知・表示          | •          | P.4-21 |
| 着信お知らせ機能          |            | P.4-14 |
|                   | 国際コード設定    | P.4-16 |
| 国際発信設定            | 国番号リスト     | P.4-16 |
|                   | 海外発信アシスト機能 | P.4-16 |
|                   | 発信規制       | P.4-21 |
| 発着信制限             | 発信先限定      | P.4-11 |
|                   | 着信規制       | P.4-21 |
|                   | 着信拒否       | P.4-20 |
|                   | 規制用暗証番号変更  | P.4-21 |
|                   |            |        |

| 機能名        |          | ページ    |
|------------|----------|--------|
| 着デコ設定      | On/Off設定 | P.4-18 |
|            | 着デコ優先設定  | P.4-18 |
|            | 再発信選択画面  | P.4-18 |
| スライド通話設定   | オープン通話   | P.4-22 |
|            | クローズ終話   | P.4-22 |
| 自動応答(イヤホン) |          | P.4-22 |
| 割込通話       |          | P.4-20 |
|            |          |        |
| 機能名        |          | ページ    |

| 機能名        | ページ    |
|------------|--------|
| ネットワーク選択   | P.16-7 |
| 3G/GSM設定   | P.16-7 |
| 電波サーチ      | P.16-7 |
| 電波Offモード   | P.2-18 |
| ネットワーク自動調整 | P.16-7 |
| ネットワーク状態表示 | P.16-7 |
| Wi-Fi      | P.15-3 |
| 外部機器設定     | P.16-7 |
|            |        |

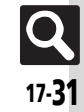

# 英数字

| ΔCアダプタ                             | 1-4           |
|------------------------------------|---------------|
|                                    | 15-4          |
| BDレコーダー                            | 15-2.15-17    |
| Bluetooth®                         | 15-13         |
| DPOF(→プリント指定)                      | 8-27          |
| ICカード設定                            |               |
| ICカードロック                           |               |
| ICデータ通信                            |               |
| IPサービス設定                           |               |
| IrSS通信                             |               |
| Language(言語選択)                     |               |
| MTPE-K                             | 9-4           |
| PCサイトブラウザ                          | 6-5           |
| PCメール                              | 5-2, 5-17     |
| PCメール送信                            | 5-19          |
| PIN On/Off設定                       | 13-3          |
| PINコード                             | 17-2          |
| PINコード変更                           | 13-6          |
| PIN認証                              | 13-3          |
| PINロック                             | 17-2          |
| QRコード作成                            | 11-37         |
| RSSフィード                            | 6-10          |
| SDローカルコンテンツ                        |               |
| SMS                                | 5-2           |
| SMS設定                              | 5-35          |
| SMS送信                              | 5-7           |
| S! FeliCa(→おサイフケータイ <sup>®</sup> ) | 11-17         |
| S! GPSナビ                           | 11-29         |
| S!アプリ                              | 10-2          |
| S!アプリオールリセット                       | 10-7          |
| S!アプリ設定リセット                        | 10-7          |
| S!一斉トーク                            | . 12-10、12-18 |
| IPサービス設定                           | 16-7          |
| <b></b> 着信                         | 12-11         |

| 発信                    | 12-11    |
|-----------------------|----------|
| メンバー登録                | 12-10    |
| S!コンテンツストア            | 12-5     |
| S!情報チャンネル12-          | 4, 12-15 |
| お天気アイコン               | 12-4     |
| S!速報ニュース              | 12-3     |
| コンテンツ削除               | 12-15    |
| 自動更新設定                | 12-15    |
| S!電話帳バックアップ           | 15-20    |
| 自動保存設定                | 15-25    |
| パスワード確認               | 15-25    |
| 履歴                    | 15-25    |
| S!ともだち状況12-           | 7、12-17  |
| IPサービス設定              | 16-7     |
| 確認                    | 12-8     |
| S!メール                 |          |
| S!メール設定               | 5-32     |
| デコレメール                |          |
| ファイル添付                |          |
| フィーリングメール             |          |
| メール作成サイズ5-            | 22、5-33  |
| S!メール送信               |          |
| TVコール                 |          |
| リモートモニタモード            | 4-15     |
| TVプレイヤー               | 7-9      |
| USB充電1                | -5, 1-12 |
| USIMカード               | 17-2     |
| USIMカードの暗証番号(→PINコード) | 17-2     |
| Wi-Fi(無線LAN)          | 15-3     |
| WPS                   | 15-4     |
| Yahoo!ケータイ            |          |
|                       |          |

#### あ

| アイコンの見かた(→マークの見かた) | 1-10 |
|--------------------|------|
| 明るさセンサー            | 16-3 |
| 明るさセンサー部           | 1-2  |

| ア          | スキーアート                                                                                                    | 11-34                                                                                                  |
|------------|----------------------------------------------------------------------------------------------------|----------------------------------------------------------------------------------------------------|
| 7          | ニメビュー表示                                                                                                    |                                                                                                    |
| 7          | フターサービス                                                                                                    | 17-40                                                                                                  |
| ÷          | ラーム                                                                                                    | 11_10                                                                                                  |
| 1          | ノ ム<br>解除                                                                                                    | 11_11                                                                                                  |
|            | 所下小                                                                                                    | 11 11                                                                                                  |
|            |                                                                                                    | 11-11                                                                                                  |
|            | 但乔时间,)建到                                                                                                    | 11-44                                                                                                  |
|            | 編朱                                                                                                    | 11-44                                                                                                  |
|            | ✓ナーモード時設定                                                                                                    | 11-44                                                                                                  |
| 瞃          | <b>祉</b> 番号                                                                                                    | 2-19                                                                                                   |
| ₹          | 全上のご注意                                                                                                    | ix                                                                                                    |
| 位          | 置ナビ                                                                                                    | 11-31                                                                                                  |
| 1          | ヤホン着信                                                                                                    | 4-15                                                                                                   |
| 1          | ンターネット                                                                                                    | 6-2                                                                                                    |
|            | URL入力                                                                                                    | 6-4、6-5                                                                                                |
|            | 閲覧履歴                                                                                                    | 6-4 6-5                                                                                                |
|            | 情報画面の操作のしかた                                                                                                    |                                                                                                    |
|            | 接続                                                                                                    | 6-3 6-5                                                                                                |
|            | 19m                                                                                                    | 0 J(0 J<br>6-13                                                                                        |
|            |                                                                                                    |                                                                                                    |
|            | ブックマーク /両面 / 王登録                                                                                                    | 6-0                                                                                                    |
| ~          | ブックマーク/画面メモ登録<br>ンフォメーション                                                                                                    | 6-9<br>1-8                                                                                             |
| 1          | ブックマーク/画面メモ登録<br>ンフォメーション<br>ノジェット                                                                                                    | 6-9<br>1-8                                                                                             |
| イワイ        | ブックマーク/画面メモ登録<br>ンフォメーション<br>ィジェット                                                                                                    | 6-9<br>1-8<br>10-3                                                                                     |
| イウエー       | ブックマーク/画面メモ登録<br>ンフォメーション<br>ィジェット<br>ニーキーアンサー                                                                                                    | 6-9<br>1-8<br>10-3<br>16-5                                                                             |
| イウエオ       | ブックマーク/画面メモ登録<br>ンフォメーション<br>ィジェット<br>ニーキーアンサー<br>ンー情報。                                                                                                    | 6-9<br>1-8<br>10-3<br>16-5<br>2-20                                                                     |
| イウエオ       | ブックマーク/画面メモ登録<br>ンフォメーション<br>ィジェット<br>ニキーアンサー<br>ーナー情報<br>Bluetooth <sup>®</sup>                                                                                                    | 6-9<br>1-8<br>10-3<br>16-5<br>2-20<br>15-25                                                            |
| イウエオ       | ブックマーク/画面メモ登録<br>ンフォメーション<br>ィジェット<br>ニーキーアンサー<br>ーナー情報<br>Bluetooth <sup>®</sup><br>ICデータ通信                                                                                           | 6-9<br>1-8<br>10-3<br>16-5<br>2-20<br>15-25<br>15-23                                                   |
| イウエオ       | ブックマーク/画面メモ登録<br>ンフォメーション<br>ニーキーアンサー<br>ーナー情報<br>Bluetooth <sup>®</sup><br>ICデータ通信<br>赤外線通信                                                                                           | 6-9<br>1-8<br>10-3<br>16-5<br>2-20<br>15-25<br>15-23<br>15-23                                          |
| イウエオ オ     | ブックマーク/画面メモ登録<br>ンフォメーション<br>ィジェット<br>ニーキーアンサー<br>ーナー情報<br>Bluetooth <sup>®</sup><br>ICデータ通信<br>赤外線通信<br>ープンポジション                                                                      | 6-9<br>1-8<br>10-3<br>16-5<br>2-20<br>15-25<br>15-23<br>15-23<br>12-23                                 |
| イウエオ オオ    | ブックマーク/画面メモ登録<br>ンフォメーション                                                                                                    | 6-9<br>1-8<br>10-3<br>16-5<br>2-20<br>15-25<br>15-23<br>15-23<br>12-2<br>16-8                          |
| イウエオ オオお   | ブックマーク/画面メモ登録<br><b>ソフォメーション</b><br><b>ィジェット</b><br><b>ニーキーアンサー</b><br><b>ーナー情報</b><br>Bluetooth <sup>®</sup><br>ICデータ通信<br>赤外線通信<br><b>ープンボジション</b><br>ールリセット<br>サイフケータイ <sup>®</sup> | 6-9<br>1-8<br>10-3<br>16-5<br>2-20<br>15-25<br>15-23<br>15-23<br>1-2<br>16-8<br>11-17                  |
| イウエオ オオお   | ブックマーク/画面メモ登録<br>ンフォメーション<br>ニーキーアンサー<br>ーナー情報<br>Bluetooth <sup>®</sup><br>ICデータ通信<br>赤外線通信<br>ープンポジション<br>ールリセット<br>サイフケータイ <sup>®</sup><br>にカード設定                                   | 6-9<br>1-8<br>10-3<br>16-5<br>2-20<br>15-25<br>15-23<br>15-23<br>1-17<br>16-8<br>11-17<br>11-18        |
| イウエオ オオお   | ブックマーク/画面メモ登録<br>ンフォメーション                                                                                                    | 6-9<br>1-8<br>10-3<br>16-5<br>2-20<br>15-25<br>15-23<br>15-23<br>12<br>16-8<br>11-17<br>11-18<br>11-18 |
| イウエオ オオお   | ブックマーク/画面メモ登録<br>ンフォメーション                                                                                                    |                                                                                                    |
| イウエオ オオお   | ブックマーク/画面メモ登録<br>ンフォメーション                                                                                                    |                                                                                                    |
| イウエオ オオお キ | ブックマーク/回面メモ登録<br>ンフォメーション<br>ニーキーアンサー<br>ーナー情報<br>Bluetooth <sup>®</sup><br>                                                                                                    |                                                                                                    |
| イウエオ オオお お | ブックマーク/画面メモ登録<br>ンフォメーション                                                                                                    |                                                                                                    |
| イウエオ オオオ お | ブックマーク/画面メモ登録                                                                                                    |                                                                                                    |

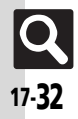

| 天気予報          | 12-16    |
|---------------|----------|
| お天気アイコン一覧     | 17-17    |
| お問い合わせ先一覧     | 17-41    |
| 音・バイブ・ライト     | 3-6、16-5 |
| お願いとご注意       | xv       |
| オプションサービス     | 4-13     |
| オプションサービス設定確認 | 4-20     |
| おまかせアルバム      | 8-18     |
| お目覚めTV        | 11-12    |
| 音楽再生          | 9-5、9-8  |
| 音楽削除          | 9-9      |
| 音楽入手          |          |
| 音声電話          | 4-3      |
| 音声メモ録音        | 4-17     |
|               |          |

か

| カードリーダモード |         |
|-----------|---------|
| ガイド機能     |         |
| 外部機器接続    |         |
| 外部機器端子    |         |
| 各部の名称     | 1-2     |
| 画像加工      |         |
| 画像合成      |         |
| 画像レビュー    |         |
| 壁紙        |         |
| スライド壁紙    |         |
| 壁紙登録      |         |
| カメラ       | 1-2、8-2 |
| おまかせアルバム  |         |
| 画像レビュー    | 8-21    |
| 個人検出      | 8-14    |
| 静止画撮影     | 8-5     |
| 設定        |         |
| 動画撮影      | 8-16    |
| マイカメラ登録   | 8-11    |
| 画面エフェクト   |         |
| 画面の見かた    |         |
| 画面ビクチャー   |         |

| 画面メモ6-9、6-16         |  |
|----------------------|--|
| カレンダー 11-4           |  |
| カレンダーの設定11-41        |  |
| 予定編集 11-42           |  |
| 簡易方位計 11-28          |  |
| 簡易留守録 4-5、4-15       |  |
| 管理者用暗証番号             |  |
| キーショートカット設定          |  |
| キー操作ロック              |  |
| キーバックライト設定           |  |
| きせかえアレンジ             |  |
| キッチンタイマー 11-23       |  |
| 機能の探しかたii            |  |
| 機能の呼び出しかた2-3         |  |
| 機能別仕様 17-19          |  |
| S!アプリ/ウィジェット 17-21   |  |
| インターネット 17-19        |  |
| カメラ/静止画編集 17-20      |  |
| 基本操作 17-19           |  |
| 共通操作 17-19           |  |
| 通信/バックアップ 17-22      |  |
| ツール 17-21            |  |
| データフォルダ 17-22        |  |
| テレビ 17-20            |  |
| 電話 17-19             |  |
| 動画/音楽 17-20          |  |
| ニュース/エンタメ 17-21      |  |
| ネットワーク 17-22         |  |
| メール 17-19            |  |
| メモリカード17-22          |  |
| 機能別ロック13-4           |  |
| 切替通話4-20             |  |
| 緊急通報(110、119、118)発信  |  |
| クイックオペレーション2-3       |  |
| クイックサイレント2-16        |  |
| クイック返信設定5-26         |  |
| 区点コード一覧17-11         |  |
| グループ通話サービス 4-13、4-20 |  |
| クローズボジション1-2         |  |

| 売電話機の比吸収率(SAR)について | XX        |
|--------------------|-----------|
| ケータイ機能制御           | 13-5      |
| ケータイ書籍             | 12-6      |
| ケータイ書籍ライブラリ        | 12-16     |
| 言語選択               | 16-3      |
| 検索                 | 3-18      |
| ·····<br>幼果音       | 16-6      |
| 交換機用暗証番号           | 2-19      |
| 公衆無線LANサービス        | 15-7      |
| 国際電話               |           |
| 国際発信               | 1-5, 4-16 |
| <b>故障かな?と思ったら</b>  | 17-6      |
| 迎動作店 ト             | 1 7 0     |
| 读到1FI01工           | 1-7       |

#### t

| サイドボタン                                        |            |
|-----------------------------------------------|------------|
| サマータイム設定                                      | 11-24、16-2 |
| 参考LIRL                                        | 17-22      |
| シークレットモード                                     | 13_4       |
| シークレット こう・・・・・・・・・・・・・・・・・・・・・・・・・・・・・・・・・・・・ | 16 2       |
| 时刻補止<br>白卦玉送                                  |            |
| 目動冉达                                          |            |
| 自動返信設定                                        | 5-10、5-26  |
| 時報                                            | 11-25      |
| 時報音                                           | 11-46      |
| 世界時計連動設定                                      | 11-47      |
| バイブ                                           | 11-46      |
| マナーモード時設定                                     | 11-46      |
| 写メール                                          |            |
| 充電                                            |            |
| 充電端子                                          |            |
| 受信ボックス表示設定                                    | 5-30       |
| 2日ホックスないほど                                    | 4-16       |
| 又前目里啊叫                                        | 17 10      |
| 1工像                                           | I/-Ið      |
| 状況テンフレート                                      | 14-2       |
| ショートカット                                       | 2-13       |
| 初期化                                           |            |
| オールリヤット                                       | 16-8       |
| ジェント いってい いっちょう いっちょう いっちょう いっちょう             | 16-8       |
|                                               |            |

|    |           | メモリカード          |                |
|----|-----------|-----------------|----------------|
|    |           | 署名設定            | 5-21           |
|    |           | シンプルメニュー        | 2-9            |
|    |           | ステータスアイコンリスト    |                |
|    |           | ストップウォッチ        |                |
|    |           | ストラップ取り付け穴      |                |
|    |           | ストリーミング         | 6-4            |
|    |           | スヌーズ設定          | 11-10, 11-11   |
|    |           | スピーカー           |                |
|    |           | スピーカーホン4-1      | 7, 4-22, 12-18 |
|    |           | スピードダイヤル/メール    |                |
|    |           | スピンぐるメニュー       |                |
|    |           | スポットライト         |                |
|    |           | スマートリンク辞書       |                |
|    |           | スモールライト         |                |
|    |           | スライド壁紙          |                |
|    |           | 静止画撮影           | 8-5            |
|    |           | ISO感度           | 8-29           |
|    |           | おまかせオートカメラ      | 8-5            |
|    |           | カメラ一覧(→用途別カメラ). | 8-8            |
|    |           | こだわりカメラ         | 8-5            |
|    |           | 撮影サイズ           | 8-28           |
|    |           | シャッター音          | 8-29           |
|    |           | すぐ撮りカメラ         | 8-6            |
|    |           | 長時間露光           | 8-29           |
|    |           | 手ぶれ補正           | 8-29           |
|    | 2.90      | ホワイトバランス        | 8-29           |
|    | 頁         | 静止画プリント         | 8-27           |
|    | <b>44</b> | 静止画編集           | 8-22           |
|    | <b>H</b>  | 顔写真の加工          | 8-25           |
|    | 错         | サイズ変更           | 8-23           |
|    | 20K       | その他の静止画編集       | 8-32           |
|    | 17        | パノラマ合成          | 8-26           |
|    |           | 世界時計            | 11-24          |
|    |           | 世界時計連動設定        | 11-44、11-47    |
|    | _         | 赤外線通信           | 15-8           |
|    |           | 受信              | 15-9           |
|    |           | 送信              | 15-10、 15-23   |
| -  |           | 赤外線ホート          | 1-2            |
| 17 | 7.34      |                 |                |
|    | JT        |                 |                |

| セキュリティ設定   | 2-19、13-3 |
|------------|-----------|
| 設定リセット     |           |
| 操作用暗証番号    | 2-19      |
| 送信済メール取消   | 5-21      |
| 送信ボックス表示設定 | 5-30      |
| ソフトウェア更新   |           |
| ソフトキー      | 1-9       |
|            |           |

# た

| タイムシフト     |              |
|------------|--------------|
| タイムゾーン設定   | 11-24、16-2   |
| ダウンロード辞書   | 3-14         |
| タッチパネル設定   | 2-8、2-24     |
| ダブルナンバー    | .2-21,2-27   |
| ちかチャット     | 12-12        |
| 着信お知らせ機能   |              |
| 着信音量変更     |              |
| 着信規制       | 4-2 <i>′</i> |
| 着信拒否       |              |
| 着信時の動作     | 3-6          |
| 着信履歴       |              |
| 着デコ        | 4-8、4-18     |
| チャットフォルダ   | .5-15, 5-29  |
| ちょこっとメモ    | 3-19         |
| ツール        |              |
| 通話中時間お知らせ音 |              |
| 通話中時間表示    |              |
| 通話中発信      |              |
| ディスプレイ     | 1-2          |
| ディスプレイ設定   |              |
| データ通信      |              |
| データフォルタ    |              |
| スライドショー    | 14-3         |
| ノァイル移動/コビー |              |
| ノァイル催認     |              |
| ノァイル複数選択   |              |
| ノァイルメール添付  | 5-5、14-3     |
| ノオルダ作成     |              |
|            |              |

| フォルダシークレット設定                   | 14-4         |
|--------------------------------|--------------|
| フォルダ名変更                        | 14-9         |
| データ放送                          | 7-5          |
| データ放送全画面表示                     | 7-15         |
| データ放送トップに戻る                    | 7-15         |
| 録画設定                           | 7-16         |
| でか文字メニュー                       | 3-3          |
| デコレメール送信                       | 5-6          |
| デジタルTV(→テレビ)                   | 7-2          |
| デスクトップショートカット                  | 2-15         |
|                                | 2-23         |
| テレビ視聴                          | 7-4          |
| AVボジション7                       | -13, 7-14    |
| Bluetooth®オーディオ接続              |              |
| ナヤンイル保仔                        |              |
| データ放达利用                        |              |
| 番組情報取得                         | /-/          |
| ● 組衣                           |              |
|                                |              |
| TVC 留相球画/ 再生<br>TV Z 約 個 牛 乳 中 | ./-8、/-9     |
| ■ 「▼ プ約 慶元 設 た                 |              |
| 再生て一下                          | 7 16         |
| ファールカー                         | 7-10<br>7_17 |
| ショファイル再生                       | 7-16         |
| フーカー海作                         | 7-17         |
| マーカーリスト                        | 7-17         |
| メモリ残量表示                        | 7-17         |
| 録画ファイル削除                       | 7-17         |
|                                | 7-17         |
| テレビ録画/視聴予約                     | 7-11         |
| お目覚めTV                         | 11-12        |
| 番組情報                           | 7-7          |
| 予約結果の確認/削除                     | 7-18         |
| 予約時間お知らせ                       | 7-18         |
| 予約内容の編集/削除                     | 7-18         |
| テレビ(ワンセグ)                      | 7-2          |
| AV設定                           | 7-13         |
| イヤホン/スピーカー切替                   | 7-14         |

| エリマ切麸          | 7_1         |
|----------------|-------------|
| エリア 切目         |             |
| オーディオ中力切琴      |             |
| オートオフ時間設定      |             |
| 両面サイブ設定        | 7-13        |
| 空墓 / 音志設定      | 7-16        |
| 着信時優先動作        | 7-1         |
| チャンネル設定        | 7-3 7-13    |
| 通話時タイムシフト設     | 定           |
| なめらかフレーム補間     | 7-1         |
| 番組情報検索         | 7-1         |
| 予約時間お知らせ       |             |
| 電源を入れる/切る      |             |
| 電子ブック          | 12-6, 12-16 |
| 電子メディアビューア     |             |
| 転送電話サービス       |             |
| 電卓             | 11-15, 11-4 |
| 電池カバー          |             |
| 電池パック          | 1-4, 17-4   |
| 電波Offモード       | 2-18        |
| 電話             |             |
| 電話帳検索          |             |
| 電話帳削除          |             |
| 電話帳登録          |             |
| 電話帳編集          |             |
| 電話帳利用          |             |
| 電話番号の確認        |             |
| 電話を受ける(1Vコール)  | ) 4-(       |
| 電話を受ける(音声電話)   |             |
| 電話をかける(IVコール)  | )           |
| 電話をかける(音声電話)   |             |
| 電話をかける(国際電話)   |             |
| 電話をかける(国際発信)   |             |
| 劉幽/ 首栄<br>私ままた |             |
| <u> </u>       |             |
| 勤쁴削际<br>新声提影   |             |
|                |             |
|                |             |
| 十心14 11用止      | 8-3         |

| 表示サイズ      | 8-31  |
|------------|-------|
| マイク設定      | 8-31  |
| 動画入手       |       |
| ドキュメントビューア | 11-32 |
| 詩計/カレンダー表示 |       |
|            |       |

#### な

| ∧蔵アンテナ     |          |
|------------|----------|
| ナビアプリ      | 11-29    |
| 日時設定       |          |
| ニュース/エンタメ  |          |
| ネットワーク自動調整 | 1-6、16-7 |

#### は

| バーコード読み取り          | 11-36    |
|--------------------|----------|
| データフォルダ内のバーコード読み取り | 11-49    |
| 文字入力中の読み取り         | 11-49    |
| 読み取り結果の利用          | 11-50    |
| パーソナル予測モード         | 3-8      |
| 配信確認               | 21, 5-31 |
| バイブレータ             |          |
| パソコン接続             | 15-17    |
| バックアップ             | 15-18    |
| 設定·管理              | 15-25    |
| バックライト             | 16-3     |
| 発信規制               |          |
| 発信者番号通知サービス        | 13. 4-21 |
| 発着信規制サービス          | 4-13     |
| 発着信規制用暗証番号         | 2-19     |
| 発着信規制用暗証番号変更       | 4-21     |
| 発着信履歴              | 10. 4-18 |
| バッテリーメーター          |          |
| 発番号通知・表示           | 4-21     |
| パネル点灯時間            | 16-3     |
| 日付時刻設定             | 16-2     |
| フィーリングメール受信        |          |
| フィーリングメール送信        | 5-5      |
| フィーリングメール連動        | 5-32     |
|                    |          |

| フェイスアレンジ 8-25<br>フォーカス設定 8-28<br>フォーカスロック 8-28<br>フォーマット(メモリカード) 14-7<br>付属品                                                                                                    |
|----------------------------------------------------------------------------------------------------|
| ブックマーク         6-9           ブリント (Bluetooth <sup>®</sup> )         8-27           ブリント指定(DPOF)         8-27           一括指定         8-27           インデックスプリント指定         8-32           日付付加指定         8-32           ブリント指定状況確認         8-27                                                                                                    |
| ブレイリスト       9-7, 9-9, 9-10         ブログツール       12-13, 12-18         ベールビュー       2-20         ペクターパッド       2-2         ペクターパッド設定       2-2         ボイスレコーダー       11-35         保存先設定       11-49         メール送信       11-49         ボケッブアンテナ       7-3         ボケベルコード一覧       17-10         ボジション       1-2         保証書       17-40         歩数計       11-26         ボタンのはたらき       1-3         本書の見かた       iv |
| ŧ                                                                                                    |
| マークの見かた                                                                                                    |

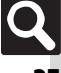

資料/付録 17

17-**35** 

|    |            | マイク(送話口)                                            | 1-2        |
|----|------------|-----------------------------------------------------|------------|
|    |            | 待受画面                                                | 1-6        |
|    |            | 待ちうた                                                |            |
|    |            | マナーモード                                              | 2-18       |
|    |            | マナーモード設定                                            | 2-26       |
|    |            | マネー積算メモ                                             | 11-16      |
|    |            | マルチジョブ機能                                            | 2-14       |
|    |            | 見せかけコール                                             | 11-21      |
|    |            | ムービー写メール                                            |            |
|    |            | 名刺読み取り                                              | 11-38      |
|    |            | 読み取り結果の利用                                           | 11-51      |
|    |            | 迷惑メール設定                                             | 5-14、5-28  |
|    |            | メインメニュー                                             | 2-6        |
|    |            | $X - \mu (\rightarrow SMS, S! X - \mu, PC X - \mu)$ | 5-2        |
|    |            | PCメール設定                                             | 5-33       |
|    |            | SMS設定                                               | 5-35       |
|    |            | S!メール設定                                             | 5-32       |
|    |            | 一般設定                                                | 5-30       |
|    |            | 受信動作全般(設定)                                          | 5-31       |
|    |            | 送信・作成全般(設定)                                         |            |
|    |            | メールアドレス                                             |            |
|    |            | メールお知らせ設定                                           | 5-31       |
|    |            | メールクルーフ                                             |            |
|    |            |                                                     |            |
|    |            | 削除                                                  |            |
|    |            |                                                     |            |
|    | 咨          |                                                     | 5-19, 5-27 |
|    | 料          |                                                     |            |
|    | 1          | メール作成/达信                                            | 5-7, 5-19  |
|    | 付          | 宛元修止                                                |            |
|    | 録          | - 死亡ダイ ノ                                            |            |
|    |            | ト書さい床仔                                              |            |
|    | 17         | 「青さを还店<br>要々チ動し力                                    |            |
|    |            | 省石于助八刀<br>要々凯中                                      |            |
|    |            | 着石砂た                                                |            |
|    |            | スレートツイ アルノ スール                                      |            |
| K  | <b>O</b> I |                                                     |            |
|    |            | ☆ 「○○○○○○○○○○○○○○○○○○○○○○○○○○○○○○○○○○○○             |            |
|    | - 26       |                                                     |            |
| 17 | 7-36       |                                                     |            |

| 送信予約           |               |
|----------------|---------------|
| デコレメール         |               |
| 添付再生優先         |               |
| テンプレートの利用      |               |
| ファイル添付         |               |
| プレビュー表示        | 5-4           |
| 未送信メールの利用      |               |
| メール受信/確認       | 5-9           |
| PCメール受信        | 5-19、5-34     |
| S!メール手動受信      | 5-11          |
| 受信サイズ制限        | 5-33          |
| 添付をデータフォルダへ保存  | 5-24          |
| 待受画面以外で新着メール確認 | 35-24         |
| メールリスト         | 5-24          |
| メッセージ画面        | 5-10、5-24     |
| リスト画面          | 5-10、5-26     |
| メール転送          | 5-30          |
| メール振り分け        | 5-14          |
| 迷惑メール設定        | 5-14、5-28     |
| メール返信5         | -10、5-19、5-26 |
| クイック返信設定       | 5-26          |
| 参照返信           | 5-26          |
|                | 5-26          |
| メール返信アシスト辞書    |               |
|                |               |
| メールリスト表示切替     | 5-30          |
| メディアノレイヤー      |               |
| VVIVIA至件則际     |               |
|                | 9-7、9-9、9-10  |
| メニュー一覧         |               |
| 5!アノリ          |               |
| Vahaal         | 17-29         |
| TallOO!        | 17-23         |
| ウイシェット<br>カメニ  | 17-29         |
| リスノ            | 17-27         |
|                | 17-30 ו       |
| ノール<br>データフォルガ | 17-28 I       |
| テータフォルタ        | 17-29 I       |
| 电叩戏形           |               |

| 動画/音楽                                                                       | 17-27 |
|-----------------------------------------------------------------------------|-------|
| ニュース/エンタメ                                                                   | 17-26 |
| メール                                                                         | 17-24 |
| メニュー操作                                                                      | 2-6   |
| メモ帳                                                                         | 11-33 |
| 本文編集/カテゴリ変更                                                                 |       |
| メモリカード                                                                      | 14-5  |
| 初期化                                                                         | 14-7  |
| データ確認                                                                       | 14-7  |
| メモリカードの構造と各データの保存場所                                                         | 17-23 |
| モーションコントロール                                                                 | 2-16  |
|                                                                             |       |
| ロバ                                                                          | 2-2   |
| 文子 J T ス                                                                    |       |
| 1 ▽字変換                                                                      | 3-11  |
| F-mailアドレフ /URI                                                             | 3_11  |
|                                                                             | 3-0   |
| 改行                                                                          | 3-24  |
| 商文字                                                                         | 3_10  |
| 次久」<br>カクカナ                                                                 | 2-9   |
| カナボ数字変換                                                                     | 3-12  |
|                                                                             | 3_10  |
| 10.5                                                                        | 3-24  |
|                                                                             | 3-11  |
| スペース                                                                        | 3-24  |
| 出漢之変換                                                                       |       |
| 平庆了反次 ····································                                  | 3-24  |
| ここの(1) ここの(1) ここの(1) ここの(1) ここの(1) についていていていていていていていていていていていていていていていていていていて | 3-24  |
| 入力モード切替                                                                     | 3-7   |
| 入力宿歴リセット                                                                    | 3-24  |
| パーソナル予測モード                                                                  |       |
| 7)らがな                                                                       | 3-8   |
| ポケベルコード                                                                     | 3-24  |
| 日的の漢字に変換できないとき                                                              |       |
|                                                                             | 3-24  |
| ワンタッチ変換                                                                     | 3-17  |
| 文字入力田ボタン一覧                                                                  | 17-8  |
| ◇ 1 / () / () / 2 見                                                         | 3-13  |
|                                                                             |       |
|                                                                             |       |

| 文字入力中の読み取り | 11-52 |
|------------|-------|
| 読み取り結果の利用  | 11-52 |
| モバイルウィジェット | 10-3  |
| モバイルライト    | 1-2   |

#### や

| ユーザー辞書         | 3-14  |
|----------------|-------|
| 削除             | 3-25  |
| ユーティリティーソフトウェア | 15-17 |
| 予定登録(→カレンダー)   | 11-5  |
| 予定リスト          | 11-8  |
| 用件確認           | 11-9  |
| 用件削除           | 11-9  |
| 用件編集           | 11-43 |

#### б

| ラクラク瞬漢ルーペ         | 11-40      |
|-------------------|------------|
| リセット(→初期化)        | 16-8       |
| リダイヤル(発信履歴)       | 4-18       |
| リモートモニタモード        | 4-15       |
| リモートロック(おサイフケータイ® | ) 11-19    |
| 着信回数              | 11-46      |
| 電話リモートロック         | 11-20      |
| メールリモートロック        | 11-19      |
| ロック通知先指定          | 11-46      |
| リラクゼーションタイム       | 11-14      |
| 履歴使用禁止            | 13-4       |
| 留守番電話サービス         | 4-13, 4-14 |
| レコーダーコンテンツ        |            |
| レコーダー接続           | 15-17      |
| レシーバー(受話口)        | 1-2        |

#### わ

| 割込通話       |  |
|------------|--|
| 割込通話サービス   |  |
| 割込通話着信     |  |
| ワンセグ(→テレビ) |  |

# 目的別

#### インターネットに接続する

| DCサイレブニウザ                  | <u>с</u> г  |
|----------------------------|-------------|
| PC 91 F 7 7 7 9            |             |
| RSSフィード                    | 6-10        |
| Yahoo!ケータイ                 | 6-3         |
| ダイレクトブラウザ                  | 6-5         |
| メール本文の情報から                 |             |
| メディアプレイヤー                  |             |
| 読み取り結果から                   | 11-50 11-52 |
| 問覧する                       |             |
| PCサイトブラウザ                  | 6-5         |
| 「C ) T + フラフラ<br>SI信報チャンネル | 12-4        |
|                            |             |
| Vaboolケータイ                 |             |
| おまかサマルバム                   |             |
| ガイレクトゴラウザ                  | 61-10       |
| ライレントノノソリ<br>雨マゴック         |             |
|                            |             |
| 電士メティアヒューア                 |             |
|                            |             |
| 外出先で使つ                     |             |
| S! GPSナビ                   | 11-29       |
| アラーム                       | 11-10       |
| おサイフケータイ <sup>®</sup>      | 11-17       |
| カメラ                        | 8-2         |
| 簡易方位計                      | 11-28       |
| 検索                         |             |
| 公衆<br>毎線IAN<br>サービス        | 15-7        |
| 時報                         | 11-25       |
| フポットライト                    | 2_20        |
| ちょごっとメモ                    | 3-19        |
| テレビ(ワンセグ)                  |             |
| ボイフレコーダー                   |             |
| ホーハレコ シ                    |             |
| 少女心                        |             |

#### 解除する

| ICカードロック 11-18                           |  |
|------------------------------------------|--|
| S!情報チャンネル12-4                            |  |
| アラーム 11-11                               |  |
| 前星四字辑 <b>1</b> -5                        |  |
| 间勿由勺邸                                    |  |
| 十一保作ロック                                  |  |
| させかえアレンシ 3-24                            |  |
| 誤動作防止1-7                                 |  |
| 時報 11-25                                 |  |
| シンプルメニュー2-9                              |  |
| スピードダイヤル/メール                             |  |
| ダウンロード辞書設定                               |  |
| でか文字メニュー 3-3                             |  |
| 転送電話 <b>4-14</b>                         |  |
| 転送電品 · · · · · · · · · · · · · · · · · · |  |
|                                          |  |
| フォルタのシークレット設定 5-26、14-4                  |  |
| マナーモート                                   |  |
| 留守蕃電話                                    |  |
| 壁紙を設定する                                  |  |
| データフォルダから 14-9                           |  |
| 本体設定から3-4                                |  |
| メールの添付ファイルから5-24                         |  |
| 読み取り結果から 11-50                           |  |
| 拒否する                                     |  |
| 相手を特定した着信 4-12                           |  |
| い 宏 索 託 か ら の 差 信                        |  |
|                                          |  |
| 通知不可电話からの自信                              |  |
| 電話版木豆球の相手からの着店                           |  |
| 非通知の相手からの宿信                              |  |
| 禁止/制限する                                  |  |
| PIN認証13-3                                |  |
| おサイフケータイ <sup>®</sup> 11-18              |  |
| キー操作ロック13-3                              |  |
| 機能の使用13-4                                |  |
| ケータイ機能制御13-3                             |  |
| 誤動作防止                                    |  |
| ダイレクトブラウザ 6-14                           |  |
| ジャンジャンジンジェーー 014 卒善信 1-21                |  |
| 元/自口                                     |  |
| 帰げ日ず日                                    |  |

17-**38** 

|              | 計算する                                    |
|--------------|-----------------------------------------|
|              | 電卓11-15                                 |
|              | マネー積算メモ11-16                            |
|              | 検索する                                    |
|              | アクヤスポイント                                |
|              | インターネットから 3-18                          |
|              | 再生する音楽 9-5                              |
|              | 国生する動画 9-6                              |
|              | 「「「「」」「「」」「」」「」」「」」「」」「」」「」」「」」「」」「」」「」 |
|              | ダウンロードする音楽 9-4                          |
|              | アフランローマの日本                              |
|              | 電品板 525                                 |
|              | 国心時報() レビ/                              |
|              | メモ幅 11-48                               |
|              | コピーする                                   |
|              | アドレス/件名/本文(メール) 5-25                    |
|              | 信報画面内の文字列 6-12, 12-16                   |
|              | データフォルダのファイル 14-4                       |
|              | 電子書籍内の文字列12-16                          |
|              | 電卓の計算結果                                 |
|              | 文字入力画面                                  |
|              | 読み取り結果                                  |
|              | 再生する                                    |
|              | 音楽(ミュージック)9-5                           |
|              | 簡易留守録/音声メモ4-5                           |
|              | ストリーミング6-15                             |
| 100          | テレビ録画ファイル7-9                            |
| 貧            | テレビ録画分割ファイル                             |
| শ            | テレビ録画予約結果7-18                           |
| 4            | 動画(ムービー)9-6                             |
| 렸            | 読み取ったメロディ11-50                          |
| шK           | 留守番電話の伝言4-14                            |
| 17           | レコーダーコンテンツ                              |
|              | 録音した音声11-35                             |
|              | 時間を計る                                   |
|              | キッチンタイマー11-23                           |
| $\mathbf{n}$ | ストップウォッチ11-22                           |
| 4            |                                         |
|              |                                         |

| 自分の電話番号を相手に教える               |
|------------------------------|
| ICデータ通信オーナー情報送信 15-23        |
| オーナー情報確認2-20                 |
| 赤外線オーナー情報送信15-23             |
| 初期化する                        |
| お買い上げ時の状態に戻す16-8             |
| 設定などを元に戻す16-8                |
| メモリカードをフォーマットする14-7          |
| スケジュールを管理する                  |
| カレンダー11-4                    |
| 予定リスト11-8                    |
| ダウンロードする                     |
| S!アプリ10-6                    |
| ウィジェット10-3                   |
| 音楽                           |
| きせかえアレンジ                     |
| コンテンツ                        |
| 電子ブック12-6                    |
| 動画                           |
| 無料コンテンツ12-5                  |
| 着信音を変更する                     |
| 着信音/ムービー3-6                  |
| データフォルダ14-9                  |
| 電話帳                          |
| データをやりとりする                   |
| Bluetooth <sup>®</sup> 15-13 |
| ICデータ通信15-11                 |
| MTPモード9-4                    |
| カードリーダモード15-17               |
| 赤外線通信15-8                    |
| 電話帳に登録する                     |
| 受信メールから5-25                  |
| 新規登録3-21                     |
| 通話中に4-17                     |
| データフォルダのファイル14-9             |
| 発着信履歴から4-19                  |
| メール本文の情報から5-25               |
| 読み取り結果から11-50、11-52          |

#### 雷話をかける

| TVコール        | 4-7          |
|--------------|--------------|
| 海外から         |              |
| 国際電話         |              |
| 情報画面から       | 6-12         |
| スピードダイヤル     |              |
| 着信宿歴         | 4-18         |
| 電話帳から        | 3-23         |
| 電話番号を入力して    |              |
| メール本文の情報から   |              |
| 読み取り結果から     |              |
| リダイヤル        |              |
| 時計/アラームとして使う |              |
| 75-4         |              |
| が<br>自覚めTV   |              |
| 時報           |              |
| 取り付ける/取り外す   |              |
|              |              |
| 電池パック        |              |
| メモリカード       |              |
| 秘密にした情報を確認する |              |
| データフォルダ      | 14-4         |
| 電話帳          | 3-22         |
| メールフォルダ      |              |
| 予定/田件        | 11-6         |
| 秘密にする        |              |
| データフォルダ      |              |
| 電話帳          |              |
| メールフォルダ      |              |
| 予定/用件        | 11-41, 11-43 |
| 変更する         |              |
| PINコード       |              |
| 管理者用暗証番号     | 2-19         |
| 操作用暗証番号      | 2-19         |
| 発着信規制用暗証番号   |              |
| メールアドレス      |              |
| 文字サイズ        |              |
| 文字の太さ        |              |

#### 保存する

|     | 撮影した静止画                                                                                                    | 8-5, 8-6        |
|-----|----------------------------------------------------------------------------------------------------|-----------------|
|     | 撮影した動画                                                                                                    | 8-16, 8-17      |
|     | 受信メールの添付ファイル                                                                                                    |                 |
|     | 情報画面内のファイル                                                                                                    | 6-12, 12-16     |
|     | テレビのチャンネル                                                                                                    |                 |
|     | 雷話帳                                                                                                    |                 |
|     | バックアップ                                                                                                    | 15-19           |
|     | 編集した静止画                                                                                                    |                 |
|     | メール(下書きとして)                                                                                                    | 5-21            |
|     | x = h(Fy) = h(Fy)                                                                                                    | 5-6             |
|     | メモ帳                                                                                                    | 11-33           |
|     | 読み取りデータ登録 11-38                                                                                                    | 11-49 11-51     |
| 待   | 受画面に表示する                                                                                                    | 11 45( 11 51    |
| 1.1 | くアプリ                                                                                                    | 10-6            |
|     | 5.7 2 2                                                                                                    | 3-4             |
|     | ± ₩ ♥ H ♥ ♥ < | 11_74           |
|     | ビットの可                                                                                                    | 16_/            |
| ~   | 「「「」、「」レンター・・・・・・・・・・・・・・・・・・・・・・・・・・・・・・・・・・・・                                                                                                    |                 |
| ^   |                                                                                                    | 11-27           |
|     |                                                                                                    | 6 1 7 6 1 F     |
|     | UNL<br>斟止面                                                                                                    | 0-12\0-13       |
|     | デークフォルズ内のファイル                                                                                                    | E E 1/1 2       |
|     | リータフォルタ内のファイル …                                                                                                    | 2-14 \Subset    |
|     | 新四                                                                                                    | 0-17<br>≣ 11.40 |
|     |                                                                                                    | 11-49           |
|     | 入て岐<br>注7.取り公用                                                                                                    |                 |
| .,  |                                                                                                    | 11-51, 11-52    |
| ^   |                                                                                                    | F 10            |
|     | PCメール利用1月以                                                                                                    |                 |
|     |                                                                                                    |                 |
|     | 3!メール新規1F成                                                                                                    |                 |
|     | アスキーアート                                                                                                    | 11-34           |
|     | 「文信メールから                                                                                                    |                 |
|     | 「 「 報 世 国 い り                                                                                                    |                 |
|     | 达信メールから                                                                                                    |                 |
|     | ちょこつとメモから                                                                                                    |                 |
|     | テコレメール                                                                                                    | 5-6, 5-23       |
|     | 電話帳から                                                                                                    | 3-27            |
|     | 発着信履歴から                                                                                                    | 4-18            |

| フィーリングメール  | 5-5         |
|------------|-------------|
| メール本文の情報から | 5-25        |
| 読み取り結果から   | 11-50、11-52 |
| 読み取る       |             |
| 漢字         | 11-40       |
| バーコード      | 11-36       |
| 名刺         | 11-38       |
| 文字         | 11-39       |

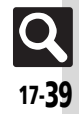

# 保証書とアフターサービス

#### ■保証書

本機をお買い上げいただいた場合は、保証書がついています。 ●お買い上げ店名、お買い上げ日をご確認ください。

- ●内容をよくお読みのうえ、大切に保管してください。
- ●保証期間は、保証書に記載しております。

#### ■アフターサービスについて

修理をご依頼になる前に、「故障かな?と思ったら」に掲載されている項目をもう一度ご確認ください。(ピア.17-6)

該当する症状がないときや、異常を解決できないときは、ご契約 いただいたソフトバンクの故障受付(CPP.17-41)にご相談くだ さい。

その際、できるだけ詳しく異常の状態をお聞かせください。

- ●保証期間中は保証書の記載内容に基づいて修理いたします。
- ●保証期間後の修理につきましては、修理により機能が維持できる場合は、ご要望により有償修理いたします。

その他アフターサービスの詳細については、お買い上げいただいた「取扱店」、最寄りの「ソフトバンクショップ」または「お問い合わせ先」(以下P.17-41)までご連絡ください。

なお、補修用性能部品(機能維持のために必要な部品)の最低保 有期間は、生産打ち切り後6年です。

- ●本製品の故障、誤作動または不具合などにより、通話などの機会を逸したために、お客様、または第三者が受けられた損害につきましては、当社は責任を負いかねますのであらかじめご了承ください。
- 故障または修理により、お客様が登録/設定した内容が消失/変 化する場合がありますので、大切な電話帳などは控えをとってお かれることをおすすめします。

なお、故障または修理の際に本機に登録したデータ(電話帳/画像/サウンドなど)や設定した内容が消失/変化した場合の損害 につきましては、当社は責任を負いかねますのであらかじめご了承ください。

本製品を分解/改造すると、電波法にふれることがあります。また、改造された場合は修理をお引き受けできませんので、ご注意ください。

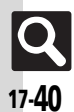

# お問い合わせ先

# お問い合わせ先一覧

お困りのときや、ご不明な点などがございましたら、お気軽に下記お問い合わせ窓口までご連絡ください。 電話番号はお間違いのないようおかけください。

ソフトバンクモバイルお客さまセンター 総合案内 : ソフトバンク携帯電話から157(無料) 紛失・故障受付: ソフトバンク携帯電話から113(無料) ソフトバンクモバイル国際コールセンター 海外からのお問い合わせおよび盗難・紛失のご連絡 +81-3-5351-3491 (有料)

#### 一般電話からおかけの場合

| こ契約地域                                            | お問い合わせ内容 | 電話番号              |
|--------------------------------------------------|----------|-------------------|
| 北海道・青森県・秋田県・岩手県・山形県・宮城県・福島県・新潟県・東京都・             | 総合案内     | ⑥0088-240-157(無料) |
| 神宗川県・十条県・両玉県・次城県・栃木県・矸馬県・山架県・長野県・畠山県・<br>石川県・福井県 | 紛失・故障受付  | @0088-240-113(無料) |
| 愛知県・岐阜県・三重県・静岡県                                  | 総合案内     | ⑥0088-241-157(無料) |
|                                                  | 紛失・故障受付  | @0088-241-113(無料) |
| 大阪府・兵庫県・京都府・奈良県・滋賀県・和歌山県                         | 総合案内     | ⑥0088-242-157(無料) |
|                                                  | 紛失・故障受付  | @0088-242-113(無料) |
| <br> 広島県・岡山県・山口県・鳥取県・島根県・徳島県・香川県・愛媛県・高知県・        | 総合案内     | ⑥0088-250-157(無料) |
| 福岡県・佐賀県・長崎県・大分県・熊本県・宮崎県・鹿児島県・沖縄県                 | 紛失・故障受付  | ⑥0088-250-113(無料) |

資料/付録

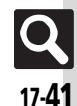

# SoftBank 941SH 取扱説明書

2009年11月 第1版 ソフトバンクモバイル株式会社

※ご不明な点はお求めになられた ソフトバンク携帯電話取扱店にご相談ください。

機種名:SoftBank 941SH 製造元:シャープ株式会社

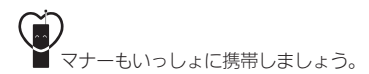

SoftBank 941SH User Guide 取扱説明書

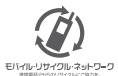

携帯電話・PHS事業者は、環境を保護し貫重な資源を再利用するために、お客様が不要となってお持ちになる 電話機 電池・売電器をブランド・メーカーを問わす左記のマークのあるお店で回収し、リサイクルを行っています。 ※回収した電話機・電池・売電器はリサイクルするためご返却できません。 ※ブライバンー 保護の為、電話機に記憶されているお客様の情報(電話帳、通話展歴、メール等)は、事前に消去願います。